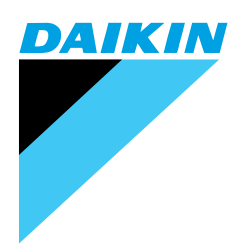

# Service Manual

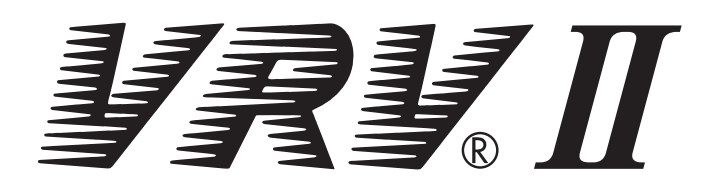

# Water Cooled Inverter Series

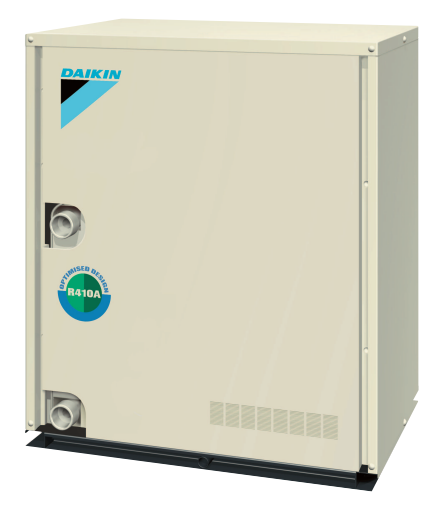

# VRV || Water Cooled Inverter Series

|        | 1. Introduction                             | vi  |
|--------|---------------------------------------------|-----|
|        | 1.1 Safety Cautions                         | vi  |
|        | 1.2 PREFACE                                 | X   |
| Part 1 | General Information                         | 1   |
|        | 1. Features                                 | 2   |
|        | 2. Model Names                              | 4   |
|        | 2.1 Water Cooled System                     | 4   |
|        | 3. External Appearance                      | 5   |
|        | 3.1 Indoor Units                            | 5   |
| Part 2 | Specifications                              | 7   |
|        | 1. Specifications                           | 8   |
|        | 1.1 Outdoor Units                           | 8   |
|        | 1.2 BS Units                                | 9   |
|        | 1.3 Indoor Units                            | 10  |
| Part 3 | Refrigerant Circuit                         |     |
|        | 1. Refrigerant Circuit                      |     |
|        | 1.1 RWEYQ10MY1                              |     |
|        | 1.2 BSVQ100, 160, 250M                      |     |
|        | 2. Functional Parts Layout                  | 37  |
|        | 2.1 RWEYQ10MY1                              |     |
|        | 3. Refrigerant Flow for Each Operation Mode | 39  |
|        | 3.1 In Case of Heat Pump Connection         |     |
|        | 3.2 In Case of Heat Recovery Connection     |     |
|        | (One Outdoor Unit Installation)             | 41  |
|        | 3.3 In Case of Heat Recovery Connection     | 4.5 |
|        | (3 Outdoor units Connection.)               | 45  |
| Part 4 | Function                                    |     |
|        | 1. Function General                         | 50  |
|        | 1.1 Symbol                                  | 50  |
|        | 1.2 Operation Mode                          | 51  |
|        | 1.3 Normal Operation                        | 52  |
|        | 2. STOP                                     | 53  |
|        | 2.1 Stopping Operation                      | 53  |
|        | 3. Standby                                  | 56  |
|        | 3.1 Restart Standby                         |     |
|        | 3.2 Crankcase Heater Control                |     |
|        | 4. Startup Control                          |     |
|        | 4.1 Cooling Start-up Control                |     |

|        |         | 4.2        | Heating Start-up Control                                       |                 |
|--------|---------|------------|----------------------------------------------------------------|-----------------|
|        |         | 4.3        | Pressure Equalizing Control                                    | 59              |
|        | 5.      | Norn       | nal Control                                                    | 60              |
|        |         | 5.1        | Compressor Control                                             | 60              |
|        |         | 5.2        | Electronic Expansion Valve Control                             | 62              |
|        |         | 5.3        | Heat Exchange Mode in Heating Operation or                     |                 |
|        |         | <b>-</b> 4 | Simultaneous Cooling / Heating Operation                       | 63              |
|        | _       | 5.4        | Cooling Fan Control                                            | 64              |
|        | 6.      | Prote      | ection Control                                                 | 65              |
|        |         | 6.1        | High Pressure Protection Control                               | 65              |
|        |         | 6.2        | Low Pressure Protection Control                                |                 |
|        |         | 6.3        | Discharge Pipe Protection Control                              |                 |
|        | _       | 0.4        |                                                                |                 |
|        | 7.      | Spec       | cial Operation                                                 |                 |
|        |         | 7.1        | Oil Return Operation                                           |                 |
|        |         | 1.Z        | Oil Return Operation of Water Heat Exchanger                   |                 |
|        | 0       | 7.3        | Pump-down Residual Operation Control                           |                 |
|        | 8.      | Othe       | r Control                                                      |                 |
|        | _       | 8.1        | Outdoor Unit Rotation                                          |                 |
|        | 9.      | Outli      | ne of Control (Indoor Unit)                                    | 76              |
|        |         | 9.1        | Drain Pump Control                                             |                 |
|        |         | 9.2        | Louver Control for Preventing Ceiling Dirt                     |                 |
|        |         | 9.3        | I hermostat Sensor in Remote Controller                        |                 |
|        |         | 9.4        | Freeze Prevention                                              | 81              |
| Part 5 | Test O  | oera       | tion                                                           | 83              |
|        | 1.      | Test       | Operation                                                      |                 |
|        |         | 1.1        | Procedure and Outline                                          |                 |
|        | 2.      | Outd       | oor Unit PC Board Lavout                                       |                 |
|        |         | Field      | Setting                                                        | 89              |
|        | 0.      | 3.1        | Field Setting from Remote Controller                           |                 |
|        |         | 3.2        | Field Setting from Outdoor Unit                                | 101             |
| Part 6 | Trouble | esho       | oting                                                          | 129             |
|        | 4       | Trout      | blackasting by Domote Controller                               | 101             |
|        | 1.      | 1 1        | The INSPECTION / TEST Putton                                   |                 |
|        |         | 1.1        | Solf diagnosis by Wired Remote Controller                      | 131             |
|        |         | 1.2        | Self-diagnosis by Wireless Remote Controller                   | 133             |
|        |         | 1.5        | Operation of the Remote Controller's Inspection / Test         |                 |
|        |         | 1.7        | Operation Button                                               | 136             |
|        |         | 15         | Remote Controller Service Mode                                 | 137             |
|        |         | 1.6        | Remote Controller Self-Diagnosis Function                      | 139             |
|        | 2       | Trout      | bleshooting by Indication on the Remote Controller             | 1/1             |
|        | ۷.      | 2.1        | "80" Indoor Unit: Error of External Protection Device          | <br>1 <u>44</u> |
|        |         | 2.2        | "81" Indoor Unit: PC Board Defect                              |                 |
|        |         | 2.3        | "83" Indoor Unit: Malfunction of Drain Level Control System (S | S1L)146         |
|        |         | 2.4        | "86" Indoor Unit: Fan Motor (M1F) Lock. Overload               |                 |
|        |         | 2.5        | "87" Indoor Unit: Malfunction of Swing Flap Motor (MA)         |                 |
|        |         | 2.6        | "R9" Indoor Unit: Malfunction of Moving Part of                |                 |
|        |         |            | Electronic Expansion Valve (20E)                               | 151             |

| 2.7  | "RF" Indoor Unit: Drain Level above Limit                          | 153 |
|------|--------------------------------------------------------------------|-----|
| 2.8  | "RJ" Indoor Unit: Malfunction of Capacity Determination Device     | 154 |
| 2.9  | "L4" Indoor Unit: Malfunction of Thermistor (R2T) for              |     |
|      | Heat Exchanger                                                     | 155 |
| 2.10 | "LS" Indoor Unit: Malfunction of Thermistor (R3T) for Gas Pipes    | 156 |
| 2.11 | "L9" Indoor Unit: Malfunction of Thermistor (R1T) for Suction Air  | 157 |
| 2.12 | "CA" Indoor Unit: Malfunction of Thermistor (R1T) for Suction Air  | 158 |
| 2.13 | "LJ" Indoor Unit: Malfunction of Thermostat Sensor in              |     |
|      | Remote Controller                                                  | 159 |
| 2.14 | "El" Outdoor Unit: PC Board Defect                                 | 160 |
| 2.15 | "E3" Outdoor Unit: Actuation of High Pressure Switch               | 161 |
| 2.16 | "E4" Outdoor Unit: Actuation of Low Pressure Sensor                | 162 |
| 2.17 | "E5" Compressor Motor Lock                                         | 163 |
| 2.18 | "E9" Outdoor Unit: Malfunction of Moving Part of                   |     |
|      | Electronic Expansion Valve (Y1E, Y2E)                              | 164 |
| 2.19 | "F3" Outdoor Unit: Abnormal Discharge Pipe Temperature             | 166 |
| 2.20 | "F6" Refrigerant Overcharged                                       | 167 |
| 2.21 | "HJ" Malfunction of Water system                                   | 168 |
| 2.22 | <i>"J3</i> " Outdoor Unit: Malfunction of                          |     |
|      | Discharge Pipe Thermistor (R3T)                                    | 169 |
| 2.23 | "J4" Malfunction of Heat Exchanger Gas Pipe Thermistor (R4T)       | 170 |
| 2.24 | "J5" Outdoor Unit: Malfunction of Thermistor (R2T) for             |     |
|      | Suction Pipe                                                       | 171 |
| 2.25 | "رو" Malfunction of Liquid Pipe Thermistor (R6T)                   | 172 |
| 2.26 | <i>"J9</i> " Malfunction of Sub Cooling Heat Exchanger             |     |
|      | Outlet Thermistor (R5T)                                            | 173 |
| 2.27 | " "JR" Outdoor Unit: Malfunction of Discharge Pipe Pressure Sensor | 174 |
| 2.28 | "JE" Outdoor Unit: Malfunction of Suction Pipe Pressure Sensor     | 175 |
| 2.29 | "L4" Outdoor Unit: Malfunction of Inverter Radiating Fin           |     |
|      | Temperature Rise (R1T)                                             | 176 |
| 2.30 | "L5" Outdoor Unit: Inverter Compressor Abnormal                    | 177 |
| 2.31 | "L8" Outdoor Unit: Inverter Current Abnormal                       | 178 |
| 2.32 | "L9" Outdoor Unit: Inverter Start up Error                         | 179 |
| 2.33 | "LC" Outdoor Unit: Malfunction of Transmission Between Inverter    |     |
|      | and Control PC Board                                               | 180 |
| 2.34 | "Pi" Outdoor Unit: Inverter Over-Ripple Protection                 | 182 |
| 2.35 | "P4" Outdoor Unit: Malfunction of Inverter Radiating Fin           |     |
|      | Temperature Sensor                                                 | 183 |
| 2.36 | "UO" Low Pressure Drop Due to Refrigerant Shortage or              |     |
|      | Electronic Expansion Valve Failure                                 | 184 |
| 2.37 | """ Reverse Phase, Open Phase                                      | 185 |
| 2.38 | "U2" Power Supply Insufficient or Instantaneous Failure            | 186 |
| 2.39 | <i>"U3</i> " Check Operation not Executed                          | 188 |
| 2.40 | "UY" Malfunction of Transmission Between Indoor Units              | 189 |
| 2.41 | "U5" Malfunction of Transmission Between Remote Controller         |     |
|      | and Indoor Unit                                                    | 191 |
| 2.42 | "ו" Malfunction of Transmission Between Outdoor Units              | 192 |
| 2.43 | "U8" Malfunction of Transmission Between Master                    |     |
|      | and Slave Remote Controllers                                       | 194 |
| 2.44 | "U9" Malfunction of Transmission Between Indoor                    |     |
|      | and Outdoor Units in the Same System                               | 195 |
| 2.45 | "UR" Excessive Number of Indoor Units                              | 197 |
|      |                                                                    |     |

|            |                | and Indoor Unit                                                                                  | 199                                                         |
|------------|----------------|--------------------------------------------------------------------------------------------------|-------------------------------------------------------------|
|            |                | 2.48 "UF" Refrigerant System not Set, Incompatible Wiring/Piping                                 | 201                                                         |
|            |                | 2.49 "UH" Malfunction of System, Refrigerant                                                     |                                                             |
|            |                | System Address Undefined                                                                         | 202                                                         |
|            | 3.             | Troubleshooting (OP: Central Remote Controller)                                                  | 203                                                         |
|            | •              | 3.1 <i>"UE</i> " Malfunction of Transmission Between Central Remote Control                      | ler                                                         |
|            |                | and Indoor Unit                                                                                  | 203                                                         |
|            |                | 3.2 "M" PC Board Defect                                                                          | 204                                                         |
|            |                | 3.3 <i>"MR"</i> Malfunction of Transmission Between Ontional Controllers                         |                                                             |
|            |                | for Centralized Control                                                                          | 205                                                         |
|            |                | 3.4 "Mg" Improper Combination of Optional Controllers                                            | 200                                                         |
|            |                | for Centralized Control                                                                          | 206                                                         |
|            |                | 3.5 "MC" Address Duplication Improper Setting                                                    | 208                                                         |
|            |                |                                                                                                  | 200                                                         |
|            | 4.             | Troubleshooting (OP: Schedule Timer)                                                             | 209                                                         |
|            |                | 4.1 "UE" Malfunction of Transmission Between Central Remote Controll                             | er                                                          |
|            |                | and Indoor Unit                                                                                  | 209                                                         |
|            |                | 4.2 " <i>M</i> " PC Board Defect                                                                 | 211                                                         |
|            |                | 4.3 <i>"M8"</i> Malfunction of Transmission Between Optional Controllers for                     |                                                             |
|            |                | Centralized Control                                                                              | 212                                                         |
|            |                | 4.4 " <i>MR</i> " Improper Combination of Optional Controllers for                               |                                                             |
|            |                | Centralized Control                                                                              | 213                                                         |
|            |                | 4.5 "MC" Address Duplication, Improper Setting                                                   | 215                                                         |
|            | 5.             | Troubleshooting (OP: Unified ON/OFF Controller)                                                  | 216                                                         |
|            |                | 5.1 Operation Lamp Blinks                                                                        | 216                                                         |
|            |                | 5.2 Display "Under Host Computer Integrate Control" Blinks                                       |                                                             |
|            |                | (Repeats Single Blink)                                                                           | 218                                                         |
|            |                | 5.3 Display "Under Host Computer Integrate Control" Blinks                                       |                                                             |
|            |                | (Repeats Double Blink)                                                                           | 221                                                         |
|            |                |                                                                                                  |                                                             |
| Part 7 Pro | ced            | ure for Mounting / Dismounting of Switch Box                                                     | 223                                                         |
|            |                |                                                                                                  |                                                             |
|            | 1.             | Procedure for Mounting / Dismounting of Switch Box                                               | 224                                                         |
|            |                | 1.1 Procedure for Dismounting                                                                    | 224                                                         |
|            |                | 1.2 Procedure for Mounting                                                                       | 224                                                         |
|            |                |                                                                                                  |                                                             |
| Part 8 App | end            | lix                                                                                              | 227                                                         |
|            | 1              | Pining Diagrams                                                                                  | 228                                                         |
|            |                | 1 1 Outdoor Units                                                                                | 228                                                         |
|            |                | 1.2 BS Units                                                                                     | 229                                                         |
|            |                | 1.3 Indoor Unit                                                                                  | 230                                                         |
|            |                |                                                                                                  | 230                                                         |
|            | <u> </u>       |                                                                                                  | 233                                                         |
|            | 2.             | Winny Diagrams                                                                                   | 200                                                         |
|            | 2.             | 2.1 Outdoor Unit                                                                                 | 233                                                         |
|            | 2.             | 2.1 Outdoor Unit<br>2.2 Outdoor Unit Field Wiring                                                | 233                                                         |
|            | 2.             | <ul> <li>2.1 Outdoor Unit</li> <li>2.2 Outdoor Unit Field Wiring</li> <li>2.3 BS Unit</li> </ul> | 233<br>234<br>236                                           |
|            | 2.             | <ul> <li>2.1 Outdoor Unit</li></ul>                                                              | 233<br>234<br>236<br>237                                    |
|            | 2.             | <ul> <li>2.1 Outdoor Unit</li></ul>                                                              | 233<br>234<br>236<br>237<br>251                             |
|            | 2.<br>3.       | <ul> <li>2.1 Outdoor Unit</li></ul>                                                              | 233<br>234<br>236<br>237<br>251<br>251                      |
|            | 2.<br>3.       | <ul> <li>2.1 Outdoor Unit</li></ul>                                                              | 233<br>234<br>236<br>237<br>251<br>251<br>252               |
|            | 2.<br>3.<br>4. | <ul> <li>Wining Diagrams.</li> <li>2.1 Outdoor Unit</li></ul>                                    | 233<br>234<br>236<br>237<br>251<br>251<br>252<br>258        |
|            | 2.<br>3.<br>4. | <ul> <li>2.1 Outdoor Unit</li></ul>                                                              | 233<br>234<br>236<br>237<br>251<br>251<br>252<br>258<br>258 |

2.47 "UE" Malfunction of Transmission Between Central Remote Controller

|        | 5. Thermistor Resistance / Temperature Characteristics                       | 259 |
|--------|------------------------------------------------------------------------------|-----|
|        | 6. Pressure Sensor                                                           |     |
|        | 7. Method of Replacing The Inverter's Power Transistors<br>and Diode Modules | 262 |
| Part 9 | Precautions for New Refrigerant (R410A)                                      |     |
|        | 1. Precautions for New Refrigerant (R410A)                                   |     |
|        | 1.1 Outline                                                                  |     |
|        | 1.2 Refrigerant Cylinders                                                    |     |
|        | 1.3 Service Tools                                                            |     |
| Index  |                                                                              | i   |
| Drawin | ngs & Flow Charts                                                            | v   |

# Introduction Safety Cautions

# Cautions and Warnings

- Be sure to read the following safety cautions before conducting repair work.
- The caution items are classified into " A Warning" and " Caution". The " Warning" items are especially important since they can lead to death or serious injury if they are not followed closely. The " Caution" items can also lead to serious accidents under some conditions if they are not followed. Therefore, be sure to observe all the safety caution items described below.
- About the pictograms
  - $\triangle$  This symbol indicates an item for which caution must be exercised.
  - The pictogram shows the item to which attention must be paid.
  - This symbol indicates a prohibited action.
    - The prohibited item or action is shown inside or near the symbol.
    - This symbol indicates an action that must be taken, or an instruction.
  - The instruction is shown inside or near the symbol.
- After the repair work is complete, be sure to conduct a test operation to ensure that the equipment operates normally, and explain the cautions for operating the product to the customer.

### 1.1.1 Caution in Repair

| Marning                                                                                                    |            |
|----------------------------------------------------------------------------------------------------|------------|
| Be sure to disconnect the power cable plug from the plug socket before<br>disassembling the equipment for a repair.<br>Working on the equipment that is connected to a power supply can cause an<br>electrical shock.<br>If it is necessary to supply power to the equipment to conduct the repair or<br>inspecting the circuits, do not touch any electrically charged sections of the<br>equipment. |            |
| If the refrigerant gas discharges during the repair work, do not touch the<br>discharging refrigerant gas.<br>The refrigerant gas can cause frostbite.                                                                                                    | $\bigcirc$ |
| When disconnecting the suction or discharge pipe of the compressor at the welded section, release the refrigerant gas completely at a well-ventilated place first.<br>If there is a gas remaining inside the compressor, the refrigerant gas or refrigerating machine oil discharges when the pipe is disconnected, and it can cause injury.                                                          |            |
| If the refrigerant gas leaks during the repair work, ventilate the area. The refrigerant gas can generate toxic gases when it contacts flames.                                                                                                    |            |
| The step-up capacitor supplies high-voltage electricity to the electrical components of the outdoor unit.<br>Be sure to discharge the capacitor completely before conducting repair work.<br>A charged capacitor can cause an electrical shock.                                                                                                    | A          |
| Do not start or stop the air conditioner operation by plugging or unplugging the power cable plug.<br>Plugging or unplugging the power cable plug to operate the equipment can cause an electrical shock or fire.                                                                                                    | $\bigcirc$ |

| A Caution                                                                                                    |            |
|----------------------------------------------------------------------------------------------------|------------|
| Do not repair the electrical components with wet hands.<br>Working on the equipment with wet hands can cause an electrical shock.                                                                  | $\bigcirc$ |
| Do not clean the air conditioner by splashing water.<br>Washing the unit with water can cause an electrical shock.                                                                                 | $\bigcirc$ |
| Be sure to provide the grounding when repairing the equipment in a humid or wet place, to avoid electrical shocks.                                                                                 | ļ          |
| Be sure to turn off the power switch and unplug the power cable when cleaning<br>the equipment.<br>The internal fan rotates at a high speed, and cause injury.                                     |            |
| Do not tilt the unit when removing it.<br>The water inside the unit can spill and wet the furniture and floor.                                                                                     | $\bigcirc$ |
| Be sure to check that the refrigerating cycle section has cooled down sufficiently before conducting repair work. Working on the unit when the refrigerating cycle section is hot can cause burns. |            |
| Use the welder in a well-ventilated place.<br>Using the welder in an enclosed room can cause oxygen deficiency.                                                                                    | 9          |

# 1.1.2 Cautions Regarding Products after Repair

| Marning                                                                                                    |                         |
|----------------------------------------------------------------------------------------------------|-------------------------|
| Be sure to use parts listed in the service parts list of the applicable model and<br>appropriate tools to conduct repair work. Never attempt to modify the<br>equipment.<br>The use of inappropriate parts or tools can cause an electrical shock,<br>excessive heat generation or fire.                                                                     |                         |
| When relocating the equipment, make sure that the new installation site has sufficient strength to withstand the weight of the equipment.<br>If the installation site does not have sufficient strength and if the installation work is not conducted securely, the equipment can fall and cause injury.                                                     |                         |
| Be sure to install the product correctly by using the provided standard installation frame.<br>Incorrect use of the installation frame and improper installation can cause the equipment to fall, resulting in injury.                                                                                                    | For integral units only |
| Be sure to install the product securely in the installation frame mounted on a window frame.<br>If the unit is not securely mounted, it can fall and cause injury.                                                                                                    | For integral units only |
| Be sure to use an exclusive power circuit for the equipment, and follow the technical standards related to the electrical equipment, the internal wiring regulations and the instruction manual for installation when conducting electrical work.<br>Insufficient power circuit capacity and improper electrical work can cause an electrical shock or fire. |                         |

| <u>A</u> Warning                                                                                                    |            |
|----------------------------------------------------------------------------------------------------|------------|
| Be sure to use the specified cable to connect between the indoor and outdoor<br>units. Make the connections securely and route the cable properly so that there<br>is no force pulling the cable at the connection terminals.<br>Improper connections can cause excessive heat generation or fire.                                                                                                    |            |
| When connecting the cable between the indoor and outdoor units, make sure that the terminal cover does not lift off or dismount because of the cable. If the cover is not mounted properly, the terminal connection section can cause an electrical shock, excessive heat generation or fire.                                                                                                    |            |
| Do not damage or modify the power cable.<br>Damaged or modified power cable can cause an electrical shock or fire.<br>Placing heavy items on the power cable, and heating or pulling the power cable<br>can damage the cable.                                                                                                    | $\bigcirc$ |
| Do not mix air or gas other than the specified refrigerant (R410A) in the refrigerant system.<br>If air enters the refrigerating system, an excessively high pressure results, causing equipment damage and injury.                                                                                                    |            |
| If the refrigerant gas leaks, be sure to locate the leak and repair it before<br>charging the refrigerant. After charging refrigerant, make sure that there is no<br>refrigerant leak.<br>If the leak cannot be located and the repair work must be stopped, be sure to<br>perform pump-down and close the service valve, to prevent the refrigerant gas<br>from leaking into the room. The refrigerant gas itself is harmless, but it can<br>generate toxic gases when it contacts flames, such as fan and other heaters,<br>stoves and ranges. | 0          |
| When replacing the coin battery in the remote controller, be sure to disposed of the old battery to prevent children from swallowing it. If a child swallows the coin battery, see a doctor immediately.                                                                                                    |            |

| <u>∧</u> Caution                                                                                                    |                         |
|----------------------------------------------------------------------------------------------------|-------------------------|
| Installation of a leakage breaker is necessary in some cases depending on the conditions of the installation site, to prevent electrical shocks.                                                |                         |
| Do not install the equipment in a place where there is a possibility of combustible gas leaks.<br>If a combustible gas leaks and remains around the unit, it can cause a fire.                  | $\bigcirc$              |
| Be sure to install the packing and seal on the installation frame properly.<br>If the packing and seal are not installed properly, water can enter the room and<br>wet the furniture and floor. | For integral units only |

## 1.1.3 Inspection after Repair

| <u>M</u> Warning                                                                                                    |            |
|----------------------------------------------------------------------------------------------------|------------|
| Check to make sure that the power cable plug is not dirty or loose, then insert<br>the plug into a power outlet all the way.<br>If the plug has dust or loose connection, it can cause an electrical shock or fire. | 0          |
| If the power cable and lead wires have scratches or deteriorated, be sure to<br>replace them.<br>Damaged cable and wires can cause an electrical shock, excessive heat<br>generation or fire.                       | 0          |
| Do not use a joined power cable or extension cable, or share the same power<br>outlet with other electrical appliances, since it can cause an electrical shock,<br>excessive heat generation or fire.               | $\bigcirc$ |

| <u>∧</u> Caution                                                                                                    |   |
|----------------------------------------------------------------------------------------------------|---|
| Check to see if the parts and wires are mounted and connected properly, and if the connections at the soldered or crimped terminals are secure.<br>Improper installation and connections can cause excessive heat generation, fire or an electrical shock. |   |
| If the installation platform or frame has corroded, replace it.<br>Corroded installation platform or frame can cause the unit to fall, resulting in<br>injury.                                                                                             |   |
| Check the grounding, and repair it if the equipment is not properly grounded.<br>Improper grounding can cause an electrical shock.                                                                                                    | ļ |
| Be sure to measure the insulation resistance after the repair, and make sure that the resistance is 1 Mohm or higher. Faulty insulation can cause an electrical shock.                                                                                     |   |
| Be sure to check the drainage of the indoor unit after the repair.<br>Faulty drainage can cause the water to enter the room and wet the furniture<br>and floor.                                                                                            |   |

## 1.1.4 Using Icons

Icons are used to attract the attention of the reader to specific information. The meaning of each icon is described in the table below:

## 1.1.5 Using Icons List

| Icon    | Type of<br>Information | Description                                                                                                    |
|---------|------------------------|----------------------------------------------------------------------------------------------------|
| Note:   | Note                   | A "note" provides information that is not indispensable, but may<br>nevertheless be valuable to the reader, such as tips and tricks.                                                          |
| Caution | Caution                | A "caution" is used when there is danger that the reader, through incorrect manipulation, may damage equipment, loose data, get an unexpected result or has to restart (part of) a procedure. |
| Marning | Warning                | A "warning" is used when there is danger of personal injury.                                                                                                    |
| L       | Reference              | A "reference" guides the reader to other places in this binder or<br>in this manual, where he/she will find additional information on a<br>specific topic.                                    |

# 1.2 PREFACE

Thank you for your continued patronage of Daikin products.

This is the new service manual for Daikin's water cooled VRV System. Daikin offers a wide range of models to respond to building and office air conditioning needs. We are confident that customers will be able to find the models that best suit their needs.

This service manual contains information regarding the servicing of water cooled VRV System.

March. 2005

After Sales Service Division

# Part 1 General Information

| 1. | Features                | .2 |
|----|-------------------------|----|
| 2. | Model Names             | .4 |
|    | 2.1 Water Cooled System | .4 |
| 3. | External Appearance     | .5 |
| -  | 3.1 Indoor Units        | .5 |

# 1. Features

# An intelligent individual air conditioning system suitable for tall multistoried buildings.

This unique system can perform as heat pump or heat recovery to any suitable application.

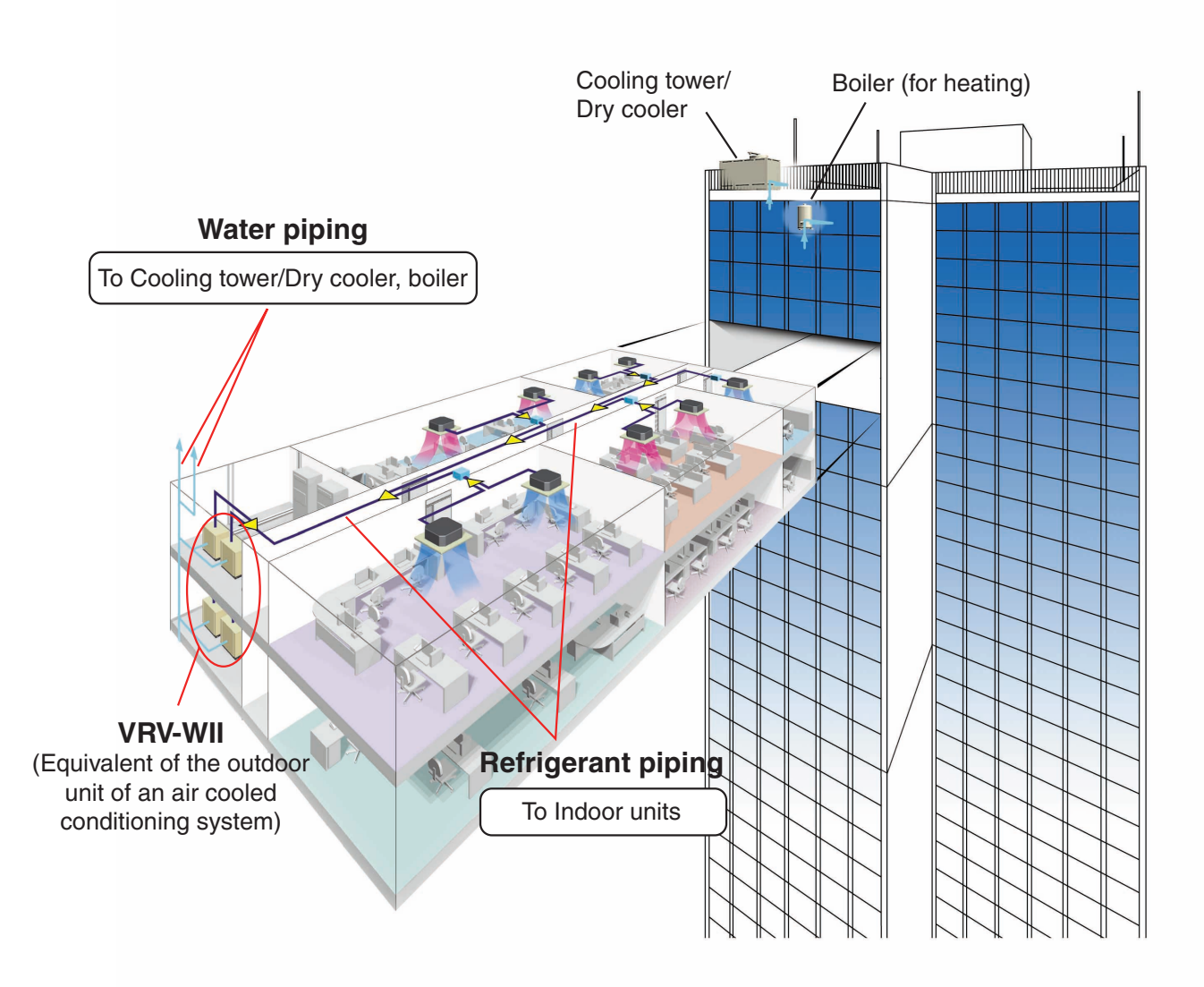

#### **Compact and lightweight**

Adoption of a new water heat exchanger and optimization of the refrigerant control circuit has resulted in the Industry's most compact and lightweight design. A weight of 150 kg and height of 1,000 mm makes installation easy. Stacked configuration is also possible, further contributing to space savings. \* Unit is designed for indoor installation only.

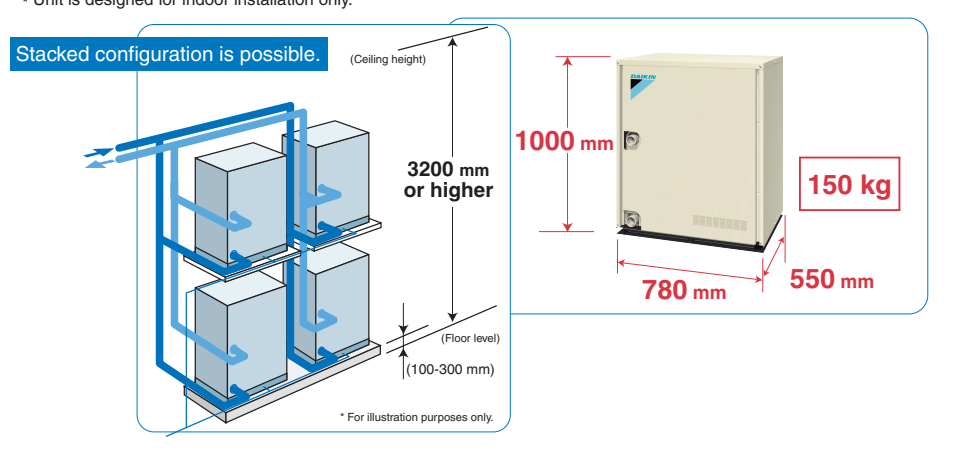

#### Large capacity

A lineup of 10, 20, and 30 HP units is available using external multiple connections. Selecting from this wide range of capacities, the most common office spaces (200-600 m<sup>2</sup>) can be air conditioned using one refrigerant system.

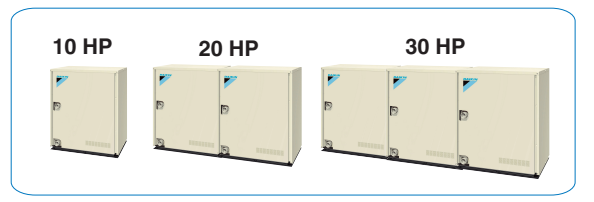

#### Low water temperature

The heat source water can have a temperature as low as 15°C, enabling stable heating operation. Quick and comfortable heating is assured, because the water cooled system requires no defrost operation and is unaffected by the outdoor air temperature, starting up rapidly even in cold conditions.

### **Centralized interlocking function**

Centralized interlocking input is possible using an external control adaptor (DTA104A62).

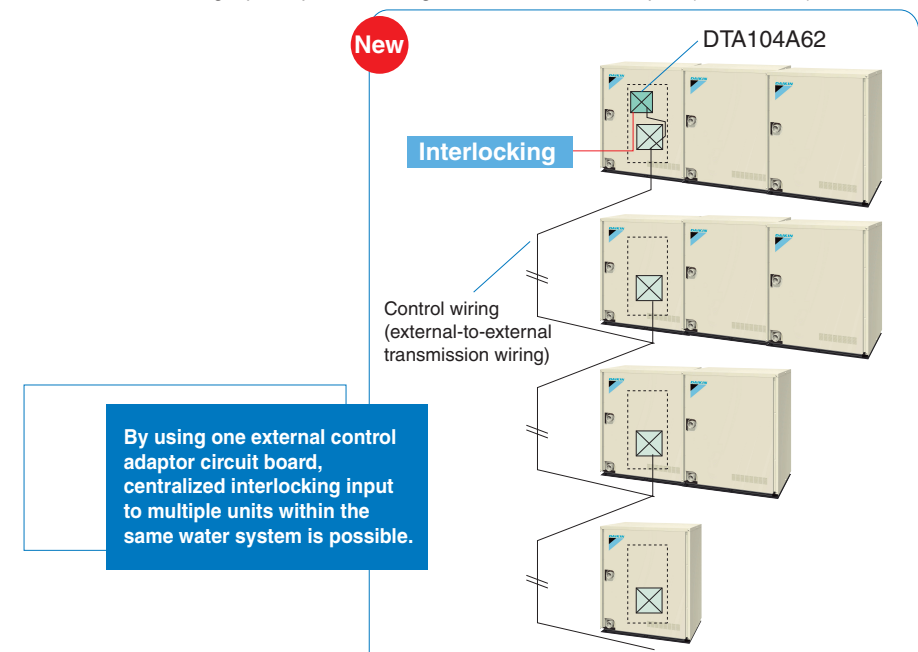

## 2. Model Names

## 2.1 Water Cooled System

#### 2.1.1 Indoor Units

| Туре                                                     |      |     |     |     |     | Мо  | odel Na | me  |      |      |      |      | Power Supply |
|----------------------------------------------------------|------|-----|-----|-----|-----|-----|---------|-----|------|------|------|------|--------------|
| Ceiling Mounted<br>Cassette Type<br>(Double Flow)        | FXCQ | 20M | 25M | 32M | 40M | 50M | 63M     | 80M | _    | 125M | _    | _    |              |
| Ceiling Mounted<br>Cassette Type<br>(Multi Flow)         | FXFQ | _   | 25M | 32M | 40M | 50M | 63M     | 80M | 100M | 125M | _    | _    |              |
| Ceiling Mounted<br>Cassette Type<br>(Multi Flow) 600×600 | FXZQ | 20M | 25M | 32M | 40M | 50M |         | _   | _    |      | _    | _    |              |
| Ceiling Mounted<br>Cassette Corner<br>Type               | FXKQ | _   | 25M | 32M | 40M |     | 63M     | _   | _    |      | _    | _    |              |
| Slim Ceiling Mounted<br>Duct Type                        | FXDQ | 20N | 25N | 32N | 40N | 50N | 63N     | _   | —    |      | _    | —    |              |
| Ceiling Mounted<br>Built-In Type                         | FXSQ | 20M | 25M | 32M | 40M | 50M | 63M     | 80M | 100M | 125M | —    | —    | VE           |
| Ceiling Mounted<br>Duct Type                             | FXMQ | _   |     |     | 40M | 50M | 63M     | 80M | 100M | 125M | 200M | 250M |              |
| Ceiling Suspended<br>Type                                | FXHQ | _   |     | 32M |     |     | 63M     | _   | 100M |      | _    |      |              |
| Wall Mounted Type                                        | FXAQ | 20M | 25M | 32M | 40M | 50M | 63M     | _   | _    |      | _    |      |              |
| Floor Standing Type                                      | FXLQ | 20M | 25M | 32M | 40M | 50M | 63M     | _   | _    | _    | _    | _    |              |
| Concealed Floor<br>Standing Type                         | FXNQ | 20M | 25M | 32M | 40M | 50M | 63M     | _   | —    | _    | _    | _    |              |

#### Indoor Units (Connection Unit Series)

| Туре                               |        |   | Model Name |   |   |  |   |     | Power Supply |      |   |   |    |
|------------------------------------|--------|---|------------|---|---|--|---|-----|--------------|------|---|---|----|
| Ceiling Suspended<br>Cassette Type | FXUQ   |   |            |   |   |  | _ | 71M | 100M         | 125M | _ | _ | V1 |
| Connection Unit                    | BEVQ-M | I | I          | I | I |  |   | 71M | 100M         | 125M |   | — | VE |

Notes: BEV unit is required for each indoor unit.

#### 2.1.2 Outside Units

| Series    |       |     | Model Name |     | Power Supply |
|-----------|-------|-----|------------|-----|--------------|
| Heat Pump | RWEYQ | 10M | 20M        | 30M | Y1           |

V1: 1¢, 220~240V, 50Hz

Y1: 3φ, 380~415V, 50Hz

Note: Refer to ED39-226B for the information of indoor units. (Except for capacity tables of indoor units)

# 3. External Appearance

### 3.1 Indoor Units

| Ceiling Mounted Cassette Type (Double Flow)                                                       | Ceiling Mounted Duct Type                                                            |
|---------------------------------------------------------------------------------------------------|--------------------------------------------------------------------------------------|
| FXCQ20M<br>FXCQ25M<br>FXCQ32M<br>FXCQ40M<br>FXCQ63M<br>FXCQ63M<br>FXCQ80M<br>FXCQ125M             | FXMQ40MFXMQ50MFXMQ63MFXMQ63MFXMQ80MFXMQ40~125MFXMQ125MFXMQ200MFXMQ250MFXMQ200 · 250M |
| Ceiling Mounted Cassette Type (Multi Flow)                                                        | Ceiling Suspended Type                                                               |
| FXFQ25M<br>FXFQ32M<br>FXFQ40M<br>FXFQ63M<br>FXFQ63M<br>FXFQ80M<br>FXFQ100M<br>FXFQ125M            | FXHQ32M<br>FXHQ63M<br>FXHQ100M                                                       |
| Ceiling Mounted Cassette                                                                          | Wall Mounted Type                                                                    |
| FXZQ20M<br>FXZQ25M<br>FXZQ32M<br>FXZQ40M<br>FXZQ50M                                               | FXAQ20M<br>FXAQ25M<br>FXAQ32M<br>FXAQ40M<br>FXAQ50M<br>FXAQ63M                       |
| Ceiling Mounted Cassette Corner Type                                                              | Floor Standing Type                                                                  |
| FXKQ25M<br>FXKQ32M<br>FXKQ40M<br>FXKQ63M                                                          | FXLQ20M<br>FXLQ25M<br>FXLQ32M<br>FXLQ40M<br>FXLQ50M<br>FXLQ63M                       |
| Slim Ceiling Mounted Duct Type                                                                    | Concealed Floor Standing Type                                                        |
| FXDQ20N<br>FXDQ25N<br>FXDQ32N<br>FXDQ40N<br>FXDQ50N<br>FXDQ63N                                    | FXNQ20M<br>FXNQ25M<br>FXNQ32M<br>FXNQ40M<br>FXNQ50M<br>FXNQ63M                       |
| Ceiling Mounted Built-In Type                                                                     | Ceiling Suspended Cassette Type                                                      |
| FXSQ20M<br>FXSQ25M<br>FXSQ32M<br>FXSQ40M<br>FXSQ63M<br>FXSQ63M<br>FXSQ63M<br>FXSQ100M<br>FXSQ125M | FXUQ71M + BEVQ71M<br>FXUQ100M + BEVQ100M<br>FXUQ125M + BEVQ125M<br>Connection Unit   |

# Part 2 Specifications

| 1. | Spee | cifications   | 8  |
|----|------|---------------|----|
|    | 1.1  | Outdoor Units | 8  |
|    | 1.2  | BS Units      | 9  |
|    | 1.3  | Indoor Units  | 10 |

# Specifications 1.1 Outdoor Units

| Model Name        |                              | Y1       | RWEYQ30MY1                                                          |                                                                     |                                                                     |  |  |  |
|-------------------|------------------------------|----------|---------------------------------------------------------------------|---------------------------------------------------------------------|---------------------------------------------------------------------|--|--|--|
|                   |                              | kcal / h | 23,200                                                              | 46,400                                                              | 69,600                                                              |  |  |  |
| ★1 Cooling Ca     | apacity (19.5°CWB)           | Btu / h  | 92,100                                                              | 184,200                                                             | 276,300                                                             |  |  |  |
| kW                |                              | kW       | 27.0                                                                | 54.0                                                                | 81.0                                                                |  |  |  |
| ★2 Cooling Ca     | apacity (19.0°CWB)           | kW       | 26.7                                                                | 53.4                                                                | 80.1                                                                |  |  |  |
|                   |                              | kcal / h | 27,000                                                              | 54,000                                                              | 81,000                                                              |  |  |  |
| ★3 Heating Ca     | apacity                      | Btu / h  | 107,500                                                             | 215,000                                                             | 322,500                                                             |  |  |  |
|                   |                              | kW       | 31.5                                                                | 63.0                                                                | 94.5                                                                |  |  |  |
| Casing Color      |                              |          | Ivory White (5Y7.5/1)                                               | Ivory White (5Y7.5/1)                                               | Ivory White (5Y7.5/1)                                               |  |  |  |
| Dimensions: (I    | H×W×D)                       | mm       | 1,000×780×550                                                       | (1,000×780×550)×2                                                   | (1,000×780×550)×3                                                   |  |  |  |
| Heat<br>Exchanger | Туре                         |          | Stainless Steel Plate Type                                          | Stainless Steel Plate Type                                          | Stainless Steel Plate Type                                          |  |  |  |
|                   | Туре                         |          | Hermetically Sealed Scroll<br>Compressor                            | Hermetically Sealed Scroll<br>Compressor                            | Hermetically Sealed Scroll<br>Compressor                            |  |  |  |
|                   | Piston Displacement          | m³/h     | 14.61                                                               | (14.61)×2                                                           | (14.61)×3                                                           |  |  |  |
| Comp.             | Number of Revolutions        | r.p.m    | 6,900                                                               | (6,900)×2                                                           | (6,900)×3                                                           |  |  |  |
|                   | Motor Output×Number of Units |          | 4.2                                                                 | (4.2)×2                                                             | (4.2)×3                                                             |  |  |  |
|                   | Starting Method              |          | Soft start                                                          | Soft start                                                          | Soft start                                                          |  |  |  |
| Refrigerant       | Liquid Pipe                  | mm       | φ9.5 (Flare)                                                        | φ15.9 (Flare)                                                       | φ19.1 (Flare)                                                       |  |  |  |
| Connecting        | Suction Gas Pipe             | mm       | φ22.2 (Brazing) ★4                                                  | φ28.6 (Brazing) ★4                                                  | φ34.9 (Brazing) ★7                                                  |  |  |  |
| Pipes             | Discharge gas pipe           | mm       | ★5 φ19.1, ★6 φ22.2 (Brazing)                                        | ★5                                                                  | ★5                                                                  |  |  |  |
| Water             | Water inlet                  |          | PT1 1/4B internal thread                                            |                                                                     |                                                                     |  |  |  |
| Connecting        | Water outlet                 |          | PT1 1/4B internal thread                                            |                                                                     |                                                                     |  |  |  |
| Pipes             | Drain outlet                 |          |                                                                     | PS 1/2B internal thread                                             |                                                                     |  |  |  |
| Machine Weig      | ht / Operating Weight        | kg       | 150                                                                 | 150+150                                                             | 150+150+150                                                         |  |  |  |
| ★8 Sound Lev      | rel                          | dB (A)   | 51                                                                  | 51                                                                  | 51                                                                  |  |  |  |
| Safety Devices    | 5                            |          | High Pressure Switch, Inverter<br>Overload Protector, Fusible Plugs | High Pressure Switch, Inverter<br>Overload Protector, Fusible Plugs | High Pressure Switch, Inverter<br>Overload Protector, Fusible Plugs |  |  |  |
| Capacity Cont     | rol                          | %        | 23~100                                                              | 11~100                                                              | 8~100                                                               |  |  |  |
|                   | Refrigerant Name             |          | R410A                                                               | R410A                                                               | R410A                                                               |  |  |  |
| Refrigerant       | Charge                       | kg       | 5.2                                                                 | 5.2+5.2                                                             | 5.2+5.2+5.2                                                         |  |  |  |
|                   | Control                      |          | Electronic Expansion Valve                                          | Electronic Expansion Valve                                          | Electronic Expansion Valve                                          |  |  |  |
| Refrigerator O    | il                           |          | Refer to the nameplate of compressor                                | Refer to the nameplate of compressor                                | Refer to the nameplate of compressor                                |  |  |  |
| Standard Acce     | essories                     |          | Connection Pipes, Clamps, Installation<br>Manual, Operation Manual  | Connection Pipes, Clamps, Installation<br>Manual, Operation Manual  | Connection Pipes, Clamps, Installation<br>Manual, Operation Manual  |  |  |  |
| Drawing No.       |                              |          | C: 4D046563C                                                        | C: 4D048255B                                                        | C: 4D048256B                                                        |  |  |  |

#### Notes:

 ★1 Indoor temp.: 27°CDB, 19.5°CWB / inlet water temp.: 30°C / Equivalent piping length: 7.5m, level difference: 0m. Conversion Formulae kcal/h=kW×860 Btu/h=kW×3414 cfm=m³/min×35.3

- ★2 Indoor temp.: 27°CDB, 19.0°CWB / inlet water temp.: 30°C / Equivalent piping length: 7.5m, level difference: 0m.
- ★3 Indoor temp.: 20°CDB / inlet water temp.: 20°C / Equivalent piping length: 7.5m, level difference: 0m.

 $\bigstar4$  In the case of heat pump system, suction gas pipe is not used.

- $\star$ 5 In the case of heat recovery system.
- $\star$ 6 In the case of heat pump system.
- ★7 Basically  $\phi$ 31.8, but use  $\phi$ 34.9 for availability of oversea market.
- ★8 This sound level per unit.
- 2. This unit cannot be installed in the outdoors.
- Install indoors (Machine room, etc).
- Hold ambient temperature at 0~40°C. Heat rejection from the casing: 0.71kw / 10HP

#### 1.2 **BS Units**

| Model                                       |              |                                                                                                 |                                                    | BSVQ100MV1                                                           | BSVQ160MV1                    | BSVQ250MV1                    |  |
|---------------------------------------------|--------------|-------------------------------------------------------------------------------------------------|----------------------------------------------------|----------------------------------------------------------------------|-------------------------------|-------------------------------|--|
| Power Supply                                |              | 1 Phase 50Hz 220~240V 1 Phase 50Hz 220~240V                                                     |                                                    | 1 Phase 50Hz 220~240V                                                |                               |                               |  |
| Total Capaci<br>Unit                        | ity Index of | Connectable                                                                                     | Indoor                                             | 100 or less                                                          | More than 100 but 160 or less | More than 160 but 250 or less |  |
| No. of Conne                                | ectable Ind  | oor Units                                                                                       |                                                    | Max. 5                                                               | Max. 8                        | Max. 5                        |  |
| Casing                                      |              |                                                                                                 |                                                    | Galvanized Steel Plate                                               | Galvanized Steel Plate        | Galvanized Steel Plate        |  |
| Dimensions:                                 | (H×W×D)      |                                                                                                 | mm                                                 | 185×310×280                                                          | 185×310×280                   | 185×310×280                   |  |
| Sound Absorbing Thermal Insulation Material |              | Flame and Heat Resistant Foamed<br>Polyethylene Flame and Heat Resistant Foamed<br>Polyethylene |                                                    | Flame and Heat Resistant Foamed<br>Polyethylene                      |                               |                               |  |
|                                             | Indoor       | Liquid Pipes                                                                                    |                                                    |                                                                      |                               |                               |  |
|                                             | Unit         | Gas Pipes                                                                                       |                                                    |                                                                      |                               |                               |  |
| Piping                                      |              | Liquid Pipes                                                                                    |                                                    |                                                                      |                               |                               |  |
| Connection                                  | Outdoor      | Suction Gas                                                                                     | Pipes                                              |                                                                      |                               |                               |  |
|                                             | Unit         | Discharge Gas<br>Pipes                                                                          |                                                    | φ 12.7mm (Flare Connection) ★1                                       | φ 12.7mm (Flare Connection)   | 19.1mm (Flare Connection)     |  |
| Weight kg                                   |              | 9                                                                                               | 9                                                  | 10                                                                   |                               |                               |  |
| Standard Accessories                        |              | Installation Manual, Attached Pipe,<br>Insulation pipe cover, Clamps                            | Installation Manual, Insulation pipe cover, Clamps | Installation Manual, Attached Pipe,<br>Insulation pipe cover Clamps. |                               |                               |  |
| Drawing No.                                 |              | 4D042118                                                                                        | 4D042119                                           | 4D042120                                                             |                               |                               |  |

#### Note:

- $\star$ 1 If the total capacity of all indoor units connected to the system is less than 7.1 kW, connect the attached pipe to the field pipe.
- (Braze the connection between the attached pipe and field pipe.)
- $\star$ 2 Use the field flanged pipe.
- Also, with a 200 class indoor unit, connect the attached reducer to the field pipe. (Braze the connection between the attached pipe and field pipe.) 3 The indoor unit size of 20.25.32.40 can not be connected to BSVQ250MV1.

# 1.3 Indoor Units

#### Ceiling Mounted Cassette Type (Double Flow)

| Model                |                                             |                                                                                                    | FXCQ20MVE                                                                                                    | FXCQ25MVE                                                                                                    | FXCQ32MVE                                            | FXCQ40MVE                                          |  |  |
|----------------------|---------------------------------------------|----------------------------------------------------------------------------------------------------|----------------------------------------------------------------------------------------------------|----------------------------------------------------------------------------------------------------|------------------------------------------------------|----------------------------------------------------|--|--|
|                      |                                             | kcal/h                                                                                                    | 2,000                                                                                                    | 2,500                                                                                                    | 3,150                                                | 4,000                                              |  |  |
| ★1 Cooling C         | apacity (19.5°CWB)                          | Btu/h                                                                                                    | 7,900                                                                                                    | 9,900                                                                                                    | 12,500                                               | 15,900                                             |  |  |
|                      | kW                                          |                                                                                                    | 2.3                                                                                                    | 2.9                                                                                                    | 3.7                                                  | 4.7                                                |  |  |
| ★2 Cooling C         | apacity (19.0°CWB)                          | kW                                                                                                    | 2.2                                                                                                    | 2.8                                                                                                    | 3.6                                                  | 4.5                                                |  |  |
|                      |                                             | kcal/h                                                                                                    | 2,200                                                                                                    | 2,800                                                                                                    | 3,400                                                | 4,300                                              |  |  |
| ★3 Heating C         | Capacity                                    | Btu/h                                                                                                    | 8,500                                                                                                    | 10,900                                                                                                    | 13,600                                               | 17,000                                             |  |  |
|                      |                                             | kW                                                                                                    | 2.5                                                                                                    | 3.2                                                                                                    | 4.0                                                  | 5.0                                                |  |  |
| Casing               |                                             |                                                                                                    | Galvanized Steel Plate                                                                                                    | Galvanized Steel Plate                                                                                                    | Galvanized Steel Plate                               | Galvanized Steel Plate                             |  |  |
| Dimensions: (H×W×D)  |                                             | mm                                                                                                    | 305×775×600                                                                                                    | 305×775×600                                                                                                    | 305×775×600                                          | 305×990×600                                        |  |  |
| Coil (Cross          | Rows×Stages×Fin Pitch                       | mm                                                                                                    | 2×10×1.5                                                                                                    | 2×10×1.5                                                                                                    | 2×10×1.5                                             | 2×10×1.5                                           |  |  |
| Fin Coil)            | Face Area                                   | m²                                                                                                    | 2×0.100                                                                                                    | 2×0.100                                                                                                    | 2×0.100                                              | 2×0.145                                            |  |  |
|                      | Model                                       |                                                                                                    | D17K2AA1                                                                                                    | D17K2AB1                                                                                                    | D17K2AB1                                             | 2D17K1AA1                                          |  |  |
|                      | Туре                                        |                                                                                                    | Sirocco Fan                                                                                                    | Sirocco Fan                                                                                                    | Sirocco Fan                                          | Sirocco Fan                                        |  |  |
| Fan                  | Motor Output × Number<br>of Units           | W                                                                                                    | 10×1                                                                                                    | 15×1                                                                                                    | 15×1                                                 | 20×1                                               |  |  |
|                      |                                             | m³/min                                                                                                    | 7/5                                                                                                    | 9/6.5                                                                                                    | 9/6.5                                                | 12/9                                               |  |  |
|                      | AIF Flow Rate (H/L)                         | cfm                                                                                                    | 247/177                                                                                                    | 318/230                                                                                                    | 318/230                                              | 424/318                                            |  |  |
|                      | Drive                                       |                                                                                                    | Direct Drive                                                                                                    | Direct Drive                                                                                                    | Direct Drive                                         | Direct Drive                                       |  |  |
| Temperature Control  |                                             | Microprocessor Thermostat<br>for Cooling and Heating                                                                                                    | Microprocessor Thermostat<br>for Cooling and Heating                                                                                                    | Microprocessor Thermostat<br>for Cooling and Heating                                                                                                    | Microprocessor Thermostat<br>for Cooling and Heating |                                                    |  |  |
| Sound Absor          | Sound Absorbing Thermal Insulation Material |                                                                                                    | Glass Wool/Urethane Foam                                                                                                    | Glass Wool/Urethane Foam                                                                                                    | Glass Wool/Urethane Foam                             | Glass Wool/Urethane Foam                           |  |  |
|                      | Liquid Pipes                                | mm                                                                                                    | φ6.4 (Flare Connection)                                                                                                    | φ6.4 (Flare Connection)                                                                                                    | φ6.4 (Flare Connection)                              | φ6.4 (Flare Connection)                            |  |  |
| Piping               | Gas Pipes                                   | mm                                                                                                    | §12.7 (Flare Connection)                                                                                                    | φ12.7 (Flare Connection)                                                                                                    | φ12.7 (Flare Connection)                             | φ12.7 (Flare Connection)                           |  |  |
| Connections          | Drain Pipe                                  | mm                                                                                                    | VP25<br>( External Dia. 32<br>( Internal Dia. 25 )                                                                                                    | VP25<br>( External Dia. 32<br>( Internal Dia. 25 )                                                                                                    | VP25<br>( External Dia. 32<br>( Internal Dia. 25 )   | VP25<br>( External Dia. 32<br>( Internal Dia. 25 ) |  |  |
| Machine Wei          | ght (Mass)                                  | kg                                                                                                    | 26                                                                                                    | 26                                                                                                    | 26                                                   | 31                                                 |  |  |
| ★5 Sound Le          | vel (H/L) (220V)                            | dBA                                                                                                    | 32/27                                                                                                    | 34/28                                                                                                    | 34/28                                                | 34/29                                              |  |  |
| Safety Device        | es                                          |                                                                                                    | Fuse, Thermal Protector for<br>Fan Motor                                                                                                    | Fuse, Thermal Protector for<br>Fan Motor                                                                                                    | Fuse, Thermal Protector for<br>Fan Motor             | Fuse, Thermal Protector for<br>Fan Motor           |  |  |
| Refrigerant C        | ontrol                                      |                                                                                                    | Electronic Expansion Valve                                                                                                    | Electronic Expansion Valve                                                                                                    | Electronic Expansion Valve                           | Electronic Expansion Valve                         |  |  |
| Connectable          | outdoor unit                                |                                                                                                    | R410A M Series                                                                                                    | R410A M Series                                                                                                    | R410A M Series                                       | R410A M Series                                     |  |  |
|                      | Model                                       |                                                                                                    | BYBC32G-W1                                                                                                    | BYBC32G-W1                                                                                                    | BYBC32G-W1                                           | BYBC50G-W1                                         |  |  |
| <b>.</b>             | Panel Color                                 |                                                                                                    | White (10Y9/0.5)                                                                                                    | White (10Y9/0.5)                                                                                                    | White (10Y9/0.5)                                     | White (10Y9/0.5)                                   |  |  |
| Decoration<br>Panels | Dimensions: (H×W×D)                         | mm                                                                                                    | 53×1,030×680                                                                                                    | 53×1,030×680                                                                                                    | 53×1,030×680                                         | 53×1,245×680                                       |  |  |
| (Option)             | on) Air Filter                              |                                                                                                    | Resin Net<br>(with Mold Resistant)                                                                                                    | Resin Net<br>(with Mold Resistant)                                                                                                    | Resin Net<br>(with Mold Resistant)                   | Resin Net<br>(with Mold Resistant)                 |  |  |
|                      | Weight                                      | kg                                                                                                    | 8                                                                                                    | 8                                                                                                    | 8                                                    | 8.5                                                |  |  |
| Standard Accessories |                                             | Operation Manual,<br>Installation Manual, Paper<br>Pattern for Installation,<br>Washer for Hanging<br>Brackets, Clamp Metal,<br>Drain Hose, Insulation for<br>Fitting, Washer Fixing<br>Plates, Sealing Pads,<br>Clamps, Screws, Washers. | Operation Manual,<br>Installation Manual, Paper<br>Pattern for Installation,<br>Washer for Hanging<br>Brackets, Clamp Metal,<br>Drain Hose, Insulation for<br>Fitting, Washer Fixing<br>Plates, Sealing Pads,<br>Clamps, Screws, Washers. | peration Manual,<br>stallation Manual, Paper<br>attern for Installation,<br>/asher for Hanging<br>rackets, Clamp Metal,<br>rain Hose, Insulation for<br>fitting, Washer Fixing<br>lates, Sealing Pads,<br>lamps Screws Washers |                                                      |                                                    |  |  |
| Drawing No.          |                                             |                                                                                                    | 3D039413                                                                                                    |                                                                                                    |                                                      |                                                    |  |  |

#### Notes:

★1 Indoor temp.: 27°CDB, 19.5°CWB / outdoor temp.: 35°CDB / Equivalent piping length: 7.5m, level difference: 0m.
 ★2 Indoor temp.: 27°CDB, 19.0°CWB / outdoor temp.: 35°CDB / Equivalent piping length: 7.5m, level

Conversion Formulae kcal/h=kW×860 Btu/h=kW×3414 cfm=m³/min×35.3

- difference: 0m. ★3 Indoor temp.: 20°CDB / outdoor temp.: 7°CDB, 6°CWB / Equivalent piping length: 7.5m, level difference: 0m. (Heat pump only)
- 4 Capacities are net, including a deduction for cooling (an addition for heating) for indoor fan motor heat. ★5 Anechoic chamber conversion value, measured under JISB8616 conditions. During actual operation,
- these values are normally somewhat higher as a result of ambient conditions.

#### Ceiling Mounted Cassette Type (Double Flow)

| Model                                       |                                   |                                                                                                    | FXCQ50MVE                                                                                                    | FXCQ63MVE                                                                                                    | FXCQ80MVE                                                                                                    | FXCQ125MVE                                         |  |  |
|---------------------------------------------|-----------------------------------|----------------------------------------------------------------------------------------------------|----------------------------------------------------------------------------------------------------|----------------------------------------------------------------------------------------------------|----------------------------------------------------------------------------------------------------|----------------------------------------------------|--|--|
|                                             |                                   | kcal/h                                                                                                    | 5,000                                                                                                    | 6,300                                                                                                    | 8,000                                                                                                    | 12,500                                             |  |  |
| ★1 Cooling C                                | Capacity (19.5°CWB)               | Btu/h                                                                                                    | 19,900                                                                                                    | 25,000                                                                                                    | 31,800                                                                                                    | 49,600                                             |  |  |
|                                             |                                   | kW                                                                                                    | 5.8                                                                                                    | 7.3                                                                                                    | 9.3                                                                                                    | 14.5                                               |  |  |
| ★2 Cooling C                                | Capacity (19.0°CWB)               | kW                                                                                                    | 5.6                                                                                                    | 7.1                                                                                                    | 9.0                                                                                                    | 14.0                                               |  |  |
|                                             |                                   | kcal/h                                                                                                    | 5,400                                                                                                    | 6,900                                                                                                    | 8,600                                                                                                    | 13,800                                             |  |  |
| ★3 Heating C                                | Capacity                          | Btu/h                                                                                                    | 21,500                                                                                                    | 27,300                                                                                                    | 34,100                                                                                                    | 54,600                                             |  |  |
|                                             |                                   | kW                                                                                                    | 6.3                                                                                                    | 8.0                                                                                                    | 10.0                                                                                                    | 16.0                                               |  |  |
| Casing                                      |                                   |                                                                                                    | Galvanized Steel Plate                                                                                                    | Galvanized Steel Plate                                                                                                    | Galvanized Steel Plate                                                                                                    | Galvanized Steel Plate                             |  |  |
| Dimensions:                                 | (H×W×D)                           | mm                                                                                                    | 305×990×600                                                                                                    | 305×1,175×600                                                                                                    | 305×1,665×600                                                                                                    | 305×1,665×600                                      |  |  |
| Coil (Cross                                 | Rows×Stages×Fin Pitch             | mm                                                                                                    | 2×10×1.5                                                                                                    | 2×10×1.5                                                                                                    | 2×10×1.5                                                                                                    | 2×10×1.5                                           |  |  |
| Fin Coil)                                   | Face Area                         | m²                                                                                                    | 2×0.145                                                                                                    | 2×0.184                                                                                                    | 2×0.287                                                                                                    | 2×0.287                                            |  |  |
|                                             | Model                             |                                                                                                    | 2D17K1AA1                                                                                                    | 2D17K2AA1VE                                                                                                    | 3D17K2AA1                                                                                                    | 3D17K2AB1                                          |  |  |
|                                             | Туре                              |                                                                                                    | Sirocco Fan                                                                                                    | Sirocco Fan                                                                                                    | Sirocco Fan                                                                                                    | Sirocco Fan                                        |  |  |
| Fan                                         | Motor Output × Number<br>of Units | W                                                                                                    | 20×1                                                                                                    | 30×1                                                                                                    | 50×1                                                                                                    | 85×1                                               |  |  |
|                                             | Air Flaw Data (U/U)               | m³/min                                                                                                    | 12/9                                                                                                    | 16.5/13                                                                                                    | 26/21                                                                                                    | 33/25                                              |  |  |
|                                             | AIF FIOW Rate (H/L)               | cfm                                                                                                    | 424/318                                                                                                    | 582/459                                                                                                    | 918/741                                                                                                    | 1,165/883                                          |  |  |
|                                             | Drive                             |                                                                                                    | Direct Drive                                                                                                    | Direct Drive                                                                                                    | Direct Drive                                                                                                    | Direct Drive                                       |  |  |
| Temperature Control                         |                                   | Microprocessor Thermostat<br>for Cooling and Heating                                                                                                    | Microprocessor Thermostat<br>for Cooling and Heating                                                                                                    | Microprocessor Thermostat<br>for Cooling and Heating                                                                                                    | Microprocessor Thermostat<br>for Cooling and Heating                                                                                                    |                                                    |  |  |
| Sound Absorbing Thermal Insulation Material |                                   | Glass Wool/Urethane Foam                                                                                                    | Glass Wool/Urethane Foam                                                                                                    | Glass Wool/Urethane Foam                                                                                                    | Glass Wool/Urethane Foam                                                                                                    |                                                    |  |  |
|                                             | Liquid Pipes                      | mm                                                                                                    | φ6.4 (Flare Connection)                                                                                                    | φ9.5 (Flare Connection)                                                                                                    |                                                                                                    | φ9.5 (Flare Connection)                            |  |  |
| Piping                                      | Gas Pipes                         | mm                                                                                                    | §12.7 (Flare Connection)                                                                                                    | §15.9 (Flare Connection)                                                                                                    | §15.9 (Flare Connection)                                                                                                    | §15.9 (Flare Connection)                           |  |  |
| Connections                                 | Drain Pipe                        | mm                                                                                                    | VP25<br>( External Dia. 32<br>( Internal Dia. 25 )                                                                                                    | VP25<br>( External Dia. 32<br>( Internal Dia. 25 )                                                                                                    | VP25<br>( External Dia. 32<br>( Internal Dia. 25 )                                                                                                    | VP25<br>( External Dia. 32<br>( Internal Dia. 25 ) |  |  |
| Machine Wei                                 | ght (Mass)                        | kg                                                                                                    | 32                                                                                                    | 35                                                                                                    | 47                                                                                                    | 48                                                 |  |  |
| ★5 Sound Le                                 | evel (H/L)                        | dBA                                                                                                    | 34/29                                                                                                    | 37/32                                                                                                    | 39/34                                                                                                    | 44/38                                              |  |  |
| Safety Device                               | es                                |                                                                                                    | Fuse, Thermal Protector for<br>Fan Motor                                                                                                    | Fuse, Thermal Protector for<br>Fan Motor                                                                                                    | Fuse, Thermal Protector for<br>Fan Motor                                                                                                    | Fuse, Thermal Protector for<br>Fan Motor           |  |  |
| Refrigerant C                               | ontrol                            |                                                                                                    | Electronic Expansion Valve                                                                                                    | Electronic Expansion Valve                                                                                                    | Electronic Expansion Valve                                                                                                    | Electronic Expansion Valve                         |  |  |
| Connectable                                 | outdoor unit                      |                                                                                                    | R410A M Series                                                                                                    | R410A M Series                                                                                                    | R410A M Series                                                                                                    | R410A M Series                                     |  |  |
|                                             | Model                             |                                                                                                    | BYBC50G-W1                                                                                                    | BYBC63G-W1                                                                                                    | BYBC125G-W1                                                                                                    | BYBC125G-W1                                        |  |  |
|                                             | Panel Color                       |                                                                                                    | White (10Y9/0.5)                                                                                                    | White (10Y9/0.5)                                                                                                    | White (10Y9/0.5)                                                                                                    | White (10Y9/0.5)                                   |  |  |
| Decoration<br>Panels                        | Dimensions: (H×W×D)               | mm                                                                                                    | 53×1,245×680                                                                                                    | 53×1,430×680                                                                                                    | 53×1,920×680                                                                                                    | 53×1,920×680                                       |  |  |
| (Option)                                    | (Option) Air Filter               |                                                                                                    | Resin Net<br>(with Mold Resistant)                                                                                                    | Resin Net<br>(with Mold Resistant)                                                                                                    | Resin Net<br>(with Mold Resistant)                                                                                                    | Resin Net<br>(with Mold Resistant)                 |  |  |
|                                             | Weight                            | kg                                                                                                    | 8.5                                                                                                    | 9.5                                                                                                    | 12                                                                                                    | 12                                                 |  |  |
| Standard Accessories                        |                                   | Operation Manual,<br>Installation Manual, Paper<br>Pattern for Installation,<br>Washer for Hanging<br>Brackets, Clamp Metal,<br>Drain Hose, Insulation for<br>Fitting, Washer Fixing<br>Plates, Sealing Pads,<br>Clamps, Screws, Washers. | Operation Manual,<br>Installation Manual, Paper<br>Pattern for Installation,<br>Washer for Hanging<br>Brackets, Clamp Metal,<br>Drain Hose, Insulation for<br>Fitting, Washer Fixing<br>Plates, Sealing Pads,<br>Clamps, Screws, Washers. | Operation Manual,<br>Installation Manual, Paper<br>Pattern for Installation,<br>Washer for Hanging<br>Brackets, Clamp Metal,<br>Drain Hose, Insulation for<br>Fitting, Washer Fixing<br>Plates, Sealing Pads,<br>Clamps, Screws, Washers. | Operation Manual,<br>Installation Manual, Paper<br>Pattern for Installation,<br>Washer for Hanging<br>Brackets, Clamp Metal,<br>Drain Hose, Insulation for<br>Fitting, Washer Fixing<br>Plates, Sealing Pads,<br>Clamps, Screws, Washers. |                                                    |  |  |
| Drawing No.                                 |                                   |                                                                                                    | 3D039413                                                                                                    |                                                                                                    |                                                                                                    |                                                    |  |  |

Notes:

★1 Indoor temp.: 27°CDB, 19.5°CWB / outdoor temp.: 35°CDB / Equivalent piping length: 7.5m, level

| Conversion Formulae |
|---------------------|
| kcal/h=kW×860       |
| Btu/h=kW×3414       |
| cfm=m³/min×35.3     |

- difference: 0m.
  ★2 Indoor temp.: 27°CDB, 19.0°CWB / outdoor temp.: 35°CDB / Equivalent piping length: 7.5m, level difference: 0m. ★3 Indoor temp.: 20°CDB / outdoor temp.: 7°CDB, 6°CWB / Equivalent piping length: 7.5m, level difference:
- 0m. (Heat pump only)
- 4 Capacities are net, including a deduction for cooling (an addition for heating) for indoor fan motor heat.  $\star 5$  Anechoic chamber conversion value, measured under JISB8616 conditions. During actual operation, these values are normally somewhat higher as a result of ambient conditions.

#### Ceiling Mounted Cassette Type (Multi-flow)

| Model                                                   |                                   |                                                                                                    | FXFQ25MVE                                                                                                    | FXFQ32MVE                                                                                                    | FXFQ40MVE                                                                                                    | FXFQ50MVE                                          |
|---------------------------------------------------------|-----------------------------------|----------------------------------------------------------------------------------------------------|----------------------------------------------------------------------------------------------------|----------------------------------------------------------------------------------------------------|----------------------------------------------------------------------------------------------------|----------------------------------------------------|
| ★1 Cooling Capacity (19.5°CWB)<br>kcal/h<br>Btu/h<br>kW |                                   | 2,500                                                                                                    | 3,150                                                                                                    | 4,000                                                                                                    | 5,000                                                                                                    |                                                    |
|                                                         |                                   | Btu/h                                                                                                    | 9,900                                                                                                    | 12,500                                                                                                    | 15,900                                                                                                    | 19,900                                             |
|                                                         |                                   | kW                                                                                                    | 2.9                                                                                                    | 3.7                                                                                                    | 4.7                                                                                                    | 5.8                                                |
| ★2 Cooling Capacity (19.0°CWB) kW                       |                                   | 2.8                                                                                                    | 3.6                                                                                                    | 4.5                                                                                                    | 5.6                                                                                                    |                                                    |
|                                                         | <u> </u>                          | kcal/h                                                                                                    | 2,800                                                                                                    | 3,400                                                                                                    | 4,300                                                                                                    | 5,400                                              |
| ★3 Heating C                                            | Capacity                          | Btu/h                                                                                                    | 10,900                                                                                                    | 13,600                                                                                                    | 17,000                                                                                                    | 21,500                                             |
|                                                         |                                   | kW                                                                                                    | 3.2                                                                                                    | 4.0                                                                                                    | 5.0                                                                                                    | 6.3                                                |
| Casing                                                  |                                   |                                                                                                    | Galvanized Steel Plate Galvanized Steel Plate Galvan                                                                                                    |                                                                                                    | Galvanized Steel Plate                                                                                                    | Galvanized Steel Plate                             |
| Dimensions:                                             | (H×W×D)                           | mm                                                                                                    | 246×840×840                                                                                                    | 246×840×840 246×840×840                                                                                                    |                                                                                                    | 246×840×840                                        |
| Coil (Cross                                             | Rows×Stages×Fin Pitch             | mm                                                                                                    | 2×8×1.2                                                                                                    | 2×8×1.2                                                                                                    | 2×8×1.2                                                                                                    | 2×8×1.2                                            |
| Fin Coil)                                               | Face Area                         | m²                                                                                                    | 0.363                                                                                                    | 0.363                                                                                                    | 0.363                                                                                                    | 0.363                                              |
|                                                         | Model                             |                                                                                                    | QTS46D14M                                                                                                    | QTS46D14M                                                                                                    | QTS46D14M                                                                                                    | QTS46D14M                                          |
|                                                         | Туре                              |                                                                                                    | Turbo Fan                                                                                                    | Turbo Fan                                                                                                    | Turbo Fan                                                                                                    | Turbo Fan                                          |
| Fan                                                     | Motor Output × Number<br>of Units | W                                                                                                    | 30×1                                                                                                    | 30×1                                                                                                    | 30×1                                                                                                    | 30×1                                               |
| - un                                                    |                                   | m³/min                                                                                                    | 13/10                                                                                                    | 13/10                                                                                                    | 15/11                                                                                                    | 16/11                                              |
|                                                         | Air Flow Rate (H/L)               | cfm                                                                                                    | 459/353                                                                                                    | 459/353                                                                                                    | 530/388                                                                                                    | 565/388                                            |
|                                                         | Drive                             |                                                                                                    | Direct Drive                                                                                                    | Direct Drive                                                                                                    | Direct Drive                                                                                                    | Direct Drive                                       |
| Temperature Control                                     |                                   | Microprocessor Thermostat<br>for Cooling and Heating                                                                                                    | Microprocessor Thermostat<br>for Cooling and Heating                                                                                                    | Microprocessor Thermostat<br>for Cooling and Heating                                                                                                    | Microprocessor Thermostat<br>for Cooling and Heating                                                                                                    |                                                    |
| Sound Absorbing Thermal Insulation Material             |                                   | Polyurethane Form                                                                                                    | Polyurethane Form                                                                                                    | Polyurethane Form                                                                                                    | Polyurethane Form                                                                                                    |                                                    |
|                                                         | Liquid Pipes                      | mm                                                                                                    | φ6.4 (Flare Connection)                                                                                                    | φ6.4 (Flare Connection)                                                                                                    | φ6.4 (Flare Connection)                                                                                                    | φ6.4 (Flare Connection)                            |
| Pining                                                  | Gas Pipes                         | mm                                                                                                    | §12.7 (Flare Connection)                                                                                                    | §12.7 (Flare Connection)                                                                                                    | φ12.7 (Flare Connection)                                                                                                    | §12.7 (Flare Connection)                           |
| Connections                                             | Drain Pipe                        | mm                                                                                                    | VP25<br>( External Dia. 32<br>( Internal Dia. 25 )                                                                                                    | VP25<br>( External Dia. 32<br>( Internal Dia. 25 )                                                                                                    | VP25<br>( External Dia. 32<br>( Internal Dia. 25 )                                                                                                    | VP25<br>( External Dia. 32<br>( Internal Dia. 25 ) |
| Machine Wei                                             | ght (Mass)                        | kg                                                                                                    | 24                                                                                                    | 24                                                                                                    | 24                                                                                                    | 24                                                 |
| ★5 Sound Le                                             | vel (H/L) (220V)                  | dBA                                                                                                    | 30/27                                                                                                    | 30/27                                                                                                    | 31/27                                                                                                    | 32/27                                              |
| Safety Device                                           | es                                |                                                                                                    | Fuse                                                                                                    | Fuse                                                                                                    | Fuse                                                                                                    | Fuse                                               |
| Refrigerant C                                           | ontrol                            |                                                                                                    | Electronic Expansion Valve                                                                                                    | Electronic Expansion Valve                                                                                                    | Electronic Expansion Valve                                                                                                    | Electronic Expansion Valve                         |
| Connectable                                             | outdoor unit                      |                                                                                                    | R410A M Series                                                                                                    | R410A M Series                                                                                                    | R410A M Series                                                                                                    | R410A M Series                                     |
|                                                         | Model                             |                                                                                                    | BYCP125D-W1                                                                                                    | BYCP125D-W1                                                                                                    | BYCP125D-W1                                                                                                    | BYCP125D-W1                                        |
|                                                         | Panel Color                       |                                                                                                    | White (10Y9/0.5)                                                                                                    | White (10Y9/0.5)                                                                                                    | White (10Y9/0.5)                                                                                                    | White (10Y9/0.5)                                   |
| Decoration<br>Panels                                    | Dimensions: (H×W×D)               | mm                                                                                                    | 45×950×950                                                                                                    | 45×950×950                                                                                                    | 45×950×950                                                                                                    | 45×950×950                                         |
| (Option)                                                | Air Filter                        |                                                                                                    | Resin Net<br>(with Mold Resistant)                                                                                                    | Resin Net<br>(with Mold Resistant)                                                                                                    | Resin Net<br>(with Mold Resistant)                                                                                                    | Resin Net<br>(with Mold Resistant)                 |
|                                                         | Weight                            | kg                                                                                                    | 5.5                                                                                                    | 5.5                                                                                                    | 5.5                                                                                                    | 5.5                                                |
| Standard Accessories                                    |                                   | Operation manual,<br>Installation manual, Paper<br>pattern for installation, Drain<br>hose, Clamp metal, Washer<br>fixing plate, Sealing pads,<br>Clamps, Screws, Washer for<br>hanging bracket, Insulation<br>for fitting. | Operation manual,<br>Installation manual, Paper<br>pattern for installation, Drain<br>hose, Clamp metal, Washer<br>fixing plate, Sealing pads,<br>Clamps, Screws, Washer for<br>hanging bracket, Insulation<br>for fitting. | Operation manual,<br>Installation manual, Paper<br>pattern for installation, Drain<br>hose, Clamp metal, Washer<br>fixing plate, Sealing pads,<br>Clamps, Screws, Washer for<br>hanging bracket, Insulation<br>for fitting. | Operation manual,<br>Installation manual, Paper<br>pattern for installation, Drain<br>hose, Clamp metal, Washer<br>fixing plate, Sealing pads,<br>Clamps, Screws, Washer for<br>hanging bracket, Insulation<br>for fitting. |                                                    |
| Drawing No                                              |                                   |                                                                                                    |                                                                                                    | 3D03                                                                                                    | 38812                                                                                                    |                                                    |

#### Notes:

★1 Indoor temp.: 27°CDB, 19.5°CWB / outdoor temp.: 35°CDB / Equivalent piping length: 7.5m, level difference: 0m.

★2 Indoor temp.: 27°CDB, 19.0°CWB / outdoor temp.: 35°CDB / Equivalent piping length: 7.5m, level difference: 0m.

★3 Indoor temp.: 20°CDB / outdoor temp.: 7°CDB, 6°CWB / Equivalent piping length: 7.5m, level difference: 0m. (Heat pump only)4 Capacities are net, including a deduction for cooling (an addition for heating) for indoor fan motor heat.

★5 Anechoic chamber conversion value, measured under JISB8616 conditions. During actual operation,

these values are normally somewhat higher as a result of ambient conditions.

| Conversion Formulae            |
|--------------------------------|
| kcal/h=kW×860<br>Btu/h=kW×3414 |
| cfm=m <sup>3</sup> /min×35.3   |

#### Ceiling Mounted Cassette Type (Multi-flow)

| Model                          |                                             |                                                                                                    | FXFQ63MVE                                                                                                    | FXFQ80MVE                                                                                                    | FXFQ100MVE                                                                                                    | FXFQ125MVE                                         |
|--------------------------------|---------------------------------------------|----------------------------------------------------------------------------------------------------|----------------------------------------------------------------------------------------------------|----------------------------------------------------------------------------------------------------|----------------------------------------------------------------------------------------------------|----------------------------------------------------|
| kcal/h                         |                                             | 6,300                                                                                                    | 8,000                                                                                                    | 10,000                                                                                                    | 12,500                                                                                                    |                                                    |
| ★1 Cooling Capacity (19.5°CWB) |                                             | Btu/h                                                                                                    | 25,000                                                                                                    | 31,800                                                                                                    | 39,700                                                                                                    | 49,600                                             |
|                                |                                             | kW                                                                                                    | 7.3                                                                                                    | 9.3                                                                                                    | 11.6                                                                                                    | 14.5                                               |
| ★2 Cooling Ca                  | apacity (19.0°CWB)                          | kW                                                                                                    | 7.1                                                                                                    | 9.0                                                                                                    | 11.2                                                                                                    | 14.0                                               |
|                                | , ,                                         | kcal/h                                                                                                    | 6,900                                                                                                    | 8,600                                                                                                    | 10,800                                                                                                    | 13,800                                             |
| ★3 Heating Ca                  | apacity                                     | Btu/h                                                                                                    | 27,300                                                                                                    | 34,100                                                                                                    | 42,700                                                                                                    | 54,600                                             |
| -                              |                                             | kW                                                                                                    | 8.0                                                                                                    | 10.0                                                                                                    | 12.5                                                                                                    | 16.0                                               |
| Casing                         |                                             |                                                                                                    | Galvanized Steel Plate                                                                                                    | Galvanized Steel Plate                                                                                                    | Galvanized Steel Plate                                                                                                    | Galvanized Steel Plate                             |
| Dimensions: (                  | H×W×D)                                      | mm                                                                                                    | 246×840×840                                                                                                    | 246×840×840                                                                                                    | 288×840×840                                                                                                    | 288×840×840                                        |
| Coil (Cross                    | Rows×Stages×Fin Pitch                       | mm                                                                                                    | 2×10×1.2                                                                                                    | 2×10×1.2                                                                                                    | 2×12×1.2                                                                                                    | 2×12×1.2                                           |
| Fin Coil)                      | Face Area                                   | m²                                                                                                    | 0.454                                                                                                    | 0.454                                                                                                    | 0.544                                                                                                    | 0.544                                              |
|                                | Model                                       |                                                                                                    | QTS46D14M                                                                                                    | QTS46D14M                                                                                                    | QTS46C17M                                                                                                    | QTS46C17M                                          |
|                                | Туре                                        |                                                                                                    | Turbo Fan                                                                                                    | Turbo Fan                                                                                                    | Turbo Fan                                                                                                    | Turbo Fan                                          |
| Fan                            | Motor Output × Number<br>of Units           | W                                                                                                    | 30×1                                                                                                    | 30×1                                                                                                    | 120×1                                                                                                    | 120×1                                              |
| i un                           |                                             | m³/min                                                                                                    | 18.5/14                                                                                                    | 20/15                                                                                                    | 26/21                                                                                                    | 30/24                                              |
|                                | Air Flow Rate (H/L)                         | cfm                                                                                                    | 653/494                                                                                                    | 706/530                                                                                                    | 918/741                                                                                                    | 1,059/847                                          |
| Drive                          |                                             |                                                                                                    | Direct Drive                                                                                                    | Direct Drive                                                                                                    | Direct Drive                                                                                                    | Direct Drive                                       |
| Temperature Control            |                                             | Microprocessor Thermostat<br>for Cooling and Heating                                                                                                    | Microprocessor Thermostat<br>for Cooling and Heating                                                                                                    | Microprocessor Thermostat<br>for Cooling and Heating                                                                                                    | Microprocessor Thermostat<br>for Cooling and Heating                                                                                                    |                                                    |
| Sound Absorb                   | Sound Absorbing Thermal Insulation Material |                                                                                                    | Polyurethane Form                                                                                                    | Polyurethane Form                                                                                                    | Polyurethane Form                                                                                                    | Polyurethane Form                                  |
|                                | Liquid Pipes                                | mm                                                                                                    |                                                                                                    |                                                                                                    |                                                                                                    | φ9.5 (Flare Connection)                            |
| Pining                         | Gas Pipes                                   | mm                                                                                                    | \$\$\overline{15.9}\$ (Flare Connection)                                                                                                    | φ15.9 (Flare Connection)                                                                                                    | φ15.9 (Flare Connection)                                                                                                    | \$\$\overline{15.9}\$ (Flare Connection)           |
| Connections                    | Drain Pipe                                  | mm                                                                                                    | VP25<br>( External Dia. 32<br>( Internal Dia. 25 )                                                                                                    | VP25<br>( External Dia. 32<br>( Internal Dia. 25 )                                                                                                    | VP25<br>( External Dia. 32<br>( Internal Dia. 25 )                                                                                                    | VP25<br>( External Dia. 32<br>( Internal Dia. 25 ) |
| Machine Weig                   | ht (Mass)                                   | kg                                                                                                    | 25                                                                                                    | 25                                                                                                    | 29                                                                                                    | 29                                                 |
| ★5 Sound Lev                   | vel (H/L)                                   | dBA                                                                                                    | 33/28                                                                                                    | 36/31                                                                                                    | 39/33                                                                                                    | 42/36                                              |
| Safety Device                  | S                                           |                                                                                                    | Fuse                                                                                                    | Fuse                                                                                                    | Fuse                                                                                                    | Fuse                                               |
| Refrigerant Co                 | ontrol                                      |                                                                                                    | Electronic Expansion Valve                                                                                                    | Electronic Expansion Valve                                                                                                    | Electronic Expansion Valve                                                                                                    | Electronic Expansion Valve                         |
| Connectable of                 | outdoor unit                                |                                                                                                    | R410A M Series                                                                                                    | R410A M Series                                                                                                    | R410A M Series                                                                                                    | R410A M Series                                     |
|                                | Model                                       |                                                                                                    | BYCP125D-W1                                                                                                    | BYCP125D-W1                                                                                                    | BYCP125D-W1                                                                                                    | BYCP125D-W1                                        |
|                                | Panel Color                                 |                                                                                                    | White (10Y9/0.5)                                                                                                    | White (10Y9/0.5)                                                                                                    | White (10Y9/0.5)                                                                                                    | White (10Y9/0.5)                                   |
| Decoration<br>Panels           | Dimensions: (H×W×D)                         | mm                                                                                                    | 45×950×950                                                                                                    | 45×950×950                                                                                                    | 45×950×950                                                                                                    | 45×950×950                                         |
| (Option)                       | Air Filter                                  |                                                                                                    | Resin Net<br>(with Mold Resistant)                                                                                                    | Resin Net<br>(with Mold Resistant)                                                                                                    | Resin Net<br>(with Mold Resistant)                                                                                                    | Resin Net<br>(with Mold Resistant)                 |
|                                | Weight                                      | kg                                                                                                    | 5.5                                                                                                    | 5.5                                                                                                    | 5.5                                                                                                    | 5.5                                                |
| Standard Accessories           |                                             | Operation manual,<br>Installation manual, Paper<br>pattern for installation, Drain<br>hose, Clamp metal, Washer<br>fixing plate, Sealing pads,<br>Clamps, Screws, Washer for<br>hanging bracket, Insulation<br>for fitting. | Operation manual,<br>Installation manual, Paper<br>pattern for installation, Drain<br>hose, Clamp metal, Washer<br>fixing plate, Sealing pads,<br>Clamps, Screws, Washer for<br>hanging bracket, Insulation<br>for fitting. | Operation manual,<br>Installation manual, Paper<br>pattern for installation, Drain<br>hose, Clamp metal, Washer<br>fixing plate, Sealing pads,<br>Clamps, Screws, Washer for<br>hanging bracket, Insulation<br>for fitting. | Operation manual,<br>Installation manual, Paper<br>pattern for installation, Drain<br>hose, Clamp metal, Washer<br>fixing plate, Sealing pads,<br>Clamps, Screws, Washer for<br>hanging bracket, Insulation<br>for fitting. |                                                    |
| Drawing No.                    |                                             |                                                                                                    | 1                                                                                                    | 3D03                                                                                                    | 38812                                                                                                    |                                                    |

#### Notes:

★1 Indoor temp.: 27°CDB, 19.5°CWB / outdoor temp.: 35°CDB / Equivalent piping length: 7.5m, level difference: 0m.

Conversion Formulae kcal/h=kW×860 Btu/h=kW×3414 cfm=m³/min×35.3

★2 Indoor temp.: 27°CDB, 19.0°CWB / outdoor temp.: 35°CDB / Equivalent piping length: 7.5m, level difference: 0m.
A ledes terms + 20°CDB / outdoor temp.: 3°CDB / Could a level difference: 10°CDB / Could a level difference: 10°CDB / Could a level diff

★3 Indoor temp.: 20°CDB / outdoor temp.: 7°CDB, 6°CWB / Equivalent piping length: 7.5m, level difference: 0m. (Heat pump only)

4 Capacities are net, including a deduction for cooling (an addition for heating) for indoor fan motor heat.
 ★5 Anechoic chamber conversion value, measured under JISB8616 conditions. During actual operation, these values are normally somewhat higher as a result of ambient conditions.

#### Ceiling Mounted Cassette Type (Multi Flow) 600×600

| Model                                                            |                                             | FXZQ20MVE FXZQ25MVE                                                                                                    |                                                      | FXZQ32MVE                                                                                                    |                                                    |
|------------------------------------------------------------------|---------------------------------------------|----------------------------------------------------------------------------------------------------|------------------------------------------------------|----------------------------------------------------------------------------------------------------|----------------------------------------------------|
| kcal/h                                                           |                                             | 2,000                                                                                                    | 2,500                                                | 3,150                                                                                                    |                                                    |
| ★1 Cooling Capacity (19.5°CWB)                                   | Btu/h                                       | 7,900                                                                                                    | 9,900                                                | 12,500                                                                                                    |                                                    |
| ★1 Cooling Capacity (19.5°CWB)<br>★2 Cooling Capacity (19.0°CWB) |                                             | kW                                                                                                    | 2.3                                                  | 2.9                                                                                                    | 3.7                                                |
| ★2 Cooling Capacity (19.0°CWB) kW                                |                                             | kW                                                                                                    | 2.2                                                  | 2.8                                                                                                    | 3.6                                                |
|                                                                  |                                             | kcal/h                                                                                                    | 2,200                                                | 2,800                                                                                                    | 3,400                                              |
| ★3 Heating Capacity Btu                                          |                                             | Btu/h                                                                                                    | 8,500                                                | 10,900                                                                                                    | 13,600                                             |
|                                                                  |                                             | kW                                                                                                    | 2.5                                                  | 3.2                                                                                                    | 4.0                                                |
| Casing                                                           |                                             |                                                                                                    | Galvanized Steel Plate                               | Galvanized Steel Plate                                                                                                    | Galvanized Steel Plate                             |
| Dimensions:                                                      | (H×W×D)                                     | mm                                                                                                    | 260×575×575                                          | 260×575×575                                                                                                    | 260×575×575                                        |
| Coil (Cross                                                      | Rows×Stages×Fin Pitch                       | mm                                                                                                    | 2×10×1.5                                             | 2×10×1.5                                                                                                    | 2×10×1.5                                           |
| Fin Coil)                                                        | Face Area                                   | m²                                                                                                    | 0.269                                                | 0.269                                                                                                    | 0.269                                              |
|                                                                  | Model                                       |                                                                                                    | QTS32C15M                                            | QTS32C15M                                                                                                    | QTS32C15M                                          |
|                                                                  | Туре                                        |                                                                                                    | Turbo Fan                                            | Turbo Fan                                                                                                    | Turbo Fan                                          |
| Fan                                                              | Motor Output × Number<br>of Units           | w                                                                                                    | 55×1                                                 | 55×1                                                                                                    | 55×1                                               |
|                                                                  |                                             | m³/min                                                                                                    | 9/7                                                  | 9/7                                                                                                    | 9.5/7.5                                            |
|                                                                  | AIr Flow Rate (H/L)                         | cfm                                                                                                    | 318/247                                              | 318/247                                                                                                    | 335/265                                            |
|                                                                  | Drive                                       |                                                                                                    | Direct Drive                                         | Direct Drive                                                                                                    | Direct Drive                                       |
| Temperature Control                                              |                                             | Microprocessor Thermostat for<br>Cooling and Heating                                                                                                    | Microprocessor Thermostat for<br>Cooling and Heating | Microprocessor Thermostat for<br>Cooling and Heating                                                                                                    |                                                    |
| Sound Absor                                                      | Sound Absorbing Thermal Insulation Material |                                                                                                    | Foamed Polystyrene/<br>Foamed Polyethylene           | Foamed Polystyrene/<br>Foamed Polyethylene                                                                                                    | Foamed Polystyrene/<br>Foamed Polyethylene         |
|                                                                  | Liquid Pipes                                | mm                                                                                                    | φ6.4 (Flare Connection)                              | φ6.4 (Flare Connection)                                                                                                    | φ6.4 (Flare Connection)                            |
| Piping                                                           | Gas Pipes                                   | mm                                                                                                    | φ12.7 (Flare Connection)                             | φ12.7 (Flare Connection)                                                                                                    | φ12.7 (Flare Connection)                           |
| Connections                                                      | Drain Pipe mm                               |                                                                                                    | VP20<br>( External Dia. 26<br>( Internal Dia. 20 )   | VP20<br>( External Dia. 26<br>( Internal Dia. 20 )                                                                                                    | VP20<br>( External Dia. 26<br>( Internal Dia. 20 ) |
| Machine Wei                                                      | ght (Mass)                                  | kg                                                                                                    | 18 18                                                |                                                                                                    | 18                                                 |
| ★5 Sound Le                                                      | evel (H/L) (230V)                           | dBA                                                                                                    | 30/25                                                | 30/25                                                                                                    | 32/26                                              |
| Safety Device                                                    | es                                          |                                                                                                    | Fuse                                                 | Fuse                                                                                                    | Fuse                                               |
| Refrigerant C                                                    | ontrol                                      |                                                                                                    | Electronic Expansion Valve                           | Electronic Expansion Valve                                                                                                    | Electronic Expansion Valve                         |
| Connectable                                                      | outdoor unit                                |                                                                                                    | R410A M Series                                       | R410A M Series                                                                                                    | R410A M Series                                     |
|                                                                  | Model                                       |                                                                                                    | BYFQ60BW1                                            | BYFQ60BW1                                                                                                    | BYFQ60BW1                                          |
|                                                                  | Panel Color                                 |                                                                                                    | White (Ral 9010)                                     | White (Ral 9010)                                                                                                    | White (Ral 9010)                                   |
| Decoration<br>Panels                                             | Dimensions: (H×W×D)                         | mm                                                                                                    | 55×700×700                                           | 55×700×700                                                                                                    | 55×700×700                                         |
| (Option)                                                         | Air Filter                                  |                                                                                                    | Resin Net<br>(with Mold Resistant)                   | Resin Net<br>(with Mold Resistant)                                                                                                    | Resin Net<br>(with Mold Resistant)                 |
|                                                                  | Weight                                      | kg                                                                                                    | 2.7                                                  | 2.7                                                                                                    | 2.7                                                |
| Standard Accessories                                             |                                             | Operation Manual, Installation Manual,<br>Paper Pattern for Installation, Drain<br>Hose, Clamp Metal, Washer Fixing<br>Plate, Sealing Pads, Clamps, Screws,<br>Washer for Hanging Bracket,<br>Insulation for Fitting. |                                                      | Operation Manual, Installation Manual,<br>Paper Pattern for Installation, Drain<br>Hose, Clamp Metal, Washer Fixing<br>Plate, Sealing Pads, Clamps, Screws,<br>Washer for Hanging Bracket,<br>Insulation for Fitting. |                                                    |
| Drawing No.                                                      |                                             |                                                                                                    | 1                                                    | 3D038929A                                                                                                    |                                                    |

#### Notes:

★1 Indoor temp.: 27°CDB, 19.5°CWB / outdoor temp.: 35°CDB / Equivalent piping length: 7.5m, level difference: 0m.

★2 Indoor temp.: 27°CDB, 19.0°CWB / outdoor temp.: 35°CDB / Equivalent piping length: 7.5m, level difference: 0m.

★3 Indoor temp.: 20°CDB / outdoor temp.: 7°CDB, 6°CWB / Equivalent piping length: 7.5m, level difference: 0m. (Heat pump only)

4 Capacities are net, including a deduction for cooling (an addition for heating) for indoor fan motor heat. ★5 Anechoic chamber conversion value, measured under JISB8616 conditions. During actual operation,

these values are normally somewhat higher as a result of ambient conditions.

Conversion Formulae

kcal/h=kW×860 Btu/h=kW×3414 cfm=m³/min×35.3

#### Ceiling Mounted Cassette Type (Multi Flow) 600×600

| Model                                       |                                                                                                 |                                                                                                    | FXZQ40MVE                                                                                                    | FXZQ50MVE                                                                                                    |  |
|---------------------------------------------|-------------------------------------------------------------------------------------------------|----------------------------------------------------------------------------------------------------|----------------------------------------------------------------------------------------------------|----------------------------------------------------------------------------------------------------|--|
|                                             |                                                                                                 | kcal/h                                                                                                    | 4,000                                                                                                    | 5,000                                                                                                    |  |
| ★1 Cooling Capacity (19.5°CWB)              | Btu/h                                                                                           | 15,900                                                                                                    | 19,900                                                                                                    |                                                                                                    |  |
|                                             |                                                                                                 | kW                                                                                                    | 4.7                                                                                                    | 5.8                                                                                                    |  |
| ★2 Cooling C                                | kW         4.7         5.8           ing Capacity (19.0°CWB)         kW         4.5         5.6 |                                                                                                    | 5.6                                                                                                    |                                                                                                    |  |
|                                             |                                                                                                 | kcal/h                                                                                                    | 4,300                                                                                                    | 5,400                                                                                                    |  |
| ★3 Heating C                                | Capacity                                                                                        | kcal/h         4,300         5,400           Btu/h         17,000         21,500           kW         5.0         6.3 |                                                                                                    | 21,500                                                                                                    |  |
|                                             |                                                                                                 | kW                                                                                                    | 5.0                                                                                                    | 6.3<br>Galvanized Steel Plate                                                                                                    |  |
| Casing                                      |                                                                                                 |                                                                                                    | Galvanized Steel Plate                                                                                                    | Galvanized Steel Plate                                                                                                    |  |
| Dimensions:                                 | (H×W×D)                                                                                         | mm                                                                                                    | 260×575×575                                                                                                    | 260×575×575                                                                                                    |  |
| Coil (Cross                                 | Rows×Stages×Fin Pitch                                                                           | mm                                                                                                    | 2×10×1.5                                                                                                    | 2×10×1.5                                                                                                    |  |
| Fin Coil)                                   | Face Area                                                                                       | m²                                                                                                    | 0.269                                                                                                    | 0.269                                                                                                    |  |
|                                             | Model                                                                                           |                                                                                                    | QTS32C15M                                                                                                    | QTS32C15M                                                                                                    |  |
|                                             | Туре                                                                                            |                                                                                                    | Turbo Fan                                                                                                    | Turbo Fan                                                                                                    |  |
| Fan                                         | Motor Output × Number W                                                                         |                                                                                                    | 55×1                                                                                                    | 55×1                                                                                                    |  |
|                                             | Air Flow Poto (H/L)                                                                             | m³/min                                                                                                    | 11/8                                                                                                    | 14/10                                                                                                    |  |
|                                             | All Flow Rate (H/L)                                                                             | cfm                                                                                                    | 388/282                                                                                                    | 494/353                                                                                                    |  |
| Drive                                       |                                                                                                 |                                                                                                    | Direct Drive                                                                                                    | Direct Drive                                                                                                    |  |
| Temperature                                 | Control                                                                                         |                                                                                                    | Microprocessor Thermostat for Cooling and Heating                                                                                                    | Microprocessor Thermostat for Cooling and Heating                                                                                                    |  |
| Sound Absorbing Thermal Insulation Material |                                                                                                 | iterial                                                                                                    | Foamed Polystyrene/Foamed Polyethylene                                                                                                    | Foamed Polystyrene/Foamed Polyethylene                                                                                                    |  |
|                                             | Liquid Pipes                                                                                    | mm                                                                                                    | φ6.4 (Flare Connection)                                                                                                    | φ6.4 (Flare Connection)                                                                                                    |  |
| Pipina                                      | Gas Pipes                                                                                       | mm                                                                                                    | φ12.7 (Flare Connection)                                                                                                    | φ12.7 (Flare Connection)                                                                                                    |  |
| Connections                                 | Drain Pipe mm                                                                                   |                                                                                                    | VP20<br>(External Dia. 26)<br>(Internal Dia. 20)                                                                                                    | VP20<br>(External Dia. 26)<br>(Internal Dia. 20)                                                                                                    |  |
| Machine Wei                                 | ght (Mass)                                                                                      | kg                                                                                                    | 18                                                                                                    | 18                                                                                                    |  |
| ★5 Sound Le                                 | vel (H/L) (230V)                                                                                | dBA                                                                                                    | 36/28                                                                                                    | 41/33                                                                                                    |  |
| Safety Device                               | es                                                                                              |                                                                                                    | Fuse                                                                                                    | Fuse,                                                                                                    |  |
| Refrigerant C                               | ontrol                                                                                          |                                                                                                    | Electronic Expansion Valve                                                                                                    | Electronic Expansion Valve                                                                                                    |  |
| Connectable                                 | outdoor unit                                                                                    |                                                                                                    | R410A M Series                                                                                                    | R410A M Series                                                                                                    |  |
|                                             | Model                                                                                           |                                                                                                    | BYFQ60BW1                                                                                                    | BYFQ60BW1                                                                                                    |  |
|                                             | Panel Color                                                                                     |                                                                                                    | White (Ral 9010)                                                                                                    | White (Ral 9010)                                                                                                    |  |
| Decoration<br>Panels                        | Dimensions: (H×W×D)                                                                             | mm                                                                                                    | 55×700×700                                                                                                    | 55×700×700                                                                                                    |  |
| (Option)                                    | Air Filter                                                                                      |                                                                                                    | Resin Net<br>(with Mold Resistant)                                                                                                    | Resin Net<br>(with Mold Resistant)                                                                                                    |  |
|                                             | Weight                                                                                          | kg                                                                                                    | 2.7                                                                                                    | 2.7                                                                                                    |  |
| Standard Acc                                | sessories                                                                                       |                                                                                                    | Operation Manual, Installation Manual, Paper Pattern for<br>Installation, Drain Hose, Clamp Metal, Washer Fixing Plate,<br>Sealing Pads, Clamps, Screws, Washer for Hanging<br>Bracket, Insulation for Fitting. | Operation Manual, Installation Manual, Paper Pattern for<br>Installation, Drain Hose, Clamp Metal, Washer Fixing Plate,<br>Sealing Pads, Clamps, Screws, Washer for Hanging<br>Bracket, Insulation for Fitting. |  |
| Drawing No.                                 |                                                                                                 |                                                                                                    | 3D03                                                                                                    | 8929A                                                                                                    |  |

#### Notes:

★1 Indoor temp.: 27°CDB, 19.5°CWB / outdoor temp.: 35°CDB / Equivalent piping length: 7.5m, level difference: 0m.

★2 Indoor temp.: 27°CDB, 19.0°CWB / outdoor temp.: 35°CDB / Equivalent piping length: 7.5m, level difference: 0m.

★3 Indoor temp.: 20°CDB / outdoor temp.: 7°CDB, 6°CWB / Equivalent piping length: 7.5m, level difference: 0m. (Heat pump only)

4 Capacities are net, including a deduction for cooling (an addition for heating) for indoor fan motor heat.
 ★5 Anechoic chamber conversion value, measured under JISB8616 conditions. During actual operation,

these values are normally somewhat higher as a result of ambient conditions.

Conversion Formulae

kcal/h=kW×860 Btu/h=kW×3414 cfm=m³/min×35.3

#### **Ceiling Mounted Cassette Corner Type**

| Model                                       |                                   |                                                                                                    | FXKQ25MVE                                                                                                    | FXKQ32MVE                                                                                                    | FXKQ40MVE                                                                                                    | FXKQ63MVE                                        |
|---------------------------------------------|-----------------------------------|----------------------------------------------------------------------------------------------------|----------------------------------------------------------------------------------------------------|----------------------------------------------------------------------------------------------------|----------------------------------------------------------------------------------------------------|--------------------------------------------------|
| kcal/h                                      |                                   | 2,500                                                                                                    | 3,150                                                                                                    | 4,000                                                                                                    | 6,300                                                                                                    |                                                  |
| ★1 Cooling Capacity (19.5°CWB) Btu/h<br>kW  |                                   | Btu/h                                                                                                    | 9,900                                                                                                    | 12,500                                                                                                    | 15,900                                                                                                    | 25,000                                           |
|                                             |                                   | kW                                                                                                    | 2.9                                                                                                    | 3.7                                                                                                    | 4.7                                                                                                    | 7.3                                              |
| ★2 Cooling C                                | apacity (19.0°CWB)                | kW                                                                                                    | 2.8                                                                                                    | 3.6                                                                                                    | 4.5                                                                                                    | 7.1                                              |
|                                             |                                   | kcal/h                                                                                                    | 2,800                                                                                                    | 3,400                                                                                                    | 4,300                                                                                                    | 6,900                                            |
| ★3 Heating C                                | Capacity                          | Btu/h                                                                                                    | 10,900                                                                                                    | 13,600                                                                                                    | 17,000                                                                                                    | 27,300                                           |
|                                             |                                   | kW                                                                                                    | 3.2                                                                                                    | 4.0                                                                                                    | 5.0                                                                                                    | 8.0                                              |
| Casing                                      |                                   |                                                                                                    | Galvanized Steel Plate                                                                                                    | Galvanized Steel Plate                                                                                                    | Galvanized Steel Plate                                                                                                    | Galvanized Steel Plate                           |
| Dimensions:                                 | (H×W×D)                           | mm                                                                                                    | 215×1,110×710                                                                                                    | 215×1,110×710                                                                                                    | 215×1,110×710                                                                                                    | 215×1,310×710                                    |
| Coil (Cross                                 | Rows×Stages×Fin Pitch             | mm                                                                                                    | 2×11×1.75                                                                                                    | 2×11×1.75                                                                                                    | 2×11×1.75                                                                                                    | 3×11×1.75                                        |
| Fin Coil)                                   | Face Area                         | m²                                                                                                    | 0.180                                                                                                    | 0.180                                                                                                    | 0.180                                                                                                    | 0.226                                            |
|                                             | Model                             |                                                                                                    | 3D12H1AN1V1                                                                                                    | 3D12H1AN1V1                                                                                                    | 3D12H1AP1V1                                                                                                    | 4D12H1AJ1V1                                      |
|                                             | Туре                              |                                                                                                    | Sirocco Fan                                                                                                    | Sirocco Fan                                                                                                    | Sirocco Fan                                                                                                    | Sirocco Fan                                      |
| Fan                                         | Motor Output × Number<br>of Units | w                                                                                                    | 15×1                                                                                                    | 15×1                                                                                                    | 20×1                                                                                                    | 45×1                                             |
|                                             | Air Flow Rate (H/L)               | m³/min                                                                                                    | 11/9                                                                                                    | 11/9                                                                                                    | 13/10                                                                                                    | 18/15                                            |
|                                             | All Flow Rate (H/L)               | cfm                                                                                                    | 388/318                                                                                                    | 388/318                                                                                                    | 459/353                                                                                                    | 635/530                                          |
|                                             | Drive                             |                                                                                                    | Direct Drive                                                                                                    | Direct Drive                                                                                                    | Direct Drive                                                                                                    | Direct Drive                                     |
| Temperature Control                         |                                   | Microprocessor Thermostat<br>for Cooling and Heating                                                                                                    | Microprocessor Thermostat<br>for Cooling and Heating                                                                                                    | Microprocessor Thermostat<br>for Cooling and Heating                                                                                                    | Microprocessor Thermostat<br>for Cooling and Heating                                                                                                    |                                                  |
| Sound Absorbing Thermal Insulation Material |                                   | terial                                                                                                    | Polyethylene Foam                                                                                                    | Polyethylene Foam                                                                                                    | Polyethylene Foam                                                                                                    | Polyethylene Foam                                |
|                                             | Liquid Pipes                      | mm                                                                                                    | φ6.4 (Flare Connection)                                                                                                    | φ6.4 (Flare Connection)                                                                                                    | φ6.4 (Flare Connection)                                                                                                    | φ9.5 (Flare Connection)                          |
| Pipina                                      | Gas Pipes                         | mm                                                                                                    | φ12.7 (Flare Connection)                                                                                                    | φ12.7 (Flare Connection)                                                                                                    | φ12.7 (Flare Connection)                                                                                                    | φ15.9 (Flare Connection)                         |
| Connections                                 | Drain Pipe                        | mm                                                                                                    | VP25<br>( External Dia. 32<br>( Internal Dia. 25 )                                                                                                    | VP25<br>( External Dia. 32<br>( Internal Dia. 25 )                                                                                                    | VP25<br>( External Dia. 32<br>( Internal Dia. 25 )                                                                                                    | VP25<br>( External Dia. 32<br>Internal Dia. 25 ) |
| Machine Weig                                | ght (Mass)                        | kg                                                                                                    | 31                                                                                                    | 31                                                                                                    | 31                                                                                                    | 34                                               |
| ★5 Sound Le                                 | vel (H/L) (220V)                  | dBA                                                                                                    | 38/33                                                                                                    | 38/33                                                                                                    | 40/34                                                                                                    | 42/37                                            |
| Safety Device                               | es                                |                                                                                                    | Fuse,<br>Thermal Fuse for Fan Motor                                                                                                    | Fuse,<br>Thermal Fuse for Fan Motor                                                                                                    | Fuse,<br>Thermal Fuse for Fan Motor                                                                                                    | Fuse,<br>Thermal Fuse for Fan Motor              |
| Refrigerant C                               | ontrol                            |                                                                                                    | Electronic Expansion Valve                                                                                                    | Electronic Expansion Valve                                                                                                    | Electronic Expansion Valve                                                                                                    | Electronic Expansion Valve                       |
| Connectable                                 | Outdoor Units                     |                                                                                                    | R410A M Series                                                                                                    | R410A M Series                                                                                                    | R410A M Series                                                                                                    | R410A M Series                                   |
|                                             | Model                             |                                                                                                    | BYK45FJW1                                                                                                    | BYK45FJW1                                                                                                    | BYK45FJW1                                                                                                    | BYK71FJW1                                        |
|                                             | Panel Color                       |                                                                                                    | White (10Y9/0.5)                                                                                                    | White (10Y9/0.5)                                                                                                    | White (10Y9/0.5)                                                                                                    | White (10Y9/0.5)                                 |
| Decoration<br>Panels                        | Dimensions: (H×W×D)               | mm                                                                                                    | 70×1,240×800                                                                                                    | 70×1,240×800                                                                                                    | 70×1,240×800                                                                                                    | 70×1,440×800                                     |
| (Option)                                    | Air Filter                        |                                                                                                    | Resin Net<br>(with Mold Resistant)                                                                                                    | Resin Net<br>(with Mold Resistant)                                                                                                    | Resin Net<br>(with Mold Resistant)                                                                                                    | Resin Net<br>(with Mold Resistant)               |
|                                             | Weight                            | kg                                                                                                    | 8.5                                                                                                    | 8.5                                                                                                    | 8.5                                                                                                    | 9.5                                              |
| Standard Accessories                        |                                   | Operation Manual,<br>Installation Manual, Paper<br>Pattern for Installation, Drain<br>Hose, Clamp Metal,<br>Insulation for Fitting, Sealing<br>Pads, Clamps, Screws,<br>Washers, Positioning Jig for<br>Installation, Insulation for<br>Hanger Bracket, Air Outlet<br>Blocking Pad. | Operation Manual,<br>Installation Manual, Paper<br>Pattern for Installation, Drain<br>Hose, Clamp Metal,<br>Insulation for Fitting, Sealing<br>Pads, Clamps, Screws,<br>Washers, Positioning Jig for<br>Installation, Insulation for<br>Hanger Bracket, Air Outlet<br>Blocking Pad. | Operation Manual,<br>Installation Manual, Paper<br>Pattern for Installation, Drain<br>Hose, Clamp Metal,<br>Insulation for Fitting, Sealing<br>Pads, Clamps, Screws,<br>Washers, Positioning Jig for<br>Installation, Insulation for<br>Hanger Bracket, Air Outlet<br>Blocking Pad. | Operation Manual,<br>Installation Manual, Paper<br>Pattern for Installation, Drain<br>Hose, Clamp Metal,<br>Insulation for Fitting, Sealing<br>Pads, Clamps, Screws,<br>Washers, Positioning Jig for<br>Installation, Insulation for<br>Hanger Bracket, Air Outlet<br>Blocking Pad. |                                                  |
| Drawing No.                                 |                                   |                                                                                                    | 3D038813                                                                                                    |                                                                                                    |                                                                                                    |                                                  |

#### Notes:

★1 Indoor temp.: 27°CDB, 19.5°CWB / outdoor temp.: 35°CDB / Equivalent piping length: 7.5m, level difference: 0m.

Conversion Formulae kcal/h=kW×860 Btu/h=kW×3414 cfm=m³/min×35.3

- ★2 Indoor temp.: 27°CDB, 19.0°CWB / outdoor temp.: 35°CDB / Equivalent piping length: 7.5m, level difference: 0m.
- ★3 Indoor temp.: 20°CDB / outdoor temp.: 7°CDB, 6°CWB / Equivalent piping length: 7.5m, level difference: 0m. (Heat pump only)
- 4 Capacities are net, including a deduction for cooling (an addition for heating) for indoor fan motor heat. ★5 Anechoic chamber conversion value, measured at a point 1m in front of the unit and 1m downward.
  - During actual operation, these values are normally somewhat higher as a result of ambient conditions.

#### Slim Ceiling Mounted Duct Type

| Model                          |                                   | FXDQ20NVE | FXDQ25NVE                                                                                                    | FXDQ32NVE                                   |                                                                                                    |  |
|--------------------------------|-----------------------------------|-----------|----------------------------------------------------------------------------------------------------|---------------------------------------------|----------------------------------------------------------------------------------------------------|--|
| Model                          |                                   | kcal/h    | 2,000                                                                                                    | 2,500                                       | 3,150                                                                                                    |  |
| ★1 Cooling Capacity (19.5°CWB) | Btu/h                             | 7,900     | 9,900                                                                                                    | 12,500                                      |                                                                                                    |  |
| *2 Cooling Capacity (19.0°CWB) |                                   | kW        | 2.3                                                                                                    | 2.3 2.9                                     |                                                                                                    |  |
| ★2 Cooling Ca                  | apacity (19.0°CWB)                | kW        | 2.2                                                                                                    | 2.8                                         | 3.6                                                                                                    |  |
|                                |                                   | kcal/h    | 2,200                                                                                                    | 2,800                                       | 3,400                                                                                                    |  |
| ★3 Heating Ca                  | apacity                           | Btu/h     | 8,500                                                                                                    | 10,900                                      | 13,600                                                                                                    |  |
|                                |                                   | kW        | 2.5                                                                                                    | 3.2                                         | 4.0                                                                                                    |  |
| Casing                         |                                   |           | Galvanized Steel Plate                                                                                                    | Galvanized Steel Plate                      | Galvanized Steel Plate                                                                                                    |  |
| Dimensions: (H                 | H×W×D)                            | mm        | 200×900×620                                                                                                    | 200×900×620                                 | 200×900×620                                                                                                    |  |
| Coil (Cross                    | Rows×Stages×Fin Pitch             | mm        | 2×12×1.5                                                                                                    | 2×12×1.5                                    | 2×12×1.5                                                                                                    |  |
| Fin Coil)                      | Face Area                         | m²        | 0.176                                                                                                    | 0.176                                       | 0.176                                                                                                    |  |
|                                | Model                             |           | —                                                                                                    | —                                           | —                                                                                                    |  |
|                                | Туре                              |           | Sirocco Fan                                                                                                    | Sirocco Fan                                 | Sirocco Fan                                                                                                    |  |
| Fan                            | Motor Output × Number<br>of Units | W         | 62×1                                                                                                    | 62×1                                        | 62×1                                                                                                    |  |
|                                | Air Flow Rate (H/L)               | m³/min    | 9.5/7.5                                                                                                    | 9.5/7.5                                     | 10.5/8.5                                                                                                    |  |
|                                | External Static Pressure          | Pa        | 44-15 <b>★</b> 5                                                                                                    | 44-15 <b>★</b> 5                            | 44-15 <b>★</b> 5                                                                                                    |  |
|                                | Drive                             |           | Direct Drive                                                                                                    | Direct Drive                                | Direct Drive                                                                                                    |  |
| Temperature (                  | Control                           |           | Microprocessor Thermostat<br>for Cooling and Heating for Cooling and Heating                                                                                                    |                                             | Microprocessor Thermostat<br>for Cooling and Heating                                                                                                    |  |
| Sound Absorb                   | ing Thermal Insulation Mat        | erial     | Foamed Polyethylene                                                                                                    | Foamed Polyethylene                         | Foamed Polyethylene                                                                                                    |  |
| Air Filter                     |                                   |           | Removal / Washable / Mildew Proof                                                                                                    | Removal / Washable / Mildew Proof           | Removal / Washable / Mildew Proof                                                                                                    |  |
|                                | Liquid Pipes                      | mm        | φ6.4 (Flare Connection)                                                                                                    | φ6.4 (Flare Connection)                     | φ6.4 (Flare Connection)                                                                                                    |  |
| Piping                         | Gas Pipes                         | mm        | φ12.7 (Flare Connection)                                                                                                    | φ12.7 (Flare Connection)                    | φ12.7 (Flare Connection)                                                                                                    |  |
| Connections                    | Drain Pipe                        | mm        | VP20<br>(External Dia. 26 Internal Dia. 20)                                                                                                    | VP20<br>(External Dia. 26 Internal Dia. 20) | VP20<br>(External Dia. 26 Internal Dia. 20)                                                                                                    |  |
| Machine Weig                   | ht (Mass)                         | kg        | 26                                                                                                    | 26                                          | 26                                                                                                    |  |
| ★6 Sound Lev                   | el (H/L)                          | dBA       | 33/29                                                                                                    | 33/29                                       | 33/29                                                                                                    |  |
| Safety Devices                 | 3                                 |           | Fuse, Thermal Protector for Fan Motor                                                                                                    | Fuse, Thermal Protector for Fan Motor       | Fuse, Thermal Protector for Fan Motor                                                                                                    |  |
| Refrigerant Co                 | ontrol                            |           | Electronic Expansion Valve                                                                                                    | Electronic Expansion Valve                  | Electronic Expansion Valve                                                                                                    |  |
| Standard Acce                  | essories                          |           | Operation Manual,<br>Installation Manual, Warranty,<br>Drain Hose, Sealing Pads, Clamps,<br>Washers, Insulation for Fitting,<br>Clamp Metal, Washer Fixing Plate,<br>Screws for Duct Flanges, Air Filter |                                             | Operation Manual,<br>Installation Manual, Warranty,<br>Drain Hose, Sealing Pads, Clamps,<br>Washers, Insulation for Fitting,<br>Clamp Metal, Washer Fixing Plate,<br>Screws for Duct Flanges, Air Filter |  |
| Drawing No                     |                                   |           | 3D045744                                                                                                    |                                             |                                                                                                    |  |

#### Notes:

★1 Indoor temp: : 27°CDB, 19.5°CWB / outdoor temp; 35°CDB / Equivalent piping length: 7.5m, level difference: 0m.

★2 Indoor temp: : 27°CDB, 19.0°CWB / outdoor temp; 35°CDB / Equivalent piping length: 7.5m, level difference: 0m.

Conversion Formulae kcal/h=kW×860 Btu/h=kW×3414 cfm=m³/min×35.3

★3 Indoor temp.: 20°CDB / outdoor temp.: 7°CDB, 6°CWB / Equivalent piping length: 7.5m, level difference: 0m. (Heat pump only)

★4 Capacities are net, including a deduction for cooling (an addition for heating) for indoor fan motor heat.

★5 External static pressure is changeable to set by the remote controller this pressure means "High static pressure - Standard static pressure".

\*6 The operation sound levels are the conversion values in anechoic chamber. In practice, the sound tend to be larger than the specified values due to ambient noise or reflections.

When the place of suction is changed to the bottom suction, the sound level will increase by approx. 5dBA.

#### Slim Ceiling Mounted Duct Type

| Model                          |                                   | FXDQ40NVE FXDQ50NVE                                                                                                    |                                                                                                    | FXDQ63NVE                                   |                                                      |  |
|--------------------------------|-----------------------------------|----------------------------------------------------------------------------------------------------|----------------------------------------------------------------------------------------------------|---------------------------------------------|------------------------------------------------------|--|
|                                |                                   | kcal/h                                                                                                    | 4,000                                                                                                    | 5,000                                       | 6,300                                                |  |
| ★1 Cooling Capacity (19.5°CWB) | Btu/h                             | 15,900                                                                                                    | 19,900                                                                                                    | 25,000                                      |                                                      |  |
| *1 Cooling Capacity (19.5 CWB) |                                   | kW                                                                                                    | 4.7                                                                                                    | 4.7 5.8                                     |                                                      |  |
| ★2 Cooling Ca                  | apacity (19.0°CWB)                | kW                                                                                                    | 4.5                                                                                                    | 5.6                                         | 7.1                                                  |  |
|                                |                                   | kcal/h                                                                                                    | 4,300                                                                                                    | 5,400                                       | 6,900                                                |  |
| ★3 Heating Ca                  | apacity                           | Btu/h                                                                                                    | 17,000                                                                                                    | 21,500                                      | 27,300                                               |  |
|                                |                                   | kW                                                                                                    | 5.0                                                                                                    | 6.3                                         | 8.0                                                  |  |
| Casing Color                   |                                   |                                                                                                    | Galvanized Steel Plate                                                                                                    | Galvanized Steel Plate                      | Galvanized Steel Plate                               |  |
| Dimensions: (H                 | H×W×D)                            | mm                                                                                                    | 200×900×620                                                                                                    | 200×900×620                                 | 200×1100×620                                         |  |
| Coil (Cross                    | Rows×Stages×Fin Pitch             | mm                                                                                                    | 3×12×1.5                                                                                                    | 3×12×1.5                                    | 3×12×1.5                                             |  |
| Fin Coil)                      | Face Area                         | m²                                                                                                    | 0.176                                                                                                    | 0.176                                       | 0.227                                                |  |
|                                | Model                             |                                                                                                    | —                                                                                                    | —                                           | —                                                    |  |
|                                | Туре                              |                                                                                                    | Sirocco Fan                                                                                                    | Sirocco Fan                                 | Sirocco Fan                                          |  |
| Fan                            | Motor Output × Number<br>of Units | W                                                                                                    | 62×1                                                                                                    | 130×1                                       | 130×1                                                |  |
| -                              | Air Flow Rate (H/L)               | m³/min                                                                                                    | 10.5/8.5                                                                                                    | 12.5/10.0                                   | 16.5/13.0                                            |  |
|                                | External Static Pressure          | Pa                                                                                                    | 44-15 <b>★</b> 5                                                                                                    | 44-15 <b>★</b> 5                            | 44-15 <b>★</b> 5                                     |  |
|                                | Drive                             |                                                                                                    | Direct Drive                                                                                                    | Direct Drive                                | Direct Drive                                         |  |
| Temperature 0                  | Control                           |                                                                                                    | Microprocessor Thermostat<br>for Cooling and Heating for Cooling and Heating                                                                                                    |                                             | Microprocessor Thermostat<br>for Cooling and Heating |  |
| Sound Absorb                   | ing Thermal Insulation Mat        | erial                                                                                                    | Foamed Polyethylene Foamed Polyethylene                                                                                                    |                                             | Foamed Polyethylene                                  |  |
| Air Filter                     |                                   |                                                                                                    | Removal / Washable / Mildew Proof                                                                                                    | Removal / Washable / Mildew Proof           | Removal / Washable / Mildew Proof                    |  |
|                                | Liquid Pipes                      | mm                                                                                                    | φ6.4 (Flare Connection)                                                                                                    | φ6.4 (Flare Connection)                     | φ9.5 (Flare Connection)                              |  |
| Piping                         | Gas Pipes                         | mm                                                                                                    | φ12.7 (Flare Connection)                                                                                                    | φ12.7 (Flare Connection)                    | φ15.9 (Flare Connection)                             |  |
| Connections                    | Drain Pipe                        | mm                                                                                                    | VP20<br>(External Dia. 26 Internal Dia. 20)                                                                                                    | VP20<br>(External Dia. 26 Internal Dia. 20) | VP20<br>(External Dia. 26 Internal Dia. 20)          |  |
| Machine Weig                   | ht (Mass)                         | kg                                                                                                    | 27                                                                                                    | 28                                          | 31                                                   |  |
| ★6 Sound Lev                   | rel (H/L)                         | dBA                                                                                                    | 34/30                                                                                                    | 35/31                                       | 36/32                                                |  |
| Safety Devices                 | 5                                 |                                                                                                    | Fuse, Thermal Protector for Fan Motor                                                                                                    | Fuse, Thermal Protector for Fan Motor       | Fuse, Thermal Protector for Fan Motor                |  |
| Refrigerant Co                 | ontrol                            |                                                                                                    | Electronic Expansion Valve                                                                                                    | Electronic Expansion Valve                  | Electronic Expansion Valve                           |  |
| Standard Accessories           |                                   | Operation Manual,<br>Installation Manual, Warranty,<br>Drain Hose, Sealing Pads, Clamps,<br>Washers, Insulation for Fitting,<br>Clamp Metal, Washer Fixing Plate,<br>Screws for Duct Flanges, Air Filter | aration Manual,<br>allation Manual, Warranty,<br>in Hose, Sealing Pads, Clamps,<br>shers, Insulation for Fitting,<br>mp Metal, Washer Fixing Plate,<br>ews for Duct Flanges, Air Filter<br>Dependion Manual,<br>Installation Manual,<br>Drain Hose, Sealing Pads, Clamps,<br>Washers, Insulation for Fitting,<br>Clamp Metal, Washer Fixing Plate,<br>Screws for Duct Flanges, Air Filter |                                             |                                                      |  |
| Drawing No.                    |                                   |                                                                                                    | 3D045744                                                                                                    |                                             |                                                      |  |

#### Notes:

★1 Indoor temp. : 27°CDB, 19.5°CWB / outdoor temp; 35°CDB / Equivalent piping length: 7.5m, level difference: 0m.

★2 Indoor temp. : 27°CDB, 19.0°CWB / outdoor temp; 35°CDB / Equivalent piping length: 7.5m, level difference: 0m.

Conversion Formulae kcal/h=kW×860 Btu/h=kW×3414 cfm=m³/min×35.3

★3 Indoor temp.: 20°CDB / outdoor temp.: 7°CDB, 6°CWB / Equivalent piping length: 7.5m, level difference: 0m. (Heat pump only)

★4 Capacities are net, including a deduction for cooling (an addition for heating) for indoor fan motor heat.

★5 External static pressure is changeable to set by the remote controller this pressure means "High static pressure - Standard static pressure".

★6 The operation sound levels are the conversion values in anechoic chamber. In practice, the sound tend to be larger than the specified values due to ambient noise or reflections.

When the place of suction is changed to the bottom suction, the sound level will increase by approx. 5dBA.

#### Ceiling Mounted Built-in Type

| Model                                                   |                                   |                                                      | FXSQ20MVE                                                                                                    | FXSQ25MVE                                                                                                    | FXSQ32MVE                                                                                                    |
|---------------------------------------------------------|-----------------------------------|------------------------------------------------------|----------------------------------------------------------------------------------------------------|----------------------------------------------------------------------------------------------------|----------------------------------------------------------------------------------------------------|
| ★1 Cooling Capacity (19.5°CWB)<br>kcal/h<br>Btu/h<br>kW |                                   | 2,000                                                | 2,500                                                                                                    | 3,150                                                                                                    |                                                                                                    |
|                                                         |                                   | Btu/h                                                | 7,900                                                                                                    | 9,900                                                                                                    | 12,500                                                                                                    |
|                                                         |                                   | kW                                                   | 2.3                                                                                                    | 2.9                                                                                                    | 3.7                                                                                                    |
| ★2 Cooling C                                            | Capacity (19.0°CWB)               | kW                                                   | 2.2                                                                                                    | 2.8                                                                                                    | 3.6                                                                                                    |
|                                                         |                                   | kcal/h                                               | 2,200                                                                                                    | 2,800                                                                                                    | 3,400                                                                                                    |
| ★3 Heating C                                            | Capacity                          | Btu/h                                                | 8,500                                                                                                    | 10,900                                                                                                    | 13,600                                                                                                    |
|                                                         |                                   | kW                                                   | 2.5                                                                                                    | 3.2                                                                                                    | 4.0                                                                                                    |
| Casing                                                  |                                   |                                                      | Galvanized Steel Plate                                                                                                    | Galvanized Steel Plate                                                                                                    | Galvanized Steel Plate                                                                                                    |
| Dimensions:                                             | (H×W×D)                           | mm                                                   | 300×550×800                                                                                                    | 300×550×800                                                                                                    | 300×550×800                                                                                                    |
| Coil (Cross                                             | Rows×Stages×Fin Pitch             | mm                                                   | 3×14×1.75                                                                                                    | 3×14×1.75                                                                                                    | 3×14×1.75                                                                                                    |
| Fin Coil)                                               | Face Area                         | m²                                                   | 0.088                                                                                                    | 0.088                                                                                                    | 0.088                                                                                                    |
|                                                         | Model                             |                                                      | D18H3A                                                                                                    | D18H3A                                                                                                    | D18H3A                                                                                                    |
|                                                         | Туре                              |                                                      | Sirocco Fan                                                                                                    | Sirocco Fan                                                                                                    | Sirocco Fan                                                                                                    |
| <b>F</b> ==                                             | Motor Output × Number of<br>Units | W                                                    | 50×1                                                                                                    | 50×1                                                                                                    | 50×1                                                                                                    |
| гап                                                     | Air Flow Rate (H/L)               | m³/min                                               | 9/6.5                                                                                                    | 9/6.5                                                                                                    | 9.5/7                                                                                                    |
|                                                         | ★4 Static external<br>pressure    | Pa                                                   | 88-39-20                                                                                                    | 88-39-20                                                                                                    | 64-39-15                                                                                                    |
| Drive                                                   |                                   |                                                      | Direct Drive                                                                                                    | Direct Drive                                                                                                    | Direct Drive                                                                                                    |
| Temperature Control                                     |                                   | Microprocessor Thermostat for<br>Cooling and Heating | Microprocessor Thermostat for<br>Cooling and Heating                                                                                                    | Microprocessor Thermostat for<br>Cooling and Heating                                                                                                    |                                                                                                    |
| Sound Absor                                             | bing Thermal Insulation Mate      | erial                                                | Glass Fiber Glass Fiber                                                                                                    |                                                                                                    | Glass Fiber                                                                                                    |
| Air Filter                                              |                                   |                                                      | Resin Net (with Mold Resistant) Resin Net (with Mold Resistant)                                                                                                    |                                                                                                    | Resin Net (with Mold Resistant)                                                                                                    |
|                                                         | Liquid Pipes                      | mm                                                   | φ6.4 (Flare Connection)                                                                                                    | φ6.4 (Flare Connection)                                                                                                    | φ6.4 (Flare Connection)                                                                                                    |
| Piping                                                  | Gas Pipes                         | mm                                                   | φ12.7 (Flare Connection)                                                                                                    | φ12.7 (Flare Connection)                                                                                                    | φ12.7 (Flare Connection)                                                                                                    |
| Connections                                             | Drain Pipe                        | mm                                                   | VP25<br>(External Dia. 32 Internal Dia. 25)                                                                                                    | VP25<br>(External Dia. 32 Internal Dia. 25)                                                                                                    | VP25<br>(External Dia. 32 Internal Dia. 25)                                                                                                    |
| Machine Wei                                             | ght (Mass)                        | kg                                                   | 30                                                                                                    | 30                                                                                                    | 30                                                                                                    |
| ★7 Sound Le                                             | evel (H/L) (220V)                 | dBA                                                  | 37/32                                                                                                    | 37/32                                                                                                    | 38/32                                                                                                    |
| Safety Device                                           | es                                |                                                      | Fuse,<br>Thermal Protector for Fan Motor                                                                                                    | Fuse,<br>Thermal Protector for Fan Motor                                                                                                    | Fuse,<br>Thermal Protector for Fan Motor                                                                                                    |
| Refrigerant C                                           | ontrol                            |                                                      | Electronic Expansion Valve                                                                                                    | Electronic Expansion Valve                                                                                                    | Electronic Expansion Valve                                                                                                    |
| Connectable                                             | outdoor unit                      |                                                      | R410A M Series                                                                                                    | R410A M Series                                                                                                    | R410A M Series                                                                                                    |
|                                                         | Model                             |                                                      | BYBS32DJW1                                                                                                    | BYBS32DJW1                                                                                                    | BYBS32DJW1                                                                                                    |
| Decoration                                              | Panel Color                       |                                                      | White (10Y9/0.5)                                                                                                    | White (10Y9/0.5)                                                                                                    | White (10Y9/0.5)                                                                                                    |
| (Option)                                                | Dimensions: (H×W×D)               | mm                                                   | 55×650×500                                                                                                    | 55×650×500                                                                                                    | 55×650×500                                                                                                    |
|                                                         | Weight                            | kg                                                   | 3                                                                                                    | 3                                                                                                    | 3                                                                                                    |
| Standard Acc                                            | cessories                         |                                                      | Operation Manual, Installation<br>Manual, Paper Pattern for Installation,<br>Drain Hose, Clamp Metal, Insulation<br>for Fitting, Sealing Pads, Clamps,<br>Screws, Washers. | Operation Manual, Installation<br>Manual, Paper Pattern for Installation,<br>Drain Hose, Clamp Metal, Insulation<br>for Fitting, Sealing Pads, Clamps,<br>Screws, Washers. | Operation Manual, Installation<br>Manual, Paper Pattern for Installation,<br>Drain Hose, Clamp Metal, Insulation<br>for Fitting, Sealing Pads, Clamps,<br>Screws, Washers. |
| Drawing No.                                             |                                   | 3D039431                                             |                                                                                                    |                                                                                                    |                                                                                                    |

#### Notes:

- ★1 Indoor temp.: 27°CDB, 19.5°CWB / outdoor temp.: 35°CDB / Equivalent piping length: 7.5m, level difference: 0m.
- ★2 Indoor temp.: 27°CDB, 19.0°CWB / outdoor temp.: 35°CDB / Equivalent piping length: 7.5m, level difference: 0m.
- \*3 Indoor temp.: 20°CDB / outdoor temp.: 7°CDB, 6°CWB / Equivalent piping length: 7.5m, level difference: 0m. (Heat pump only)
  4 Otext pump only)
- ★4 Static external pressure is changeable to change over the connectors inside electrical box, this pressure means
  - "High static pressure-Standard -Low static pressure".
- ★5 Static external pressure is changeable to change over the connectors inside electrical box, this pressure means
  - "High static pressure-Standard".
- 6 Capacities are net, including a deduction for cooling (an additional for heating) for indoor fan motor heat.
- ★7 Anechoic chamber conversion value, measured at a point 1.5m downward from the unit center. These values are normally somewhat higher during actual operation as a result of ambient conditions.

Conversion Formulae kcal/h=kW×860 Btu/h=kW×3414 cfm=m³/min×35.3

#### Ceiling Mounted Built-in Type

| Model                                                   |                                   |                                                      | FXSQ40MVE FXSQ50MVE                                                                                                    |                                                                                                    | FXSQ63MVE                                                                                                    |
|---------------------------------------------------------|-----------------------------------|------------------------------------------------------|----------------------------------------------------------------------------------------------------|----------------------------------------------------------------------------------------------------|----------------------------------------------------------------------------------------------------|
| ★1 Cooling Capacity (19.5°CWB)<br>kcal/h<br>Btu/h<br>kW |                                   | 4,000                                                | 5,000                                                                                                    | 6,300                                                                                                    |                                                                                                    |
|                                                         |                                   | Btu/h                                                | 15,900                                                                                                    | 19,900                                                                                                    | 25,000                                                                                                    |
|                                                         |                                   | kW                                                   | 4.7                                                                                                    | 5.8                                                                                                    | 7.3                                                                                                    |
| ★2 Cooling C                                            | apacity (19.0°CWB)                | kW                                                   | 4.5                                                                                                    | 5.6                                                                                                    | 7.1                                                                                                    |
|                                                         |                                   | kcal/h                                               | 4,300                                                                                                    | 5,400                                                                                                    | 6,900                                                                                                    |
| ★3 Heating C                                            | Capacity                          | Btu/h                                                | 17,000                                                                                                    | 21,500                                                                                                    | 27,300                                                                                                    |
|                                                         |                                   | kW                                                   | 5.0                                                                                                    | 6.3                                                                                                    | 8.0                                                                                                    |
| Casing                                                  |                                   |                                                      | Galvanized Steel Plate                                                                                                    | Galvanized Steel Plate                                                                                                    | Galvanized Steel Plate                                                                                                    |
| Dimensions:                                             | (H×W×D)                           | mm                                                   | 300×700×800                                                                                                    | 300×700×800                                                                                                    | 300×1,000×800                                                                                                    |
| Coil (Cross                                             | Rows×Stages×Fin Pitch             | mm                                                   | 3×14×1.75                                                                                                    | 3×14×1.75                                                                                                    | 3×14×1.75                                                                                                    |
| Fin Coil)                                               | Face Area                         | m²                                                   | 0.132                                                                                                    | 0.132                                                                                                    | 0.221                                                                                                    |
|                                                         | Model                             |                                                      | D18H2A                                                                                                    | D18H2A                                                                                                    | 2D18H2A                                                                                                    |
|                                                         | Туре                              |                                                      | Sirocco Fan                                                                                                    | Sirocco Fan                                                                                                    | Sirocco Fan                                                                                                    |
| Ean                                                     | Motor Output × Number of<br>Units | W                                                    | 65×1                                                                                                    | 85×1                                                                                                    | 125×1                                                                                                    |
| Fall                                                    | Air Flow Rate (H/L)               | m³/min                                               | 11.5/9                                                                                                    | 15/11                                                                                                    | 21/15.5                                                                                                    |
|                                                         | ★4 Static external Pa             |                                                      | 88-49-20                                                                                                    | 88-59-29                                                                                                    | 88-49-20                                                                                                    |
|                                                         | Drive                             |                                                      | Direct Drive                                                                                                    | Direct Drive                                                                                                    | Direct Drive                                                                                                    |
| Temperature Control                                     |                                   | Microprocessor Thermostat for<br>Cooling and Heating | Microprocessor Thermostat for<br>Cooling and Heating                                                                                                    | Microprocessor Thermostat for<br>Cooling and Heating                                                                                                    |                                                                                                    |
| Sound Absor                                             | bing Thermal Insulation Mate      | rial                                                 | Glass Fiber                                                                                                    | Glass Fiber                                                                                                    | Glass Fiber                                                                                                    |
| Air Filter                                              |                                   |                                                      | Resin Net (with Mold Resistant)                                                                                                    | Resin Net (with Mold Resistant)                                                                                                    | Resin Net (with Mold Resistant)                                                                                                    |
|                                                         | Liquid Pipes                      | mm                                                   | φ6.4 (Flare Connection)                                                                                                    | φ6.4 (Flare Connection)                                                                                                    | φ9.5 (Flare Connection)                                                                                                    |
| Piping                                                  | Gas Pipes                         | mm                                                   | φ12.7 (Flare Connection)                                                                                                    | φ12.7 (Flare Connection)                                                                                                    | φ15.9 (Flare Connection)                                                                                                    |
| Connections                                             | Drain Pipe                        | mm                                                   | VP25<br>(External Dia. 32 Internal Dia. 25)                                                                                                    | VP25<br>(External Dia. 32 Internal Dia. 25)                                                                                                    | VP25<br>(External Dia. 32 Internal Dia. 25)                                                                                                    |
| Machine Wei                                             | ght (Mass)                        | kg                                                   | 30                                                                                                    | 31                                                                                                    | 41                                                                                                    |
| ★7 Sound Le                                             | vel (H/L)                         | dBA                                                  | 38/32                                                                                                    | 41/36                                                                                                    | 42/35                                                                                                    |
| Safety Device                                           | es                                |                                                      | Fuse,<br>Thermal Protector for Fan Motor                                                                                                    | Fuse,<br>Thermal Protector for Fan Motor                                                                                                    | Fuse,<br>Thermal Protector for Fan Motor                                                                                                    |
| Refrigerant C                                           | ontrol                            |                                                      | Electronic Expansion Valve                                                                                                    | Electronic Expansion Valve                                                                                                    | Electronic Expansion Valve                                                                                                    |
| Connectable                                             | outdoor unit                      |                                                      | R410A M Series                                                                                                    | R410A M Series                                                                                                    | R410A M Series                                                                                                    |
|                                                         | Model                             |                                                      | BYBS45DJW1                                                                                                    | BYBS45DJW1                                                                                                    | BYBS71DJW1                                                                                                    |
| Decoration                                              | Panel Color                       |                                                      | White (10Y9/0.5)                                                                                                    | White (10Y9/0.5)                                                                                                    | White (10Y9/0.5)                                                                                                    |
| (Option)                                                | Dimensions: (H×W×D)               | mm                                                   | 55×800×500                                                                                                    | 55×800×500                                                                                                    | 55×1,100×500                                                                                                    |
|                                                         | Weight                            | kg                                                   | 3.5                                                                                                    | 3.5                                                                                                    | 4.5                                                                                                    |
| Standard Acc                                            | essories                          |                                                      | Operation Manual, Installation<br>Manual, Paper Pattern for Installation,<br>Drain Hose, Clamp Metal, Insulation<br>for Fitting, Sealing Pads, Clamps,<br>Screws, Washers. | Operation Manual, Installation<br>Manual, Paper Pattern for Installation,<br>Drain Hose, Clamp Metal, Insulation<br>for Fitting, Sealing Pads, Clamps,<br>Screws, Washers. | Operation Manual, Installation<br>Manual, Paper Pattern for Installation,<br>Drain Hose, Clamp Metal, Insulation<br>for Fitting, Sealing Pads, Clamps,<br>Screws, Washers. |
| Drawing No                                              |                                   |                                                      |                                                                                                    | 3D039431                                                                                                    |                                                                                                    |

#### Notes:

- ★1 Indoor temp.: 27°CDB, 19.5°CWB / outdoor temp.: 35°CDB / Equivalent piping length: 7.5m, level difference: 0m.
- ★2 Indoor temp.: 27°CDB, 19.0°CWB / outdoor temp.: 35°CDB / Equivalent piping length: 7.5m, level difference: 0m.
   ★3 Indoor temp.: 20°CDB / outdoor temp.: 7°CDB, 6°CWB / Equivalent piping length: 7.5m, level difference:
- Made terms is only
   \*4 Static external pressure is changeable to change over the connectors inside electrical box, this pressure
- ★4 Static external pressure is changeable to change over the connectors inside electrical box, this pressure means
  - "High static pressure-Standard -Low static pressure".
- ★5 Static external pressure is changeable to change over the connectors inside electrical box, this pressure means
  - "High static pressure-Standard".
- 6 Capacities are net, including a deduction for cooling (an additional for heating) for indoor fan motor heat.
- ★7 Anechoic chamber conversion value, measured at a point 1.5m downward from the unit center. These values are normally somewhat higher during actual operation as a result of ambient conditions.

Conversion Formulae kcal/h=kW×860 Btu/h=kW×3414 cfm=m<sup>3</sup>/min×35.3

#### Ceiling Mounted Built-in Type

| Model                          |                                |                                                      | FXSQ80MVE FXSQ100MVE                                                                                                    |                                                      | FXSQ125MVE                                                                                                    |  |
|--------------------------------|--------------------------------|------------------------------------------------------|----------------------------------------------------------------------------------------------------|------------------------------------------------------|----------------------------------------------------------------------------------------------------|--|
| kcal/h                         |                                | 8,000                                                | 10,000                                                                                                    | 12,500                                               |                                                                                                    |  |
| ★1 Cooling Capacity (19.5°CWB) |                                | Btu/h                                                | 31,800                                                                                                    | 39,700                                               | 49,600                                                                                                    |  |
|                                |                                | kW                                                   | 9.3                                                                                                    | 11.6                                                 | 14.5                                                                                                    |  |
| ★2 Cooling (                   | Capacity (19.0°CWB)            | kW                                                   | 9.0                                                                                                    | 11.2                                                 | 14.0                                                                                                    |  |
|                                |                                | kcal/h                                               | 8,600                                                                                                    | 10,800                                               | 13,800                                                                                                    |  |
| ★3 Heating (                   | Capacity                       | Btu/h                                                | 34,100                                                                                                    | 42,700                                               | 54,600                                                                                                    |  |
|                                |                                | kW                                                   | 10.0                                                                                                    | 12.5                                                 | 16.0                                                                                                    |  |
| Casing                         |                                |                                                      | Galvanized Steel Plate                                                                                                    | Galvanized Steel Plate                               | Galvanized Steel Plate                                                                                                    |  |
| Dimensions:                    | (H×W×D)                        | mm                                                   | 300×1,400×800                                                                                                    | 300×1,400×800                                        | 300×1,400×800                                                                                                    |  |
| Coil (Cross                    | Rows×Stages×Fin Pitch          | mm                                                   | 3×14×1.75                                                                                                    | 3×14×1.75                                            | 3×14×1.75                                                                                                    |  |
| Fin Coil)                      | Face Area                      | m²                                                   | 0.338                                                                                                    | 0.338                                                | 0.338                                                                                                    |  |
|                                | Model                          |                                                      | 3D18H2A                                                                                                    | 3D18H2A                                              | 3D18H2A                                                                                                    |  |
|                                | Туре                           |                                                      | Sirocco Fan                                                                                                    | Sirocco Fan                                          | Sirocco Fan                                                                                                    |  |
| <b>F</b> ==                    | Motor Output × Number of Units | W                                                    | 225×1                                                                                                    | 225×1                                                | 225×1                                                                                                    |  |
| Fan                            | Air Flow Rate (H/L)            | m³/min                                               | 27/21.5                                                                                                    | 28/22                                                | 38/28                                                                                                    |  |
|                                | ★5 Static external<br>pressure | Pa                                                   | 113-82                                                                                                    | 107-75                                               | 78-39                                                                                                    |  |
| Drive                          |                                |                                                      | Direct Drive Direct Drive                                                                                                    |                                                      | Direct Drive                                                                                                    |  |
| Temperature Control            |                                | Microprocessor Thermostat for<br>Cooling and Heating | Microprocessor Thermostat for<br>Cooling and Heating                                                                                                    | Microprocessor Thermostat for<br>Cooling and Heating |                                                                                                    |  |
| Sound Absor                    | bing Thermal Insulation Mate   | erial                                                | Glass Fiber                                                                                                    | Glass Fiber                                          | Glass Fiber                                                                                                    |  |
| Air Filter                     |                                |                                                      | Resin Net (with Mold Resistant) Resin Net (with Mold Resistant)                                                                                                    |                                                      | Resin Net (with Mold Resistant)                                                                                                    |  |
|                                | Liquid Pipes                   | mm                                                   | φ9.5 (Flare Connection)                                                                                                    | φ9.5 (Flare Connection)                              | φ9.5 (Flare Connection)                                                                                                    |  |
| Piping                         | Gas Pipes                      | mm                                                   | φ15.9 (Flare Connection)                                                                                                    | φ15.9 (Flare Connection)                             | φ15.9 (Flare Connection)                                                                                                    |  |
| Connections                    | Drain Pipe                     | mm                                                   | VP25<br>(External Dia. 32 Internal Dia. 25)                                                                                                    | VP25<br>(External Dia. 32 Internal Dia. 25)          | VP25<br>(External Dia. 32 Internal Dia. 25)                                                                                                    |  |
| Machine We                     | ight (Mass)                    | kg                                                   | 51                                                                                                    | 51                                                   | 52                                                                                                    |  |
| ★7 Sound Le                    | evel (H/L)                     | dBA                                                  | 43/37                                                                                                    | 43/37                                                | 46/41                                                                                                    |  |
| Safety Devic                   | es                             |                                                      | Fuse,<br>Thermal Protector for Fan Motor                                                                                                    | Fuse,<br>Thermal Protector for Fan Motor             | Fuse,<br>Thermal Protector for Fan Motor                                                                                                    |  |
| Refrigerant C                  | Control                        |                                                      | Electronic Expansion Valve                                                                                                    | Electronic Expansion Valve                           | Electronic Expansion Valve                                                                                                    |  |
| Connectable                    | outdoor unit                   |                                                      | R410A M Series                                                                                                    | R410A M Series                                       | R410A M Series                                                                                                    |  |
|                                | Model                          |                                                      | BYBS125DJW1                                                                                                    | BYBS125DJW1                                          | BYBS125DJW1                                                                                                    |  |
| Decoration                     | Panel Color                    |                                                      | White (10Y9/0.5)                                                                                                    | White (10Y9/0.5)                                     | White (10Y9/0.5)                                                                                                    |  |
| (Option)                       | Dimensions: (H×W×D)            | mm                                                   | 55×1,500×500                                                                                                    | 55×1,500×500                                         | 55×1,500×500                                                                                                    |  |
|                                | Weight                         | kg                                                   | 6.5                                                                                                    | 6.5                                                  | 6.5                                                                                                    |  |
| Standard Ac                    | cessories                      |                                                      | Operation Manual, Installation<br>Manual, Paper Pattern for Installation,<br>Drain Hose, Clamp Metal, Insulation<br>for Fitting, Sealing Pads, Clamps,<br>Screws, Washers. |                                                      | Operation Manual, Installation<br>Manual, Paper Pattern for Installation,<br>Drain Hose, Clamp Metal, Insulation<br>for Fitting, Sealing Pads, Clamps,<br>Screws, Washers. |  |
| Drawing No.                    |                                |                                                      | 3D039431                                                                                                    |                                                      |                                                                                                    |  |

#### Notes:

- ★1 Indoor temp.: 27°CDB, 19.5°CWB / outdoor temp.: 35°CDB / Equivalent piping length: 7.5m, level difference: 0m.
- ★2 Indoor temp.: 27°CDB, 19.0°CWB / outdoor temp.: 35°CDB / Equivalent piping length: 7.5m, level difference: 0m.
   ★2 Indoor temp.: 20°CDB / outdoor temp.: 7°CDB, 6°CWB / Equivalent piping length: 7.5m, level difference: 0m.
- ★3 Indoor temp.: 20°CDB / outdoor temp.: 7°CDB, 6°CWB / Equivalent piping length: 7.5m, level difference: 0m. (Heat pump only)
   ★4 Static systemp execute is characeable to change over the connectors inside electrical heat this pressure.
- ★4 Static external pressure is changeable to change over the connectors inside electrical box, this pressure means
  - "High static pressure-Standard -Low static pressure".
- ★5 Static external pressure is changeable to change over the connectors inside electrical box, this pressure means
  - "High static pressure-Standard".
- 6 Capacities are net, including a deduction for cooling (an additional for heating) for indoor fan motor heat.
- ★7 Anechoic chamber conversion value, measured at a point 1.5m downward from the unit center. These values are normally somewhat higher during actual operation as a result of ambient conditions.

Conversion Formulae kcal/h=kW×860 Btu/h=kW×3414 cfm=m³/min×35.3

#### Ceiling Mounted Duct Type

| Model                                      |                                       |                                                                                                    | FXMQ40MVE                                                                                                    | FXMQ50MVE                                                                                                    | FXMQ63MVE                                                                                                    | FXMQ80MVE                                            |  |
|--------------------------------------------|---------------------------------------|----------------------------------------------------------------------------------------------------|----------------------------------------------------------------------------------------------------|----------------------------------------------------------------------------------------------------|----------------------------------------------------------------------------------------------------|------------------------------------------------------|--|
|                                            |                                       | kcal/h                                                                                                    | 4,000                                                                                                    | 5,000                                                                                                    | 6,300                                                                                                    | 8,000                                                |  |
| ★1 Cooling Capacity (19.5°CWB) Btu/h<br>kW |                                       | Btu/h                                                                                                    | 15,900                                                                                                    | 19,900                                                                                                    | 25,000                                                                                                    | 31,800                                               |  |
|                                            |                                       | 4.7                                                                                                    | 5.8                                                                                                    | 7.3                                                                                                    | 9.3                                                                                                    |                                                      |  |
| ★2 Cooling C                               | apacity (19.0°CWB)                    | kW                                                                                                    | 4.5                                                                                                    | 5.6                                                                                                    | 7.1                                                                                                    | 9.0                                                  |  |
|                                            |                                       | kcal/h                                                                                                    | 4,300                                                                                                    | 5,400                                                                                                    | 6,900                                                                                                    | 8,600                                                |  |
| ★3 Heating C                               | Capacity                              | Btu/h                                                                                                    | 17,000                                                                                                    | 21,500                                                                                                    | 27,300                                                                                                    | 34,100                                               |  |
|                                            |                                       | kW                                                                                                    | 5.0                                                                                                    | 6.3                                                                                                    | 8.0                                                                                                    | 10.0                                                 |  |
| Casing                                     |                                       |                                                                                                    | Galvanized Steel Plate                                                                                                    | Galvanized Steel Plate                                                                                                    | Galvanized Steel Plate                                                                                                    | Galvanized Steel Plate                               |  |
| Dimensions:                                | (H×W×D)                               | mm                                                                                                    | 390×720×690                                                                                                    | 390×720×690                                                                                                    | 390×720×690                                                                                                    | 390×720×690                                          |  |
| Coil (Cross                                | Rows×Stages×Fin Pitch                 | mm                                                                                                    | 3×16×2.0                                                                                                    | 3×16×2.0                                                                                                    | 3×16×2.0                                                                                                    | 3×16×2.0                                             |  |
| Fin Coil)                                  | Face Area                             | m²                                                                                                    | 0.181                                                                                                    | 0.181                                                                                                    | 0.181                                                                                                    | 0.181                                                |  |
|                                            | Model                                 |                                                                                                    | D11/2D3AB1VE                                                                                                    | D11/2D3AB1VE                                                                                                    | D11/2D3AB1VE                                                                                                    | D11/2D3AA1VE                                         |  |
|                                            | Туре                                  |                                                                                                    | Sirocco Fan                                                                                                    | Sirocco Fan                                                                                                    | Sirocco Fan                                                                                                    | Sirocco Fan                                          |  |
|                                            | Motor Output × Number<br>of Units     | W                                                                                                    | 100×1                                                                                                    | 100×1                                                                                                    | 100×1                                                                                                    | 160×1                                                |  |
| Fan                                        | Air Flow Rate (H/L)                   | m³/min                                                                                                    | 14/11.5                                                                                                    | 14/11.5                                                                                                    | 14/11.5                                                                                                    | 19.5/16                                              |  |
|                                            |                                       | cfm                                                                                                    | 494/406                                                                                                    | 494/406                                                                                                    | 494/406                                                                                                    | 688/565                                              |  |
|                                            | External Static<br>Pressure 50 / 60Hz | Pa                                                                                                    | 157/157-118/108 ★4                                                                                                    | 157/157-118/108 ★4                                                                                                    | 157/157-118/108 ★4                                                                                                    | 157/160-108/98 ★4                                    |  |
|                                            | Drive                                 |                                                                                                    | Direct Drive                                                                                                    | Direct Drive                                                                                                    | Direct Drive                                                                                                    | Direct Drive                                         |  |
| Temperature                                | Control                               |                                                                                                    | Microprocessor Thermostat<br>for Cooling and Heating                                                                              | Microprocessor Thermostat<br>for Cooling and Heating                                                                              | Microprocessor Thermostat<br>for Cooling and Heating                                                                              | Microprocessor Thermostat<br>for Cooling and Heating |  |
| Sound Absor                                | bing Thermal Insulation Ma            | terial                                                                                                    | Glass Fiber                                                                                                    | Glass Fiber                                                                                                    | Glass Fiber                                                                                                    | Glass Fiber                                          |  |
| Air Filter                                 |                                       |                                                                                                    | ★5                                                                                                    | ★5                                                                                                    | ★5                                                                                                    | ★5                                                   |  |
|                                            | Liquid Pipes                          | mm                                                                                                    | φ6.4 (Flare Connection)                                                                                                    | φ6.4 (Flare Connection)                                                                                                    | φ9.5 (Flare Connection)                                                                                                    | φ9.5 (Flare Connection)                              |  |
| Piping                                     | Gas Pipes                             | mm                                                                                                    | φ12.7 (Flare Connection)                                                                                                    | φ12.7 (Flare Connection)                                                                                                    | φ15.9 (Flare Connection)                                                                                                    | φ15.9 (Flare Connection)                             |  |
| Connections                                | Drain Pipe                            | mm                                                                                                    | VP25<br>( External Dia. 32<br>( Internal Dia. 25 )                                                                                | VP25<br>( External Dia. 32<br>( Internal Dia. 25 )                                                                                | VP25<br>( External Dia. 32<br>Internal Dia. 25 )                                                                                  | VP25<br>( External Dia. 32<br>( Internal Dia. 25 )   |  |
| Machine Wei                                | ght (Mass)                            | kg                                                                                                    | 44                                                                                                    | 44                                                                                                    | 44                                                                                                    | 45                                                   |  |
| ★7 Sound Le                                | vel (H/L)                             | dBA                                                                                                    | 39/35                                                                                                    | 39/35                                                                                                    | 39/35                                                                                                    | 42/38                                                |  |
| Safety Devices                             |                                       |                                                                                                    | Fuse,<br>Thermal Fuse for Fan Motor                                                                                               | Fuse,<br>Thermal Fuse for Fan Motor                                                                                               | Fuse,<br>Thermal Fuse for Fan Motor                                                                                               | Fuse,<br>Thermal Fuse for Fan Motor                  |  |
| Refrigerant Control                        |                                       |                                                                                                    | Electronic Expansion Valve                                                                                                    | Electronic Expansion Valve                                                                                                    | Electronic Expansion Valve                                                                                                    | Electronic Expansion Valve                           |  |
| Connectable outdoor unit                   |                                       |                                                                                                    | R410A M Series                                                                                                    | R410A M Series                                                                                                    | R410A M Series                                                                                                    | R410A M Series                                       |  |
| Standard Accessories                       |                                       | Operation Manual,<br>Installation Manual, Drain<br>Hose, Clamp Metal,<br>Insulation for Fitting, Sealing<br>Pads, Clamps, Screws. | Operation Manual,<br>Installation Manual, Drain<br>Hose, Clamp Metal,<br>Insulation for Fitting, Sealing<br>Pads, Clamps, Screws. | Operation Manual,<br>Installation Manual, Drain<br>Hose, Clamp Metal,<br>Insulation for Fitting, Sealing<br>Pads, Clamps, Screws. | Operation Manual,<br>Installation Manual, Drain<br>Hose, Clamp Metal,<br>Insulation for Fitting, Sealing<br>Pads, Clamps, Screws. |                                                      |  |
| Drawing No.                                |                                       |                                                                                                    | 3D038814                                                                                                    |                                                                                                    |                                                                                                    |                                                      |  |

#### Notes:

- ★1 Indoor temp.: 27°CDB, 19.5°CWB / outdoor temp.: 35°CDB / Equivalent piping length: 7.5m, level difference: 0m.
- ★2 Indoor temp.: 27°CDB, 19.0°CWB / outdoor temp.: 35°CDB / Equivalent piping length: 7.5m, level difference: 0m.
- ★3 Indoor temp.: 20°CDB / outdoor temp.: 7°CDB, 6°CWB / Equivalent piping length: 7.5m, level difference: 0m. (Heat pump only)
- ★4 Static external pressure is changeable to change over the connectors inside electrical box, this pressure means
  - "High static pressure-Standard".
- ★5 Air filter is not standard accessory, but please mount it in the duct system of the suction side. Select its colorimetric method (gravity method) 50% or more.
- 6 Capacities are net, including a deduction for cooling (an addition for heating) for indoor fan motor heat.
   ★7 Anechoic chamber conversion value, measured at a point 1.5m downward from the unit center. These values are normally somewhat higher during actual operation as a result of ambient conditions.

Conversion Formulae kcal/h=kW×860 Btu/h=kW×3414 cfm=m<sup>3</sup>/min×35.3

#### Ceiling Mounted Duct Type

| Model                                       |                                       |                        | FXMQ100MVE                                                                                                    | FXMQ125MVE                                                                                                    | FXMQ200MVE                                                                                      | FXMQ250MVE                                                                                      |  |
|---------------------------------------------|---------------------------------------|------------------------|----------------------------------------------------------------------------------------------------|----------------------------------------------------------------------------------------------------|-------------------------------------------------------------------------------------------------|-------------------------------------------------------------------------------------------------|--|
| ★1 Cooling Capacity (19.5°CWB)<br>kw        |                                       | 10,000                 | 12,500                                                                                                    | 20,000                                                                                                    | 25,000                                                                                          |                                                                                                 |  |
|                                             |                                       | Btu/h                  | 39,700                                                                                                    | 49,600                                                                                                    | 79,000                                                                                          | 99,000                                                                                          |  |
|                                             |                                       | 11.6                   | 14.5                                                                                                    | 23.0                                                                                                    | 28.8                                                                                            |                                                                                                 |  |
| ★2 Cooling Capacity (19.0°CWB) kW           |                                       | 11.2                   | 14.0                                                                                                    | 22.4                                                                                                    | 28.0                                                                                            |                                                                                                 |  |
|                                             | kcal/h                                |                        | 10,800                                                                                                    | 13,800                                                                                                    | 21,500                                                                                          | 27,000                                                                                          |  |
| ★3 Heating Capacity                         |                                       | Btu/h                  | 42,700                                                                                                    | 54,600                                                                                                    | 85,300                                                                                          | 107,500                                                                                         |  |
|                                             |                                       | kW                     | 12.5                                                                                                    | 16.0                                                                                                    | 25.0                                                                                            | 31.5                                                                                            |  |
| Casing                                      |                                       | Galvanized Steel Plate | Galvanized Steel Plate                                                                                                    | Galvanized Steel Plate Galvanized Steel Plate                                                                                     |                                                                                                 |                                                                                                 |  |
| Dimensions: (H×W×D) mm                      |                                       | 390×1,110×690          | 390×1,110×690                                                                                                    | 470×1,380×1,100                                                                                                    | 470×1,380×1,100                                                                                 |                                                                                                 |  |
| Coil (Cross<br>Fin Coil)                    | Rows×Stages×Fin Pitch                 | mm                     | 3×16×2.0                                                                                                    | 3×16×2.0                                                                                                    | 3×26×2.0                                                                                        | 3×26×2.0                                                                                        |  |
|                                             | Face Area                             | m²                     | 0.319                                                                                                    | 0.319                                                                                                    | 0.68                                                                                            | 0.68                                                                                            |  |
|                                             | Model                                 |                        | 2D11/2D3AG1VE                                                                                                    | 2D11/2D3AF1VE                                                                                                    | D13/4G2DA1×2                                                                                    | D13/4G2DA1×2                                                                                    |  |
|                                             | Туре                                  |                        | Sirocco Fan                                                                                                    | Sirocco Fan                                                                                                    | Sirocco Fan                                                                                     | Sirocco Fan                                                                                     |  |
|                                             | Motor Output × Number<br>of Units     | w                      | 270×1                                                                                                    | 430×1                                                                                                    | 380×2                                                                                           | 380×2                                                                                           |  |
| Fan                                         |                                       | m³/min                 | 29/23                                                                                                    | 36/29                                                                                                    | 58/50                                                                                           | 72/62                                                                                           |  |
|                                             | Air Flow Rate (H/L)                   | cfm                    | 1,024/812                                                                                                    | 1,271/1,024                                                                                                    | 2,047/1,765                                                                                     | 2,542/2,189                                                                                     |  |
|                                             | External Static<br>Pressure 50 / 60Hz | Pa                     | 157/172-98/98 ★4                                                                                                    | 191/245-152/172 ★4                                                                                                    | 221/270-132 ★4                                                                                  | 270/191-147 ★4                                                                                  |  |
|                                             | Drive                                 |                        | Direct Drive                                                                                                    | Direct Drive                                                                                                    | Direct Drive                                                                                    | Direct Drive                                                                                    |  |
| Temperature Control                         |                                       |                        | Microprocessor Thermostat<br>for Cooling and Heating                                                                              | Microprocessor Thermostat<br>for Cooling and Heating                                                                              | Microprocessor Thermostat<br>for Cooling and Heating                                            | Microprocessor Thermostat<br>for Cooling and Heating                                            |  |
| Sound Absorbing Thermal Insulation Material |                                       |                        | Glass Fiber                                                                                                    | Glass Fiber                                                                                                    | Glass Fiber                                                                                     | Glass Fiber                                                                                     |  |
| Air Filter                                  |                                       |                        | ★5                                                                                                    | ★5                                                                                                    | ★5                                                                                              | ★5                                                                                              |  |
|                                             | Liquid Pipes                          | mm                     |                                                                                                    |                                                                                                    |                                                                                                 | φ9.5 (Flare Connection)                                                                         |  |
| Piping                                      | Gas Pipes                             | mm                     | §15.9 (Flare Connection)                                                                                                    | φ15.9 (Flare Connection)                                                                                                    | <pre></pre>                                                                                     | <pre> \$\$\phi22.2 (Brazing Connection) </pre>                                                  |  |
| Connections                                 | Drain Pipe                            | mm                     | VP25<br>( External Dia. 32<br>( Internal Dia. 25 )                                                                                | VP25<br>( External Dia. 32<br>( Internal Dia. 25 )                                                                                | PS1B                                                                                            | PS1B                                                                                            |  |
| Machine Weig                                | ght (Mass)                            | kg                     | 63                                                                                                    | 65                                                                                                    | 137                                                                                             | 137                                                                                             |  |
| ★7 Sound Le                                 | ★7 Sound Level (H/L) dBA              |                        | 43/39                                                                                                    | 45/42                                                                                                    | 48/45                                                                                           | 48/45                                                                                           |  |
| Safety Devices                              |                                       |                        | Fuse,<br>Thermal Fuse for Fan Motor                                                                                               | Fuse,<br>Thermal Fuse for Fan Motor                                                                                               | Fuse,<br>Thermal Protector for Fan<br>Motor                                                     | Fuse,<br>Thermal Protector for Fan<br>Motor                                                     |  |
| Refrigerant Control                         |                                       |                        | Electronic Expansion Valve                                                                                                    | Electronic Expansion Valve                                                                                                    | Electronic Expansion Valve                                                                      | Electronic Expansion Valve                                                                      |  |
| Connectable                                 | outdoor unit                          |                        | R410A M Series                                                                                                    | R410A M Series                                                                                                    | R410A M Series                                                                                  | R410A M Series                                                                                  |  |
| Standard Accessories                        |                                       |                        | Operation Manual,<br>Installation Manual, Drain<br>Hose, Clamp Metal,<br>Insulation for Fitting, Sealing<br>Pads, Clamps, Screws. | Operation Manual,<br>Installation Manual, Drain<br>Hose, Clamp Metal,<br>Insulation for Fitting, Sealing<br>Pads, Clamps, Screws. | Operation Manual,<br>Installation Manual, Sealing<br>Pads, Connection Pipes,<br>Screws, Clamps. | Operation Manual,<br>Installation Manual, Sealing<br>Pads, Connection Pipes,<br>Screws, Clamps. |  |
| Drawing No.                                 |                                       |                        | 3D038814                                                                                                    |                                                                                                    |                                                                                                 |                                                                                                 |  |

#### Notes:

★1 Indoor temp.: 27°CDB, 19.5°CWB / outdoor temp.: 35°CDB / Equivalent piping length: 7.5m, level difference: 0m.

- ★2 Indoor temp.: 27°CDB, 19.0°CWB / outdoor temp.: 35°CDB / Equivalent piping length: 7.5m, level difference: 0m.
- ★3 Indoor temp.: 20°CDB / outdoor temp.: 7°CDB, 6°CWB / Equivalent piping length: 7.5m, level difference: 0m. (Heat pump only)

★4 Static external pressure is changeable to change over the connectors inside electrical box, this pressure means

"High static pressure-Standard".

★5 Air filter is not standard accessory, but please mount it in the duct system of the suction side. Select its colorimetric method (gravity method) 50% or more.

6 Capacities are net, including a deduction for cooling (an addition for heating) for indoor fan motor heat.

★7 Anechoic chamber conversion value, measured at a point 1.5m downward from the unit center. These values are normally somewhat higher during actual operation as a result of ambient conditions.

Conversion Formulae kcal/h=kW×860 Btu/h=kW×3414 cfm=m³/min×35.3

#### Ceiling Suspended Type

| Model                                       |                                   |        | FXHQ32MVE                                                                                                    | FXHQ63MVE                                                                                                    | FXHQ100MVE                                                                                                    |  |
|---------------------------------------------|-----------------------------------|--------|----------------------------------------------------------------------------------------------------|----------------------------------------------------------------------------------------------------|----------------------------------------------------------------------------------------------------|--|
| ★1 Cooling Capacity (19.5°CWB)<br>kw        |                                   | 3,150  | 6,300                                                                                                    | 10,000                                                                                                    |                                                                                                    |  |
|                                             |                                   | Btu/h  | 12,500                                                                                                    | 25,000                                                                                                    | 39,700                                                                                                    |  |
|                                             |                                   | kW     | 3.7                                                                                                    | 7.3                                                                                                    | 11.6                                                                                                    |  |
| ★2 Cooling Capacity (19.0°CWB) kW           |                                   | kW     | 3.6                                                                                                    | 7.1                                                                                                    | 11.2                                                                                                    |  |
| ★3 Heating Capacity<br>kW                   |                                   | kcal/h | 3,400                                                                                                    | 6,900                                                                                                    | 10,800                                                                                                    |  |
|                                             |                                   | Btu/h  | 13,600                                                                                                    | 27,300                                                                                                    | 42,700                                                                                                    |  |
|                                             |                                   | kW     | 4.0 8.0                                                                                                    |                                                                                                    | 12.5                                                                                                    |  |
| Casing Color                                |                                   |        | White (10Y9/0.5)                                                                                                    | White (10Y9/0.5) White (10Y9/0.5)                                                                                                    |                                                                                                    |  |
| Dimensions: (H×W×D) mm                      |                                   | mm     | 195×960×680                                                                                                    | 195×1,160×680                                                                                                    | 195×1,400×680                                                                                                    |  |
| Coil (Cross<br>Fin Coil)                    | Rows×Stages×Fin Pitch             | mm     | 2×12×1.75                                                                                                    | 3×12×1.75                                                                                                    | 3×12×1.75                                                                                                    |  |
|                                             | Face Area                         | m²     | 0.182                                                                                                    | 0.233                                                                                                    | 0.293                                                                                                    |  |
|                                             | Model                             |        | 3D12K1AA1                                                                                                    | 4D12K1AA1                                                                                                    | 3D12K2AA1                                                                                                    |  |
|                                             | Туре                              |        | Sirocco Fan                                                                                                    | Sirocco Fan                                                                                                    | Sirocco Fan                                                                                                    |  |
| Fan                                         | Motor Output × Number<br>of Units | W      | 62×1                                                                                                    | 62×1                                                                                                    | 130×1                                                                                                    |  |
|                                             | Air Flow Rate (H/L)               | m³/min | 12/10                                                                                                    | 17.5/14                                                                                                    | 25/19.5                                                                                                    |  |
|                                             |                                   | cfm    | 424/353 618/494                                                                                                    |                                                                                                    | 883/688                                                                                                    |  |
|                                             | Drive                             |        | Direct Drive                                                                                                    | Direct Drive                                                                                                    | Direct Drive                                                                                                    |  |
| Temperature Control                         |                                   |        | Microprocessor Thermostat for<br>Cooling and Heating                                                                                              | Processor Thermostat for<br>Cooling and Heating Cooling and Heating                                                                               |                                                                                                    |  |
| Sound Absorbing Thermal Insulation Material |                                   |        | Glass Wool Glass Wool                                                                                                    |                                                                                                    | Glass Wool                                                                                                    |  |
| Air Filter                                  |                                   |        | Resin Net (with Mold Resistant)                                                                                                    | Resin Net (with Mold Resistant)                                                                                                    | Resin Net (with Mold Resistant)                                                                                                    |  |
|                                             | Liquid Pipes                      | mm     | φ6.4 (Flare Connection)                                                                                                    | φ9.5 (Flare Connection)                                                                                                    | φ9.5 (Flare Connection)                                                                                                    |  |
| Piping                                      | Gas Pipes                         | mm     | φ12.7 (Flare Connection)                                                                                                    | φ15.9 (Flare Connection)                                                                                                    | φ15.9 (Flare Connection)                                                                                                    |  |
| Connections                                 | Drain Pipe                        | mm     | VP20<br>(External Dia. 26 Internal Dia. 20)                                                                                                    | VP20<br>(External Dia. 26 Internal Dia. 20)                                                                                                    | VP20<br>(External Dia. 26 Internal Dia. 20)                                                                                                    |  |
| Machine Weight (Mass) kg                    |                                   | 24     | 28                                                                                                    | 33                                                                                                    |                                                                                                    |  |
| ★5 Sound Level (H/L) dBA                    |                                   |        | 36/31                                                                                                    | 39/34                                                                                                    | 45/37                                                                                                    |  |
| Safety Devices                              |                                   |        | Fuse,<br>Thermal Protector for Fan Motor                                                                                                    | Fuse,<br>Thermal Protector for Fan Motor                                                                                                    | Fuse,<br>Thermal Protector for Fan Motor                                                                                                    |  |
| Refrigerant Control                         |                                   |        | Electronic Expansion Valve                                                                                                    | Electronic Expansion Valve                                                                                                    | Electronic Expansion Valve                                                                                                    |  |
| Connectable outdoor unit                    |                                   |        | R410A M Series                                                                                                    | R410A M Series R410A M Series                                                                                                    |                                                                                                    |  |
| Standard Accessories                        |                                   |        | Operation Manual, Installation<br>Manual, Paper Pattern for Installation,<br>Drain Hose, Clamp Metal, Insulation<br>for Fitting, Clamps, Washers. | Operation Manual, Installation<br>Manual, Paper Pattern for Installation,<br>Drain Hose, Clamp Metal, Insulation<br>for Fitting, Clamps, Washers. | Operation Manual, Installation<br>Manual, Paper Pattern for Installation,<br>Drain Hose, Clamp Metal, Insulation<br>for Fitting, Clamps, Washers. |  |
| Drawing No.                                 |                                   |        | 3D038815                                                                                                    |                                                                                                    |                                                                                                    |  |

#### Notes:

★1 Indoor temp.: 27°CDB, 19.5°CWB / outdoor temp.: 35°CDB / Equivalent piping length: 7.5m, level difference: 0m.

★2 Indoor temp.: 27°CDB, 19.0°CWB / outdoor temp.: 35°CDB / Equivalent piping length: 7.5m, level difference: 0m.

Conversion Formulae kcal/h=kW×860 Btu/h=kW×3414 cfm=m³/min×35.3

- ★3 Indoor temp.: 20°CDB / outdoor temp.: 7°CDB, 6°CWB / Equivalent piping length: 7.5m, level difference: 0m. (Heat pump only)
- 4 Capacities are net, including a deduction for cooling (an addition for heating) for indoor fan motor heat. ★5 Anechoic chamber conversion value, measured under JISB8616 conditions. During actual operation,

these values are normally somewhat higher as a result of ambient conditions.

#### Wall Mounted Type

| Model                                       |                                     |             | FXAQ20MVE                                                                                                    | FXAQ25MVE                                                                                                    | FXAQ32MVE                                                                                                    |  |
|---------------------------------------------|-------------------------------------|-------------|----------------------------------------------------------------------------------------------------|----------------------------------------------------------------------------------------------------|----------------------------------------------------------------------------------------------------|--|
| kcal/h                                      |                                     |             | 2,000                                                                                                    | 2,500                                                                                                    | 3,150                                                                                                    |  |
| ★1 Cooling Capacity (19.5°CWB) Btu          |                                     | Btu/h       | 7,900                                                                                                    | 9,900                                                                                                    | 12,500                                                                                                    |  |
|                                             |                                     | kW          | 2.3                                                                                                    | 2.9                                                                                                    | 3.7                                                                                                    |  |
| ★2 Cooling Capacity (19.0°CWB) kW           |                                     | 2.2         | 2.8                                                                                                    | 3.6                                                                                                    |                                                                                                    |  |
| ★3 Heating Capacity<br>kw                   |                                     | 2,200       | 2,800                                                                                                    | 3,400                                                                                                    |                                                                                                    |  |
|                                             |                                     | Btu/h       | 8,500                                                                                                    | 10,900                                                                                                    | 13,600                                                                                                    |  |
|                                             |                                     | kW          | 2.5                                                                                                    | 3.2                                                                                                    | 4.0                                                                                                    |  |
| Casing Color                                |                                     |             | White (3.0Y8.5/10.5) White (3.0Y8.5/10.5)                                                                                            |                                                                                                    | White (3.0Y8.5/10.5)                                                                                                    |  |
| Dimensions: (H×W×D) mm                      |                                     | 290×795×230 | 290×795×230                                                                                                    | 290×795×230                                                                                                    |                                                                                                    |  |
| Coil (Cross<br>Fin Coil)                    | Rows×Stages×Fin Pitch               | mm          | 2×14×1.4                                                                                                    | 2×14×1.4                                                                                                    | 2×14×1.4                                                                                                    |  |
|                                             | Face Area                           | m²          | 0.161                                                                                                    | 0.161                                                                                                    | 0.161                                                                                                    |  |
|                                             | Model                               |             | QCL9661M                                                                                                    | QCL9661M                                                                                                    | QCL9661M                                                                                                    |  |
|                                             | Туре                                |             | Cross Flow Fan                                                                                                    | Cross Flow Fan                                                                                                    | Cross Flow Fan                                                                                                    |  |
| Fan                                         | Motor Output × Number M<br>of Units |             | 40×1                                                                                                    | 40×1                                                                                                    | 40×1                                                                                                    |  |
|                                             | Air Flow Data (H/L)                 | m³/min      | 7.5/4.5                                                                                                    | 8/5                                                                                                    | 9/5.5                                                                                                    |  |
|                                             | AIF FIOW Rate (H/L)                 | cfm         | 265/159 282/177                                                                                                    |                                                                                                    | 318/194                                                                                                    |  |
|                                             | Drive                               |             | Direct Drive                                                                                                    | Direct Drive                                                                                                    | Direct Drive                                                                                                    |  |
| Temperature Control                         |                                     |             | Microprocessor Thermostat for<br>Cooling and Heating                                                                                 | Microprocessor Thermostat for<br>Cooling and Heating                                                                                 | Microprocessor Thermostat for<br>Cooling and Heating                                                                                 |  |
| Sound Absorbing Thermal Insulation Material |                                     |             | Foamed Polystyrene / Foamed Polystyrene / Foamed Polyethylene Foamed Polyethylene                                                    |                                                                                                    | Foamed Polystyrene /<br>Foamed Polyethylene                                                                                          |  |
| Air Filter                                  |                                     |             | Resin Net (Washable)                                                                                                    | Resin Net (Washable)                                                                                                    | Resin Net (Washable)                                                                                                    |  |
|                                             | Liquid Pipes                        | mm          | φ6.4 (Flare Connection)                                                                                                    | φ6.4 (Flare Connection)                                                                                                    | φ6.4 (Flare Connection)                                                                                                    |  |
| Piping                                      | Gas Pipes                           | mm          | φ12.7 (Flare Connection)                                                                                                    | φ12.7 (Flare Connection)                                                                                                    | φ12.7 (Flare Connection)                                                                                                    |  |
| Connections                                 | Drain Pipe                          | mm          | VP13<br>(External Dia. 18 Internal Dia. 13)                                                                                          | VP13<br>(External Dia. 18 Internal Dia. 13)                                                                                          | VP13<br>(External Dia. 18 Internal Dia. 13)                                                                                          |  |
| Machine Weight (Mass) kg                    |                                     | 11          | 11                                                                                                    | 11                                                                                                    |                                                                                                    |  |
| ★5 Sound Level (H/L) dBA                    |                                     |             | 35/29                                                                                                    | 36/29                                                                                                    | 37/29                                                                                                    |  |
| Safety Devices                              |                                     |             | Fuse                                                                                                    | Fuse                                                                                                    | Fuse                                                                                                    |  |
| Refrigerant Control                         |                                     |             | Electronic Expansion Valve                                                                                                    | Electronic Expansion Valve                                                                                                    | Electronic Expansion Valve                                                                                                    |  |
| Connectable outdoor unit                    |                                     |             | R410A M Series                                                                                                    | R410A M Series                                                                                                    | R410A M Series                                                                                                    |  |
| Standard Accessories                        |                                     |             | Operation Manual, Installation<br>Manual, Installation Panel, Paper<br>Pattern for Installation, Insulation<br>Tape, Clamps, screws. | Operation Manual, Installation<br>Manual, Installation Panel, Paper<br>Pattern for Installation, Insulation<br>Tape, Clamps, screws. | Operation Manual, Installation<br>Manual, Installation Panel, Paper<br>Pattern for Installation, Insulation<br>Tape, Clamps, screws. |  |
| Drawing No                                  |                                     |             | 3D039370A                                                                                                    |                                                                                                    |                                                                                                    |  |

#### Notes:

★1 Indoor temp.: 27°CDB, 19.5°CWB / outdoor temp.: 35°CDB / Equivalent piping length: 7.5m, level difference: 0m.

★2 Indoor temp.: 27°CDB, 19.0°CWB / outdoor temp.: 35°CDB / Equivalent piping length:7.5m, level difference: 0m.

Conversion Formulae kcal/h=kW×860 Btu/h=kW×3414 cfm=m³/min×35.3

- ★3 Indoor temp.: 20°CDB / outdoor temp.: 7°CDB, 6°CWB / Equivalent piping length: 7.5m, level difference: 0m. (Heat pump only)
- 4 Capacities are net, including a deduction for cooling (an addition for heating) for indoor fan motor heat. ★5 Anechoic chamber conversion value, measured under JISB8616 conditions. During actual operation,

these values are normally somewhat higher as a result of ambient conditions.
#### Wall Mounted Type

| Model                                |                                   |        | FXAQ40MVE                                                                                                    | FXAQ50MVE                                                                                                    | FXAQ63MVE                                                                                                    |  |
|--------------------------------------|-----------------------------------|--------|----------------------------------------------------------------------------------------------------|----------------------------------------------------------------------------------------------------|----------------------------------------------------------------------------------------------------|--|
| ★1 Cooling Capacity (19.5°CWB) Btu/h |                                   |        | 4,000                                                                                                    | 5,000                                                                                                    | 6,300                                                                                                    |  |
|                                      |                                   |        | 15,900                                                                                                    | 19,900                                                                                                    | 25,000                                                                                                    |  |
| kW                                   |                                   | 4.7    | 5.8                                                                                                    | 7.3                                                                                                    |                                                                                                    |  |
| ★2 Cooling Ca                        | apacity (19.0°CWB)                | kW     | 4.5                                                                                                    | 5.6                                                                                                    | 7.1                                                                                                    |  |
|                                      |                                   | kcal/h | 4,300                                                                                                    | 5,400                                                                                                    | 6,900                                                                                                    |  |
| ★3 Heating Ca                        | apacity                           | Btu/h  | 17,000                                                                                                    | 21,500                                                                                                    | 27,300                                                                                                    |  |
|                                      |                                   | kW     | 5.0                                                                                                    | 6.3                                                                                                    | 8.0                                                                                                    |  |
| Casing Color                         |                                   |        | White (3.0Y8.5/10.5)                                                                                                    | White (3.0Y8.5/10.5)                                                                                                    | White (3.0Y8.5/10.5)                                                                                                    |  |
| Dimensions: (H                       | H×W×D)                            | mm     | 290×1,050×230                                                                                                    | 290×1,050×230                                                                                                    | 290×1,050×230                                                                                                    |  |
| Coil (Cross                          | Rows×Stages×Fin Pitch             | mm     | 2×14×1.4                                                                                                    | 2×14×1.4                                                                                                    | 2×14×1.4                                                                                                    |  |
| Fin Coil)                            | Face Area                         | m²     | 0.213                                                                                                    | 0.213                                                                                                    | 0.213                                                                                                    |  |
|                                      | Model                             |        | QCL9686M                                                                                                    | QCL9686M                                                                                                    | QCL9686M                                                                                                    |  |
|                                      | Туре                              |        | Cross Flow Fan                                                                                                    | Cross Flow Fan                                                                                                    | Cross Flow Fan                                                                                                    |  |
| Fan                                  | Motor Output × Number<br>of Units | W      | 43×1                                                                                                    | 43×1                                                                                                    | 43×1                                                                                                    |  |
|                                      | Air Flow Rate (H/L)               | m³/min | 12/9                                                                                                    | 15/12                                                                                                    | 19/14                                                                                                    |  |
|                                      |                                   | cfm    | 424/318                                                                                                    | 530/424                                                                                                    | 671/494                                                                                                    |  |
|                                      | Drive                             |        | Direct Drive                                                                                                    | Direct Drive                                                                                                    | Direct Drive                                                                                                    |  |
| Temperature 0                        | Control                           |        | Microprocessor Thermostat for<br>Cooling and Heating                                                                                 | Microprocessor Thermostat for<br>Cooling and Heating                                                                                 | Microprocessor Thermostat for<br>Cooling and Heating                                                                                 |  |
| Sound Absorb                         | ing Thermal Insulation Mat        | erial  | Foamed Polystyrene /<br>Foamed Polyethylene                                                                                          | Foamed Polystyrene /<br>Foamed Polyethylene                                                                                          | Foamed Polystyrene /<br>Foamed Polyethylene                                                                                          |  |
| Air Filter                           |                                   |        | Resin Net (Washable)                                                                                                    | Resin Net (Washable)                                                                                                    | Resin Net (Washable)                                                                                                    |  |
|                                      | Liquid Pipes                      | mm     | φ6.4 (Flare Connection)                                                                                                    | φ6.4 (Flare Connection)                                                                                                    | φ9.5 (Flare Connection)                                                                                                    |  |
| Piping                               | Gas Pipes                         | mm     | φ12.7 (Flare Connection)                                                                                                    | φ12.7 (Flare Connection)                                                                                                    | φ15.9 (Flare Connection)                                                                                                    |  |
| Connections                          | Drain Pipe                        | mm     | VP13<br>(External Dia. 18 Internal Dia. 13)                                                                                          | VP13<br>(External Dia. 18 Internal Dia. 13)                                                                                          | VP13<br>(External Dia. 18 Internal Dia. 13)                                                                                          |  |
| Machine Weight (Mass) kg             |                                   | kg     | 14                                                                                                    | 14                                                                                                    | 14                                                                                                    |  |
| ★5 Sound Level (H/L) dBA             |                                   | 39/34  | 42/36                                                                                                    | 46/39                                                                                                    |                                                                                                    |  |
| Safety Devices                       |                                   |        | Fuse                                                                                                    | Fuse                                                                                                    | Fuse                                                                                                    |  |
| Refrigerant Control                  |                                   |        | Electronic Expansion Valve                                                                                                    | Electronic Expansion Valve                                                                                                    | Electronic Expansion Valve                                                                                                    |  |
| Connectable outdoor unit             |                                   |        | R410A M Series                                                                                                    | R410A M Series                                                                                                    | R410A M Series                                                                                                    |  |
| Standard Accessories                 |                                   |        | Operation Manual, Installation<br>Manual, Installation Panel, Paper<br>Pattern for Installation, Insulation<br>Tape, Clamps, screws. | Operation Manual, Installation<br>Manual, Installation Panel, Paper<br>Pattern for Installation, Insulation<br>Tape, Clamps, screws. | Operation Manual, Installation<br>Manual, Installation Panel, Paper<br>Pattern for Installation, Insulation<br>Tape, Clamps, screws. |  |
| Drawing No                           |                                   |        | 3D039370A                                                                                                    |                                                                                                    |                                                                                                    |  |

#### Notes:

★1 Indoor temp: : 27°CDB, 19.5°CWB / outdoor temp; 35°CDB / Equivalent piping length: 7.5m, level difference: 0m.

★2 Indoor temp. : 27°CDB, 19.0°CWB / outdoor temp; 35°CDB / Equivalent piping length: 7.5m, level difference: 0m.

 difference: 0m.
 ★3 Indoor temp.: 20°CDB / outdoor temp.: 7°CDB, 6°CWB / Equivalent piping length: 7.5m, level difference: 0m. (Heat pump only)

4 Capacities are net, including a deduction for cooling (an addition for heating) for indoor fan motor heat.

★5 Anechoic chamber conversion value, measured under JISB8616 conditions. During actual operation, these values are normally somewhat higher as a result of ambient conditions.

Conversion Formulae

kcal/h=kW×860 Btu/h=kW×3414 cfm=m³/min×35.3

#### Floor Standing Type

| Model                                          |                                   |        | FXLQ20MVE                                                                                                    | FXLQ25MVE                                                                                                    | FXLQ32MVE                                                                                                    |  |
|------------------------------------------------|-----------------------------------|--------|----------------------------------------------------------------------------------------------------|----------------------------------------------------------------------------------------------------|----------------------------------------------------------------------------------------------------|--|
| ★1 Cooling Capacity (19.5°CWB) kcal/h<br>Btu/h |                                   |        | 2,000                                                                                                    | 2,500                                                                                                    | 3,150                                                                                                    |  |
|                                                |                                   |        | 7,900                                                                                                    | 9,900                                                                                                    | 12,500                                                                                                    |  |
| kW                                             |                                   | 2.3    | 2.9                                                                                                    | 3.7                                                                                                    |                                                                                                    |  |
| ★2 Cooling C                                   | apacity (19.0°CWB)                | kW     | 2.2                                                                                                    | 2.8                                                                                                    | 3.6                                                                                                    |  |
|                                                |                                   | kcal/h | 2,200                                                                                                    | 2,800                                                                                                    | 3,400                                                                                                    |  |
| ★3 Heating C                                   | apacity                           | Btu/h  | 8,500                                                                                                    | 10,900                                                                                                    | 13,600                                                                                                    |  |
|                                                |                                   | kW     | 2.5                                                                                                    | 3.2                                                                                                    | 4.0                                                                                                    |  |
| Casing Color                                   |                                   |        | Ivory White (5Y7.5/1)                                                                                                    | Ivory White (5Y7.5/1)                                                                                                    | Ivory White (5Y7.5/1)                                                                                                    |  |
| Dimensions:                                    | (H×W×D)                           | mm     | 600×1,000×222                                                                                                    | 600×1,000×222                                                                                                    | 600×1,140×222                                                                                                    |  |
| Coil (Cross                                    | Rows×Stages×Fin Pitch             | mm     | 3×14×1.5                                                                                                    | 3×14×1.5                                                                                                    | 3×14×1.5                                                                                                    |  |
| Fin Coil)                                      | Face Area                         | m²     | 0.159                                                                                                    | 0.159                                                                                                    | 0.200                                                                                                    |  |
|                                                | Model                             |        | D14B20                                                                                                    | D14B20                                                                                                    | 2D14B13                                                                                                    |  |
|                                                | Туре                              |        | Sirocco Fan                                                                                                    | Sirocco Fan                                                                                                    | Sirocco Fan                                                                                                    |  |
| Fan                                            | Motor Output × Number<br>of Units | W      | 15×1                                                                                                    | 15×1                                                                                                    | 25×1                                                                                                    |  |
|                                                | Air Flow Rate (H/L)               | m³/min | 7/6                                                                                                    | 7/6                                                                                                    | 8/6                                                                                                    |  |
|                                                |                                   | cfm    | 247/212                                                                                                    | 247/212                                                                                                    | 282/212                                                                                                    |  |
|                                                | Drive                             |        | Direct Drive                                                                                                    | Direct Drive                                                                                                    | Direct Drive                                                                                                    |  |
| Temperature                                    | Control                           |        | Microprocessor Thermostat for<br>Cooling and Heating                                                                                 | Microprocessor Thermostat for<br>Cooling and Heating                                                                                 | Microprocessor Thermostat for<br>Cooling and Heating                                                                                 |  |
| Sound Absort                                   | bing Thermal Insulation Ma        | terial | Glass Fiber/ Urethane Foam                                                                                                    | Glass Fiber/ Urethane Foam                                                                                                    | Glass Fiber/ Urethane Foam                                                                                                    |  |
| Air Filter                                     |                                   |        | Resin Net (with Mold Resistant)                                                                                                    | Resin Net (with Mold Resistant)                                                                                                    | Resin Net (with Mold Resistant)                                                                                                    |  |
|                                                | Liquid Pipes                      | mm     | φ6.4 (Flare Connection)                                                                                                    | φ6.4 (Flare Connection)                                                                                                    | φ6.4 (Flare Connection)                                                                                                    |  |
| Piping<br>Connections                          | Gas Pipes                         | mm     | φ12.7 (Flare Connection)                                                                                                    | φ12.7 (Flare Connection)                                                                                                    | φ12.7 (Flare Connection)                                                                                                    |  |
|                                                | Drain Pipe                        | mm     | φ21 O.D (Vinyl Chloride)                                                                                                    | φ21 O.D (Vinyl Chloride)                                                                                                    | φ21 O.D (Vinyl Chloride)                                                                                                    |  |
| Machine Weight (Mass) kg                       |                                   | kg     | 25                                                                                                    | 25                                                                                                    | 30                                                                                                    |  |
| ★5 Sound Level (H/L) dBA                       |                                   |        | 35/32                                                                                                    | 35/32                                                                                                    | 35/32                                                                                                    |  |
| Safety Devices                                 |                                   |        | Fuse,<br>Thermal Protector for Fan Motor                                                                                             | Fuse,<br>Thermal Protector for Fan Motor                                                                                             | Fuse,<br>Thermal Protector for Fan Motor                                                                                             |  |
| Refrigerant Control                            |                                   |        | Electronic Expansion Valve                                                                                                    | Electronic Expansion Valve                                                                                                    | Electronic Expansion Valve                                                                                                    |  |
| Connectable                                    | Outdoor Unit                      |        | R410A M Series                                                                                                    | R410A M Series                                                                                                    | R410A M Series                                                                                                    |  |
| Standard Accessories                           |                                   |        | Operation Manual, Installation<br>Manual, Insulation for Fitting, Drain<br>Hose, Clamps, Screws, Washers,<br>Level Adjustment Screw. | Operation Manual, Installation<br>Manual, Insulation for Fitting, Drain<br>Hose, Clamps, Screws, Washers,<br>Level Adjustment Screw. | Operation Manual, Installation<br>Manual, Insulation for Fitting, Drain<br>Hose, Clamps, Screws, Washers,<br>Level Adjustment Screw. |  |
| Drawing No.                                    |                                   |        | 3D038816                                                                                                    |                                                                                                    |                                                                                                    |  |

#### Notes:

★1 Indoor temp.: 27°CDB, 19.5°CWB / outdoor temp.: 35°CDB / Equivalent piping length: 7.5m, level difference: 0m.

★2 Indoor temp.: 27°CDB, 19.0°CWB / outdoor temp.: 35°CDB / Equivalent piping length: 7.5m, level difference: 0m.

★3 Indoor temp.: 20°CDB / outdoor temp.: 7°CDB, 6°CWB / Equivalent piping length: 7.5m, level difference: 0m. (Heat pump only)

4 Capacities are net, including a deduction for cooling (an addition for heating) for indoor fan motor heat.

★5 Anechoic chamber conversion value, measured at a point 1.5 m in front of the unit at a height of 1.5 m. During actual operation, these values are normally somewhat higher as a result of ambient conditions. Conversion Formulae kcal/h=kW×860 Btu/h=kW×3414 cfm=m³/min×35.3

#### Floor Standing Type

| Model                                   |                                   |        | FXLQ40MVE                                                                                                    | FXLQ50MVE                                                                                                    | FXLQ63MVE                                                                                                    |  |
|-----------------------------------------|-----------------------------------|--------|----------------------------------------------------------------------------------------------------|----------------------------------------------------------------------------------------------------|----------------------------------------------------------------------------------------------------|--|
| kcal/h                                  |                                   |        | 4,000                                                                                                    | 5,000                                                                                                    | 6,300                                                                                                    |  |
| ★1 Cooling Capacity (19.5°CWB) Btu/h kW |                                   | Btu/h  | 15,900                                                                                                    | 19,900                                                                                                    | 25,000                                                                                                    |  |
|                                         |                                   | kW     | 4.7                                                                                                    | 5.8                                                                                                    | 7.3                                                                                                    |  |
| ★2 Cooling Ca                           | apacity (19.0°CWB)                | kW     | 4.5                                                                                                    | 5.6                                                                                                    | 7.1                                                                                                    |  |
|                                         |                                   | kcal/h | 4,300                                                                                                    | 5,400                                                                                                    | 6,900                                                                                                    |  |
| ★3 Heating Ca                           | apacity                           | Btu/h  | 17,000                                                                                                    | 21,500                                                                                                    | 27,300                                                                                                    |  |
|                                         |                                   | kW     | 5.0                                                                                                    | 6.3                                                                                                    | 8.0                                                                                                    |  |
| Casing Color                            |                                   |        | Ivory White (5Y7.5/1)                                                                                                    | Ivory White (5Y7.5/1)                                                                                                    | Ivory White (5Y7.5/1)                                                                                                    |  |
| Dimensions: (I                          | H×W×D)                            | mm     | 600×1,140×222                                                                                                    | 600×1,420×222                                                                                                    | 600×1,420×222                                                                                                    |  |
| Coil (Cross                             | Rows×Stages×Fin Pitch             | mm     | 3×14×1.5                                                                                                    | 3×14×1.5                                                                                                    | 3×14×1.5                                                                                                    |  |
| Fin Coil)                               | Face Area                         | m²     | 0.200                                                                                                    | 0.282                                                                                                    | 0.282                                                                                                    |  |
|                                         | Model                             |        | 2D14B13                                                                                                    | 2D14B20                                                                                                    | 2D14B20                                                                                                    |  |
|                                         | Туре                              |        | Sirocco Fan                                                                                                    | Sirocco Fan                                                                                                    | Sirocco Fan                                                                                                    |  |
| Fan                                     | Motor Output × Number<br>of Units | W      | 25×1                                                                                                    | 35×1                                                                                                    | 35×1                                                                                                    |  |
|                                         |                                   | m³/min | 11/8.5                                                                                                    | 14/11                                                                                                    | 16/12                                                                                                    |  |
|                                         | All Flow Rate (H/L)               | cfm    | 388/300                                                                                                    | 494/388                                                                                                    | 565/424                                                                                                    |  |
|                                         | Drive                             |        | Direct Drive                                                                                                    | Direct Drive                                                                                                    | Direct Drive                                                                                                    |  |
| Temperature (                           | Control                           |        | Microprocessor Thermostat for<br>Cooling and Heating                                                                                 | Microprocessor Thermostat for<br>Cooling and Heating                                                                                 | Microprocessor Thermostat for<br>Cooling and Heating                                                                                 |  |
| Sound Absorb                            | ing Thermal Insulation Mat        | erial  | Glass Fiber/ Urethane Foam                                                                                                    | Glass Fiber/ Urethane Foam                                                                                                    | Glass Fiber/ Urethane Foam                                                                                                    |  |
| Air Filter                              |                                   |        | Resin Net (with Mold Resistant)                                                                                                    | Resin Net (with Mold Resistant)                                                                                                    | Resin Net (with Mold Resistant)                                                                                                    |  |
|                                         | Liquid Pipes                      | mm     | φ6.4 (Flare Connection)                                                                                                    | φ6.4 (Flare Connection)                                                                                                    | φ9.5 (Flare Connection)                                                                                                    |  |
| Piping<br>Connections                   | Gas Pipes                         | mm     | φ12.7 (Flare Connection)                                                                                                    | φ12.7 (Flare Connection)                                                                                                    | φ15.9 (Flare Connection)                                                                                                    |  |
|                                         | Drain Pipe                        | mm     | φ21 O.D (Vinyl Chloride)                                                                                                    | ¢21 O.D (Vinyl Chloride)                                                                                                    | φ21 O.D (Vinyl Chloride)                                                                                                    |  |
| Machine Weight (Mass) kg                |                                   | kg     | 30                                                                                                    | 36                                                                                                    | 36                                                                                                    |  |
| ★5 Sound Level (H/L) dBA                |                                   |        | 38/33                                                                                                    | 39/34                                                                                                    | 40/35                                                                                                    |  |
| Safety Devices                          |                                   |        | Fuse,<br>Thermal Protector for Fan Motor                                                                                             | Fuse,<br>Thermal Protector for Fan Motor                                                                                             | Fuse,<br>Thermal Protector for Fan Motor                                                                                             |  |
| Refrigerant Control                     |                                   |        | Electronic Expansion Valve                                                                                                    | Electronic Expansion Valve                                                                                                    | Electronic Expansion Valve                                                                                                    |  |
| Connectable Outdoor Unit                |                                   |        | R410A M Series                                                                                                    | R410A M Series                                                                                                    | R410A M Series                                                                                                    |  |
| Standard Accessories                    |                                   |        | Operation Manual, Installation<br>Manual, Insulation for Fitting, Drain<br>Hose, Clamps, Screws, Washers,<br>Level Adjustment Screw. | Operation Manual, Installation<br>Manual, Insulation for Fitting, Drain<br>Hose, Clamps, Screws, Washers,<br>Level Adjustment Screw. | Operation Manual, Installation<br>Manual, Insulation for Fitting, Drain<br>Hose, Clamps, Screws, Washers,<br>Level Adjustment Screw. |  |
| Drawing No.                             |                                   |        | 3D038816                                                                                                    |                                                                                                    |                                                                                                    |  |

#### Notes:

★1 Indoor temp.: 27°CDB, 19.5°CWB / outdoor temp.: 35°CDB / Equivalent piping length: 7.5m, level difference: 0m.

★2 Indoor temp.: 27°CDB, 19.0°CWB / outdoor temp.: 35°CDB / Equivalent piping length: 7.5m, level difference: 0m.

★3 Indoor temp.: 20°CDB / outdoor temp.: 7°CDB, 6°CWB / Equivalent piping length: 7.5m, level difference: 0m. (Heat pump only)

4 Capacities are net, including a deduction for cooling (an addition for heating) for indoor fan motor heat.

★5 Anechoic chamber conversion value, measured at a point 1.5 m in front of the unit at a height of 1.5 m. During actual operation, these values are normally somewhat higher as a result of ambient conditions. Conversion Formulae

kcal/h=kW×860 Btu/h=kW×3414 cfm=m³/min×35.3

### Concealed Floor Standing Type

| Model                                                   |                                   |        | FXNQ20MVE                                                                                                    | FXNQ25MVE                                                                                                    | FXNQ32MVE                                                                                                    |  |
|---------------------------------------------------------|-----------------------------------|--------|----------------------------------------------------------------------------------------------------|----------------------------------------------------------------------------------------------------|----------------------------------------------------------------------------------------------------|--|
| ★1 Cooling Capacity (19.5°CWB)<br>kcal/h<br>Btu/h<br>kW |                                   | 2,000  | 2,500                                                                                                    | 3,150                                                                                                    |                                                                                                    |  |
|                                                         |                                   | Btu/h  | 7,900                                                                                                    | 9,900                                                                                                    | 12,500                                                                                                    |  |
|                                                         |                                   | 2.3    | 2.9                                                                                                    | 3.7                                                                                                    |                                                                                                    |  |
| ★2 Cooling Ca                                           | apacity (19.0°CWB)                | kW     | 2.2                                                                                                    | 2.8                                                                                                    | 3.6                                                                                                    |  |
|                                                         |                                   | kcal/h | 2,200                                                                                                    | 2,800                                                                                                    | 3,400                                                                                                    |  |
| ★3 Heating Ca                                           | apacity                           | Btu/h  | 8,500                                                                                                    | 10,900                                                                                                    | 13,600                                                                                                    |  |
|                                                         |                                   | kW     | 2.5                                                                                                    | 3.2                                                                                                    | 4.0                                                                                                    |  |
| Casing Color                                            |                                   |        | Galvanized Steel Plate                                                                                                    | Galvanized Steel Plate                                                                                                    | Galvanized Steel Plate                                                                                                    |  |
| Dimensions: (H                                          | H×W×D)                            | mm     | 610×930×220                                                                                                    | 610×930×220                                                                                                    | 610×1,070×220                                                                                                    |  |
| Coil (Cross                                             | Rows×Stages×Fin Pitch             | mm     | 3×14×1.5                                                                                                    | 3×14×1.5                                                                                                    | 3×14×1.5                                                                                                    |  |
| Fin Coil)                                               | Face Area                         | m²     | 0.159                                                                                                    | 0.159                                                                                                    | 0.200                                                                                                    |  |
|                                                         | Model                             |        | D14B20                                                                                                    | D14B20                                                                                                    | 2D14B13                                                                                                    |  |
|                                                         | Туре                              |        | Sirocco Fan                                                                                                    | Sirocco Fan                                                                                                    | Sirocco Fan                                                                                                    |  |
| Fan                                                     | Motor Output × Number<br>of Units | W      | 15×1                                                                                                    | 15×1                                                                                                    | 25×1                                                                                                    |  |
| -                                                       |                                   | m³/min | 7/6                                                                                                    | 7/6                                                                                                    | 8/6                                                                                                    |  |
|                                                         | All Flow Rate (H/L)               | cfm    | 247/212                                                                                                    | 247/212                                                                                                    | 282/212                                                                                                    |  |
|                                                         | Drive                             |        | Direct Drive                                                                                                    | Direct Drive                                                                                                    | Direct Drive                                                                                                    |  |
| Temperature 0                                           | Control                           |        | Microprocessor Thermostat for<br>Cooling and Heating                                                                                 | Microprocessor Thermostat for<br>Cooling and Heating                                                                                 | Microprocessor Thermostat for<br>Cooling and Heating                                                                                 |  |
| Sound Absorb                                            | ing Thermal Insulation Mate       | erial  | Glass Fiber/ Urethane Foam                                                                                                    | Glass Fiber/ Urethane Foam                                                                                                    | Glass Fiber/ Urethane Foam                                                                                                    |  |
| Air Filter                                              |                                   |        | Resin Net (with Mold Resistant)                                                                                                    | Resin Net (with Mold Resistant)                                                                                                    | Resin Net (with Mold Resistant)                                                                                                    |  |
|                                                         | Liquid Pipes                      | mm     | φ6.4 (Flare Connection)                                                                                                    | φ6.4 (Flare Connection)                                                                                                    | φ6.4 (Flare Connection)                                                                                                    |  |
| Piping<br>Connections                                   | Gas Pipes                         | mm     | φ12.7 (Flare Connection)                                                                                                    | φ12.7 (Flare Connection)                                                                                                    | φ12.7 (Flare Connection)                                                                                                    |  |
|                                                         | Drain Pipe                        | mm     | φ21 O.D (Vinyl Chloride)                                                                                                    | φ21 O.D (Vinyl Chloride)                                                                                                    | φ21 O.D (Vinyl Chloride)                                                                                                    |  |
| Machine Weig                                            | ht (Mass)                         | kg     | 19                                                                                                    | 19                                                                                                    | 23                                                                                                    |  |
| ★5 Sound Level (H/L) dBA                                |                                   | 35/32  | 35/32                                                                                                    | 35/32                                                                                                    |                                                                                                    |  |
| Safety Devices                                          |                                   |        | Fuse,<br>Thermal Protector for Fan Motor                                                                                             | Fuse,<br>Thermal Protector for Fan Motor                                                                                             | Fuse,<br>Thermal Protector for Fan Motor                                                                                             |  |
| Refrigerant Control                                     |                                   |        | Electronic Expansion Valve                                                                                                    | Electronic Expansion Valve                                                                                                    | Electronic Expansion Valve                                                                                                    |  |
| Connectable Outdoor Unit                                |                                   |        | R410A M Series                                                                                                    | R410A M Series                                                                                                    | R410A M Series                                                                                                    |  |
| Standard Accessories                                    |                                   |        | Operation Manual, Installation<br>Manual, Insulation for Fitting, Drain<br>Hose, Clamps, Screws, Washers,<br>Level Adjustment Screw. | Operation Manual, Installation<br>Manual, Insulation for Fitting, Drain<br>Hose, Clamps, Screws, Washers,<br>Level Adjustment Screw. | Operation Manual, Installation<br>Manual, Insulation for Fitting, Drain<br>Hose, Clamps, Screws, Washers,<br>Level Adjustment Screw. |  |
| Drawing No.                                             |                                   |        | 3D038817                                                                                                    |                                                                                                    |                                                                                                    |  |

#### Notes:

★1 Indoor temp.: 27°CDB, 19.5°CWB / outdoor temp.: 35°CDB / Equivalent piping length: 7.5m, level difference: 0m.

★2 Indoor temp.: 27°CDB, 19.0°CWB / outdoor temp.: 35°CDB / Equivalent piping length: 7.5m, level difference: 0m.

★3 Indoor temp.: 20°CDB / outdoor temp.: 7°CDB, 6°CWB / Equivalent piping length: 7.5m, level difference: 0m. (Heat pump only)

4 Capacities are net, including a deduction for cooling (an addition for heating) for indoor fan motor heat.

★5 Anechoic chamber conversion value, measured at a point 1.5 m in front of the unit at a height of 1.5 m. During actual operation, these values are normally somewhat higher as a result of ambient conditions. Conversion Formulae

### Concealed Floor Standing Type

| Model                                                   |                                   |        | FXNQ40MVE                                                                                                    | FXNQ50MVE                                                                                                    | FXNQ63MVE                                                                                                    |  |
|---------------------------------------------------------|-----------------------------------|--------|----------------------------------------------------------------------------------------------------|----------------------------------------------------------------------------------------------------|----------------------------------------------------------------------------------------------------|--|
| ★1 Cooling Capacity (19.5°CWB)<br>kcal/h<br>Btu/h<br>kW |                                   | 4,000  | 5,000                                                                                                    | 6,300                                                                                                    |                                                                                                    |  |
|                                                         |                                   | Btu/h  | 15,900                                                                                                    | 19,900                                                                                                    | 25,000                                                                                                    |  |
|                                                         |                                   | kW     | 4.7                                                                                                    | 5.8                                                                                                    | 7.3                                                                                                    |  |
| ★2 Cooling Ca                                           | apacity (19.0°CWB)                | kW     | 4.5                                                                                                    | 5.6                                                                                                    | 7.1                                                                                                    |  |
|                                                         |                                   | kcal/h | 4,300                                                                                                    | 5,400                                                                                                    | 6,900                                                                                                    |  |
| ★3 Heating Ca                                           | apacity                           | Btu/h  | 17,000                                                                                                    | 21,500                                                                                                    | 27,300                                                                                                    |  |
|                                                         |                                   | kW     | 5.0                                                                                                    | 6.3                                                                                                    | 8.0                                                                                                    |  |
| Casing Color                                            |                                   |        | Galvanized Steel Plate                                                                                                    | Galvanized Steel Plate                                                                                                    | Galvanized Steel Plate                                                                                                    |  |
| Dimensions: (I                                          | H×W×D)                            | mm     | 610×1,070×220                                                                                                    | 610×1,350×220                                                                                                    | 610×1,350×220                                                                                                    |  |
| Coil (Cross                                             | Rows×Stages×Fin Pitch             | mm     | 3×14×1.5                                                                                                    | 3×14×1.5                                                                                                    | 3×14×1.5                                                                                                    |  |
| Fin Coil)                                               | Face Area                         | m²     | 0.200                                                                                                    | 0.282                                                                                                    | 0.282                                                                                                    |  |
|                                                         | Model                             |        | 2D14B13                                                                                                    | 2D14B20                                                                                                    | 2D14B20                                                                                                    |  |
|                                                         | Туре                              |        | Sirocco Fan                                                                                                    | Sirocco Fan                                                                                                    | Sirocco Fan                                                                                                    |  |
| Fan                                                     | Motor Output × Number<br>of Units | W      | 25×1                                                                                                    | 35×1                                                                                                    | 35×1                                                                                                    |  |
|                                                         |                                   | m³/min | 11/8.5                                                                                                    | 14/11                                                                                                    | 16/12                                                                                                    |  |
|                                                         | All Flow Rate (T/L)               | cfm    | 388/300                                                                                                    | 494/388                                                                                                    | 565/424                                                                                                    |  |
|                                                         | Drive                             |        | Direct Drive                                                                                                    | Direct Drive                                                                                                    | Direct Drive                                                                                                    |  |
| Temperature (                                           | Control                           |        | Microprocessor Thermostat for<br>Cooling and Heating                                                                                 | Microprocessor Thermostat for<br>Cooling and Heating                                                                                 | Microprocessor Thermostat for<br>Cooling and Heating                                                                                 |  |
| Sound Absorb                                            | ing Thermal Insulation Mat        | erial  | Glass Fiber / Urethane Foam                                                                                                    | Glass Fiber / Urethane Foam                                                                                                    | Glass Fiber / Urethane Foam                                                                                                    |  |
| Air Filter                                              |                                   |        | Resin Net (with Mold Resistant)                                                                                                    | Resin Net (with Mold Resistant)                                                                                                    | Resin Net (with Mold Resistant)                                                                                                    |  |
|                                                         | Liquid Pipes                      | mm     | φ6.4 (Flare Connection)                                                                                                    | φ6.4 (Flare Connection)                                                                                                    | φ9.5 (Flare Connection)                                                                                                    |  |
| Piping<br>Connections                                   | Gas Pipes                         | mm     | φ12.7 (Flare Connection)                                                                                                    | φ12.7 (Flare Connection)                                                                                                    | φ15.9 (Flare Connection)                                                                                                    |  |
|                                                         | Drain Pipe                        | mm     | φ21 O.D (Vinyl Chloride)                                                                                                    | φ21 O.D (Vinyl Chloride)                                                                                                    | φ21 O.D (Vinyl Chloride)                                                                                                    |  |
| Machine Weig                                            | ht (Mass)                         | kg     | 23                                                                                                    | 27                                                                                                    | 27                                                                                                    |  |
| ★5 Sound Level (H/L) dBA                                |                                   | 38/33  | 39/34                                                                                                    | 40/35                                                                                                    |                                                                                                    |  |
| Safety Devices                                          |                                   |        | Fuse,<br>Thermal Protector for Fan Motor                                                                                             | Fuse,<br>Thermal Protector for Fan Motor                                                                                             | Fuse,<br>Thermal Protector for Fan Motor                                                                                             |  |
| Refrigerant Control                                     |                                   |        | Electronic Expansion Valve                                                                                                    | Electronic Expansion Valve                                                                                                    | Electronic Expansion Valve                                                                                                    |  |
| Connectable Outdoor Unit                                |                                   |        | R410A M Series                                                                                                    | R410A M Series                                                                                                    | R410A M Series                                                                                                    |  |
| Standard Accessories                                    |                                   |        | Operation Manual, Installation<br>Manual, Insulation for Fitting, Drain<br>Hose, Clamps, Screws, Washers,<br>Level Adjustment Screw. | Operation Manual, Installation<br>Manual, Insulation for Fitting, Drain<br>Hose, Clamps, Screws, Washers,<br>Level Adjustment Screw. | Operation Manual, Installation<br>Manual, Insulation for Fitting, Drain<br>Hose, Clamps, Screws, Washers,<br>Level Adjustment Screw. |  |
| Drawing No.                                             |                                   |        | 3D038817                                                                                                    |                                                                                                    |                                                                                                    |  |

#### Notes:

★1 Indoor temp.: 27°CDB, 19.5°CWB / outdoor temp.: 35°CDB / Equivalent piping length: 7.5m, level difference: 0m.

★2 Indoor temp.: 27°CDB, 19.0°CWB / outdoor temp.: 35°CDB / Equivalent piping length: 7.5m, level difference: 0m.

★3 Indoor temp.: 20°CDB / outdoor temp.: 7°CDB, 6°CWB / Equivalent piping length: 7.5m, level difference: 0m. (Heat pump only)

4 Capacities are net, including a deduction for cooling (an addition for heating) for indoor fan motor heat.

★5 Anechoic chamber conversion value, measured at a point 1.5 m in front of the unit at a height of 1.5 m. During actual operation, these values are normally somewhat higher as a result of ambient conditions.

Conversion Formulae

kcal/h=kW×860 Btu/h=kW×3414 cfm=m³/min×35.3

#### Ceiling Suspended Cassette Type

| Model                    |                                   | Indoor Unit    |        | FXUQ71MV1                                                                                                    | FXUQ100MV1                                                                                                    | FXUQ125MV1                                                                                                    |
|--------------------------|-----------------------------------|----------------|--------|----------------------------------------------------------------------------------------------------|----------------------------------------------------------------------------------------------------|----------------------------------------------------------------------------------------------------|
|                          |                                   | Connection     | Unit   | BEVQ71MVE                                                                                                    | BEVQ100MVE                                                                                                    | BEVQ125MVE                                                                                                    |
|                          |                                   |                | kcal/h | 7,100                                                                                                    | 10,000                                                                                                    | 12,500                                                                                                    |
| ★1 Cooling Ca            | pacity (19.5°                     | °CWB)          | Btu/h  | 28,200                                                                                                    | 39,700                                                                                                    | 49,600                                                                                                    |
|                          |                                   |                | kW     | 8.3                                                                                                    | 11.6                                                                                                    | 14.5                                                                                                    |
| ★2 Cooling Ca            | pacity (19.0°                     | °CWB)          | kW     | 8.0                                                                                                    | 11.2                                                                                                    | 14.0                                                                                                    |
|                          |                                   |                | kcal/h | 7,700                                                                                                    | 10,800                                                                                                    | 12,000                                                                                                    |
| ★3 Heating Ca            | apacity                           |                | Btu/h  | 30,700                                                                                                    | 42,700                                                                                                    | 47,700                                                                                                    |
|                          |                                   |                | kW     | 9.0                                                                                                    | 12.5                                                                                                    | 14.0                                                                                                    |
| Casing Color             |                                   |                |        | White (10Y9/0.5)                                                                                                    | White (10Y9/0.5)                                                                                                    | White (10Y9/0.5)                                                                                                    |
| Dimensions: (H           | H×W×D)                            |                | mm     | 165×895×895                                                                                                    | 230×895×895                                                                                                    | 230×895×895                                                                                                    |
| Coil (Cross              | Rows×Stag                         | es×Fin Pitch   | mm     | 3×6×1.5                                                                                                    | 3×8×1.5                                                                                                    | 3×8×1.5                                                                                                    |
| Fin Coil)                | Face Area                         |                | m²     | 0.265                                                                                                    | 0.353                                                                                                    | 0.353                                                                                                    |
|                          | Model                             |                |        | QTS48A10M                                                                                                    | QTS50B15M                                                                                                    | QTS50B15M                                                                                                    |
|                          | Туре                              |                |        | Turbo Fan                                                                                                    | Turbo Fan                                                                                                    | Turbo Fan                                                                                                    |
| Fan                      | Motor Output × Number<br>of Units |                | w      | 45×1                                                                                                    | 90×1                                                                                                    | 90×1                                                                                                    |
|                          | Air Flow Rate (H/L)               |                | m³/min | 19/14                                                                                                    | 29/21                                                                                                    | 32/23                                                                                                    |
|                          |                                   |                | cfm    | 671/494                                                                                                    | 1,024/741                                                                                                    | 1,130/812                                                                                                    |
|                          | Drive                             |                |        | Direct Drive                                                                                                    | Direct Drive                                                                                                    | Direct Drive                                                                                                    |
| Temperature C            | Control                           |                |        | Microprocessor Thermostat for<br>Cooling and Heating                                                                                                    | Microprocessor Thermostat for<br>Cooling and Heating                                                                                                    | Microprocessor Thermostat for<br>Cooling and Heating                                                                                                    |
| Sound Absorb             | ing Thermal                       | Insulation Mat | erial  | Heat Resistant Foamed Polyethylene,<br>Regular Foamed Polyethylene                                                                                        | Heat Resistant Foamed Polyethylene,<br>Regular Foamed Polyethylene                                                                                        | Heat Resistant Foamed Polyethylene,<br>Regular Foamed Polyethylene                                                                                        |
|                          | Liquid Pipe                       | s              | mm     | φ9.5 (Flare Connection)                                                                                                    | φ9.5 (Flare Connection)                                                                                                    | φ9.5 (Flare Connection)                                                                                                    |
| Piping<br>Connections    | Gas Pipes                         |                | mm     | φ15.9 (Flare Connection)                                                                                                    | φ15.9 (Flare Connection)                                                                                                    | φ15.9 (Flare Connection)                                                                                                    |
|                          | Drain Pipe                        |                | mm     | Ι.Dφ20×Ο.Dφ26                                                                                                    | I.Dq20×O.Dq26                                                                                                    | I.Dq20×O.Dq26                                                                                                    |
| Machine Weight (Mass) kg |                                   | kg             | 25     | 31                                                                                                    | 31                                                                                                    |                                                                                                    |
| ★5 Sound Level (H/L) dBA |                                   | dBA            | 40/35  | 43/38                                                                                                    | 44/39                                                                                                    |                                                                                                    |
| Safety Devices           |                                   |                |        | Thermal Protector for Fan Motor                                                                                                    | Thermal Protector for Fan Motor                                                                                                    | Thermal Protector for Fan Motor                                                                                                    |
| Standard Accessories     |                                   |                |        | Operation Manual, Installation<br>Manual, Drain Hose, Clamp Metal,<br>Insulation for Fitting, Sealing Pads,<br>Clamps, Screws, Washers, Holding<br>Plate. | Operation Manual, Installation<br>Manual, Drain Hose, Clamp Metal,<br>Insulation for Fitting, Sealing Pads,<br>Clamps, Screws, Washers, Holding<br>Plate. | Operation Manual, Installation<br>Manual, Drain Hose, Clamp Metal,<br>Insulation for Fitting, Sealing Pads,<br>Clamps, Screws, Washers, Holding<br>Plate. |
| Drawing No.              |                                   |                |        | C:4D045395                                                                                                    |                                                                                                    |                                                                                                    |

#### Notes:

★1 Indoor temp.: 27°CDB, 19.5°CWB / outdoor temp.: 35°CDB / Equivalent piping length: 7.5m, level difference: 0m.
 ★2 Indoor temp.: 27°CDB, 19.0°CWB / outdoor temp.: 35°CDB / Equivalent piping length: 7.5m, level

Conversion Formulae kcal/h=kW×860 Btu/h=kW×3414 cfm=m³/min×35.3

- difference: 0m.
  ★3 Indoor temp.: 20°CDB / outdoor temp.: 7°CDB, 6°CWB / Equivalent piping length: 7.5m, level difference: 0m. (Heat pump only)
- 4 Capacities are net, including a deduction for cooling (an additional for heating) for indoor fan motor heat. ★5 Anechoic chamber conversion value, measured at a point 1.5m downward from the unit center. These
  - values are normally somewhat higher during actual operation as a result of ambient conditions.

#### **BEV Units**

| Model                                       |         |                                   |    | BEVQ71MVE                                                                                           | BEVQ100MVE                                                                                          | BEVQ125MVE                                                                                          |
|---------------------------------------------|---------|-----------------------------------|----|----------------------------------------------------------------------------------------------------|----------------------------------------------------------------------------------------------------|----------------------------------------------------------------------------------------------------|
| Power Supp                                  | ly      |                                   |    | 1 Phase 50Hz 220~240V                                                                               | 1 Phase 50Hz 220~240V                                                                               | 1 Phase 50Hz 220~240V                                                                               |
| Casing                                      |         |                                   |    | Galvanized Steel Plate                                                                              | Galvanized Steel Plate                                                                              | Galvanized Steel Plate                                                                              |
| Dimensions:                                 | (H×W×D) |                                   | mm | 100×350×225                                                                                         | 100×350×225                                                                                         | 100×350×225                                                                                         |
| Sound Absorbing Thermal Insulation Material |         |                                   | I  | Flame and Heat Resistant Foamed<br>Polyethylene                                                     | Flame and Heat Resistant Foamed<br>Polyethylene                                                     | Flame and Heat Resistant Foamed<br>Polyethylene                                                     |
|                                             | Indoor  | Liquid Pipes                      |    | 9.5mm (Flare Connection)                                                                            | 9.5mm (Flare Connection)                                                                            | 9.5mm (Flare Connection)                                                                            |
| Piping                                      | Unit    | Gas Pipes                         |    | 15.9mm (Flare Connection)                                                                           | 15.9mm (Flare Connection)                                                                           | 15.9mm (Flare Connection)                                                                           |
| Connection                                  | Outdoor | Liquid Pipes<br>Suction Gas Pipes |    | 9.5mm (Flare Connection)                                                                            | 9.5mm (Flare Connection)                                                                            | 9.5mm (Flare Connection)                                                                            |
|                                             | Unit    |                                   |    | 15.9mm (Flare Connection)                                                                           | 15.9mm (Flare Connection)                                                                           | 15.9mm (Flare Connection)                                                                           |
| Machine Weight (Mass) kg                    |         |                                   | kg | 3.0                                                                                                 | 3.0                                                                                                 | 3.5                                                                                                 |
| Standard Accessories                        |         |                                   |    | Installation manual, Gas piping<br>connections, Insulation for fitting,<br>Sealing material, Clamps | Installation manual, Gas piping<br>connections, Insulation for fitting,<br>Sealing material, Clamps | Installation manual, Gas piping<br>connections, Insulation for fitting,<br>Sealing material, Clamps |
| Drawing No.                                 |         |                                   |    | 4D045387                                                                                            | 4D045387                                                                                            | 4D045388                                                                                            |

# Part 3 Refrigerant Circuit

| 1. | Refriger                | ant Circuit<br>VEYQ10MY1                                                                                                    | .34        |
|----|-------------------------|----------------------------------------------------------------------------------------------------|------------|
|    | 1.2 BS                  | VQ100, 160, 250M                                                                                                    | .36        |
| 2. | Function<br>2.1 RV      | nal Parts Layout<br>VEYQ10MY1                                                                                                    | .37<br>.37 |
| 3. | Refriger<br>3.1 He      | ant Flow for Each Operation Mode<br>at Pump Connection                                                                              | .39<br>.39 |
|    | 3.2 In<br>(Oi<br>3.3 In | Case of Heat Recovery Connection<br>ne Outdoor Unit Installation)<br>Case of Heat Recovery Connection (3 Outdoor units Connection.) | .41<br>.45 |

# 1. Refrigerant Circuit 1.1 RWEYQ10MY1

| No. in<br>refrigerant<br>system<br>diagram | Symbol | Name                                                             | Major Function                                                                                                    |
|--------------------------------------------|--------|------------------------------------------------------------------|----------------------------------------------------------------------------------------------------|
| A                                          | M1C    | Inverter compressor (INV)                                        | Inverter compressor is operated on frequencies between 52 Hz and 230 Hz by using the inverter. The number of operating steps is as follows.<br>RWEYQ10MY1: 23 steps                                                                                   |
| E                                          | Y1E    | Electronic expansion valve (Main: EV1)                           | In cooling operation: High pressure control<br>In heating or simultaneous cooling/heating operation:<br>When the heat exchanger is used as the evaporator : SH control<br>When the heat exchanger is used as the condenser : High pressure<br>control |
| G                                          | Y3E    | Electronic expansion valve (Subcool: EV3)                        | PI control is applied to keep the outlet superheated degree of sub-<br>cooling heat exchanger constant.                                                                                                    |
| н                                          | Y1S    | Solenoid valve (Hot gas: SVP)                                    | Used to prevent the low pressure from transient falling.                                                                                                    |
| I                                          | Y2S    | Solenoid valve (Oil return of water heat exchanger: SVE)         | Used to collect the refrigerant oil from water heat exchanger.                                                                                                    |
| J                                          | Y3S    | Solenoid valve (Receiver gas charging:<br>SVL)                   | Used to maintain high pressure while in cooling operation at low water temperature. And also used to prevent the accumulation of refrigerant in non-operating outdoor units in the case of multiple-outdoor-unit system.                              |
| к                                          | Y4S    | Solenoid valve (Receiver gas discharging:<br>SVG)                | Used to collect refrigerant to receiver.                                                                                                    |
| м                                          | Y5S    | 4-way selector valve (Main: 20S1)                                | Changes the operation into cooling, heating or simultaneous cooling/<br>heating operation.                                                                                                    |
| 0                                          | Y6S    | Solenoid valve (Non-operating unit liquid<br>pipe closing: SVSL) | Used to prevent the accumulation of refrigerant in non-operating outdoor units in the case of multiple-outdoor-unit system.                                                                                                    |
| Р                                          | Y7S    | 4-way selector valve (Sub: 20S2)                                 | Changes the water heat exchanger into condenser or evaporator.                                                                                                    |
| Q                                          | S1NPH  | High pressure sensor                                             | Used to detect high pressure.                                                                                                    |
| R                                          | S2NPL  | Low pressure sensor                                              | Used to detect low pressure.                                                                                                    |
| s                                          | S1PH   | HP pressure switch (For INV compressor)                          | In order to prevent the increase of high pressure when a malfunction occurs, this switch is activated at high pressure of 4.0 MPa or more to stop the compressor operation.                                                                           |
| V                                          | _      | Fusible plug                                                     | In order to prevent the increase of pressure when abnormal heating is caused by fire or others, the fusible part of the plug is molten at a temperature of 70 to 75°C to release the pressure into the atmosphere.                                    |
| w                                          | _      | Pressure regulating valve 1 (Liquid pipe to discharge pipe)      | This valve opens at a pressure of 4.0 MPa or more for prevention of pressure increase, thus resulting in no damage of functional parts due to the increase of pressure in transportation or storage.                                                  |
| 2                                          | R2T    | Thermistor (Suction pipe: Ts)                                    | Used to detect suction pipe temperature, keep the suction superheated degree constant in heating operation, and others.                                                                                                    |
| 3                                          | R3T    | Thermistor (INV discharge pipe: Tdi)                             | Used to detect discharge pipe temperature, make the temperature protection control of compressor, and others.                                                                                                    |
| 6                                          | R4T    | Thermistor (Heat exchanger gas pipe: Tg)                         | Used to detect gas pipe temperature of water heat exchanger.                                                                                                    |
| 7                                          | R5T    | Thermistor (Sub-cooling heat exchanger outlet pipe: Tsh)         | Used to detect gas pipe temperature on the evaporation side of sub-<br>cooling heat exchanger, keep the superheated degree at the outlet of<br>sub-cooling heat exchanger constant, and others.                                                       |
| 8                                          | R6T    | Thermistor (Receiver outlet liquid pipe: TI)                     | Used to detect receiver outlet liquid pipe temperature, prevent the drift<br>between outdoor units while in heating operation in the case of multiple-<br>outdoor-unit system, and others.                                                            |

#### RWEYQ10MY1

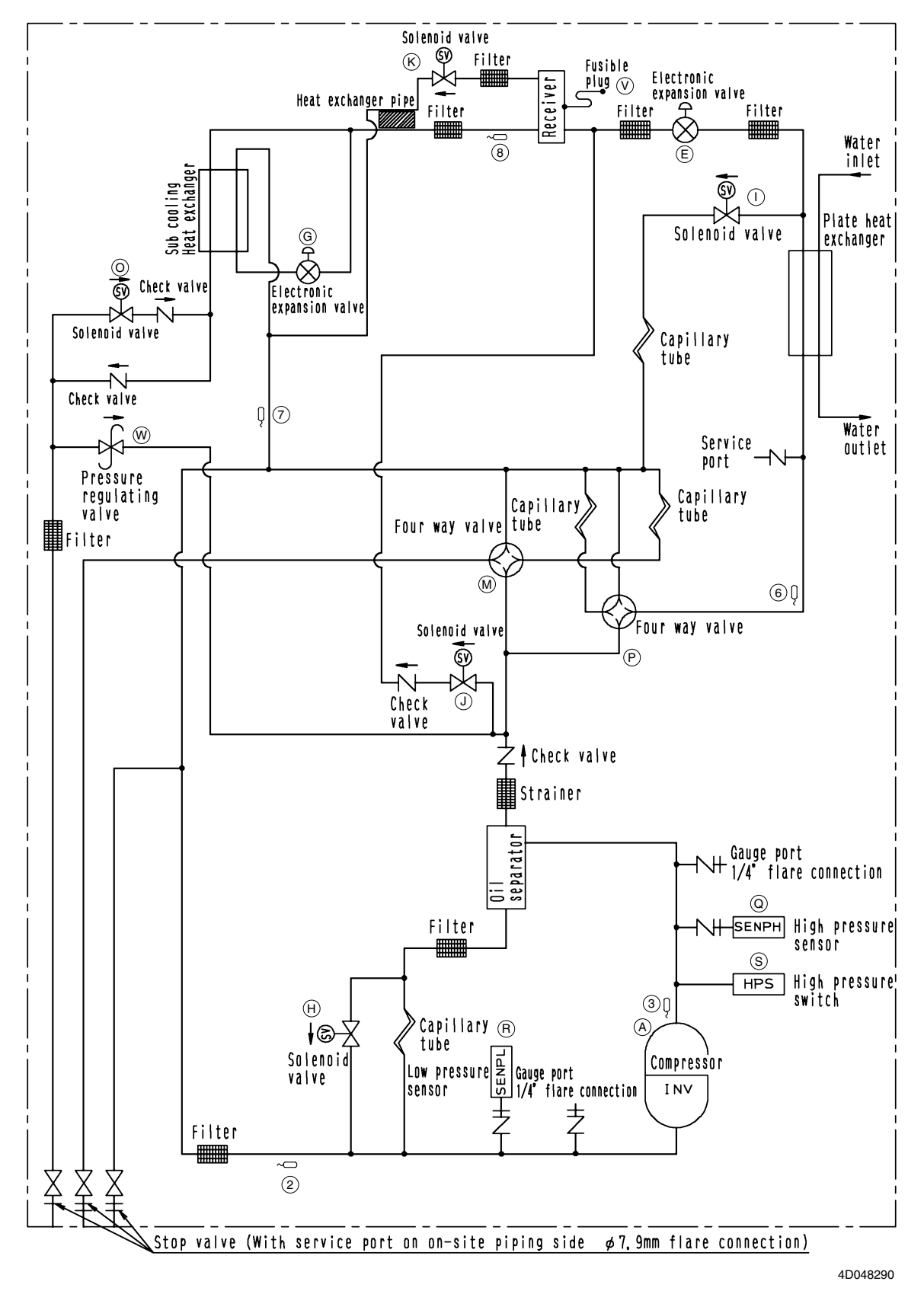

### 1.2 BSVQ100, 160, 250M

| No. | Symbol | Name                  | Major function                                                       |
|-----|--------|-----------------------|----------------------------------------------------------------------|
| А   | Y1S    | Solenoid valve (20RT) | Used to sub-cool the liquid refrigerant                              |
| В   | Y3S    | Solenoid valve (20RH) | Used to changeover the cooling and heating operation of indoor units |

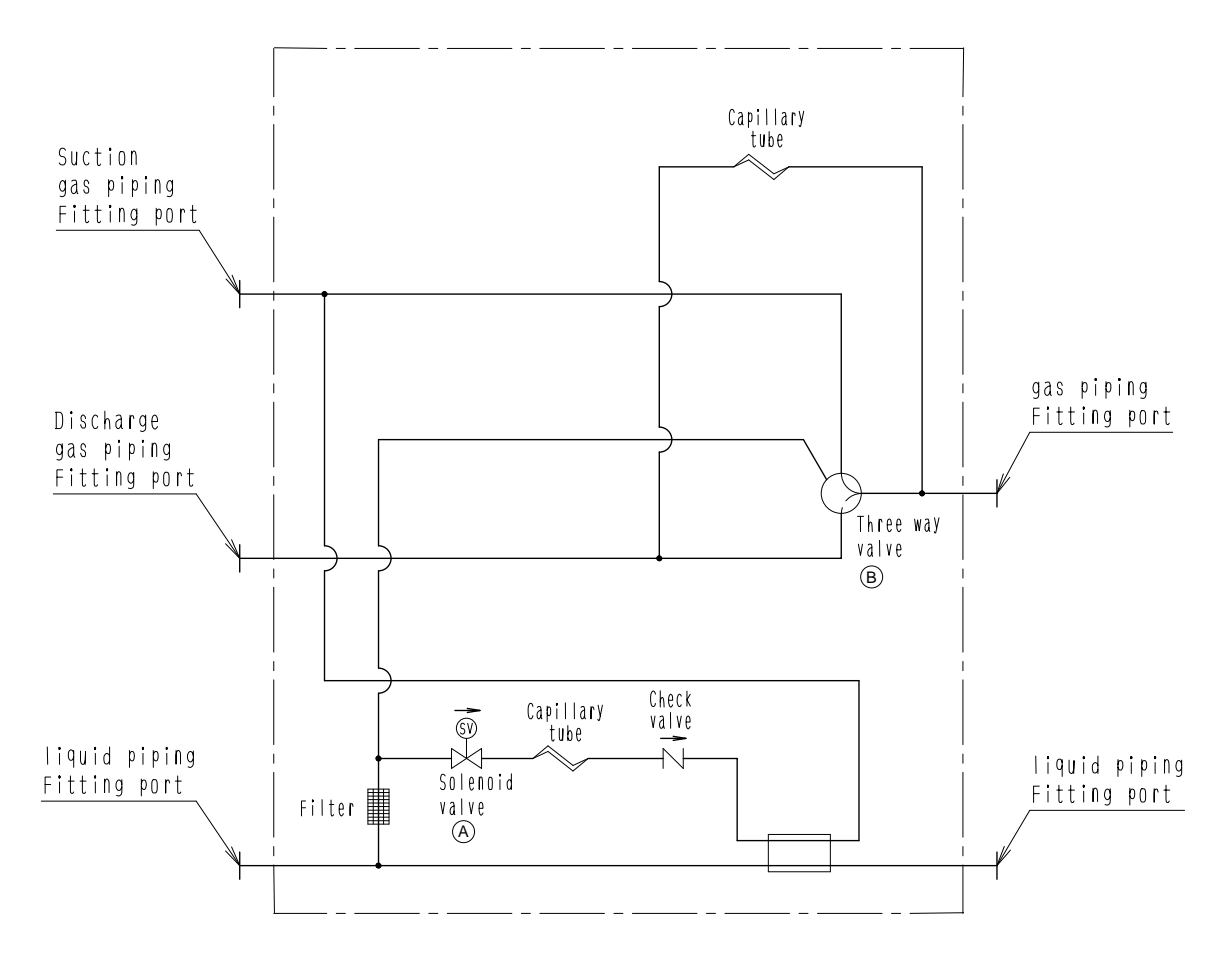

4D042115A

### 2. Functional Parts Layout

### 2.1 **RWEYQ10MY1**

### 2.1.1 Functional Parts Layout (Solenoid Valve etc.)

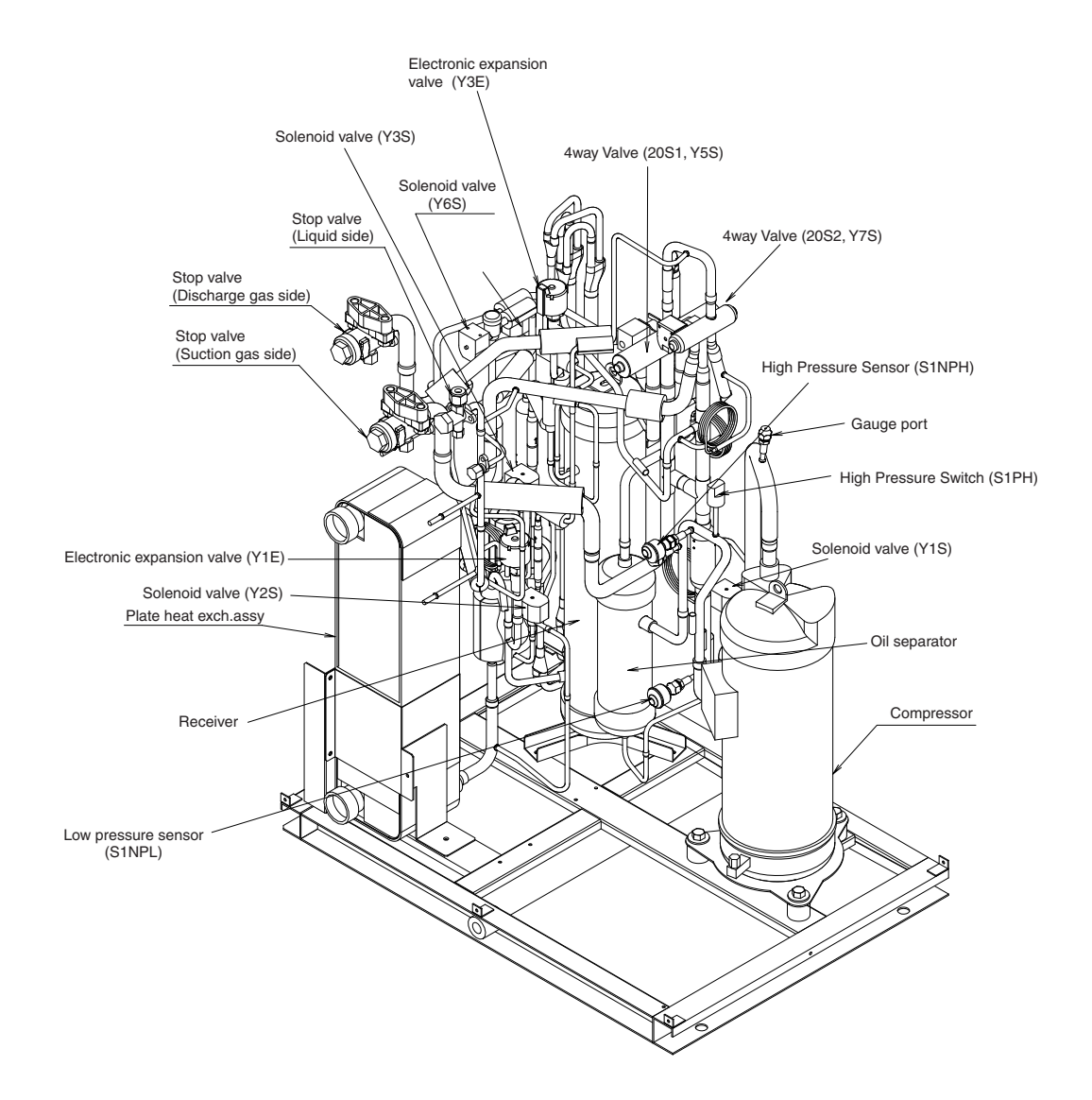

### 2.1.2 Sensors

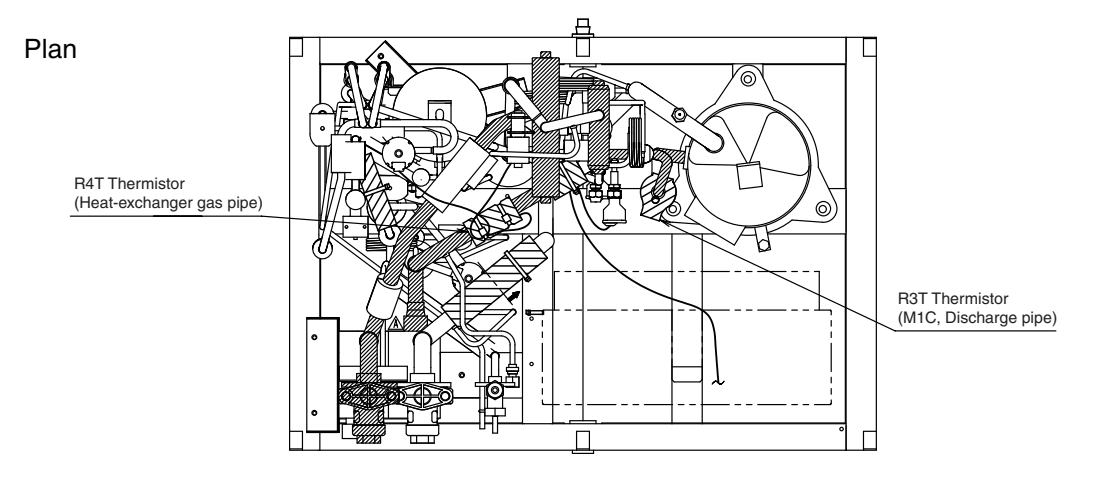

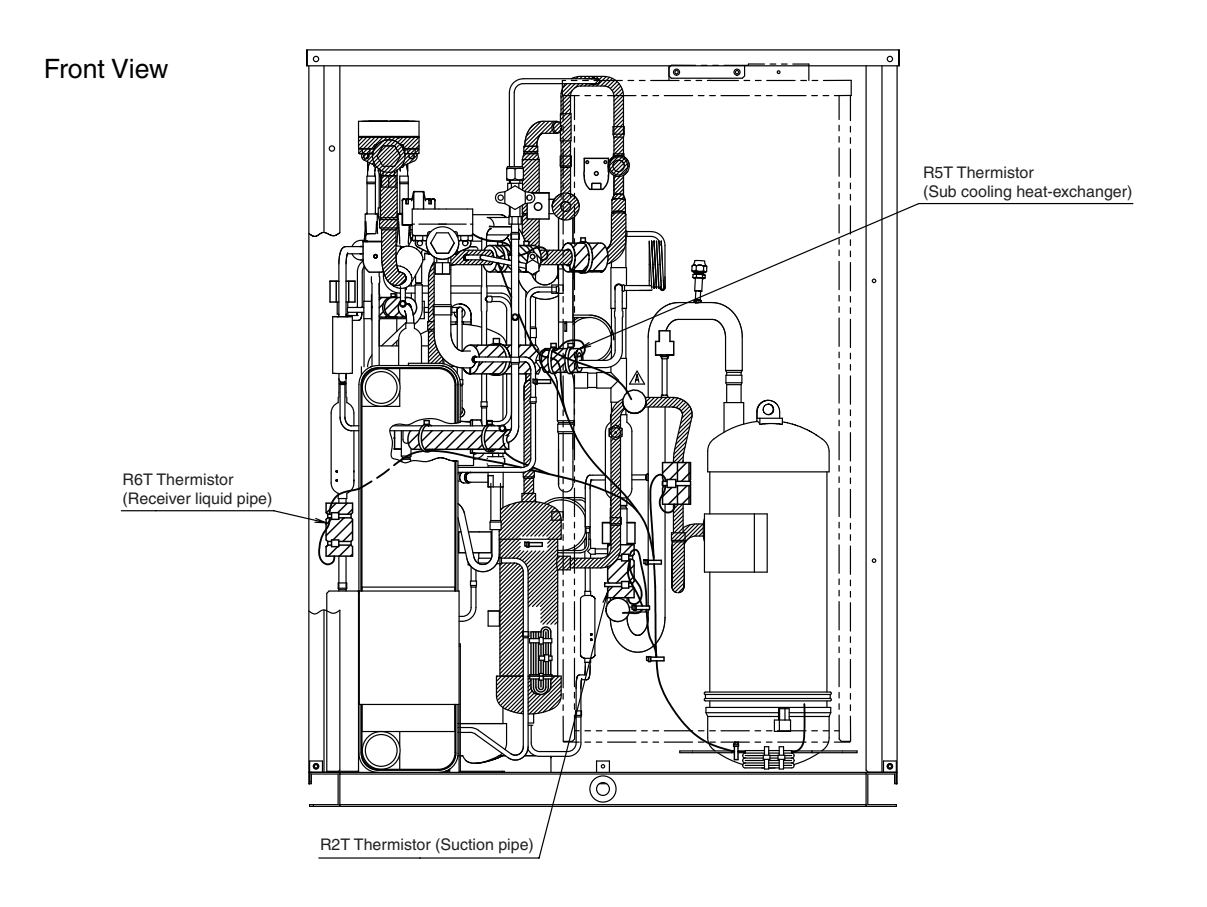

# **3. Refrigerant Flow for Each Operation Mode** 3.1 In Case of Heat Pump Connection

### A. Cooling Operation

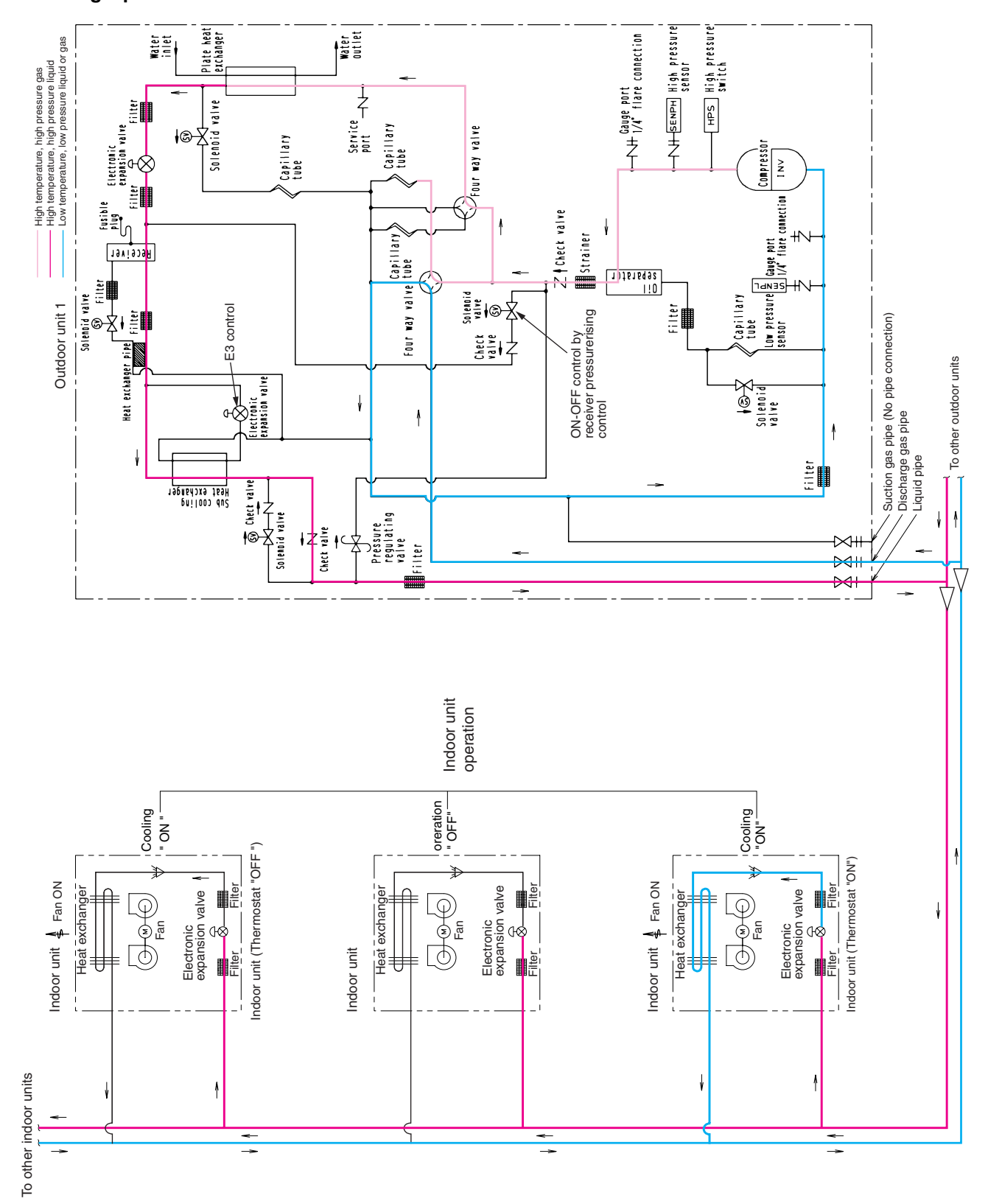

### **B. Heating Operation**

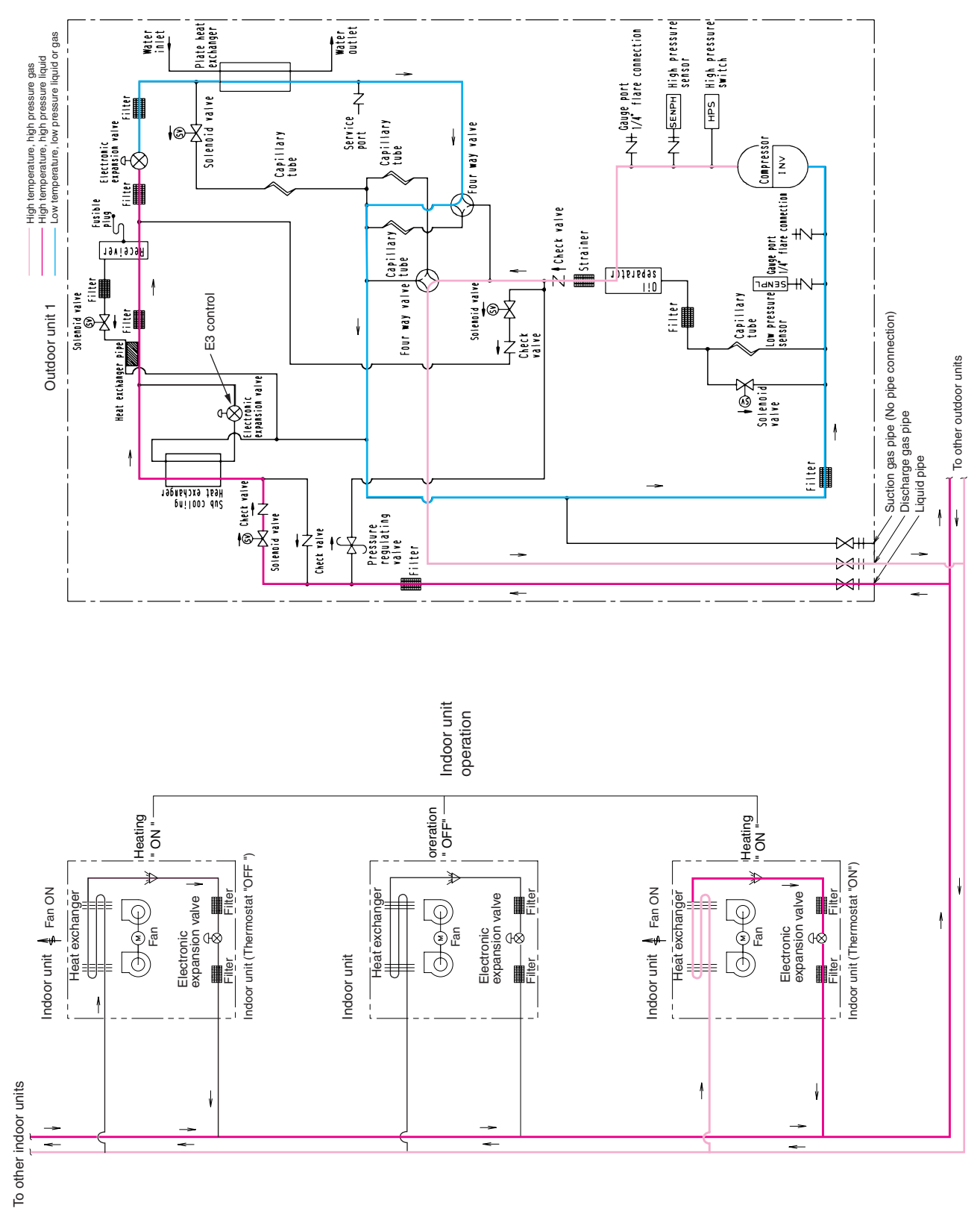

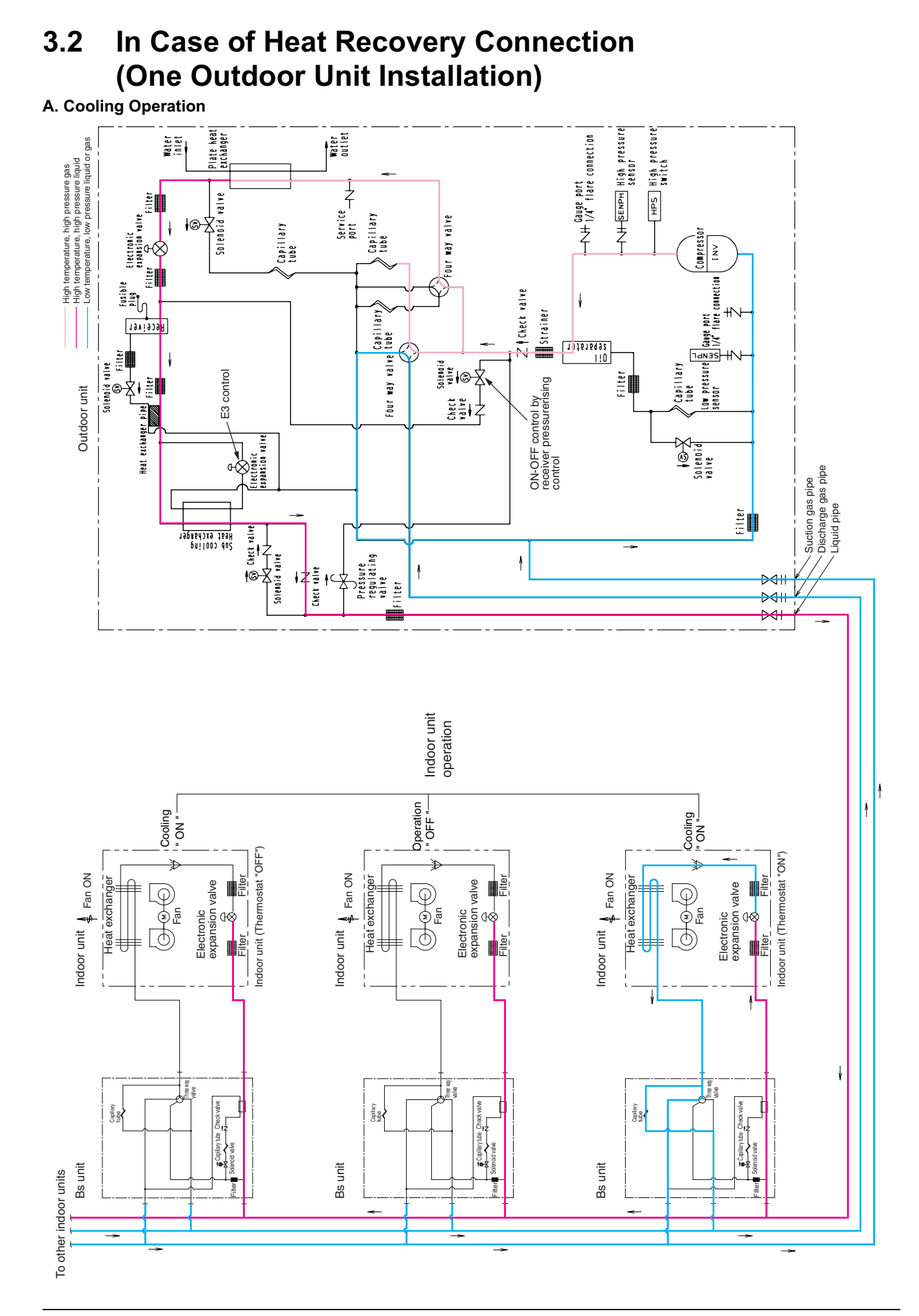

- High pressure switch Plate heat exchanger water outlet High temperature, high pressure gas High temperature, high pressure liquid Low temperature, low pressure liquid or gas Water inlet Service SdH valve Electronic expansion valve er P F Capillary tube OUT WAY VAIVE IC Solenoid Capillary tube 1 Compressor ^ N Filter ala sul Internet Gauge port 1/4° flare connection Z Check valve Capillary Strainer Receiver 1)JETEq92 LUDE LOW Pressure 110 Four way valve 11: solendid valve ire Filte E3 control Capillary tube Filter ON-OFF control by receiver pressurerising control Outdoor unit Z I A E Heat exchanger Lectronic Reansion valve Solenoid valve Suction gas pipe
   Discharge gas pipe
   Liquid pipe 0ł Filter Check valve Sub cooling Heat exchanger Solenoid valve Pressure regulating valve Filter 16  $\sim$ 2411 Indoor unit operation Cooling " ON " --Heating Cooling NO " Indoor unit (Thermostat "ON") Indoor unit (Thermostat "ON" Indoor unit (Thermostat "ON" €⊗ Filter Electronic expansion valve Electronic expansion valve Indoor unit 🐇 Fan ON Indoor unit 🗍 Fan ON Indoor unit 🐇 Fan ON Electronic expansion valve Heat exchanger Heat exchanger Heat exchange Filte ( Fan ļ <sup>=</sup>ilter Filter Ŧ Ŧ ł ee wa 2 Capitary tube Check valve Capitary tube Oneck valve Capitary Capitary Capitary Capitary tube Oneck w Menoid valve Bs unit Bs unit Bs unit To other indoor units
- B. Heating and simultaneous cooling/heating operation (When the outdoor water cooled heat exchanger is used as condenser.)

C. Heating and simultaneous cooling heating operation mode (When the outdoor water cooled heat exchanger is used as evaporator.)

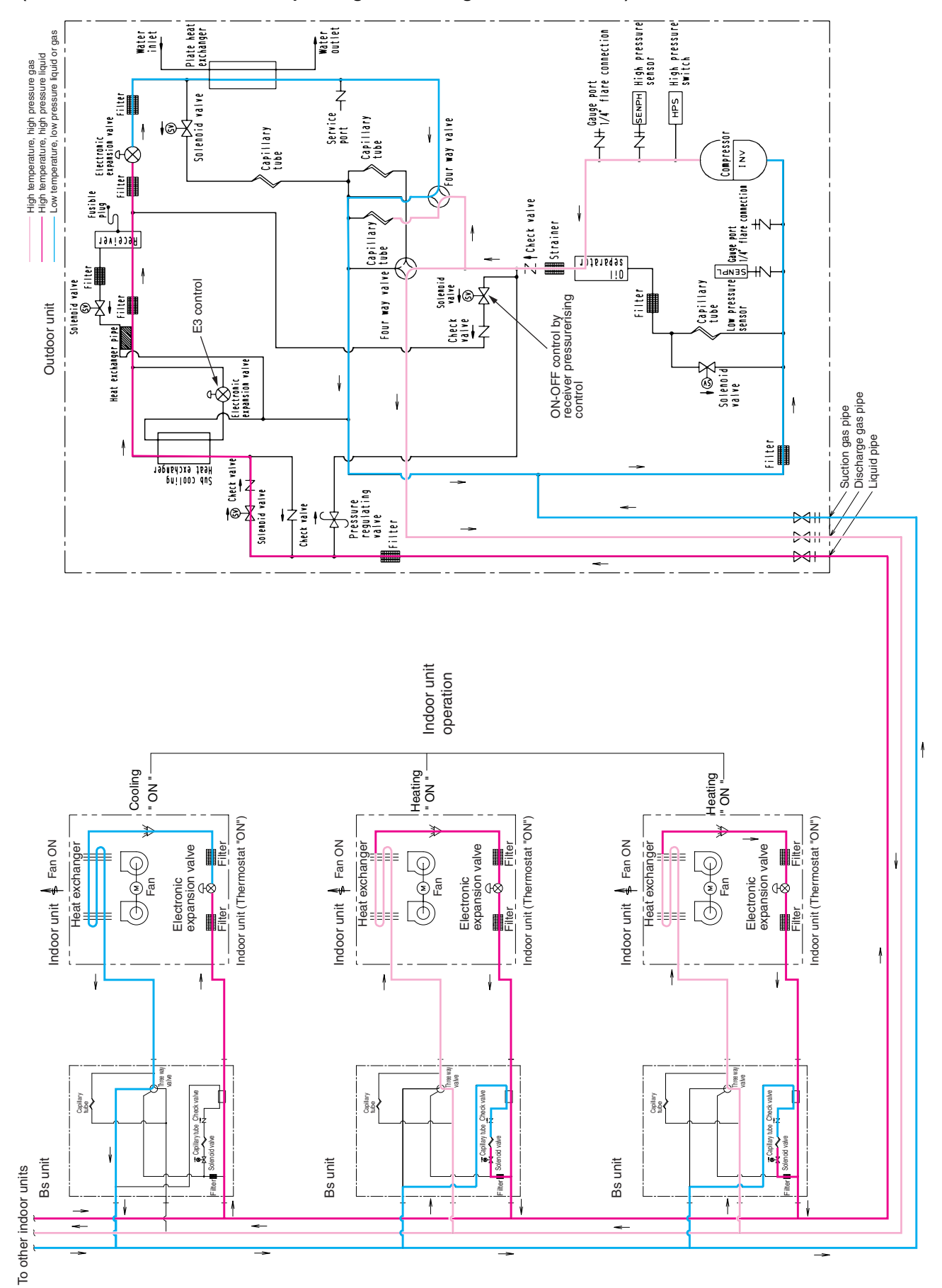

(In case there are indoor units operating with cooling thermostat "ON".)

### 3.3 In Case of Heat Recovery Connection (3 Outdoor units Connection.)

A. Cooling Operation

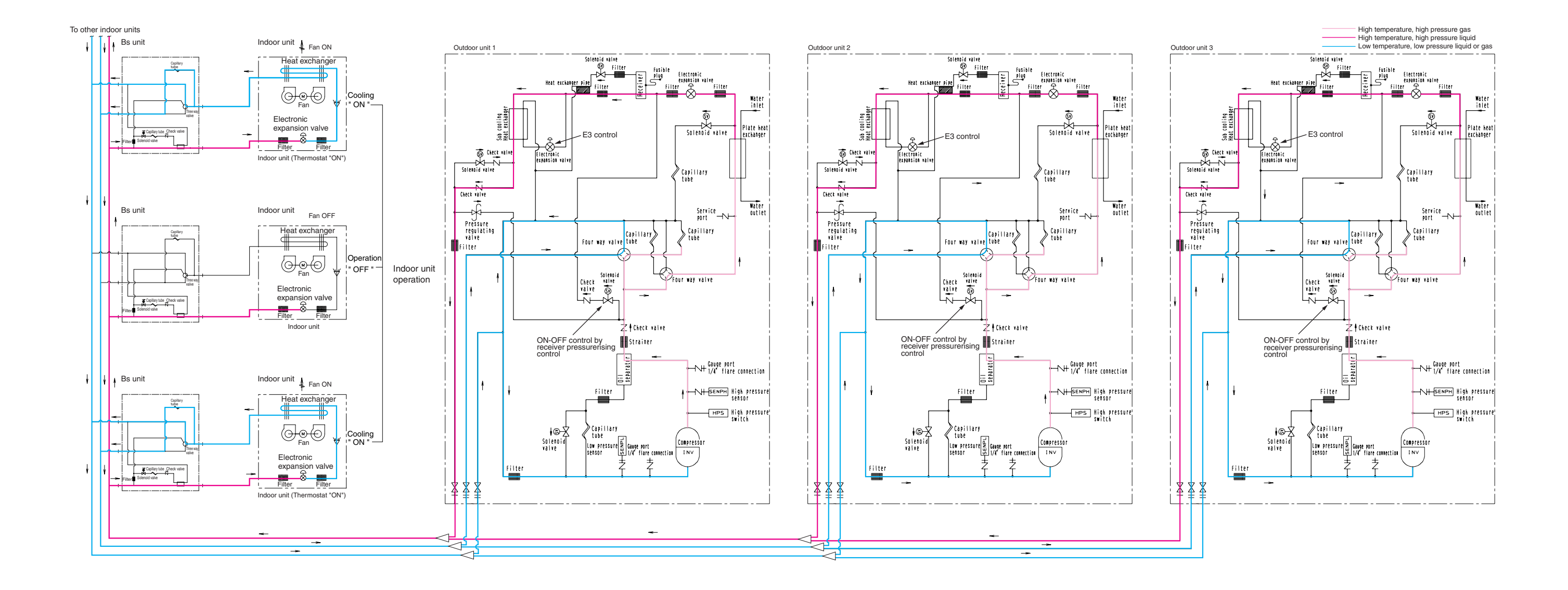

B: Heating and simultaneous cooling/heating operation mode (When the outdoor water cooled heat exchangers are used only as condenser.)

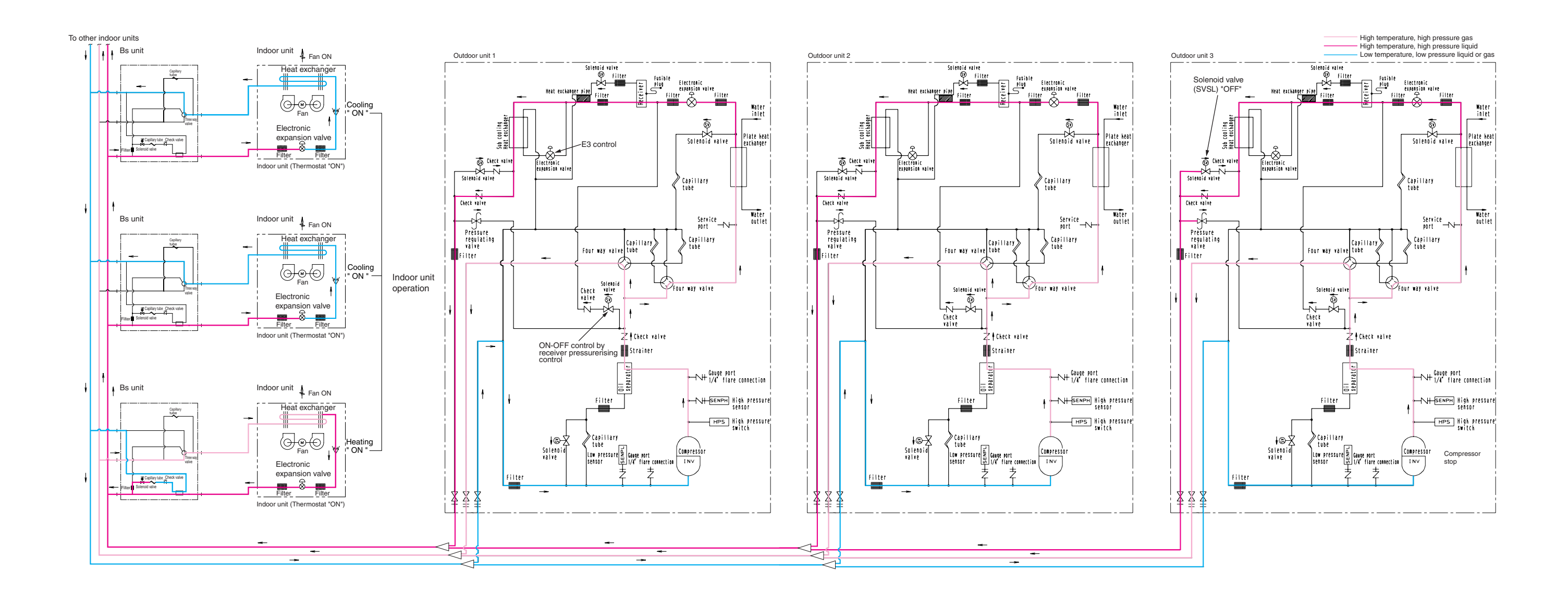

C: Heating and simultaneous cooling/heating operation mode (When the outdoor water cooled heat exchangers are used as condenser and evaporator mixed.)

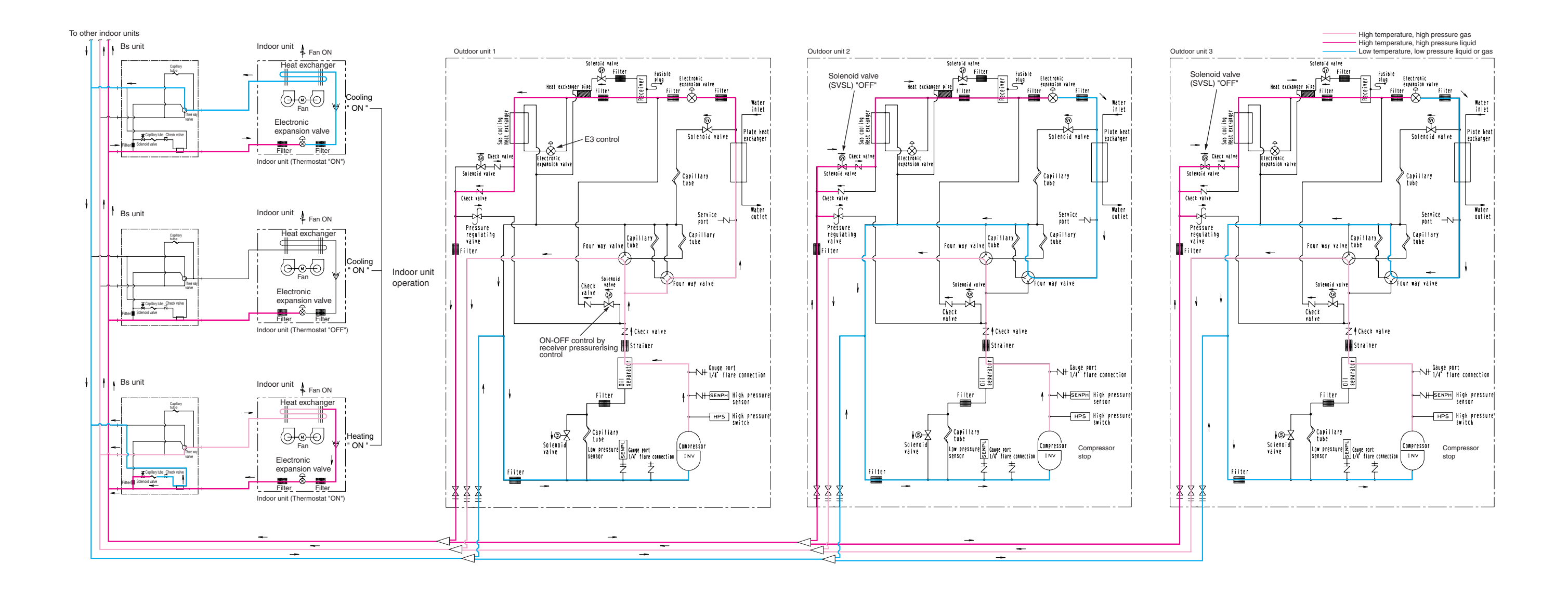

D: Heating and simultaneous cooling/heating operation mode (When the outdoor water cooled heat exchangers are used only as evaporator.)

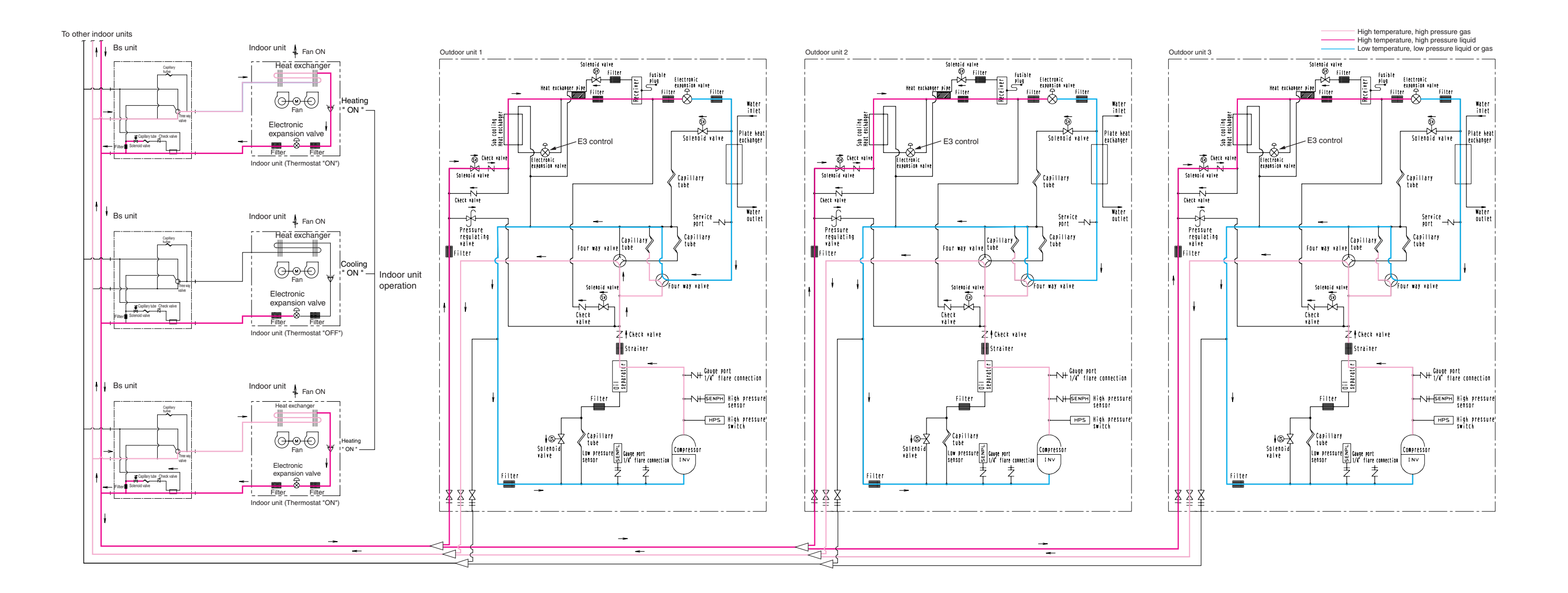

# Part 4 Function

| 1. | Fund | ction General                                | .50 |
|----|------|----------------------------------------------|-----|
|    | 1.1  | Symbol                                       | 50  |
|    | 1.2  | Operation Mode                               | 51  |
|    | 1.3  | Normal Operation                             | 52  |
| 2. | STC  | )P                                           | .53 |
|    | 2.1  | Stopping Operation                           | 53  |
| 3. | Stan | ndby                                         | .56 |
|    | 3.1  | Restart Standby                              | 56  |
|    | 3.2  | Crankcase Heater Control                     | 56  |
| 4. | Star | tup Control                                  | .57 |
|    | 4.1  | Cooling Start-up Control                     | 57  |
|    | 4.2  | Heating Start-up Control                     | 58  |
|    | 4.3  | Pressure Equalizing Control                  | 59  |
| 5. | Norr | nal Control                                  | .60 |
|    | 5.1  | Compressor Control                           | 60  |
|    | 5.2  | Electronic Expansion Valve Control           | 62  |
|    | 5.3  | Heat Exchange Mode in Heating Operation or   |     |
|    |      | Simultaneous Cooling / Heating Operation     | 63  |
|    | 5.4  | Cooling Fan Control                          | 64  |
| 6. | Prot | ection Control                               | .65 |
|    | 6.1  | High Pressure Protection Control             | 65  |
|    | 6.2  | Low Pressure Protection Control              | 66  |
|    | 6.3  | Discharge Pipe Protection Control            | 68  |
|    | 6.4  | Inverter Protection Control                  | 69  |
| 7. | Spe  | cial Operation                               | .70 |
|    | 7.1  | Oil Return Operation                         | 70  |
|    | 7.2  | Oil Return Operation of Water Heat Exchanger | 72  |
|    | 7.3  | Pump-down Residual Operation Control         | 73  |
| 8. | Othe | er Control                                   | .75 |
|    | 8.1  | Outdoor Unit Rotation                        | 75  |
| 9. | Outl | ine of Control (Indoor Unit)                 | .76 |
|    | 9.1  | Drain Pump Control                           | 76  |
|    | 9.2  | Louver Control for Preventing Ceiling Dirt   | 78  |
|    | 9.3  | Thermostat Sensor in Remote Controller       | 79  |
|    | 9.4  | Freeze Prevention                            | 81  |
|    |      |                                              |     |

# 1. Function General

# 1.1 Symbol

| Symbol | Electric symbol | Description or function                                                                                      |
|--------|-----------------|----------------------------------------------------------------------------------------------------|
| 20S1   | Y5S             | Four way valve (Main)                                                                                        |
| 20S2   | Y7S             | Four way valve (Sub)                                                                                         |
| DSH    | -               | Discharge pie superheat                                                                                      |
| DSHi   | -               | Discharge pie superheat of inverter compressor                                                               |
| EV     | (Y1E, Y3E)      | Opening of electronic expansion valve                                                                        |
| EV1    | Y1E             | Electronic expansion valve for water heat exchanger                                                          |
| EV3    | Y3E             | Electronic expansion valve for sub-coolig heat exchanger                                                     |
| HTDi   | -               | Value of INV compressor discharge pie temperature (R3T) compensated with outdoor air temperature             |
| Pc     | S1NPH           | Value detected by high pressure sensor                                                                       |
| Pe     | S1NPL           | Value detected by low pressure sensor                                                                        |
| SH     | -               | Evaporator outlet superheat                                                                                  |
| SHS    | -               | Target evaporator outlet superheat                                                                           |
| SVG    | Y4S             | Solenoid valve for discharging gas from receiver                                                             |
| SVL    | Y3S             | Solenoid valve for gas charging to receiver                                                                  |
| SVE    | Y2S             | Solenoid valve for oil collection from water heat exchanger                                                  |
| SVP    | Y1S             | Solenoid valve for hot gas bypass                                                                            |
| SVSL   | Y6S             | Solenoid valve for non-operating unit liquid pipe closing                                                    |
| Tb     | R4T             | Heat exchanger outlet temperature at cooling                                                                 |
| Тс     | -               | High pressure equivalent saturation temperature                                                              |
| TcS    | -               | Target temperature of Tc (Condensing temperature)                                                            |
| Те     | -               | Low pressure equivalent saturation temperature                                                               |
| TeS    | -               | Target temperature of Te (Evaporating temperature)                                                           |
| Tfin   | R1T             | Inverter fin temperature                                                                                     |
| Ts     | R2T             | Suction pipe temperature detected by R2T (Suction pipe)                                                      |
| Tsh    | R5T             | Temperature detected by R5T-gas pipe temperature of sub-cooling heat exchanger gas side (outlet temperature) |
| Тр     | -               | Calculated value of compressor port temperature                                                              |
| Tdi    | R3T             | Discharge temperature detected by thermistor located the inverter compressor discharge pipe                  |
| TI     | R6T             | Liquid pipe temperature                                                                                      |
| Tg     | R4T             | The gas pipe temperature of water heat exchanger                                                             |

### 1.2 Operation Mode

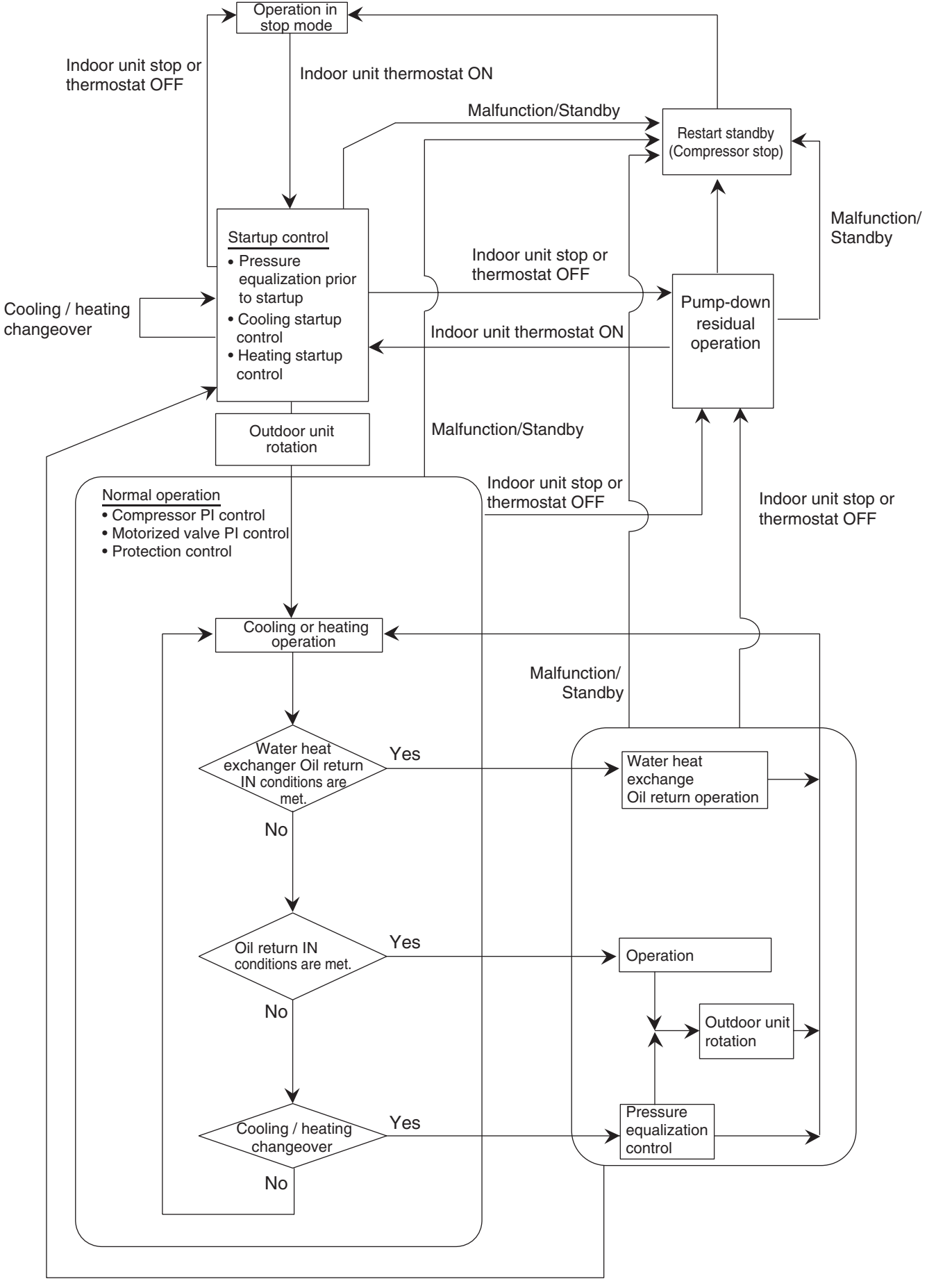

Cooling/heating changeover

# 1.3 Normal Operation

|                                                          |        | Electrical | Actuator function                                                                                                    |                                                                                                    |  |  |  |
|----------------------------------------------------------|--------|------------|----------------------------------------------------------------------------------------------------|----------------------------------------------------------------------------------------------------|--|--|--|
| Parts name                                               | Symbol | symbol     | Normal cooling                                                                                                    | Normal heating or normal cooling/<br>heating simultaneous operation                                                                                                    |  |  |  |
| Compressor                                               | _      | (M1C)      | PI control, High pressure protection,<br>Low pressure protection, Discharge<br>pipe temperature protection control,<br>Inverter protection control, oil level<br>control | PI control, High pressure protection,<br>Low pressure protection, Discharge<br>pipe temperature protection control,<br>Inverter protection control, oil level<br>control |  |  |  |
| Inverter cooling fan                                     | —      | (M1,2F)    | Inverter cooling fan control                                                                                                    | Inverter cooling fan control                                                                                                    |  |  |  |
| 4 way valve 1                                            | 20S1   | (Y5S)      | OFF                                                                                                    | ON                                                                                                    |  |  |  |
| 4 way valve 2                                            | 20S2   | (Y7S)      | OFF                                                                                                    | Heat exchanger mode control<br>(In case of heating and simultaneous<br>cooling/heating operation)                                                                        |  |  |  |
| Main heat<br>exchanger<br>electronic exp.<br>valve       | EV1    | (Y1E)      | Heat exchanger mode control (In case of cooling operation)                                                                                                    | Heat exchanger mode control<br>(In case of heating and simultaneous<br>cooling/heating operation)                                                                        |  |  |  |
| Sub-cooling<br>electronic exp.<br>valve                  | EV3    | (Y3E)      | EV3 control                                                                                                    | EV3 control                                                                                                    |  |  |  |
| Hot gas bypass<br>solenoid valve                         | SVP    | (Y1S)      | Protection control                                                                                                    | Protection control                                                                                                    |  |  |  |
| Water heat exch. oil<br>return solenoid<br>valve         | SVE    | (Y2S)      | OFF                                                                                                    | Water heat exchanger oil return<br>control                                                                                                    |  |  |  |
| Receiver gas<br>charging solenoid<br>valve               | SVL    | (Y3S)      | Receiver pressurising control                                                                                                    | Receiver pressurising control and<br>drift protection control                                                                                                    |  |  |  |
| Receiver gas<br>discharge solenoid<br>valve              | SVG    | (Y4S)      | OFF                                                                                                    | Drift protection control                                                                                                    |  |  |  |
| Non-operation unit<br>liquid pipe stop<br>solenoid valve | SVSL   | (Y6S)      | ON                                                                                                    | ON                                                                                                    |  |  |  |
| Indoor cooling unit fan                                  | —      |            | Indoor unit control                                                                                                    | Indoor unit control                                                                                                    |  |  |  |
| Indoor cooling unit expansion valve                      | EV     | _          | Indoor unit control                                                                                                    | Indoor unit control                                                                                                    |  |  |  |
| Indoor heating unit fan                                  | —      | _          | _                                                                                                    | Indoor unit control                                                                                                    |  |  |  |
| Indoor heating unit expansion valve                      | EV     | _          | _                                                                                                    | Indoor unit control                                                                                                    |  |  |  |
| BS 20RH (3 way)                                          | 20RH   | (Y3S)      | BS operation                                                                                                    | BS operation                                                                                                    |  |  |  |
| BS 20RT                                                  | 20RT   | (Y1S)      | BS operation                                                                                                    | BS operation                                                                                                    |  |  |  |

## 2.1 Stopping Operation

This operation is used to define the operation of the actuator while the system stops.

### 2.1.1 When System is in Stop Mode (All Master and Slave Units Stop) (H/R System Master and Slave Units)

| Porto nomo                                         | Symbol | Electrical | Actuator function            |
|----------------------------------------------------|--------|------------|------------------------------|
| Faits fiame                                        | Symbol | symbol     | Normal cooling               |
| Compressor                                         | —      | (M1C)      | OFF                          |
| Inverter cooling fan                               | —      | (M1,2F)    | Inverter cooling fan control |
| 4 way valve 1                                      | 20S1   | (Y5S)      | Holding                      |
| 4 way valve 2                                      | 20S2   | (Y7S)      | Holding                      |
| Main heat exchanger electronic exp. valve          | EV1    | (Y1E)      | 0 pulse                      |
| Sub-cooling electronic exp. valve                  | EV3    | (Y3E)      | 0 pulse                      |
| Hot gas bypass solenoid valve                      | SVP    | (Y1S)      | OFF                          |
| Water heat exch. oil return solenoid valve         | SVE    | (Y2S)      | OFF                          |
| Receiver gas charging solenoid valve               | SVL    | (Y3S)      | OFF                          |
| Receiver gas discharge solenoid valve              | SVG    | (Y4S)      | OFF                          |
| Non-operation unit liquid pipe stop solenoid valve | SVSL   | (Y6S)      | ON                           |

# 2.1.2 Stopping Operation of Slave Units During Master Unit is in Operation with Multi-Outdoor-Unit System

This operation is used to make adjustments of required refrigerant amount with non-operating slave units while the master unit is in operation.

In cooling operation : The system operates in mode A or mode B listed in the table below.

| Parts name                                         | Symbol | Electrical symbol | Mode A operation                                                     | Mode B operation                                                  |
|----------------------------------------------------|--------|-------------------|----------------------------------------------------------------------|-------------------------------------------------------------------|
| Compressor                                         | _      | (M1C)             | Compressor PI control<br>(at H/R operation)                          | Compressor PI control<br>(at H/R operation)                       |
| Inverter cooling fan                               | —      | (M1,2F)           | Inverter cooling fan<br>control                                      | Inverter cooling fan<br>control                                   |
| 4 way valve 1                                      | 20S1   | (Y5S)             | Holding                                                              | Holding                                                           |
| 4 way valve 2                                      | 20S2   | (Y7S)             | Holding                                                              | Holding                                                           |
| Main heat exchanger electronic exp. valve          | EV1    | (Y1E)             | 150 to 300 pulse                                                     | 0 pulse                                                           |
| Sub-cooling electronic exp. valve                  | EV3    | (Y3E)             | 0 pulse                                                              | 0 pulse                                                           |
| Hot gas bypass solenoid valve                      | SVP    | (Y1S)             | OFF                                                                  | OFF                                                               |
| Water heat exch. oil return solenoid valve         | SVE    | (Y2S)             | ON                                                                   | OFF                                                               |
| Receiver gas charging solenoid valve               | SVL    | (Y3S)             | OFF                                                                  | OFF                                                               |
| Receiver gas discharge solenoid valve              | SVG    | (Y4S)             | OFF                                                                  | OFF                                                               |
| Non-operation unit liquid pipe stop solenoid valve | SVSL   | (Y6S)             | OFF                                                                  | ON                                                                |
| Mode transition conditions                         |        |                   | To Mode B when No gas<br>shortage signal is sent<br>from indoor unit | To Mode A when gas<br>shortage signal is sent<br>from indoor unit |
| Ending conditions                                  |        |                   | Slave units are required to                                          | operate.                                                          |

\* Mode A or B operation

Mode A : Master unit collects refrigerant.

Mode B : Slave unit storage refrigerant.

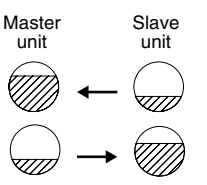

The changeover operation for mode A and B is performed for the reason that the required refrigerant amount varies depending on the indoor unit operation capacity.

| Parts name                                         | Symbol | Electrical symbol | Mode A operation                                                     | Mode B operation                                                  |
|----------------------------------------------------|--------|-------------------|----------------------------------------------------------------------|-------------------------------------------------------------------|
| Compressor                                         | _      | (M1C)             | Compressor PI control<br>(at H/R operation)                          | Compressor PI control<br>(at H/R operation)                       |
| Inverter cooling fan                               | _      | (M1,2F)           | Inverter cooling fan<br>control                                      | Inverter cooling fan<br>control                                   |
| 4 way valve 1                                      | 20S1   | (Y5S)             | Holding                                                              | Holding                                                           |
| 4 way valve 2                                      | 20S2   | (Y7S)             | Holding                                                              | Holding                                                           |
| Main heat exchanger electronic exp. valve          | EV1    | (Y1E)             | 0 pulse                                                              | 0 pulse                                                           |
| Sub-cooling electronic exp. valve                  | EV3    | (Y3E)             | 0 pulse                                                              | 0 pulse                                                           |
| Hot gas bypass solenoid valve                      | SVP    | (Y1S)             | OFF                                                                  | OFF                                                               |
| Water heat exch. oil return solenoid valve         | SVE    | (Y2S)             | OFF                                                                  | OFF                                                               |
| Receiver gas charging solenoid valve               | SVL    | (Y3S)             | ON                                                                   | OFF                                                               |
| Receiver gas discharge solenoid valve              | SVG    | (Y4S)             | OFF                                                                  | OFF                                                               |
| Non-operation unit liquid pipe stop solenoid valve | SVSL   | (Y6S)             | OFF                                                                  | ON                                                                |
| Mode transition conditions                         |        |                   | To Mode B when No gas<br>shortage signal is sent<br>from indoor unit | To Mode A when gas<br>shortage signal is sent<br>from indoor unit |
| Ending conditions                                  |        |                   | Slave units are required to                                          | operate.                                                          |

In heating operation or simultaneously in cooling / heating operation : The system operates in mode A or mode B listed in the table below.

\* Mode A or B operation

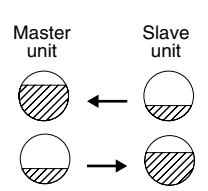

Mode A : Master unit collects refrigerant.

Mode B : Slave unit storage refrigerant.

The changeover operation for mode A and B is performed for the reason that the required refrigerant amount varies depending on the indoor unit operation capacity.

### 2.1.3 Abnormal Stop

In order to protect compressors, if any of the following items has an abnormal value, the system will make "stop with thermostat OFF" and the malfunction will be determined according to the number of retry times.

| Item                                  | Judgement value | Retry number           | Malfunction code |
|---------------------------------------|-----------------|------------------------|------------------|
| 1. Low pressure abnormal              | 0.07 MPa        | 3 times in 60 minutes  | E4               |
| 2. High pressure abnormal             | 3.71MPa         | 2 times in 30 minutes  | E3               |
| 3. Discharge temperature<br>abnormal  | 135°C           | 2 times in 100 minutes | F3               |
| 4. Power supply abnormal              | Reverse phase   | No retry               | U1               |
| 5. Inverter current abnormal          | 17A for 5 sec.  | 3 times in 60 minutes  | L8               |
| 6. Radiation fin temperature abnormal | 89°C            | 3 times in 60 minutes  | L4               |

# 3. Standby3.1 Restart Standby

Forced standby is performed to prevent frequent repetition of ON/OFF of the compressor, and to equalize pressure in the refrigerant system.

| Parts name                                         | Symbol | Electrical symbol | Actuator function            |
|----------------------------------------------------|--------|-------------------|------------------------------|
| Compressor                                         | —      | (M1C)             | 0 Hz                         |
| Inverter cooling fan                               | —      | (M1,2F)           | Inverter cooling fan control |
| 4 way valve 1                                      | 20S1   | (Y5S)             | Holding                      |
| 4 way valve 2                                      | 20S2   | (Y7S)             | Holding                      |
| Main heat exchanger electronic exp. valve          | EV1    | (Y1E)             | 0 pulse                      |
| Sub-cooling electronic exp. valve                  | EV3    | (Y3E)             | 0 pulse                      |
| Hot gas bypass solenoid valve                      | SVP    | (Y1S)             | OFF                          |
| Water heat exch. oil return solenoid valve         | SVE    | (Y2S)             | OFF                          |
| Receiver gas charging solenoid valve               | SVL    | (Y3S)             | OFF                          |
| Receiver gas discharge solenoid valve              | SVG    | (Y4S)             | OFF                          |
| Non-operation unit liquid pipe stop solenoid valve | SVSL   | (Y6S)             | ON                           |
| Indoor cooling unit fan                            | —      | (M1, 2F)          | Remote controller setting    |
| Indoor cooling unit expansion valve                | EV     | (Y1E)             | All indoor EV 0 pulse        |
| Indoor heating unit fan                            | —      | (M1, 2F)          | Indoor unit control          |
| Indoor heating unit expansion valve                | EV     | (Y1E)             | All indoor EV 0 pulse        |
| BS 20RH (3 way)                                    | 20RH   | (Y3S)             | Holding                      |
| BS 20RT                                            | 20RT   | (Y1S)             | OFF                          |
| Ending condition                                   |        |                   | 4 minutes                    |

### 3.2 Crankcase Heater Control

In order to prevent the refrigerant from dwelling in the compressor in the stopped mode, this mode is used to control the crankcase heater.

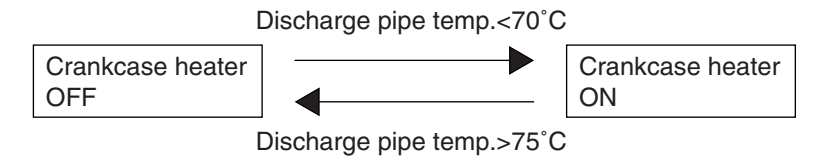

# 4. Startup Control

This startup control is used to provide the following control to reduce the compressor load resulting from liquid return or else during compressor startup, and also determine the position of four way valves.

### 4.1 Cooling Start-up Control

Both master and slave units operate same time for changing 4 way valve position  $\rightarrow$  Normal operation after completion.

| Parts name                                         | Symbol | Electrical symbol | Starting control                                             |
|----------------------------------------------------|--------|-------------------|--------------------------------------------------------------|
| Compressor                                         | —      | (M1C)             | 52Hz<br>+2 steps/20 sec.<br>(Self unit till Pc-Pe >0.49 MPa) |
| Inverter cooling fan                               | —      | (M1,2F)           | Inverter cooling fan control                                 |
| 4 way valve 1                                      | 20S1   | (Y5S)             | OFF                                                          |
| 4 way valve 2                                      | 20S2   | (Y7S)             | OFF                                                          |
| Main heat exchanger electronic exp. valve          | EV1    | (Y1E)             | 2000 pulse                                                   |
| Sub-cooling electronic exp. valve                  | EV3    | (Y3E)             | 0 pulse                                                      |
| Hot gas bypass solenoid valve                      | SVP    | (Y1S)             | ON                                                           |
| Water heat exch. oil return solenoid valve         | SVE    | (Y2S)             | OFF                                                          |
| Receiver gas charging solenoid valve               | SVL    | (Y3S)             | OFF                                                          |
| Receiver gas discharge solenoid valve              | SVG    | (Y4S)             | OFF                                                          |
| Non-operation unit liquid pipe stop solenoid valve | SVSL   | (Y6S)             | ON                                                           |
| Indoor cooling unit fan                            | _      | (M1,2F)           | Remote controller<br>setting                                 |
| Indoor cooling unit expansion valve                | EV     | (Y1E)             | Indoor unit control (No instruction)                         |
| Indoor heating unit fan                            | —      | (M1,2F)           | —                                                            |
| Indoor heating unit expansion valve                | EV     | (Y1E)             | —                                                            |
| BS 20RH Cooling<br>Heating                         | 20RH   | (Y3S)             | OFF                                                          |
| BS 20RT                                            | 20RT   | (Y1S)             | OFF                                                          |
| Ending condition                                   |        |                   | or (Pc-Pe>0.49 MPa<br>200sec.                                |

### 4.2 Heating Start-up Control

Both master and slave units operate same time for changing 4 way valve position  $\rightarrow$  Normal operation after completion.

| Parts name                                         |                 | Symbol | Electrical symbol | Starting control                                             |
|----------------------------------------------------|-----------------|--------|-------------------|--------------------------------------------------------------|
| Compressor                                         |                 | _      | (M1C)             | 52Hz<br>+2 steps/20 sec.<br>(Self unit till Pc-Pe >0.49 MPa) |
| Inverter cooling fan                               |                 | _      | (M1,2F)           | Inverter cooling fan control                                 |
| 4 way valve 1                                      |                 | 20S1   | (Y5S)             | ON                                                           |
| 4 way valve 2                                      |                 | 20S2   | (Y7S)             | OFF                                                          |
| Main heat exchanger electro                        | onic exp. valve | EV1    | (Y1E)             | 180 pulse                                                    |
| Sub-cooling electronic exp.                        | valve           | EV3    | (Y3E)             | 0 pulse                                                      |
| Hot gas bypass solenoid va                         | lve             | SVP    | (Y1S)             | ON                                                           |
| Water heat exch. oil return solenoid valve         |                 | SVE    | (Y2S)             | OFF                                                          |
| Receiver gas charging solenoid valve               |                 | SVL    | (Y3S)             | OFF                                                          |
| Receiver gas discharge solenoid valve              |                 | SVG    | (Y4S)             | OFF                                                          |
| Non-operation unit liquid pipe stop solenoid valve |                 | SVSL   | (Y6S)             | ON                                                           |
| Indoor cooling unit fan                            |                 |        | (M1,2F)           | Remote controller<br>setting                                 |
| Indoor cooling unit expansion                      | on valve        | EV     | (Y1E)             | No instruction                                               |
| Indoor heating unit fan                            |                 | _      | (M1,2F)           | OFF<br>↓ 2.35 MPa<br>Indoor unit control                     |
| Indoor heating unit expansion valve                |                 | EV     | (Y1E)             | No instruction                                               |
| Cooling                                            |                 | 2000   | (V2C)             | OFF                                                          |
|                                                    | Heating         | 20111  | (135)             | ON                                                           |
| BS 20RT                                            |                 | 20RT   | (Y1S)             | OFF                                                          |
| Ending condition                                   |                 |        |                   | OR( Pc-Pe>0.49 MPa 200sec.                                   |

### 4.3 **Pressure Equalizing Control**

This pressure equalization control is used to equalize the pressure of discharge piping and suction piping in order to reduce refrigerant passing noise when changing over the BS units. **[Starting conditions]** 

The temperature control of indoor units with thermostat ON does not match up with the state of the BS unit changeover valve to which the indoor units are connected.

| Parts name                                 |               | Symbol | Electrical symbol | Preparation            | During pressure equalization | After pressure equalization operation                |
|--------------------------------------------|---------------|--------|-------------------|------------------------|------------------------------|------------------------------------------------------|
| Compressor                                 |               | _      | (M1C)             | 74 Hz High limit       | 74Hz                         | 74Hz<br>+2 steps/20 sec.<br>>0.83 MPa                |
| 4 way valve 1                              |               | 20S1   | (Y5S)             | Holding                | OFF                          | ON                                                   |
| 4 way valve 2                              |               | 20S2   | (Y7S)             | Holding                | OFF                          | Heat exchanger mode                                  |
| Main heat excha                            | nger          | EV1    | (Y1E)             | Heat exchanger<br>mode | 2000 pulse                   | 20S2=0 : 2000 pulse<br>20S2=1 : 180 pulse            |
| Sub-cooling electer expansion valve        | tronic        | EV3    | (Y3E)             | 0 pls                  | 0 pls                        | 0 pls                                                |
| Hot gas bypass s                           | olenoid valve | SVP    | (Y1S)             | ON                     | ON                           | ON                                                   |
| Water heat exch. oil return solenoid valve |               | SVE    | (Y2S)             | OFF                    | OFF                          | ON                                                   |
| Receiver gas charging solenoid valve       |               | SVL    | (Y3S)             | OFF                    | OFF                          | OFF                                                  |
| Receiver gas                               |               | SVG    | (Y4S)             | ON                     | OFF                          | OFF                                                  |
| Non-operation unit liquid pipe stop        |               | SVSL   | (Y6S)             | ON                     | ON                           | ON                                                   |
| Indoor cooling ur                          | nit fan       | —      | (M1,2F)           | No instruction         | No instruction               | No instruction                                       |
| Indoor cooling ur                          | nit           | EV     | (Y1E)             | No instruction         | No instruction               | No instruction                                       |
| Indoor heating unit fan                    |               | _      | (M1,2F)           | No instruction         | OFF                          | $OFF \rightarrow Indoor unit control at Pc>2.35 MPa$ |
| Indoor heating unit expansion valve        |               | EV     | (Y1E)             | 500 pulse              | 192 pulse                    | No instruction                                       |
| BS 20PH                                    | Cooling       | 20PH   | (V3S)             | No instruction         | No instruction               | OFF                                                  |
| Heating                                    |               | 20111  | (133)             | No instruction         | No instruction               | ON                                                   |
| BS 20RT                                    |               | 20RT   | (Y1S)             | OFF                    | OFF                          | OFF                                                  |
| Ending condition                           |               |        |                   | 2 min.                 | 1 min.                       | OR                                                   |

# 5. Normal Control

### 5.1 Compressor Control

### 5.1.1 Compressor Control

#### **Compressor PI Control**

Carries out the compressor capacity PI control to maintain Te at constant during cooling operation and Tc at constant during heating operation to ensure stable unit performance.

#### [Cooling operation]

Controls compressor capacity to adjust Te to achieve target value (TeS).

#### Te setting

| L | M (Normal)<br>(factory<br>setting) | Н |
|---|------------------------------------|---|
| 3 | 6                                  | 9 |

#### [Heating operation]

Controls compressor capacity to adjust Tc to achieve target value (TcS).

#### Tc setting

| L  | M (Normal)<br>(factory<br>setting) | Н  |
|----|------------------------------------|----|
| 43 | 46                                 | 49 |

 Te : Low pressure equivalent saturation temperature (°C)

TeS : Target Te value (Varies depending on Te setting, operating frequency, etc.)

 $\mbox{Tc}$  : High pressure equivalent saturation temperature (°C)

TcS : Target Tc value (Varies depending on Tc setting, operating frequency, etc.)

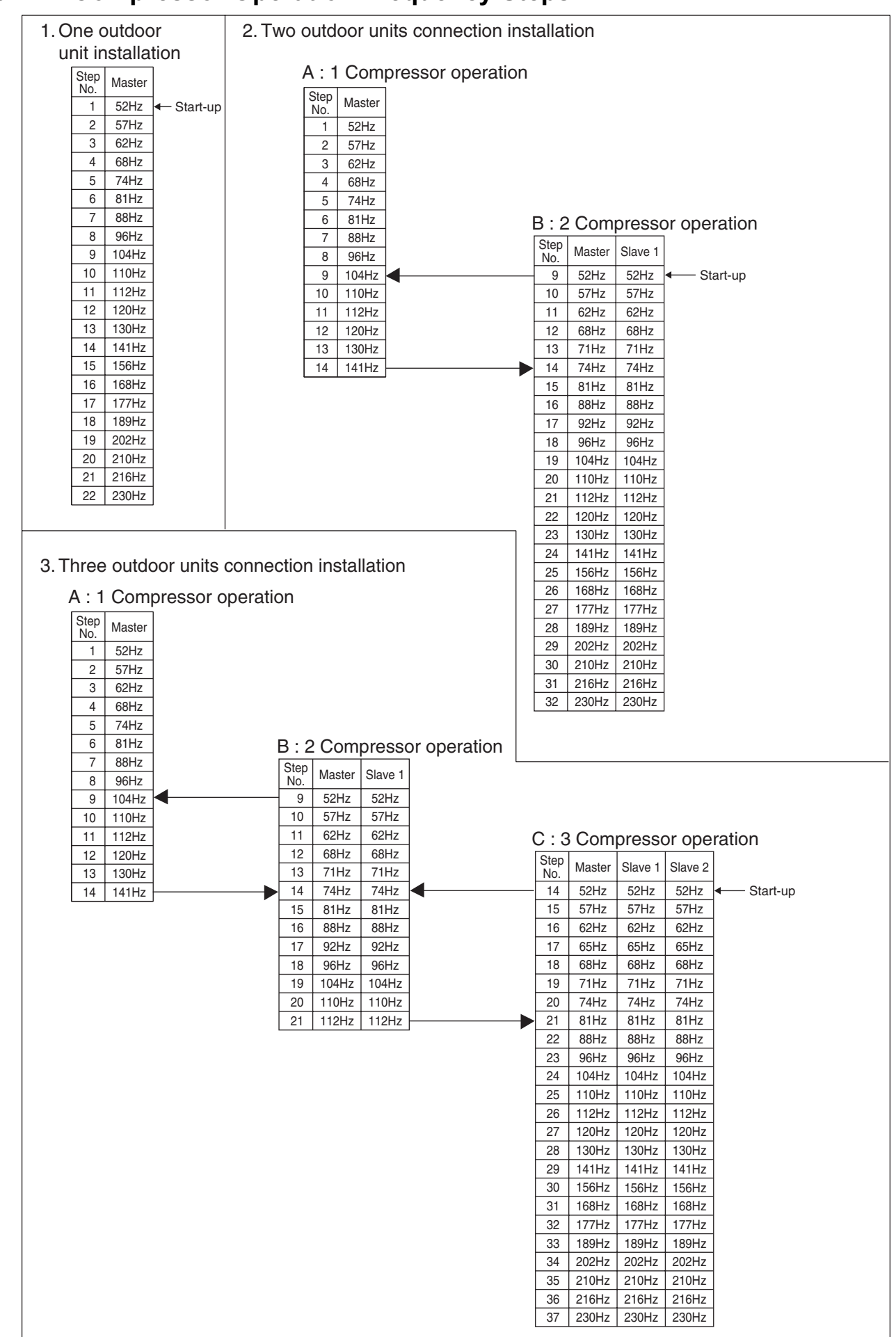

### 5.1.2 Compressor Operation Frequency Steps
## 5.2 Electronic Expansion Valve Control

#### Main Motorized Valve EV1 Control

Carries out the motorized valve (Y1E) PI control to maintain the evaporator outlet superheated degree (SH) at constant during heating operation to make maximum use of the outdoor unit heat exchanger (evaporator). SH = Ts - Te SH : Evaporator outlet superheated degree (°C)

Ts : Suction pipe temperature detected by thermistor R2T (°C)

Te : Low pressure equivalent saturation temperature (°C)

The optimum initial value of the evaporator outlet superheated degree is 5°C, but varies depending on the discharge pipe superheated degree of inverter compressor.

#### Sub-cooling Motorized Valve EV3 Control

Makes PI control of the motorized valve (Y2E) to keep the superheated degree of the outlet gas pipe on the evaporator side for the full use of the sub-cooling heat exchanger.

SH = Tsh -Te

SH : Outlet superheated degree of evaporator (°C) Tsh : Suction pipe temperature detected with the thermistor R5T (°C)

Te : Low pressure equivalent saturation temperature (°C)

## 5.3 Heat Exchange Mode in Heating Operation or Simultaneous Cooling / Heating Operation

In heating or simultaneous cooling / heating operation, a target condensing and evaporating temperature can be secured by switching the water heat exchanger of the outdoor unit into evaporator or condenser with load.

#### One outdoor installation

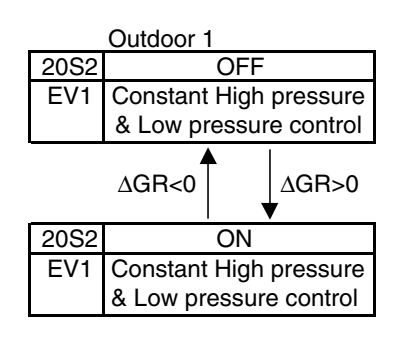

• The ∆GR is a numerical value representing the current balancing conditions, which is computed in accordance with the target condensing temperature, target evaporating temperature, current condensing temperature, and current evaporating temperature.

#### Two outdoor installation

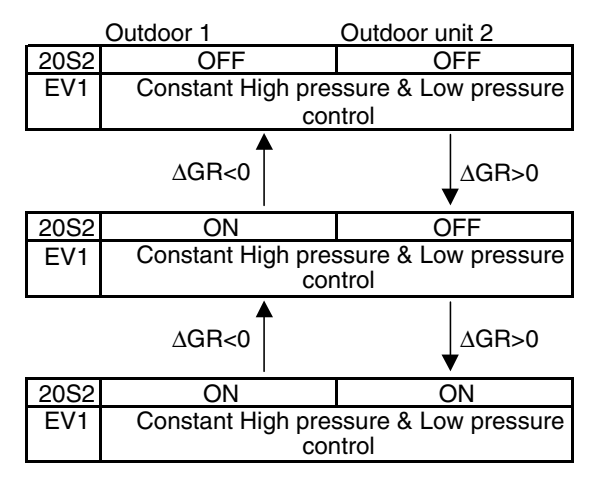

#### Three outdoor installation

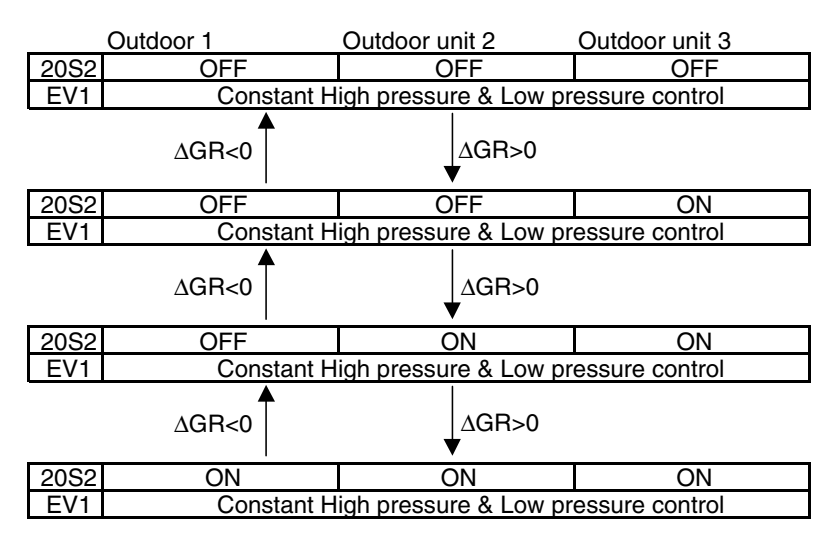

## 5.4 Cooling Fan Control

This function is used for ON-OFF control of the cooling fan to cool the inverter. This cooling fan operates only when the temperature of the inverter fan is high, in order to reduce the operating time of the fan.

#### [Details]

Control the cooling fan by each outdoor unit.

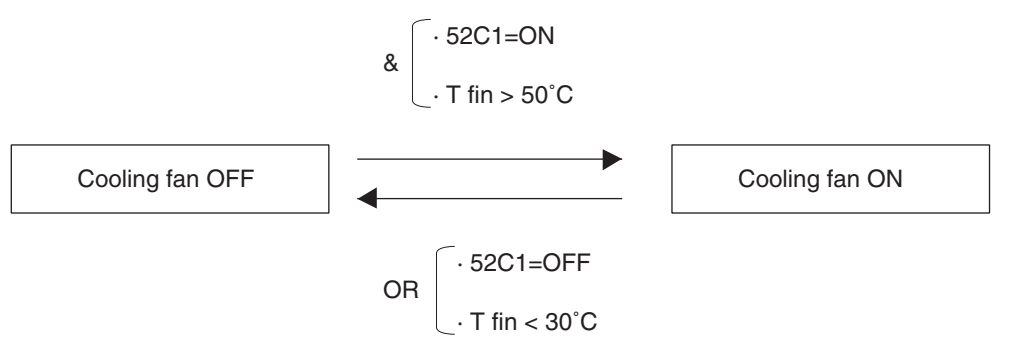

## 6. Protection Control

## 6.1 High Pressure Protection Control

This high pressure protection control is used to prevent the activation of protection devices due to abnormal increase of high pressure and to protect compressors against the transient increase of high pressure.

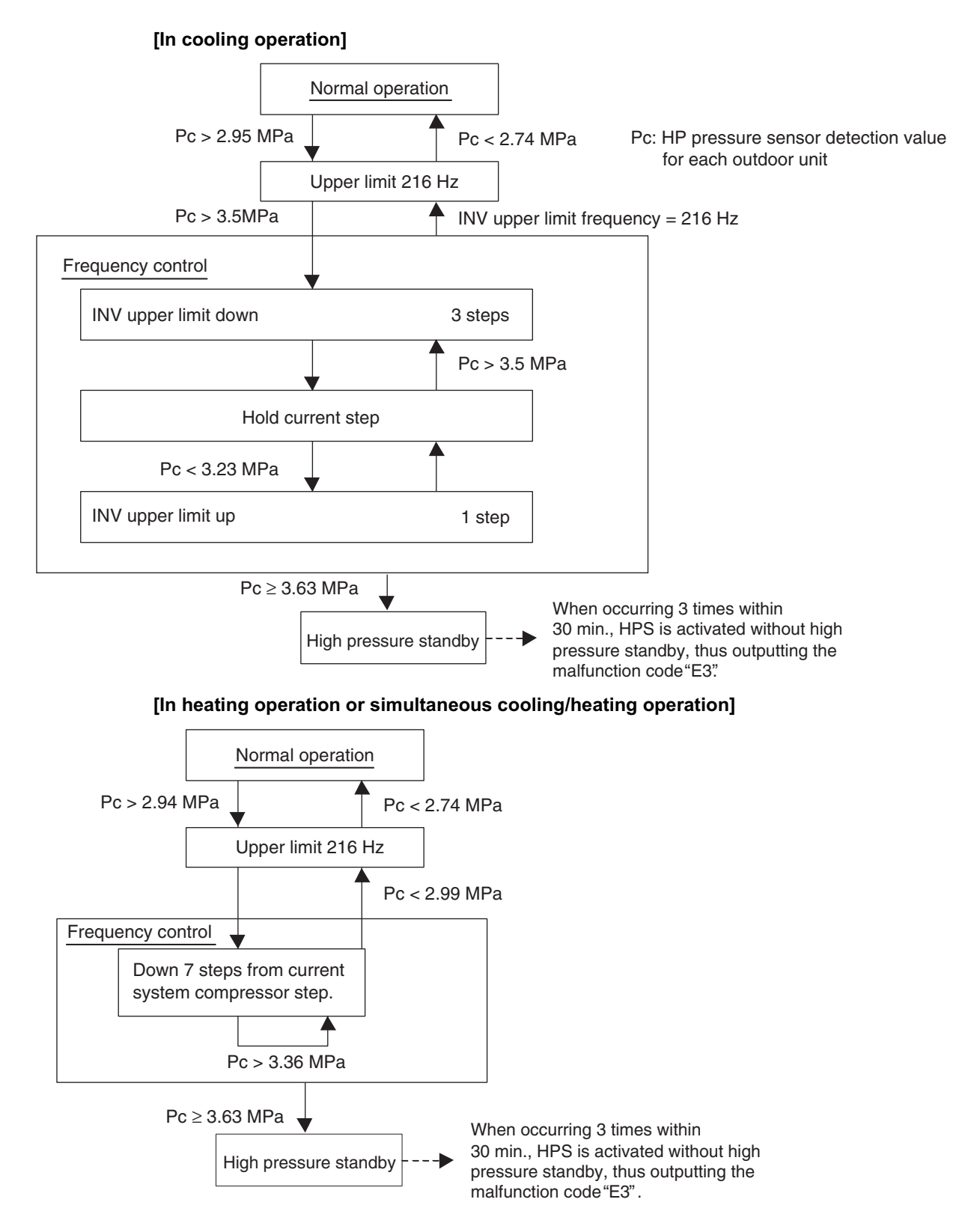

## 6.2 Low Pressure Protection Control

This low pressure protection control is used to protect compressors against the transient decrease of low pressure.

#### [In cooling operation]

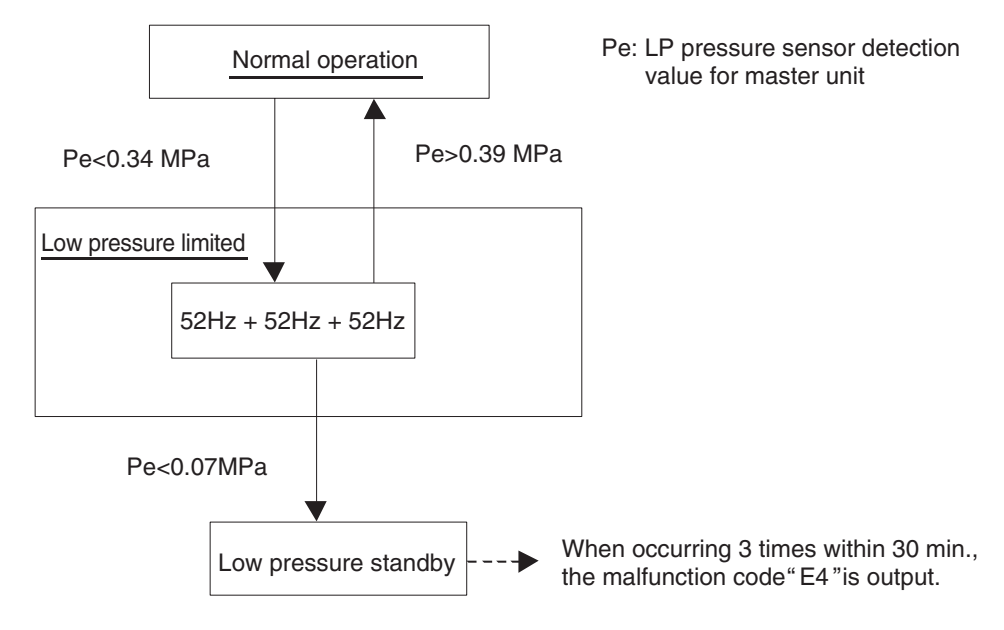

[In heating operation] (When the outdoor heat exchanger is used as evaporator.)

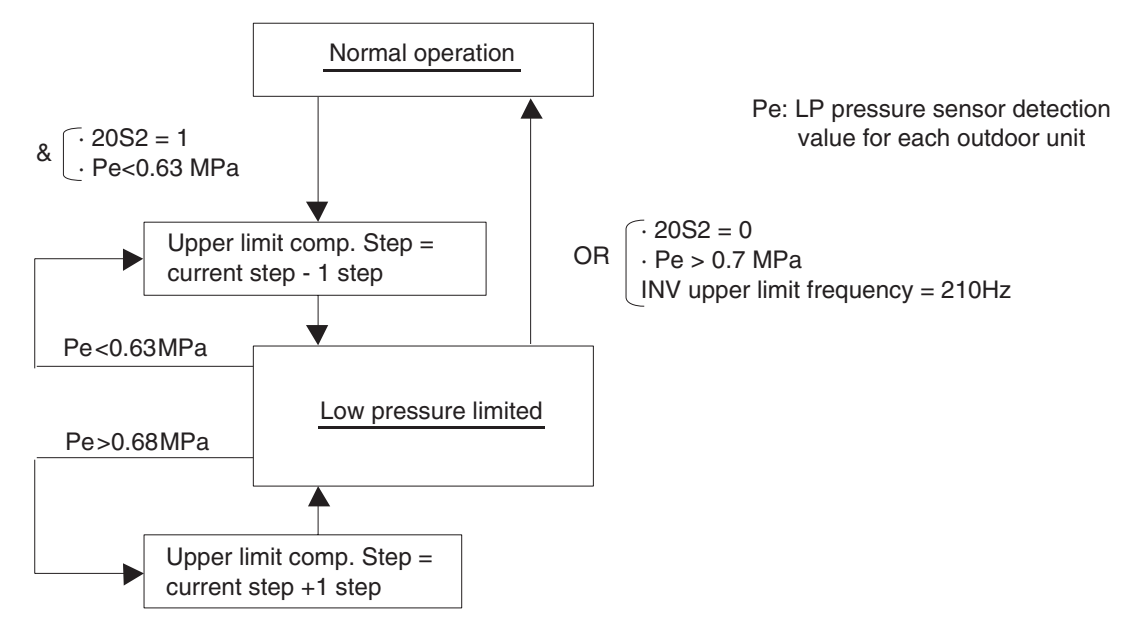

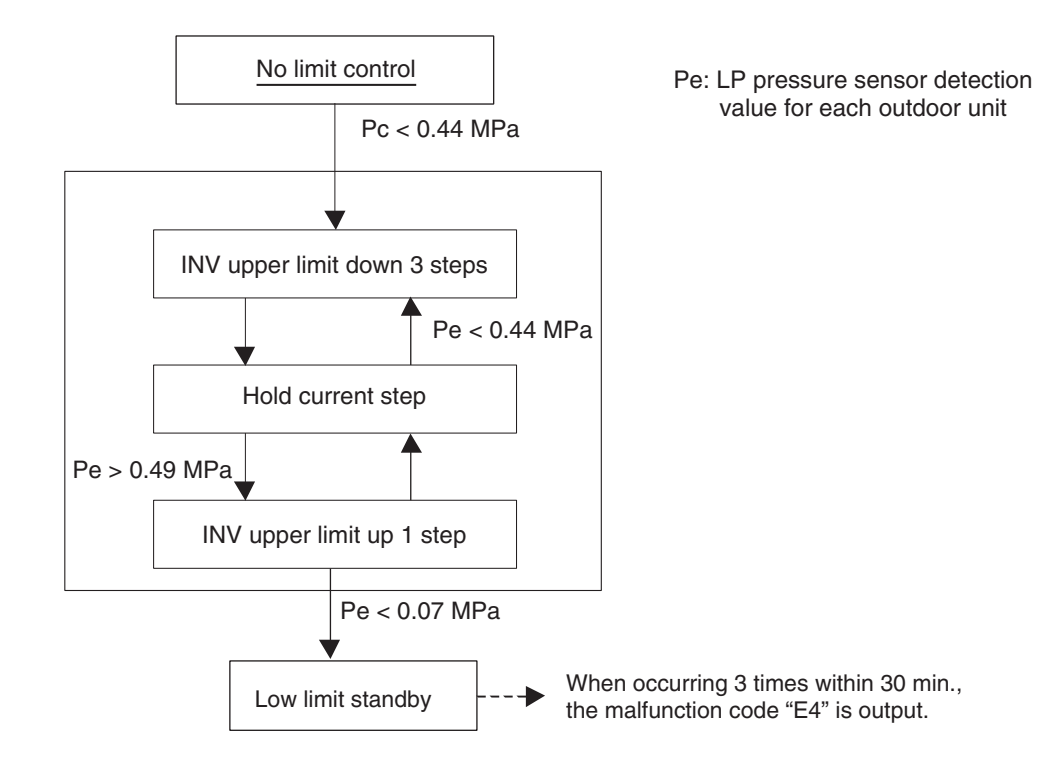

[In heating operation] (When the outdoor heat exchanger is used as condenser.)

#### 6.3 **Discharge Pipe Protection Control**

This discharge pipe protection control is used to protect the compressor internal temperature against a malfunction or transient increase of discharge pipe temperature.

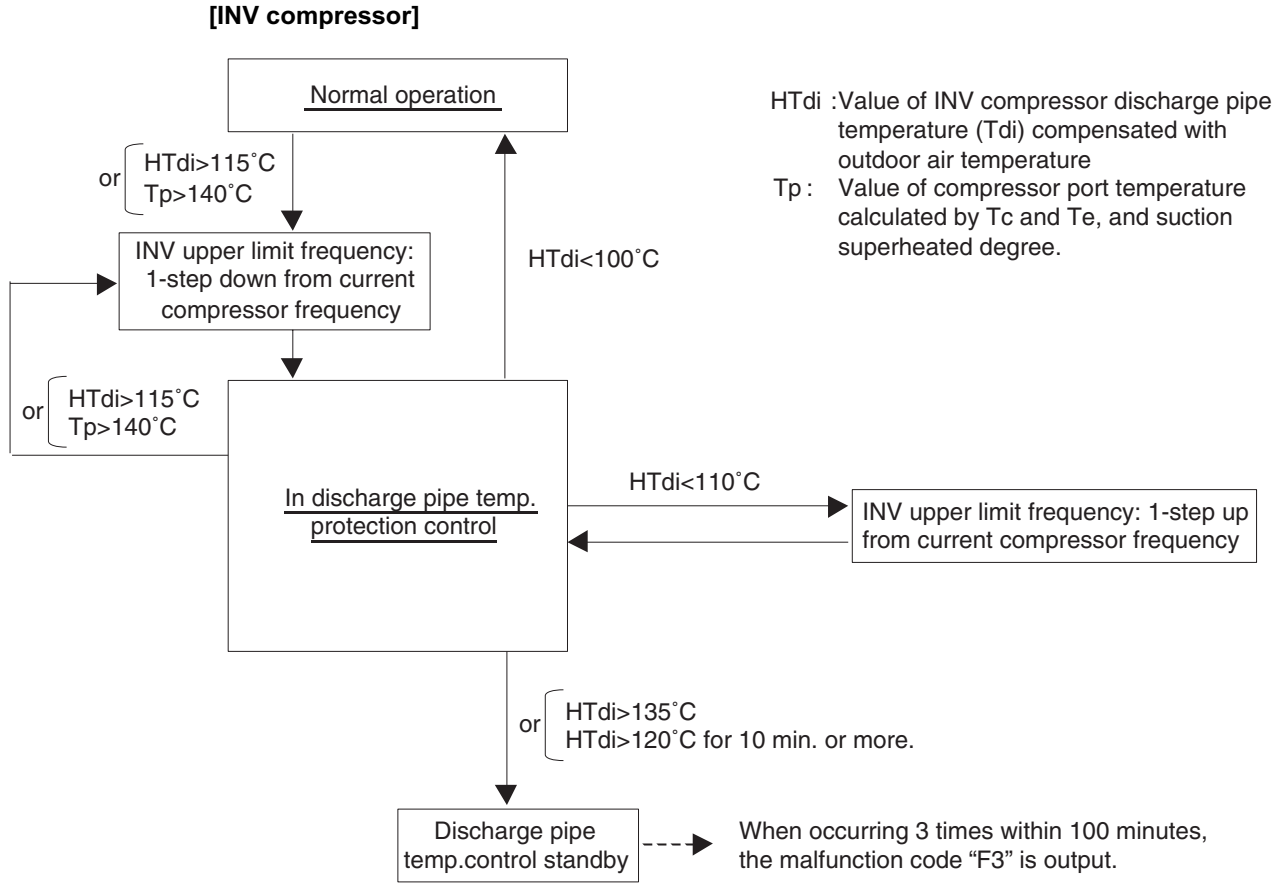

## 6.4 Inverter Protection Control

Inverter current protection control and inverter fin temperature control are performed to prevent tripping due to a malfunction, or transient inverter overcurrent, and fin temperature increase.

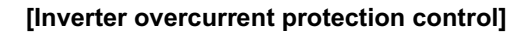

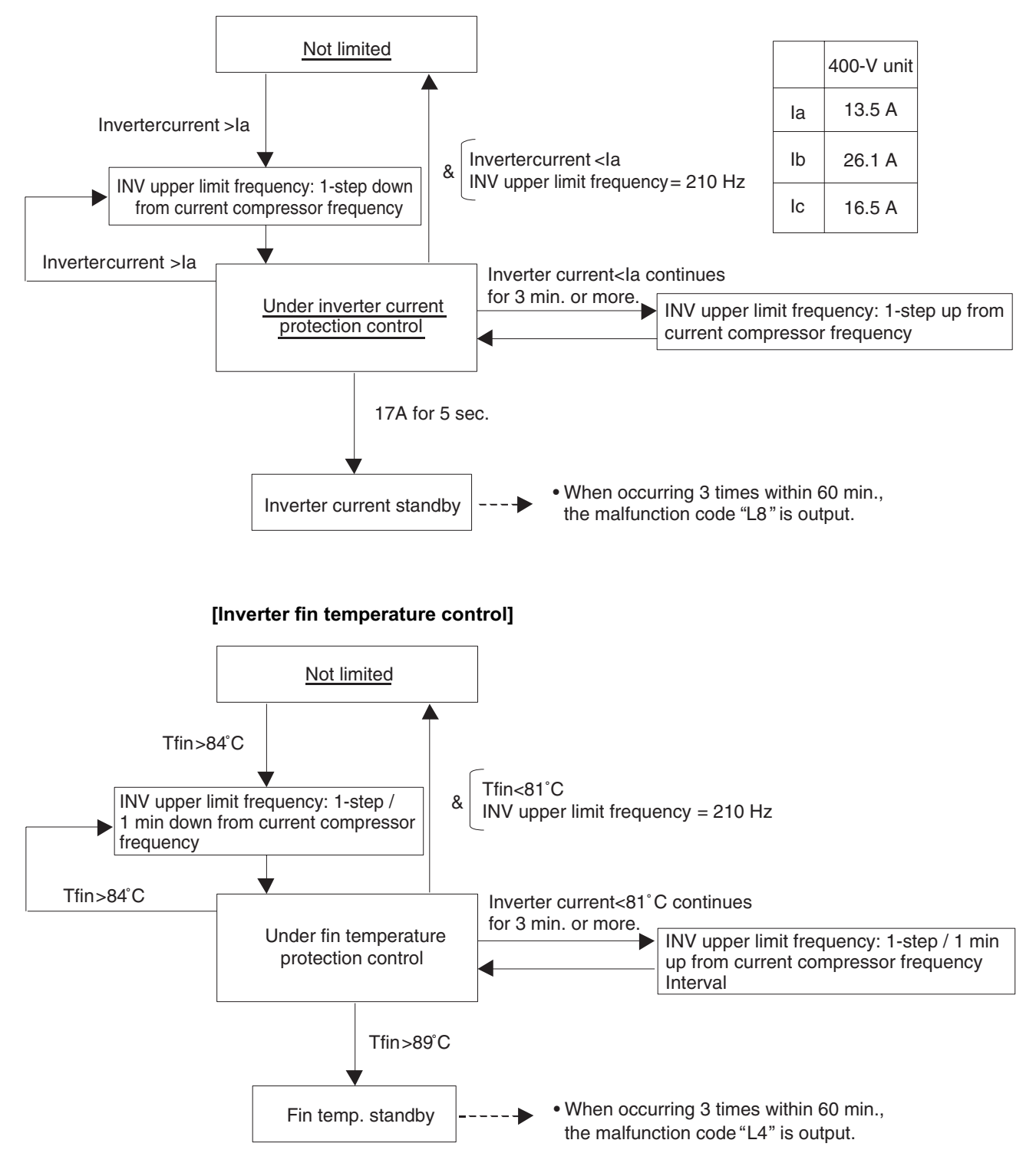

# 7. Special Operation

## 7.1 Oil Return Operation

In order to prevent the running-out of refrigerating machine oil in the compressor, the oil flowing out from the compressor to the system side is collected through the oil return operation.

## 7.1.1 Oil Return Operation in Cooling Operation

#### [Starting conditions]

Start oil return operation in cooling operation referring to the following conditions.

\* Cumulative oil return amount

\* Timer

Cumulative compressor operating time after power supply turns on exceeds 2 hours and the time after the completion of previous oil return operation exceeds 8 hours.

Furthermore, the cumulative oil return is calculated according to To, Te, and compressor load.

#### Cooling oil return

| Parts name                                              | Symbol | Electrical symbol | Pre                              | peration          | During<br>ope                                                          | oil return<br>ration                   | After oil return operation |
|---------------------------------------------------------|--------|-------------------|----------------------------------|-------------------|------------------------------------------------------------------------|----------------------------------------|----------------------------|
| Compressor                                              | _      | (M1C)             | Current<br>upper li              | step will be mit. | 10                                                                     | 4 Hz                                   | 52 Hz                      |
| 4 way valve 1                                           | 20S1   | (Y5S)             | A                                |                   | OFF                                                                    |                                        | OFF                        |
| 4 way valve 2                                           | 20S2   | (Y7S)             | 1                                |                   | OFF                                                                    |                                        | OFF                        |
| Main heat<br>exchanger<br>electronic<br>expansion valve | EV1    | (Y1E)             |                                  |                   |                                                                        | ) pulse                                | 2000 pulse                 |
| Sub-cooling<br>electronic<br>expansion valve            | EV3    | (Y3E)             |                                  |                   | 0 p                                                                    | oulse                                  | 0 pulse                    |
| Hot gas bypass solenoid valve                           | SVP    | (Y1S)             |                                  |                   | C                                                                      | ON                                     | ON                         |
| Water heat exch.<br>oil return solenoid<br>valve        | SVE    | (Y2S)             |                                  |                   | С                                                                      | )FF                                    | OFF                        |
| Receiver gas<br>charging solenoid<br>valve              | SVL    | (Y3S)             |                                  |                   | C                                                                      | )FF                                    | OFF                        |
| Receiver gas<br>discharge solenoi<br>valve              | svg    | (Y4S)             |                                  |                   | OFF                                                                    |                                        | OFF                        |
| Liquid pipe stop solenoid valve                         | SVSL   | (Y6S)             |                                  |                   | C                                                                      | ON                                     | ON                         |
| Indoor cooling uni<br>fan                               | t      | (M1,2F)           | Same as normal cooling operation |                   | Thermostat on/Stop :<br>Indoor unit control<br>Thermostat off :<br>OFF |                                        | Normal control             |
| Indoor cooling uni<br>expansion valve                   | t EV   | (Y1E)             |                                  |                   |                                                                        | rmo off:<br>pls<br>ON:<br>unit control | Normal control             |
| Indoor heating un<br>fan                                | t      | (M1,2F)           |                                  |                   | -                                                                      |                                        | _                          |
| Indoor heating un<br>expansion valve                    | t EV   | (Y1E)             |                                  |                   | -                                                                      | _                                      | _                          |
|                                                         |        | ()(20)            | Ī                                |                   | ON                                                                     | OFF                                    | OFF                        |
| Heating                                                 |        | (135)             |                                  |                   |                                                                        |                                        |                            |
| BS 20RT                                                 | 20RT   | (Y1S)             |                                  |                   | OFF                                                                    | OFF                                    | OFF                        |
| Ending condition                                        |        |                   | 20 sec.                          |                   | Max.3 min.                                                             | Max.3 min.                             | Max. 3min.30sec            |

## 7.1.2 Oil Return Operation in Heating Operation

#### [Starting conditions]

Start oil return operation in heating operation referring to the following conditions. Cumulative compressor operating time after power supply turns on exceeds 2 hours and the time after the completion of previous oil return operation exceeds 8 hours. And cumulative oil return is calculated based on To, Te compressor load.

| Heating & ( | Cooling/heating | simultaneous | operation | oil return |
|-------------|-----------------|--------------|-----------|------------|
|-------------|-----------------|--------------|-----------|------------|

| Parts r                                          | name                  | Symbol | Electrical symbol | Prepe                            | eration                | During<br>ope                                                          | oil return<br>ration | After oil return<br>operation             |                                   |  |
|--------------------------------------------------|-----------------------|--------|-------------------|----------------------------------|------------------------|------------------------------------------------------------------------|----------------------|-------------------------------------------|-----------------------------------|--|
| Compress                                         | sor                   | _      | (M1C)             | Current                          | step will<br>er limit. | it. 104 Hz                                                             |                      |                                           | 52 Hz                             |  |
| 4 way val                                        | ve 1                  | 20S1   | (Y5S)             |                                  | •                      | C                                                                      | )FF                  |                                           | OFF                               |  |
| 4 way val                                        | ve 2                  | 20S2   | (Y7S)             |                                  |                        | C                                                                      | )FF                  | Hea                                       | t exchanger mode                  |  |
| Main heat<br>exchange<br>electronic<br>expansior | t<br>er<br>n valve    | EV1    | (Y1E)             |                                  |                        | 2000                                                                   | ) pulse              | 20S2=0 : 2000 pulse<br>20S2=1 : 180 pulse |                                   |  |
| Sub-cooli<br>electronic<br>expansior             | ng<br><u>n valave</u> | EV3    | (Y3E)             |                                  |                        | 0 p                                                                    | oulse                |                                           | 0 pulse                           |  |
| Hot gas b solenoid v                             | ypass<br>/alve        | SVP    | (Y1S)             |                                  |                        | (                                                                      | ON                   |                                           | ON                                |  |
| Water hea<br>oil return<br>valve                 | at exch.<br>solenoid  | SVE    | (Y2S)             |                                  |                        | С                                                                      | )FF                  |                                           | OFF                               |  |
| Receiver<br>charging s<br>valve                  | gas<br>solenoid       | SVL    | (Y3S)             |                                  |                        | С                                                                      | )FF                  | OFF                                       |                                   |  |
| Receiver g<br>discharge<br>valve                 | gas<br>solenoid       | SVG    | (Y4S)             |                                  |                        | С                                                                      | OFF                  |                                           | OFF                               |  |
| Liquid pip<br>solenoid v                         | e stop<br>/alve       | SVSL   | (Y6S)             |                                  |                        | (                                                                      | ON                   |                                           | ON                                |  |
| Indoor coo<br>fan                                | oling unit            | _      | (M1,2F)           | Same as normal cooling operation |                        | Thermostat on/Stop :<br>Indoor unit control<br>Thermostat off :<br>OFF |                      |                                           | Normal control                    |  |
| Indoor coo<br>expansion                          | oling unit<br>valve   | EV     | (Y1E)             |                                  |                        | 320                                                                    | pulse                |                                           | Normal control                    |  |
| Indoor hea<br>fan                                | ating unit            | _      | (M1,2F)           | ]                                |                        | C                                                                      | DFF                  | Pc:<br>OFF—                               | >2.35MPa<br>→ Indoor unit control |  |
| Indoor hea<br>expansion                          | ating unit<br>valve   | EV     | (Y1E)             |                                  |                        | 32                                                                     | 0 pulse              |                                           | Normal control                    |  |
|                                                  | Cooling               |        | ()(00)            |                                  |                        | ON                                                                     | ON OFF               |                                           | OFF                               |  |
| DO 20RH                                          | Heating               | 2080   | (135)             |                                  |                        | ON                                                                     | OFF                  |                                           | ON                                |  |
| BS 20RT                                          |                       | 20RT   | (Y1S)             | ,                                |                        | OFF                                                                    | OFF                  |                                           | OFF                               |  |
| Ending co                                        | ondition              |        |                   | 2 min.                           |                        | Max.2 min.                                                             | Max.4 min.           | OR                                        | 200 sec                           |  |

## 7.2 Oil Return Operation of Water Heat Exchanger

#### [Oil return operation of Water heat exchanger]

When the water heat exchanger is used as evaporator during heating or simultaneous cooling/ heating operation, the operation that the oil accumulated in the water heat exchanger is returned to compressor is conducted.

#### [IN condition]

Following operation is conducted referring to the compressor loading etc.

#### Water heat exchanger oil return control

Manster unit (When 20S2=ON)

| Parts name                                               | Symbol | Electrical<br>symbol | Water hea                                                         | at exchanger oil return control |  |  |  |  |
|----------------------------------------------------------|--------|----------------------|-------------------------------------------------------------------|---------------------------------|--|--|--|--|
| Compressor                                               | _      | (M1C)                |                                                                   | 52 Hz                           |  |  |  |  |
| 4 way valve 1                                            | 20S1   | (Y5S)                |                                                                   | ON                              |  |  |  |  |
| 4 way valve 2                                            | 20S2   | (Y7S)                |                                                                   | OFF                             |  |  |  |  |
| Main heat exchanger<br>electronic expansion<br>valve     | EV1    | (Y1E)                |                                                                   | 300 pulse                       |  |  |  |  |
| Sub-cooling<br>electronic expansion<br>valve             | EV3    | (Y3E)                |                                                                   | 180 pulse                       |  |  |  |  |
| Hot gas bypass solenoid valve                            | SVP    | (Y1S)                |                                                                   | ON                              |  |  |  |  |
| Water heat exch. oil return solenoid valve               | SVE    | (Y2S)                |                                                                   | ON                              |  |  |  |  |
| Receiver gas<br>charging solenoid                        | SVL    | (Y3S)                |                                                                   | OFF                             |  |  |  |  |
| Receiver gas<br>discharge solenoid<br>valve              | SVG    | (Y4S)                | OFF                                                               |                                 |  |  |  |  |
| Non-operation unit<br>liquid pipe stop<br>solenoid valve | SVSL   | (Y6S)                |                                                                   | ON                              |  |  |  |  |
| Indoor cooling unit fan                                  | _      | (M1,2F)              | 1                                                                 |                                 |  |  |  |  |
| Indoor cooling unit<br>expansion valve                   | EV     | (Y1E)                | Norm                                                              | al control                      |  |  |  |  |
| Indoor heating unit fan                                  | —      | (M1,2F)              | •                                                                 | 7                               |  |  |  |  |
| Indoor heating unit expansion valve                      | EV     | (Y1E)                | Tharmostat on : Normal control<br>Tharmostat off/Stop : 500 pulse |                                 |  |  |  |  |
| BS 20RH<br>Heating                                       | 20RH   | (Y3S)                |                                                                   | Normal control                  |  |  |  |  |
| BS 20RT                                                  | 20RT   | (Y1S)                |                                                                   | ,                               |  |  |  |  |
| Ending condition                                         |        |                      | Max.9                                                             | 90 sec.                         |  |  |  |  |

## 7.3 Pump-down Residual Operation Control

If any liquid refrigerant remains in the heat exchanger during compressor startup, the liquid refrigerant will enter the compressor, resulting in the dilution of the refrigerating machine oil in the compressor and the degradation of lubricating capacity.

Therefore, before the compressor stops, pump-down operation is performed to collect the refrigerant in the heat exchanger.

## 7.3.1 Cooling Operation Mode

To restart standby

| Parts name                                         | Symbol | Electrical symbol | Master unit operation        | Slave unit operation         |
|----------------------------------------------------|--------|-------------------|------------------------------|------------------------------|
| Compressor                                         | _      | (M1C)             | Current load                 | OFF                          |
| Inverter cooling fan                               | _      | (M1,2F)           | Inverter cooling fan control | Inverter cooling fan control |
| 4 way valve 1                                      | 20S1   | (Y5S)             | OFF                          | OFF                          |
| 4 way valve 2                                      | 20S2   | (Y7S)             | OFF                          | OFF                          |
| Main heat exchanger<br>electronic exp. valve       | EV1    | (Y1E)             | 2000 pulse                   | 0 pulse                      |
| Sub-cooling electronic exp. valve                  | EV3    | (Y3E)             | 0 pls                        | 0 pulse                      |
| Hot gas bypass solenoid valve                      | SVP    | (Y1S)             | ON                           | OFF                          |
| Water heat exch. oil return solenoid valve         | SVE    | (Y2S)             | OFF                          | OFF                          |
| Receiver gas charging solenoid valve               | SVL    | (Y3S)             | OFF                          | OFF                          |
| Receiver gas discharge solenoid valve              | SVG    | (Y4S)             | OFF                          | OFF                          |
| Non-operation unit liquid pipe stop solenoid valve | SVSL   | (Y6S)             | OFF                          | ON                           |
| Indoor cooling unit fan                            | _      | (M1,2F)           | No instruction               |                              |
| Indoor cooling unit expansion valve                | EV     | (Y1E)             | All 0 pulse                  |                              |
| Indoor heating unit fan                            | _      | (M1,2F)           | No instruction               |                              |
| Indoor heating unit expansion valve                | EV     | (Y1E)             | All 0 pulse                  |                              |
| BS 20RH                                            | 20RH   | (Y3S)             | BS unit control              |                              |
| BS 20RT                                            | 20RT   | (Y1S)             | BS unit control              |                              |
| Ending condition                                   |        |                   | Max. 5 min.                  | Same ending with master unit |

## 7.3.2 Heating & Simultaneous Cooling/Heating Mode

➡ To restart standby

| Parts name                                         | Symbol | Electrical symbol | Master unit operation                 | Slave unit operation         |
|----------------------------------------------------|--------|-------------------|---------------------------------------|------------------------------|
| Compressor                                         | —      | (M1C)             | Current load                          | OFF                          |
| Inverter cooling fan                               | —      | (M1,2F)           | Inverter cooling fan control          | Inverter cooling fan control |
| 4 way valve 1                                      | 20S1   | (Y5S)             | ON                                    | ON                           |
| 4 way valve 2                                      | 20S2   | (Y7S)             | Holding                               | Holding                      |
| Main heat exchanger<br>electronic exp. valve       | EV1    | (Y1E)             | 20S2=0: 2000 pulse<br>20S2=1: 0 pulse | 0 pulse                      |
| Sub-cooling electronic exp. valve                  | EV3    | (Y3E)             | 0 pulse                               | 0 pulse                      |
| Hot gas bypass solenoid valve                      | SVP    | (Y1S)             | ON                                    | OFF                          |
| Water heat exch. oil return solenoid valve         | SVE    | (Y2S)             | OFF                                   | OFF                          |
| Receiver gas charging solenoid valve               | SVL    | (Y3S)             | OFF                                   | OFF                          |
| Receiver gas discharge solenoid valve              | SVG    | (Y4S)             | OFF                                   | OFF                          |
| Non-operation unit liquid pipe stop solenoid valve | SVSL   | (Y6S)             | OFF                                   | ON                           |
| Indoor cooling unit fan                            | —      | (M1,2F)           | No instruction                        |                              |
| Indoor cooling unit expansion valve                | EV     | (Y1E)             | All 0 pulse                           |                              |
| Indoor heating unit fan                            | —      | (M1,2F)           | No instruction                        |                              |
| Indoor heating unit expansion valve                | EV     | (Y1E)             | All 500 pulse                         |                              |
| BS 20RH                                            | 20RH   | (Y3S)             | BS unit control                       |                              |
| BS 20RT                                            | 20RT   | (Y1S)             | OFF                                   |                              |
| Ending condition                                   |        |                   | Max. 5 min.                           | Same ending with master unit |

## 8. Other Control

## 8.1 Outdoor Unit Rotation

In the case of multi-outdoor-unit system, this outdoor unit rotation is used to prevent the compressor from burning out due to unbalanced oil level between outdoor units.

#### [Details of outdoor unit rotation]

In the case of multi-outdoor-unit system, each outdoor unit is given an operating priority for the control.

Outdoor unit rotation makes it possible to change the operating priority of outdoor units. Thus, the system becomes free of compressors that stop over an extended period of time at the time of partial loading, preventing unbalanced oil level.

#### [Timing of outdoor unit rotation]

- After oil return operation
- At the beginning of the starting control
- When there is a unit stopping more than 15 min.

Example) The following diagram shows outdoor unit rotation in combination of 3 outdoor units.

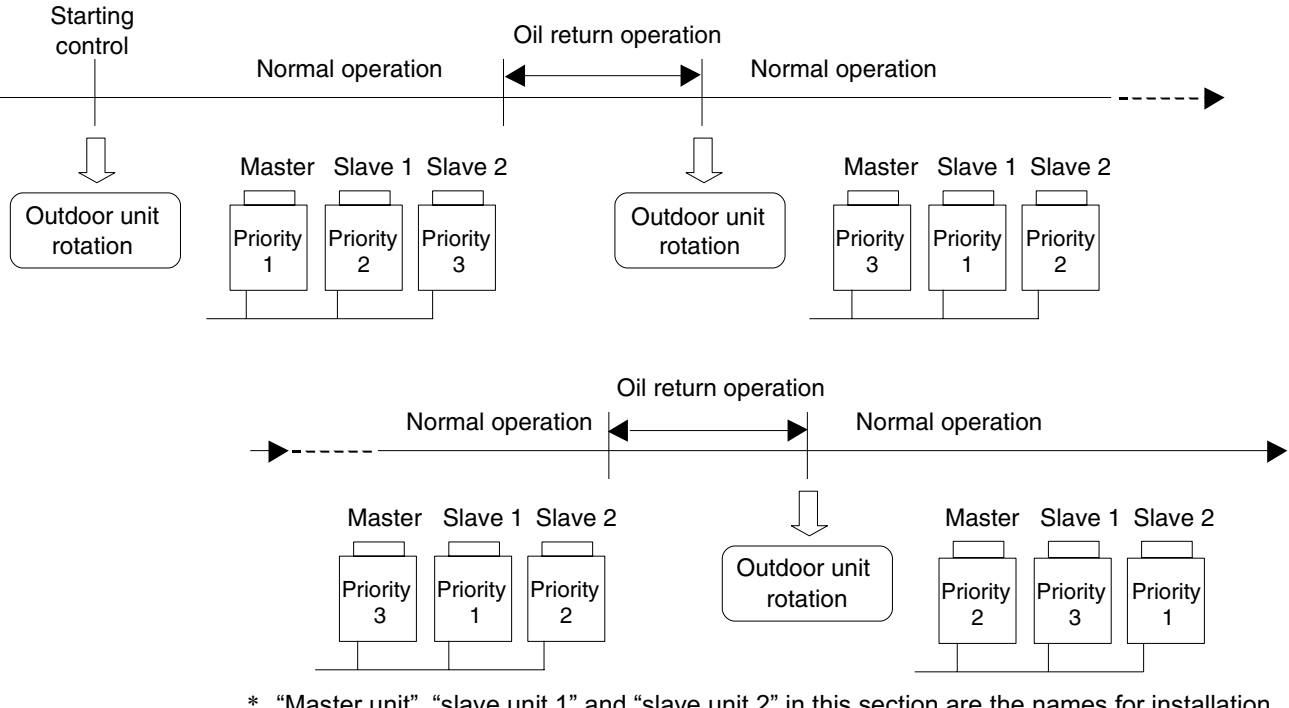

 \* "Master unit", "slave unit 1" and "slave unit 2" in this section are the names for installation. They are determined in installation work, and not changed thereafter. (These names are different from "master unit" and "slave unit" for control.)
 The outdoor unit connected the control wires (F1 and F2) for the indoor unit should be

designated as master unit

Consequently, The LED display on the main PCB for "master unit", "slave unit 1" and "slave unit 2" do not change. (Refer to the page 87.)

# 9. Outline of Control (Indoor Unit)

## 9.1 Drain Pump Control

1. The drain pump is controlled by the ON/OFF buttons (4 button (1) - (4) given in the figure below).

# 9.1.1 When the Float Switch is Tripped While the Cooling Thermostat is ON:

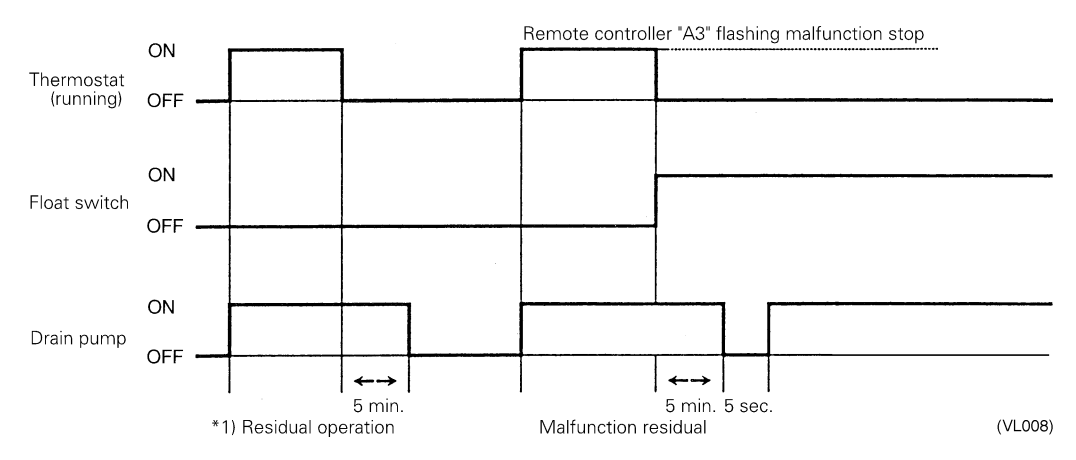

\* 1. The objective of residual operation is to completely drain any moisture adhering to the fin of the indoor unit heat exchanger when the thermostat goes off during cooling operation.

# 9.1.2 When the Float Switch is Tripped During Cooling OFF by Thermostat:

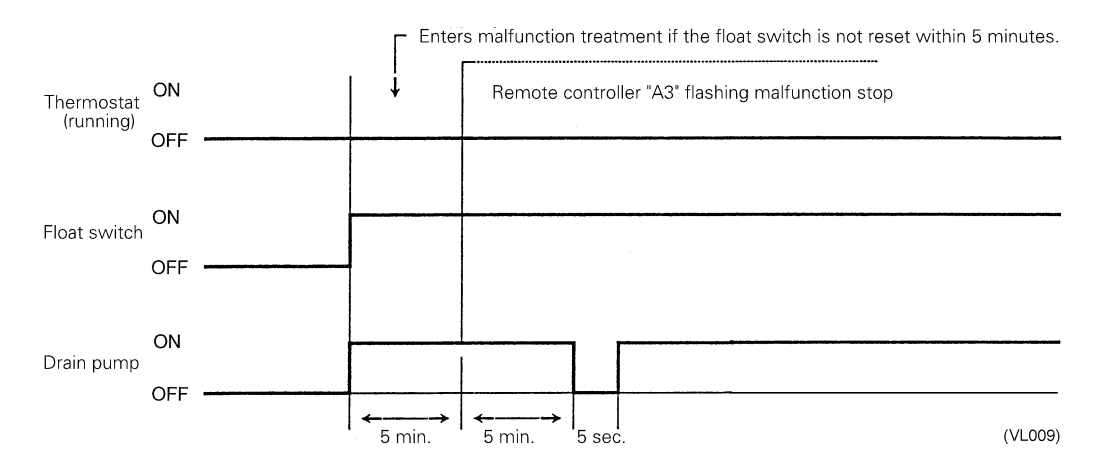

### 9.1.3 When the Float Switch is Tripped During Heating Operation:

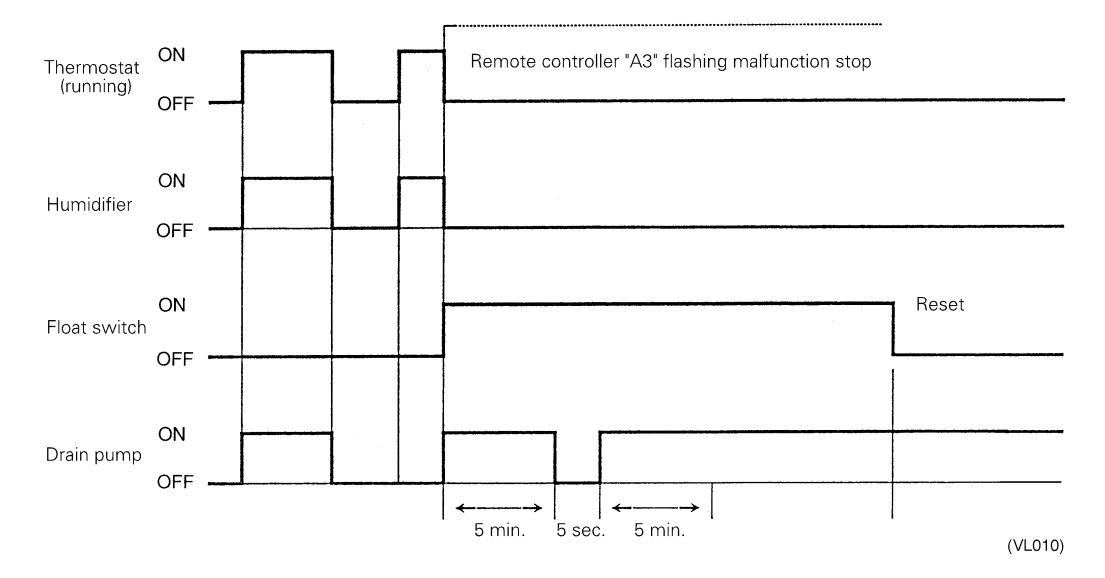

During heating operation, if the float switch is not reset even after the 5 minutes operation, 5 seconds stop, 5 minutes operation cycle ends, operation continues until the switch is reset.

# 9.1.4 When the Float Switch is Tripped and "AF" is Displayed on the Remote Controller:

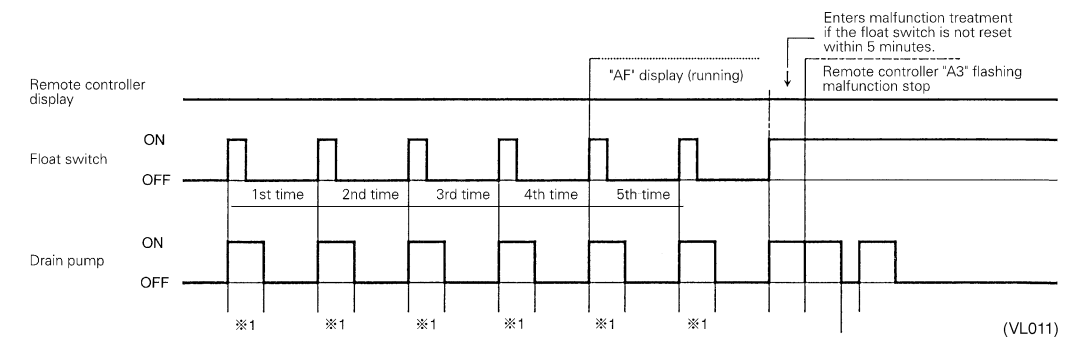

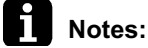

: If the float switch is tripped five times in succession, a drain malfunction is determined to have occurred. "AF" is then displayed as operation continues.

## 9.2 Louver Control for Preventing Ceiling Dirt

We have added a control feature that allows you to select the range of in which air direction can be adjusted in order to prevent the ceiling surrounding the air discharge outlet of ceiling mounted cassette type units from being soiled. (This feature is available on double flow, multi-flow and corner types.)

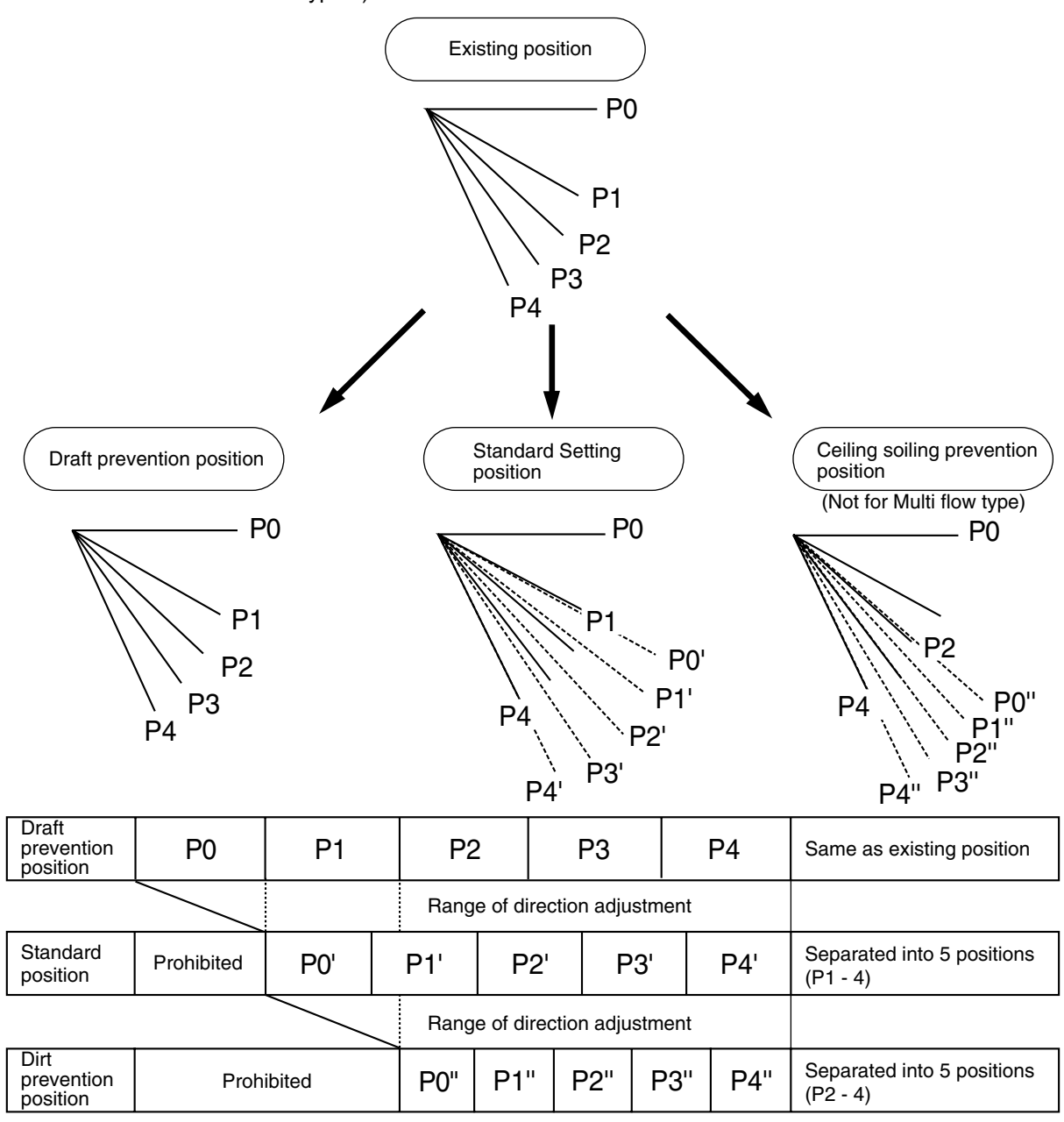

The factory set position is standard position.

(VL012)

## 9.3 Thermostat Sensor in Remote Controller

Temperature is controlled by both the thermostat sensor in remote controller and air suction thermostat in the indoor unit. (This is however limited to when the field setting for the thermostat sensor in remote controller is set to "Use." )

Cooling

If there is a significant difference in the preset temperature and the suction temperature, fine adjustment control is carried out using a body thermostat sensor, or using the sensor in the remote controller near the position of the user when the suction temperature is near the preset temperature.

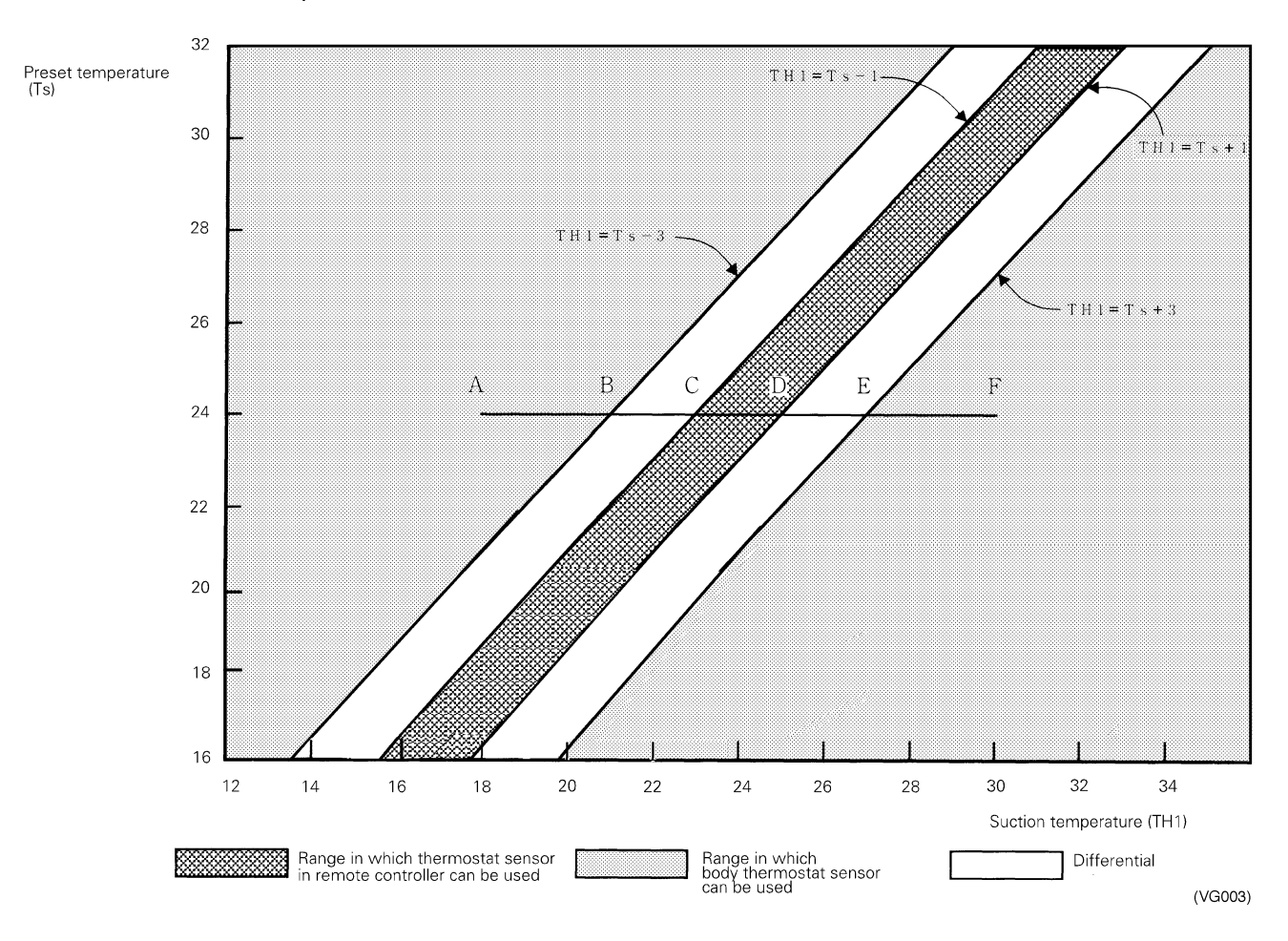

#### Ex: When cooling

# Assuming the preset temperature in the figure above is 24°C, and the suction temperature has changed from 18°C to 30°C

(This example also assumes there are several other air conditioners, the VRV system is off, and that temperature changes even when the thermostat sensor is off.) Body thermostat sensor is used for temperatures from 18°C to 23°C (A  $\rightarrow$  C).

Remote controller thermostat sensor is used for temperatures from 23°C to 27°C (C  $\rightarrow$  E). Body thermostat sensor is used for temperatures from 27°C to 30°C (E  $\rightarrow$  F).

### And, assuming suction temperature has changed from 30°C to 18°C ( $F \rightarrow A$ ):

Body thermostat sensor is used for temperatures from 30°C to 25°C (F  $\rightarrow$  D). Remote controller thermostat sensor is used for temperatures from 25°C to 21°C (D  $\rightarrow$  B). Body thermostat sensor is used for temperatures from 21°C to 18°C (B  $\rightarrow$  A).

#### Heating

When heating, the hot air rises to the top of the room, resulting in the temperature being lower near the floor where the occupants are. When controlling by body thermostat sensor only, the unit may therefore be turned off by the thermostat before the lower part of the room reaches the preset temperature. The temperature can be controlled so the lower part of the room where the occupants are doesn't become cold by widening the range in which thermostat sensor in remote controller can be used so that suction temperature is higher than the preset temperature.

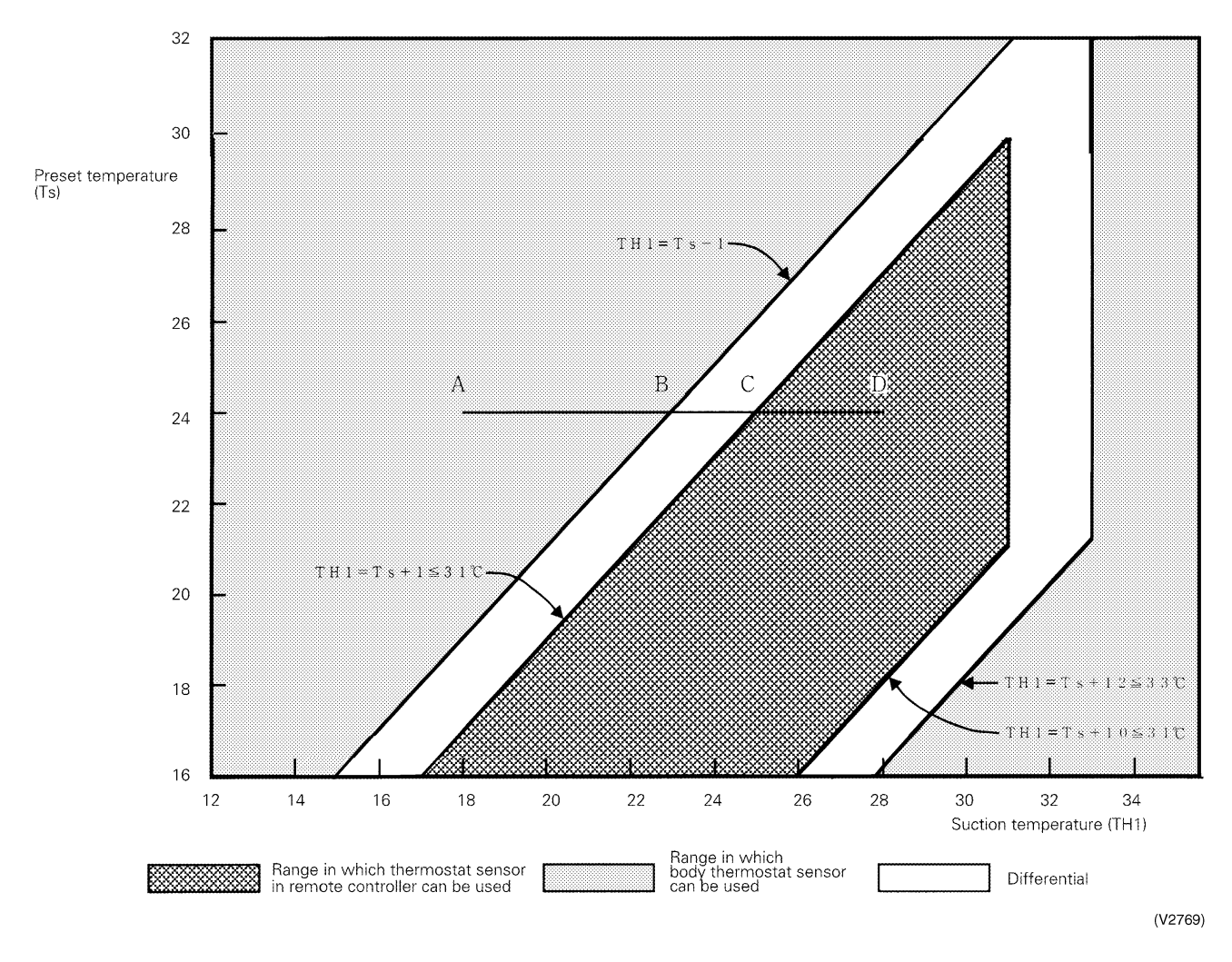

#### Ex: When heating

## Assuming the preset temperature in the figure above is 24°C, and the suction temperature has changed from 18°C to 28°C (A $\rightarrow$ D):

(This example also assumes there are several other air conditioners, the VRV system is off, and that temperature changes even when the thermostat sensor is off.)

Body thermostat sensor is used for temperatures from 18°C to 25°C (A  $\rightarrow$  C).

Remote controller thermostat sensor is used for temperatures from 25°C to 28°C (C  $\rightarrow$  D).

#### And, assuming suction temperature has changed from 28°C to 18°C (D $\rightarrow$ A):

Remote controller thermostat sensor is used for temperatures from 28°C to 23°C (D  $\rightarrow$  B). Body thermostat sensor is used for temperatures from 23°C to 18°C (B  $\rightarrow$  A).

## 9.4 Freeze Prevention

Freeze Prevention by Off Cycle (Indoor Unit) When the temperature detected by liquid pipe temperature thermistor (R2T) of the indoor unit heat exchanger drops too low, the unit enters freeze prevention operation in accordance with the following conditions, and is also set in accordance with the conditions given below.

Conditions for starting freeze prevention: Temperature is  $-1^{\circ}$ C or less for total of 40 min., or temperature is  $-5^{\circ}$ C or less for total of 10 min. Conditions for stopping freeze prevention: Temperature is  $+7^{\circ}$ C or more for 10 min. continuously

+ 7 °C + 0 °C - 5 °C

Ex: Case where temperature is  $-5^{\circ}$ C or less for total of 10 min.

# Part 5 Test Operation

| Test Operation                           |                                                                                                    |
|------------------------------------------|----------------------------------------------------------------------------------------------------|
| 1.1 Procedure and Outline                |                                                                                                    |
| Outdoor Unit PC Board Layout             |                                                                                                    |
| Field Setting                            |                                                                                                    |
| 3.1 Field Setting from Remote Controller | 89                                                                                                    |
| 3.2 Field Setting from Outdoor Unit      | 101                                                                                                    |
|                                          | Test Operation         1.1 Procedure and Outline         Outdoor Unit PC Board Layout         Field Setting         3.1 Field Setting from Remote Controller         3.2 Field Setting from Outdoor Unit |

# 1. Test Operation

# 1.1 Procedure and Outline

Follow the following procedure to conduct the initial test operation after installation.

## 1.1.1 Check Work Prior to Turn Power Supply On

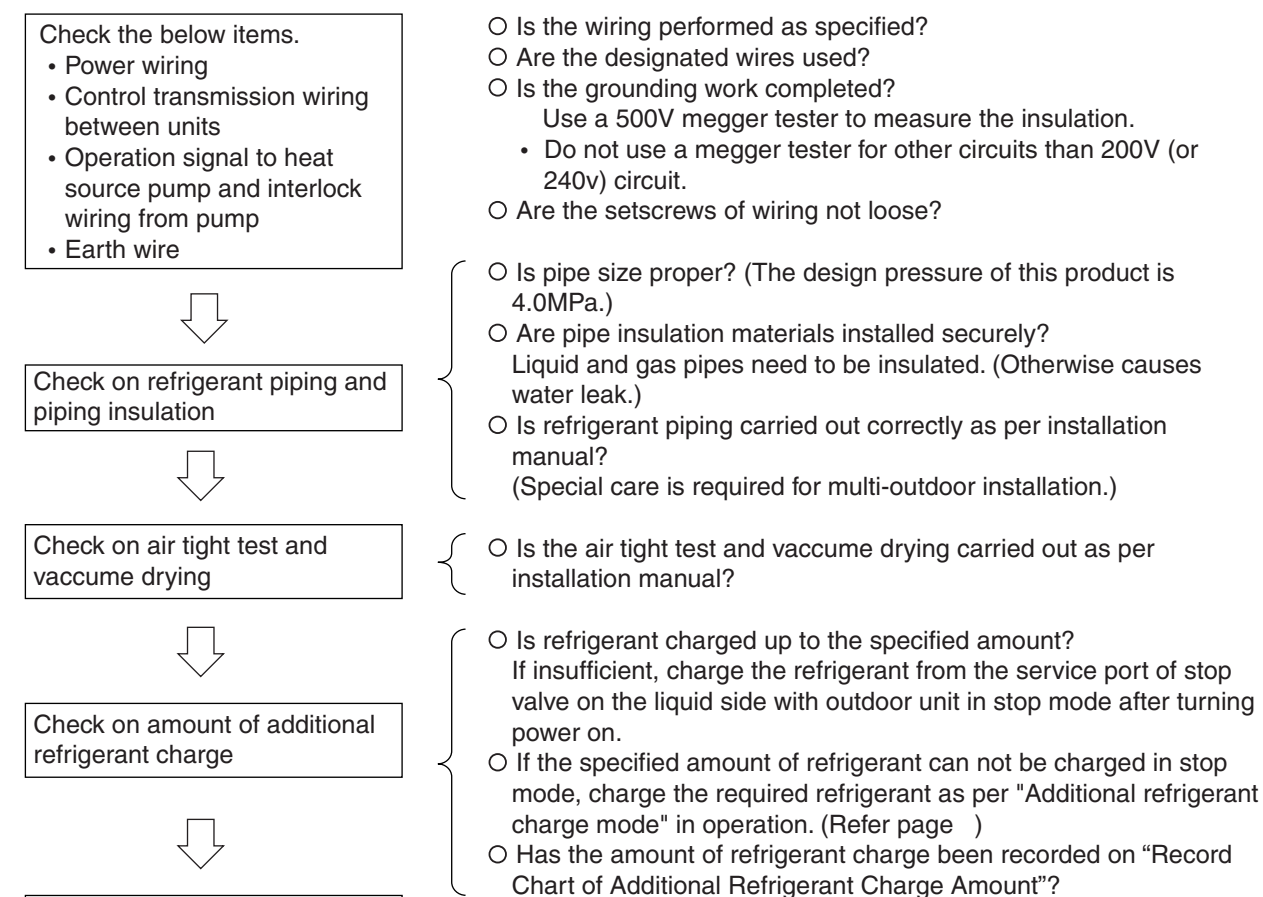

Check on stop valves opening

## 1.1.2 Turn Power On

Turn outdoor unit indoor unit, BS unit and heat source water pump power on.

Confirm LED display on outdoor unit's PCB

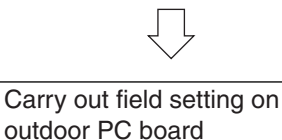

O Be sure to turn the power on 6 hours before starting operation to protect compressors. (to power on clankcase heater)

O Check to make sure the all stop valves on outdoor units are open.

O Make sure the display is normal. Following table shows correct display.

 O For field settings, refer to "Field Settings" on and after P89.
 After the completion of field settings, set to "Setting mode 1".
 In case of multi-outdoor unit connection, carry out the field settings on master unit.(The setting on slave unit is not effective.)

(V3056)

(V3055)

| $\cap ON$ | ● OFF | Blink |
|-----------|-------|-------|
|           |       |       |

| LED display (Factory set) |              | Micro                         |      | TEST | C   | CH selectio | n     |       |        | Multi |
|---------------------------|--------------|-------------------------------|------|------|-----|-------------|-------|-------|--------|-------|
|                           |              | computer<br>normal<br>monitor | MODE |      | IND | Master      | Slave | noise | Demand |       |
|                           |              | HAP                           | H1P  | H2P  | H3P | H4P         | H5P   | H6P   | H7P    | H8P   |
| 1 outdoor                 | installation | 0                             | •    | •    | 0   | •           | •     | •     | •      | ٠     |
| outdoor unit              | master       | 0                             | •    | •    | 0   | •           | •     | •     | •      | 0     |
| multi<br>installation(*)  | slave1       | 0                             | •    | •    | •   | •           | •     | •     | •      | 0     |
|                           | slave2       | 0                             | •    | •    | •   | •           | •     | •     | •      | ۲     |

The outdoor unit connected the control wires (F1 and F2) for the indoor unit should be

designated as master unit. The other outdoor unit not connected the control wires will be slave unit.

#### 1. When Turning On Power First Time

The unit cannot be run for up to 12 minutes to automatically set the master power and address (indoor-outdoor address, etc.).

Outdoor unit

Test lamp H2P .... Blinks

Can also be set during operation described above.

Indoor unit

If ON button is pushed during operation described above, the "UH" malfunction indicator blinks. (Returns to normal when automatic setting is complete.)

#### 2. When Turning On Power the Second Time and Subsequent

Tap the RESET button on the outdoor unit PC board. Operation becomes possible for about 2 minutes. If you do not push the RESET button, the unit cannot be run for up to 10 minutes to automatically set master power.

#### Status

Outdoor unit

Test lamp H2P .... Blinks

Can also be set during operation described above.

Indoor unit

If ON button is pushed during operation described above, the operation lamp lights but the compressor does not operate. (Returns to normal when automatic setting is complete.)

#### 3. When an Indoor Unit or Outdoor Unit Has Been Added, or Indoor or Outdoor Unit PC **Board Has Been Changed**

Be sure to push and hold the RESET button for 5 seconds. If not, the addition cannot be recognized. In this case, the unit cannot be run for up to 12 minutes to automatically set the address (indoor-outdoor address, etc.)

#### Status

Outdoor unit

Test lamp H2P .... Blinks

Can also be set during operation described above.

Indoor unit

If ON button is pushed during operation described above, the "UH" or "U4" malfunction indicator blinks. (Returns to normal when automatic setting is complete.)

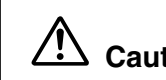

### Caution When the 400 volt power supply is applyed to "N" phase by mistake, replace Inverter P.C.B (A2P) and control transformer (T1R, T2R) in switch box together.

(V0847)

## 1.1.3 Check Operation

Be sure to conduct the check operation. If the check operation is not conducted, the malfunction code "U3" will be displayed on the remote controller, thus disabling the normal operation. Through the following procedure, the check operation is automatically conducted. A period of approximately 20 minutes (approximately 30 minutes at maximum) is required to complete the judgment.

\* For details of the check operation and LED display, refer to information on page 125.

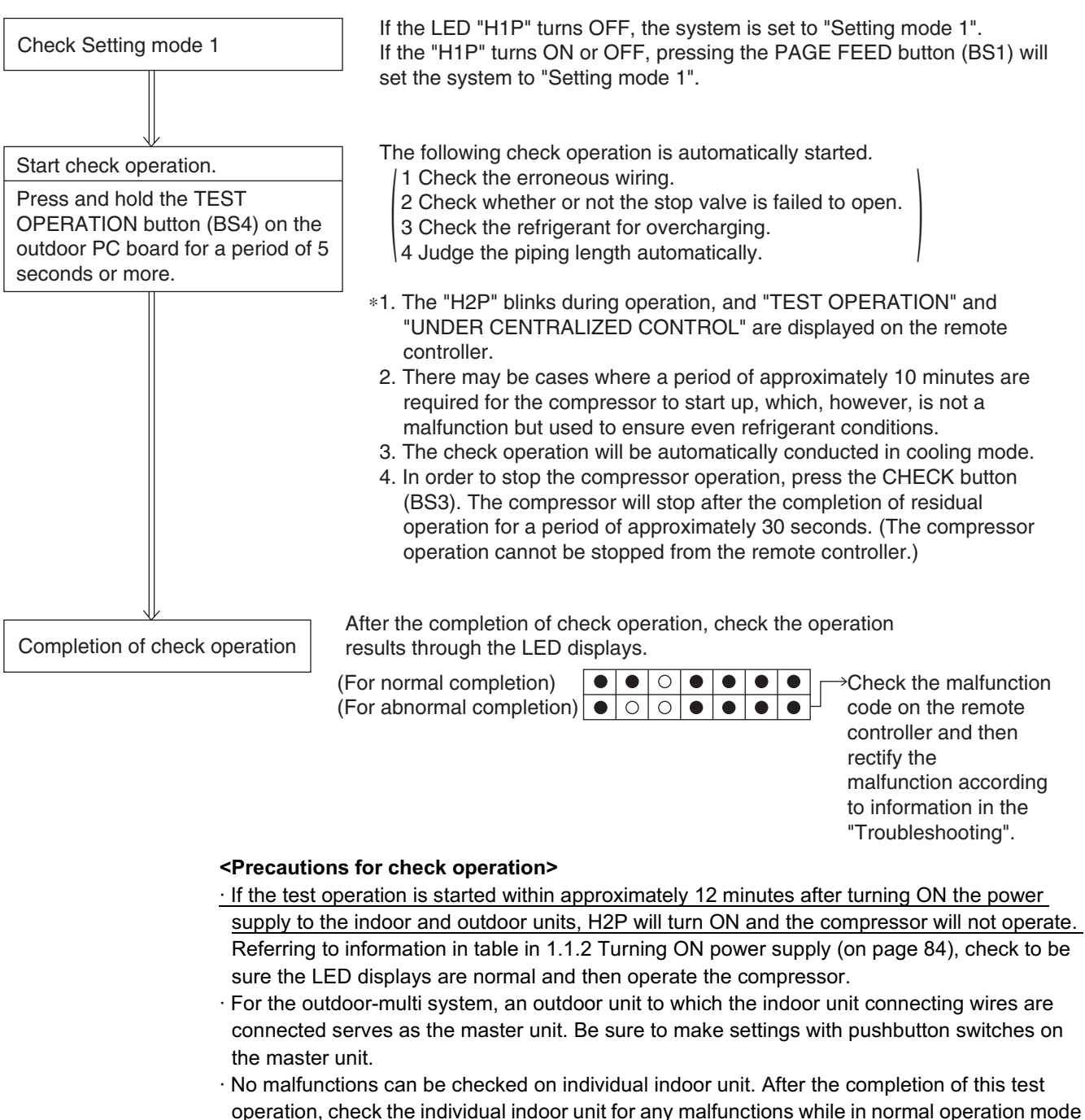

- using the remote controller.
- $\cdot$  While in check operation mode, the indoor units as well as the outdoor units start the operation.
- Do not attempt to conduct the check operation while working on the indoor unit.
- $\cdot$  Work with all the outside panels closed except for the switch box.
- While in the test operation, operating sounds such as refrigerant passing sounds or solenoid valve switching sounds may become louder.
- In the case of multi-outdoor-unit system, make setting on the master unit PC board. (Setting with the slave unit is disabled.)

- [LED display in the case of multi-outdoor-unit system] (Same as that in emergency operation)
  - \* Discriminate the operating status of the master unit/slave units through the following LED display.

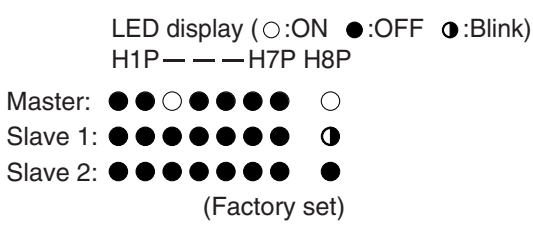

#### Malfunction code

In case of an alarm code displayed on remote controller:

| Malfunction code                 | Installation error                                                                  | Remedial action                                                                                                    |
|----------------------------------|-------------------------------------------------------------------------------------|----------------------------------------------------------------------------------------------------|
| E3<br>E4<br>F3<br>F6<br>UF<br>U2 | The shutoff valve of an outside unit is left closed.                                | Open the shutoff valve.                                                                                                    |
| U1                               | The phases of the power to the outside units are reversed.                          | Exchange two of the three phases (L1, L2, L3) to make a positive phase connection.                                                                                                    |
| U1<br>U2<br>U4                   | No power is supplied to an outdoor or indoor unit (including phase interruption).   | Check if the power wiring for the outside units are<br>connected correctly.<br>(If the power wire is not connected to L2 phase, no<br>malfunction display will appear and the compressor<br>will not work.)                       |
| UF                               | Incorrect transmission between units                                                | Check if the refrigerant piping line and the unit transmission wiring are consistent with each other.                                                                                                    |
| E3<br>F6<br>UF<br>U2             | Refrigerant overcharge                                                              | Recalculate the required amount of refrigerant from<br>the piping length and correct the refrigerant charge<br>level by recovering any excessive refrigerant with a<br>refrigerant recovery machine.                              |
| E4<br>F3                         | Insufficient refrigerant                                                            | <ul> <li>Check if the additional refrigerant charge has been<br/>finished correctly.</li> <li>Recalculate the required amount of refrigerant<br/>from the piping length and add an adequate<br/>amount of refrigerant.</li> </ul> |
| U7<br>UF                         | If an outdoor multi terminal is connected when there is one outside unit installed  | Remove the line from the outdoor multi terminals (Q1 and Q2).                                                                                                    |
| UF<br>E4                         | The operation mode on the remote controller was changed before the check operation. | Set the operation mode on all indoor unit remote controllers to "cooling."                                                                                                    |
| HJ                               | The heat source water is not circulating.                                           | Make sure that the water pump is running.                                                                                                    |

### 1.1.4 Confirmation on Normal Operation

- Conduct normal unit operation after the check operation has been completed.
   Confirm that the indoor/outdoor units can be operated normally.
   (When an abnormal noise due to liquid compression by the compressor can be heard, stop the unit immediately, and turn on the crankcase heater to heat up it sufficiently, then start operation again.)
- Operate indoor unit one by one to check that the corresponding outdoor unit operates.
- Confirm that the indoor unit discharges cold air (or warm air).
- Operate the air direction control button and flow rate control button to check the function of the devices.

#### <Precautions for checking normal operation>

- For a period of approximately 5 minutes after the compressor stops, even if the ON/OFF button for the indoor units in one and the same system is pressed, the compressor will not operate.
- After stopping the compressor operation using the remote controller, the outdoor unit may conduct the residual operation for a period of 5 minutes at maximum.
- When the check operation is not conducted using the TEST OPERATION button at the first test operation after installation, the malfunction code "U3" will be displayed.Be sure to conduct the check operation according to 1.1.3 Check Operation.

# 2. Outdoor Unit PC Board Layout

#### **Outdoor unit PC board**

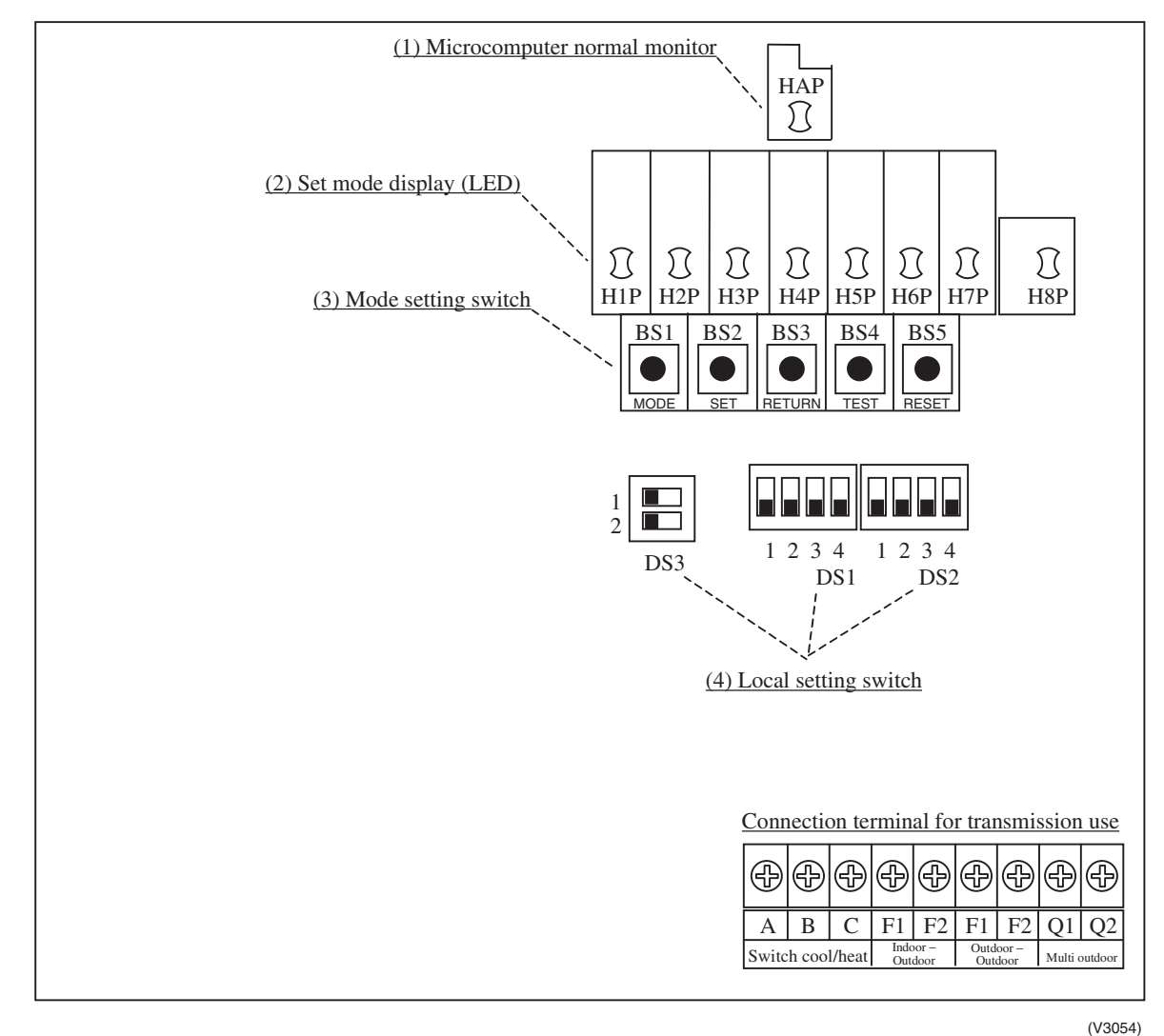

- (1) Microcomputer normal monitor This monitor blinks while in normal operation, and turns on or off when a malfunction occurs.
- (2) Set mode display (LED) LEDs display mode according to the setting.
- (3) Mode setting switch Used to change mode.
- (4) Local setting switch Used to make local settings.

# 3. Field Setting

#### 3.1 **Field Setting from Remote Controller**

Individual function of indoor unit can be changed from the remote controller. At the time of installation or after service inspection / repair, make the local setting in accordance with the following description.

Wrong setting may cause malfunction.

(When optional accessory is mounted on the indoor unit, setting for the indoor unit may be required to change. Refer to information in the option handbook.)

## 3.1.1 Wired Remote Controller <BRC1A61, 62>

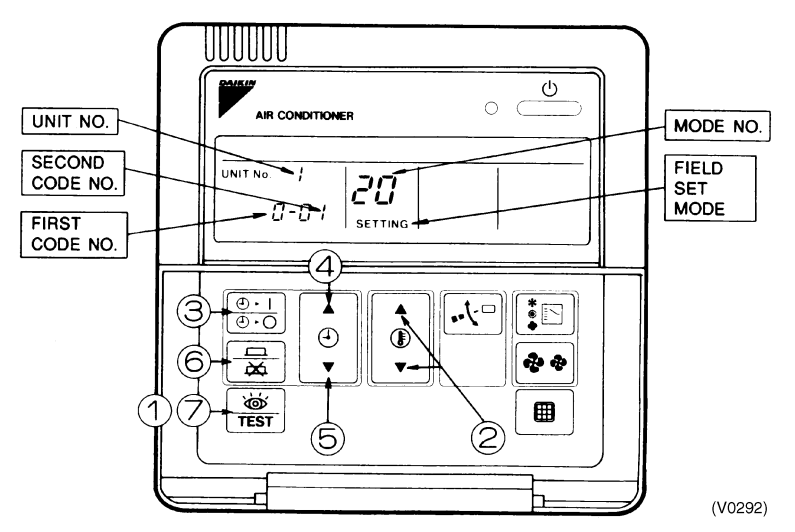

- 1. When in the normal mode, press the "  $\frac{1}{1000}$  " button for a minimum of four seconds, and the FIELD SET MODE is entered.
- 2. Select the desired MODE NO. with the " (a) " button ((2)).
- 3. During group control, when setting by each indoor unit (mode No. 20, 22 and 23 have been selected), push the " $\left[\frac{\oplus -1}{\oplus -0}\right]$ " button (③) and select the INDOOR UNIT NO to be set. (This operation is unnecessary when setting by group.)
- 4. Push the " 👔 " upper button (④) and select FIRST CODE NO.
- 5. Push the "  $\bigcirc$  " lower button (⑤) and select the SECOND CODE NO.
- 6. Push the " button (6) once and the present settings are SET.
  7. Push the " s button (7) to return to the NORMAL MODE.

#### (Example)

If during group setting and the time to clean air filter is set to FILTER CONTAMINATION, HEAVY, SET MODE NO. to "10" FIRST CODE NO. to "0", and SECOND CODE NO. to "02".

#### 3.1.2 Wireless Remote Controller - Indoor Unit BRC7C type

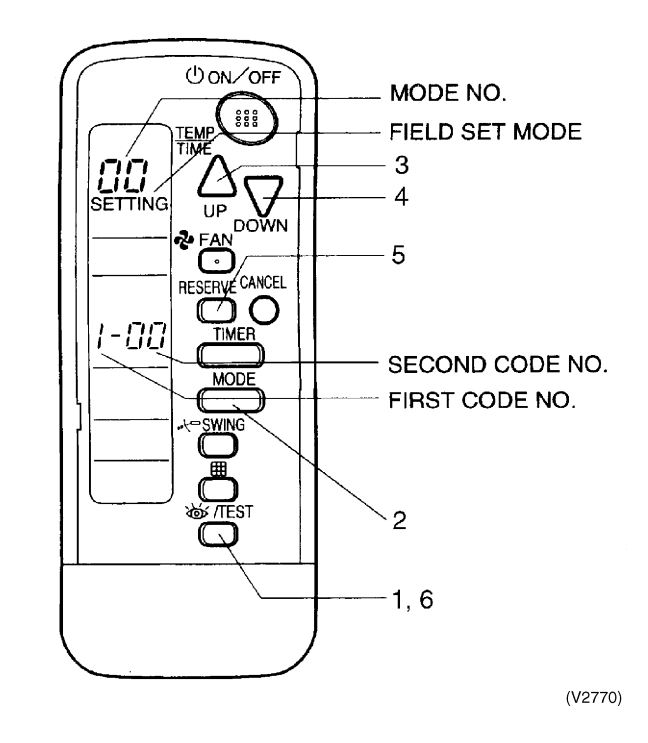

- 1. When in the normal mode, push the T button for 4 seconds or more, and operation then enters the "field set mode."
- 2. Select the desired "mode No." with the  $\bigcirc$  button.
- 3. Pushing the  $\bigoplus_{\mathbb{P}}$  button, select the first code No.
- Pushing the button, select the second code No.
   Push the timer button and check the settings.
- 6. Push the button to return to the normal mode.

#### (Example)

When setting the filter sign time to "Filter Dirtiness-High" in all group unit setting, set the Mode No. to "10", Mode setting No. to "0" and setting position No. to "02".

#### 3.1.3 Simplified Remote Controller BRC2A51

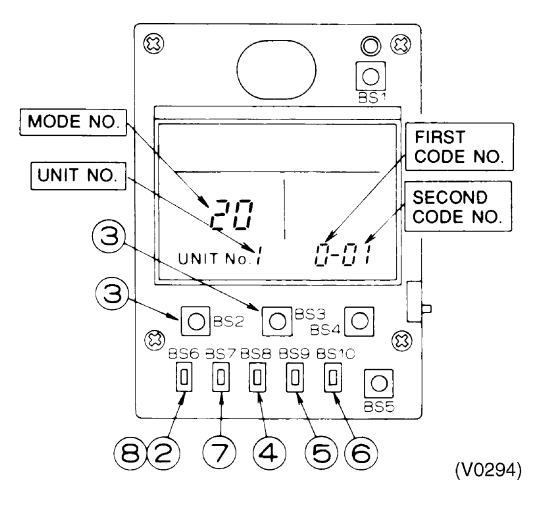

- 1. Remove the upper part of remote controller.
- 2. When in the normal mode, press the [BS6] BUTTON (2) (field set), and the FIELD SET MODE is entered.
- Select the desired MODE No. with the [BS2] BUTTON (③) (temperature setting ▲) and the [BS3] BUTTON (③) (temperature setting ▼).
- During group control, when setting by each indoor unit (mode No. 20, 22, and 23 have been selected), push the [BS8] (④) BUTTON (unit No.) and select the INDOOR UNIT NO. to be set. (This operation is unnecessary when setting by group.)
- 5. Push the [BS9] BUTTON ((5)) (set A) and select FIRST CODE NO.
- 6. Push the [BS10] BUTTON (6) (set B) and select SECOND CODE NO.
- 7. Push the [BS7] BUTTON ((7)) (set/cancel) once and the present settings are SET.
- 8. Push the [BS6] BUTTON ((8)) (field set) to return to the NORMAL MODE.
- (Example) If during group setting and the time to clean air filter is set to FILTER CONTAMINATION - HEAVY, SET MODE NO. to "10", FIRST CODE NO. to "0", and SECOND CODE NO. to "02".

## 3.1.4 Setting Contents and Code No. - VRV Indoor Unit

| VRV                                  | Mode          | Setting       | Setting Contents                                                                                                    | Second Code No.(Note 3)                                                   |                          |                                                                         |                  |                                                                        |                  |                   |                       |      |
|--------------------------------------|---------------|---------------|----------------------------------------------------------------------------------------------------|---------------------------------------------------------------------------|--------------------------|-------------------------------------------------------------------------|------------------|------------------------------------------------------------------------|------------------|-------------------|-----------------------|------|
| system<br>indoor<br>unit<br>settings | No.<br>Note 2 | Switch<br>No. |                                                                                                    |                                                                           | C                        | )1                                                                      | C                | )2                                                                     | Ċ                | )3                | 0                     | 4    |
|                                      | 10(20)        | 0             | Filter contamination heavy/<br>light (Setting for display<br>time to clean air filter)<br>(Sets display time to clean<br>air filter to half when there is<br>heavy filter contamination.) | Super<br>long life<br>filter<br>Long life<br>filter<br>Standard<br>filter | Light                    | Approx.<br>10,000<br>hrs.<br>Approx.<br>2,500<br>hrs.<br>Approx.<br>200 | Heavy            | Approx.<br>5,000<br>hrs.<br>Approx.<br>1,250<br>hrs.<br>Approx.<br>100 | _                | _                 | _                     | _    |
|                                      |               | 1             | Long life filter type                                                                                                    |                                                                           | Long li                  | hrs.                                                                    | Supor            | hrs.                                                                   |                  |                   |                       |      |
|                                      |               |               |                                                                                                    |                                                                           | Long                     |                                                                         | fil              | ter                                                                    |                  | _                 |                       | -    |
|                                      |               | 2             | Thermostat sensor in remote                                                                                                    | controller                                                                | U                        | se                                                                      | No               | use                                                                    | -                | _                 |                       |      |
|                                      |               | 3             | Display time to clean air filter<br>calculation (Set when filter si<br>to be displayed.)                                                                                                  | gn is not                                                                 | Dis                      | play                                                                    | No d             | isplay                                                                 | -                | _                 |                       |      |
|                                      | 12(22)        | 0             | Optional accessories output<br>(field selection of output for a<br>wiring)                                                                                                    | selection<br>daptor for                                                   | Indoo<br>turned<br>therm | or unit<br>ON by<br>nostat                                              |                  |                                                                        | Oper<br>out      | ration<br>tput    | Malfunction<br>output |      |
|                                      |               | 1             | ON/OFF input from outside (<br>ON/OFF is to be controlled fr<br>outside.)                                                                                                    | Set when<br>rom                                                           | Force                    | d OFF                                                                   | ON/OFI           | F control                                                              | —                |                   | _                     |      |
|                                      |               | 2             | Thermostat differential chang<br>(Set when remote sensor is t<br>used.)                                                                                                    | geover<br>to be                                                           | 1'                       | °C                                                                      | 0.5              | 5°C                                                                    | -                | _                 | _                     | _    |
|                                      |               | 3             | OFF by thermostat fan speed                                                                                                    | b                                                                         | L                        | .L                                                                      | Set far          | n speed                                                                | -                | _                 | _                     | _    |
|                                      |               | 4             | Automatic mode differential (<br>temperature differential settir<br>system heat recovery series                                                                                           | automatic<br>ng for VRV<br>cool/heat)                                     | 01:0                     | 02:1                                                                    | 03:2             | 04:3                                                                   | 05:4             | 06:5              | 07:6                  | 08:7 |
|                                      |               | 5             | Power failure automatic rese                                                                                                    | t                                                                         | Not eq                   | uipped                                                                  | Equi             | pped                                                                   | -                | _                 | _                     | _    |
|                                      | 13(23)        | 0             | High air outlet velocity<br>(Set when installed in place w<br>higher than 2.7 m.)                                                                                                    | vith ceiling                                                              | -                        | N H                                                                     |                  | S                                                                      |                  | —                 |                       |      |
|                                      |               | 1             | Selection of air flow direction (Set when a blocking pad kit installed.)                                                                                                    | has been                                                                  | F (4 dir                 | ections)                                                                | T (3 directions) |                                                                        | W (2 directions) |                   | _                     |      |
|                                      |               | 3             | Air flow direction adjustment installation of decoration pan                                                                                                    | (Set at<br>el.)                                                           | Equi                     | ipped                                                                   | Not ec           | luipped                                                                |                  |                   | _                     | _    |
|                                      |               | 4             | Field set air flow position set                                                                                                    | ting                                                                      | Draft pr                 | evention                                                                | Star             | ndard                                                                  | Ceiling<br>preve | Soiling<br>ention | —                     |      |
|                                      |               | 5             | Field set fan speed selection<br>(fan speed control by air disc<br>outlet for phase control)                                                                                              | charge                                                                    | Star                     | ndard                                                                   | Opt<br>acces     | ional<br>sory 1                                                        | Opt<br>acces     | ional<br>sory 2   | -                     | _    |
|                                      | 15(25)        | 1             | Thermostat OFF excess hum                                                                                                    | nidity                                                                    | Not eq                   | luipped                                                                 | Equi             | pped                                                                   | -                | _                 | _                     | _    |
|                                      |               | 2             | Direct duct connection<br>(when the indoor unit and he<br>ventilation unit are connected<br>directly.) *Note 6                                                                            | at reclaim<br>d by duct                                                   | Not eq                   | luipped                                                                 | Equi             | pped                                                                   | _                |                   | _                     |      |
|                                      |               | 3             | Drain pump humidifier interlo selection                                                                                                    | ock                                                                       | Not eq                   | luipped                                                                 | Equi             | pped                                                                   | -                | _                 |                       | -    |
|                                      |               | 5             | Field set selection for individ<br>ventilation setting by remote                                                                                                    | ual<br>controller                                                         | Not eq                   | luipped                                                                 | Equipped         |                                                                        | -                | _                 | -                     | -    |
|                                      |               | 6             | Field set selection for individe ventilation setting by remote                                                                                                    | ual<br>controller                                                         | Not eq                   | luipped                                                                 | Equi             | pped                                                                   | -                | _                 | _                     | -    |

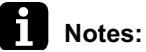

1. Settings are made simultaneously for the entire group, however, if you select the mode No. inside parentheses, you can also set by each individual unit. Setting changes however cannot be checked except in the individual mode for those in parentheses.

- 2. The mode numbers inside parentheses cannot be used by wireless remote controllers, so they cannot be set individually. Setting changes also cannot be checked.
- 3. Marked are factory set.
- 4. Do not make settings other than those described above. Nothing is displayed for functions the indoor unit is not equipped with.
- 5. "88" may be displayed to indicate the remote controller is resetting when returning to the normal mode.
- 6. If the setting mode to "Equipped", heat reclaim ventilation fan conducts the fan residual operation by linking to indoor unit.

## 3.1.5 Applicable Range of Field Setting

|                                                           | Ceiling       | mounted | d cassett      | e type         | Slim                               | Ceiling                     | Ceiling                 | Ceiling           | Wall            | Floor            | Concealed                 | New                                      |
|-----------------------------------------------------------|---------------|---------|----------------|----------------|------------------------------------|-----------------------------|-------------------------|-------------------|-----------------|------------------|---------------------------|------------------------------------------|
|                                                           | Multi<br>flow |         | Double<br>flow | Corner<br>type | Ceiling<br>mounted<br>duct<br>type | mounted<br>built-in<br>type | mounted<br>duct<br>type | suspended<br>type | mounted<br>type | standing<br>type | Floor<br>standing<br>type | Ceiling<br>suspended<br>cassette<br>type |
|                                                           | FXFQ          | FXZQ    | FXCQ           | FXKQ           | FXDQ                               | FXSQ                        | FXMQ                    | FXHQ              | FXAQ            | FXLQ             | FXNQ                      | FXUQ                                     |
| Filter sign                                               | 0             | 0       | 0              | 0              | 0                                  | 0                           | 0                       | 0                 | 0               | 0                | 0                         | 0                                        |
| Ultra long life filter<br>sign                            | 0             | 0       | 0              | —              | _                                  | -                           | _                       | —                 | _               | —                | —                         | —                                        |
| Remote controller thermostat sensor                       | 0             | 0       | 0              | 0              | 0                                  | 0                           | 0                       | 0                 | 0               | 0                | 0                         | 0                                        |
| Set fan speed when<br>thermostat OFF                      | 0             | 0       | 0              | 0              | 0                                  | 0                           | 0                       | 0                 | 0               | 0                | 0                         | 0                                        |
| Air flow adjustment<br>Ceiling height                     | 0             | _       | _              | _              | —                                  | —                           | —                       | 0                 | —               | _                | —                         | 0                                        |
| Air flow direction                                        | 0             | 0       | _              | _              | _                                  | _                           | _                       | _                 | _               | _                | _                         | 0                                        |
| Air flow direction<br>adjustment<br>(Down flow operation) | _             | _       | _              | 0              | _                                  | _                           | _                       | _                 | _               | _                | _                         | _                                        |
| Air flow direction<br>adjustment range                    | 0             | 0       | 0              | 0              | —                                  | —                           | _                       | _                 | —               | _                | _                         | _                                        |
| Field set fan speed<br>selection                          | 0             | _       | _              | _              | O*1                                | —                           | _                       | 0                 | —               | _                | _                         | _                                        |
| Discharge air temp.<br>(Cooling)                          | _             | _       | _              | _              | —                                  | —                           | _                       | _                 | —               | _                | _                         | _                                        |
| Discharge air temp.<br>(Heating)                          | _             | _       | _              | _              | _                                  | _                           | _                       | _                 | _               | _                | _                         | _                                        |

\*1 Static pressure selection

## 3.1.6 Detailed Explanation of Setting Modes

#### Filter Sign Setting

If switching the filter sign ON time, set as given in the table below.

#### Set Time

| Filter Specs.<br>Setting | Standard | Long Life  | Ultra Long Life Filter |
|--------------------------|----------|------------|------------------------|
| Contamination Light      | 200 hrs. | 2,500 hrs. | 10,000 hrs.            |
| Contamination Heavy      | 100 hrs. | 1,250 hrs. | 5,000 hrs.             |

#### **Ultra-Long-Life Filter Sign Setting**

When a Ultra-long-life filter is installed, the filter sign timer setting must be changed.

#### Setting Table

| Mode No. | Setting Switch No. | Setting Position No. | Setting                    |
|----------|--------------------|----------------------|----------------------------|
| 10 (20)  | 1                  | 01                   | Long-Life Filter           |
|          |                    | 02                   | Ultra-Long-Life Filter (1) |
|          |                    | 03                   | —                          |

#### Fan Speed Changeover When Thermostat is OFF

By setting to "Set Fan Speed," you can switch the fan speed to the set fan speed when the heating thermostat is OFF.

\* Since there is concern about draft if using "fan speed up when thermostat is OFF," you should take the setup location into consideration.

#### Setting Table

| Mode No. | First Code No. | Second Code No. | Setting       |
|----------|----------------|-----------------|---------------|
| 12(22)   | 3              | 01              | LL Fan Speed  |
|          |                | 02              | Set Fan Speed |

#### Auto restart after power failure reset

For the air conditioners with no setting for the function (same as factory setting), the units will be left in the stop condition when the power supply is reset automatically after power failure reset or the main power supply is turned on again after once turned off. However, for the air conditioners with the setting, the units may start automatically after power failure reset or the main power supply turned on again (return to the same operation condition as that of before power failure).

For the above reasons, when the unit is set enabling to utilize "Auto restart function after power failure reset", utmost care should be paid for the occurrence of the following situation.

## <u>(</u> c

- Caution 1. The air conditioner starts operation suddenly after power failure reset or the main power supply turned on again. Consequently, the user might be surprised (with question for the reason why).
  - 2. In the service work, for example, turning off the main power switch during the unit is in operation, and turning on the switch again after the work is completed start the unit operation (the fan rotates).

#### Air Flow Adjustment - Ceiling height

Make the following setting according to the ceiling height. The setting position No. is set to "01" at the factory.

#### In the Case of FXAQ, FXHQ

| Mode No. | Setting Switch<br>No. | Setting Position<br>No. | Setting                            |
|----------|-----------------------|-------------------------|------------------------------------|
|          |                       | 01                      | Wall-mounted type: Standard        |
| 13(23)   | 0                     | 02                      | Wall-mounted type: Slight increase |
|          |                       | 03                      | Wall-mounted type: Normal increase |

#### ■ In the Case of FXFQ25~80

| Mode    | Mode First Second | 0           | Ceiling height     |                  |                  |                  |
|---------|-------------------|-------------|--------------------|------------------|------------------|------------------|
| No.     | code<br>No.       | code<br>No. | Setting            | 4-way Outlets    | 3-way Outlets    | 2-way Outlets    |
|         |                   | 01          | Standard (N)       | Lower than 2.7 m | Lower than 3.0 m | Lower than 3.5 m |
| 13 (23) | 0                 | 02          | High Ceiling (H)   | Lower than 3.0 m | Lower than 3.3 m | Lower than 3.8 m |
|         |                   | 03          | Higher Ceiling (S) | Lower than 3.5 m | Lower than 3.5 m | —                |

#### ■ In the Case of FXFQ100~125

| Mode    | Mode First Second |             | 0.44               | Ceiling height   |                  |                  |
|---------|-------------------|-------------|--------------------|------------------|------------------|------------------|
| No.     | code<br>No.       | code<br>No. | Setting            | 4-way Outlets    | 3-way Outlets    | 2-way Outlets    |
|         |                   | 01          | Standard (N)       | Lower than 3.2 m | Lower than 3.6 m | Lower than 4.2 m |
| 13 (23) | 0                 | 02          | High Ceiling (H)   | Lower than 3.6 m | Lower than 4.0 m | Lower than 4.2 m |
|         |                   | 03          | Higher Ceiling (S) | Lower than 4.2 m | Lower than 4.2 m |                  |

#### ■ In the Case of FXUQ71~125M

| Mode    | First       | Second      | 0.111              |                  | Ceiling height   |                  |
|---------|-------------|-------------|--------------------|------------------|------------------|------------------|
| No.     | code<br>No. | code<br>No. | Setting            | 4-way Outlets    | 3-way Outlets    | 2-way Outlets    |
|         |             | 01          | Standard (N)       | Lower than 2.7 m | Lower than 3.0 m | Lower than 3.5 m |
| 13 (23) | 0           | 02          | High Ceiling (H)   | Lower than 3.0 m | Lower than 3.5 m | Lower than 3.8 m |
|         |             | 03          | Higher Ceiling (S) | Lower than 3.5 m | Lower than 3.8 m | —                |

#### **Air Flow Direction Setting**

Set the air flow direction of indoor units as given in the table below. (Set when optional air outlet blocking pad has been installed.) The second code No. is factory set to "01."

#### Setting Table

| Mode No. | First Code No. | Second Code<br>No. | Setting                  |
|----------|----------------|--------------------|--------------------------|
| 13 (23)  | 1              | 01                 | F : 4-direction air flow |
|          |                | 02                 | T : 3-direction air flow |
|          |                | 03                 | W : 2-direction air flow |

#### Setting of Air Flow Direction Adjustment

Only the model FXKQ has the function. When only the front-flow is used, sets yes/no of the swing flap operation of down-flow.

#### Setting Table

| Setting                          | Mode No. | First Code No. | Second Code No. |
|----------------------------------|----------|----------------|-----------------|
| Down-flow operation: Yes 13 (23) |          | 3              | 01              |
| Down-flow operation: No          |          |                | 02              |

#### Setting of Air Flow Direction Adjustment Range

Make the following air flow direction setting according to the respective purpose.

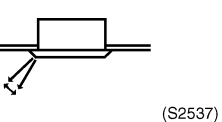

#### Setting Table

| Mode No. | First Code No. | Second Code No. | Setting                                  |
|----------|----------------|-----------------|------------------------------------------|
| 13 (23)  | 4              | 01              | Upward (Draft prevention)                |
|          |                | 02              | Standard                                 |
|          |                | 03              | Downward (Ceiling soiling<br>prevention) |

#### Air flow rate switching at discharge grille for field air flow rate switching

When the optional parts (high performance filter, etc.) is installed, sets to change fan speed for securing air flow rate.

Follow the instruction manual for the optional parts to enter the setting numbers.

#### Setting of the static pressure selection (for FXDQ model)

| Model No. | First Code No. | Second Code No. | External static pressure    |
|-----------|----------------|-----------------|-----------------------------|
| 13 (23)   | F              | 01              | Standard (15Pa)             |
|           | 5              | 02              | High static pressure (44Pa) |

### 3.1.7 Centralized Control Group No. Setting

BRC1A Type

Set the group number of each group of the indoor unit from the remote controller. (In case of no remote controller, also connect the remote controller and set the group No. Then, remove the remote controller.)

1. Turn ON the power of the indoor unit and central remote controller.

(Unless the power is ON, no setting can be made.)

Check that the installation and electrical wiring are correct before turning the power supply ON.

(When the power supply is turned ON, all LCD appear once and the unit may not accept the operation for about one minute with the display of "88".)

- While in the normal mode, hold down the " is button for a minimum of 4 seconds. The remote controller will enter the FIELD SET MODE.
- 3. Select the MODE No. " $\mathcal{Q}\mathcal{Q}$ " with the " 3 " button.
- 4. Use the " 👔 " button to select the group No. for each group.
- 5. (Group numbers increase in the order of 1-00, 1-01, ... 1-15, 2-00, ... 4-15.)
- 6. Press "  $\square$  " to set the selected group No.
- 7. Press "  $\overline{[st]}$  " to return to the NORMAL MODE.

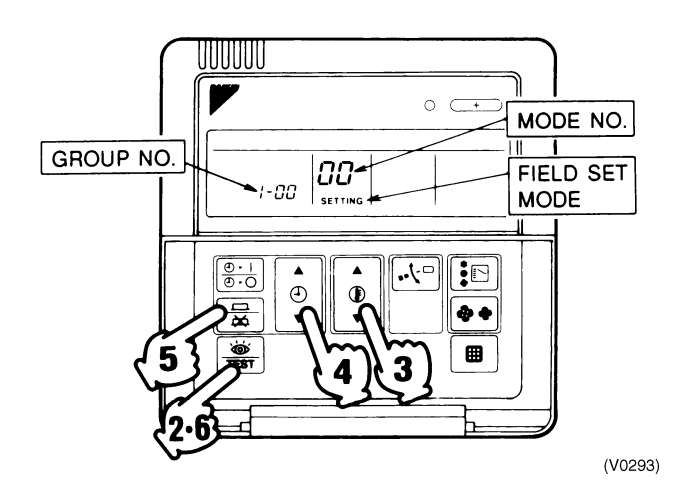

#### Note:

- For simplified remote controller, see the following.
- For setting group No. of HRV and wiring adaptor for other air conditioners, etc., refer to the instruction manual attached.

#### NOTICE

Enter the group No. and installation place of the indoor unit into the attached installation table. Be sure to keep the installation table with the operation manual for maintenance.
#### BRC7C Type

- Group No. setting by wireless remote controller for centralized control
- 1. When in the normal mode, push button for 4 seconds or more, and operation then enters the "field set mode."
- 2. Set mode No. "00" with  $\bigcirc$  button.
- 3. Set the group No. for each group with  $\bigoplus_{\text{IP}} \sum_{\text{NMN}}$  button (advance/backward).
- 4. Enter the selected group numbers by pushing  $\Box^{\text{RESERVE}}$  button.
- 5. Push button and return to the normal mode.

#### BRC7C Type

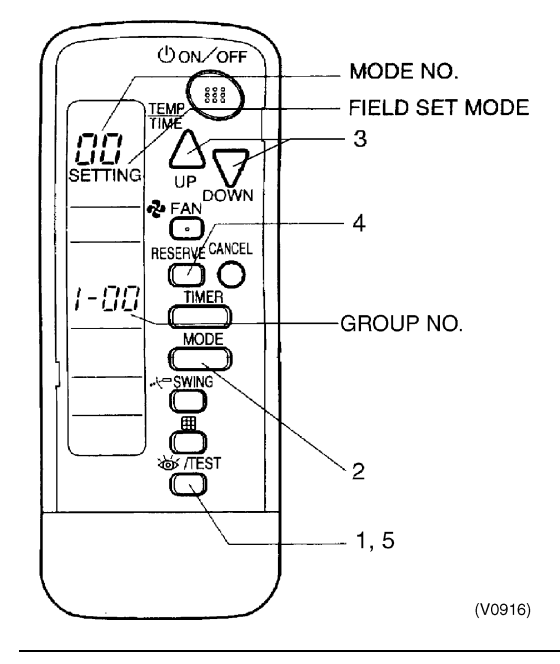

#### Group No. Setting Example

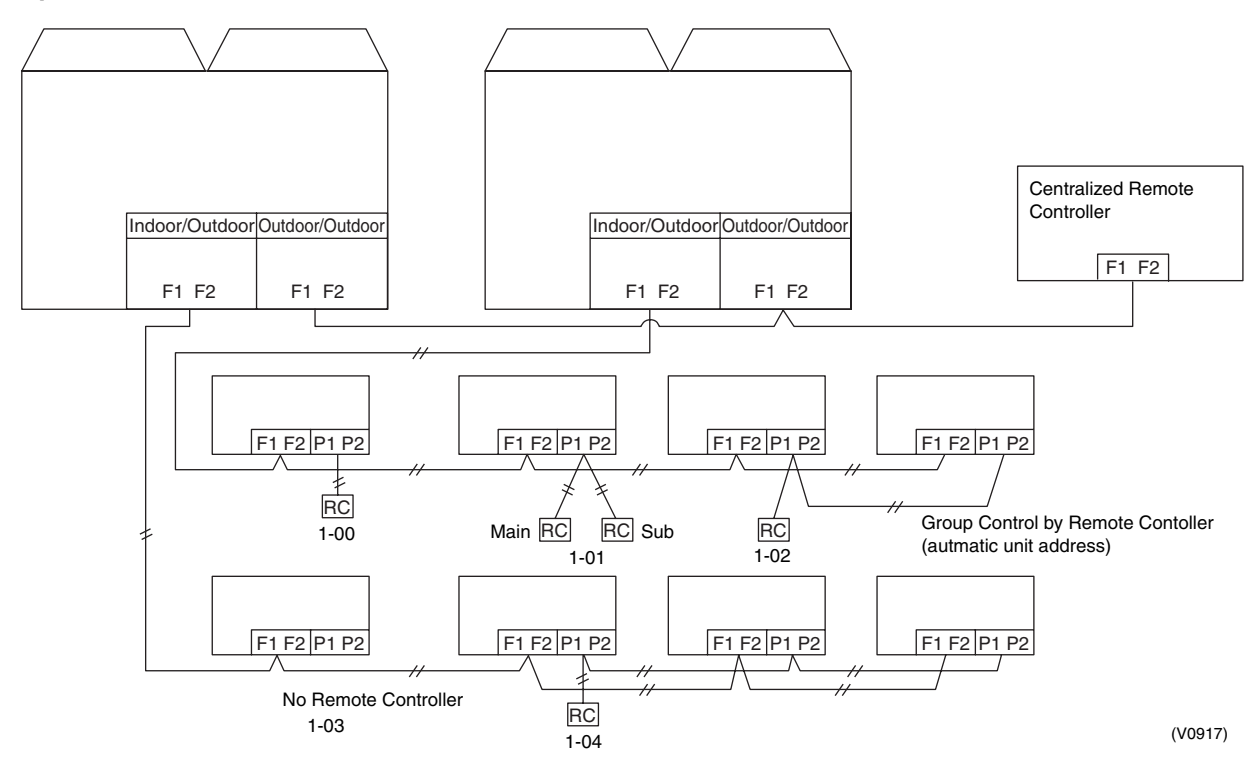

Caution

When turning the power supply on, the unit may often not accept any operation while "88" is displaying after all indications were displayed once for about 1 minute on the liquid crystal display. This is not an operative fault.

# 3.1.8 Setting of Operation Control Mode from Remote Controller (Local Setting)

The operation control mode is compatible with a variety of controls and operations by limiting the functions of the operation remote controller. Furthermore, operations such as remote controller ON/OFF can be limited in accordance with the combination conditions. (Refer to information in the table below.)

Centralized controller is normally available for operations. (Except when centralized monitor is connected)

## 3.1.9 Contents of Control Modes

Twenty modes consisting of combinations of the following five operation modes with temperature and operation mode setting by remote controller can be set and displayed by operation modes 0 through 19.

- ON/OFF control impossible by remote controller
   Used when you want to turn on/off by central remote controller only.
   (Cannot be turned on/off by remote controller.)
- OFF control only possible by remote controller
   Used when you want to turn on by central remote controller only, and off by remote controller only.
- Centralized

Used when you want to turn on by central remote controller only, and turn on/off freely by remote controller during set time.

- Individual
- Used when you want to turn on/off by both central remote controller and remote controller.
  Timer operation possible by remote controller
  - Used when you want to turn on/off by remote controller during set time and you do not want to start operation by central remote controller when time of system start is programmed.

#### How to Select Whether operation by remote controller will be possible or not for turning on/off, controlling temperature or setting operation mode is selected and decided by the operation mode given on **Operation Mode** the right edge of the table below. Example ON by remote controller OFF by remote controller Temperature Operation mode Control OFF by control by setting by mode is "1." (Unified OFF by (Unified ON by remote remote controller remote controller central remote central remote controller controller) controller)

 $\downarrow$ 

Rejection

 $\downarrow$  $\downarrow$ Rejection Rejection

 $\downarrow$ Acceptance  $\downarrow$ 

Acceptance

(VL069)

| Control mode                       |                                                                                                    | Control by ren                                                                       | note controller |                         |                         | Control mode |
|------------------------------------|----------------------------------------------------------------------------------------------------|--------------------------------------------------------------------------------------|-----------------|-------------------------|-------------------------|--------------|
|                                    | Oper                                                                                                    | ration                                                                               | OFF             | Temperature             | Operation               |              |
|                                    | Unified operation,<br>individual operation<br>by central remote<br>controller, or<br>operation controlled<br>by timer | Unified OFF,<br>individual stop by<br>central remote<br>controller, or timer<br>stop |                 | control                 | mode setting            |              |
| ON/OFF control                     | Rejection (Example)                                                                                                   | Rejection (Example)                                                                  | Rejection       | Rejection               | Acceptance              | 0            |
| impossible by<br>remote controller |                                                                                                    |                                                                                      | (Example)       |                         | Rejection               | 10           |
|                                    |                                                                                                    |                                                                                      |                 | Acceptance<br>(Example) | Acceptance<br>(Example) | 1(Example)   |
|                                    |                                                                                                    |                                                                                      |                 |                         | Rejection               | 11           |
| OFF control only                   |                                                                                                    |                                                                                      | Acceptance      | Rejection               | Acceptance              | 2            |
| possible by<br>remote controller   |                                                                                                    |                                                                                      |                 |                         | Rejection               | 12           |
|                                    |                                                                                                    |                                                                                      |                 | Acceptance              | Acceptance              | 3            |
|                                    |                                                                                                    |                                                                                      |                 |                         | Rejection               | 13           |
| Centralized                        | Acceptance                                                                                                    |                                                                                      |                 | Rejection               | Acceptance              | 4            |
|                                    |                                                                                                    |                                                                                      |                 |                         | Rejection               | 14           |
|                                    |                                                                                                    |                                                                                      |                 | Acceptance              | Acceptance              | 5            |
|                                    |                                                                                                    |                                                                                      |                 |                         | Rejection               | 15           |
| Individual                         |                                                                                                    | Acceptance                                                                           |                 | Rejection               | Acceptance              | 6            |
|                                    |                                                                                                    |                                                                                      |                 |                         | Rejection               | 16           |
|                                    |                                                                                                    |                                                                                      |                 | Acceptance              | Acceptance              | 7 *1         |
|                                    |                                                                                                    |                                                                                      |                 |                         | Rejection               | 17           |
| Timer operation                    | Acceptance                                                                                                    | Acceptance                                                                           |                 | Rejection               | Acceptance              | 8            |
| possible by<br>remote controller   | (During timer at ON position only)                                                                                    | (During timer at ON position only)                                                   |                 |                         | Rejection               | 18           |
|                                    |                                                                                                    |                                                                                      |                 | Acceptance              | Acceptance              | 9            |
|                                    |                                                                                                    |                                                                                      |                 |                         | Rejection               | 19           |

Do not select "timer operation possible by remote controller" if not using a remote controller. Operation by timer is impossible in this case.

\*1. Factory setting

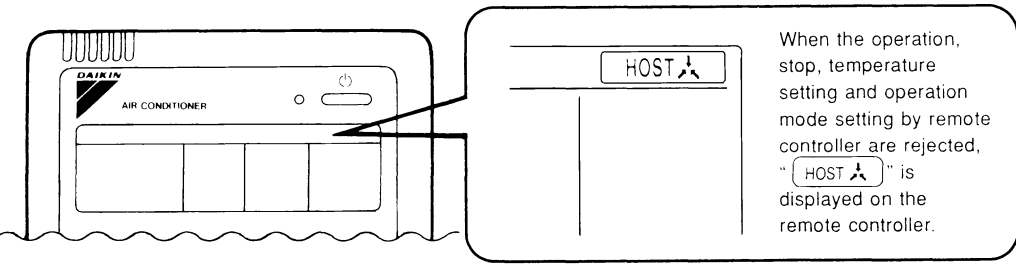

(VL070)

Г

## 3.2 Field Setting from Outdoor Unit

## 3.2.1 Field Setting from Outdoor Unit

#### Setting by dip switches

The following field settings are made by dip switches on PC board.

|        | Dipswitch         | Sotting itom     | Description                                       |
|--------|-------------------|------------------|---------------------------------------------------|
| No.    | Setting           | Setting term     | Description                                       |
|        | ON                |                  | Used to set cool/heat select by remote controller |
| DS1-1  | OFF (Factory set) | Cool/Heat select | equipped with outdoor unit.                       |
| DS1-2  | ON                | Netwood          | Do not choose the factory actions                 |
| ~DS1-4 | OFF (Factory set) | Not used         | Do not change the factory settings.               |
| DS2-1  | ON                | Natural          |                                                   |
| ~4     | OFF (Factory set) | Not used         | Do not change the factory settings.               |
| DS3-1. | ON                | Natural          |                                                   |
| 2      | OFF (Factory set) | NOT USED         | Do not change the factory settings.               |

| A Caution | <b>DIP swite</b><br>When you<br>setting. | ch Setting after cha<br>u change the main P. | <b>nging</b><br>C.Boa | the main P.C.Board(A1P) to spare parts P.C.B.<br>rd(A1P) to spare parts P.C.B., please carry out the following |
|-----------|------------------------------------------|----------------------------------------------|-----------------------|----------------------------------------------------------------------------------------------------|
|           |                                          |                                              | ON<br>OFF             | ON<br>1 2 3 4<br>DS1 ON<br>OFF DD1 DS2 ON<br>DS2 OFF DD1 DS2 ON                                                |
|           |                                          |                                              |                       | DIP Switch Detail                                                                                              |
|           | DS No.                                   | Item                                         |                       | Contents                                                                                                    |
|           | DS1-1                                    | —                                            |                       | —                                                                                                    |
|           | DS1-2                                    | Domestic/Overseas                            | ON                    | Domestic Japan 200V (Mainly for domestic Japan)                                                                |
|           |                                          | setting                                      | OFF                   | Overseas 400V (Mainly for overseas)                                                                            |
|           | DS1-3                                    | —                                            |                       | —                                                                                                    |
|           | DS1-4                                    | —                                            |                       | —                                                                                                    |
|           | DS2-1                                    | Domestic/Overseas                            | ON                    | Overseas                                                                                                    |
|           |                                          | setting                                      | OFF                   | Domestic Japan                                                                                                 |
|           | DS2-2                                    | HP setting<br>(Horse power)                  |                       | 10                                                                                                    |
|           | DS2-3                                    |                                              | DS2<br>DS2            | 2-2 OFF<br>2-3 ON                                                                                              |
|           | DS2-4                                    | 1                                            | DS2                   | 2-4 OFF                                                                                                    |
|           |                                          | 1                                            | 1                     |                                                                                                    |

#### Setting by pushbutton switches

The following settings are made by pushbutton switches on PC board. In case of multi-outdoor unit system, various items should be set with the master unit. (Setting with the slave unit is disabled.)

The master unit and slave unit can be discriminated with the LED indication as shown below.

|              | H1P | H2P | H3P | H4P | H5P | H6P | H7P | H8P |
|--------------|-----|-----|-----|-----|-----|-----|-----|-----|
| Master unit  | •   | •   | 0   | •   | •   | •   | •   | 0   |
| Slave unit 1 | •   | •   | •   | •   | •   | •   | •   | •   |
| Slave unit 2 | •   | •   |     |     |     | •   |     | •   |

(Factory setting)

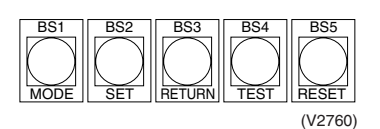

There are the following three setting modes.

#### ① Setting mode 1 (H1P off)

Initial status (when normal) : Used to select the cool/heat setting. Also indicates during "abnormal", "low noise control" and "demand control".

#### ② Setting mode 2 (H1P on)

Used to modify the operating status and to set program addresses, etc. Usually used in servicing the system.

#### **③ Monitor mode (H1P blinks)**

Used to check the program made in Setting mode 2.

#### Mode changing procedure

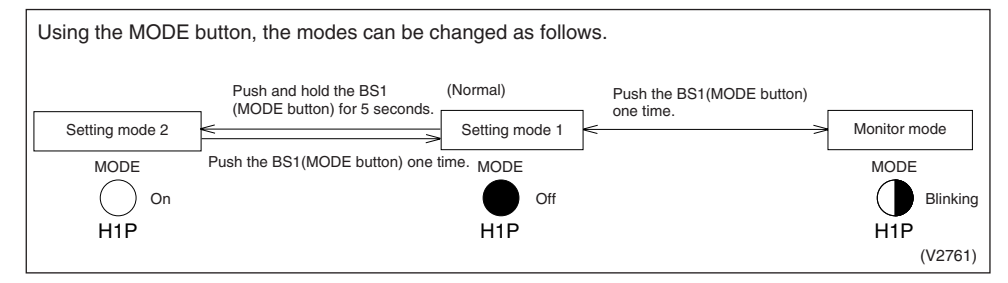

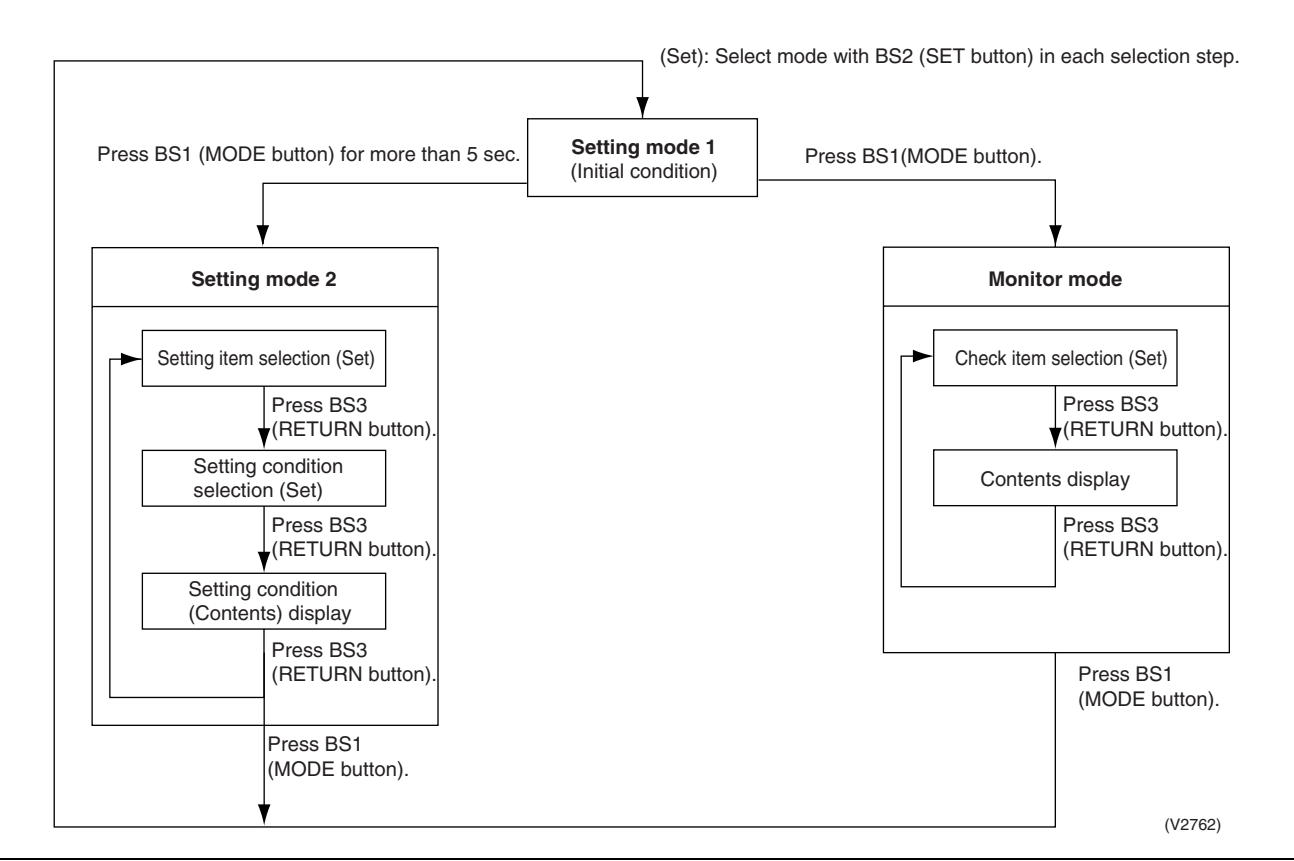

### a. "Setting mode 1"

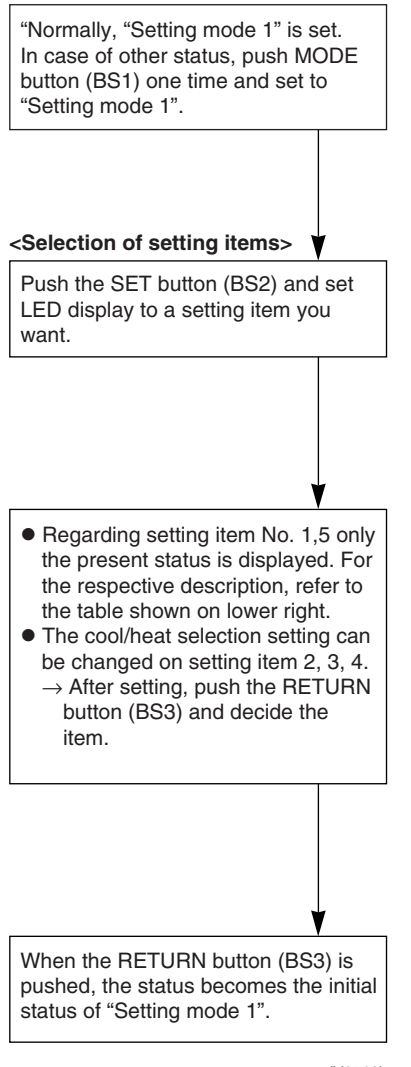

| (V276 | 53 |
|-------|----|
|       | ~~ |

| No   | Sotting (displaying) itom                           |     |           | LED di | splay e | xample |     |     |
|------|-----------------------------------------------------|-----|-----------|--------|---------|--------|-----|-----|
| INO. | Setting (displaying) item                           | H1P | H2P       | H3P    | H4P     | H5P    | H6P | H7P |
| 1    | Display for malfunction /<br>preparing / test run * | •   | ●         | 0      | ●       | ●      | ●   | •   |
| 2    | C/H selector (individual)                           | •   | •         | 0      | •       | •      | •   | •   |
| 3    | C/H selector (Master)                               | •   | •         | •      | 0       | •      | •   | •   |
| 4    | C/H selector (Slave)                                | •   | ٠         | •      | •       | 0      | ٠   | •   |
| 5    | Demand operation *                                  | •   | •         | 0      | •       | •      | •   | •   |
| 20-1 | Himm Nie 4 C Canadha musa                           |     | مالم مبيا |        | I       |        |     |     |

\* Setting No. 1, 5, 6 are the present status display only.

#### Display for malfunction/preparing/test-run

| Normal             |           | • | 0 | • | • | • | • |
|--------------------|-----------|---|---|---|---|---|---|
| Malfunction        | $\bullet$ | 0 | 0 | • | • | • | • |
| Preparing/Test-run | •         | 0 | 0 | • | • | • | • |

#### **Display during demand operation**

| Normal                  | • | • | 0 | • | • | • | • |
|-------------------------|---|---|---|---|---|---|---|
| During demand operation | • | • | 0 | • | • | • | 0 |

H3P to H5P LED display changes depending on setting No. 2, 3, 4.

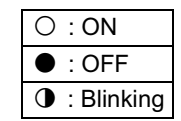

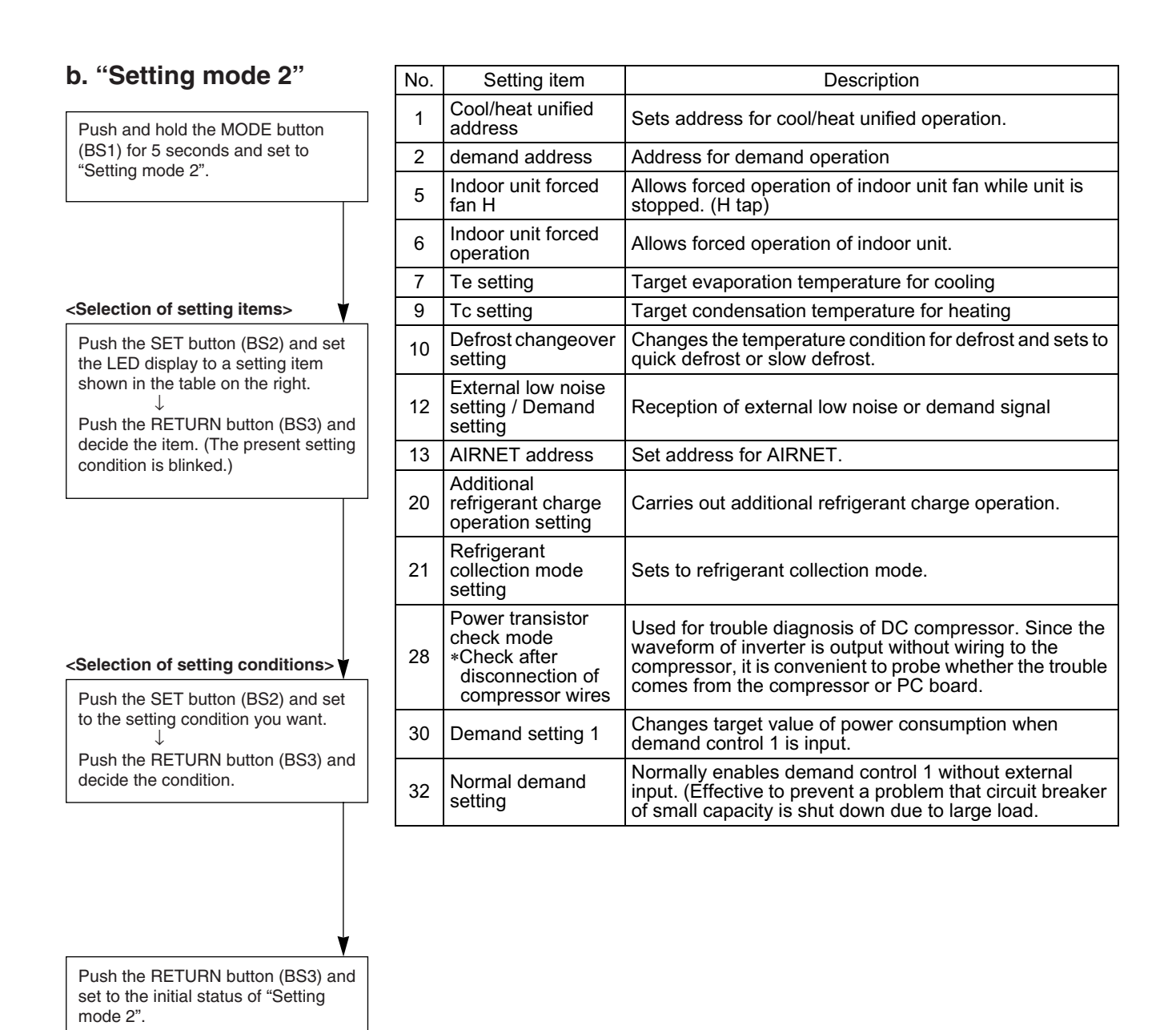

 If you become unsure of how to proceed, push the MODE button

(BS1) and return to setting mode 1.

(V2764)

| No. | Setting item                                                                                                    | Description                                                                                                    |
|-----|----------------------------------------------------------------------------------------------------|----------------------------------------------------------------------------------------------------|
| 38  | Emergency<br>operation<br>(Setting for the<br>master unit<br>operation<br>prohibition in multi-<br>outdoor-unit<br>system)  |                                                                                                    |
| 39  | Emergency<br>operation<br>(Setting for the<br>slave unit 1<br>operation<br>prohibition in multi-<br>outdoor-unit<br>system) | Used to temporarily prohibit the applicable outdoor unit<br>from operating should there be any faulty part in multi-<br>outdoor-unit system. Since the comfortable environment<br>is extremely impaired, prompt replacement of the part is<br>required. |
| 40  | Emergency<br>operation<br>(Setting for the<br>slave unit 2<br>operation<br>prohibition in multi-<br>outdoor-unit<br>system) |                                                                                                    |

|     |                        |            | Setting | g item disp | olay          |              |              |            |                                   |       |                   |           |     |             |              |     |
|-----|------------------------|------------|---------|-------------|---------------|--------------|--------------|------------|-----------------------------------|-------|-------------------|-----------|-----|-------------|--------------|-----|
| No. | 0.00                   | MODE       | TEST    | C           | /H selection  | on           | Low          | Demand     | Setting                           | condi | tion disp         | lay       |     |             |              |     |
|     | Setting item           | H1P        | H2P     | IND<br>H3P  | Master<br>H4P | Slave<br>H5P | noise<br>H6P | H7P        |                                   |       |                   |           |     | <b>*</b> Fa | ctory        | set |
|     |                        |            |         |             |               |              |              |            | Address                           | 0     | 0                 | •         | •   |             |              | *   |
|     | Cool / Heat            | $\sim$     |         |             |               |              |              |            | Binary number                     | 1     | 0                 |           | •   |             | 0            |     |
| 1   | Unified address        | 0          | •       | •           | •             | •            | •            | 0          | (6 digits)                        |       | ~                 | -         | -   |             |              |     |
|     |                        |            |         |             |               |              |              |            |                                   | 31    | $\bigcirc$        | 0         | 0 ( | <u>) C</u>  | 0            |     |
|     |                        |            |         |             |               |              |              |            | Address                           | 0     | $\bigcirc$        |           | •   |             | •            | *   |
| 2   | Low noise/demand       | $\cap$     |         |             |               |              | $\cap$       |            | Binary number                     | 1     | 0                 |           | •   |             | 0            |     |
| 2   | address                | U          | •       | •           | •             | •            | $\cup$       | •          | (6 digits)                        |       | ~                 |           |     |             |              |     |
|     |                        |            |         |             |               |              |              |            |                                   | 31    | $\bigcirc$        | 0         | 0 ( | <u>) C</u>  | $) \bigcirc$ |     |
| 5   | Indoor forced fan H    | $\bigcirc$ |         |             |               | $\circ$      |              | $\circ$    | Normal operation                  |       | $\bigcirc$        | $\bullet$ | • ( |             | 0            | *   |
| 5   |                        | )          | •       |             |               | $\bigcirc$   | •            | $\bigcirc$ | Indoor forced fan H               |       | $\circ$           |           | • • | DC          |              |     |
| 6   | Indoor forced          | $\cap$     |         |             |               | $\cap$       | $\cap$       |            | Normal operation                  |       | $\circ$ $\bullet$ | $\bullet$ | • • |             | 0            | *   |
| 0   | operation              | 0          | •       |             | •             | U            | $\cup$       | •          | Indoor forced operation           |       | $\circ$           |           | •   | D C         |              |     |
|     |                        |            |         |             |               |              |              |            | High                              |       | $\bigcirc$        | •         | • ( | <b>D</b>    | •            |     |
| 8   | Te setting             | 0          | •       | $\bullet$   | 0             | •            | •            | •          | Normal (factory setting)          |       | $\bigcirc$        | $\bullet$ | •   | DC          |              | *   |
|     |                        |            |         |             |               |              |              |            | Low                               |       | 0                 |           | •   |             | 0            |     |
|     |                        |            |         |             |               |              |              |            | High                              |       | 0                 |           | • ( | ) <b>(</b>  | •            |     |
| 9   | Tc setting             | 0          | •       | $\bullet$   | 0             | •            | •            | 0          | Normal (factory setting)          |       | 0                 |           | •   | DC          |              | *   |
|     |                        |            |         |             |               |              |              |            | Low                               |       | 0                 |           | •   |             | 0            |     |
|     |                        |            |         |             |               |              |              |            | Quick defrost                     |       | 0                 |           | • ( | ) <b>(</b>  | •            |     |
| 10  | Defrost setting        | 0          | •       | •           | 0             | •            | 0            | •          | Normal (factory setting)          |       | 0                 |           | •   | DC          |              | *   |
|     |                        |            |         |             |               |              |              |            | Slow defrost                      |       | 0                 |           | •   |             | 0            |     |
|     | External low noise/    |            |         |             |               |              |              |            | External low noise/demand: NO     |       | 0                 | •         | •   |             | 0            | *   |
| 12  | demand setting         | 0          | •       | •           | 0             | 0            | •            | •          | External low noise/demand:<br>YES |       | 0                 | •         | •   | DC          |              |     |
|     |                        |            |         |             |               |              |              |            | Address                           | 0     | 0                 |           | •   |             | •            | *   |
| 12  | Airpot addross         | $\cap$     |         |             | $\circ$       | $\cap$       |              | 0          | Binary number                     | 1     | 0                 |           | •   |             | 0            |     |
| 15  | Ainer address          | $\cup$     | •       | •           | U             | U            | •            | U          | (6 digits)                        |       | ~                 |           |     |             |              |     |
|     |                        |            |         |             |               |              |              |            |                                   | 63    | $\bigcirc$        | 0         | 0 ( | <u>) C</u>  | $) \bigcirc$ |     |
| 20  | Additional refrigerant | $\circ$    |         | $\circ$     |               | $\circ$      |              |            | Refrigerant charging: OFF         |       | 0                 | $\bullet$ | • ( |             | 0            | *   |
| 20  | operation setting      |            |         | 0           |               |              |              |            | Refrigerant charging: ON          |       | 0                 |           | •   | DC          |              |     |
| 21  | Refrigerant recovery   | $\bigcirc$ |         | $\cap$      |               | $\circ$      |              | 0          | Refrigerant recovery: OFF         |       | 0                 | •         | •   |             | 0            | *   |
| 21  | mode setting           | 0          | •       | 0           | -             | 0            | -            | 0          | Refrigerant recovery: ON          |       | 0                 |           | •   | DC          |              |     |

|     |                                                           |        | Settin  | g item dis | play          |              |              |        |                                      |                                    |            |      |     |     |
|-----|-----------------------------------------------------------|--------|---------|------------|---------------|--------------|--------------|--------|--------------------------------------|------------------------------------|------------|------|-----|-----|
| No. | 0.44                                                      | MODE   | TEST    | C          | /H selection  | n            | Low          | Demand | Setting co                           | ondition display                   |            |      |     |     |
|     | Setting item                                              | H1P    | H2P     | IND<br>H3P | Master<br>H4P | Slave<br>H5P | noise<br>H6P | H7P    |                                      |                                    | *          | =act | ory | set |
| 28  | Power transistor                                          | 0      |         | 0          | 0             | 0            |              |        | OFF                                  | $\bigcirc \bullet \bullet \bullet$ | •          | •    | 0   | *   |
|     | check mode                                                | Ŭ      | •       | 0          | Ŭ             | )            | •            | •      | ON                                   | $\bigcirc \bullet \bullet \bullet$ |            | 0    |     |     |
|     |                                                           |        |         |            |               |              |              |        | 60 % demand                          | $\bigcirc \bullet \bullet \bullet$ | lacksquare | •    | 0   |     |
| 30  | Demand setting 1                                          | 0      | •       | 0          | 0             | 0            | 0            |        | 70 % demand                          | $\bigcirc \bullet \bullet \bullet$ | ullet      | 0    |     | *   |
|     |                                                           |        |         |            |               |              |              |        | 80 % demand                          | $\bigcirc \bullet \bullet \bullet$ | Ο          |      |     |     |
| 22  | Continuous demand                                         | $\cap$ | $\circ$ |            |               |              |              |        | OFF                                  | $\bigcirc \bullet \bullet \bullet$ |            |      | 0   | *   |
| 32  | setting                                                   | $\cup$ | $\cup$  | •          | •             | •            | •            |        | ON                                   | $\bigcirc \bullet \bullet \bullet$ | ullet      | 0    |     |     |
| 20  | Emergency<br>operation<br>(Master unit with               |        | 0       |            |               | 0            |              |        | OFF                                  | $\bigcirc \bullet \bullet \bullet$ | •          | •    | 0   | *   |
| 50  | multi-outdoor-unit<br>system is inhibited to<br>operate.) | U      | 0       | •          | •             | )            | U            | •      | Master unit operation:<br>Inhibited  | $\bigcirc \bullet \bullet \bullet$ | •          | 0    | •   |     |
|     | Emergency<br>operation<br>(Slave unit 1 with              |        |         |            |               | 0            |              |        | OFF                                  | $\bigcirc \bullet \bullet \bullet$ | •          | •    | 0   | *   |
| 39  | multi-outdoor-unit<br>system is inhibited to<br>operate.) | 0      | 0       | •          | •             | 0            | 0            | 0      | Slave unit 1 operation:<br>Inhibited | $\bigcirc \bullet \bullet \bullet$ | •          | 0    | •   |     |
| 40  | Emergency<br>operation<br>(Slave unit 2 with              | 0      | 0       |            |               |              |              |        | OFF                                  | $\bigcirc \bullet \bullet \bullet$ | •          | •    | 0   | *   |
| 40  | multi-outdoor-unit<br>system is inhibited to<br>operate.) |        |         |            |               | •            |              |        | Slave unit 2 operation:<br>Inhibited | $\bigcirc \bullet \bullet \bullet$ | •          | 0    | •   |     |

| c. Monitor mode                                                  |       | Sotting itom                                                   |           |           | LE    | D disp | lay       |     |       | Data diaplay             |
|------------------------------------------------------------------|-------|----------------------------------------------------------------|-----------|-----------|-------|--------|-----------|-----|-------|--------------------------|
|                                                                  | INO.  | Setting terri                                                  | H1P       | H2P       | H3P   | H4P    | H5P       | H6P | H7P   | Data display             |
| To enter the monitor mode, push the MODE button (BS1) when in    | 0     | Operation/backup operation setting                             | •         | •         | •     | •      | •         | •   | •     | See below                |
| "Setting mode 1".                                                | 1     | C/H unified address                                            | $\bullet$ | $\bullet$ | •     | •      | ullet     | •   | 0     |                          |
|                                                                  | 2     | Low noise/demand address                                       | 0         | •         | •     | •      | •         | 0   |       |                          |
|                                                                  | 3     | Not used                                                       | 0         | •         |       |        | •         | 0   | 0     |                          |
|                                                                  | 4     | Airnet address                                                 | 0         | •         | •     | •      | 0         | •   | •     |                          |
|                                                                  | 5     | Number of connected indoor units                               | 0         |           | •     |        | 0         |     | 0     | Lower 6 digits           |
| Selection of setting item>     Push the SET button (BS2) and set | 6     | Number of connected BS units                                   | 0         | •         | •     | •      | 0         | 0   | •     |                          |
| the LED display to a setting item.                               | 7     | Number of connected zone units (excluding outdoor and BS unit) | •         | •         | •     | •      | 0         | 0   | 0     |                          |
|                                                                  | 8     | Number of outdoor units                                        | •         | •         | •     | 0      | ightarrow | •   | •     |                          |
|                                                                  | 9     | Number of connected BS units                                   | •         | •         | •     | 0      | •         | •   | 0     | Lower 4 digits:<br>upper |
|                                                                  | 10    | Number of connected BS units                                   | •         | •         | •     | 0      | •         | 0   | •     | Lower 4 digits:<br>lower |
| <confirmation contents="" on="" setting=""></confirmation>       | 11    | Number of zone units (excluding outdoor and BS unit)           | •         | •         | •     | 0      | •         | 0   | 0     | Lower 6 digits           |
| display different data of set items.                             | 12    | Number of terminal blocks                                      | •         | •         | •     | 0      | 0         | •   | •     | Lower 4 digits:<br>upper |
|                                                                  | 13    | Number of terminal blocks                                      | •         | •         | •     | 0      | 0         | •   | 0     | Lower 4 digits:<br>lower |
|                                                                  | 14    | Contents of malfunction (the latest)                           | 0         | •         | •     | 0      | 0         | 0   | •     | Malfunction code table   |
|                                                                  | 15    | Contents of malfunction<br>(1 cycle before)                    | 0         | •         | •     | 0      | 0         | 0   | 0     | Refer page 142, 143.     |
| V                                                                | 16    | Contents of malfunction (2 cycle before)                       | 0         | •         | 0     | •      | ●         | •   | •     |                          |
| Push the BETUBN button (BS3) and                                 | 20    | Contents of retry (the latest)                                 | 0         | •         | 0     | •      | 0         | •   | •     |                          |
| switches to the initial status of                                | 21    | Contents of retry (1 cycle before)                             | 0         | •         | 0     | •      | 0         | •   | 0     |                          |
|                                                                  | 22    | Contents of retry (2 cycle before)                             | 0         | •         | 0     | •      | 0         | 0   |       |                          |
|                                                                  | Setti | ng item 0 Display content                                      | s of      | "Ope      | ratio | n/ba   | ckup      | ope | ratio | n setting,               |

\* Push the MODE button (BS1) and returns to "Setting mode 1".

(V2765)

Tc setting

| and others"                 |     |   |           |       |   |   |   |   |  |  |  |
|-----------------------------|-----|---|-----------|-------|---|---|---|---|--|--|--|
| Operation /backup operation | ON  | • | $\bullet$ | ullet | 0 | • | • | • |  |  |  |
| setting                     | OFF | 0 | •         | •     | • | • | • | • |  |  |  |
| Te setting                  | Н   | 0 | •         | •     | • | • | 0 | • |  |  |  |
|                             | М   | • |           |       |   |   | • | • |  |  |  |

0

0

0

0

•

lacksquare

lacksquare

•

lacksquare

lacksquare

lacksquare

lacksquare

•

0

0

lacksquare

L

Н

Μ

L

Push the SET button and match with the LEDs No. 1 - 15, push the RETURN button, and enter the data for each setting.

 $\star$  Data such as addresses and number of units is expressed as binary numbers; the two ways of expressing are as follows:

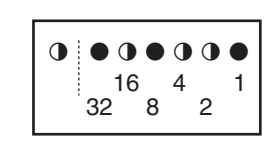

The No. 1 cool/heat unified address is expressed as a binary number consisting of the lower 6 digits. (0 - 63)

In  $\bigcirc$  the address is 010110 (binary number), which translates to 16 + 4 + 2 = 22 (base 10 number). In other words, the address is 22.

The number of terminal blocks for No. 12 and 13 is expressed as an 8-digit binary number, which is the combination of four upper, and four lower digits for No. 12 and 13 respectively. (0 - 128) In @ the address for No. 12 is 0101, the address for No. 13 is 0110, and the combination of the two is 01010110 (binary number), which translates to 64 + 16 + 4 + 2 = 86 (base 10 number). In other words, the number of terminal block is 86.

 $\star$  See the preceding page for a list of data, etc. for No. 0 - 22.

## 3.2.2 Cool / Heat Mode Switching (In case of heating and simultaneous cooling / heating) operation connection

Set Cool/Heat Separately for Each BS Unit by Cool/Heat Selector.

#### Set remote controller change over switch (SS1, SS2) as following:

• When using COOL/HEAT selector, turn this switch to the BS side.

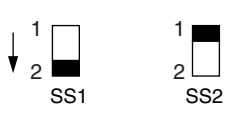

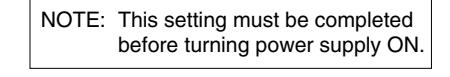

When using cool/heat selector, connect to the terminal A, B and C on the EC of the electric parts box.

#### **EXAMPLE OF TRANSMISSION LINE CONNECTION**

Example of connecting transmission wiring. • Connect the transmission wirings as shown in the Fig. 1.

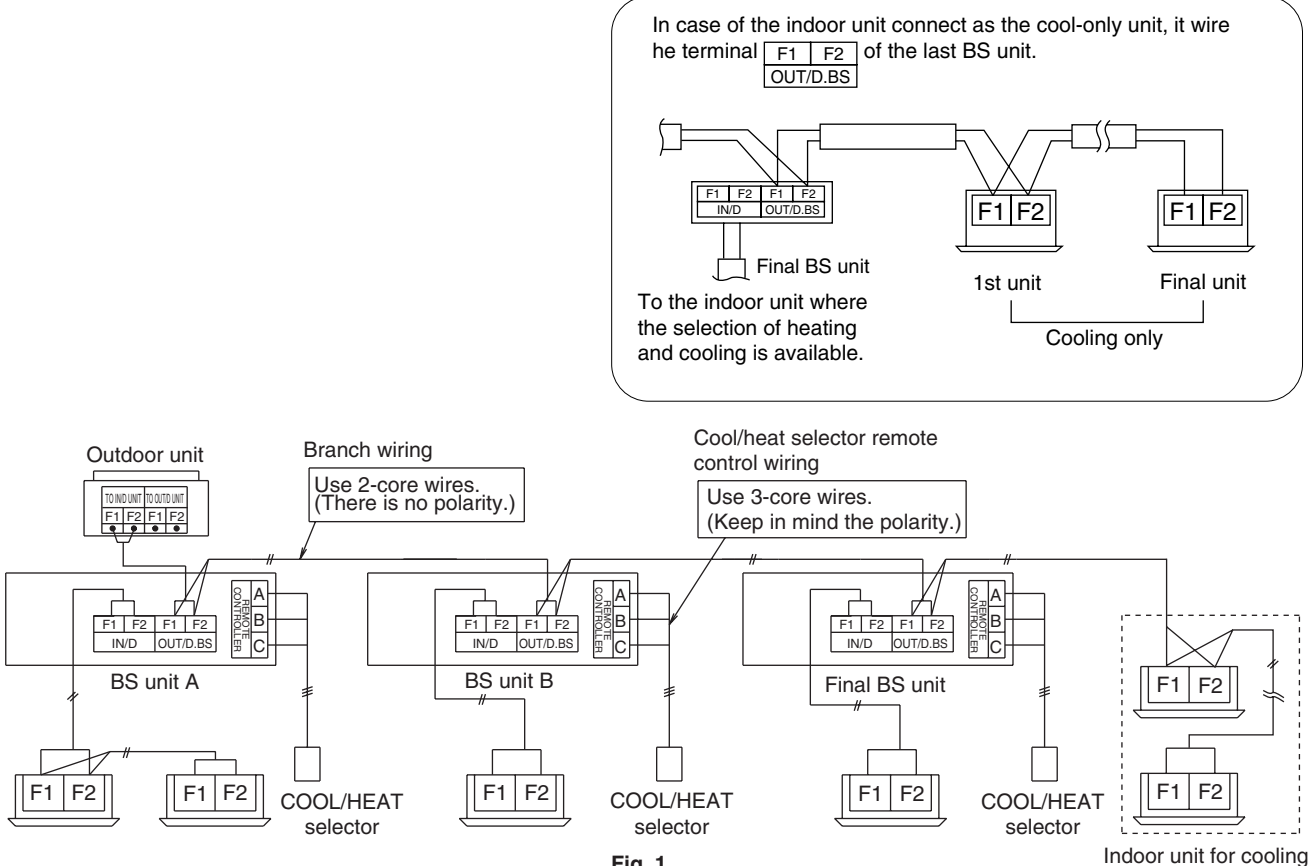

Fig. 1

## 3.2.3 Cool / Heat Mode Switching (In case of heat pump connection)

There are the following 5 cool/heat switching modes.

- $\odot\;$  Set cool/heat separately for each outdoor unit system by indoor unit remote controller.
- ② Set cool/heat separately for each outdoor unit system by cool/heat switching remote controller.
- ③ Set cool/heat for more than one outdoor unit system simultaneously in accordance with unified master outdoor unit by indoor unit remote controller.
- ④ Set cool/heat for more than one outdoor unit system simultaneously in accordance with unified master outdoor unit by cool/heat switching remote controller.

#### ① Set Cool/Heat Separately for Each Outdoor System by Indoor Unit Remote Controller

- It does not matter whether or not there is outdoor outdoor unit wiring.
- Set outdoor unit PC board DS1-1 to "indoor" (factory set).
- Set cool/heat switching to "individual" for "Setting mode 1" (factory set).

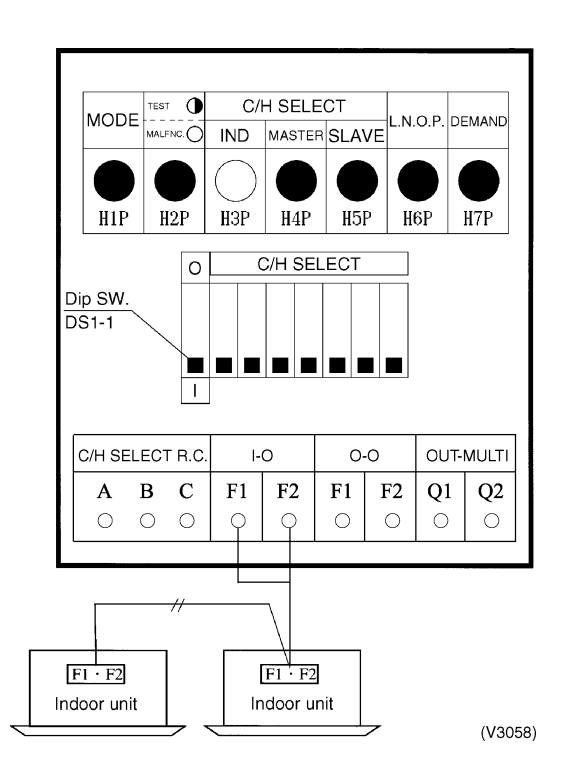

#### ② Set Cool / Heat Separately for Each Outdoor Unit System by Cool/Heat Switching Remote Controller

- It does not matter whether or not there is outdoor outdoor unit wiring.
- Set outdoor unit PC board DS1-1 to "outdoor" (factory set).
- Set cool/heat switching to "individual" for "Setting mode 1" (factory set).

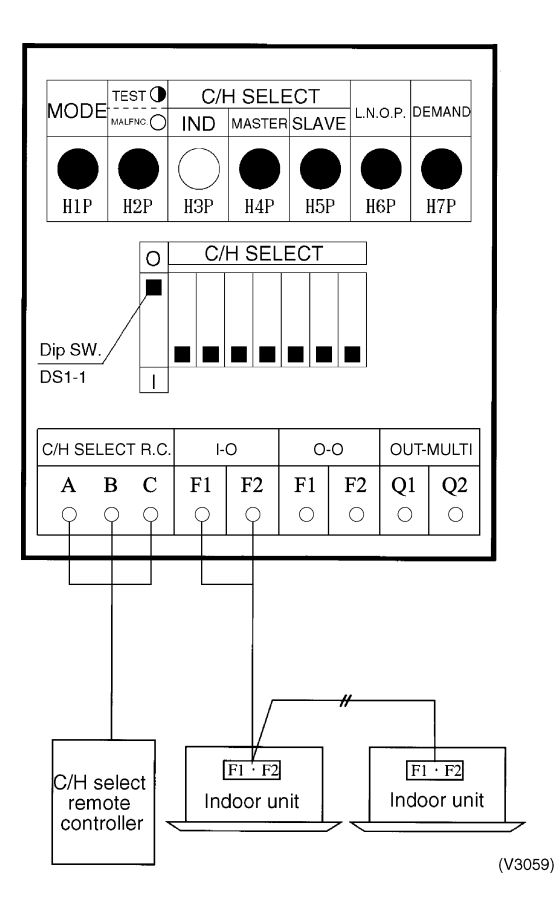

## <sup>③</sup> Set Cool / Heat for More Than One Outdoor Unit System Simultaneously in Accordance with Unified Master Outdoor Unit by Indoor Unit Remote Controller

- Install the outdoor unit external control adapter on either the outdoor-outdoor, indooroutdoor, or transmission line.
- Set outdoor unit PC board DS1-1 to "Indoor" (factory set).
- In setting mode 1, set the outdoor unit you want to give cool/heat selection permission to as the group master, and set the other outdoor units as group slave units.
- Set the outdoor unit external control adapter SS1 to Unified (factory set) or Cool, and SS2 to No (factory set).

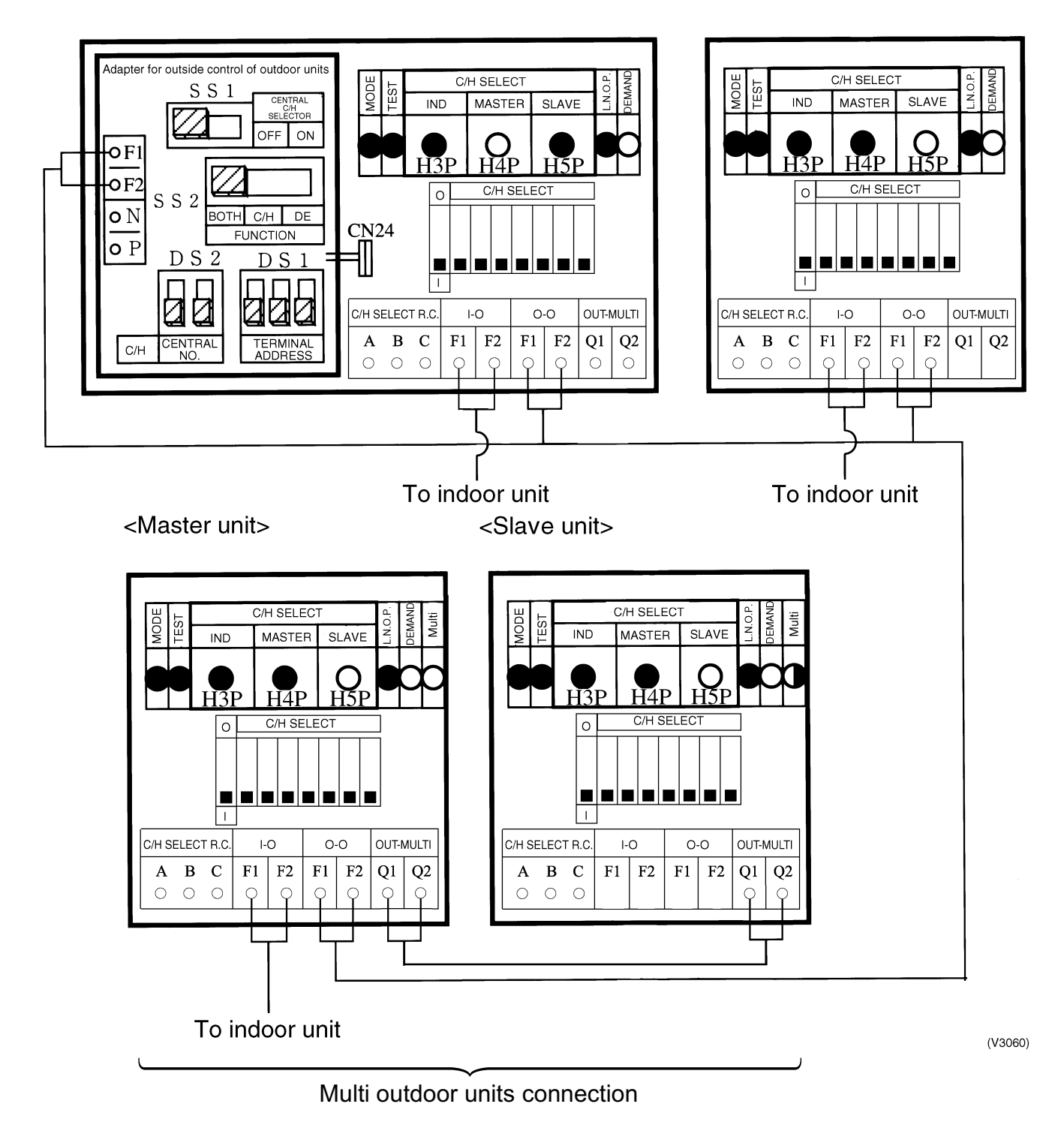

#### Set Cool / Heat for More Than One Outdoor Unit System Simultaneously in Accordance with Unified Master Outdoor Unit by Cool/Heat Switching Remote Controller

- ♦ Add and change the following items to ③.
- $\star$  Install cool/heat switching remote controller on the group master outdoor unit.
- $\star$  Set SS1 on the group master outdoor unit PC board.

#### Supplementation on ③ and ④.

When switching cool/heat for each adapter PC board with the use of more than one adapter PC board, set the address of the adapter PC board DS1 and DS2 so that it matches the unified cool/heat address of outdoor unit PC board.

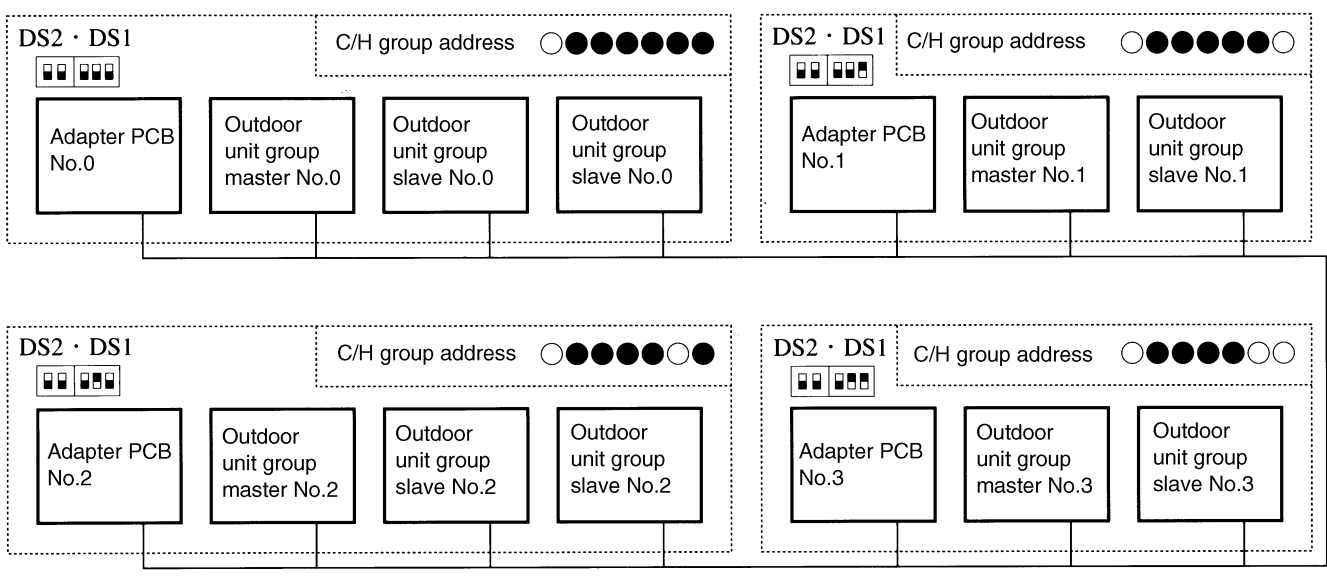

(V2723)

| Address | Outdoor unit PCB LED                                                                                                    |     | /       | Adapter PC                 | В              |       |      |
|---------|----------------------------------------------------------------------------------------------------|-----|---------|----------------------------|----------------|-------|------|
| No.     | Set with setting mode 2                                                                                                    | DS  | 62      |                            | DS1            |       |      |
| No 0    | $\bigcirc \bullet \qquad \bullet \bullet \bullet \bullet \bullet \\ \circ \qquad \circ \qquad \circ \bullet \bullet \bullet \bullet \\ \circ \qquad \circ \bullet \bullet \bullet \bullet \bullet \bullet \\ \circ \qquad \circ \bullet \bullet \bullet \bullet \bullet \bullet \bullet \bullet \bullet \\ \bullet \bullet \bullet \bullet \bullet \bullet \bullet \bullet \bullet$ |     |         |                            |                |       | 0    |
| No 1    | $\bigcirc \bullet \qquad \bullet \bullet \bullet \circ \\ 1 \qquad \qquad 1$                                                                                                    |     |         |                            |                |       | 1    |
| No 2    | $\bigcirc \bullet \qquad \bullet \bullet \bullet \circ \bullet \\ 2 \qquad \qquad 2$                                                                                                    |     |         |                            |                |       | 2    |
| No 3    | $\bigcirc \bullet \qquad \bullet \bullet \bullet \circ \circ \circ \\ 3 \qquad \qquad \qquad \qquad \qquad \qquad \qquad \qquad \qquad \qquad \qquad \qquad \qquad \qquad \qquad \qquad \qquad \qquad$                                                                                                    |     |         |                            |                |       | 3    |
| No 4    | $\bigcirc \bullet \qquad \bullet \bullet \circ \bullet \bullet \\ 4 \qquad \qquad \qquad \qquad \qquad \qquad \qquad \qquad \qquad \qquad \qquad \qquad \qquad \qquad \qquad \qquad \qquad \qquad$                                                                                                    |     |         |                            |                |       | 4    |
| 2       | 2                                                                                                    |     |         | 2                          |                |       |      |
| No 30   |                                                                                                    |     |         |                            |                |       | 30   |
| No 31   | $\bigcirc \bullet \qquad \bigcirc \bigcirc \bigcirc \bigcirc \bigcirc \bigcirc \bigcirc \bigcirc \bigcirc \bigcirc \bigcirc \bigcirc \bigcirc \bigcirc \bigcirc \bigcirc \bigcirc $                                                                                                    |     |         |                            |                |       | 31   |
|         | ○ ON ● OFF Upper position (C                                                                                                    | ON) | Lower p | oosition (Of<br>(The shade | F)<br>d part s | shows | knob |

Address setting for 3 and 4 (Set lower 5 digits with binary number.) [No.0 to No.31]

(V2724)

## 3.2.4 Setting of Demand Operation

In order to save the power consumption, the capacity of outdoor unit is saved with control forcibly by using "Demand 1 Setting" or "Demand 2 Setting".

To operate the unit with this mode, additional setting of "Continuous Demand Setting" or external input by external control adapter is required.

#### [Demand 1 setting]

| Setting                              | Standard for upper limit of power consumption |
|--------------------------------------|-----------------------------------------------|
| Demand 1 setting 1                   | Approx. 60%                                   |
| Demand 1 setting 2 (factory setting) | Approx. 70%                                   |
| Demand 1 setting 3                   | Approx. 80%                                   |

#### [Demand 2 setting]

| Setting                              | Standard for upper limit of power consumption |  |  |  |  |  |  |
|--------------------------------------|-----------------------------------------------|--|--|--|--|--|--|
| Demand 2 setting 2 (factory setting) | Approx. 40%                                   |  |  |  |  |  |  |

★ Other protection control functions have precedence over the above operation.

#### **Setting of Demand Operation**

By connecting the external contact input to the demand input of the outdoor unit external control adapter (optional), the power consumption of unit operation can be saved suppressing the compressor operating condition.

- A. When the demand operation is carried out by external instructions (with the use of the outdoor unit external control adapter).
- Set the "External low noise/Demand YES/NO setting" switch on the outdoor unit PCB to the "External low noise/Demand YES". (Set by Setting Mode 2)
- Set the "Demand 1 level setting " on the outdoor unit PCB, as the need arises.
   (During the demand level 1 instruction, the power consumption can be saved to 80 %, 70 % or 60 % of the rated value respectively.)
- B. When the continuous demand operation is carried out. (Use of the outdoor unit external control adapter is not required.)
- Set the "Continuous demand setting" on the outdoor unit PCB.
- If the "Continuous demand setting" is set to the "Continuous demand 1 fixing", set the "Demand 1 setting " on the outdoor unit PCB, as the need arises.
  (During the continuous demand level 1 operation, the power consumption can be saved

(During the continuous demand level 1 operation, the power consumption can be saved to 80 %, 70 % or 60 % of the rated value respectively.)

#### Image of operation in the case of A

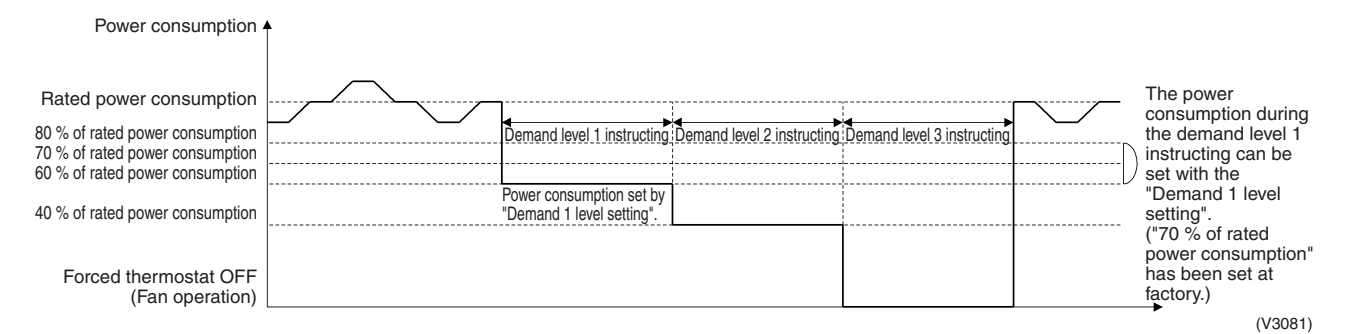

#### Image of operation in the case of B

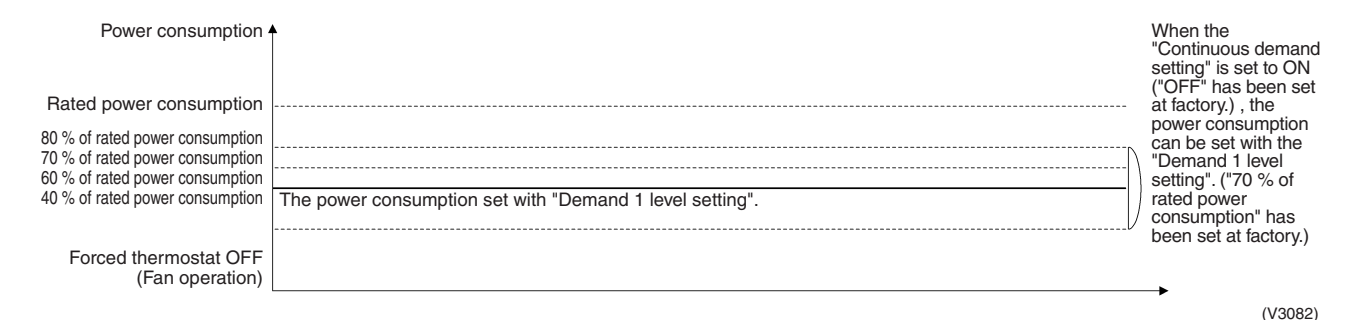

#### Image of operation in the case of A and B

| Power consumption a                      |                                                          |                              |                                                                       | The power<br>consumption can be<br>set with the<br>"Demand 1 level                                  |
|------------------------------------------|----------------------------------------------------------|------------------------------|-----------------------------------------------------------------------|----------------------------------------------------------------------------------------------------|
| Rated power consumption                  | L                                                        |                              |                                                                       | setting". ("70 % of rated power                                                                     |
| 80 % of rated power consumption          |                                                          |                              |                                                                       | consumption" has                                                                                    |
| 70 % of rated power consumption          |                                                          |                              | )                                                                     | been set at lactory.)                                                                               |
| ou /o of fated power consumption         | The power consumption set with "Demand 1 level setting". |                              | )                                                                     |                                                                                                    |
| 40 % of rated power consumption          | *Demand level 2 instructing *Demand level 3 i            | instructing                  | V                                                                     |                                                                                                    |
| Forced thermostat OFF<br>(Fan operation) |                                                          | ★Du<br>wher<br>recei<br>high | Iring continuou<br>n the external<br>vived repeated<br>ier demand lev | us demand operation,<br>demand instruction is<br>y, the instruction with<br>rel has the precedence. |
|                                          |                                                          |                              |                                                                       | (V3083)                                                                                             |

#### **Detailed Setting Procedure and Demand Control**

- 1. Setting mode 1 (H1P off)
- ① In setting mode 2, push the BS1 (MODE button) one time. → Setting mode 2 is entered and H1P lights.

During the setting mode 1 is displayed, "In low noise operation" and "In demand control" are displayed.

#### 2. Setting mode 2 (H1P on)

- ① In setting 1, push and hold the BS1 (MODE button) for more than 5 seconds. → Setting mode 2 is entered and H1P lights.
- ② Push the BS2 (SET button) several times and match the LED display with the Setting No. you want.
- ③ Push the BS3 (RETURN button) one time, and the present setting content is displayed.
   → Push the BS2 (SET button) several times and match the LED display with the setting content (as shown below) you want.
- ④ Push the BS3 (RETURN button) two times.  $\rightarrow$  Returns to  $\bigcirc$ .
- $\$  Push the BS1 (MODE button) one time.  $\rightarrow$  Returns to the setting mode 1 and turns H1P off.

|                |                                              | 1                         |     |     |     |     |     |                                         | 0   |        |         |       |         |        |     |                                                               | 3   |     |     |     |     |     |     |
|----------------|----------------------------------------------|---------------------------|-----|-----|-----|-----|-----|-----------------------------------------|-----|--------|---------|-------|---------|--------|-----|---------------------------------------------------------------|-----|-----|-----|-----|-----|-----|-----|
| Setting<br>No. | Setting contents                             | ng Setting No. indication |     |     |     |     |     | Setting No. indication Setting contents |     |        |         |       |         |        |     | Setting contents indication (Initial setting)                 |     |     |     |     |     |     |     |
|                |                                              | H1P                       | H2P | H3P | H4P | H5P | H6P | H7P                                     | H1P | H2P    | H3P     | H4P   | H5P     | H6P    | H7P |                                                               | H1P | H2P | H3P | H4P | H5P | H6P | H7P |
| 12             | External<br>low noise /<br>Demand<br>setting |                           |     |     |     |     |     |                                         | 0   | •      | •       | 0     | 0       | •      | •   | NO<br>(Factory<br>set)                                        | 0   | •   | •   | •   | •   | •   | 0   |
|                | ootang                                       |                           |     |     |     |     |     |                                         |     |        |         |       |         |        |     | YES                                                           | 0   | •   | •   | •   | •   | 0   | •   |
| 30             | Demand<br>setting 1                          |                           |     |     |     |     |     |                                         | 0   | •      | 0       | 0     | 0       | 0      | •   | 60 % of<br>rated power<br>consumption                         | 0   | •   | •   | •   | •   | •   | 0   |
|                |                                              |                           |     |     |     |     |     |                                         |     |        |         |       |         |        |     | 70 % of<br>rated power<br>consumption<br>(Factory<br>setting) | 0   | •   | •   | •   | •   | 0   | •   |
|                |                                              |                           |     |     |     |     |     |                                         |     |        |         |       |         |        |     | 80 % of<br>rated power<br>consumption                         | 0   | •   | •   | •   | 0   | •   | •   |
| 32             | Continuous<br>demand<br>setting              |                           |     |     |     |     |     |                                         | 0   | •      | •       | •     | •       | •      | •   | OFF<br>(Factory<br>setting)                                   | 0   | ●   | •   | •   | •   | •   | 0   |
|                |                                              |                           |     |     |     |     |     |                                         |     |        |         |       |         |        |     | Continuous<br>demand 1<br>fixed                               | 0   | •   | •   | •   | •   | 0   | •   |
|                | Setting mode indication section              |                           |     |     |     |     |     |                                         |     | Set co | ontente | indic | ation s | ection | . — |                                                               |     |     |     |     |     |     |     |

## 3.2.5 Setting of Refrigerant Additional Charging Operation

When additional refrigerant is not charged all with outdoor unit in stop mode, operate the outdoor unit and charge the liquid refrigerant from the service port of liquid stop value. The additional charging operation is activated by pushbutton switch on the outdoor unit PC board.

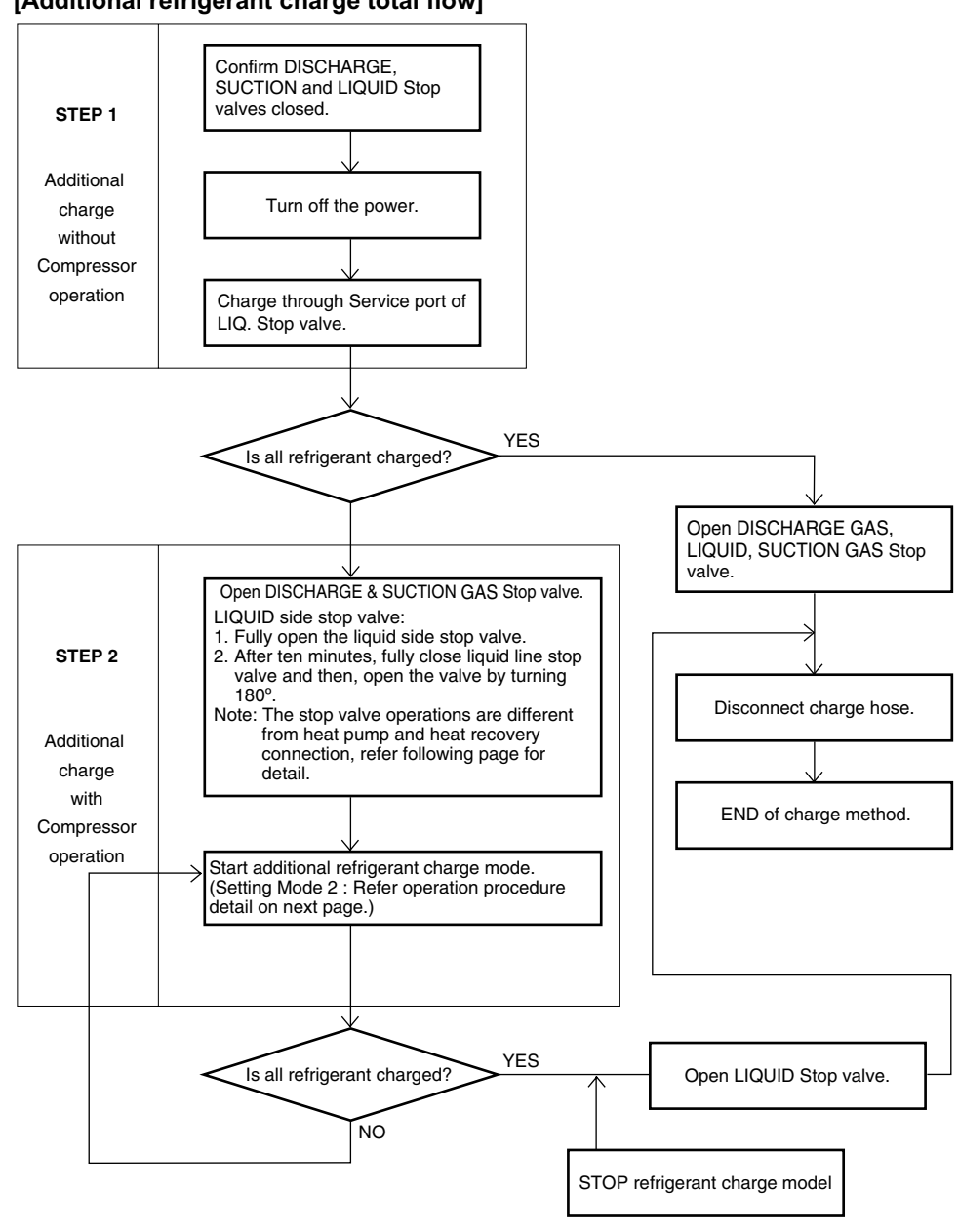

#### [Additional refrigerant charge total flow]

(V2892)

## Caution

tion Refrigerant cannot be charged until field wiring has been completed.

Refrigerant may only be charged after performing the leak test and the vacuum drying. When charging a system, care shall be taken that its maximum permissible charge is never exceeded, in view of the danger of liquid hammer.

Charging with an unsuitable substance may cause explosions and accidents, so always ensure that the appropriate refrigerant (R410A) is charged.

Refrigerant containers shall be opened slowly.

Always use protective gloves and protect your eyes when charging refrigerant.

- This outside unit is factory charged with refrigerant and depending on pipe sizes and pipe lengths some systems require additional charging of refrigerant.
- Determine the amount of refrigerant to be added by referring to the table, write it down on the included "Added Refrigerant" plate and attach it to the rear side of the front cover. Note: refer to the example of connection for the amount to be added.
- Additional refrigerant charge procedure (1)-normally
- Charge the refrigerant to the liquid pipe in its liquid state. Since R410A is a mixed refrigerant, its composition changes if charged in a state of gas and normal system operation would no longer be assured.
- Make sure to use installation tools you exclusively use on R410A installations to withstand the pressure and to prevent foreign materials from mixing into the system.
- 1. Before charging, check whether the tank has a siphon attached or not.
- How to charge with a siphon attached tank.

| Charge with the tank upright.            |
|------------------------------------------|
| / There is a siphon tube $\land$         |
| inside, so there is no need              |
| ackslash to turn the tank upside-down. / |

#### How to charge with other tank.

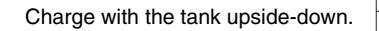

| 2. | After the vacuum drying is finished, charge the additional refrigerant in its liquid state |
|----|--------------------------------------------------------------------------------------------|
|    | through the liquid shutoff valve service port.                                             |

Taking into account following instructions:

- Check that gas and liquid shutoff valves are closed.
- Stop the compressor and charge the specified weight of refrigerant. (If the outside unit is not in operation and the total amount cannot be charged, follow the Additional refrigerant charge procedure (2) shown below.)

Dotted lines represent onsite piping

#### Procedures for charging additional refrigerant.

#### [Heat pump system]

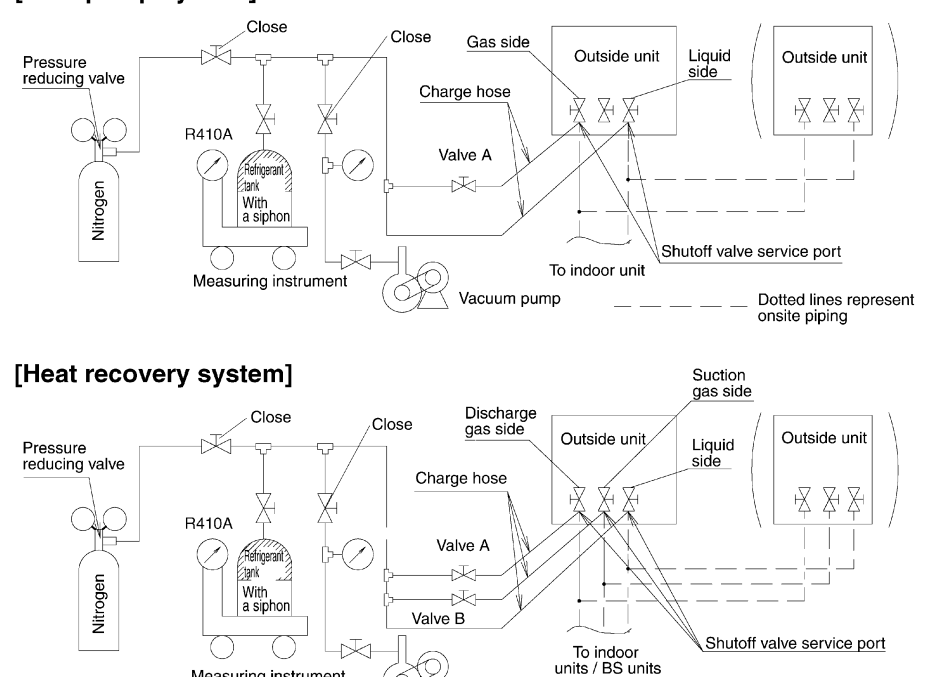

#### Additional refrigerant charge procedure (2)-by Additional refrigerant charge operation About the system settings for additional refrigerant charge operation, refer to the [Service

Vacuum pump

Precaution] label attached on the electric box cover in the outside unit.

Measuring instrument

- 1. Fully open all shutoff valves (valve A and valve B must be left fully closed).
- 2. After ten minutes, fully close liquid line shutoff valve and then, open the valve by turning 180°. Start the additional refrigerant charge operation.

See [Service precautions] Label for detail.

If it is difficult to charge the refrigerant additionally, decrease the water temperature or warm the refrigerant tank.

(Warm the refrigerant tank with a stupe or a warm hot water of 40 degrees or less.)

- 3. After the system is charged with a specified amount of refrigerant, press the RETURN button (BS3) on the PC board (A1P) in the outside unit to stop the additional refrigerant charge operation.
- 4. Immediately open both liquid-side and gas-side shutoff valve. (If do not open the shutoff valve immediately, liquid seal may cause the pipe to burst.)

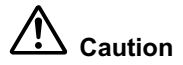

#### 9-10 Shutoff valve operation procedure

Do not open the shutoff valve until 1-6 of "9-8 Checking of device and installation conditions" are completed. If the shutoff valve is left open without turning on power, it may cause refrigerant to buildup in the compressor, leading to insulation degradation.

#### **Opening shutoff valve**

- 1. Remove the cap and turn the valve counterclockwise with the hexagon wrench (JISB4648).
- 2. Turn it until the shaft stops. Do not apply excessive force to the shutoff valve. Doing so may break the valve body, as the valve is not a backseat type. Always use the hexagon wrench.
- 3. Make sure to tighten the cap securely.

#### **Closing shutoff valve**

- 1. Remove the cap and turn the valve clockwise with the hexagon wrench (JISB4648).
- 2. Securely tighten the valve until the shaft contacts the main body seal.
- 3. Make sure to tighten the cap securely.
  - \* For the tightening torque, refer to the table on the bellow.

#### Tightening torque

|                       | Tightening torque N-m (Turn clockwise to close) |                           |                    |              |           |                                   |  |  |  |  |  |  |
|-----------------------|-------------------------------------------------|---------------------------|--------------------|--------------|-----------|-----------------------------------|--|--|--|--|--|--|
| Shutoff valve<br>size | Shaft                                           | (valve body)              | Cap<br>(valve lid) | Service port | Flare nut | Gas side<br>accessory<br>pipe (1) |  |  |  |  |  |  |
| Liquid side           | 5.4-6.6                                         | Hexagonal<br>wrench 4 mm  | 13.5-16.5          | 11.5-13.9    | 32.7-39.9 |                                   |  |  |  |  |  |  |
| Gas side              | 27-33                                           | Hexagonal<br>wrench 10 mm | 36-44              | 11.5-13.9    | _         | 22-28                             |  |  |  |  |  |  |

(Refer to figure below)

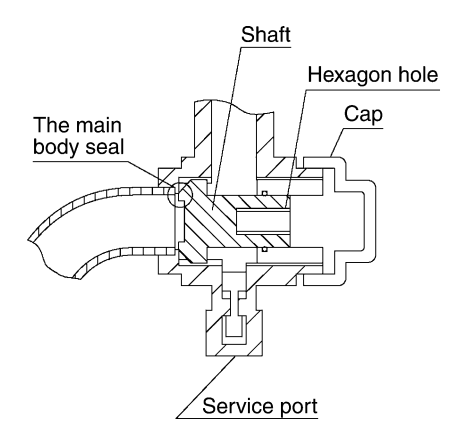

Caution

- Do not damage the cap sealing.
- Always use a charge hose for service port connection.
- After tightening the cap, check that no refrigerant leaks are present.
- After working, securely tighten the cover of service port without fail by specified torque.
- When loosening a flare nut, always use two wrenches in combination. When connecting the piping, always use a spanner and torque wrench in combination to tighten the flare nut.
- When connecting a flare nut, coat the flare (inner and outer faces) with ether oil or ester oil and hand-tighten the nut 3 to 4 turns as the initial tightening.
- Do not forget to open the stop valve before starting operation.

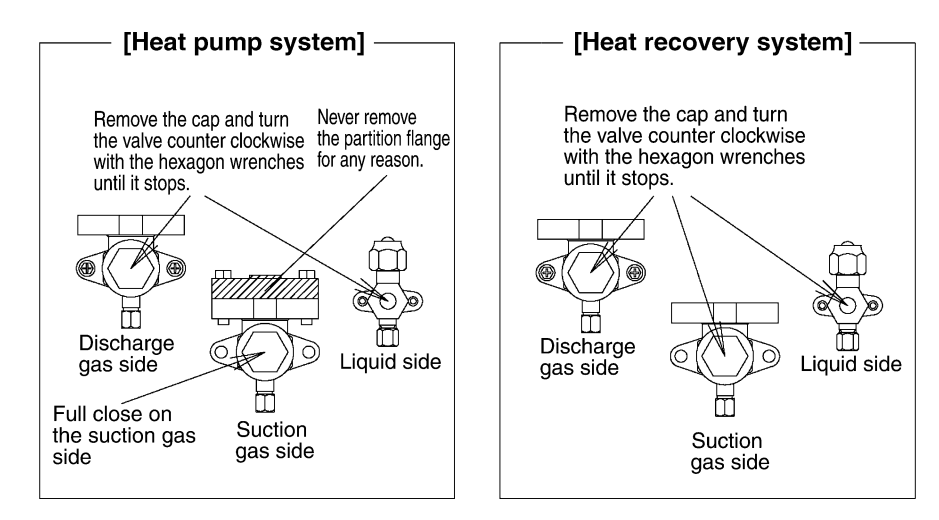

#### [Operation state]

- Compressor frequency : Normal cooling PI control, upper limit 177Hz
- Y5S, Y7S, 4 way valve: OFF Y1E, electronic expansion valve : Normal cooling control
- Indoor unit expansion valve (All unit) : 1024 pulse Y3E: 0 pls
- Indoor unit fan : H tap

## 3.2.6 Setting of Refrigerant Recovery Mode

When carrying out the refrigerant collection on site, fully open the respective expansion valve of indoor and outdoor units

#### [Operation procedure]

- In setting mode 2 with units in stop mode, set "B Refrigerant Recovery / Vacuuming mode" to ON. The respective expansion valve of indoor and outdoor units are fully opened. (H2P turns to display "TEST OPERATION" (blinks), "TEST OPERATION" and "IN CENTRALIZED CONTROL" are displayed on the remote controller, and the operation is prohibited.
- ② Collect the refrigerant using a refrigerant recovery unit. (See the instruction attached to the refrigerant recovery unit for more detal.)
- ③ Press Mode button "BS1" once and reset "Setting Mode 2".

### 3.2.7 Setting of Vacuuming Mode

In order to perform vacuuming operation at site, fully open the expansion valves of indoor and outdoor units to turn on some solenoid valves.

#### [Operating procedure]

① With Setting Mode 2 while the unit stops, set (B) Refrigerant recovery / Vacuuming mode to ON. The expansion valves of indoor and outdoor units fully open and some of solenoid valves open.

(H2P blinks to indicate the test operation, and the remote controller displays "Test Operation" and "In Centralized control", thus prohibiting operation.)

After setting, do not cancel "Setting Mode 2" until completion of Vacuuming operation.

- ② Use the vacuum pump to perform vacuuming operation.
- ③ Press Mode button "BS1" once and reset "Setting Mode 2".

### 3.2.8 Check Operation

To prevent any trouble in the period of installation at site, the system is provided with a test operation mode enabling check for incorrect wiring, stop valve left in closed, coming out (or misplacing with suction pipe thermistor) of discharge pipe thermistor and judgment of piping length, refrigerant overcharging, and learning for the minimum opening degree of motorized valve.

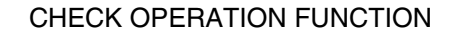

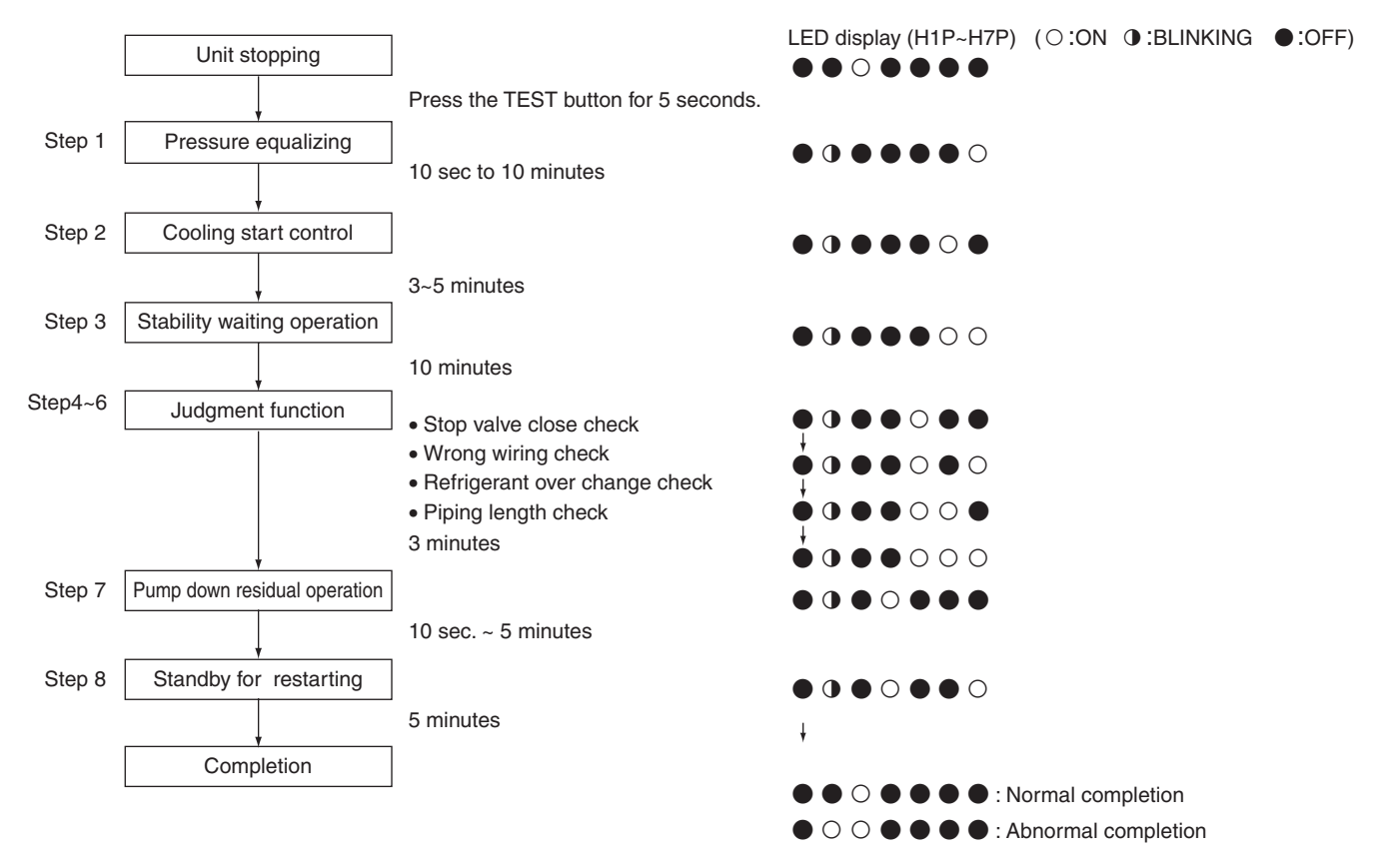

## 3.2.9 Power Transistor Check Operation

When the inverter system malfunctions (malfunction of inverter, INV compressor), to locate where the malfunction occurs, switching to the power transistor check mode of inverter in the service mode setting enables not to judge the position detection signal malfunction but to output waveform only during inverter operation. (The waveform can be checked by disconnecting the wiring of compressor.)

After the completion of checks, return the system to the previous mode and wait for 30 seconds or more until the discharge of capacitor is completed. Then, conduct a subsequent work.

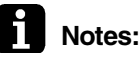

Be sure to disconnect the compressor wiring when conducting the check operation mentioned above.

When the output voltage is approx. 100~200 V (10 Hz) and the voltage balance between phases U-V, V-W, W-U is within ±5%, the inverter PCB is normal.

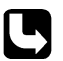

Refer the detail power transistor check to page 262.

### 3.2.10 Emergency Operation

If the compressor cannot operate, this control inhibits any applicable compressor or outdoor unit from operating to perform emergency operation only with the operative compressor or outdoor unit.

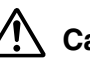

Caution

"For making a compressor unable to operate due to malfunction, etc., be sure to conduct the work with emergency operation setting.

Never execute work such as disconnection of the power cable from magnet contactor. (Otherwise, other normal compressors may malfunction.)

\* Because the units will be operated in the combination with which oil pressure equalization between compressors cannot be performed.

### 3.2.11 Restrictions for Emergency Operation

• If the emergency operation is set while the outdoor unit is in operation, the outdoor unit stops once after pump-down residual operation (a maximum of 5 minutes elapsed).

### 3.2.12 In the Case of Multi-Outdoor-Unit System

#### Automatic backup operation

With multi-outdoor-unit system, if a certain outdoor unit system malfunctions (i.e., the system stops and indoor unit remote controller displays the malfunction), by resetting the system with the indoor unit remote controller, the applicable outdoor unit is inhibited from operating for 8 hours, thus making it possible to perform emergency operation automatically. However, in the event any of the following malfunctions occurs, automatic backup operation can be performed.

Malfunctions under which automatic backup operation can be performed:

- E3, E4, E5, E7
- F3
- H7, H9
- J2, J3, J5, J6, J7, J9, JA, JC
- L3, L4, L5, L8, L9, LC
- U2, UJ

Emergency operation with settings in service mode

\* "Inhibition of operation" is set with each outdoor unit.

Make the following settings with the master unit. (Setting with the slave unit becomes disabled.)

\* Discriminate the operating status of the master unit/slave units through the following LED display.

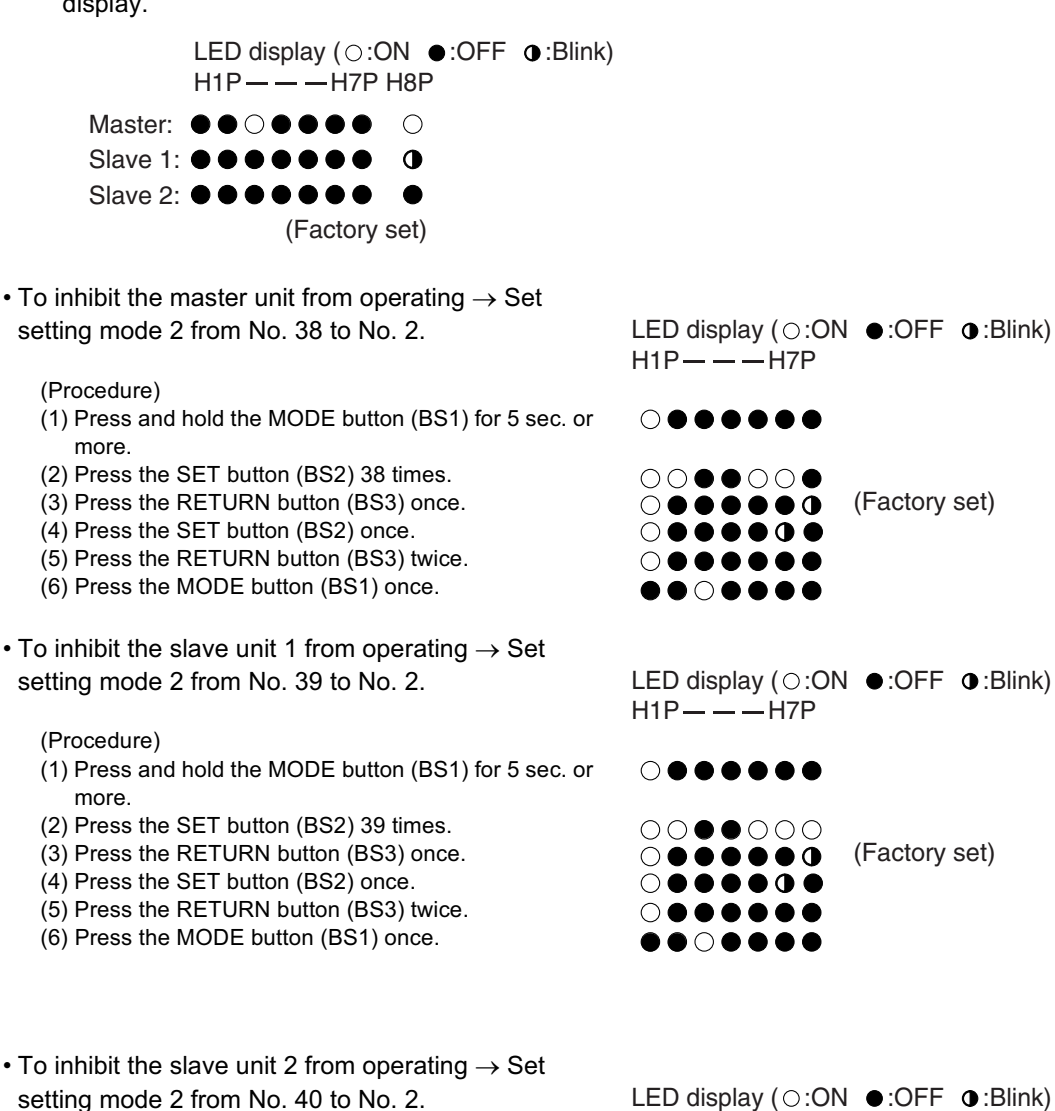

(Procedure)

- (1) Press and hold the MODE button (BS1) for 5 sec. or more.
- (2) Press the SET button (BS2) 40 times.
- (3) Press the RETURN button (BS3) once.
- (4) Press the SET button (BS2) once.
- (5) Press the RETURN button (BS3) twice.
- (6) Press the MODE button (BS1) once.

• In the case of multi-outdoor-unit system, when the above "Inhibition of operation" is set, outdoor unit rotation is not functional.

**1** Notes :

Reset the power supply during the outdoor unit is stopping to cancel the automatic backup operation forcibly.

H1P - - H7P

 $\bigcirc \bullet \bullet \bullet \bullet \bullet \bullet$ 

 $\bullet \bullet \circ \bullet \bullet \bullet \bullet \bullet \bullet$ 

0

(Factory set)

# Part 6 Troubleshooting

| 1. | Trou | bleshooting by Remote Controller                                       | .131 |
|----|------|------------------------------------------------------------------------|------|
|    | 1.1  | The INSPECTION / TEST Button                                           | 131  |
|    | 1.2  | Self-diagnosis by Wired Remote Controller                              | 132  |
|    | 1.3  | Self-diagnosis by Wireless Remote Controller                           | 133  |
|    | 1.4  | Operation of the Remote Controller's Inspection /                      |      |
|    |      | Test Operation Button                                                  | 136  |
|    | 1.5  | Remote Controller Service Mode                                         | 137  |
|    | 1.6  | Remote Controller Self-Diagnosis Function                              | 139  |
| 2. | Trou | bleshooting by Indication on the Remote Controller                     | .144 |
|    | 2.1  | "RD" Indoor Unit: Error of External Protection Device                  | 144  |
|    | 2.2  | "สิขั" Indoor Unit: PC Board Defect                                    | 145  |
|    | 2.3  | "83" Indoor Unit: Malfunction of Drain Level Control System (S1L)      | 146  |
|    | 2.4  | <i>"ЯБ</i> " Indoor Unit: Fan Motor (M1F) Lock, Overload               | 148  |
|    | 2.5  | <i>"R1</i> " Indoor Unit: Malfunction of Swing Flap Motor (MA)         | 149  |
|    | 2.6  | <i>"R9</i> " Indoor Unit: Malfunction of Moving Part of                |      |
|    |      | Electronic Expansion Valve (20E)                                       | 151  |
|    | 2.7  | <i>"RF</i> " Indoor Unit: Drain Level above Limit                      | 153  |
|    | 2.8  | "Ru" Indoor Unit: Malfunction of Capacity Determination Device         | 154  |
|    | 2.9  | "LY" Indoor Unit: Malfunction of Thermistor (R2T) for                  |      |
|    |      | Heat Exchanger                                                         | 155  |
|    | 2.10 | <i>"55"</i> Indoor Unit: Malfunction of Thermistor (R3T) for Gas Pipes | 156  |
|    | 2.11 | "[9" Indoor Unit: Malfunction of Thermistor (R1T) for Suction Air      | 157  |
|    | 2.12 | "CA" Indoor Unit: Malfunction of Thermistor (R1T) for Suction Air      |      |
|    | 2.13 | "Lu" Indoor Unit: Malfunction of Thermostat Sensor in                  |      |
|    |      | Remote Controller                                                      | 159  |
|    | 2.14 | "El" Outdoor Unit: PC Board Defect                                     | 160  |
|    | 2.15 | <i>"E3</i> " Outdoor Unit: Actuation of High Pressure Switch           | 161  |
|    | 2.16 | "E4" Outdoor Unit: Actuation of Low Pressure Sensor                    | 162  |
|    | 2.17 | "E5" Compressor Motor Lock                                             |      |
|    | 2.18 | <i>"E9</i> " Outdoor Unit: Malfunction of Moving Part of               |      |
|    | -    | Electronic Expansion Valve (Y1E, Y2E)                                  | 164  |
|    | 2.19 | <i>"F3</i> " Outdoor Unit: Abnormal Discharge Pipe Temperature         |      |
|    | 2.20 | <i>"ғы</i> " Refrigerant Overcharged                                   |      |
|    | 2.21 | "HJ" Malfunction of Water system                                       |      |
|    | 2.22 | دل" Outdoor Unit: Malfunction of Discharge Pipe Thermistor (R3T)       |      |
|    | 2.23 | "J4" Malfunction of Heat Exchanger Gas Pipe Thermistor (R4T)           | 170  |
|    | 2.24 | <i>"J5</i> " Outdoor Unit: Malfunction of Thermistor (R2T)             |      |
|    |      | for Suction Pipe                                                       | 171  |
|    | 2.25 | ultrain of Liquid Pipe Thermistor (R6T)                                | 172  |
|    | 2.26 | "J3" Malfunction of Sub Cooling Heat Exchanger                         |      |
|    |      | Outlet Thermistor (R5T)                                                | 173  |
|    | 2.27 | "JR" Outdoor Unit: Malfunction of Discharge Pipe Pressure Sensor       | 174  |
|    | 2.28 | "JE" Outdoor Unit: Malfunction of Suction Pipe Pressure Sensor         |      |
|    | 2.29 | "L4" Outdoor Unit: Malfunction of Inverter Radiating Fin               |      |
|    | 0    | Temperature Rise (R1T)                                                 |      |
|    | 2 30 | "15" Outdoor Unit: Inverter Compressor Abnormal                        |      |
|    | 00   |                                                                        |      |

|    | 2.31 | "L8" Outdoor Unit: Inverter Current Abnormal                              | 178  |
|----|------|---------------------------------------------------------------------------|------|
|    | 2.32 | <i>"L9</i> " Outdoor Unit: Inverter Start up Error                        | 179  |
|    | 2.33 | "LC" Outdoor Unit: Malfunction of Transmission Between Inverter           |      |
|    |      | and Control PC Board                                                      | 180  |
|    | 2.34 | "คา" Outdoor Unit: Inverter Over-Ripple Protection                        | 182  |
|    | 2.35 | "P4" Outdoor Unit: Malfunction of Inverter Radiating Fin                  |      |
|    |      | Temperature Sensor                                                        | 183  |
|    | 2.36 | "U0" Low Pressure Drop Due to Refrigerant Shortage or                     |      |
|    |      | Electronic Expansion Valve Failure                                        | 184  |
|    | 2.37 | "Ul" Reverse Phase. Open Phase                                            | 185  |
|    | 2.38 | <i>"U2</i> " Power Supply Insufficient or Instantaneous Failure           |      |
|    | 2.39 | <i>"U3"</i> Check Operation not Executed                                  |      |
|    | 2.40 | " <i>"UY</i> " Malfunction of Transmission Between Indoor Units           | 189  |
|    | 2.41 | "U5" Malfunction of Transmission Between Remote Controller                |      |
|    |      | and Indoor Unit                                                           | 191  |
|    | 2.42 | "U7" Malfunction of Transmission Between Outdoor Units                    | 192  |
|    | 2.43 | "U8" Malfunction of Transmission Between Master                           |      |
|    |      | and Slave Remote Controllers                                              | 194  |
|    | 2.44 | "U9" Malfunction of Transmission Between Indoor                           |      |
|    |      | and Outdoor Units in the Same System                                      | 195  |
|    | 2.45 | "UR" Excessive Number of Indoor Units                                     | 197  |
|    | 2.46 | "UE" Address Duplication of Central Remote Controller                     | 198  |
|    | 2.47 | " <i>"UE</i> " Malfunction of Transmission Between Central Remote Control | ler  |
|    |      | and Indoor Unit                                                           | 199  |
|    | 2.48 | "UF" Refrigerant System not Set, Incompatible Wiring/Piping               | 201  |
|    | 2.49 | "UH" Malfunction of System, Refrigerant System Address Undefined          | 1202 |
| 3. | Trou | bleshooting (OP: Central Remote Controller)                               | 203  |
| 0. | 3.1  | <i>"UE</i> " Malfunction of Transmission Between Central                  |      |
|    |      | Remote Controller and Indoor Unit                                         | 203  |
|    | 3.2  | "///" PC Board Defect                                                     | 204  |
|    | 3.3  | "ITB" Malfunction of Transmission Between Optional Controllers            |      |
|    |      | for Centralized Control                                                   | 205  |
|    | 3.4  | "ITR" Improper Combination of Optional Controllers                        |      |
|    |      | for Centralized Control                                                   | 206  |
|    | 3.5  | "fft" Address Duplication, Improper Setting                               | 208  |
| 4  | Trou | bleshooting (OP: Schedule Timer)                                          | 209  |
| •• | 4 1  | <i>"IF"</i> Malfunction of Transmission Between Central                   |      |
|    |      | Remote Controller and Indoor Unit                                         | 209  |
|    | 4.2  | "//l" PC Board Defect                                                     | 211  |
|    | 43   | """ Malfunction of Transmission Between Optional Controllers              |      |
|    |      | for Centralized Control                                                   | 212  |
|    | 4.4  | "##" Improper Combination of Optional Controllers                         |      |
|    |      | for Centralized Control                                                   | 213  |
|    | 45   | """ Address Duplication Improper Setting                                  | 215  |
| 5  | Trou | blochaoting (OP: Unified ON/OFE Controller)                               | 216  |
| 5. | 5 1  | Operation Lamp Blinks                                                     | 216  |
|    | 52   | Display "Inder Host Computer Integrate Control" Rlinks                    |      |
|    | 0.2  | (Reneats Single Blink)                                                    | 218  |
|    | 53   | Display "Under Host Computer Integrate Control" Rlinks                    |      |
|    | 0.0  | (Repeats Double Blink)                                                    | 221  |
|    |      |                                                                           |      |

## **1. Troubleshooting by Remote Controller** 1.1 The INSPECTION / TEST Button

The following modes can be selected by using the [Inspection/Test Operation] button on the remote control.

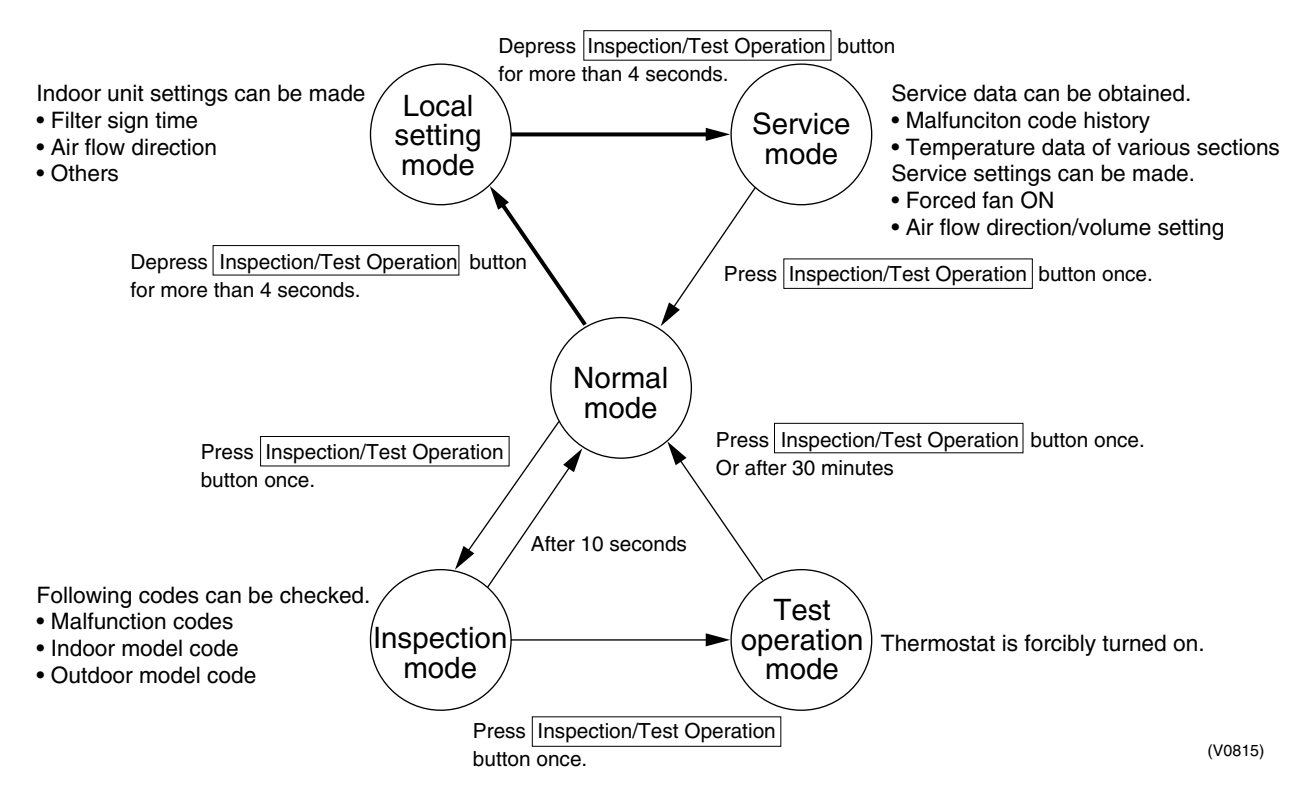

## 1.2 Self-diagnosis by Wired Remote Controller

#### Explanation

If operation stops due to malfunction, the remote controller's operation LED blinks, and malfunction code is displayed. (Even if stop operation is carried out, malfunction contents are displayed when the inspection mode is entered.) The malfunction code enables you to tell what kind of malfunction caused operation to stop. See page 140 for malfunction code and malfunction contents.

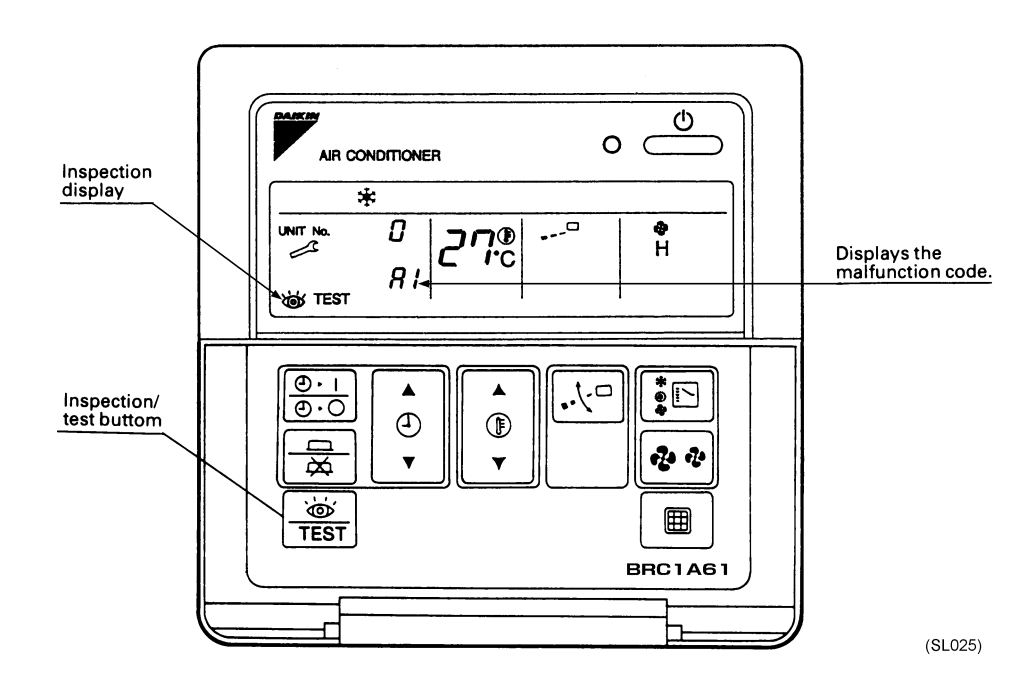

## 1.3 Self-diagnosis by Wireless Remote Controller

In the Case of BRC7C ~ Type

If equipment stops due to a malfunction, the operation indicating LED on the light reception section flashes.

The malfunction code can be determined by following the procedure described below. (The malfunction code is displayed when an operation error has occurred. In normal condition, the malfunction code of the last problem is displayed.)

- 1. Press the INSPECTION/TEST button to select "Inspection."
  - The equipment enters the inspection mode. The "Unit" indication lights and the Unit No. display shows flashing "0" indication.
- 2. Set the Unit No.

Press the UP or DOWN button and change the Unit No. display until the buzzer (\*1) is generated from the indoor unit.

\*1 Number of beeps

3 short beeps : Conduct all of the following operations.

1 short beep : Conduct steps 3 and 4.

Continue the operation in step 4 until a buzzer remains ON. The continuous buzzer indicates that the malfunction code is confirmed.

- Continuous beep : No abnormality.
- 3. Press the MODE selector button.

The left "0" (upper digit) indication of the malfunction code flashes.

4. Malfunction code upper digit diagnosis

Press the UP or DOWN button and change the malfunction code upper digit until the malfunction code matching buzzer (\*2) is generated.

The upper digit of the code changes as shown below when the UP and DOWN buttons are pressed.

$$\Rightarrow \text{"Advance" button } \text{"Backward" button } \text{(SE006)}$$

\*2 Number of beeps

**Continuous beep :** Both upper and lower digits matched. (Malfunction code confirmed) **2 short beeps :** Upper digit matched.

1 short beep : Lower digit matched.

- 5. Press the MODE selector button.
- The right "0" (lower digit) indication of the malfunction code flashes.
- 6. Malfunction code lower digit diagnosis

Press the UP or DOWN button and change the malfunction code lower digit until the continuous malfunction code matching buzzer (\*2) is generated.
The lower digit of the code changes as shown below when the UP and DOWN buttons are pressed.

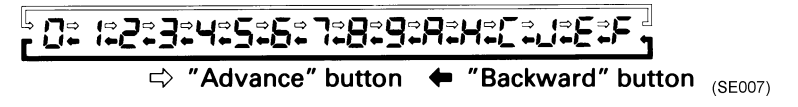

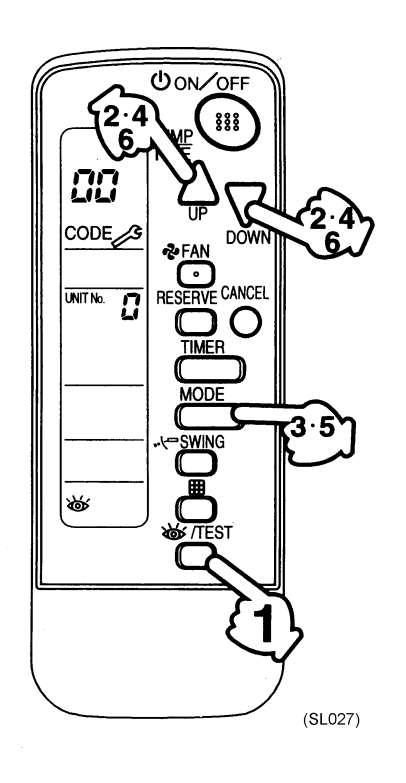

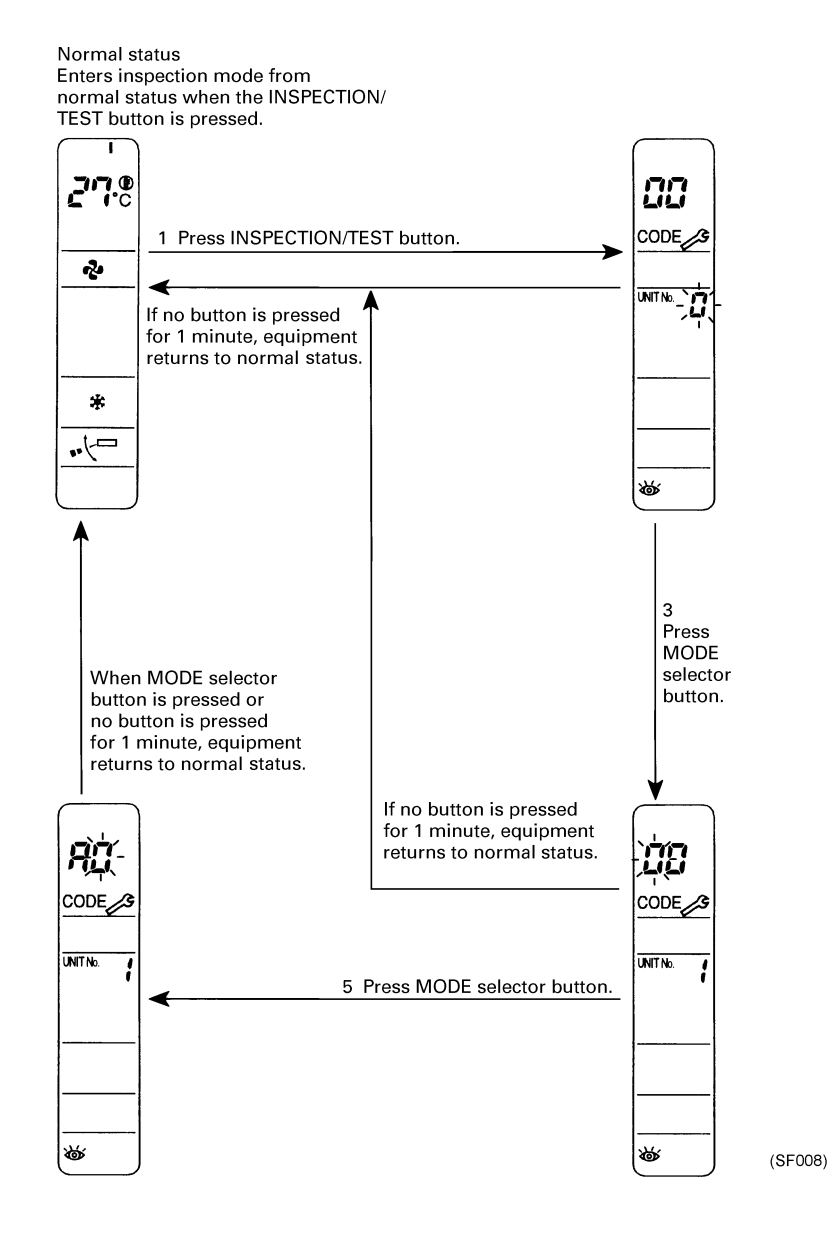

#### Troubleshooting

#### 1.4 Operation of the Remote Controller's Inspection / Test Operation Button

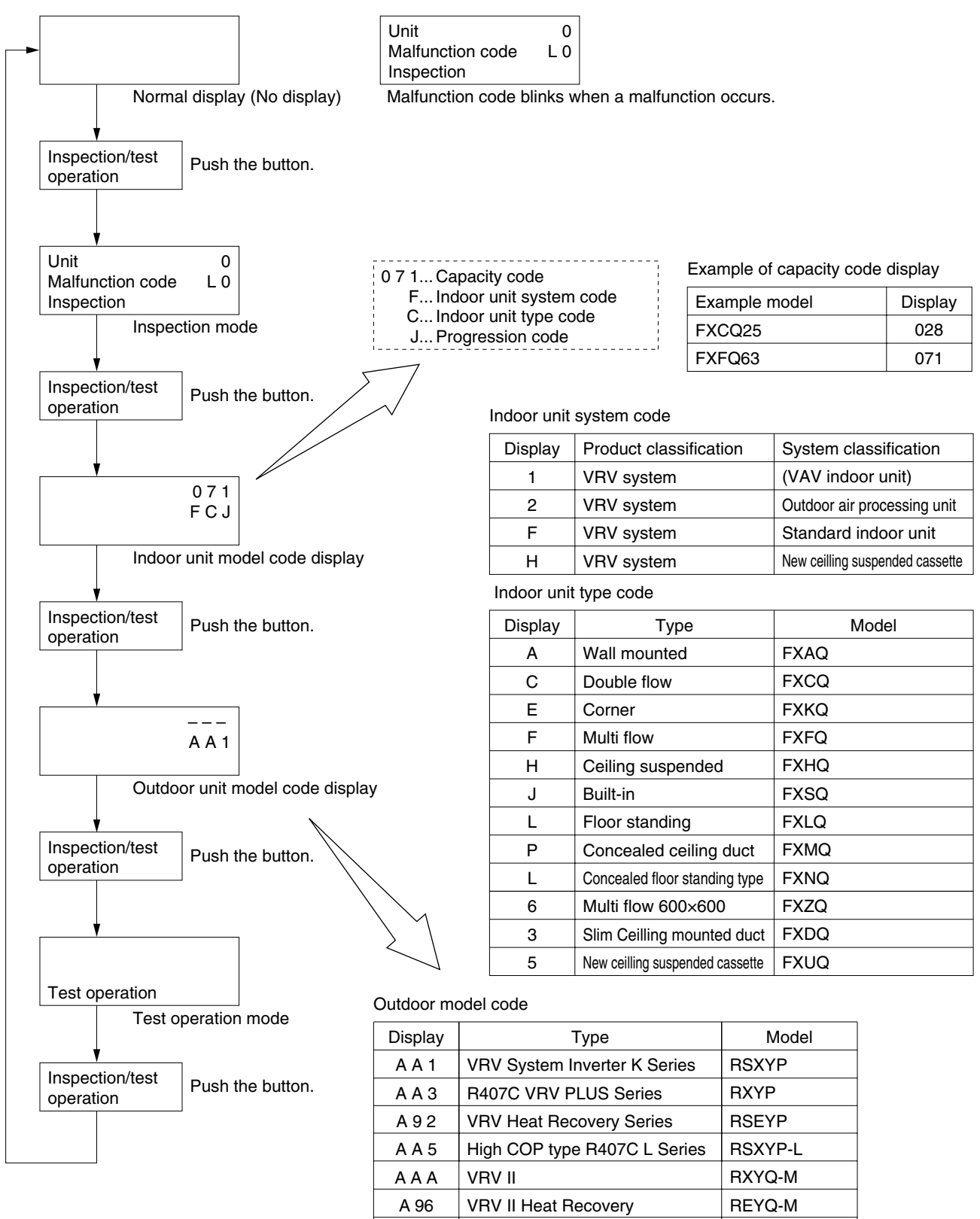

(V2775)

RWEYQ-M

## 1.5 Remote Controller Service Mode

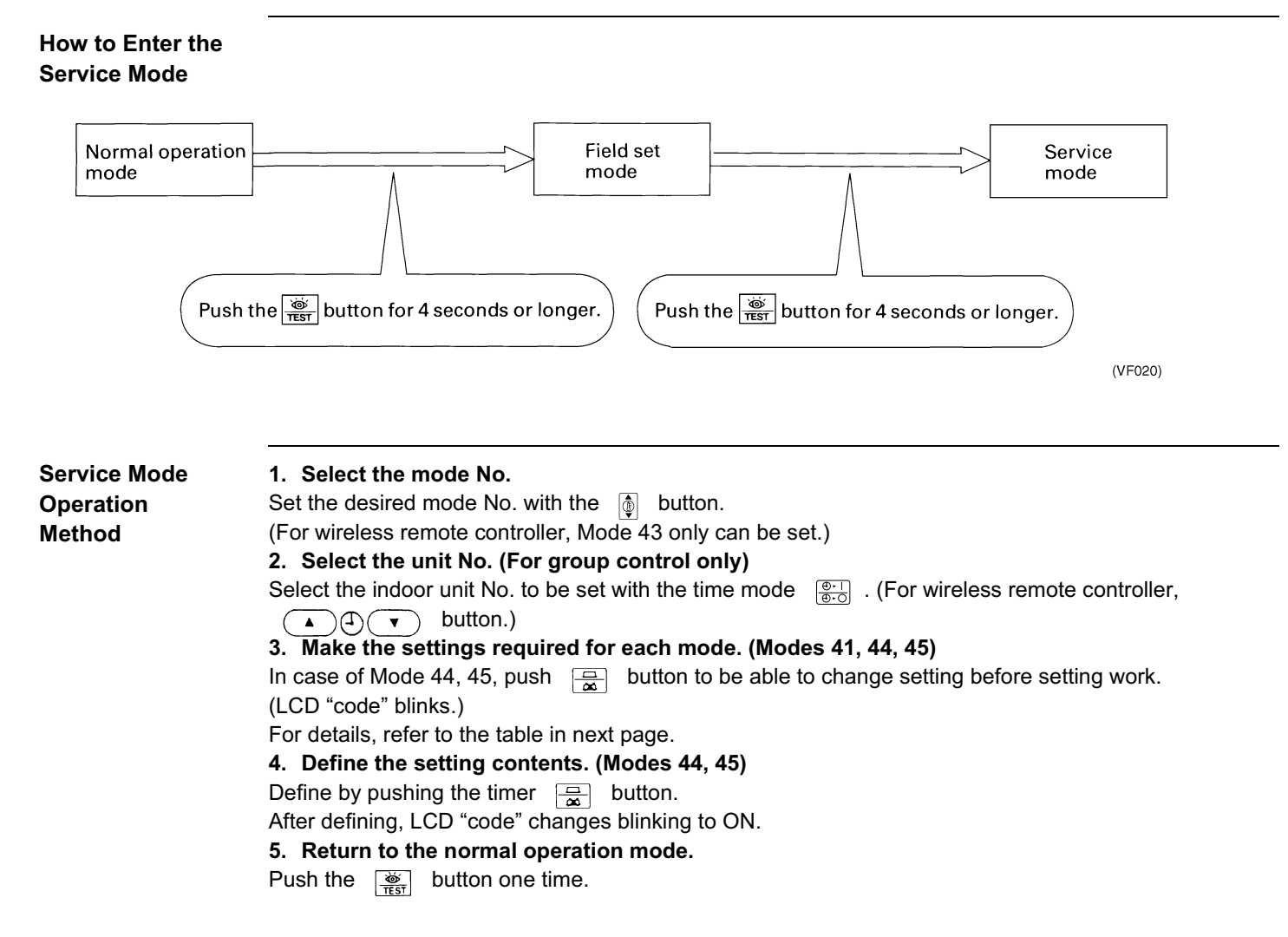

| Mode<br>No | Function                              | Contents and operation method                                                                                                    | Remote controller display example                                                                                                    |
|------------|---------------------------------------|----------------------------------------------------------------------------------------------------|----------------------------------------------------------------------------------------------------|
| 40         | Malfunction<br>hysteresis display     | Display malfunction hysteresis.<br>The history No. can be changed with the ()<br>button.                                                                                                    | Unit 1<br>Malfunction code<br>2-U4<br>Malfunction code<br>Hystory No: 1 - 9<br>1: Latest                                                                                                |
| 41         | Display of sensor<br>and address data | Display various types of data.<br>Select the data to be displayed with the button. Sensor data<br>0: Thermostat sensor in remote controller.<br>1: Suction<br>2: Liquid pipe<br>3: Gas pipe<br>Address data<br>4: Indoor unit address<br>5: Outdoor unit address<br>6: BS unit address<br>7: Zone control address<br>8: Cool/heat group address<br>9: Demand / low noise address | Sensor data display<br>Unit No.<br>Sensor type<br>1 1 Y<br>2 7<br>Temperature °C<br>Address display<br>Unit No.<br>Address type<br>1 8<br>1<br>Address type<br>1 8<br>1<br>Address type |
| 43         | Forced fan ON                         | Manually turn the fan ON by each unit. (When<br>you want to search for the unit No.)<br>By selecting the unit No. with the OT button,<br>you can turn the fan of each indoor unit on<br>(forced ON) individually.                                                                                                    | Unit 1<br><i>ЧЭ</i>                                                                                                    |
| ЧЧ         | Individual setting                    | Set the fan speed and air flow direction by each<br>unit<br>Select the unit No. with the time mode<br>button. Set the fan speed with the<br>button.<br>Set the air flow direction with the<br>button.                                                                                                    | Unit 1<br>Code<br>1<br>3<br>Fan speed 1: Low<br>3: High<br>(VE010)                                                                                                    |
| 45         | Unit No. transfer                     | Transfer unit No.<br>Select the unit No. with the<br>⊕ button.<br>Set the unit No. after transfer with the<br>button.                                                                                                    | Present unit No.<br>Unit 1 0 2 45<br>Code Unit No. after<br>transfer                                                                                                    |
| 46         | This function is not u                | used by VRV II R410A Heat Pump 50Hz.                                                                                                    |                                                                                                    |
| 47         |                                       |                                                                                                    |                                                                                                    |

#### 1.6 Remote Controller Self-Diagnosis Function

The remote controller switches are equipped with a self diagnosis function so that more appropriate maintenance can be carried out. If a malfunction occurs during operation, the operation lamp, malfunction code and display of malfunctioning unit No. let you know the contents and location of the malfunction.

When there is a stop due to malfunction, the contents of the malfunction given below can be diagnosed by a combination of operation lamp, INSPECTION display of the liquid crystal display and display of malfunction code. It also lets you know the unit No. during group control.

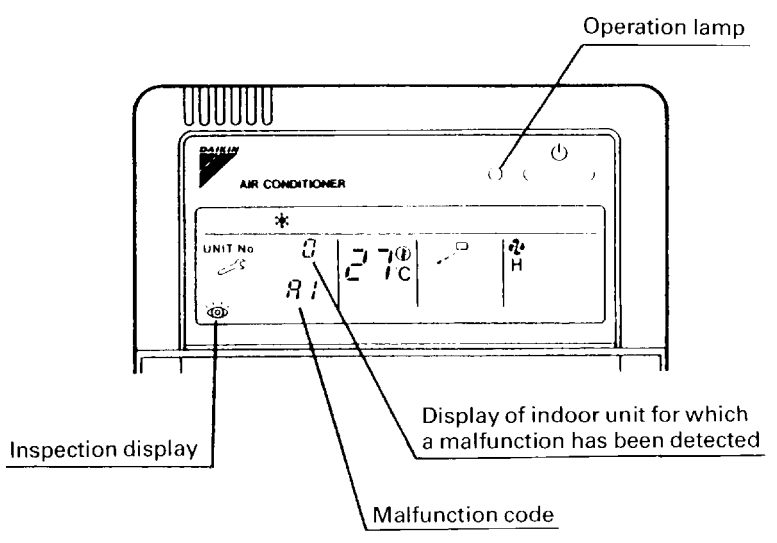

(VL050)

|         | Malfunction code             | Operation<br>lamp | Inspection display    | Unit No.                                                                             | Malfunction contents                                                                                             | Page<br>Referred |
|---------|------------------------------|-------------------|-----------------------|--------------------------------------------------------------------------------------|----------------------------------------------------------------------------------------------------|------------------|
| Indoor  | A0                           | 0                 | 0                     | 0                                                                                    | Error of external protection device                                                                              | 144              |
| Unit    | A1                           | 0                 | 0                     | 0                                                                                    | PC board defect, E <sup>2</sup> PROM defect                                                                      | 145              |
|         | A3                           | 0                 | 0                     | 0                                                                                    | Malfunction of drain level control system (33H)                                                                  | 146              |
|         | A6                           | 0                 | 0                     | 0                                                                                    | Fan motor (MF) lock, overload                                                                                    | 148              |
|         | A7                           | 0                 | •                     | 0                                                                                    | Malfunction of swing flap motor (MA)                                                                             | 149              |
|         | A9                           | 0                 | 0                     | 0                                                                                    | Malfunction of moving part of electronic expansion valve (20E)                                                   | 151              |
|         | AF                           | 0                 | •                     | 0                                                                                    | Drain level about limit                                                                                          | 153              |
|         | AH                           | 0                 | •                     | 0                                                                                    | Malfunction of air filter maintenance                                                                            | _                |
|         | AJ                           | 0                 | 0                     | 0                                                                                    | Malfunction of capacity setting                                                                                  | 154              |
|         | C4                           | •                 | 0                     | 0                                                                                    | Malfunction of thermistor (R2T) for heat exchange (loose connection, disconnection, short circuit, failure)      | 155              |
|         | C5                           | 0                 | 0                     | •                                                                                    | Malfunction of thermistor (R3T) for gas pipes (loose connection, disconnection, short circuit, failure)          | 156              |
|         | C9                           | 0                 | 0                     | •                                                                                    | Malfunction of thermistor (R1T) for air inlet (loose connection, disconnection, short circuit, failure)          | 157              |
|         | CA                           | 0                 | 0                     | 0                                                                                    | Malfunction of discharge air thermistor                                                                          | 158              |
|         | CJ                           | 0                 | 0                     | 0                                                                                    | Malfunction of thermostat sensor in remote controller                                                            | 159              |
|         | E1                           | 0                 | 0                     | 0                                                                                    | PC board defect                                                                                                  | 160              |
|         | E3                           | 0                 | 0                     | 0                                                                                    | Actuation of high pressure switch                                                                                | 161              |
|         | E4                           | 0                 | 0                     | 0                                                                                    | Actuation of low pressure sensor                                                                                 | 162              |
|         | E5 0 0 Compressor motor lock |                   | Compressor motor lock | 163                                                                                  |                                                                                                    |                  |
|         | E9                           | 0                 | 0                     | <ul> <li>Malfunction of moving part of electronic expa<br/>valve (Y1E~3E)</li> </ul> |                                                                                                    | 164              |
|         | F3                           | 0                 | 0                     | •                                                                                    | Abnormal discharge pipe temperature                                                                              | 166              |
|         | F6                           | •                 | 0                     | Refrigerant overcharged                                                              |                                                                                                    | 167              |
|         | HJ                           | 0                 | 0                     | Water system defect                                                                  |                                                                                                    | 168              |
|         | J3                           | •                 | 0                     | •                                                                                    | Malfunction of discharge pipe thermistor (R3T)<br>(loose connection, disconnection, short circuit,<br>failure)   | 169              |
|         | J4                           | 0                 | 0                     | •                                                                                    | Malfunction of heat exchanger gas pipe thermistor (R4T)                                                          | 170              |
|         | J5                           | •                 | •                     | •                                                                                    | Malfunction of thermistor (R2T) for suction pipe<br>(loose connection, disconnection, short circuit,<br>failure) | 171              |
|         | J7                           | 0                 | 0                     | •                                                                                    | Malfunction of liquid pipe thermistor (R6T)                                                                      | 172              |
|         | J9                           | •                 | 0                     | •                                                                                    | Malfunction of the evaporating side gas pipe temperature thermistor on subcooling heat exchanger (R5T)           | 173              |
|         | JA                           | 0                 | 0                     | 0                                                                                    | Malfunction of discharge pipe pressure sensor                                                                    | 174              |
|         | JC                           | 0                 | 0                     | 0                                                                                    | Malfunction of suction pipe pressure sensor                                                                      | 175              |
|         | L0                           | 0                 | 0                     | •                                                                                    | Inverter system error                                                                                            | —                |
|         | L4                           | •                 | 0                     | •                                                                                    | Malfunction of inverter radiating fin temperature rise                                                           | 176              |
|         | L5                           | •                 | 0                     | •                                                                                    | Inverter compressor motor grounding, short circuit                                                               | 177              |
|         | L6                           | •                 | 0                     | •                                                                                    | Compressor motor coil grounding on short circuit                                                                 | —                |
|         | L8                           | 0                 | 0                     | 0                                                                                    | Inverter current abnormal                                                                                        | 178              |
|         | L9                           | •                 | 0                     | •                                                                                    | Inverter start up error                                                                                          | 179              |
| Outdoor | LA                           | •                 | 0                     | •                                                                                    | Malfunction of power unit                                                                                        | —                |
| Unit    | LC                           | 0                 | 0                     | 0                                                                                    | Malfunction of transmission between inverter and control PC board                                                | 180              |
|         | P1                           | 0                 | 0                     | 0                                                                                    | Inverter over-ripple protection                                                                                  | 182              |
|         | P4                           | •                 | 0                     | •                                                                                    | Malfunction of inverter radiating fin temperature rise sensor                                                    | 183              |

|                          | Malfunction code | Operation<br>lamp | Inspection display | Unit No. | Malfunction contents                                                                                             | Page<br>Referred  |
|--------------------------|------------------|-------------------|--------------------|----------|----------------------------------------------------------------------------------------------------|-------------------|
| System                   | U0               | 0                 | •                  | 0        | Low pressure drop due to refrigerant shortage or electronic expansion valve failure                              | 184               |
|                          | U1               | 0                 | 0                  | 0        | Reverse phase / open phase                                                                                       | 185               |
|                          | U2               | 0                 | 0                  | 0        | Power supply insufficient or instantaneous failure                                                               | 186               |
|                          | U3               | 0                 | 0                  | 0        | Check operation is not conducted.                                                                                | 188               |
|                          | U4               | 0                 | 0                  | 0        | Malfunction of transmission between indoor and outdoor units                                                     | 189               |
|                          | U5               | 0                 | 0                  | 0        | Malfunction of transmission between remote<br>controller and indoor unit                                         | 191               |
|                          | U5               | •                 | 0                  | •        | Failure of remote controller PC board or setting<br>during control by remote controller                          | 191               |
|                          | U7               | 0                 | 0                  | 0        | Malfunction of transmission between outdoor units                                                                | 192               |
|                          | U8               | •                 | •                  | •        | Malfunction of transmission between master and slave remote controllers (malfunction of slave remote controller) | 194               |
|                          | U9               | 0                 | 0                  | 0        | Malfunction of transmission between indoor unit and outdoor unit in the same system                              | 195               |
|                          | UA               | 0                 | 0                  | 0        | Excessive number of indoor units etc.                                                                            | 197               |
|                          | UC               | 0                 | 0                  | 0        | Address duplication of central remote controller                                                                 | 198               |
|                          | UE               | •                 | •                  | 0        | Malfunction of transmission between central remote controller and indoor unit                                    | 199<br>203<br>209 |
|                          | UF               | 0                 | •                  | 0        | Refrigerant system not set, incompatible wiring / piping                                                         | 201               |
|                          | UH               | 0                 | 0                  | 0        | Malfunction of system, refrigerant system address<br>undefined                                                   | 202               |
| Centralized<br>Control   | M1               | ○ or ●            | 0                  | 0        | PC board defect                                                                                                  | 204<br>211        |
| and<br>Schedule<br>Timer | M8               | ○ or ●            | 0                  | 0        | Malfunction of transmission between optional<br>controllers for centralized control                              | 205<br>212        |
| Timor                    | MA               | ○ or ●            | 0                  | 0        | Improper combination of optional controllers for<br>centralized control                                          | 206<br>213        |
|                          | MC               | ○ or ●            | 0                  | 0        | Address duplication, improper setting                                                                            | 208<br>215        |
| Heat                     | 64               | 0                 | •                  | 0        | Indoor unit's air thermistor error                                                                               | _                 |
| Reclaim<br>Ventilation   | 65               | 0                 | •                  | 0        | Outside air thermistor error                                                                                     | _                 |
| Vontilation              | 68               | 0                 | •                  | 0        |                                                                                                    | —                 |
|                          | 6A               | 0                 | •                  | 0        | Damper system alarm                                                                                              |                   |
|                          | 6A               | 0                 | 0                  | 0        | Damper system + thermistor error                                                                                 |                   |
|                          | 6F               | 0                 | •                  | 0        | Malfunction of simple remote controller                                                                          | _                 |
|                          | 6H               | 0                 | •                  | 0        | Malfunction of door switch or connector                                                                          | _                 |
|                          | 94               | 0                 | 0                  | 0        | Internal transmission error                                                                                      |                   |

The system operates for malfunction codes indicated in black squares, however, be sure to check and repair.

#### Malfunction code indication by outdoor unit PCB

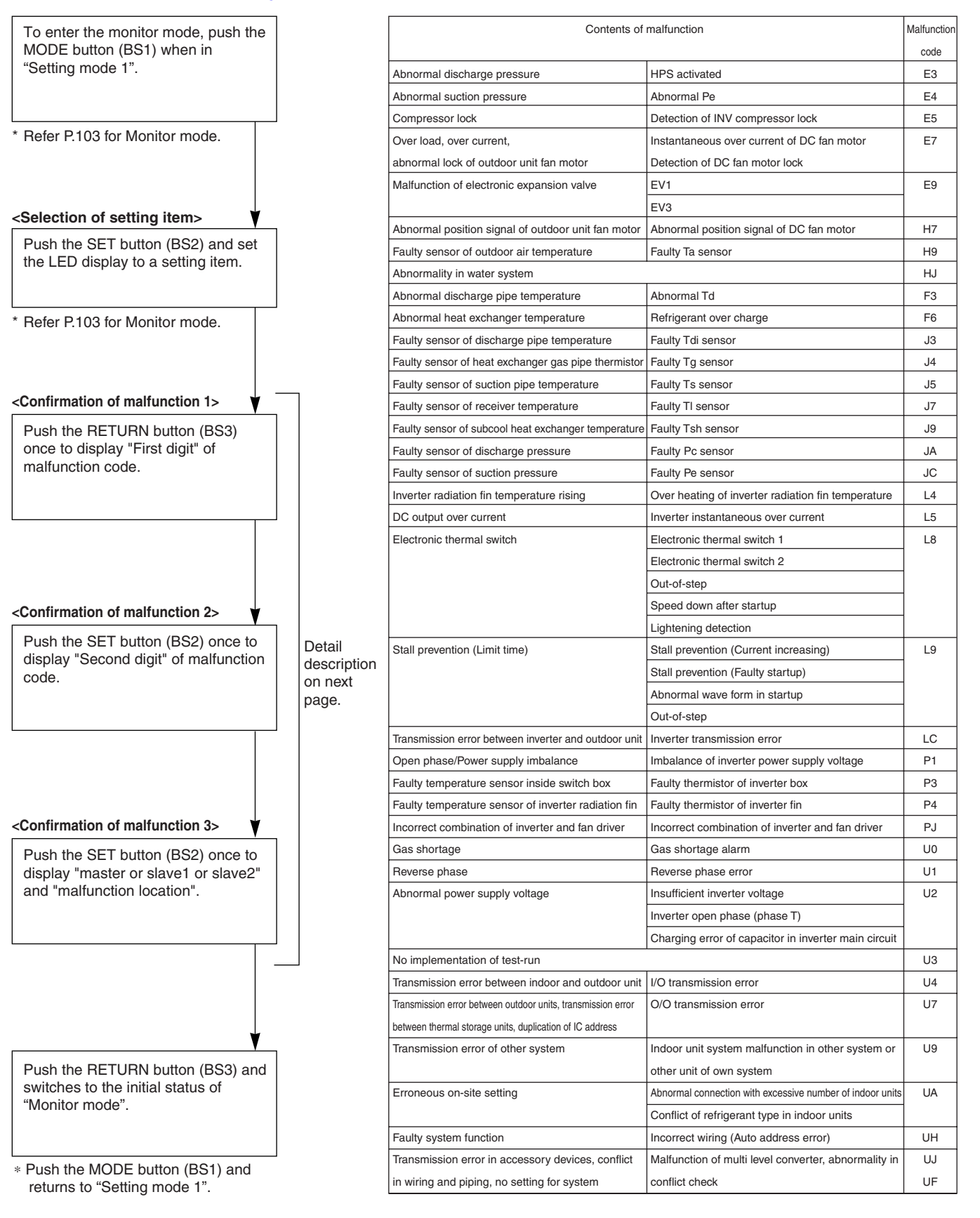

| Malfunction |      | Co          | onfirmati                | on of ma | alfunctio  | n 1                   |            |      | Cc          | onfirmatio               | on of ma | alfunctio               | n 2                 |            |      | Cc   | onfirmati | on of ma                     | alfunctio | n 3            |         |
|-------------|------|-------------|--------------------------|----------|------------|-----------------------|------------|------|-------------|--------------------------|----------|-------------------------|---------------------|------------|------|------|-----------|------------------------------|-----------|----------------|---------|
| code        | LED1 | LED2        | LED3                     | LED4     | LED5       | LED6                  | LED7       | LED1 | LED2        | LED3                     | LED4     | LED5                    | LED6                | LED7       | LED1 | LED2 | LED3      | LED4                         | LED5      | LED6           | LED7    |
| E3          | O    |             | 0                        |          |            | $\bigcirc$            | $\bigcirc$ | O    | 0           |                          |          |                         | O                   | O          | O    | 0    | 0         |                              |           |                |         |
| E4          |      |             |                          |          |            |                       |            | 0    | 0           |                          |          | O                       | •                   |            | O    | 0    | 0         |                              |           |                |         |
| E5          |      |             |                          |          |            |                       |            | O    | 0           | •                        |          | O                       |                     | O          | O    | 0    | 0         |                              |           | •              |         |
| E7          |      |             |                          |          |            |                       |            | O    | 0           | •                        | •        | O                       | O                   | O          | O    | 0    | 0         |                              |           | •              | O       |
| E9          |      |             |                          |          |            |                       |            | 0    | 0           | •                        | O        | •                       | •                   | 0          | 0    | 0    | 0         |                              |           |                | 0       |
| H7          | 0    | •           | 0                        | •        | 0          | •                     | •          | 0    | 0           |                          |          | 0                       | 0                   | 0          | 0    | 0    | 0         |                              |           |                | 0       |
| H9          | _    | -           | _                        | _        |            |                       |            | 0    | 0           | •                        | 0        |                         | •                   | 0          | Ô    | 0    | 0         |                              |           | •              | •       |
| HJ          |      |             |                          |          |            |                       |            | 0    | 0           | •                        | 0        | O                       |                     | 0          | O    | 0    | 0         |                              |           | •              |         |
| F3          | O    | ٠           | 0                        |          | O          |                       | O          | O    | 0           |                          |          |                         | O                   | O          | O    | 0    | 0         |                              |           | ٠              |         |
| F6          |      |             |                          |          |            |                       |            | O    | 0           |                          |          | O                       | $\bigcirc$          |            | O    | 0    | 0         |                              |           |                |         |
| J3          | O    | •           | 0                        |          | O          | O                     |            | 0    | 0           | •                        |          |                         | O                   | O          | O    | 0    | 0         |                              |           |                | 0       |
| J4          |      |             |                          |          |            |                       |            | 0    | 0           | •                        | •        | 0                       | •                   |            | 0    | 0    | 0         |                              |           |                | O       |
| J5          |      |             |                          |          |            |                       |            | 0    | 0           | •                        | •        | 0                       |                     | 0          | 0    | 0    | 0         |                              |           | •              | •       |
| J7          |      |             |                          |          |            |                       |            |      | 0           | •                        |          | $\bigcirc$              | 0                   |            | 0    | 0    | 0         |                              |           | •              |         |
| J9          |      |             |                          |          |            |                       |            |      | 0           |                          |          |                         |                     |            | 0    | 0    | 0         |                              |           |                |         |
| JA          |      |             |                          |          |            |                       |            |      | 0           |                          |          |                         |                     |            | 0    | 0    | 0         |                              |           |                |         |
| L4          |      |             |                          |          |            |                       |            | 0    | 0           | •                        |          | 0                       | •                   | •          | 0    | 0    | 0         |                              |           | •              |         |
| L5          |      |             |                          |          |            |                       |            | 0    | 0           | •                        | •        | 0                       | •                   | 0          | 0    | 0    | 0         |                              |           | •              | •       |
| L8          |      |             |                          |          |            |                       |            | O    | 0           |                          | 0        |                         |                     |            | 0    | 0    | 0         |                              |           | ٠              |         |
|             |      |             |                          |          |            |                       |            |      |             |                          |          |                         |                     |            |      |      |           |                              |           |                |         |
| L9          |      |             |                          |          |            |                       |            | O    | 0           | •                        | 0        | •                       | •                   | O          | O    | 0    | 0         |                              |           | •              | •       |
| LC          |      |             |                          |          |            |                       |            | 0    | 0           | •                        | 0        | O                       |                     |            | 0    | 0    | 0         |                              |           | •              |         |
| P1          | O    | ٠           | 0                        | 0        |            |                       |            | O    | 0           | ٠                        |          |                         | •                   | O          | O    | 0    | 0         |                              |           | ٠              |         |
| P3          |      |             |                          |          |            |                       |            | O    | 0           |                          |          |                         | $\bigcirc$          | O          | O    | 0    | 0         |                              |           |                |         |
| P4          |      |             |                          |          |            |                       |            | O    | 0           | •                        |          | O                       |                     |            | O    | 0    | 0         |                              |           | •              |         |
| PJ          |      |             |                          |          |            |                       |            | 0    | 0           | •                        | 0        | 0                       |                     | 0          | 0    | 0    | 0         |                              |           | •              |         |
| UO          | O    | •           | 0                        |          |            |                       | Ø          | 0    | 0           |                          |          |                         | •                   |            | 0    | 0    | 0         |                              |           | •              | •       |
| U1          |      |             |                          |          |            |                       |            |      | 0           |                          |          |                         |                     |            | 0    | 0    | 0         |                              |           | •              |         |
| 02          |      |             |                          |          |            |                       |            | 0    |             |                          |          |                         | 0                   |            |      |      |           |                              |           |                |         |
| U3          |      |             |                          |          |            |                       |            | O    | 0           | •                        |          |                         | O                   | O          | O    | 0    | 0         |                              |           | •              |         |
| U4          |      |             |                          |          |            |                       |            | O    | 0           |                          |          | O                       |                     |            | O    | 0    | 0         |                              |           |                |         |
| U7          |      |             |                          |          |            |                       |            | 0    | 0           | •                        | •        | O                       | O                   | O          | 0    | 0    | 0         |                              |           | •              | •       |
| U9          |      |             |                          |          |            |                       |            | 0    | 0           | •                        | O        | •                       | •                   | 0          | 0    | 0    | 0         |                              |           | •              | •       |
| UA          |      |             |                          |          |            |                       |            | 0    | 0           | •                        | 0        | •                       | O                   | •          | 0    | 0    | 0         |                              |           | •              | •       |
|             |      |             |                          |          |            |                       |            |      |             |                          |          |                         | 0                   | 0          | 0    |      |           |                              |           |                |         |
|             |      |             |                          |          |            |                       |            |      |             |                          | 0        |                         |                     | 0          | 0    | 0    | 0         |                              |           |                |         |
| UF          |      |             |                          |          |            |                       |            | Õ    |             |                          | 0        | 0                       | 0                   | 0          | Õ    | 0    | 0         |                              |           |                |         |
| I           |      | 0<br>0<br>• | : ON<br>: Blink<br>: OFF | N<br>d   | lalfunctio | on code<br>ay section | 1st<br>on  |      | 0<br>©<br>● | : ON<br>: Blink<br>: OFF | N<br>d   | Aalfuncti<br>ligit disp | on code<br>lay sect | 2nd<br>ion | ,    | 1    | -<br> -   | Master<br>Slave 1<br>Slave 2 |           | Malfi<br>locat | unction |

# 2. Troubleshooting by Indication on the Remote Controller

## 2.1 *"R0"* Indoor Unit: Error of External Protection Device

| <b>D</b> (      | on                                              |                                  |  |  |  |  |  |
|-----------------|-------------------------------------------------|----------------------------------|--|--|--|--|--|
| Remote          | nu                                              |                                  |  |  |  |  |  |
| Controller      |                                                 |                                  |  |  |  |  |  |
| Controller      |                                                 |                                  |  |  |  |  |  |
| Display         |                                                 |                                  |  |  |  |  |  |
|                 |                                                 |                                  |  |  |  |  |  |
| Applicable      | All indoor unit models                          |                                  |  |  |  |  |  |
|                 |                                                 |                                  |  |  |  |  |  |
| Models          |                                                 |                                  |  |  |  |  |  |
|                 |                                                 |                                  |  |  |  |  |  |
| Method of       |                                                 |                                  |  |  |  |  |  |
| M = 16          |                                                 |                                  |  |  |  |  |  |
| Maitunction     |                                                 |                                  |  |  |  |  |  |
| Detection       |                                                 |                                  |  |  |  |  |  |
|                 |                                                 |                                  |  |  |  |  |  |
| Malfunction     |                                                 |                                  |  |  |  |  |  |
| Decision        |                                                 |                                  |  |  |  |  |  |
|                 |                                                 |                                  |  |  |  |  |  |
| Conditions      |                                                 |                                  |  |  |  |  |  |
| <u> </u>        |                                                 |                                  |  |  |  |  |  |
| Supposed        | Actuation of external protection device         |                                  |  |  |  |  |  |
| Causes          | Improper field set                              |                                  |  |  |  |  |  |
|                 | ■ Defect of indoor unit PC board                |                                  |  |  |  |  |  |
|                 |                                                 |                                  |  |  |  |  |  |
| <b>-</b>        |                                                 |                                  |  |  |  |  |  |
| Iroubleshooting |                                                 |                                  |  |  |  |  |  |
|                 | $\wedge$                                        |                                  |  |  |  |  |  |
|                 | Be sure to turn off power switch before conr    | nect or disconnect connector,    |  |  |  |  |  |
|                 | <b>Caution</b> or parts damage may be occurred. |                                  |  |  |  |  |  |
|                 | ~                                               |                                  |  |  |  |  |  |
|                 |                                                 |                                  |  |  |  |  |  |
|                 | External                                        |                                  |  |  |  |  |  |
|                 | protection device is VFS                        |                                  |  |  |  |  |  |
|                 | < connected to terminals 11 > 20                | Actuation of external protection |  |  |  |  |  |
|                 | and 12 of the Indoor                            | device.                          |  |  |  |  |  |
|                 | block                                           |                                  |  |  |  |  |  |
|                 |                                                 |                                  |  |  |  |  |  |
|                 | ľΝΟ                                             |                                  |  |  |  |  |  |
|                 |                                                 |                                  |  |  |  |  |  |
|                 |                                                 |                                  |  |  |  |  |  |
|                 | UN/UFF<br>input from                            |                                  |  |  |  |  |  |
|                 | outside (mode No. 12                            |                                  |  |  |  |  |  |
|                 | first code No. 1) has been YES                  |                                  |  |  |  |  |  |
|                 | set to external protection                      | —> Change the second code No. to |  |  |  |  |  |
|                 | device input (second                            | "01" or "02" .                   |  |  |  |  |  |
|                 | code No. 03)                                    |                                  |  |  |  |  |  |
|                 | by remote                                       |                                  |  |  |  |  |  |
|                 | controller.                                     |                                  |  |  |  |  |  |
|                 |                                                 |                                  |  |  |  |  |  |
|                 | ĽNO                                             | Indeer unit PC beard replacement |  |  |  |  |  |
|                 |                                                 |                                  |  |  |  |  |  |
|                 |                                                 | (V2776)                          |  |  |  |  |  |

# 2.2 *"Ri"* Indoor Unit: PC Board Defect

| Remote<br>Controller<br>Display       | RI                                                                                                    |  |  |  |  |
|---------------------------------------|----------------------------------------------------------------------------------------------------|--|--|--|--|
| Applicable<br>Models                  | All indoor unit models                                                                                                    |  |  |  |  |
| Method of<br>Malfunction<br>Detection | Check data from E <sup>2</sup> PROM.                                                                                                    |  |  |  |  |
| Malfunction<br>Decision<br>Conditions | When data could not be correctly received from the E <sup>2</sup> PROM<br>E <sup>2</sup> PROM : Type of nonvolatile memory. Maintains memory contents even when the power<br>supply is turned off.                                                                                                    |  |  |  |  |
| Supposed<br>Causes                    | Defect of indoor unit PC board                                                                                                    |  |  |  |  |
| Troubleshooting                       | Image: Caution       Be sure to turn off power switch before connect or disconnect connector, or parts damage may be occurred.         Image: Caution       Turn power supply OFF, then power ON again.         Image: Does the system return to normal?       YES         Image: NO       External factor other than malfunction (for example, noise etc.).         Replace the indoor unit PC board |  |  |  |  |

Troubleshooting

(V2777)

#### 2.3 *"R3"* Indoor Unit: Malfunction of Drain Level Control System (S1L)

| Remote<br>Controller<br>Display       | R3                                                                                                    |  |  |  |  |
|---------------------------------------|----------------------------------------------------------------------------------------------------|--|--|--|--|
| Applicable<br>Models                  | FXCQ, FXFQ, FXZQ, FXSQ, FXKQ, FXDQ, FXMQ, FXUQ, FXHQ (Option), FXMQ200·250M (Option), FXAQ (Option), FXMQ-MF (Option)                                                                                               |  |  |  |  |
| Method of<br>Malfunction<br>Detection | By float switch OFF detection                                                                                                    |  |  |  |  |
| Malfunction<br>Decision<br>Conditions | When rise of water level is not a condition and the float switch goes OFF.                                                                                                    |  |  |  |  |
| Supposed                              | <ul> <li>220~240V power supply is not provided</li> <li>Defect of floot switch on short size it connector</li> </ul>                                                                                                |  |  |  |  |
| Causes                                | <ul> <li>Defect of from short circuit connector</li> <li>Defect of drain pump</li> <li>Drain clogging, upward slope, etc.</li> <li>Defect of indoor unit PC board</li> <li>Loose connection of connector</li> </ul> |  |  |  |  |

#### Troubleshooting

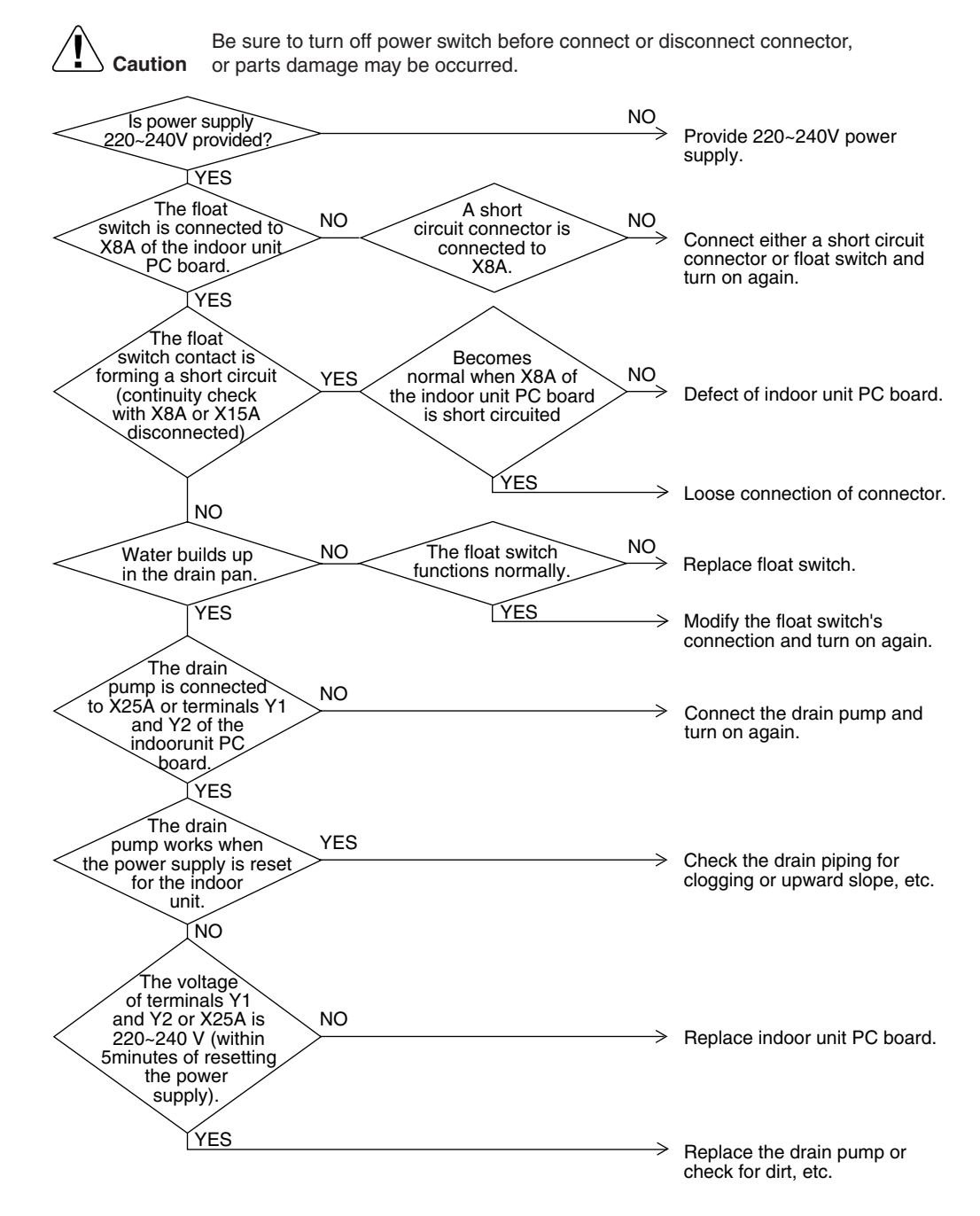

(V2778)

# 2.4 *"R5"* Indoor Unit: Fan Motor (M1F) Lock, Overload

| Remote<br>Controller<br>Display       | 86                                                                                                    |  |
|---------------------------------------|----------------------------------------------------------------------------------------------------|--|
| Applicable<br>Models                  | All indoor units                                                                                                    |  |
| Method of<br>Malfunction<br>Detection | Detection by failure of signal for detecting number of turns to come from the fan motor                                                                                                    |  |
| Malfunction<br>Decision<br>Conditions | When number of turns can't be detected even when output voltage to the fan is maximum                                                                                                    |  |
| Supposed<br>Causes                    | <ul> <li>Fan motor lock</li> <li>Disconnected or faulty wiring between fan motor and PC board</li> </ul>                                                                                                    |  |
| Troubleshooting                       | Image: NO or parts damage may be occurred.         Image: NO or parts damage may be occurred.         Image: NO occurred occurred occurred.         Image: NO occurred occurred occurred occurred.         Image: NO occurred occurred occurred occurred.         Image: NO occurred occurred occurred occurred.         Image: NO occurred occurred occurred occurred occurred.         Image: NO occurred occurred occurred occurred occurred.         Image: NO occurred occurred occurr |  |
|                                       | Does the fan motor run? YES Replace the indoor unit PC board.                                                                                                    |  |

(V2779)

# 2.5 *"R7*" Indoor Unit: Malfunction of Swing Flap Motor (MA)

| Remote<br>Controller<br>Display       | 87                                                                                                    |
|---------------------------------------|----------------------------------------------------------------------------------------------------|
| Applicable<br>Models                  | FXCQ, FXHQ, FXKQ                                                                                                    |
| Method of<br>Malfunction<br>Detection | Utilizes ON/OFF of the limit switch when the motor turns.                                                                                                    |
| Malfunction<br>Decision<br>Conditions | When ON/OFF of the microswitch for positioning cannot be reversed even though the swing flap motor is energized for a specified amount of time (about 30 seconds).                                             |
| Supposed<br>Causes                    | <ul> <li>Defect of swing motor</li> <li>Defect of connection cable (power supply and limit switch)</li> <li>Defect of air flow direction adjusting flap-cam</li> <li>Defect of indoor unit PC board</li> </ul> |

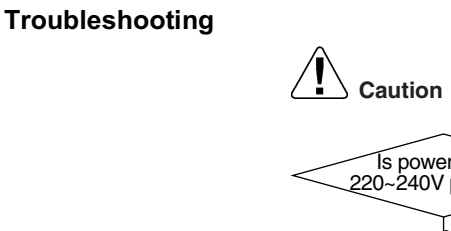

Be sure to turn off power switch before connect or disconnect connector, on or parts damage may be occurred.

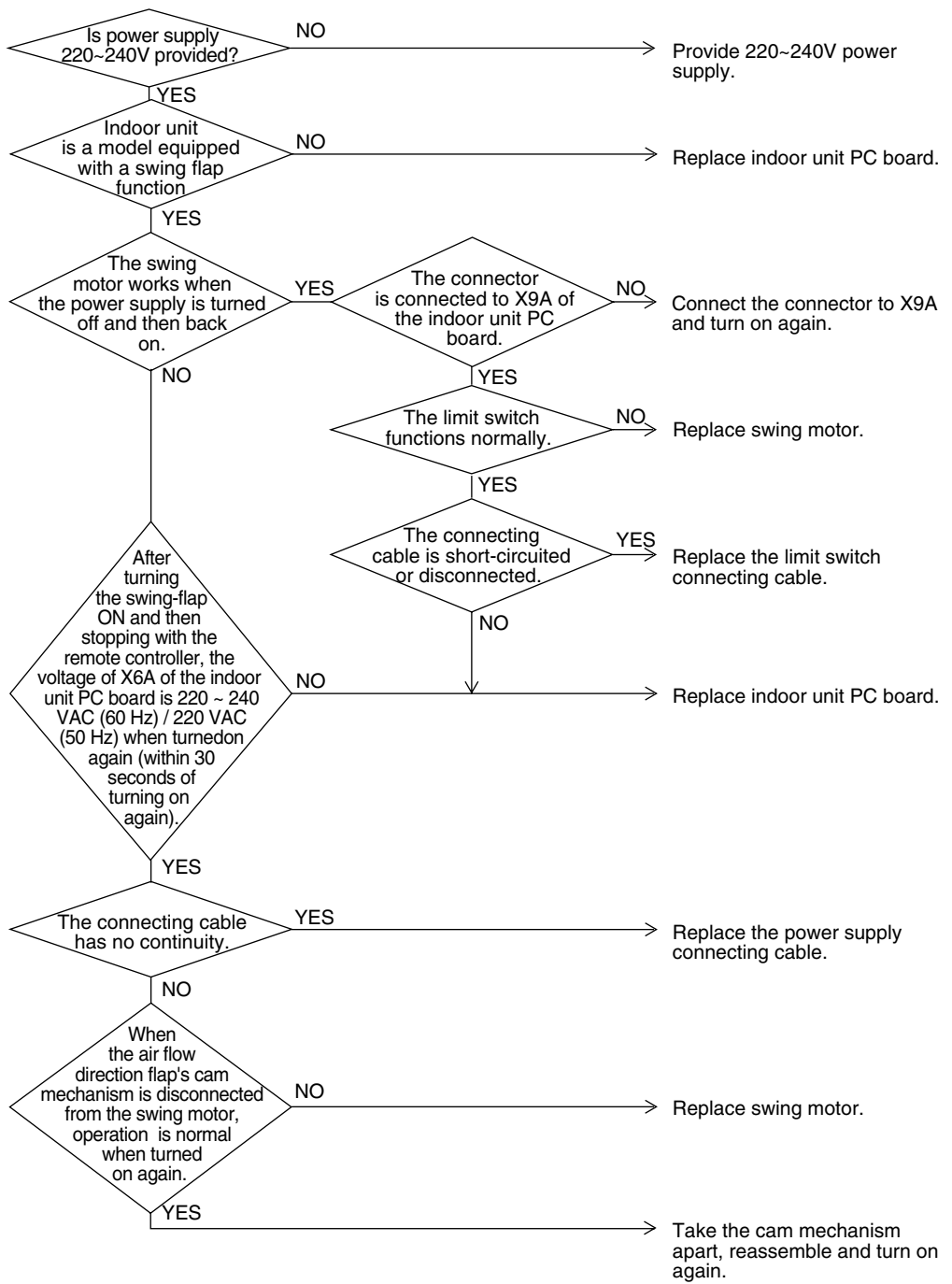

(V2780)

## 2.6 *"R9"* Indoor Unit: Malfunction of Moving Part of Electronic Expansion Valve (20E)

| Remote<br>Controller<br>Display       | 89                                                                                                    |                                                                                                    |
|---------------------------------------|----------------------------------------------------------------------------------------------------|----------------------------------------------------------------------------------------------------|
| Applicable<br>Models                  | All indoor unit models                                                                                                    |                                                                                                    |
| Method of<br>Malfunction<br>Detection | Detection by failure of signal for detecting numb                                                                                                    | er of turns to come from the fan motor                                                                                                    |
| Malfunction<br>Decision<br>Conditions | When number of turns can't be detected even w                                                                                                    | hen output voltage to the fan is maximum                                                                                                    |
| Supposed<br>Causes                    | <ul> <li>Malfunction of moving part of electronic expa</li> <li>Defect of indoor unit PC board</li> <li>Defect of connecting cable</li> </ul>                                                                                                    | ansion valve                                                                                                    |
|                                       | Image: Caution       Be sure to turn off power switch to or parts damage may be occurred         Image: Caution       The electronic expansion valve is connected to X7A of the indoor unit PC board         Image: VES       Normal when coil check         Image: Web       VES         Image: VES       Normal when coil check         Image: VES       VES         Image: VES       VES | <ul> <li>After connecting, turn the power supply off and then back on.</li> <li>Replace the moving part of the electronic expansion valve.</li> <li>Replace the connecting cable.</li> <li>If you turn the power supply off and turn on again, and it still does not help, replace the indoor unit PC board.</li> </ul> |
|                                       |                                                                                                    | (V2781)                                                                                                    |

\*1: Coil check method for the moving part of the electronic expansion valve Discount the electronic expansion valve from the PC board and check the continuity between the connector pins.

#### (Normal)

| Pin No.   | 1. White | 2. Yellow | 3. Orange            | 4. Blue              | 5. Red               | 6. Brown             |
|-----------|----------|-----------|----------------------|----------------------|----------------------|----------------------|
| 1. White  |          | ×         | Ο<br>Approx.<br>300Ω | ×                    | Ο<br>Approx.<br>150Ω | ×                    |
| 2. Yellow |          |           | ×                    | Ο<br>Αpprox.<br>300Ω | ×                    | Ο<br>Αpprox.<br>150Ω |
| 3. Orange |          |           |                      | ×                    | Ο<br>Approx.<br>150Ω | ×                    |
| 4. Blue   |          |           |                      |                      | ×                    | Ο<br>Approx.<br>150Ω |
| 5. Red    |          |           |                      |                      |                      | ×                    |
| 6. Brown  |          |           |                      |                      |                      |                      |

O: Continuity

×: No continuity

## 2.7 *"RF*" Indoor Unit: Drain Level above Limit

| Remote<br>Controller<br>Display       | <i>RF</i>                                                                                                    |
|---------------------------------------|----------------------------------------------------------------------------------------------------|
| Applicable<br>Models                  | FXCQ, FXFQ, FXZQ, FXSQ, FXKQ, FXMQ, FXDQ, FXUQ                                                                                                    |
| Method of<br>Malfunction<br>Detection | Water leakage is detected based on float switch ON/OFF operation while the compressor is in non-operation.                                                                                                    |
| Malfunction<br>Decision<br>Conditions | When the float switch changes from ON to OFF while the compressor is in non-operation.                                                                                                    |
| Supposed<br>Causes                    | <ul> <li>Humidifier unit (optional accessory) leaking</li> <li>Defect of drain pipe (upward slope, etc.)</li> <li>Defect of indoor unit PC board</li> </ul>                                                       |
| Troubleshooting                       | Image: No       No         Image: No       VES         Image: No       Modify the drain piping.         Image: No       Check if the humidifier unit is leaking.         No       Defect of indoor unit PC board. |

#### 2.8 "RJ" Indoor Unit: Malfunction of Capacity Determination Device

| Remote<br>controller display          | RJ<br>All indoor unit models                                                                                                    |  |  |  |  |  |  |
|---------------------------------------|----------------------------------------------------------------------------------------------------|--|--|--|--|--|--|
| Applicable<br>Models                  |                                                                                                    |  |  |  |  |  |  |
| Method of<br>Malfunction<br>Detection | Capacity is determined according to resistance of the capacity setting adaptor and the memory inside the IC memory on the indoor unit PC board, and whether the value is normal or abnormal is determined.                               |  |  |  |  |  |  |
| Malfunction<br>Decision<br>Conditions | <ul> <li>Operation and:</li> <li>1. When the capacity code is not contained in the PC board's memory, and the capacity setting adaptor is not connected.</li> <li>2. When a capacity that doesn't exist for that unit is set.</li> </ul> |  |  |  |  |  |  |
| Supposed<br>Causes                    | <ul> <li>You have forgotten to install the capacity setting adaptor.</li> <li>Defect of indoor unit PC board</li> </ul>                                                                                                    |  |  |  |  |  |  |
| Troubleshooting                       | Caution       Be sure to turn off power switch before connect or disconnect connector, or parts damage may be occurred.         The indoor unit PC board was replaced with a replacement PC board.       NO         YES       The indoor |  |  |  |  |  |  |
|                                       | Ine indoor<br>unit is a model that<br>requires installation of a<br>capacity setting adaptor<br>when replacing the<br>PC board.                                                                                                    |  |  |  |  |  |  |
|                                       | YES Install a capacity setting adaptor.                                                                                                    |  |  |  |  |  |  |
|                                       | (V2783)                                                                                                    |  |  |  |  |  |  |

#### "ርץ" Indoor Unit: Malfunction of Thermistor (R2T) for Heat 2.9 **Exchanger**

| Remote<br>Controller<br>Display       | СЧ                                                                                                    |                                                                                                    |  |  |  |  |
|---------------------------------------|----------------------------------------------------------------------------------------------------|----------------------------------------------------------------------------------------------------|--|--|--|--|
| Applicable<br>Models                  | All indoor unit models                                                                                                    |                                                                                                    |  |  |  |  |
| Method of<br>Malfunction<br>Detection | Malfunction detection is carried out by temperature detected by heat exchanger thermistor.                                                                                                    |                                                                                                    |  |  |  |  |
| Malfunction<br>Decision<br>Conditions | When the heat exchanger thermistor becomes disconnected or shorted while the unit is running.                                                                                                    |                                                                                                    |  |  |  |  |
| Supposed<br>Causes                    | <ul> <li>Defect of thermistor (R2T) for liquid pipe</li> <li>Defect of indoor unit PC board</li> </ul>                                                                                                    |                                                                                                    |  |  |  |  |
| Troubleshooting                       | Caution       Be sure to turn off power switch before or parts damage may be occurred.         Connector       or parts damage may be occurred.         Sconnected to X12A       NO         of the indoor unit PC       board.         YES       Resistance is normal when measured after         disconnecting the thermistor       NO         (R2T) from the indoor       YES         YES       YES | <ul> <li>connect or disconnect connector,</li> <li>Connect the thermistor and turn on again.</li> <li>Replace the thermistor (R2T).</li> <li>Replace the indoor unit PC board. (V2784)</li> </ul> |  |  |  |  |
|                                       |                                                                                                    | Replace the indoor unit PC board. (V2784)                                                                                                    |  |  |  |  |

#### 2.10 "[5" Indoor Unit: Malfunction of Thermistor (R3T) for Gas **Pipes**

| •                                     |                                                                                                    |  |  |  |  |  |  |
|---------------------------------------|----------------------------------------------------------------------------------------------------|--|--|--|--|--|--|
| Remote<br>Controller<br>Display       | <i>C</i> 5                                                                                                    |  |  |  |  |  |  |
| Applicable<br>Models                  | All indoor unit models                                                                                                    |  |  |  |  |  |  |
| Method of<br>Malfunction<br>Detection | Malfunction detection is carried out by temperature detected by gas pipe thermistor.                                                           |  |  |  |  |  |  |
| Malfunction<br>Decision<br>Conditions | When the gas pipe thermistor becomes disconnected or shorted while the unit is running.                                                        |  |  |  |  |  |  |
| Supposed<br>Causes                    | <ul> <li>Defect of indoor unit thermistor (R3T) for gas pipe</li> <li>Defect of indoor unit PC board</li> </ul>                                |  |  |  |  |  |  |
| Troubleshooting                       |                                                                                                    |  |  |  |  |  |  |
|                                       | Caution Be sure to turn off power switch before connect or disconnect connector, or parts damage may be occurred.                              |  |  |  |  |  |  |
|                                       | Connector is<br>connected to X11A of<br>the indoor unit PC<br>board.<br>YES                                                                    |  |  |  |  |  |  |
|                                       | Resistance<br>is normal when<br>measured after<br>disconnecting the thermistor<br>(R3T) from the indoor<br>unit PC board.<br>(0.6kQ-<br>360kQ) |  |  |  |  |  |  |
|                                       | YES > Replace the indoor unit PC board.                                                                                                    |  |  |  |  |  |  |
|                                       | (V2785)                                                                                                    |  |  |  |  |  |  |
|                                       | *2: Pofor to thermister resistance / temperature characteristics table on P250                                                                 |  |  |  |  |  |  |
|                                       | *2: Refer to thermistor resistance / temperature characteristics table on P259.                                                                |  |  |  |  |  |  |

## 2.11 "[9" Indoor Unit: Malfunction of Thermistor (R1T) for **Suction Air**

| Remote<br>Controller<br>Display       | C9                                                                                                    |  |  |  |  |  |
|---------------------------------------|----------------------------------------------------------------------------------------------------|--|--|--|--|--|
| Applicable<br>Models                  | All indoor unit models                                                                                           |  |  |  |  |  |
| Method of<br>Malfunction<br>Detection | Malfunction detection is carried out by temperature detected by suction air temperature thermistor.              |  |  |  |  |  |
| Malfunction<br>Decision<br>Conditions | When the suction air temperature thermistor becomes disconnected or shorted while the unit is running.           |  |  |  |  |  |
| Supposed<br>Causes                    | <ul> <li>Defect of indoor unit thermistor (R1T) for air inlet</li> <li>Defect of indoor unit PC board</li> </ul> |  |  |  |  |  |
| Iroubleshooting                       |                                                                                                    |  |  |  |  |  |
|                                       | (V2786)                                                                                                    |  |  |  |  |  |
|                                       | *2: Refer to thermistor resistance / temperature characteristics table on P259.                                  |  |  |  |  |  |

#### 2.12 "CR" Indoor Unit: Malfunction of Thermistor (R1T) for **Suction Air**

| Remote<br>Controller<br>Display       | C8                                                                                                    |  |  |  |  |  |
|---------------------------------------|----------------------------------------------------------------------------------------------------|--|--|--|--|--|
| Applicable<br>Models                  | Indoor unit                                                                                                    |  |  |  |  |  |
| Method of<br>Malfunction<br>Detection | Malfunction detection is carried out by temperature detected by discharge air temperature thermistor.                |  |  |  |  |  |
| Malfunction<br>Decision<br>Conditions | When the suction air temperature thermistor becomes disconnected or shorted while the unit is running.               |  |  |  |  |  |
| Supposed<br>Causes                    | <ul> <li>Defect of indoor unit thermistor for discharge air</li> <li>Defect of indoor unit PC board (R4T)</li> </ul> |  |  |  |  |  |
| Troubleshooting                       |                                                                                                    |  |  |  |  |  |
|                                       | (V2786)                                                                                                    |  |  |  |  |  |
|                                       | *2: Refer to thermistor resistance / temperature characteristics table on P259.                                      |  |  |  |  |  |

#### 2.13 "[J" Indoor Unit: Malfunction of Thermostat Sensor in Remote Controller

| Remote<br>Controller<br>Display       | ζJ                                                                                                    |  |  |  |  |  |
|---------------------------------------|----------------------------------------------------------------------------------------------------|--|--|--|--|--|
| Applicable<br>Models                  | All indoor unit models                                                                                                    |  |  |  |  |  |
| Method of<br>Malfunction<br>Detection | Malfunction detection is carried out by temperature detected by remote controller air temperature thermistor. (Note1)                                                                                                    |  |  |  |  |  |
| Malfunction<br>Decision<br>Conditions | When the remote controller air temperature thermistor becomes disconnected or shorted while the unit is running.                                                                                                    |  |  |  |  |  |
| Supposed<br>Causes                    | <ul> <li>Defect of remote controller thermistor</li> <li>Defect of remote controller PC board</li> </ul>                                                                                                    |  |  |  |  |  |
| Troubleshooting                       | Image: Note of the second second s |  |  |  |  |  |

In case of remote controller thermistor malfunction, unit is still operable by suction air thermistor on indoor unit.

Ľ

#### 2.14 "El" Outdoor Unit: PC Board Defect

| Remote<br>Controller<br>Display       | ΕΊ                                                                                                    |  |  |  |  |  |
|---------------------------------------|----------------------------------------------------------------------------------------------------|--|--|--|--|--|
| Applicable<br>Models                  | RWEYQ10MY1                                                                                                    |  |  |  |  |  |
| Method of<br>Malfunction<br>Detection | Check data from E <sup>2</sup> PROM                                                                                                    |  |  |  |  |  |
| Malfunction<br>Decision<br>Conditions | When data could not be correctly received from the E <sup>2</sup> PROM<br>E <sup>2</sup> PROM : Type of nonvolatile memory. Maintains memory contents even when the power<br>supply is turned off. |  |  |  |  |  |
| Supposed<br>Causes                    | Defect of outdoor unit PC board (A1P)                                                                                                    |  |  |  |  |  |
| Troubleshooting                       | <b>Caution</b> Be sure to turn off power switch before connect or disconnect connector, or parts damage may be occurred.                                                                           |  |  |  |  |  |
|                                       | Turn off the power once and turn on again.                                                                                                    |  |  |  |  |  |
|                                       | Return to normal?<br>YES<br>NO<br>NO<br>External factor other than<br>malfunction (for example,<br>noise etc.).<br>Replace the outdoor unit                                                        |  |  |  |  |  |

Replace the outdoor unit main P.C. Board A1P.

(V3064)

## 2.15 "E3" Outdoor Unit: Actuation of High Pressure Switch

| Remote<br>Controller<br>Display       | E3                                                                                                    |  |  |  |  |  |  |
|---------------------------------------|----------------------------------------------------------------------------------------------------|--|--|--|--|--|--|
| Applicable<br>Models                  | RWEYQ10MY1                                                                                                    |  |  |  |  |  |  |
| Method of<br>Malfunction<br>Detection | Abnormality is detected when the contact of the high pressure protection switch opens.                                                                                                    |  |  |  |  |  |  |
| Malfunction<br>Decision<br>Conditions | Error is generated when the HPS activation count reaches the number specific to the operation mode.                                                                                                    |  |  |  |  |  |  |
| Supposed<br>Causes                    | <ul> <li>Actuation of outdoor unit high pressure switch</li> <li>Defect of High pressure switch</li> <li>Defect of outdoor unit PC board</li> <li>Instantaneous power failure</li> <li>Faulty high pressure sensor</li> </ul> |  |  |  |  |  |  |
| Troubleshooting                       |                                                                                                    |  |  |  |  |  |  |

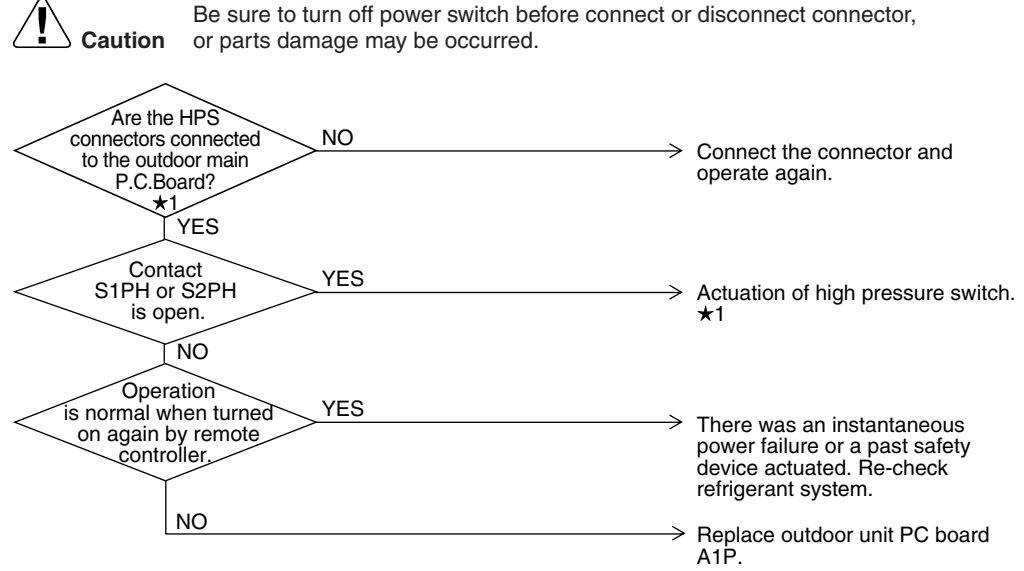

(V3065)

- ★1: Actuation of high pressure switch (HPS)
- The outdoor unit PC board's connector is disconnected.
- · Is the outdoor unit heat exchanger dirty?
- · Defect of outdoor fan
- · Cooling water volume is short or soiled water heat exchanger.
- · Is the refrigerant over-charged?
- · Faulty high pressure sensor

## 2.16 "E4" Outdoor Unit: Actuation of Low Pressure Sensor

| Remote<br>Controller<br>Display       | EY                                                                                                    |
|---------------------------------------|----------------------------------------------------------------------------------------------------|
| Applicable<br>Models                  | RWEYQ10MY1                                                                                                    |
| Method of<br>Malfunction<br>Detection |                                                                                                    |
| Malfunction<br>Decision<br>Conditions | Error is generated when the low pressure is dropped under specific pressure.                                                                                                    |
| Supposed<br>Causes                    | <ul> <li>Abnormal drop of low pressure (Lower than 0.07MPa)</li> <li>Defect of low pressure sensor</li> <li>Defect of outdoor unit PC board</li> <li>Stop valve is not opened.</li> </ul>                                                                                                    |
|                                       | Image: Normal State in the second second |
|                                       | Microcomputer<br>A/D input<br>*2 Measure voltage (DC) within this space.<br>(V2792)<br>*2: Pofor to procedure spacer procedure / voltage characteristics table on P261                                                                                                    |

\*2: Refer to pressure sensor, pressure / voltage characteristics table on P261.

# 2.17 "E5" Compressor Motor Lock

| E5                                                                                                    |                                                                                                    |                                                                                                    |  |  |  |  |  |
|----------------------------------------------------------------------------------------------------|----------------------------------------------------------------------------------------------------|----------------------------------------------------------------------------------------------------|--|--|--|--|--|
|                                                                                                    |                                                                                                    |                                                                                                    |  |  |  |  |  |
| RWEYQ10MY1                                                                                                    |                                                                                                    |                                                                                                    |  |  |  |  |  |
| Inverter PC board takes the position signal from UVWN line connected between the inverter and compressor, and detects the position signal pattern.                                                                                                    |                                                                                                    |                                                                                                    |  |  |  |  |  |
| The position signal with 3 times cycle as imposed frequency is detected when compressor motor operates normally, but 2 times cycle when compressor motor locks. When the position signal in 2 times cycle is detected.                                                                                                    |                                                                                                    |                                                                                                    |  |  |  |  |  |
| <ul> <li>Compressor lock</li> <li>High differential pressure (0.5MPa or more)</li> <li>Incorrect UVWN wiring</li> <li>Faulty inverter PC board</li> <li>Stop valve is left in closed.</li> </ul>                                                                                                    |                                                                                                    |                                                                                                    |  |  |  |  |  |
| ng<br>Provide the installation or parts damage may be occurred.<br>Check the installation<br>orditions.<br>I check the installation<br>orditions.<br>I check the installation<br>orditions.<br>I check the installation<br>Open the stop valve.<br>VES<br>I s the UVWN withing<br>NO<br>Connect correctly.<br>VES<br>I s the UVWN withing<br>Open the stop valve.<br>VES<br>I s the UVWN withing<br>Open the stop valve.<br>VES<br>Remedy the cause.<br>Open the compressor.<br>Provide the inverter PC<br>Does low of NO<br>VES<br>Replace the inverter PC<br>Does low of NO<br>VES<br>Stantantaneously when<br>VES<br>Stantantaneously when<br>Stantantaneously when<br>Stantaneously when<br>Stantaneously when |                                                                                                    |                                                                                                    |  |  |  |  |  |
|                                                                                                    | RWEYQ10MY1<br>Inverter PC board takes the po-<br>compressor, and detects the po-<br>motor operates normally, but is<br>signal in 2 times cycle is deter<br>Compressor lock<br>High differential pressure (<br>Incorrect UVWN wiring<br>Faulty inverter PC board<br>Stop valve is left in closed<br>Check the installation<br>conditions.<br>Is the stop valve open?<br>YES<br>Is the UVWN wiring<br>NO<br>Check and see<br>whether compressor is<br>short-circuited or<br>ground.<br>NO<br>Check and see<br>whether compressor is<br>short-circuited or<br>ground.<br>NO<br>Check and see<br>whether compressor is<br>short-circuited or<br>ground.<br>NO<br>Check and see<br>whether compressor is<br>short-circuited or<br>ground.<br>NO<br>Check and see<br>whether compressor is<br>short-circuited or<br>ground.<br>NO<br>Check and see<br>whether compressor is<br>short-circuited or<br>ground.<br>NO<br>Check and see<br>whether compressor is<br>short-circuited or<br>ground.<br>NO<br>Are inverter<br>output voltages the same<br>for 3 phases?<br>NO | RWEYQ10MY1<br>Inverter PC board takes the position signal from UVWN line cor<br>compressor, and detects the position signal pattern.<br>The position signal with 3 times cycle as imposed frequency is<br>motor operates normally, but 2 times cycle when compressor r<br>signal in 2 times cycle is detected.<br>Compressor lock<br>High differential pressure (0.5MPa or more)<br>Incorrect UVWN wiring<br>Faulty inverter PC board<br>Stop valve is left in closed.<br>MC<br>Caution Be sure to turn off power switch before connect<br>or parts damage may be occurred.<br>Check the installation<br>conditions.<br>Is the stop valve open?<br>VES<br>Is the UVWN wing<br>NO<br>VES<br>Is the UVWN wing<br>NO<br>Check and see<br>whether compressor is<br>short-circuited or<br>rground.<br>NO<br>Check and see<br>whether compressor is<br>short-circuited or<br>rground.<br>NO<br>Check and see<br>whether compressor is<br>short-circuited or<br>rground.<br>NO<br>Check and see<br>whether compressor is<br>short-circuited or<br>rground.<br>NO<br>VES<br>Is the UVWN wing<br>NO<br>Check and see<br>whether compressor is<br>short-circuited or<br>rground.<br>NO<br>NO<br>NO<br>NO<br>NO<br>NO<br>NO<br>NO<br>NO<br>NO |  |  |  |  |  |

#### 2.18 "E9" Outdoor Unit: Malfunction of Moving Part of Electronic Expansion Valve (Y1E, Y2E)

| E9                                                                                                    |                                                                                                    |  |  |  |  |  |  |
|----------------------------------------------------------------------------------------------------|----------------------------------------------------------------------------------------------------|--|--|--|--|--|--|
| RWEYQ10MY1                                                                                                    |                                                                                                    |  |  |  |  |  |  |
| Check disconnection of connector<br>Check continuity of expansion valve coil                                                                                                    |                                                                                                    |  |  |  |  |  |  |
| Error is generated under no common power supply when the power is on.                                                                                                    |                                                                                                    |  |  |  |  |  |  |
| <ul> <li>Defect of moving part of electronic expansion valve</li> <li>Defect of outdoor unit PC board (A1P)</li> <li>Defect of connecting cable</li> </ul>                                                                                                    |                                                                                                    |  |  |  |  |  |  |
| Troubleshooting         Image: Caution       Be sure to turn off power switch before connect or disconnect connector, or parts damage may be occurred.         Image: Caution       Image: Caution         Image: Caution       Turn power supply off, and turn power supply off, and turn power supply on again.         Image: Caution       YES         Return to normal?       External factor other than malfunction (for example, noise etc.).         Electronic       NO         VES       After connecting, turn the power off and then back on again.         VES       VES         Normal       NO         VES       Peplace the moving part of the electronic expansion valve is checked.         VES       The connecting         VES       Replace the connecting cable.         NO       PEsplace outdoor unit PC board |                                                                                                    |  |  |  |  |  |  |
|                                                                                                    | ES<br>RWEYQ10MY1<br>Check disconnection of connector<br>Check continuity of expansion valve coil<br>Error is generated under no common power se<br>0 Defect of moving part of electronic expanse<br>0 Defect of outdoor unit PC board (A1P)<br>1 Defect of connecting cable<br>M Caution Be sure to turn off power switch<br>or parts damage may be occu<br>Turn power supply off, and<br>turn power supply off, and<br>turn power supply off, and<br>Return to normal?<br>YES<br>NO<br>V2BA of outdoor unit<br>PC board<br>(A1P)<br>YES<br>Normal<br>When coil<br>Connected to X26A and<br>X2BA of outdoor unit<br>PC board<br>(A1P)<br>YES<br>Connected to X26A and<br>X2BA of outdoor unit<br>PC board<br>(A1P)<br>YES<br>Connected to X26A and<br>X2BA of outdoor unit<br>PC board<br>(A1P)<br>YES<br>Connected to X26A and<br>X2BA of outdoor unit<br>PC board<br>(A1P)<br>YES<br>Connected to X26A and<br>X2BA of outdoor unit<br>PC board<br>(A1P)<br>YES<br>Connected to X26A and<br>X2BA of outdoor unit<br>PC board<br>(A1P)<br>YES<br>Connected to X26A and<br>X2BA of outdoor unit<br>PC board<br>(A1P)<br>YES<br>Connected or YES<br>Cable is short-circuited or<br>Cable is short-circuited or<br>NO<br>Cable is short-circuited or<br>NO<br>Cable is short-circuited or<br>NO<br>Cable is short-circuited or<br>NO<br>Cable is short-circuited or<br>NO<br>Cable is short-circuited or<br>NO<br>Cable is short-circuited or<br>NO<br>Cable is short-circuited or<br>NO<br>Cable is short-circuited or<br>NO<br>NO<br>Cable is short-circuited or<br>NO<br>NO<br>Cable is short-circuited or<br>NO<br>Cable is short-circuited or<br>NO<br>Cable is short-circuited or<br>NO<br>Cable is short-circuited or<br>NO<br>Cable is short-circuited or<br>NO<br>Cable is short-circuited or<br>NO<br>Cable is short-circuited or<br>NO<br>Cable is short-circuited or<br>NO<br>Cable is short-circuited or<br>NO<br>NO<br>NO<br>Cable is short-circuited or<br>NO<br>Cable is short-circuited or<br>NO<br>NO<br>Cable is short-circuited or<br>NO<br>NO<br>Cable is short-circuited or<br>NO<br>NO<br>Cable is short-circuited or<br>NO<br>NO<br>Cable is short-circuited or<br>NO<br>NO<br>Cable is short-circuited or<br>NO<br>Cable is short-circuited or<br>NO<br>Cable is short-circuited or<br>NO<br>Cable is short-circuited or<br>NO<br>Cable is short-circuited or<br>NO<br>C |  |  |  |  |  |  |

\*1 Coil check method for the moving part of the electronic expansion valve

Disconnect the electronic expansion valve from the PC board and check the continuity between the connector pins.

#### (Normal)

| Pin No.   | 1. White | 2. Yellow | 3. Orange | 4. Blue | 5. Red | 6. Brown |
|-----------|----------|-----------|-----------|---------|--------|----------|
| 1. White  |          | ×         | 0         | ×       | 0      | ×        |
| 2. Yellow |          |           | ×         | 0       | ×      | 0        |
| 3. Orange |          |           |           | ×       | 0      | ×        |
| 4. Blue   |          |           |           |         | ×      | 0        |
| 5. Red    |          |           |           |         |        | ×        |
| 6. Brown  |          |           |           |         |        |          |

 $\odot$  : Continuity Approx. 300 $\Omega$ 

O : Continuity Approx.  $150\Omega$ 

× : No continuity

#### 2.19 "F3" Outdoor Unit: Abnormal Discharge Pipe **Temperature**

| Abnormality is detected according to the temperature detected by the discharge pipe temperature sensor.                                                       |  |  |
|----------------------------------------------------------------------------------------------------|--|--|
| <ul> <li>When the discharge pipe temperature rises to an abnormally high level</li> <li>When the discharge pipe temperature rises suddenly</li> </ul>         |  |  |
| <ul> <li>Faulty discharge pipe temperature sensor</li> <li>Faulty connection of discharge pipe temperature sensor</li> <li>Faulty outdoor unit PCB</li> </ul> |  |  |
| t connector,<br>compression defect,<br>of the refrigerant<br>• discharge pipe<br>tdoor unit PC board                                                          |  |  |
| charge pipe                                                                                                    |  |  |

# 2.20 "F5" Refrigerant Overcharged

| Remote<br>Controller<br>Display       | F6                                                                                                    |  |  |
|---------------------------------------|----------------------------------------------------------------------------------------------------|--|--|
| Applicable<br>Models                  | RWEYQ10MY1                                                                                                    |  |  |
| Method of<br>Malfunction<br>Detection | Refrigerant overcharge is detected from the receiver gas pipe temperature during test operation.                                                                                       |  |  |
| Malfunction<br>Decision<br>Conditions | When the receiver gas pipe temperature is lower than evaporating temperature during test operation.                                                                                    |  |  |
| Supposed<br>Causes                    | <ul> <li>Refrigerant overcharge</li> <li>Disconnection of the receiver gas pipe thermistor</li> </ul>                                                                                  |  |  |
| Troubleshooting                       | Caution Be sure to turn off power switch before connect or disconnect connector,<br>or parts damage may be occurred.                                                                   |  |  |
|                                       | Is the       NO         characteristic of the       NO         receiver gas pipe       Replace thermistor.         thermistor       normal?         YES       Refrigerant overcharged. |  |  |

(V2797)

## 2.21 "HJ" Malfunction of Water system

| remote controller<br>display          | HJ                                                                                                    |                                                                    |  |
|---------------------------------------|----------------------------------------------------------------------------------------------------|--------------------------------------------------------------------|--|
| Applicable<br>models                  | RWEYQ10MY1                                                                                                    |                                                                    |  |
| Method of<br>Malfunction<br>detection | Malfunction of water system is judged from detection values of the water heat exchanger gas pipe temperature sensor, low pressure sensor and compressor load. |                                                                    |  |
| Malfunction<br>decision<br>conditions | "HJ" alarm is made immediately after judgment.                                                                                                    | (No retry)                                                         |  |
| Supposed cause                        | <ul><li>Water is not flowing.</li><li>Water volume is too small.</li></ul>                                                                                    |                                                                    |  |
| Troubleshooting                       | <b>A</b>                                                                                                    |                                                                    |  |
|                                       | Caution Be sure to turn off power switch<br>or parts damage may be occurr                                                                                     | before connect or disconnect connector,<br>ed.                     |  |
|                                       | Is the clogging of                                                                                                    |                                                                    |  |
|                                       | Water system<br>(Obstacle is entered or stop<br>valve closed.) or soiled<br>water heat exchanger<br>(water side)<br>existing?                                 | Repair the clogging or clean the water heat exchanger (water side) |  |
|                                       | NO<br>Is more<br>than low limit                                                                                                    |                                                                    |  |
|                                       | water volume (50//mim.)<br>provided to each<br>outdoor unit?                                                                                                  | Keep more than min. water volume.                                  |  |
|                                       | YES<br>Is the<br>disconnection                                                                                                    |                                                                    |  |
|                                       | heat exchanger thermistor<br>(R4T) or low pressure<br>sensor<br>existing?                                                                                     | Repair the thermistor or sensor or replace it.                     |  |
|                                       | NO                                                                                                    |                                                                    |  |
|                                       | Is the inverter<br>P.C.Board (A2P)<br>normal?                                                                                                    | Repair the inverter P.C.Board or replace it.                       |  |
|                                       | <u>Y</u> ES                                                                                                    | $\rightarrow$ Replace the control P.C.Board.                       |  |
|                                       |                                                                                                    | (V2798)                                                            |  |

## 2.22 "J∃" Outdoor Unit: Malfunction of Discharge Pipe Thermistor (R3T)

| Remote<br>Controller<br>Display       | J3                                                                                                    |  |  |
|---------------------------------------|----------------------------------------------------------------------------------------------------|--|--|
| Applicable<br>Models                  | RWEYQ10MY1                                                                                                    |  |  |
| Method of<br>Malfunction<br>Detection | Malfunction is detected from the temperature detected by discharge pipe temperature thermistor.                                                                                                    |  |  |
| Malfunction<br>Decision<br>Conditions | When a short circuit or an open circuit in the discharge pipe temperature thermistor is detected.                                                                                                    |  |  |
| Supposed<br>Causes                    | <ul> <li>Defect of thermistor (R3T) for outdoor unit discharge pipe</li> <li>Defect of outdoor unit PC board (A1P)</li> </ul>                                                                                                    |  |  |
| Troubleshooting                       | Image: No<br>result of the thermistor<br>result of the thermistor<br> |  |  |
|                                       | A1P. (V3072)                                                                                                    |  |  |
### 2.23 "JY" Malfunction of Heat Exchanger Gas Pipe Thermistor (R4T)

| Remote<br>Controller<br>Display<br>Applicable<br>Models<br>Method of | JY<br>RWEYQ10MY1                                                                                                    |                                                                                                    |
|----------------------------------------------------------------------|----------------------------------------------------------------------------------------------------|----------------------------------------------------------------------------------------------------|
| Applicable<br>Models<br>Method of                                    | RWEYQ10MY1                                                                                                    |                                                                                                    |
| Method of                                                            |                                                                                                    |                                                                                                    |
| Malfunction<br>Detection                                             | Malfunction is detected according to the temp thermistor.                                                                                                    | erature detected by heat exchanger gas pipe                                                                                                    |
| Malfunction<br>Decision<br>Conditions                                | When the heat exchanger gas pipe thermistor                                                                                                    | is short circuited or open.                                                                                                    |
| Supposed<br>Causes                                                   | <ul> <li>Faulty heat exchanger gas pipe thermistor</li> <li>Faulty outdoor unit PC board</li> </ul>                                                                                                    | (R4T)                                                                                                    |
|                                                                      | Image: NO connected to X37A on outdoor unit PC board (A1P)?       NO vertex of the removing the thermistor removing the thermistor (R4T) from outdoor unit PC board normal?         (3.5 kΩ to 360 kΩ)       NO | h before connect or disconnect connector, red.  Connect thermistor and operate unit again.  Replace thermistor (R4T).  Replace outdoor unit PC board (A1P). |
|                                                                      |                                                                                                    |                                                                                                    |

#### 2.24 "J5" Outdoor Unit: Malfunction of Thermistor (R2T) for Suction Pipe

| he temperature detected by the suction pipe temperature                                                                                                    |
|----------------------------------------------------------------------------------------------------|
| he temperature detected by the suction pipe temperature                                                                                                    |
| he temperature detected by the suction pipe temperature                                                                                                    |
|                                                                                                    |
| en circuit in the suction pipe temperature thermistor is detected.                                                                                                    |
| for outdoor unit suction pipe<br>board (A1P)                                                                                                    |
| Image may be occurred.         NO       Connect the thermistor and turn on again.         NO       Replace the thermistor R2T.         MO       Replace outdoor unit PC board A1P. |
|                                                                                                    |

# 2.25 "J7" Malfunction of Liquid Pipe Thermistor (R6T)

| Remote<br>Controller<br>Display       | ٦L                                                                                                    |                                                                                                    |
|---------------------------------------|----------------------------------------------------------------------------------------------------|----------------------------------------------------------------------------------------------------|
| Applicable<br>Models                  | RWEYQ10MY1                                                                                                    |                                                                                                    |
| Method of<br>Malfunction<br>Detection | Malfunction is detected according to the temp<br>thermistor.                                                                                                    | perature detected by receiver outlet liquid pipe                                                                                                    |
| Malfunction<br>Decision<br>Conditions | When the liquid pipe thermistor is short circui                                                                                                    | ted or open.                                                                                                    |
| Supposed<br>Causes                    | <ul><li>Faulty liquid pipe thermistor (R6T)</li><li>Faulty outdoor unit PC board</li></ul>                                                                                                    |                                                                                                    |
| Troubleshooting                       | $\overbrace{\textbf{Caution}}^{Be sure to turn off power swittents of parts damage may be occurs of the connector for receiver outlet liquid pipe thermistor NO connected to X37A on outdoor unit PC board (A1P)? YES Is the resistance measured after removing the thermistor NO (R6T) from outdoor unit PC board normal? (3.5 k\Omega to 360 k\Omega) YES$ | ch before connect or disconnect connector,<br>Irred.  Connect thermistor and operate<br>unit again.  Replace thermistor (R6T).  Replace outdoor unit PC board<br>(A1P). |
|                                       |                                                                                                    | (V3075)                                                                                                    |

\*2: Refer to

\*2: Refer to thermistor resistance / temperature characteristics table on P259.

#### 2.26 "J9" Malfunction of Sub Cooling Heat Exchanger Outlet Thermistor (R5T)

| Remote<br>Controller<br>Display       | J9                                                                                                  |                                                                                                    |
|---------------------------------------|----------------------------------------------------------------------------------------------------|----------------------------------------------------------------------------------------------------|
| Applicable<br>Models                  | RWEYQ10MY1                                                                                          |                                                                                                    |
| Method of<br>Malfunction<br>Detection | Malfunction is detected according to the tempera outlet thermistor.                                 | ature detected by sub cooling heat exchanger                                                                                                    |
| Malfunction<br>Decision<br>Conditions | When the sub cooling heat exchanger outlet the                                                      | rmistor is short circuited or open.                                                                                                    |
| Supposed<br>Causes                    | <ul> <li>Faulty receiver gas pipe thermistor (R5T)</li> <li>Faulty outdoor unit PC board</li> </ul> |                                                                                                    |
| Troubleshooting                       |                                                                                                    | <ul> <li>Connect thermistor and operate unit again.</li> <li>Replace thermistor (R5T).</li> <li>Replace outdoor unit PC board (A1P).</li> </ul> |
|                                       |                                                                                                    | (V3075)                                                                                                    |
|                                       |                                                                                                    |                                                                                                    |
|                                       | *2: Refer to thermistor resistance / temperature                                                    | characteristics table on P259.                                                                                                    |

#### 2.27 "JR" Outdoor Unit: Malfunction of Discharge Pipe Pressure Sensor

| ••••••                                |                                                                                                    |  |
|---------------------------------------|----------------------------------------------------------------------------------------------------|--|
| Remote<br>Controller<br>Display       | JR                                                                                                    |  |
| Applicable<br>Models                  | RWEYQ10MY1                                                                                                    |  |
| Method of<br>Malfunction<br>Detection | Malfunction is detected from the pressure detected by the high pressure sensor.                                                                                                    |  |
| Malfunction<br>Decision<br>Conditions | When the discharge pipe pressure sensor is short circuit or open circuit.                                                                                                    |  |
| Supposed<br>Causes                    | <ul> <li>Defect of high pressure sensor system</li> <li>Connection of low pressure sensor with wrong connection.</li> <li>Defect of outdoor unit PC board.</li> </ul>                                                                                                    |  |
| Troubleshooting                       | Image: Notion of the second second |  |
|                                       | *2 Measure DC voltage here.                                                                                                    |  |
|                                       | (V2807)                                                                                                    |  |
| L                                     | *2: Refer to pressure sensor, pressure / voltage characteristics table on P261.                                                                                                    |  |

#### 2.28 "JC" Outdoor Unit: Malfunction of Suction Pipe Pressure Sensor

| Remote<br>Controller<br>Display       | JC                                                                                                    |  |
|---------------------------------------|----------------------------------------------------------------------------------------------------|--|
| Applicable<br>Models                  | RWEYQ10MY1                                                                                                    |  |
| Method of<br>Malfunction<br>Detection | Malfunction is detected from pressure detected by low pressure sensor.                                                                                                    |  |
| Malfunction<br>Decision<br>Conditions | When the suction pipe pressure sensor is short circuit or open circuit.                                                                                                    |  |
| Supposed<br>Causes                    | <ul> <li>Defect of low pressure sensor system</li> <li>Connection of high pressure sensor with wrong connection.</li> <li>Defect of outdoor unit PC board.</li> </ul>                                                                                                    |  |
| Troubleshooting                       | Vector       Be true to true of power switch before connect or disconnect connector, be area camage may be occurred.         Image: construction of outpoor unit PC board (ATP).       NO         Image: construction of outpoor unit PC board (ATP).       VES         Image: construction of outpoor unit PC board (ATP).       Personand (ATP).         Image: construction of outpoor unit PC board (ATP).       NO         Image: construction of outpoor unit PC board (ATP).       MES         Image: construction of outpoor unit PC board (ATP).       Messer (ATP).         Image: construction of outpoor unit PC board (ATP).       Messer (ATP).         Image: construction of outpoor unit PC board (ATP).       Messer (ATP).         Image: construction of outpoor unit PC board (ATP).       Messer (ATP).         Image: construction of outpoor unit PC board (ATP).       Messer (ATP).         Image: construction of outpoor unit PC board (ATP).       Messer (ATP).         Image: construction of outpoor unit PC board (ATP).       Messer (ATP).         Image: construction of outpoor unit PC board (ATP).       Messer (ATP).         Image: construction of outpoor unit PC board (ATP).       Messer (ATP).         Image: construction of outpoor unit PC board (ATP).       Messer (ATP).         Image: construction of outpoor unit PC board (ATP).       Messer (ATP).         Image: construction of outpoor unit PC board (ATP). |  |
|                                       | *1: Voltage measurement point                                                                                                    |  |

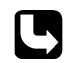

\*2: Refer to pressure sensor, pressure/voltage characteristics table on P261.

\*2 Measure voltage here.

(V2809)

### 2.29 "L4" Outdoor Unit: Malfunction of Inverter Radiating Fin **Temperature Rise (R1T)**

| Remote<br>Controller<br>Display       | LY                                                                                                    |  |
|---------------------------------------|----------------------------------------------------------------------------------------------------|--|
| Applicable<br>Models                  | RWEYQ10MY1                                                                                                    |  |
| Method of<br>Malfunction<br>Detection | Fin temperature is detected by the thermistor of the radiation fin.                                                                                                    |  |
| Malfunction<br>Decision<br>Conditions | When the temperature of the inverter radiation fin increases above 89°C.                                                                                                    |  |
| Supposed<br>Causes                    | <ul> <li>Actuation of fin thermal (Actuates above 89°C)</li> <li>Defect of inverter PC board</li> <li>Defect of fin thermistor</li> </ul>                                                                                                    |  |
| Troubleshooting                       | Image: NoDescriptionResistance<br>check of the radiator fin<br>thermistorNoResistance<br>check of the radiator fin<br>thermistorAbnormal<br>thermistorNo<br>thermistorReplace the thermistorNormal<br>thermistorReplace the inverter PC boardNormal<br>thermistorReplace the inverter PC boardNormal<br> |  |

\*2: Refer to thermistor resistance / temperature characteristics table on P259.

# 2.30 "L5" Outdoor Unit: Inverter Compressor Abnormal

| Remote<br>Controller<br>Display       | L5                                                                                                    |
|---------------------------------------|----------------------------------------------------------------------------------------------------|
| Applicable<br>Models                  | RWEYQ10MY1                                                                                                    |
| Method of<br>Malfunction<br>Detection | Malfunction is detected from current flowing in the power transistor.                                                                                                    |
| Malfunction<br>Decision<br>Conditions | When an excessive current flows in the power transistor.<br>(Instantaneous overcurrent also causes activation.)                                                                                                    |
| Supposed<br>Causes                    | <ul> <li>Defect of compressor coil (disconnected, defective insulation)</li> <li>Compressor start-up malfunction (mechanical lock)</li> <li>Defect of inverter PC board</li> </ul>                                                                                                    |
|                                       | Image: Sector Sector |
|                                       | (V2812)                                                                                                    |

Higher voltage than actual is displayed when the inverter output voltage is checked by tester.

#### 2.31 "L8" Outdoor Unit: Inverter Current Abnormal

| Remote          | LB                                               |                                                              |
|-----------------|--------------------------------------------------|--------------------------------------------------------------|
| Controller      |                                                  |                                                              |
| Display         |                                                  |                                                              |
| Applicable      | RWEYQ10MY1                                       |                                                              |
| Models          |                                                  |                                                              |
| Method of       | Malfunction is detected by current flowing in    | the power transistor.                                        |
| Malfunction     | 5                                                |                                                              |
| Detection       |                                                  |                                                              |
| Malfunction     | When overload in the compressor is detected      | ed.                                                          |
| Decision        | ·                                                |                                                              |
| Conditions      |                                                  |                                                              |
| Supposed        | Compressor overload                              |                                                              |
| Causes          | <ul> <li>Compressor coil disconnected</li> </ul> |                                                              |
|                 | <ul> <li>Defect of inverter PC board</li> </ul>  |                                                              |
| Troubleshooting | Output current check                             |                                                              |
| J               |                                                  |                                                              |
|                 |                                                  | itch before connect or disconnect connector                  |
|                 | <b>Caution</b> or parts damage may be occ        | curred.                                                      |
|                 | $\sim$                                           |                                                              |
|                 |                                                  |                                                              |
|                 | current of the inverter is YES                   |                                                              |
|                 | higher than 16.5A                                | Inspection of the compressor and                             |
|                 | ioi each phase.                                  | refrigerant system is required.                              |
|                 | NO                                               |                                                              |
|                 | Compressor                                       |                                                              |
|                 | inspection The YES                               |                                                              |
|                 | disconnected.                                    |                                                              |
|                 |                                                  |                                                              |
|                 | NO                                               |                                                              |
|                 | between the compressor and                       |                                                              |
|                 | transistor check mode setting                    |                                                              |
|                 | ON by service mode.                              |                                                              |
|                 | $\checkmark$                                     |                                                              |
|                 | Inverter                                         |                                                              |
|                 | voltage check                                    |                                                              |
|                 | Inverter output voltage NO                       | > Devices the investor DO beaud                              |
|                 | (Normal if within ±10V)                          | > Replace the inverter PC board.                             |
|                 | when frequency                                   |                                                              |
|                 | is stable.                                       |                                                              |
|                 | YES                                              |                                                              |
|                 | After turning NO                                 |                                                              |
|                 | on again, "L8" blinks                            | > Reset and restart.                                         |
|                 |                                                  |                                                              |
|                 | 165                                              | Compressor inspection     Inspect according to the diagnosis |
|                 |                                                  | procedure for odd noises, vibration                          |
|                 |                                                  | and operating status of the<br>compressor.                   |
|                 |                                                  | (V2813)                                                      |

# 2.32 "L9" Outdoor Unit: Inverter Start up Error

|                                       | -                                                                                                    |
|---------------------------------------|----------------------------------------------------------------------------------------------------|
| Remote<br>Controller<br>Display       | 19                                                                                                    |
| Applicable<br>Models                  | RWEYQ10MY1                                                                                                    |
| Method of<br>Malfunction<br>Detection | Malfunction is detected from current flowing in the power transistor.                                                                                                    |
| Malfunction<br>Decision<br>Conditions | When overload in the compressor is detected during startup                                                                                                    |
| Supposed<br>Causes                    | <ul> <li>Defect of compressor</li> <li>Pressure differential start</li> <li>Defect of inverter PC board</li> </ul>                                                                                                    |
| Troubleshooting                       | Image: Note of the connection of the connection of th |
|                                       | (V2814)                                                                                                    |

Higher voltage than actual is displayed when the inverter output voltage is checked by tester.

#### 2.33 "LC" Outdoor Unit: Malfunction of Transmission Between Inverter and Control PC Board

| Remote<br>Controller<br>Display       | LC                                                                                                    |
|---------------------------------------|----------------------------------------------------------------------------------------------------|
| Applicable<br>Models                  | RWEYQ10MY1                                                                                                    |
| Method of<br>Malfunction<br>Detection | Check the communication state between inverter PC board and control PC board by micro-<br>computer.                                                                                                    |
| Malfunction<br>Decision<br>Conditions | When the correct communication is not conducted in certain period.                                                                                                    |
| Supposed<br>Causes                    | <ul> <li>Malfunction of connection between the inverter PC board and outdoor control PC board</li> <li>Defect of outdoor control PC board (transmission section)</li> <li>Defect of inverter PC board</li> <li>Defect of noise filter</li> <li>External factor (Noise etc.)</li> </ul> |

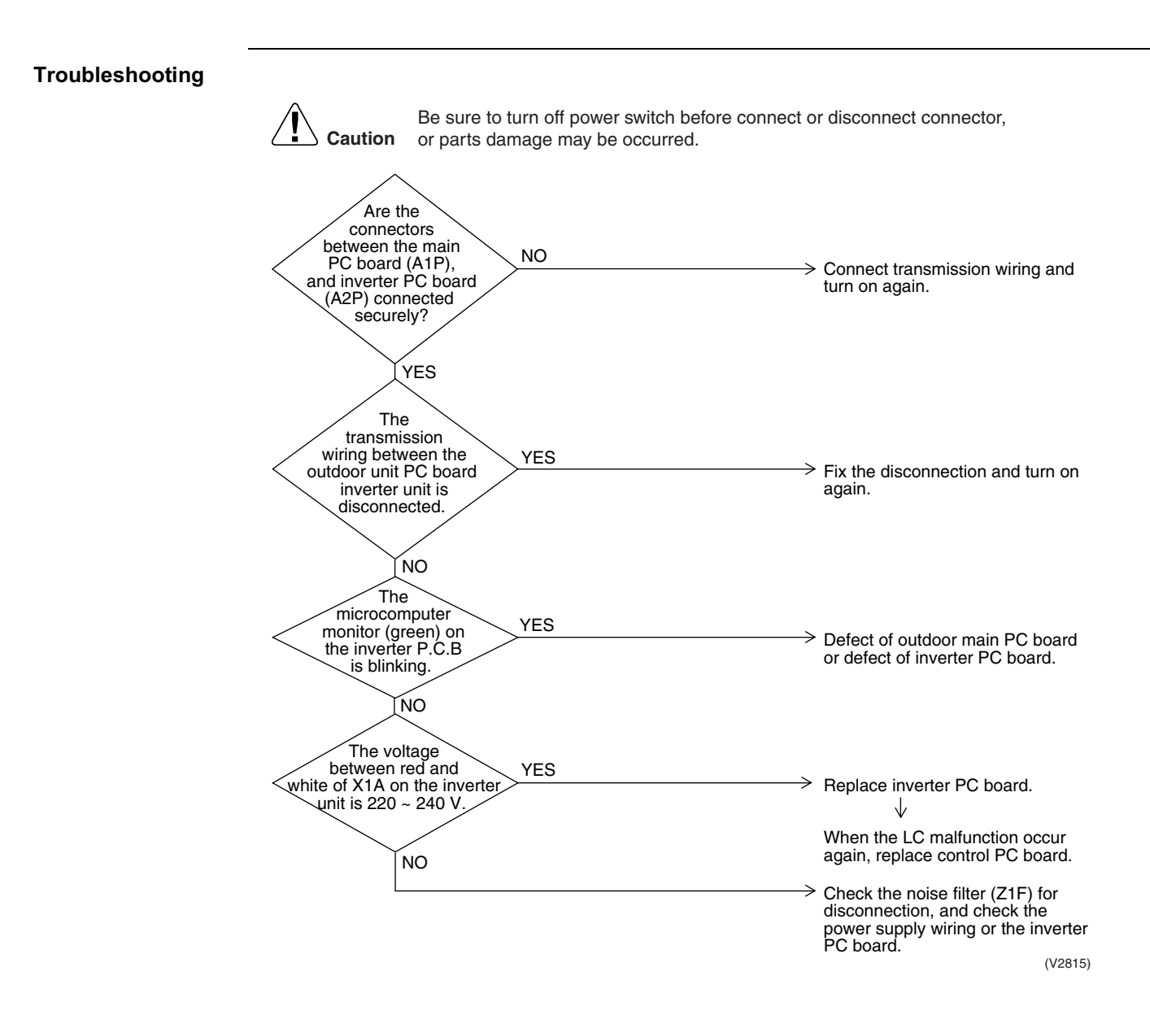

## 2.34 "P1" Outdoor Unit: Inverter Over-Ripple Protection

| Remote<br>Controller<br>Display       | P1                                                                                                    |
|---------------------------------------|----------------------------------------------------------------------------------------------------|
| Applicable<br>Models                  | RWEYQ10MY1                                                                                                    |
| Method of<br>Malfunction<br>Detection | Imbalance in supply voltage is detected in PC board.                                                                                                    |
| Malfunction<br>Decision<br>Conditions | <ul> <li>When the resistance value of thermistor becomes a value equivalent to open or short circuited status.</li> <li>Malfunction is not decided while the unit operation is continued.</li> <li>"P1" will be displayed by pressing the inspection button.</li> </ul>                                                                                                    |
| Supposed<br>Causes                    | <ul> <li>Open phase</li> <li>Voltage imbalance between phases</li> <li>Defect of main circuit capacitor</li> <li>Defect of inverter PC board</li> <li>Defect of K1M</li> <li>Improper main circuit wiring</li> </ul>                                                                                                    |
|                                       | Image: Note of the second second s |
|                                       | it up to him to improve the imbalance.                                                                                                    |

<sup>(</sup>V2816)

### 2.35 "P4" Outdoor Unit: Malfunction of Inverter Radiating Fin **Temperature Sensor**

| Remote<br>Controller<br>Display       | РЧ                                                                                                    |  |
|---------------------------------------|----------------------------------------------------------------------------------------------------|--|
| Applicable<br>Models                  | RWEYQ10MY1                                                                                                    |  |
| Method of<br>Malfunction<br>Detection | Resistance of radiation fin thermistor is detected when the compressor is not operating.                                                                                                    |  |
| Malfunction<br>Decision<br>Conditions | <ul> <li>When the resistance value of thermistor becomes a value equivalent to open or short circuited status.</li> <li>Malfunction is not decided while the unit operation is continued.</li> <li>"P4" will be displayed by pressing the inspection button.</li> </ul>                                                                                                    |  |
| Supposed<br>Causes                    | <ul> <li>Defect of radiator fin temperature sensor</li> <li>Defect of inverter PC board</li> </ul>                                                                                                    |  |
| Troubleshooting                       | Image: No       Section         Image: No       Section         Image |  |

to thermistor resistance / temperature characteristics table on P259.

# 2.36 "UD" Low Pressure Drop Due to Refrigerant Shortage or Electronic Expansion Valve Failure

| Remote<br>Controller<br>Display       |                                                                                                    |  |
|---------------------------------------|----------------------------------------------------------------------------------------------------|--|
| Applicable<br>Models                  | RWEYQ10MY1                                                                                                    |  |
| Method of<br>Malfunction<br>Detection | Short of gas malfunction is detected by discharge pipe temperature thermistor.                                                                                                    |  |
| Malfunction<br>Decision<br>Conditions | Microcomputer judge and detect if the system is short of refrigerant.<br>$\star$ Malfunction is not decided while the unit operation is continued.                                                                                                    |  |
| Supposed<br>Causes                    | <ul> <li>Out of gas or refrigerant system clogging (incorrect piping)</li> <li>Defect of low pressure sensor</li> <li>Defect of outdoor unit PC board (A1P)</li> <li>Defect of thermistor R2T or R4T</li> </ul>                                                                                                    |  |
| Iroubleshooting                       | Image: No       VES       Out of gas, closing of stop valve or refrigerant system is clogged. Requires check of refrigerant system.         No       Violage       VI VES       Out of gas, closing of stop valve or refrigerant system is clogged. Requires check of refrigerant system.         No       Violage       VION       VES       Replace low pressure         The suction       VES       No       VION       VION         Voltage       VION       VION       VION       VION         No       VION       VION       VION       VION         The suction       VES       No       VION       Replace low pressure sensor.         No       VION       VION       VION       VION       VION       VION         No       VION       VION       VION       VION       VION       VION       VION         No       VION       VION       VION       VION       VION       VION       VION         No       VION       VION       VION       VION       VION       VION       VION         No       VION       VION       VION       VION       VION       VION       VION         No       VION       VION       VION       VION       VION       V |  |
|                                       | suction pipe thermistor<br>(R2T) and heat exchanger<br>gas pipe thermistor<br>(R4T) disconnected<br>from the outdoor<br>unit PC<br>board.<br>*1                                                                                                    |  |
|                                       | Replace the outdoor unit PC<br>board (A1P).<br>(V2819)                                                                                                    |  |
| 9                                     | <ul> <li>*1: Refer to thermistor resistance / temperature characteristics table on P259.</li> <li>*2: Refer to pressure sensor, pressure / voltage characteristics table on P261.</li> </ul>                                                                                                    |  |

# 2.37 "Ul" Reverse Phase, Open Phase

| Remote<br>Controller<br>Display       | U1                                                                                                    |  |
|---------------------------------------|----------------------------------------------------------------------------------------------------|--|
| Applicable<br>Models                  | RWEYQ10MY1                                                                                                    |  |
| Method of<br>Malfunction<br>Detection | Detection is based on the voltage in main circuit capacitor for inverter and supply voltage.<br>The phase of each phase are detected by reverse phase detection circuit and right phase or reverse phase are judged.                                                                                             |  |
| Malfunction<br>Decision<br>Conditions |                                                                                                    |  |
| Supposed<br>Causes                    | <ul> <li>Power supply reverse phase</li> <li>Power supply open phase</li> <li>Defect of outdoor PC board A1P</li> </ul>                                                                                                    |  |
| Troubleshooting                       | Caution       Be sure to turn off power switch before connect or disconnect connector, or parts damage may be occurred.         There is an open phase at the power supply terminal section (X1M) of the outdoor unit.       YES         NO       Operation is normal if one place of power supply line phase is |  |
|                                       | replaced. completed by phase replacement.<br>NO<br>Preplace outdoor unit PC board<br>A1P.                                                                                                    |  |

(V2820)

# 2.38 "U2" Power Supply Insufficient or Instantaneous Failure

| Remote<br>Controller<br>Display       | U2                                                                                                    |  |
|---------------------------------------|----------------------------------------------------------------------------------------------------|--|
| Applicable<br>Models                  | RWEYQ10MY1                                                                                                    |  |
| Method of<br>Malfunction<br>Detection | Detection of voltage of main circuit capacitor built in the inverter and power supply voltage.                                                                                                    |  |
| Malfunction<br>Decision<br>Conditions |                                                                                                    |  |
| Supposed<br>Causes                    | <ul> <li>Power supply insufficient</li> <li>Instantaneous failure</li> <li>Open phase</li> <li>Defect of inverter PC board</li> <li>Defect of outdoor control PC board</li> <li>Defect of K1M.</li> <li>Main circuit wiring defect</li> </ul> |  |

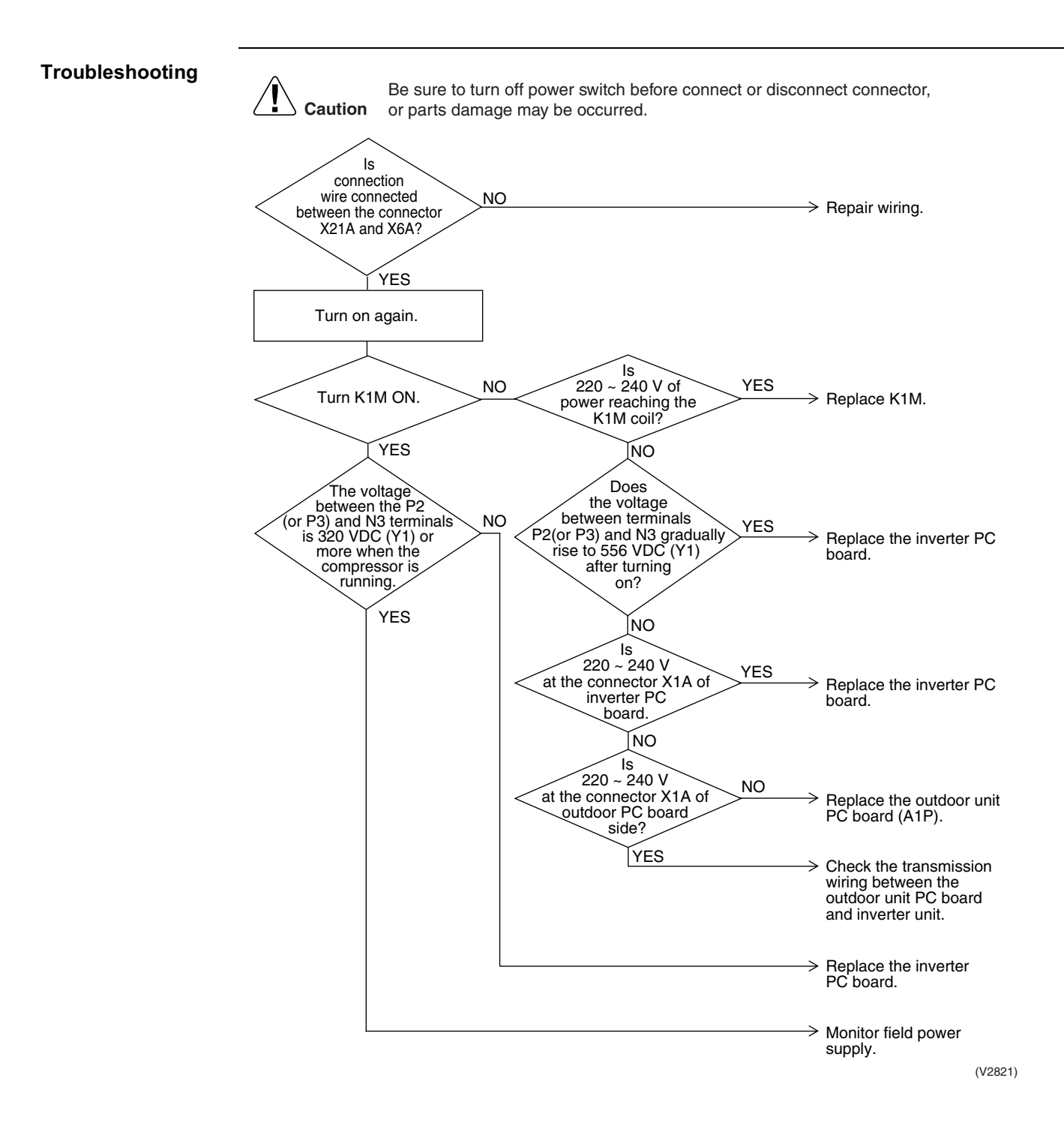

## 2.39 "U3" Check Operation not Executed

| U3                                                                                                    |  |
|----------------------------------------------------------------------------------------------------|--|
| RWEYQ10MY1                                                                                                    |  |
| Check operation is executed or not                                                                                                    |  |
| Malfunction is decided when the unit starts operation without check operation.                                                                                                    |  |
| Check operation is not executed.                                                                                                    |  |
| Image: Second second second |  |
|                                                                                                    |  |

# 2.40 "UY" Malfunction of Transmission Between Indoor Units

| Remote<br>Controller<br>Display       | UЧ                                                                                                    |  |  |
|---------------------------------------|----------------------------------------------------------------------------------------------------|--|--|
| Applicable<br>Models                  | All model of indoor unit<br>RWEYQ10MY1                                                                                                    |  |  |
| Method of<br>Malfunction<br>Detection | Microcomputer checks if transmission between indoor and outdoor units is normal.                                                                                                    |  |  |
| Malfunction<br>Decision<br>Conditions | When transmission is not carried out normally for a certain amount of time                                                                                                    |  |  |
| Supposed<br>Causes                    | <ul> <li>Indoor to outdoor, outdoor to outdoor transmission wiring F1, F2 disconnection, short circuit or wrong wiring</li> <li>Outdoor unit power supply is OFF</li> <li>System address doesn't match</li> <li>Defect of indoor unit PC board</li> <li>Defect of outdoor unit PC board</li> </ul> |  |  |

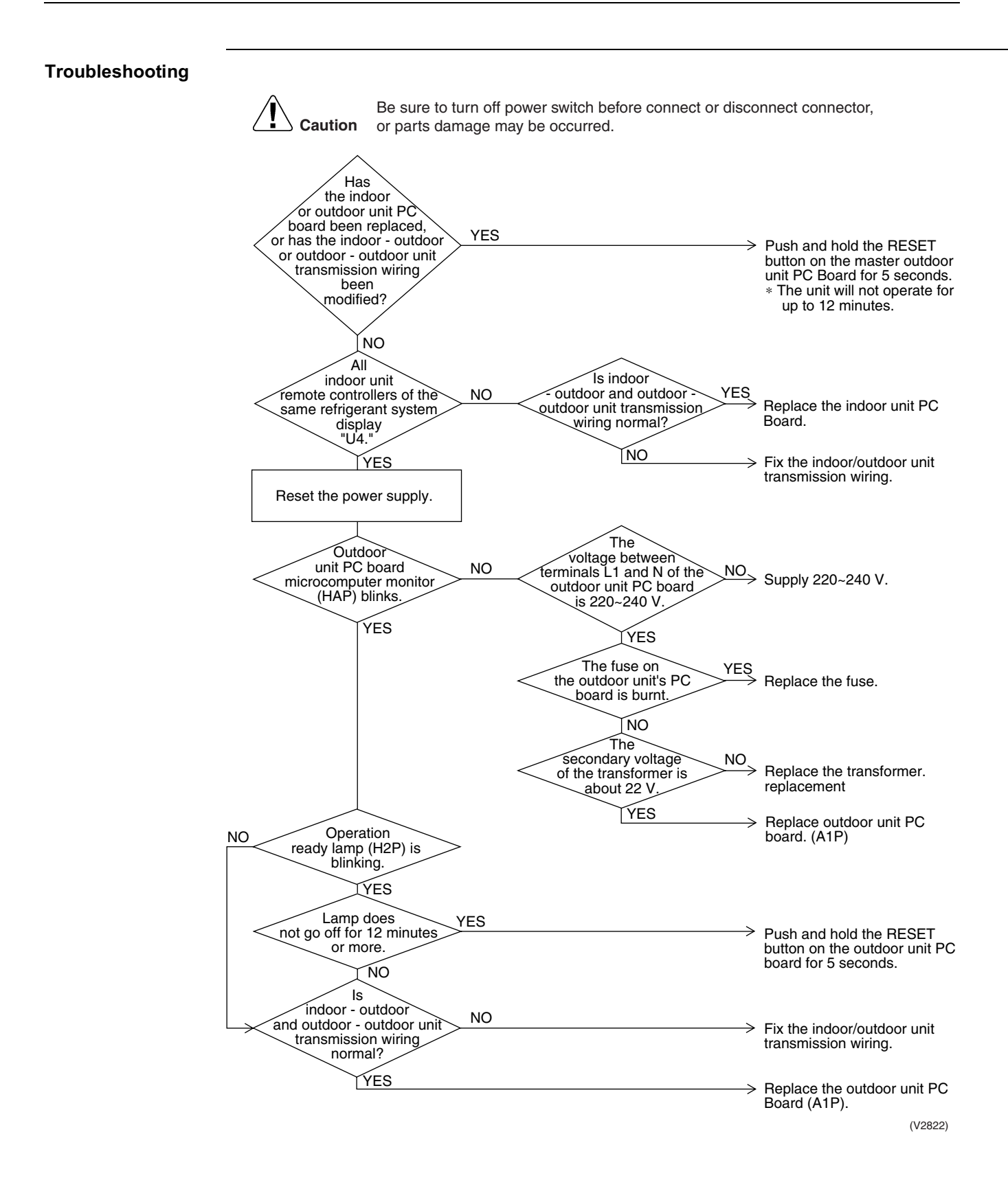

## 2.41 "U5" Malfunction of Transmission Between Remote Controller and Indoor Unit

| Remote<br>Controller<br>Display       | U5                                                                                                    |
|---------------------------------------|----------------------------------------------------------------------------------------------------|
| Applicable<br>Models                  | All models of indoor units                                                                                                    |
| Method of<br>Malfunction<br>Detection | In case of controlling with 2-remote controller, check the system using microcomputer is signal transmission between indoor unit and remote controller (main and sub) is normal.                                                                                                    |
| Malfunction<br>Decision<br>Conditions | Normal transmission does not continue for specified period.                                                                                                    |
| Supposed<br>Causes                    | <ul> <li>Malfunction of indoor unit remote controller transmission</li> <li>Connection of two main remote controllers (when using 2 remote controllers)</li> <li>Defect of indoor unit PC board</li> <li>Defect of remote controller PC board</li> <li>Malfunction of transmission caused by noise</li> </ul>                                                                                                    |
| Troubleshooting                       | Image: Notion of the series of the indoor wint remote controllers is used for the indoor wint remote controller of the indoor wint remote controller of the indoor wi |

# 2.42 "U7" Malfunction of Transmission Between Outdoor Units

| Remote<br>Controller<br>Display       | ГЛ                                                                                                    |  |
|---------------------------------------|----------------------------------------------------------------------------------------------------|--|
| Applicable<br>Models                  | All models of indoor units                                                                                                    |  |
| Method of<br>Malfunction<br>Detection | Microcomputer checks if transmission between indoor unit and remote controller is normal.                                                                                                    |  |
| Malfunction<br>Decision<br>Conditions | When transmission is not carried out normally for a certain amount of time                                                                                                    |  |
| Supposed<br>Causes                    | <ul> <li>Improper connection of transmission wiring between outdoor unit and outdoor unit outside control adaptor</li> <li>Improper cool/heat selection</li> <li>Improper cool/heat unified address (outdoor unit, external control adaptor for outdoor unit)</li> <li>Defect of outdoor unit PC board (A1P)</li> <li>Defect of outdoor unit outside control adaptor</li> <li>Improper connection of transmission wiring between outdoor units of multi outdoor unit connection.</li> </ul> |  |

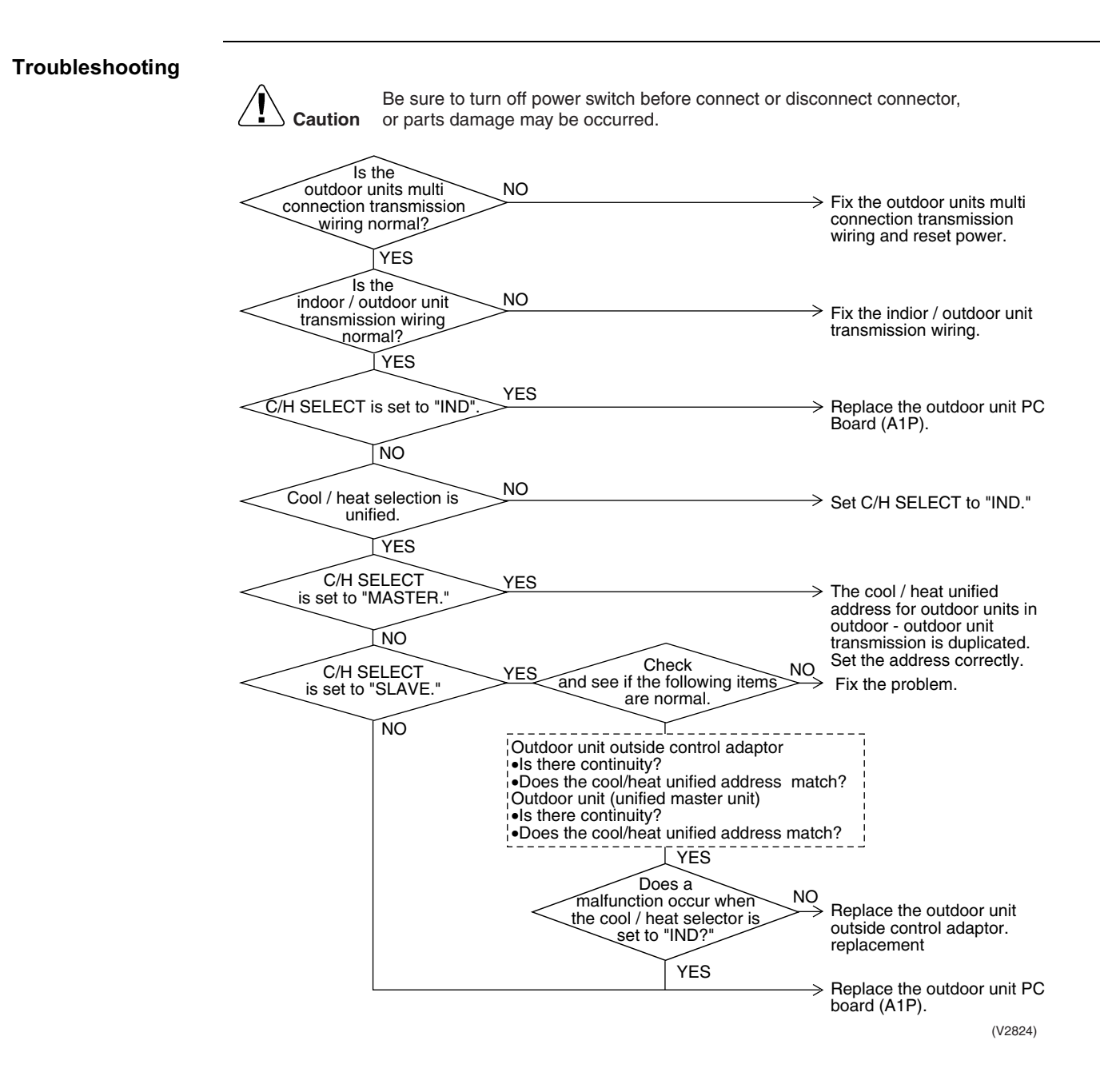

## 2.43 *"U8"* Malfunction of Transmission Between Master and Slave Remote Controllers

| Remote<br>Controller<br>Display       | U8                                                                                                    |  |
|---------------------------------------|----------------------------------------------------------------------------------------------------|--|
| Applicable<br>Models                  | All models of indoor units                                                                                                    |  |
| Method of<br>Malfunction<br>Detection | In case of controlling with 2-remote controller, check the system using microcomputer if signal transmission between indoor unit and remote controller (main and sub) is normal.                                                                                                    |  |
| Malfunction<br>Decision<br>Conditions | Normal transmission does not continue for specified period.                                                                                                    |  |
| Supposed<br>Causes                    | <ul> <li>Malfunction of transmission between main and sub remote controller</li> <li>Connection between sub remote controllers</li> <li>Defect of remote controller PC board</li> </ul>                                                                                                    |  |
| Troubleshooting                       | Image: Note of the state of the state o |  |

#### 2.44 "U9" Malfunction of Transmission Between Indoor and Outdoor Units in the Same System

| Remote<br>Controller<br>Display       | U9                                                                                                    |  |
|---------------------------------------|----------------------------------------------------------------------------------------------------|--|
| Applicable<br>Models                  | All models of indoor units                                                                                                    |  |
| Method of<br>Malfunction<br>Detection |                                                                                                    |  |
| Malfunction<br>Decision<br>Conditions |                                                                                                    |  |
| Supposed<br>Causes                    | <ul> <li>Malfunction of transmission within or outside of other system</li> <li>Malfunction of electronic expansion valve in indoor unit of other system</li> <li>Defect of PC board of indoor unit in other system</li> <li>Improper connection of transmission wiring between indoor and outdoor unit</li> </ul> |  |

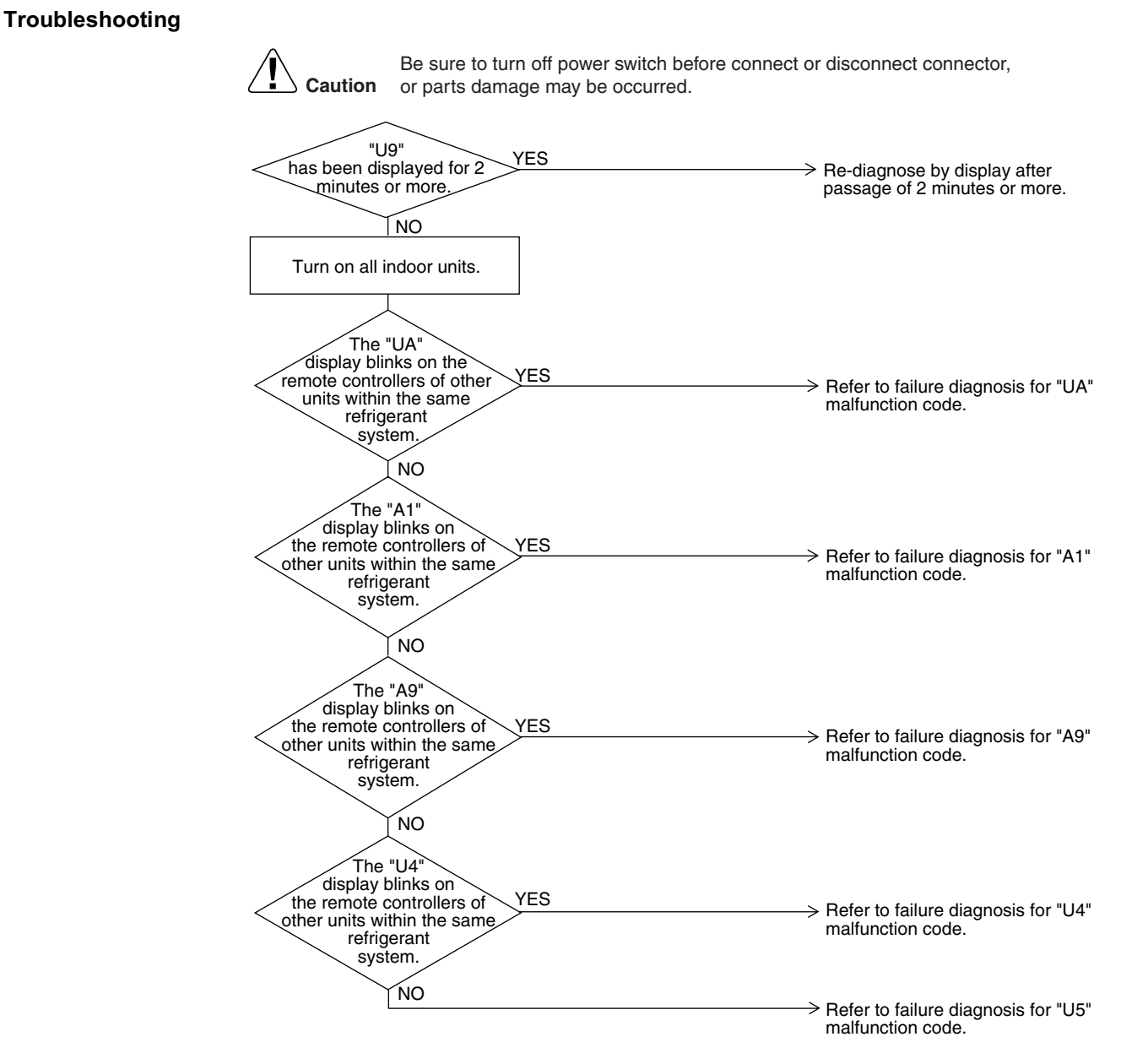

(V2826)

# 2.45 "UR" Excessive Number of Indoor Units

| Remote<br>Controller<br>Display       | UR                                                                                                    |                                                                                                    |
|---------------------------------------|----------------------------------------------------------------------------------------------------|----------------------------------------------------------------------------------------------------|
| Applicable<br>Models                  | All models of indoor unit<br>RWEYQ10MY1                                                                                                    |                                                                                                    |
| Method of<br>Malfunction<br>Detection |                                                                                                    |                                                                                                    |
| Malfunction<br>Decision<br>Conditions |                                                                                                    |                                                                                                    |
| Supposed<br>Causes                    | <ul> <li>Excess of connected indoor units</li> <li>Defect of outdoor unit PC board (A1P)</li> <li>Mismatching of the refrigerant type of indoor and outdoor u</li> <li>Setting of outdoor P.C. board was not conducted after replacements</li> </ul>                                                                                                    | nit.<br>acing to spare parts P.C. board.                                                                                                    |
| Troubleshooting                       | Image: Note that the second second | r disconnect connector,<br>The refrigerant classification has<br>not been set yet. Please set as per<br>page 117.<br>There are too many indoor units<br>within the same refrigerant<br>system. |
|                                       | Does a malfunction occur?<br>VES<br>Does the<br>refrigerant type of indoor<br>and outdoor unit<br>match?<br>YES                                                                                                    | Normal<br>Matches the refrigerant type of<br>indoor and outdoor unit.<br>Replace outdoor unit PC board<br>(A1P).                                                                               |

\* The number of indoor units that can be connected to a single outdoor unit system depends on the type of outdoor unit.

# 2.46 "UC" Address Duplication of Central Remote Controller

| Remote<br>Controller                  | UC                                                                                                    |  |
|---------------------------------------|----------------------------------------------------------------------------------------------------|--|
| Display                               |                                                                                                    |  |
| Applicable<br>Models                  | All models of indoor unit<br>Centralized controller                                                                                                    |  |
| Method of<br>Malfunction<br>Detection |                                                                                                    |  |
| Malfunction<br>Decision<br>Conditions |                                                                                                    |  |
| Supposed<br>Causes                    | <ul> <li>Address duplication of centralized remote controller</li> <li>Defect of indoor unit PC board</li> </ul>                                                                                                    |  |
| Troubleshooting                       | Image: Caution       Be sure to turn off power switch before connect or disconnect connector, or parts damage may be occurred.         Image: Optional controllers for centralized control are connected to the indoor unit.       YES         Address duplication of central remote controller The setting must be changed so that the central remote control address is not duplicated. |  |
|                                       | NO Replace indoor unit PC board.                                                                                                    |  |

(V2828)

#### 2.47 "UE" Malfunction of Transmission Between Central Remote Controller and Indoor Unit

| Remote<br>Controller<br>Display       | UE                                                                                                    |  |  |
|---------------------------------------|----------------------------------------------------------------------------------------------------|--|--|
| Applicable<br>Models                  | All models of indoor units<br>Centralized controller                                                                                                    |  |  |
| Method of<br>Malfunction<br>Detection | Microcomputer checks if transmission between indoor unit and centralized remote controller is normal.                                                                                                    |  |  |
| Malfunction<br>Decision<br>Conditions | When transmission is not carried out normally for a certain amount of time                                                                                                    |  |  |
| Supposed<br>Causes                    | <ul> <li>Malfunction of transmission between optional controllers for centralized control and indoor unit</li> <li>Connector for setting master controller is disconnected.</li> <li>Failure of PC board for centralized remote controller</li> <li>Defect of indoor unit PC board</li> </ul> |  |  |

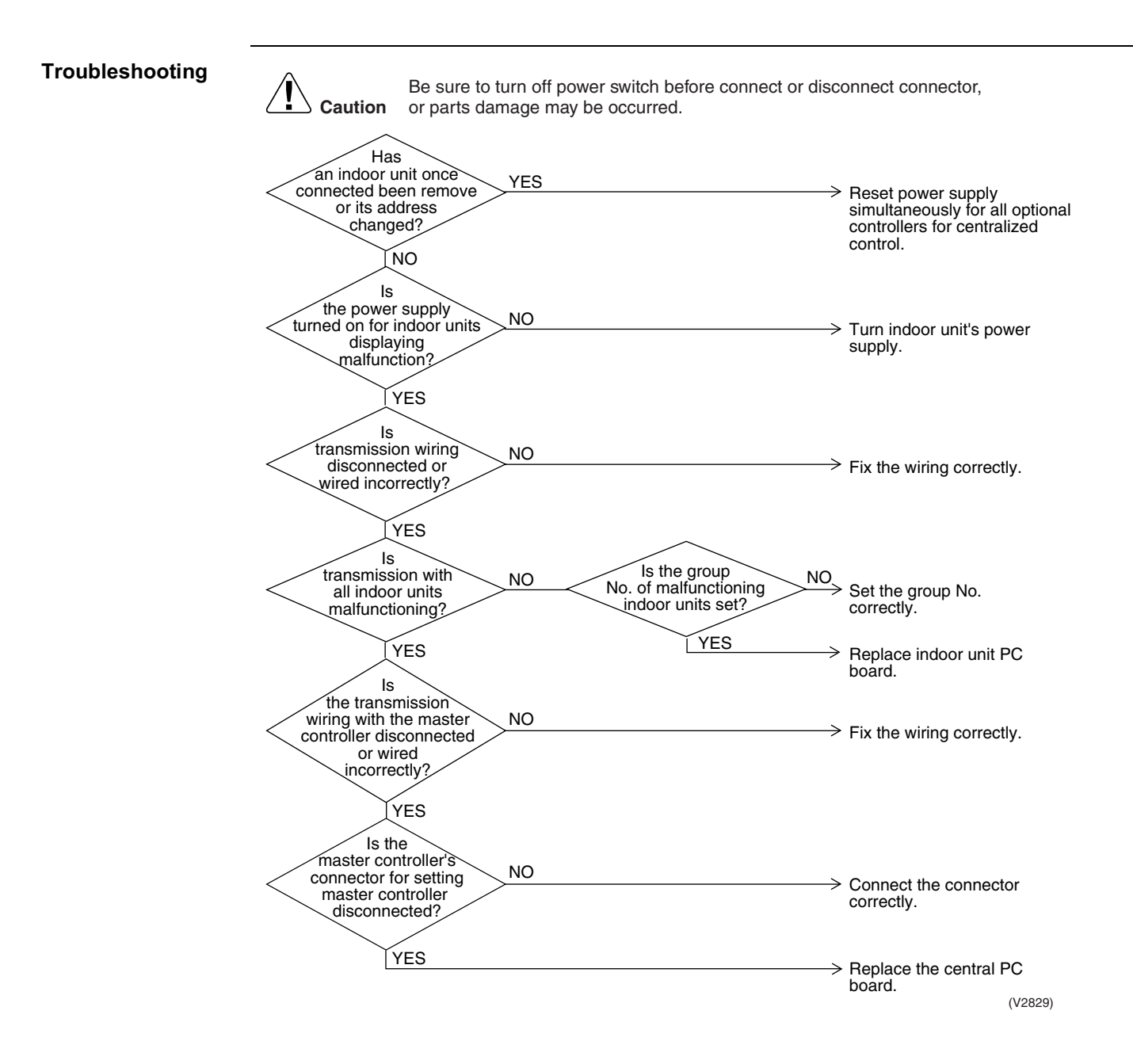

#### 2.48 "UF" Refrigerant System not Set, Incompatible Wiring/ Piping

| Remote<br>Controller<br>Display       | UF                                                                                                    |  |
|---------------------------------------|----------------------------------------------------------------------------------------------------|--|
| Applicable<br>Models                  | All models of indoor units<br>RWEYQ10MY1                                                                                                    |  |
| Method of<br>Malfunction<br>Detection |                                                                                                    |  |
| Malfunction<br>Decision<br>Conditions |                                                                                                    |  |
| Supposed<br>Causes                    | <ul> <li>Improper connection of transmission wiring between outdoor unit and outdoor unit outside control adaptor</li> <li>Failure to execute wiring check operation</li> <li>Defect of indoor unit PC board</li> </ul>                                                                                                    |  |
| Iroubleshooting                       | Image: No operation in the stop valves openned?       No operation is indoor outdoor and outdoor outdoor and outdoor outdoor unit transmission wiring normal?       VES outdoor unit transmission wiring normal?         VES valves openned?       Ves outdoor unit transmission wiring normal?       No open stop valve.         VES valves openned?       No open stop valve.         VES valves openned?       Ves outdoor unit transmission wiring normal?         VES valves openned?       No open stop valve.         VES valves openned?       No open stop valve. |  |
|                                       | (V2830)                                                                                                    |  |

Note:

Test operation may not be successful if carried out after the outdoor unit has been off for more than 12 hours, or if it is not carried out after running all connected indoor units in the fan mode for at least an hour.

#### 2.49 "UH" Malfunction of System, Refrigerant System Address Undefined

| Remote<br>Controller<br>Display       | UH                                                                                                    |                                                                                                    |  |
|---------------------------------------|----------------------------------------------------------------------------------------------------|----------------------------------------------------------------------------------------------------|--|
| Applicable<br>Models                  | All models of indoor units<br>RWEYQ10MY1                                                                                                    |                                                                                                    |  |
| Method of<br>Malfunction<br>Detection |                                                                                                    |                                                                                                    |  |
| Malfunction<br>Decision<br>Conditions |                                                                                                    |                                                                                                    |  |
| Supposed<br>Causes                    | <ul> <li>Improper connection of transmission wiring between outdoor unit and outdoor unit outside control adaptor</li> <li>Defect of indoor unit PC board</li> <li>Defect of outdoor unit PC board (A1P)</li> </ul>                                            |                                                                                                    |  |
| Troubleshooting                       | Be sure to turn off nower switch before connect or o                                                                                                    | lisconnect connector                                                                                                    |  |
|                                       | Caution or parts damage may be occurred.                                                                                                    | IO_<br>→ Normal                                                                                                    |  |
|                                       | NO<br>Is<br>indoor - outdoor and<br>outdoor - outdoor unit<br>transmission wiring<br>normal?<br>YES<br>After fixing incorrect wiring,<br>push and hold the RESET<br>button on the outdoor unit<br>PC board for 5 seconds<br>Replace whichever is<br>defective. | <ul> <li>After fixing incorrect wiring,<br/>push and hold the RESET<br/>button on the master outdoor<br/>unit PC board for 5 seconds.</li> <li>The unit will not run for up to<br/>12 minutes.</li> </ul> |  |
|                                       | Does a malfunction occur? NO<br>YES                                                                                                    | → Normal                                                                                                    |  |
|                                       | a "UH" malfunction occur NO<br>for all indoor units in<br>the system?                                                                                                    | → Replace indoor unit PC board.                                                                                                    |  |
|                                       | YES                                                                                                    | Replace outdoor unit PC<br>board (A1P). (V2831)                                                                                                    |  |

# 3. Troubleshooting (OP: Central Remote Controller) 3.1 *"UE*" Malfunction of Transmission Between Central

Remote Controller and Indoor Unit

| Remote<br>Controller<br>Display       | UE                                                                                                    |                                                                                                    |  |  |
|---------------------------------------|----------------------------------------------------------------------------------------------------|----------------------------------------------------------------------------------------------------|--|--|
| Applicable<br>Models                  | All models of indoor units<br>RWEYQ10MY1                                                                                                    |                                                                                                    |  |  |
| Method of<br>Malfunction<br>Detection | Microcomputer checks if transmission between indoor unit and central remote controller is normal.                                                                                                    |                                                                                                    |  |  |
| Malfunction<br>Decision<br>Conditions | When transmission is not carried out normally for a certain amount of time                                                                                                    |                                                                                                    |  |  |
| Supposed<br>Causes                    | <ul> <li>Malfunction of transmission between optional controllers for centralized control and indoor unit</li> <li>Connector for setting master controller is disconnected.</li> <li>Failure of PC board for central remote controller</li> <li>Defect of indoor unit PC board</li> </ul>                                                                                                    |                                                                                                    |  |  |
|                                       | Caution       Be sure to turn off power switch before connect or disconnect or disconnec | et connector,<br>et power supply<br>litaneously for all optional<br>rollers for centralized<br>rol.<br>indoor unit's power<br>by.<br>he wiring correctly.<br>the group No. correctly.<br>lace indoor unit PC<br>d.<br>he wiring correctly.<br>lace the connector<br>ectly.<br>lace the central PC board. |  |  |
|                                       | YES Repl                                                                                                    | lace the central PC board.                                                                                                    |  |  |

# 3.2 "M" PC Board Defect

| Remote<br>Controller<br>Display       | וח <i>ו</i>                                     |
|---------------------------------------|-------------------------------------------------|
| Applicable<br>Models                  | Centralized remote controller                   |
| Method of<br>Malfunction<br>Detection |                                                 |
| Malfunction<br>Decision<br>Conditions |                                                 |
| Supposed<br>Causes                    | Defect of central remote controller PC board    |
| Troubleshooting                       | Replace the central remote controller PC board. |

# 3.3 *"\n8"* Malfunction of Transmission Between Optional Controllers for Centralized Control

| Remote<br>Controller<br>Display       | <i>M8</i>                                                                                                    |                                                                                                    |  |
|---------------------------------------|----------------------------------------------------------------------------------------------------|----------------------------------------------------------------------------------------------------|--|
| Applicable<br>Models                  | Centralized remote controller                                                                                                    |                                                                                                    |  |
| Method of<br>Malfunction<br>Detection |                                                                                                    |                                                                                                    |  |
| Malfunction<br>Decision<br>Conditions |                                                                                                    |                                                                                                    |  |
| Supposed<br>Causes                    | <ul> <li>Malfunction of transmission between optional controllers for centralized control</li> <li>Defect of PC board of optional controllers for centralized control</li> </ul> |                                                                                                    |  |
| Troubleshooting                       |                                                                                                    |                                                                                                    |  |
| J                                     | Be sure to turn off power swi                                                                                                    | ich before connect or disconnect connector                                                                                                    |  |
|                                       | Caution Caution or parts damage may be occ                                                                                                    | urred.                                                                                                    |  |
|                                       | $\sim$                                                                                                    |                                                                                                    |  |
|                                       | Has a once                                                                                                    |                                                                                                    |  |
|                                       | connected optional YES                                                                                                    |                                                                                                    |  |
|                                       | control been disconnected                                                                                                    | simultaneously for all optional                                                                                                    |  |
|                                       | changed?                                                                                                    | controllers for centralized control.                                                                                                    |  |
|                                       |                                                                                                    |                                                                                                    |  |
|                                       | NO                                                                                                    |                                                                                                    |  |
|                                       | ls                                                                                                    |                                                                                                    |  |
|                                       | turned on for all optional NO                                                                                                    |                                                                                                    |  |
|                                       | controllers for                                                                                                    | optional controllers for centralized                                                                                                    |  |
|                                       | control?                                                                                                    | control.                                                                                                    |  |
|                                       | YES                                                                                                    |                                                                                                    |  |
|                                       |                                                                                                    |                                                                                                    |  |
|                                       | the reset switch                                                                                                    |                                                                                                    |  |
|                                       | of all optional controllers NO                                                                                                    | → Set reset switch to "normal."                                                                                                    |  |
|                                       | to "normal?"                                                                                                    |                                                                                                    |  |
|                                       |                                                                                                    |                                                                                                    |  |
|                                       | YES                                                                                                    |                                                                                                    |  |
|                                       | ls<br>transmission wiring VES                                                                                                    |                                                                                                    |  |
|                                       | disconnected or wired                                                                                                    | $\longrightarrow$ Fix the wiring correctly.                                                                                                    |  |
|                                       | Incorrectly?                                                                                                    |                                                                                                    |  |
|                                       | L NO                                                                                                    | The PC board of one of the optional controllers for centralized control is defective. Try turning on/off using each optional controllers for centralized control, and replace the PC board of the one that is unable to control the indoor unit. |  |
|                                       |                                                                                                    | (V2833)                                                                                                    |  |
## 3.4 *"MR"* Improper Combination of Optional Controllers for Centralized Control

| Remote<br>Controller<br>Display       | <b>MR</b>                                                                                                    |
|---------------------------------------|----------------------------------------------------------------------------------------------------|
| Applicable<br>Models                  | Centralized remote controller                                                                                                    |
| Method of<br>Malfunction<br>Detection |                                                                                                    |
| Malfunction<br>Decision<br>Conditions |                                                                                                    |
| Supposed<br>Causes                    | <ul> <li>Improper combination of optional controllers for centralized control</li> <li>More than one master controller is connected</li> <li>Defect of PC board of optional controller for centralized control</li> </ul> |

#### Be sure to turn off power switch before connect or disconnect connector, Caution or parts damage may be occurred. Cannot be used in combination with a wiring adaptor for electrical ls the wiring adaptor for electrical appendices connected? YES appendices. Remove the wiring adaptor for electrical appendices and reset the power supply for all optional NO controllers for centralized control simultaneously. Schedule timer and data station cannot be used in combination. Disconnect YES either the schedule timer or data station and reset the YES Is a data station Is a schedule timer connected? connected? power supply for all optional controllers for centralized NO NO control simultaneously. Schedule timer and parallel YEŞ interface cannot be used in combination. Disconnect Is a parallel interface connected? either the schedule timer or parallel interface and reset ŃΟ the power supply for all optional controllers for centralized control simultaneously. ls Disconnect the schedule the schedule timer's timer's individual / combined YES individual/combined connector and reset the connector power supply for all optional connected? controllers for centralized control simultaneously. NO Áre there two Arrange so that the connector for setting master control is connected to one or more optional controllers for centralized YES controller for centralized control connected with the control and reset the power connector for setting supply for all optional master control controllers for centralized control simultaneously NO Disconnect the connector for setting master control from the master controller, Reset the power supply for all optional controllers for connect to another optional centralized control controller for centralized simultaneously control and simultaneously If the malfunction is still not cleared: reset all optional controllers for centralized control again. The controller connected by the connector for setting master control when the

Troubleshooting

(V2834)

malfunction is cleared is defective and must be

replaced.

## 3.5 *"MC"* Address Duplication, Improper Setting

| Remote<br>Controller<br>Display       | Π                                                                                                    |  |  |  |
|---------------------------------------|----------------------------------------------------------------------------------------------------|--|--|--|
| Applicable<br>Models                  | Central remote controller                                                                                                    |  |  |  |
| Method of<br>Malfunction<br>Detection |                                                                                                    |  |  |  |
| Malfunction<br>Decision<br>Conditions |                                                                                                    |  |  |  |
| Supposed<br>Causes                    | <ul> <li>Address duplication of centralized remote controller</li> </ul>                                                                                                    |  |  |  |
| Troubleshooting                       | Caution       Be sure to turn off power switch before connect or disconnect connector, or parts damage may be occurred.         Are       YES         two or more central remote controllers       Disconnect all central remote controllers except one and reset the power supply of the central remote controller.         NO       Reset power supply of the central remote controller. |  |  |  |

(V2835)

# 4. Troubleshooting (OP: Schedule Timer) 4.1 *"UE*" Malfunction of Transmission Between Central Remote Controller and Indoor Unit

| Remote<br>Controller<br>Display       | UE                                                                                                    |  |  |  |  |
|---------------------------------------|----------------------------------------------------------------------------------------------------|--|--|--|--|
| Applicable<br>Models                  | Schedule timer                                                                                                    |  |  |  |  |
| Method of<br>Malfunction<br>Detection | Microcomputer checks if transmission between indoor unit and centralized remote controller is normal.                                                                                                    |  |  |  |  |
| Malfunction<br>Decision<br>Conditions | When transmission is not carried out normally for a certain amount of time                                                                                                    |  |  |  |  |
| Supposed<br>Causes                    | <ul> <li>Malfunction of transmission between central remote controller and indoor unit</li> <li>Disconnection of connector for setting master controller (or individual/combined switching connector)</li> <li>Defect of schedule timer PC board</li> <li>Defect of indoor unit PC board</li> </ul> |  |  |  |  |

#### Troubleshooting

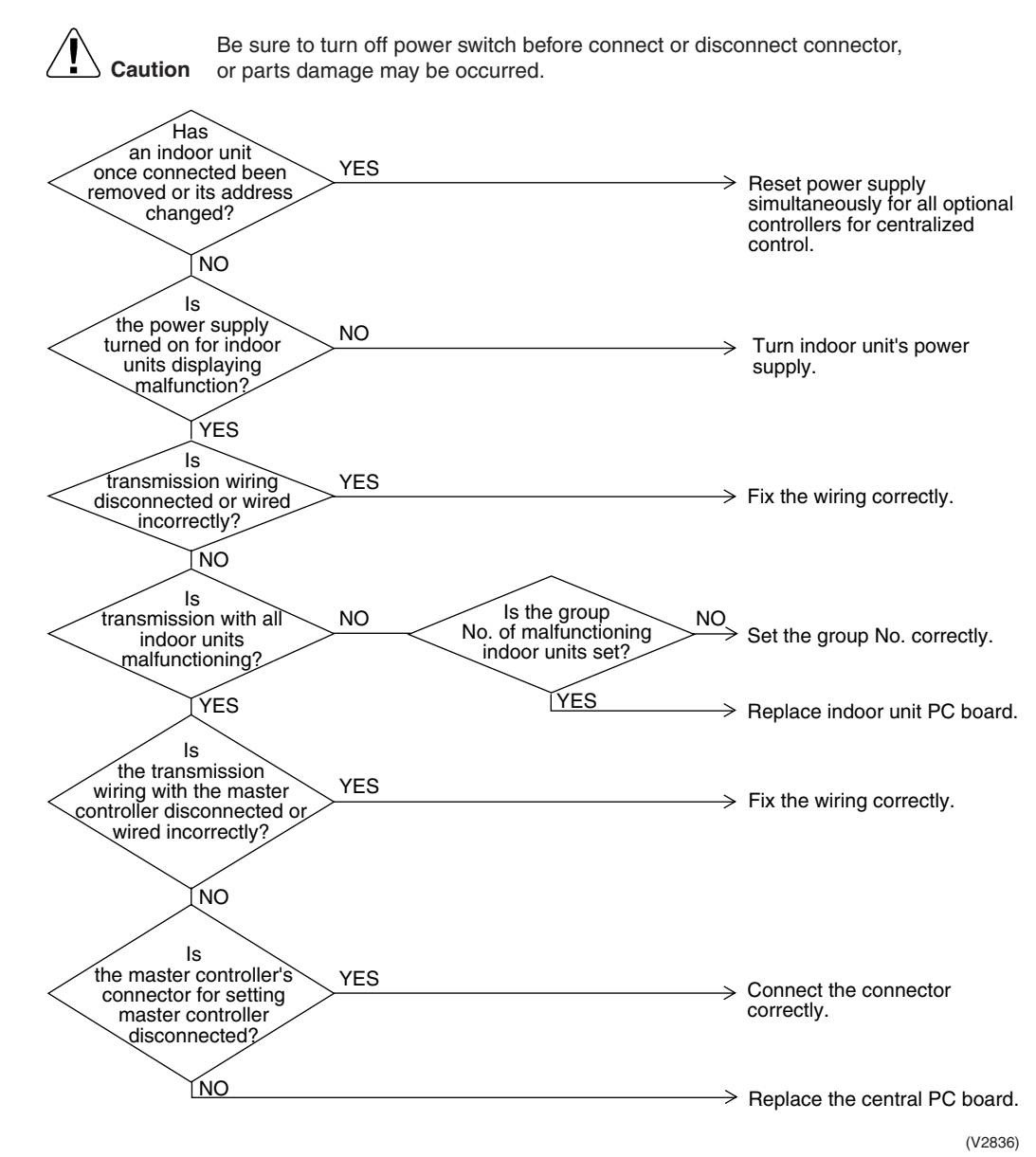

## 4.2 "" PC Board Defect

| Remote<br>Controller<br>Display       | ิกา                                                                                                    |  |  |  |  |
|---------------------------------------|----------------------------------------------------------------------------------------------------|--|--|--|--|
| Applicable<br>Models                  | Schedule timer                                                                                                    |  |  |  |  |
| Method of<br>Malfunction<br>Detection |                                                                                                    |  |  |  |  |
| Malfunction<br>Decision<br>Conditions |                                                                                                    |  |  |  |  |
| Supposed<br>Causes                    | Defect of schedule timer PC board                                                                                                    |  |  |  |  |
| Troubleshooting                       | Image: Does the system return to normal?       YES         NO       External factor other than equipment malfunction (noise etc.)         Replace the indoor unit |  |  |  |  |

(V2837)

## 4.3 *"M8"* Malfunction of Transmission Between Optional Controllers for Centralized Control

| Remote<br>Controller<br>Display       | M8                                                                                                    |
|---------------------------------------|----------------------------------------------------------------------------------------------------|
| Applicable<br>Models                  | All models of indoor units, schedule timer                                                                                                    |
| Method of<br>Malfunction<br>Detection |                                                                                                    |
| Malfunction<br>Decision<br>Conditions |                                                                                                    |
| Supposed<br>Causes                    | <ul> <li>Malfunction of transmission between optional controllers for centralized control</li> <li>Defect of PC board of optional controllers for centralized control</li> </ul>                                                                                                    |
| Troubleshooting                       |                                                                                                    |
|                                       | Image: Caution       Be sure to turn off power switch before connect or disconnect connector, or parts damage may be occurred.         Has a once connected or oncentralized control been disconnected or is address.       YES         NO       Simultaneously for all optional controllers for centralized control.         NO       Is address on the power supply simultaneously for all optional controllers for centralized control.         VES       Turn on power supply for all optional controllers for centralized control.         VES       Is the reset switch on the rest switch on the rest switch to "normal."         VES       VES |
|                                       | Is<br>transmission wiring<br>disconnected or wired<br>incorrectly?<br>YES<br>The PC board of one of the<br>optional controllers for centralized<br>control is defective. Try turning<br>on/off using each optional<br>controllers for centralized control,<br>and replace the PC board of the<br>one that is unable to control the<br>indoor unit.<br>(V2838)                                                                                                    |

## 4.4 *"MR"* Improper Combination of Optional Controllers for Centralized Control

| Remote<br>Controller<br>Display       | na                                                                                                    |
|---------------------------------------|----------------------------------------------------------------------------------------------------|
| Applicable<br>Models                  | All models of indoor units, schedule timer                                                                                                    |
| Method of<br>Malfunction<br>Detection |                                                                                                    |
| Malfunction<br>Decision<br>Conditions |                                                                                                    |
| Supposed<br>Causes                    | <ul> <li>Improper combination of optional controllers for centralized control</li> <li>More than one master controller is connected.</li> <li>Defect of PC board of optional controller for centralized control</li> </ul> |

#### Troubleshooting

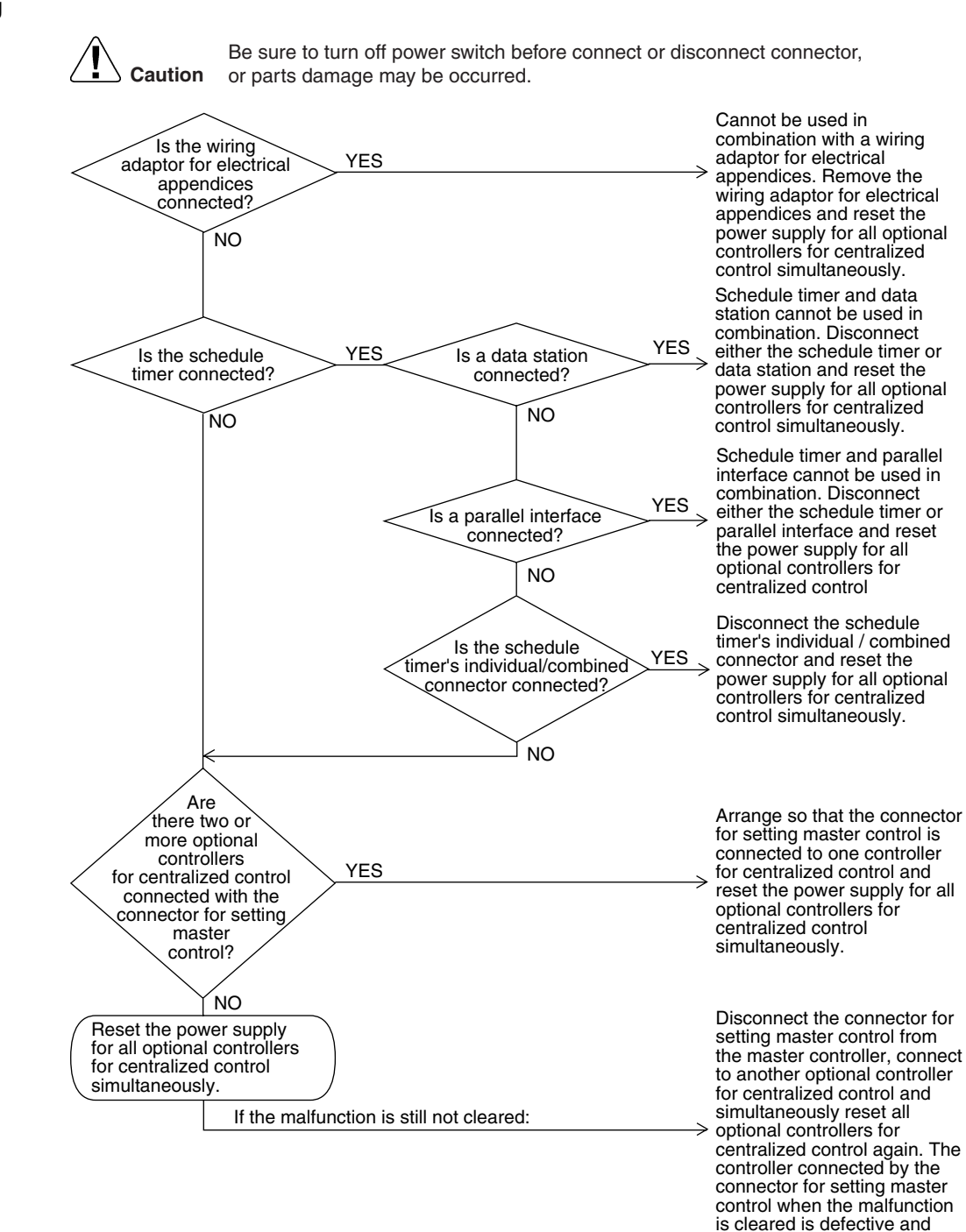

(V2839)

must be replaced.

## 4.5 "MC" Address Duplication, Improper Setting

| ΜΟ                                                                                                    |  |  |  |  |  |
|----------------------------------------------------------------------------------------------------|--|--|--|--|--|
| All models of indoor units, schedule timer                                                                                                    |  |  |  |  |  |
|                                                                                                    |  |  |  |  |  |
|                                                                                                    |  |  |  |  |  |
| <ul> <li>Address duplication of optional controller for centralized control</li> </ul>                                                                                                    |  |  |  |  |  |
| Image: Caution       Be sure to turn off power switch before connect or disconnect connector, or parts damage may be occurred.         Image: Are two or more centralized controller connected?       YES         Image: NO       Disconnect all centralized controller timer's power supply.         Image: NO       Reset the power supply for the centralized controller. |  |  |  |  |  |
|                                                                                                    |  |  |  |  |  |

# 5. Troubleshooting (OP: Unified ON/OFF Controller)5.1 Operation Lamp Blinks

| Remote<br>Controller<br>Display       | Operation lamp blinks                                                                                                    |
|---------------------------------------|----------------------------------------------------------------------------------------------------|
| Applicable<br>Models                  | All models of indoor units<br>Unified ON/OFF controller                                                                                                    |
| Method of<br>Malfunction<br>Detection |                                                                                                    |
| Malfunction<br>Decision<br>Conditions |                                                                                                    |
| Supposed<br>Causes                    | <ul> <li>Malfunction of transmission between optional controller and indoor unit</li> <li>Connector for setting master controller is disconnected</li> <li>Defect of unified ON/OFF controller</li> <li>Defect of indoor unit PC board</li> <li>Malfunction of air conditioner</li> </ul> |

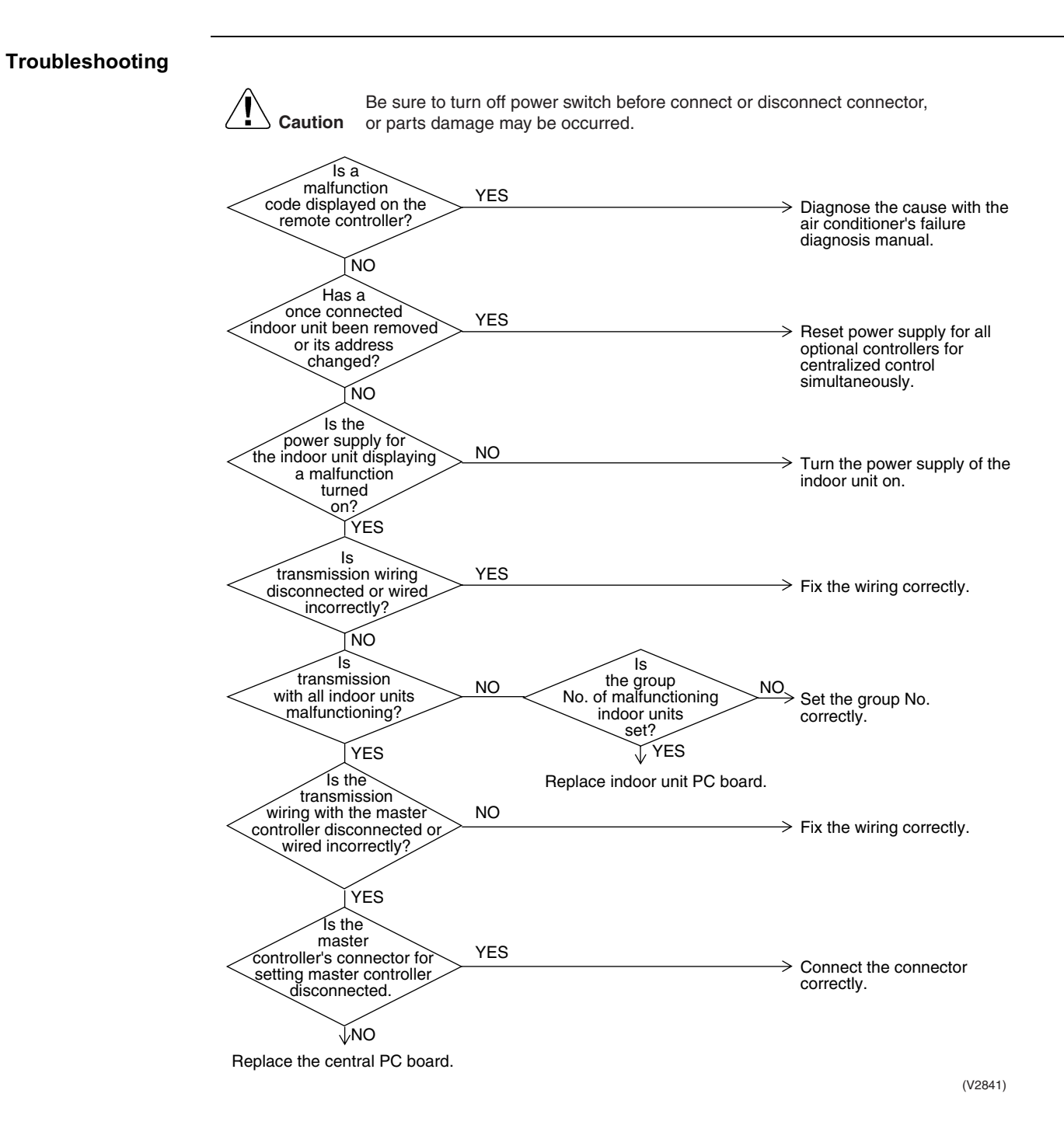

### 5.2 Display "Under Host Computer Integrate Control" Blinks (Repeats Single Blink)

| Remote<br>Controller<br>Display       | "under host computer integrated control" (Repeats single blink)                                                                                                    |
|---------------------------------------|----------------------------------------------------------------------------------------------------|
| Applicable                            | Unified ON/OFF controller                                                                                                    |
| Models                                | Central controller, Schedule timer                                                                                                    |
| Method of<br>Malfunction<br>Detection |                                                                                                    |
| Malfunction<br>Decision<br>Conditions |                                                                                                    |
| Supposed                              | Address duplication of central remote controller                                                                                                    |
| Causes                                | Improper combination of optional controllers for centralized control                                                                                                    |
|                                       | <ul> <li>Connection of more than one master controller</li> <li>Multi-active of tensor inclusion by tensor active dependent of tensor tending of tensor tending of tensor tensor tending of tensor tensor tensor tending of tensor tensor tensor tensor tensor tensor tensor tensor tensor tensor tensor tensor tensor tensor tensor tensor tensor tensor tensor tensor tensor tensor tensor tensor tensor tensor tensor tensor tensor tensor tensor tensor tensor tensor tensor tensor tensor tensor tensor tensor tensor t</li></ul> |
|                                       | <ul> <li>Maifunction of transmission between optional controllers for centralized control</li> <li>Defect of PC board of optional controllers for centralized control</li> </ul>                                                                                                    |
|                                       |                                                                                                    |

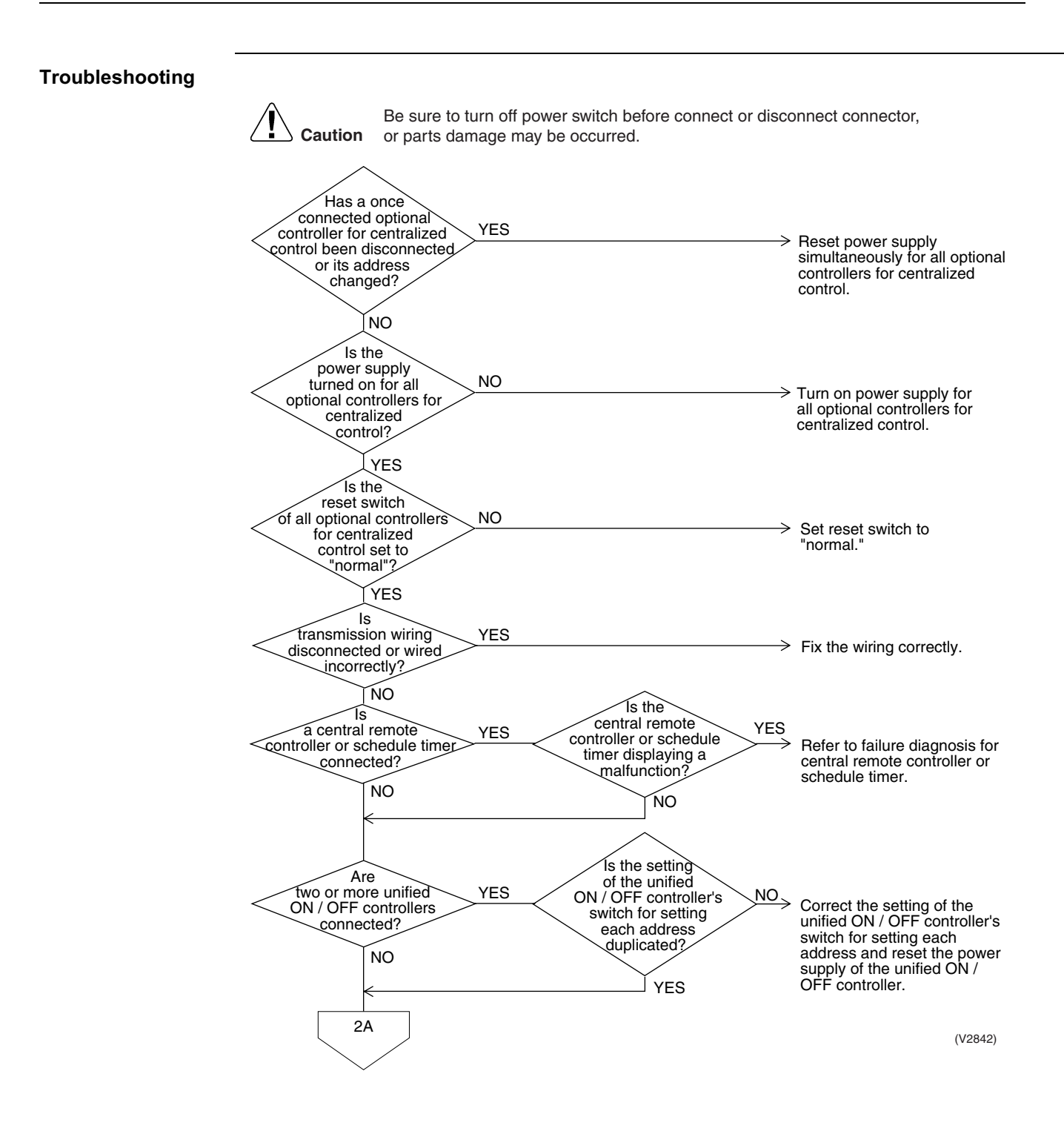

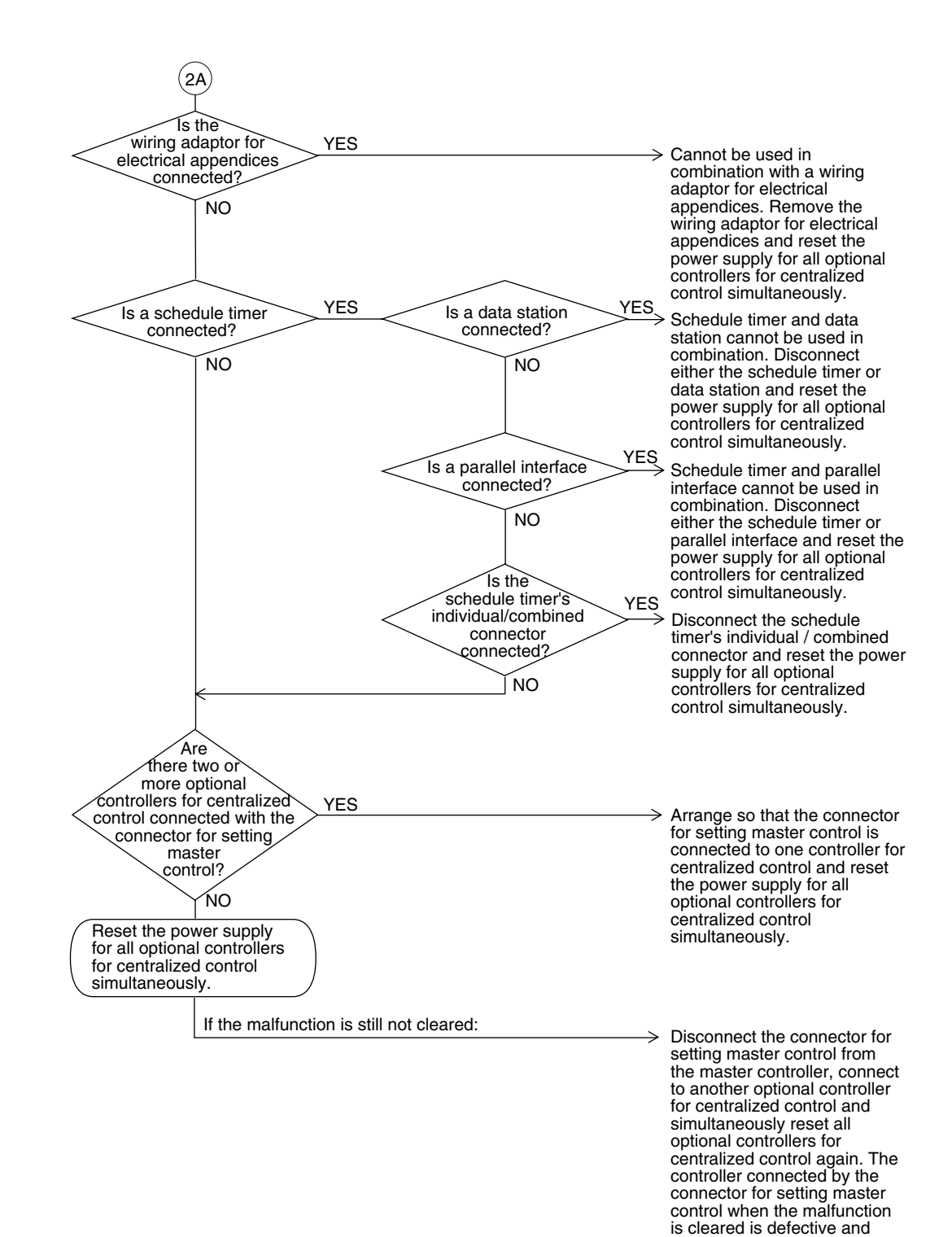

(V2843)

must be replaced.

### 5.3 Display "Under Host Computer Integrate Control" Blinks (Repeats Double Blink)

| "under host computer integrated control" (Repeats double blink)                                                                                                    |                                                                                                    |  |  |  |
|----------------------------------------------------------------------------------------------------|----------------------------------------------------------------------------------------------------|--|--|--|
| fied ON/OFF controller                                                                                                    |                                                                                                    |  |  |  |
|                                                                                                    |                                                                                                    |  |  |  |
|                                                                                                    |                                                                                                    |  |  |  |
| <ul> <li>Central control address (group No.) is not set for indoor unit.</li> <li>Improper address setting</li> <li>Improper wiring of transmission wiring</li> </ul> |                                                                                                    |  |  |  |
| Be sure to turn off power switch before connect<br>or parts damage may be occurred.                                                                                   | <ul> <li>Set by remote controller the central control address for all indoor units connected to the central control line.</li> <li>Set the switch for setting each address correctly and simultaneously reset the power supply for all optional controllers</li> <li>Fix the wiring correctly.</li> <li>Replace the PC board of the unified ON/OFF controller.</li> </ul>                                                                                                    |  |  |  |
|                                                                                                    | ter host computer integrated control" (Repeats double bl<br>ied ON/OFF controller<br>Central control address (group No.) is not set for indoor u<br>mproper address setting<br>mproper wiring of transmission wiring<br>Caution<br>Be sure to turn off power switch before connect<br>or parts damage may be occurred.<br>Set for the<br>indoor unit?<br>YES<br>Is the switch<br>for setting each address<br>set correctly?<br>YES<br>Is<br>the transmission<br>wiring disconnected or<br>wired incorrectly?<br>NO |  |  |  |

## Part 7 Procedure for Mounting / Dismounting of Switch Box

| 1. | Proc | edure for Mounting / Dismounting of Switch Box | .224 |
|----|------|------------------------------------------------|------|
|    | 1.1  | Procedure for Dismounting                      | 224  |
|    | 1.2  | Procedure for Mounting                         | 224  |

## 1. Procedure for Mounting / Dismounting of Switch Box

## 1.1 Procedure for Dismounting

- 1. Dismount the lid from the switch box.
- 2. Disconnect high voltage and low voltage wirings from the PC board and the terminal blocks, referring to Figure on the right.
- 3. Unscrew mounting screws from the top plate, the stop valve mounting plate, and the bottom frame in a total of 6 places.
- 4. With attention paid not to make the switch box support leg into contact with the side panel, rotate the switch box to pull out it, while referring to Figure on the right. In order to pull out the switch box, check to be sure no wirings get stuck with the switch box.

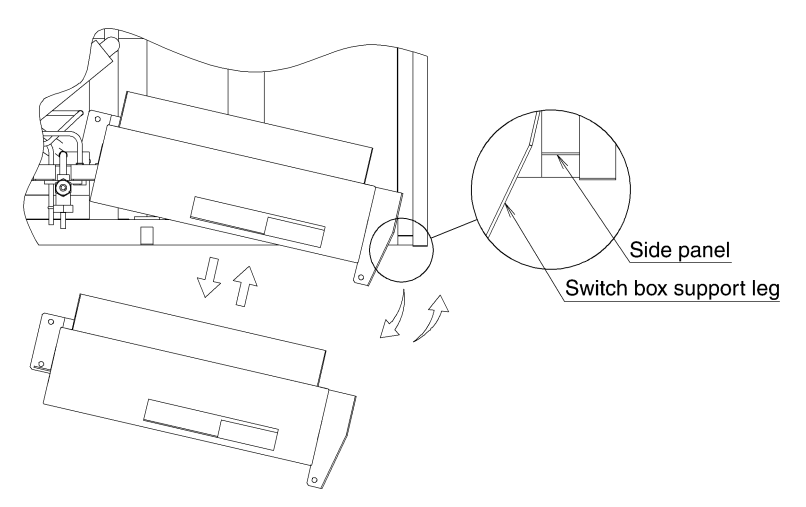

Procedure for Mounting/Dismounting of Switch Box

### **1.2 Procedure for Mounting**

Mount the switch box, following the procedure for dismounting in reverse. After the completion of mounting, check to be sure connectors are all properly connected.

| Li                                                             | st of D | etachab | le Conr | nectors |       |
|----------------------------------------------------------------|---------|---------|---------|---------|-------|
|                                                                |         | X7A     | White   | (WHT)   | Y15   |
|                                                                |         | X9A     | Blue    | (BLU)   | Y3S   |
|                                                                |         | X10A    | Pink    | (PNK)   | Y4S   |
| High                                                           |         | X12A    | Gray    | (GRY)   | Y6S   |
| voltage                                                        | A1P     | X2A     | Red     | (RED)   | S1PH  |
| wiring                                                         |         | X17A    | Gray    | (GRY)   | E1HC  |
|                                                                |         | X13A    | Green   | (GRN)   | Y2S   |
|                                                                |         | X15A    | Blue    | (BLU)   | Y5S   |
|                                                                |         | X16A    | Black   | (BLK)   | Y7S   |
|                                                                | X4M     | U, V, W |         |         | M1C   |
|                                                                | A1P     | X34A    | Red     | (RED)   | R3T   |
|                                                                |         | X37A    | White   | (WHT)   | R2T   |
|                                                                |         | X37A    | White   | (WHT)   | R4T   |
| Low                                                            |         | X37A    | White   | (WHT)   | R5T   |
| voltage                                                        |         | X37A    | White   | (WHT)   | R6T   |
| wiring                                                         |         | X46A    | Red     | (RED)   | S1NPH |
|                                                                |         | X45A    | Blue    | (BLU)   | S1NPL |
|                                                                |         | X26A    | White   | (WHT) 💥 | Y1E   |
|                                                                |         | X28A    | Blue    | (BLU) 💥 | Y3E   |
| X Attach or detach any<br>connector at the relay<br>connector. |         |         | /<br>IY |         |       |

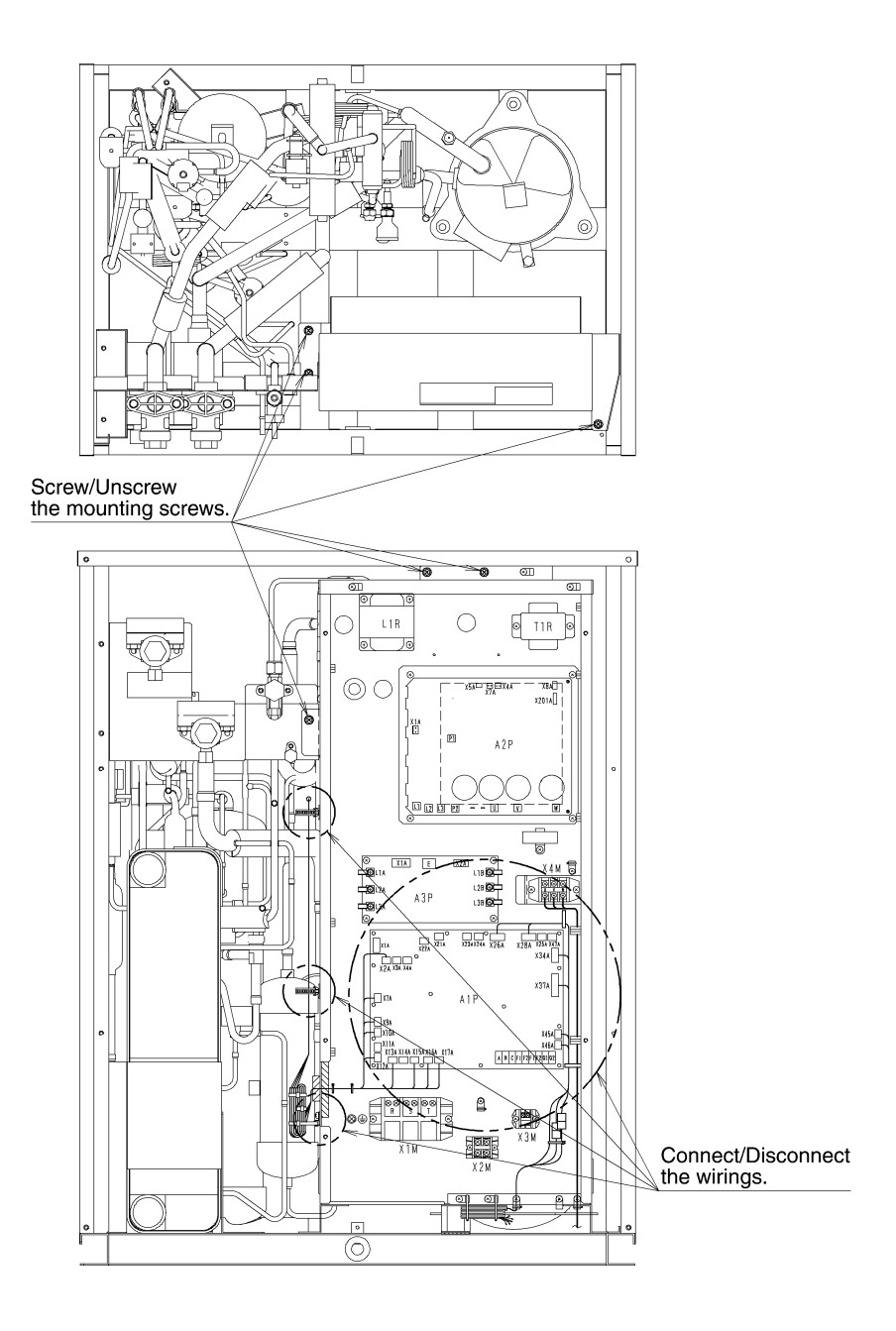

## Part 8 Appendix

| 1. | Piping Diagrams                                      |     |
|----|------------------------------------------------------|-----|
|    |                                                      | 220 |
|    |                                                      |     |
|    | 1.3 Indoor Unit                                      |     |
| 2. | Wiring Diagrams                                      | 233 |
|    | 2.1 Outdoor Unit                                     | 233 |
|    | 2.2 Outdoor Unit Field Wiring                        | 234 |
|    | 2.3 BS Unit                                          | 236 |
|    | 2.4 Indoor Unit                                      | 237 |
| 3. | List of Electrical and Functional Parts              | 251 |
|    | 3.1 Outdoor Unit                                     | 251 |
|    | 3.2 Indoor Side                                      | 252 |
| 4. | Option List                                          | 258 |
|    | 4.1 Optional Accessories                             | 258 |
| 5. | Thermistor Resistance / Temperature Characteristics  | 259 |
| 6. | Pressure Sensor                                      | 261 |
| 7. | Method of Replacing The Inverter's Power Transistors |     |
| •• | and Diode Modules                                    | 262 |

# Piping Diagrams 1.1 Outdoor Units

#### RWEYQ10MY1 / RWEYQ20MY1 / RWEYQ30MY1

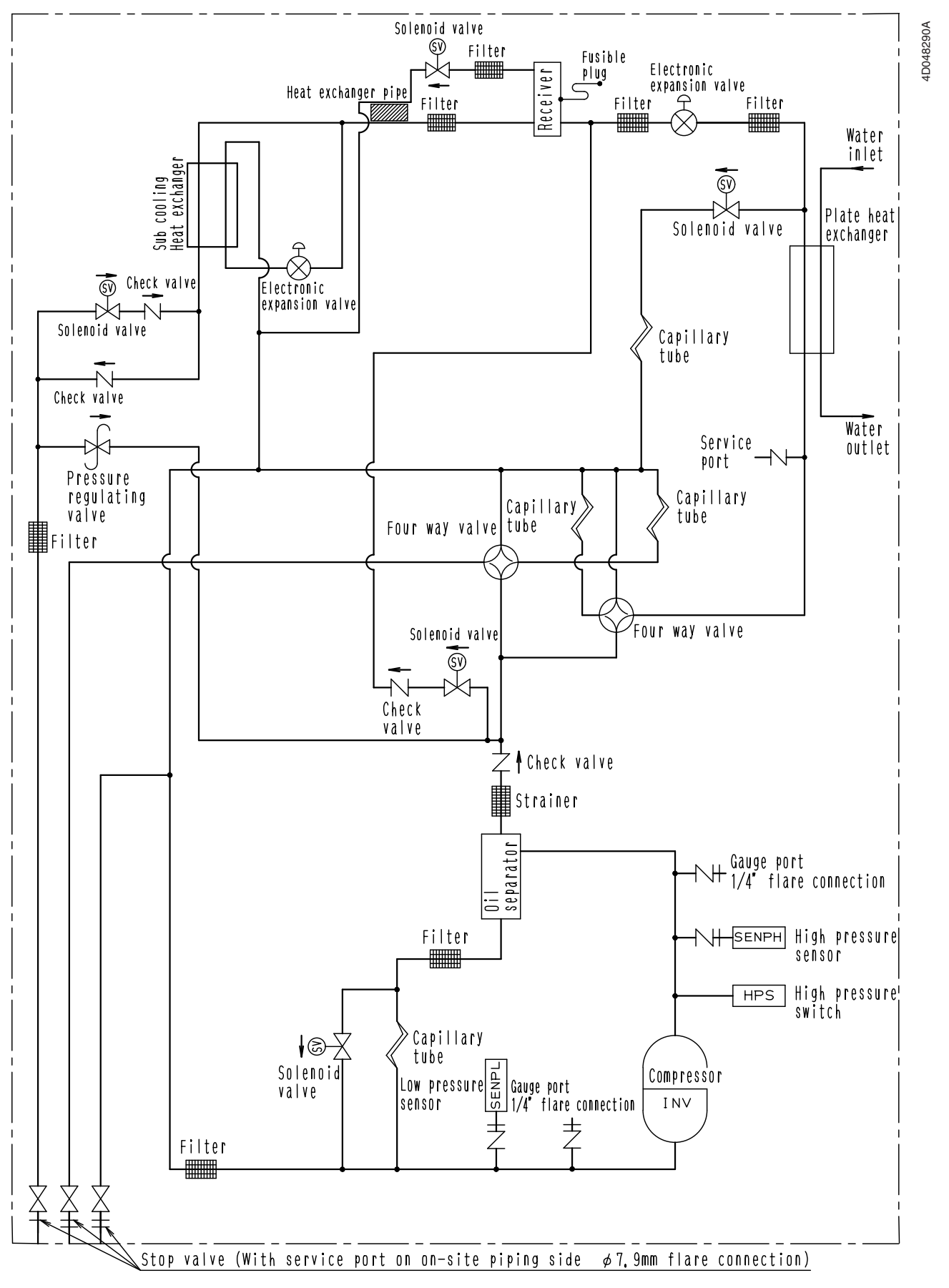

## 1.2 BS Units

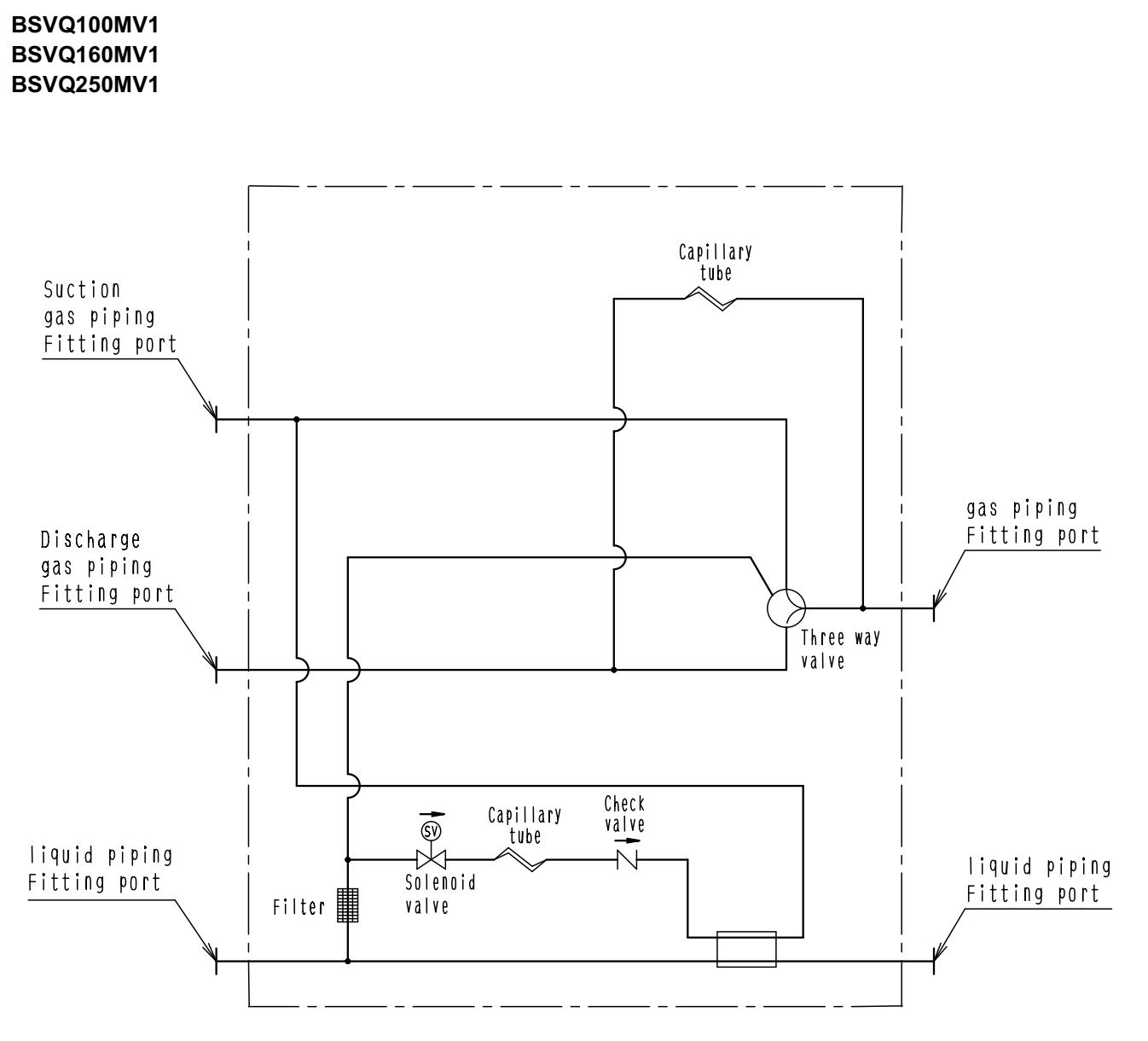

4D042115A

### 1.3 Indoor Unit

FXCQ, FXZQ, FXFQ, FXKQ, FXSQ, FXMQ, FXHQ, FXAQ, FXLQ, FXNQ

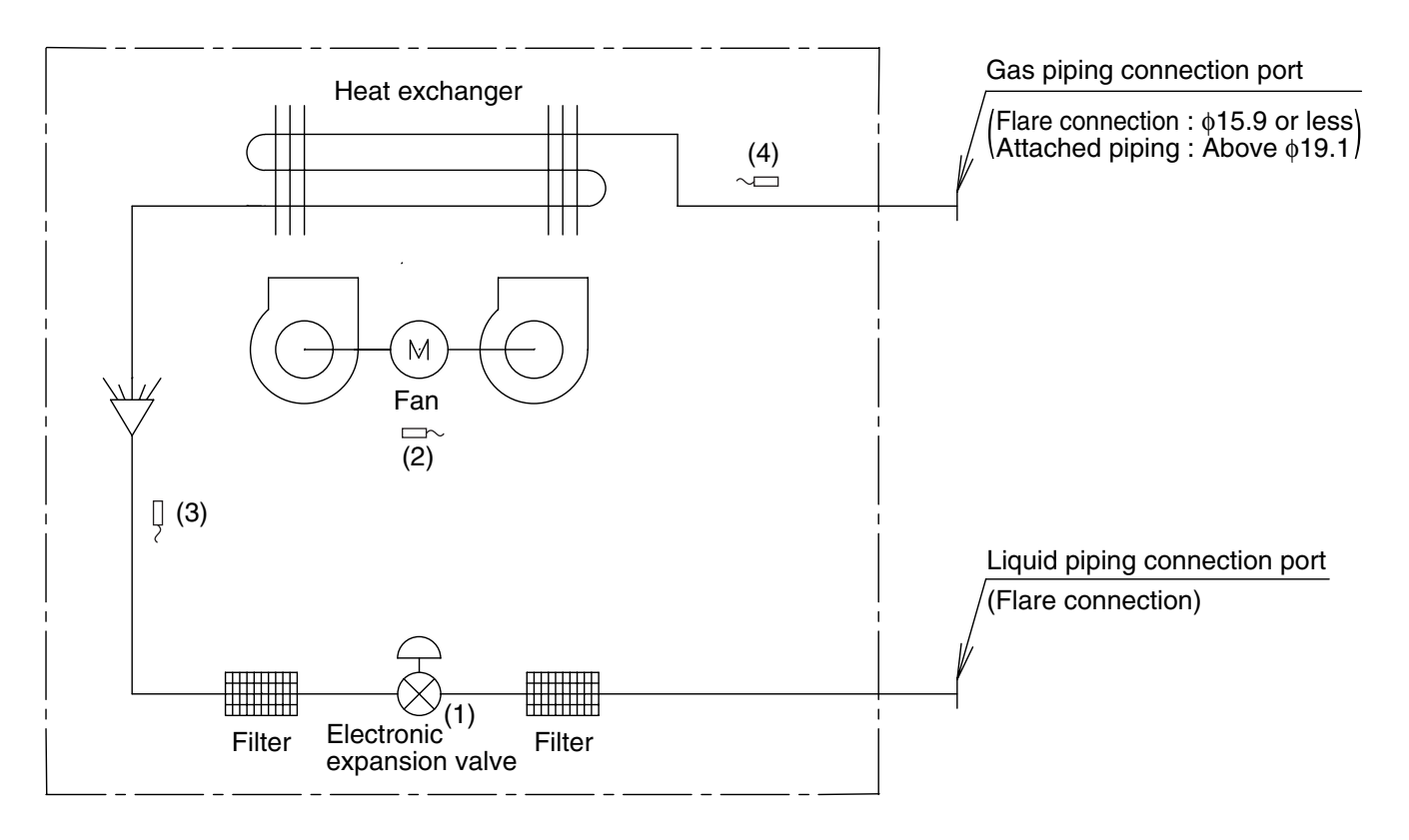

DU220-602J

| Code | Name                               | Code | Main function                                                                                                    |
|------|------------------------------------|------|----------------------------------------------------------------------------------------------------|
| (1)  | Electronic expansion valve         | Y1E  | Used for gas superheated degree control while in cooling operation or subcooled degree control while in heating operation. |
| (2)  | Suction air temperature thermistor | R1T  | Used for thermostat control.                                                                                               |
| (3)  | Liquid pipe                        | R2T  | Used for gas superheated degree control while in cooling operation or subcooled degree control while in heating operation. |
| (4)  | Gas pipe                           | R3T  | Used for gas superheated degree control while in cooling operation.                                                        |

|                         |       | (mm)   |
|-------------------------|-------|--------|
| Capacity                | GAS   | Liquid |
| 20 / 25 / 32 / 40 / 50M | φ12.7 | φ6.4   |
| 63 / 80 / 100 / 125M    | φ15.9 | φ9.5   |
| 200M                    | φ19.1 | φ9.5   |
| 250M                    | φ22.2 | φ9.5   |

#### FXDQ

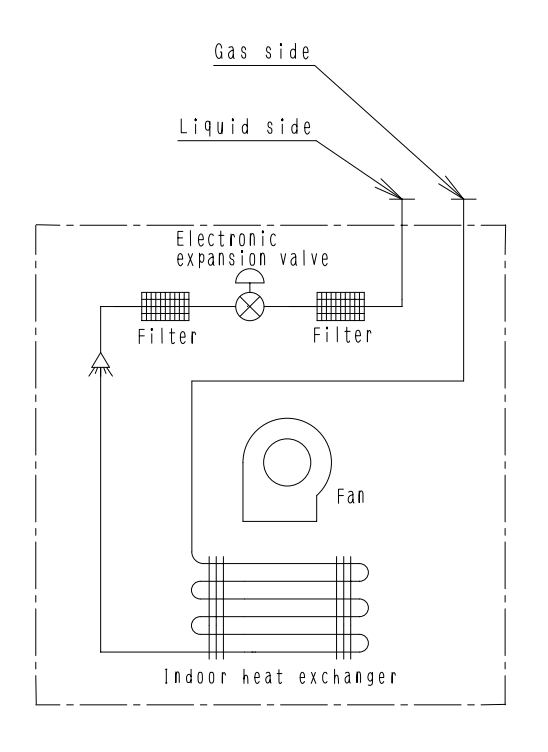

4D043864B

#### ■ Refrigerant pipe connection port diameters

|                                   |       | (mm)          |
|-----------------------------------|-------|---------------|
| Model                             | Gas   | Liquid        |
| FXDQ20N / 25N / 32N / 40N / 50NVE | φ12.7 | φ <b>6.</b> 4 |
| FXDQ63NVE                         | φ15.9 | φ9.5          |

#### FXUQ + BEVQ

Indoor unit

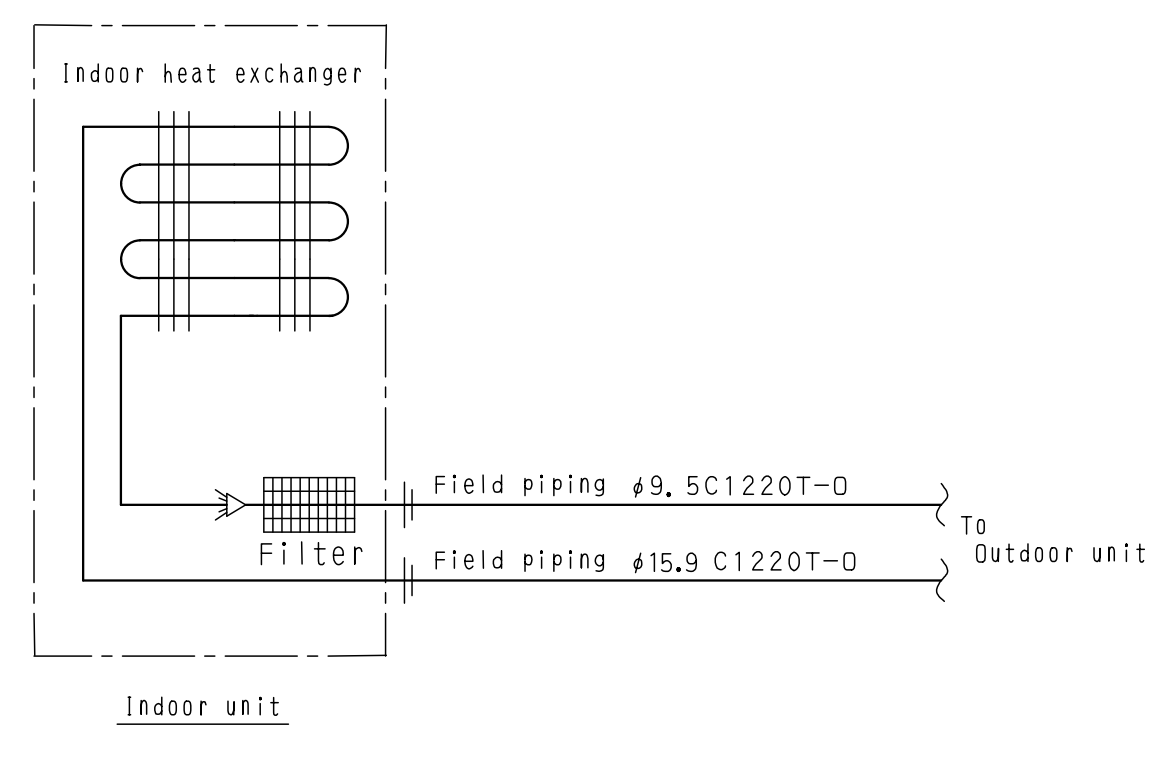

4D037995E

#### **Connection Unit**

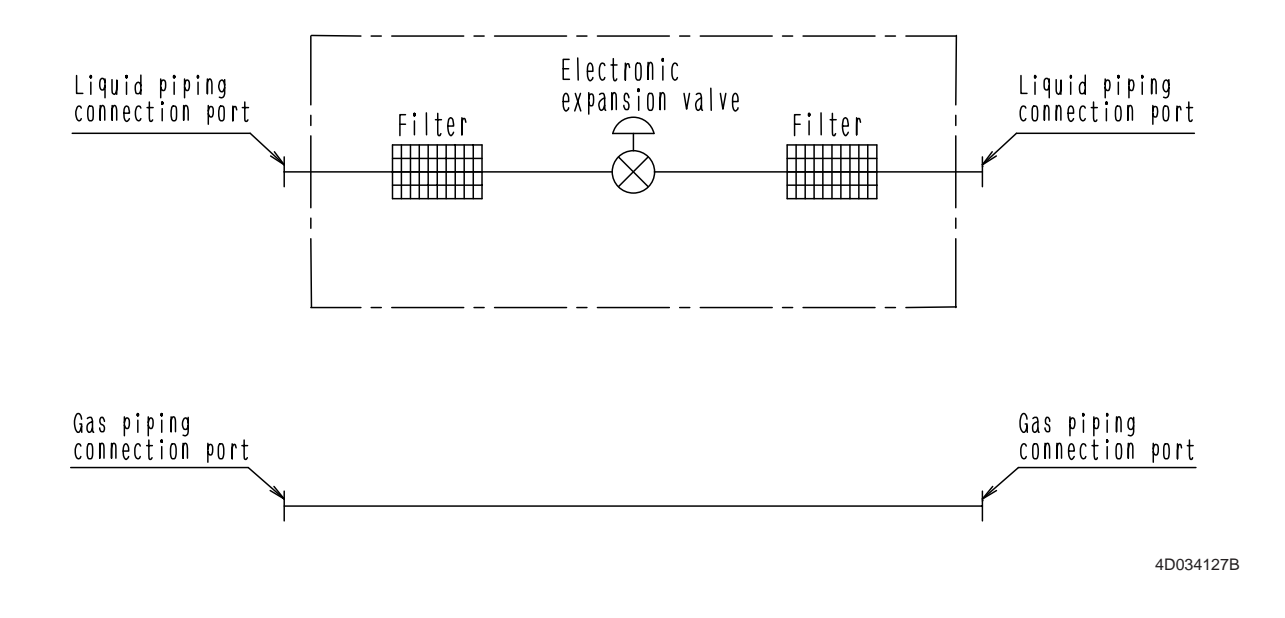

#### Si39-409

## Wiring Diagrams Outdoor Unit

#### RWEYQ10MY1 / RWEYQ20MY1 / RWEYQ30MY1

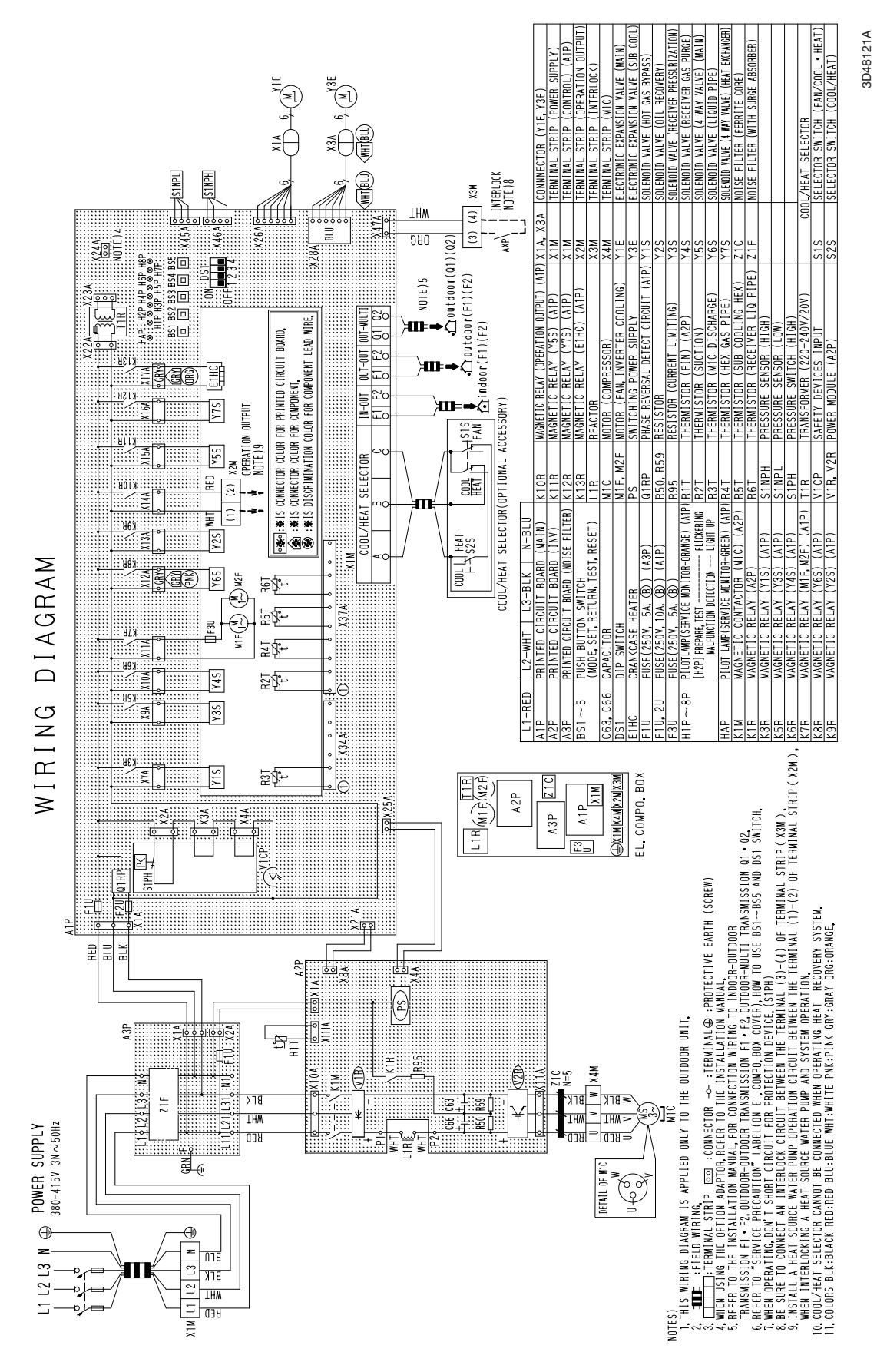

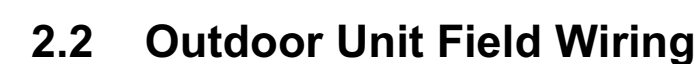

#### RWEYQ10MY1 / RWEYQ20MY1 / RWEYQ30MY1

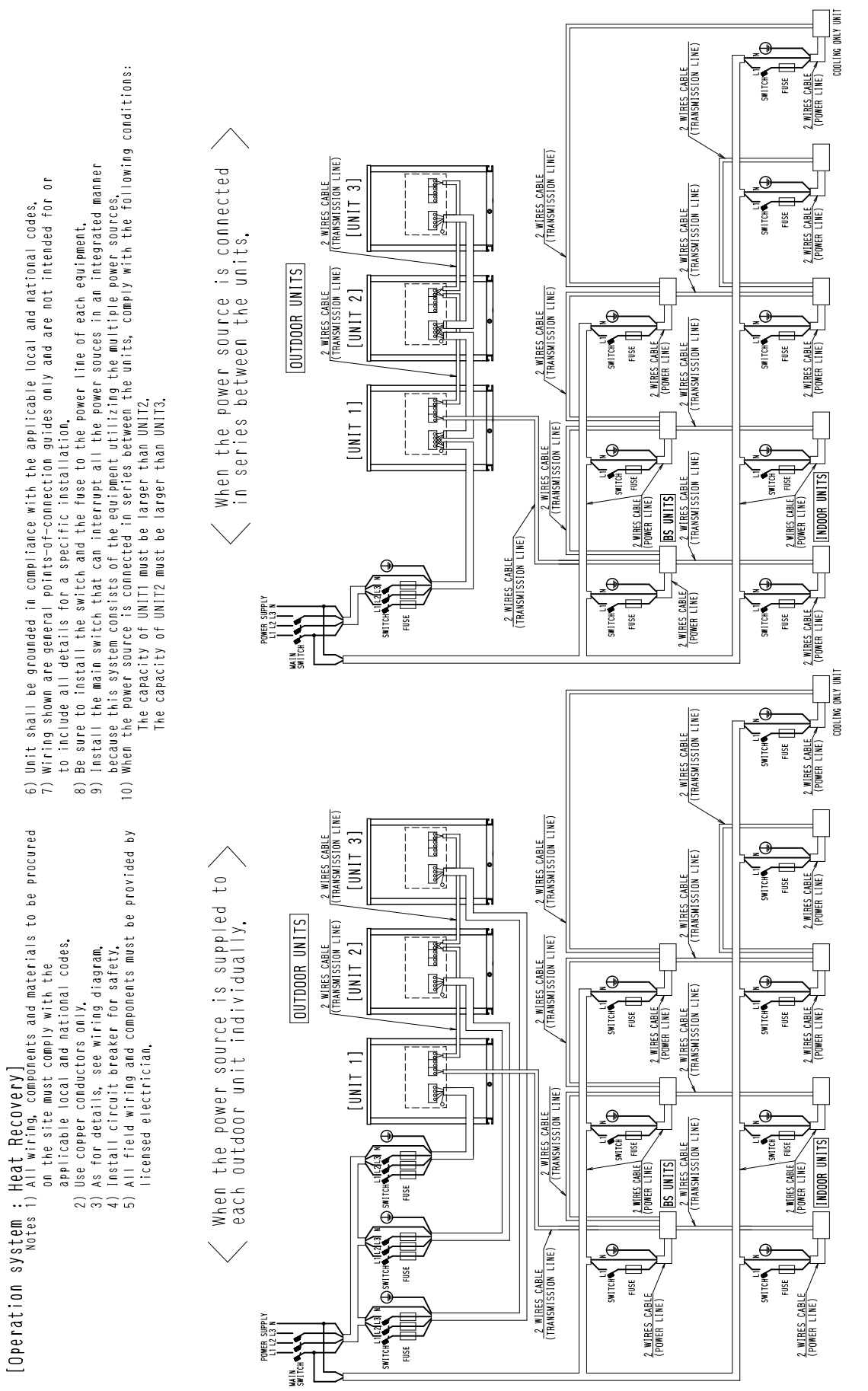

3D048823

3D048824B

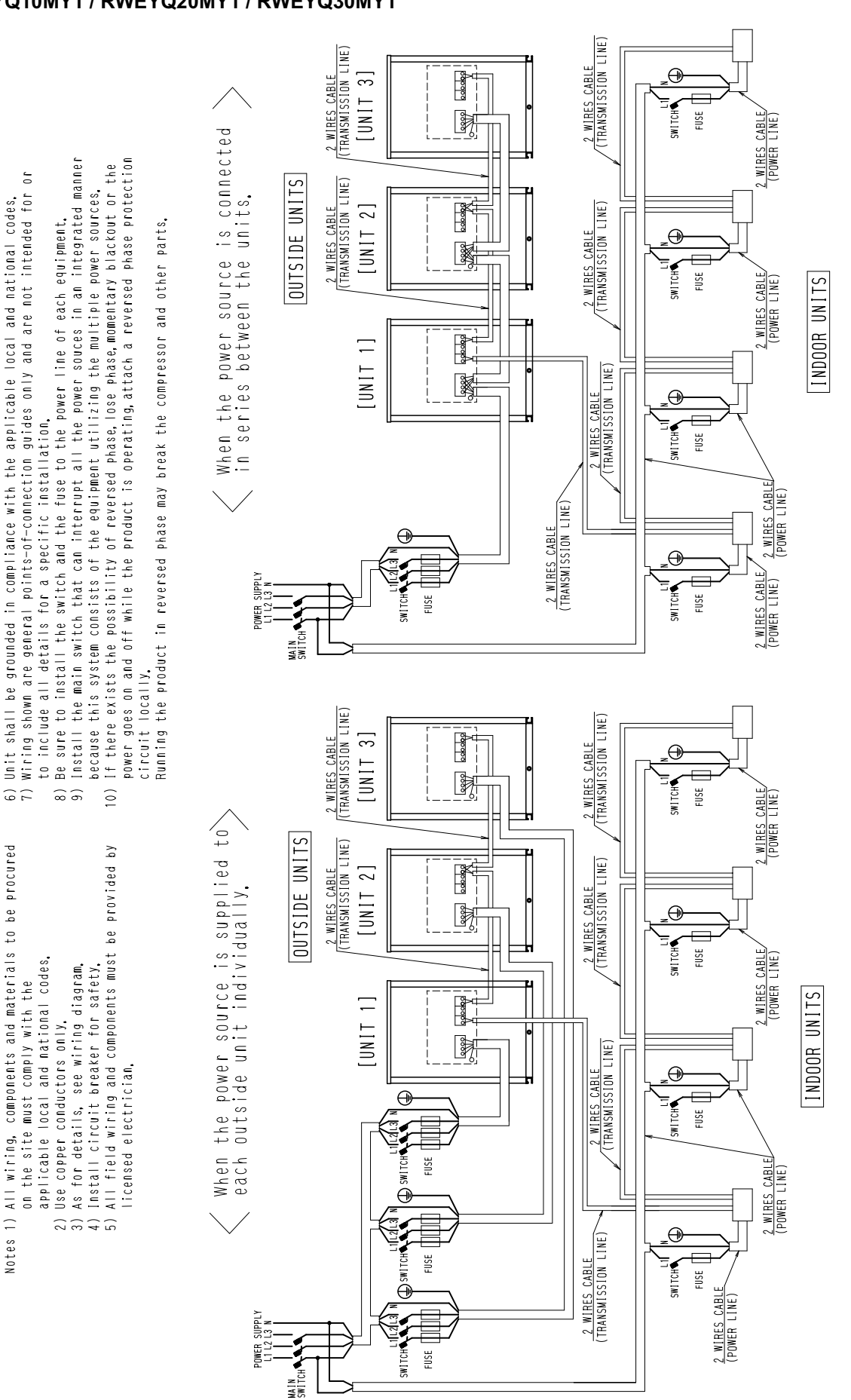

#### RWEYQ10MY1 / RWEYQ20MY1 / RWEYQ30MY1

3D039903

## 2.3 BS Unit

BSVQ100MV1 BSVQ160MV1 BSVQ250MV1

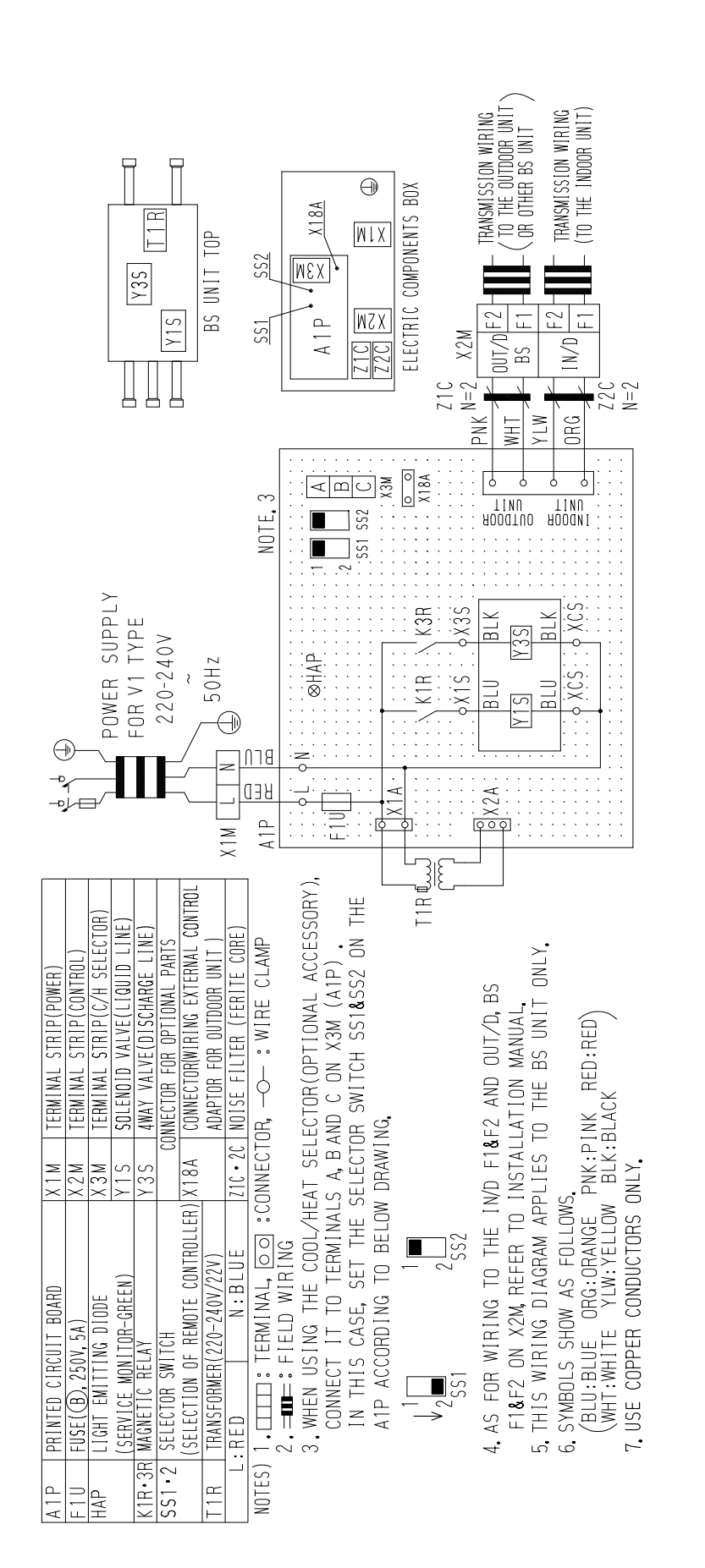

3D039556A

### 2.4 Indoor Unit

#### FXCQ20M / 25M / 32M / 63MVE

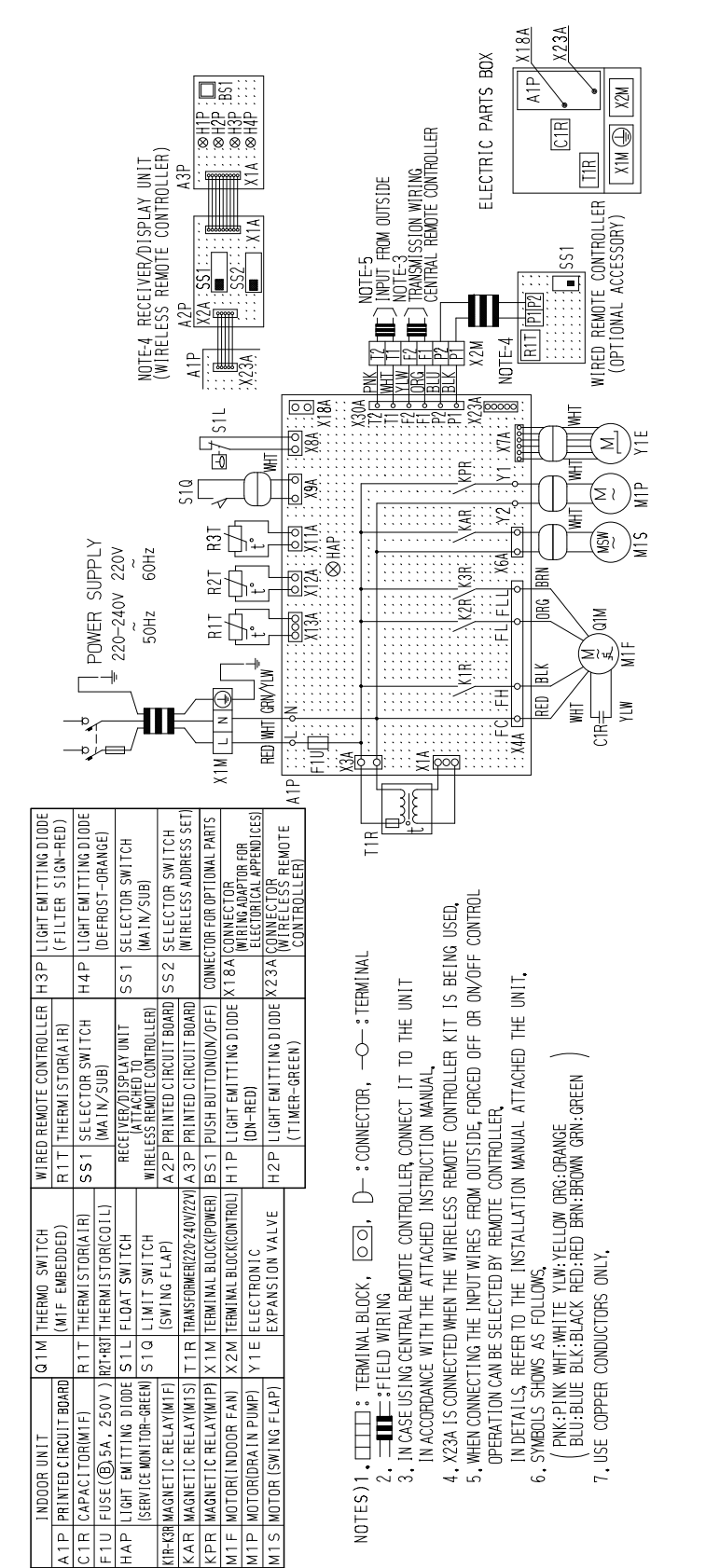

3D039557A

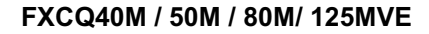

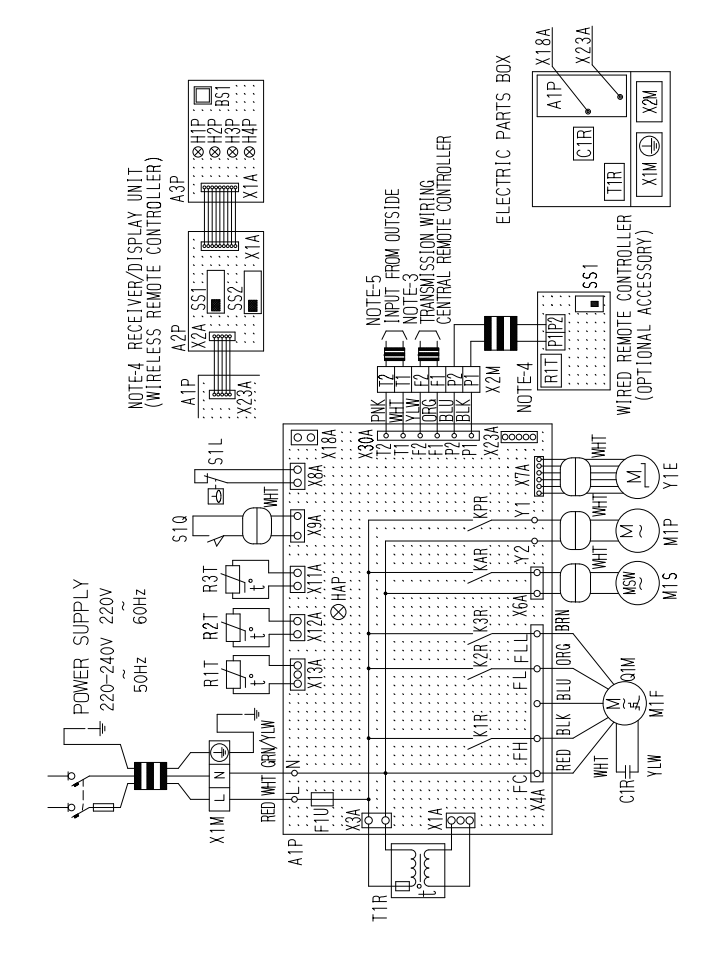

|         | INDOOR UNIT             | S 1 L | FLOAT SWITCH              | H1P     | LIGHT EMITTING DIODE   |
|---------|-------------------------|-------|---------------------------|---------|------------------------|
| AlP     | PRINTED CIRCUIT BOARD   | S1Q   | LIMIT SWITCH              |         | (ON-RED)               |
| C 1 R   | CAPACITOR(M1F)          |       | (SWING FLAP)              | Н2Р     | LIGHT EMITTING DIODE   |
| F1U     | FUSE(10,5A,250V)        | T1R   | TRANSFORMER(220-240V/22V) |         | (TIMER-GREEN)          |
| НАР     | LIGHT EMITTING DIODE    | X 1 M | TERMINAL BLOCK(POWER)     | НЗР     | LIGHT EMITTING DIODE   |
|         | (SERVICE MONITOR-GREEN) | X 2 M | TERMINAL BLOCK(CONTROL)   |         | (FILTER SIGN-RED)      |
| K1R-K3R | MAGNETIC RELAY(M1F)     | Υ1E   | ELECTRONIC                | H4P     | LIGHT EMITTING DIODE   |
| KAR     | MAGNETIC RELAY(M1S)     |       | EXPANSION VALVE           |         | (DEFROST-ORANGE)       |
| КРВ     | MAGNETIC RELAY(M1P)     | WIREI | D REMOTE CONTROLLER       | 5 S 1   | SELECTOR SWITCH        |
| М1F     | MOTOR(INDOOR FAN)       | R1T   | THERMISTOR(AIR)           |         | (MAIN/SUB)             |
| М1Р     | MOTOR(DRAIN PUMP)       | SS1   | SELECTOR SWITCH           | S S 2   | SELECTOR SWITCH        |
| M1S     | MOTOR (SWING FLAP)      |       | (MAIN/SUB)                |         | (WIRELESS ADDRESS SET) |
| Q1M     | THERMO SWITCH           | RE(   | EIVER/DISPLAY UNIT        | CONNEL  | TOR FOR OPTIONAL PARTS |
|         | (M1F EMBEDDED)          | WIREL | ESS REMOTE CONTROLLER)    | X18A    | CONNECTOR              |
| R1T     | THERMISTOR(AIR)         | A2P   | PRINTED CIRCUIT BOARD     |         | ELECTORICAL APPENDICES |
| R2T•R3T | THERMISTOR(COIL)        | АЗР   | PRINTED CIRCUIT BOARD     | X 2 3 A | CONNECTOR              |
|         |                         | BS1   | PUSH BUTTON(ON/OFF)       |         | CONTROLLER)            |
| NOT     | ES)1.TTTT: TFR          | MINA  | BLDCK. 00.                | لے      | CONNECTORO-            |

| :TERMINAL                   |  |
|-----------------------------|--|
| OO, D-: CONNECTOR,          |  |
| ES)1. TTTT: TERMINAL BLOCK, |  |

Z: \_\_\_\_\_SFLEUD WIRING
 IN CASE USING CENTRAL REMOTE CONTROLLER, CONNECT IT TO THE UNIT IN ACCORDANCE WITH THE ATTACHED INSTRUCTION MANUAL

4. X23A IS CONNECTED WHEN THE WIRELESS REMOTE CONTROLLER KIT IS BEING USED.

5, WHEN CONNECTING THE INPUT WIRES FROM OUTSIDE, FORCED OFF OR ON/OFF CONTROL OPERATION CAN BE SELECTED BY REMOTE CONTROLLER.

IN DETAILS, REFER TO THE INSTALLATION MANUAL ATTACHED THE UNIT. 6. SYMBOLS SHOWS AS FOLLOWS.

'PNK:PINK WHT:WHITE YLW:YELLOW ORG:ORANGE BLU:BLUE BLK:BLACK RED:RED BRN:BROWN GRN:GREEN

7. USE COPPER CONDUCTORS ONLY.

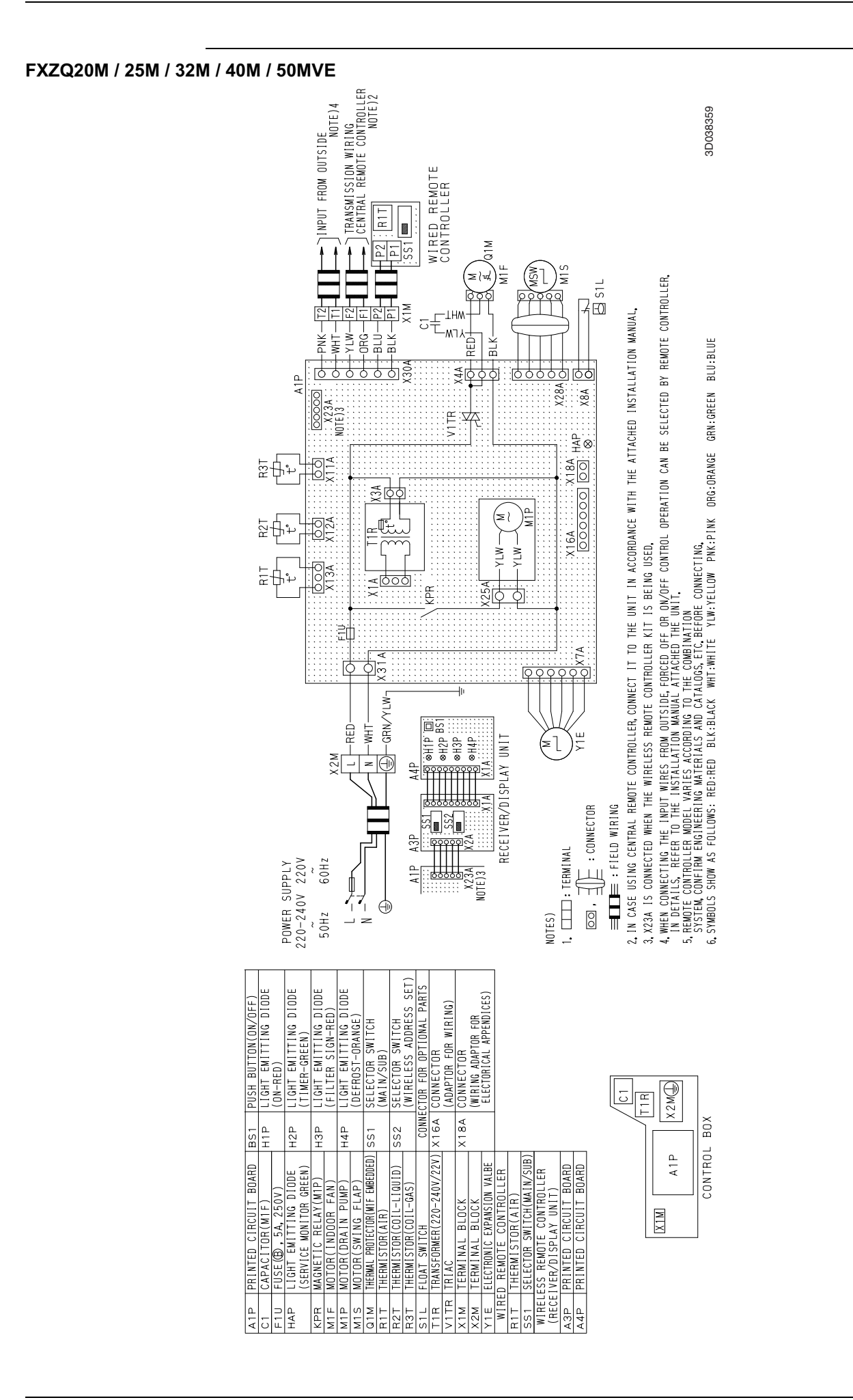

#### FXFQ25M / 32M / 40M / 50M / 63M / 80M / 100M / 125MVE

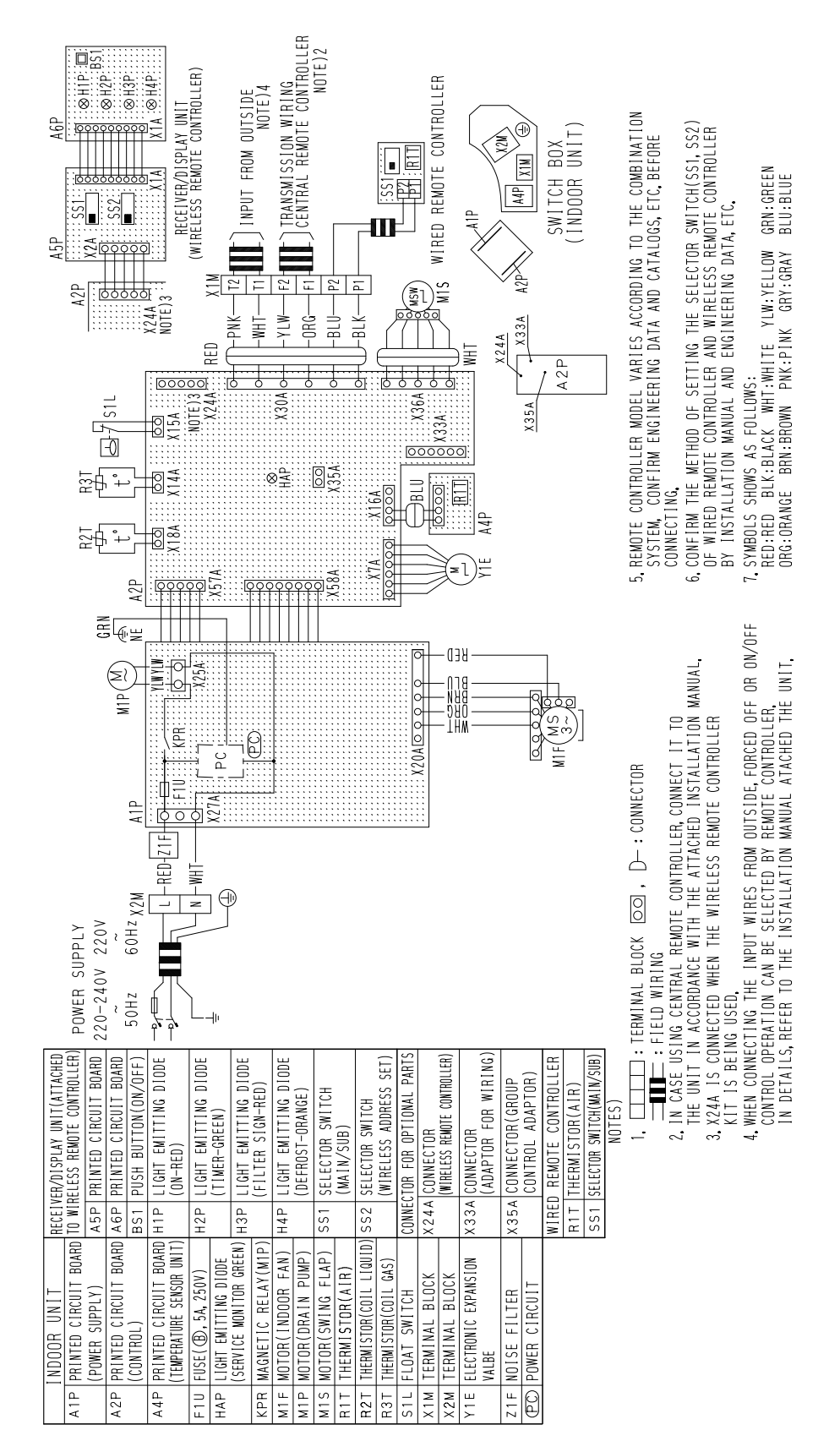

#### FXKQ25M / 32M / 40M / 63MVE

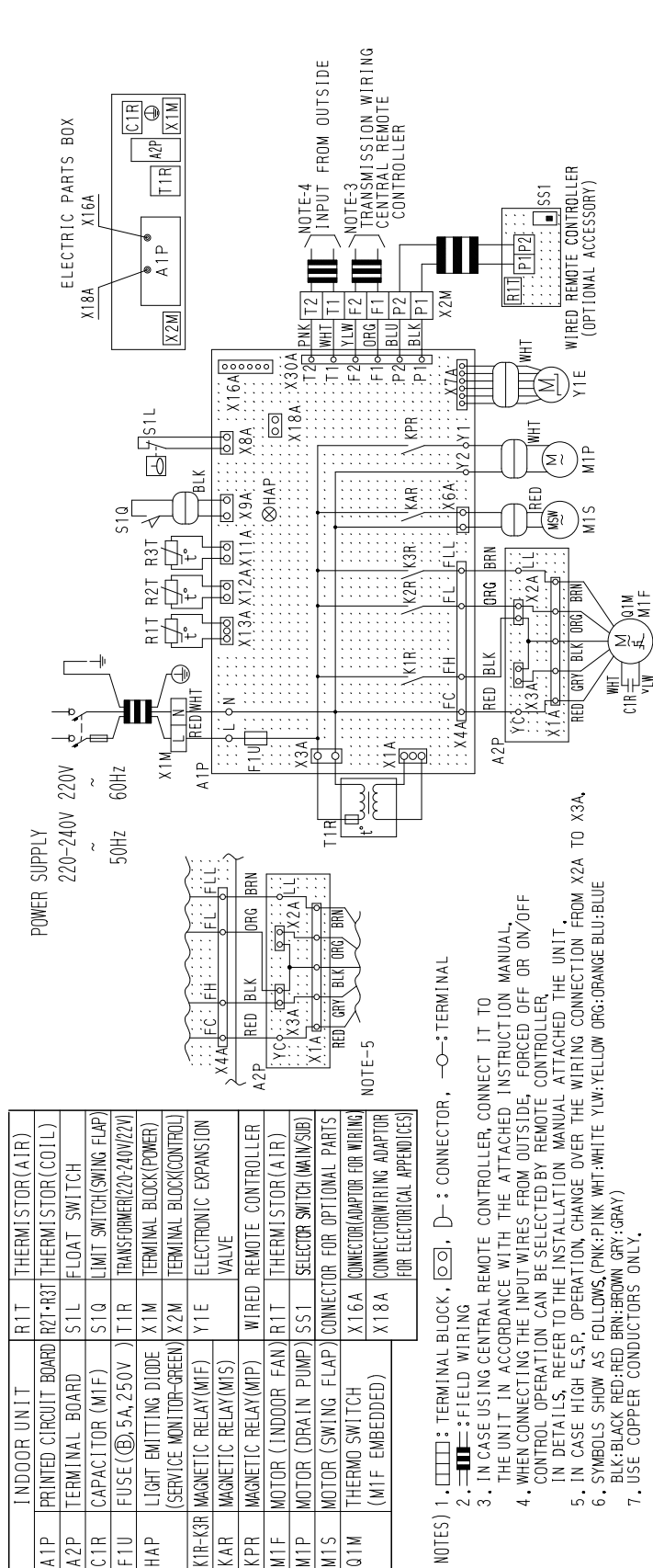

Appendix

3D039564A
#### FXDQ20N / 25N / 32N / 40N / 50N / 63NVE

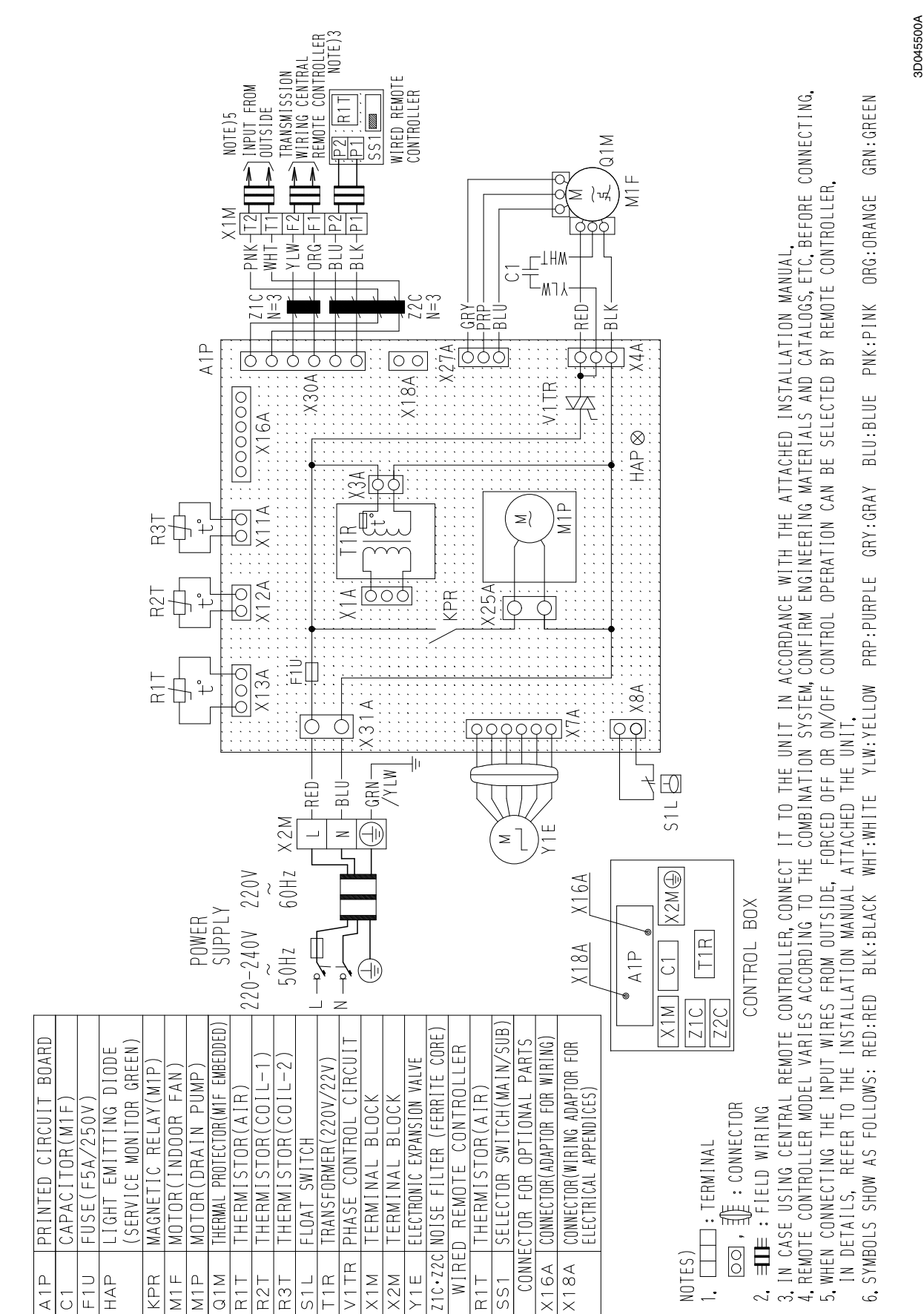

3D039561A

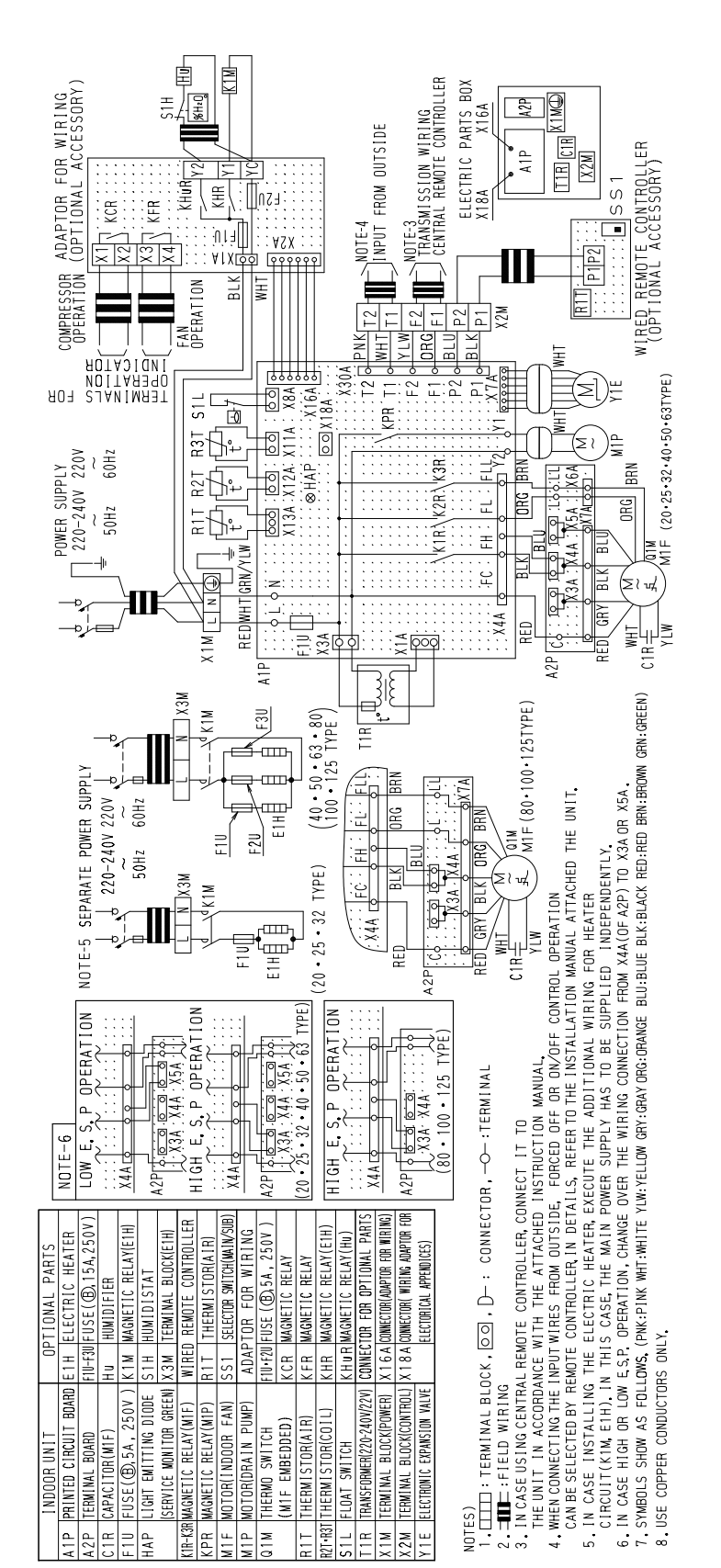

#### FXSQ20M / 25M / 32M / 40M / 50M / 63M / 80M / 100M / 125MVE

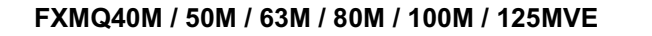

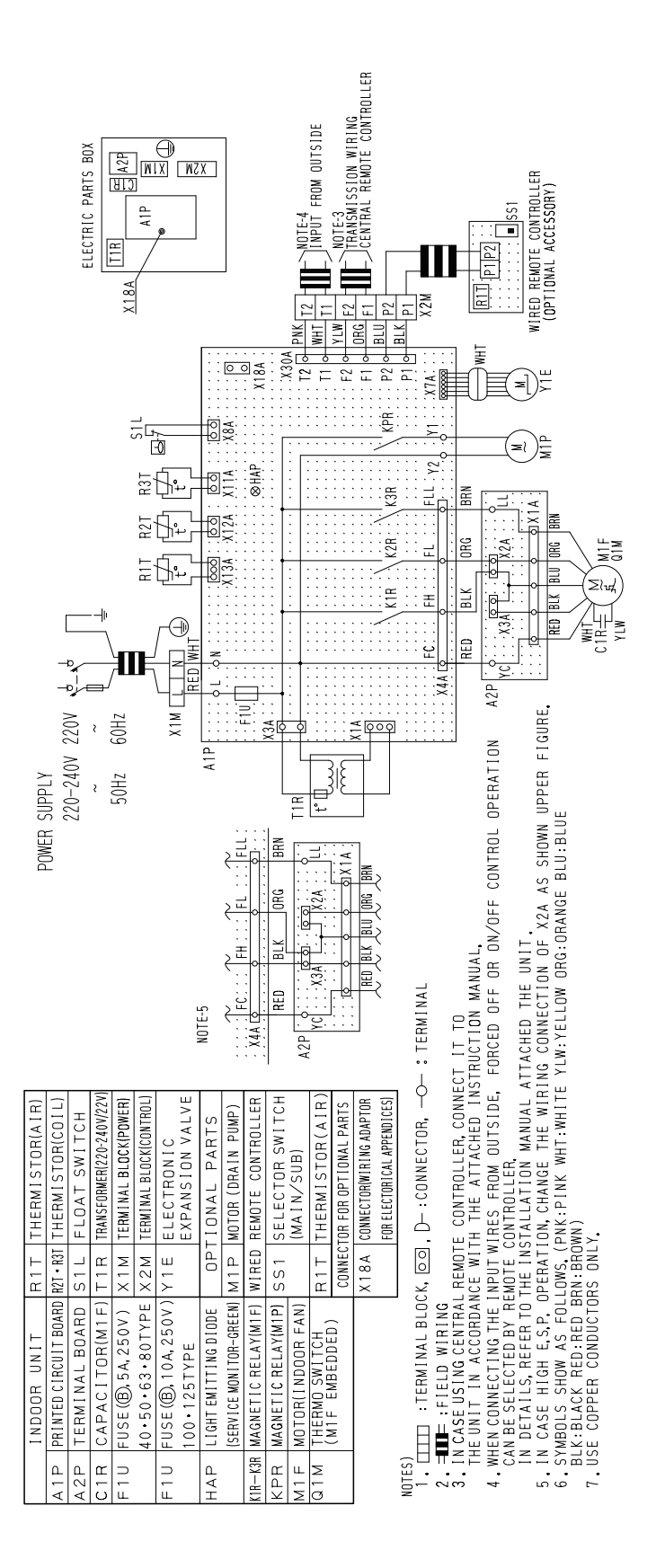

3D039620A

FXMQ200M / 250MVE

#### NOTE-3 |TRANSMISSION WIRING |CENTRAL REMOTE r⊃NOTE-4 |INPUT FROM OUTSIDE ICTR C2R CONTROLLER X3M X2M ELECTRIC PARTS BOX X1M VIRED REMOTE CONTROLLER (OPTIONAL ACCESSORY) SS :: **=** |551 $\oplus$ KIM K2M K3M 118 X4M 2 WHT T2 BLU P2 X4M , <mark>|| YLW<sup>-</sup>r</mark> X18A X 8 A THW : X18A © NOTE-5 )H **₹**≥1) ĥ X30A 9ø đ ⊗HAP MIP 2002 2002 8 BBN ÉL : FLL 201-<u>₽</u>₽ KIR\ K2R\ K 9% (A2) (A2)| (A2)| (A2) (K1M)(K2M)(K 25 8 BLK :王 Ð ED (III) Ë H B XAAco 34 XIN A1P\_ 2H09 220-240V 220V WHI261 MHI ā ł X3M X3M E 8 RED 2 VI W E $\sim$ 50Hz POWER SUPPLY Œ S 8 12 NPF Ð G 32N THWTHWTHW HM 1(3)<sub>K 3M</sub> WITHW E K1M K 2 M > WHT X2M Š (†) ED ED 3 V I W BLK BLU ORG BF RED RED RED 4 3) Ì (t) Ĭ ≥ ( w) 1(2)RED , 4 THWTHWTHW Q1M E HATHATHW ۔ اگرار E 包式 IN CASE USING CENTRAL REMOTE CONTROLLER, CONNECT IT TO THE THE UNIT IN ACCORDANCE WITH THE ATTACHEDINSTRUCTION MANUAL WHEN CONNECTING THE INPUT WIRES FROM OUTSIDE.FORCED OFF OR ON'OFF CONTROL OPERATION CAN BE SELECTED BY REMOVE CONTROLLER, IN DETAILS, REFER TO THE INSTALLATION MANUAL ATTACHED THE UNIT. IN CASE INSTALLING THE DRAIN PUMP, REMOVE THE SHOFT CIRCUIT CONNECTOR OF X8A AND EXECUTE THE ADDITIONAL WIRING FOR FLOAT SWITCH AND DRAIN PUMP. 69 FOR X8X SELECTOR SWITCH (STATIC PRESSURE) TCH (MAIN/SUB TOR WIRING ADAPTOR OPTIONAL PAR FRANSFORMER(220-240V/22V ERMINAL BLOCK (CONTROL CONNECTOR(FLOAT SWITCH 8 FERMINAL BLOCK(POWER) FERMINAL BLOCK FCTRONIC EXPANSION FHERMISTOR(AIR) THERMISTOR(COIL) CONTROL 8. IN CASE HIGH E.S.P. OPERATION, CHANGE THE SWITCH(SS) FOR "H' WOTOR (DRAIN PUMP PAR ECTOR SWI 6. SYMBOLS SHOW AS FOLLOWS (PWK:PINK WHIT: WHITE YLW:YELLOW ORG:ORANGE BLU:BLUE BLK:BLACK RED:RED BRN:BROWN) 7. USE COPPER CONDUCTORS ONLY. LECTORICAL ONAI FOR RFMOTF TERMINAL THERMI CONNEC<sup>-</sup> THERMI E ЧС IRFD CONNEC. X2M-X3M R7T • R3T 8A М1Р с Т (1 M A V ( 8 A $\overline{}$ BUARD CONTACTOR(M1F 2F CONTACTOR (M1F+2F 回, D-: CONNECTOR 图中: SHORT CIRCUIT CONNECTOR 一〇一: TERMINAL FOR(M1F-2 MONITOR-GREEN) **B**,5A,250V (INDOOR FAN) RELAY (M1F•2F R•C2R|CAPACITOR (M1F•2F (M1F.2F EMBEDDED) CIRCUIT EMITTING DIODE RELAY (M1P) CONTACT : TERMINAL : FIELD WIRING . TERMINAL BLOCK SWI NDOOR NTED CPR MAGNETIC R MAGNETIC SFRVICE MAGNETIC F • W2F MOTOR THERMC USE MAGNET · IGHT PR I 2. IM • 02M NOTES) Ω ЧЧ N $\sum_{i=1}^{n}$ 3M

3D039621A

3D039801C

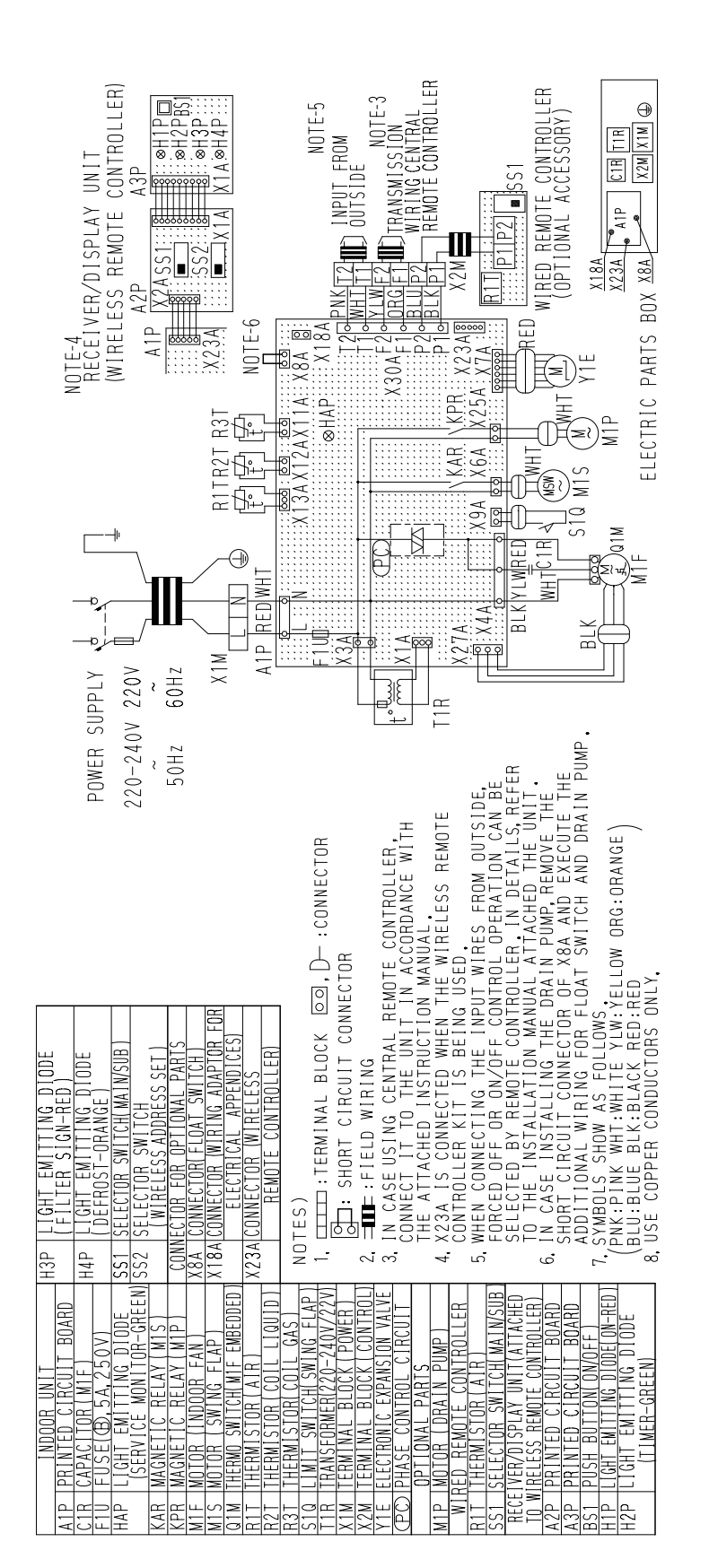

3D0342064

### FXAQ20M / 25M / 32MVE / 40M / 50M / 63MVE

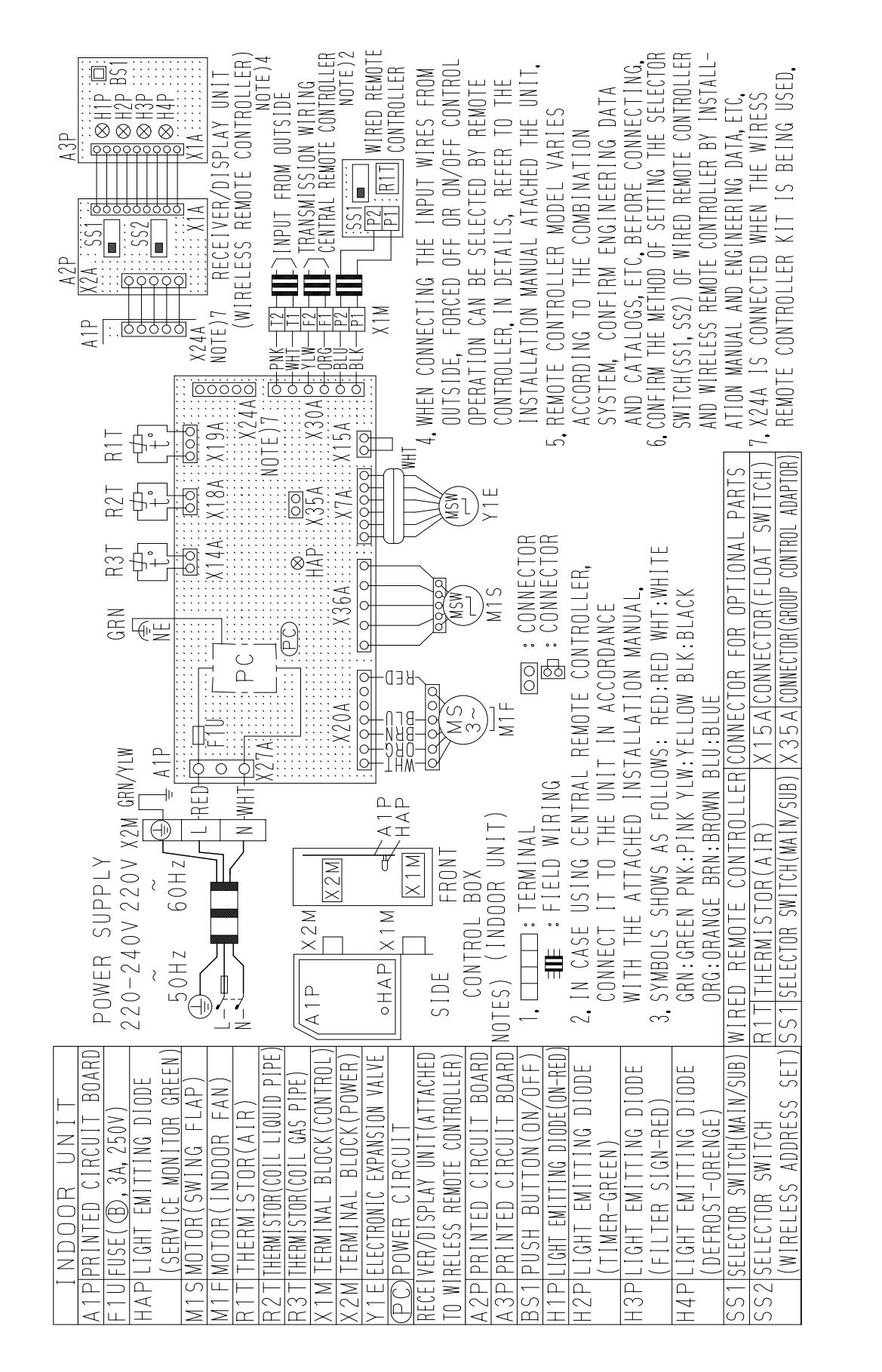

3D039826A

#### FXLQ20M / 25M / 32M / 40M / 50M / 63MVE FXNQ20M / 25M / 32M / 40M / 50M / 63MVE

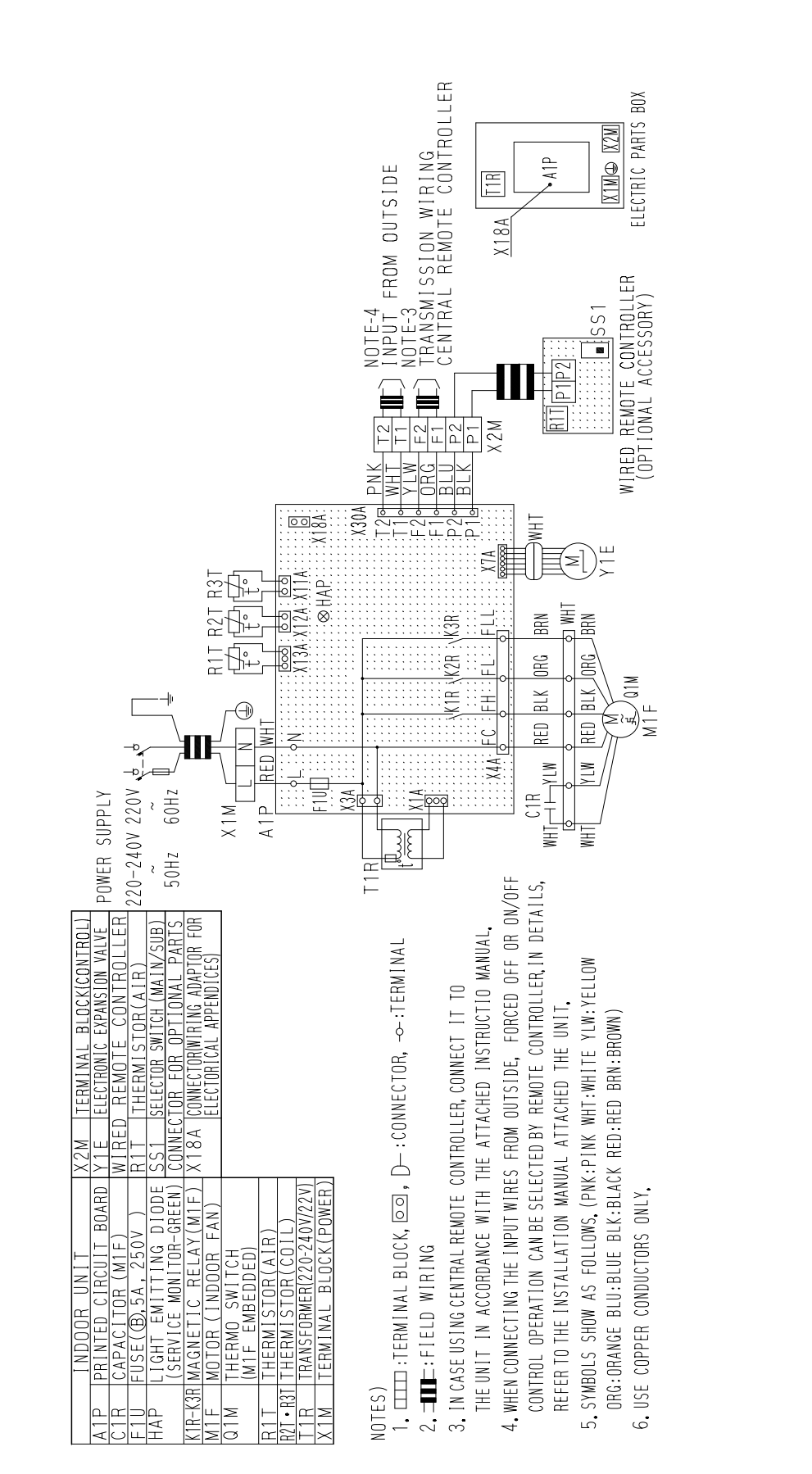

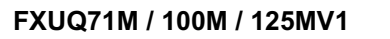

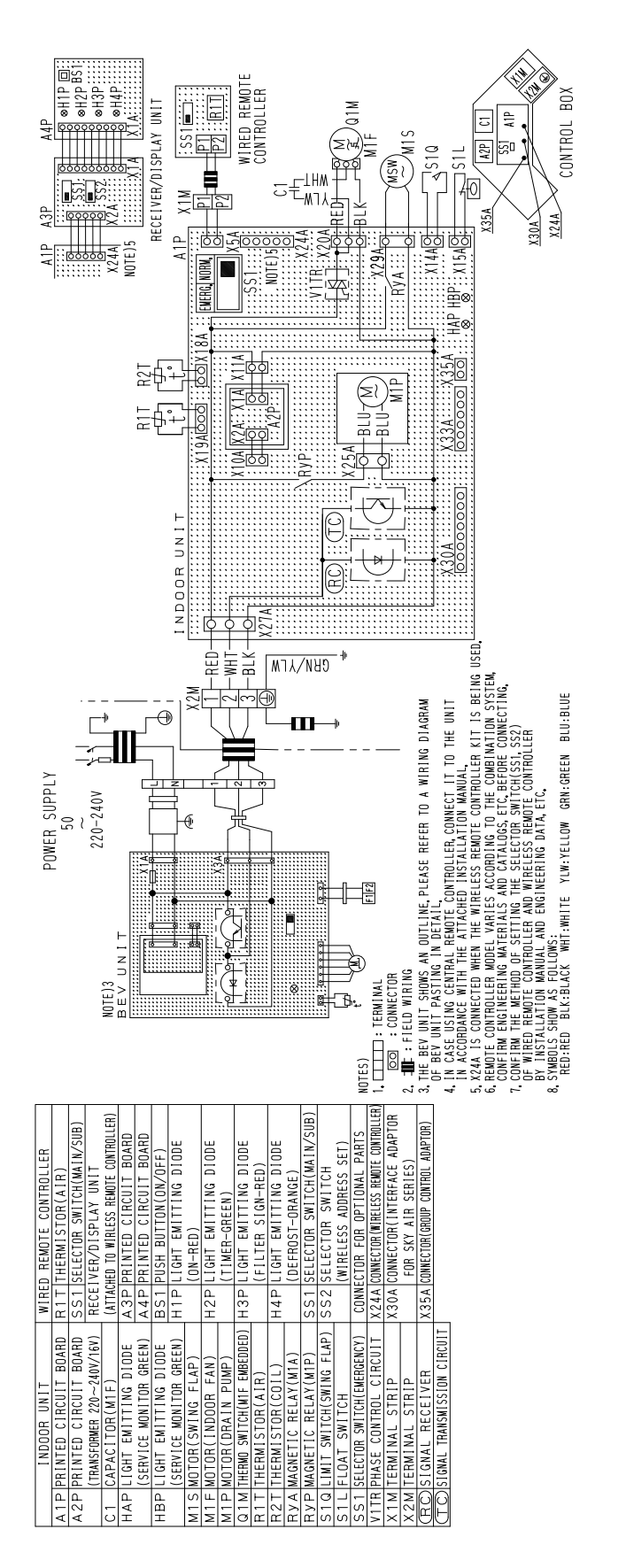

3D044973

#### BEVQ71M / 100M / 125MVE

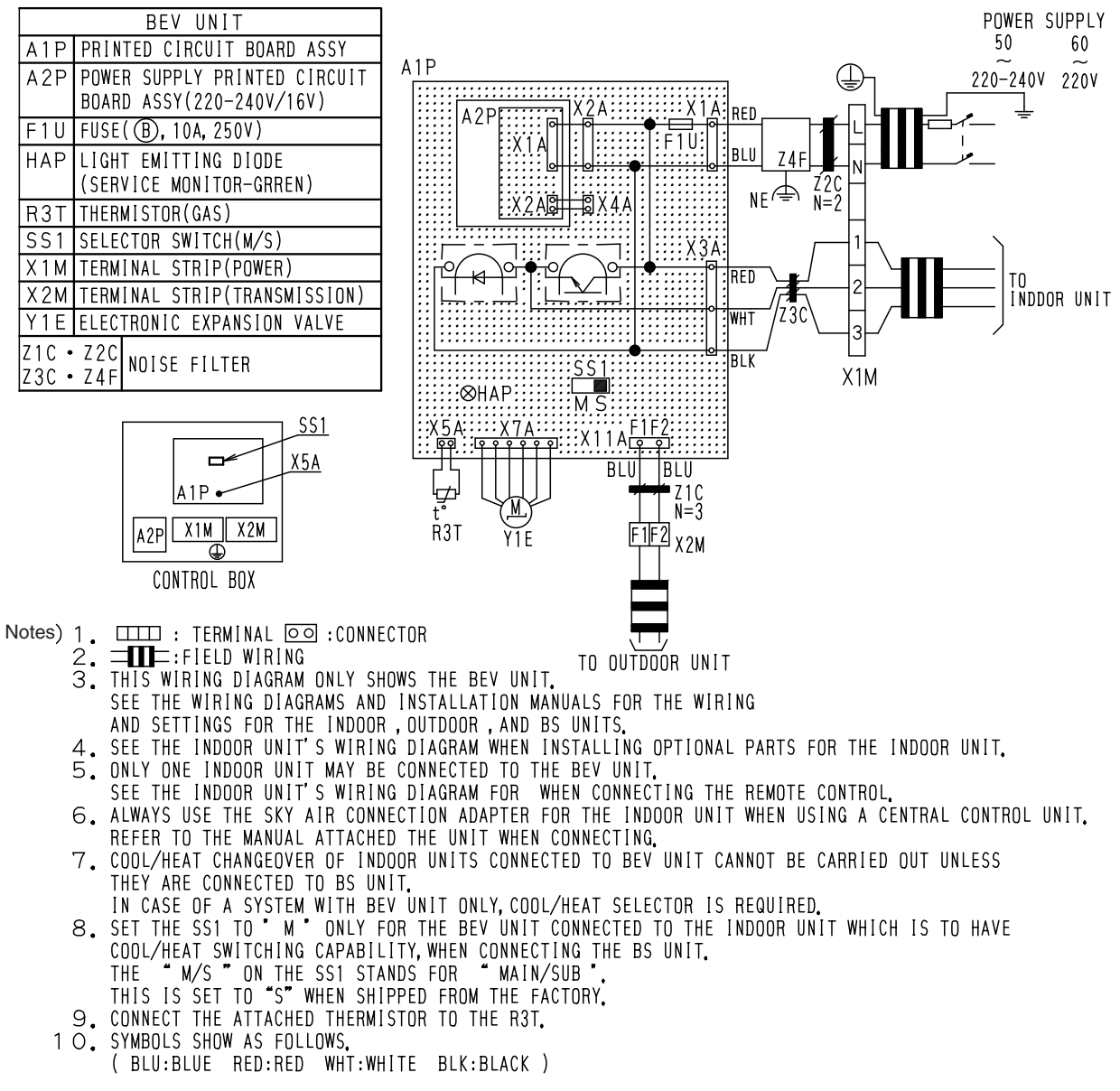

3D044901A

### **3. List of Electrical and Functional Parts**

### 3.1 Outdoor Unit

### 3.1.1 RWEYQ10MY1

| Itom              | N                                                                      | lamo                         | Symbol | Model                                                       |
|-------------------|------------------------------------------------------------------------|------------------------------|--------|-------------------------------------------------------------|
| item              | 1.                                                                     | Name                         | Symbol | RWEYQ10MY1                                                  |
|                   |                                                                        | Туре                         |        | JT1G-VDKYR@T                                                |
| Compressor        | Inverter                                                               | OC protection device         | M1C    | 13.5A                                                       |
| Electronic expan  | sion valve (Maiı                                                       | n)                           | Y1E    | Fully closed: 0pls Fully open: 2000pls                      |
| Electronic expan  | sion valve (Sub                                                        | cool)                        | Y2E    | Fully closed: 0pls Fully open: 2000pls                      |
| Pressure          | High pressure switch                                                   | For M1C                      | HPS    | OFF: 4.0 <sup>+0</sup> <sub>-0.12</sub> MPa ON: 3.0±0.15MPa |
| protection Low pr | Low pressure                                                           | sensor                       | S1NPL  | OFF: 0.07MPa                                                |
|                   | Fusible plug                                                           |                              | —      | Open: 70~75°C                                               |
| Temperature       | Discharge gas temperature<br>protection<br>(Discharge pipe thermistor) |                              | R3T    | OFF: 135°C                                                  |
| protection        | Inverter fin tem<br>protection<br>(Radiator fin th                     | nperature<br>nermistor)      | R1T    | OFF: 89°C                                                   |
|                   |                                                                        | For main PC                  | F1U    | 250V AC 10A Class B                                         |
| Others            | Fuse                                                                   | board                        | F2U    | 250V AC 10A Class B                                         |
| Others            |                                                                        | For Noise filter<br>PC board | F1U    | 250V AC 5A Class B                                          |

### 3.2 Indoor Side

### 3.2.1 Indoor Unit

|             |                                               |        |                                               |                                                                      |               | Мо                  | del                |               |                |                |        |  |
|-------------|-----------------------------------------------|--------|-----------------------------------------------|----------------------------------------------------------------------|---------------|---------------------|--------------------|---------------|----------------|----------------|--------|--|
|             | Parts Name                                    | Symbol | FXFQ25<br>MVE                                 | FXFQ32<br>MVE                                                        | FXFQ40<br>MVE | FXFQ50<br>MVE       | FXFQ63<br>MVE      | FXFQ80<br>MVE | FXFQ100<br>MVE | FXFQ125<br>MVE | Remark |  |
| Remote      | Wired Remote<br>Controller                    |        |                                               |                                                                      |               | BRC                 | 1A61               |               |                |                | Ontion |  |
| Controller  | Wireless Remote<br>Controller                 |        |                                               |                                                                      |               | BRC7                | E61W               |               |                |                | Option |  |
|             | Fan Motor                                     | M1F    |                                               |                                                                      | DC380V        | 30W 8P              |                    |               | DC 380V        | 120W 8P        |        |  |
| Motors      | Drain Pump                                    | M1P    |                                               | AC220-240V (50Hz) AC220V (60Hz)<br>PLD-12230DM<br>Thermal Fuse 145°C |               |                     |                    |               |                |                |        |  |
|             | Swing Motor                                   | M1S    | S MP35HCA[3P007482-1]<br>Stepping Motor DC16V |                                                                      |               |                     |                    |               |                |                |        |  |
|             | Thermistor (Suction Air)                      | R1T    |                                               |                                                                      | In PCB /      | AP or wire          | d remote c         | ontroller     |                |                |        |  |
| Thermistors | Thermistor (for Heat<br>Exchanger High Temp.) | R3T    |                                               |                                                                      |               | ST8605-5<br>20kΩ (  | φ8 L1000<br>(25°C) |               |                |                |        |  |
|             | Thermistor (Heat<br>Exchanger)                | R2T    |                                               |                                                                      |               | ST8602A-5<br>20kΩ ( | 5                  |               |                |                |        |  |
|             | Float Switch                                  | S1L    | FS-0211B                                      |                                                                      |               |                     |                    |               |                |                |        |  |
| Others      | Fuse                                          | F1U    |                                               |                                                                      |               | 250V 5              | iΑ                 |               |                |                |        |  |
| Others      | Thermal Fuse                                  | TFu    |                                               |                                                                      |               | -                   | _                  |               |                |                |        |  |
|             | Transformer                                   | T1R    | _                                             |                                                                      |               |                     |                    |               |                |                |        |  |

|             |                                               |        |                                                                      |               |               | Мо                | del                |               |               |                |        |
|-------------|-----------------------------------------------|--------|----------------------------------------------------------------------|---------------|---------------|-------------------|--------------------|---------------|---------------|----------------|--------|
|             | Parts Name                                    | Symbol | FXCQ<br>20MVE                                                        | FXCQ<br>25MVE | FXCQ<br>32MVE | FXCQ<br>40MVE     | FXCQ<br>50MVE      | FXCQ<br>63MVE | FXCQ<br>80MVE | FXCQ<br>125MVE | Remark |
| Remote      | Wired Remote<br>Controller                    |        |                                                                      |               |               | BRC               | 1A61               |               |               |                | Ontion |
| Controller  | Wireless Remote<br>Controller                 |        |                                                                      |               |               | BRC               | 7C62               |               |               |                | Option |
|             |                                               |        |                                                                      |               |               | AC 220~2          | 40V 50Hz           |               |               |                |        |
|             | Fan Motor                                     | M1F    | 1¢10W                                                                | 1¢1           | 5W            | 1¢2               | 20W                | 1¢30W         | 1¢50W         | 1¢85W          |        |
| Matana      |                                               |        | Thermal Fuse 152°C — Thermal protector 135°C : OFF<br>87°C : ON      |               |               |                   |                    |               |               |                |        |
| Motors      | Drain Pump                                    | M1P    | AC220-240V (50Hz) AC220V (60Hz)<br>PLD-12230DM<br>Thermal Fuse 145°C |               |               |                   |                    |               |               |                |        |
|             | Swing Motor                                   | M1S    |                                                                      |               |               | MT8-L[3P<br>AC200 | A07509-1]<br>~240V |               |               |                |        |
|             | Thermistor (Suction Air)                      | R1T    |                                                                      |               |               | ST8601-6<br>20kΩ  | φ4 L1250<br>(25°C) |               |               |                |        |
| Thermistors | Thermistor (for Heat<br>Exchanger High Temp.) | R3T    |                                                                      |               |               | ST8605-6<br>20kΩ  | φ8 L1250<br>(25°C) |               |               |                |        |
|             | Thermistor (Heat<br>Exchanger)                | R2T    | ST8602A-5 φ6 L1000<br>20kΩ (25°C)                                    |               |               |                   |                    |               |               |                |        |
|             | Float Switch                                  | S1L    |                                                                      |               |               | FS-0              | 211B               |               |               |                |        |
| Others      | Fuse                                          | F1U    |                                                                      |               |               | 250V 5            | δA φ5.2            |               |               |                |        |
|             | Transformer                                   | T1R    | TR22H21R8                                                            |               |               |                   |                    |               |               |                |        |

|             |                                               |        | Model         |                                                        |                              |               |               |        |  |  |  |  |  |
|-------------|-----------------------------------------------|--------|---------------|--------------------------------------------------------|------------------------------|---------------|---------------|--------|--|--|--|--|--|
|             | Parts Name                                    | Symbol | FXZQ<br>20MVE | FXZQ<br>25MVE                                          | FXZQ<br>32MVE                | FXZQ<br>40MVE | FXZQ<br>50MVE | Remark |  |  |  |  |  |
| Remote      | Wired Remote<br>Controller                    |        |               | ·                                                      | BRC1A61                      |               |               | Option |  |  |  |  |  |
| Controller  | Wireless Remote<br>Controller                 |        |               |                                                        | BRC7E530W                    |               |               | Option |  |  |  |  |  |
|             |                                               |        |               | A                                                      | AC 220~240V 50⊦              | łz            |               |        |  |  |  |  |  |
|             | Fan Motor                                     | M1F    |               | 1¢55W 4P                                               |                              |               |               |        |  |  |  |  |  |
|             |                                               |        |               | Thermal Fuse 135°C                                     |                              |               |               |        |  |  |  |  |  |
| Motore      | Capacitor, fan motor                          | C1     |               | 4.0µ F 400VAC                                          |                              |               |               |        |  |  |  |  |  |
| Motors      | Drain Pump                                    | M1P    |               | AC220-240V (50Hz)<br>PLD-12230DM<br>Thermal Fuse 145°C |                              |               |               |        |  |  |  |  |  |
|             | Swing Motor                                   | M1S    |               | MP                                                     | 35HCA [3P08080<br>AC200~240V | 1-1]          |               |        |  |  |  |  |  |
|             | Thermistor (Suction Air)                      | R1T    |               | S                                                      | 3T8601A-1                    | 50            |               |        |  |  |  |  |  |
| Thermistors | Thermistor (for Heat<br>Exchanger High Temp.) | R3T    |               | :                                                      | ST8605-3                     | 0             |               |        |  |  |  |  |  |
|             | Thermistor (Heat Exchanger)                   | R2T    |               | ST8602A-3                                              |                              |               |               |        |  |  |  |  |  |
|             | Float Switch                                  | S1L    |               |                                                        | FS-0211                      |               |               |        |  |  |  |  |  |
| Others      | Fuse                                          | F1U    |               |                                                        | 250V 5A φ5.2                 |               |               |        |  |  |  |  |  |
|             | Transformer                                   | T1R    | TR22H21R8     |                                                        |                              |               |               |        |  |  |  |  |  |

|             |                                               |        |                | Мс                                                      | odel                                        |               |       |  |  |
|-------------|-----------------------------------------------|--------|----------------|---------------------------------------------------------|---------------------------------------------|---------------|-------|--|--|
|             | Parts Name                                    | Symbol | FXKQ<br>25MVE  | FXKQ<br>32MVE                                           | FXKQ<br>40MVE                               | FXKQ<br>63MVE | Rema  |  |  |
| Remote      | Wired Remote<br>Controller                    |        |                | BRC                                                     | C1A61                                       | ·             | Optio |  |  |
| Controller  | Wireless Remote<br>Controller                 |        |                | BRC                                                     | 4C61                                        |               |       |  |  |
|             |                                               |        |                | AC 220~2                                                | 240V 50Hz                                   |               |       |  |  |
|             | Fan Motor                                     | M1F    | 1 <b></b> \015 | W 4P                                                    | 1¢20W 4P                                    | 1¢45W 4F      |       |  |  |
|             |                                               |        | Thermal F      | use 146°C                                               | Thermal protector 120°C : OFF 105°C :<br>ON |               |       |  |  |
| Motors      | Drain Pump                                    | M1P    |                | AC 220-240V (50Hz)<br>PLD-12200DM<br>Thermal Fuse 145°C |                                             |               |       |  |  |
|             | Swing Motor                                   | M1S    |                | MP35HCA [<br>AC200                                      | [3P080801-1]<br>D~240V                      |               |       |  |  |
|             | Thermistor (Suction Air)                      | R1T    |                | ST8601-1<br>20kΩ                                        | 13                                          |               |       |  |  |
| Thermistors | Thermistor (for Heat<br>Exchanger High Temp.) | R3T    |                | ST8605-7<br>20kΩ                                        | 7                                           |               |       |  |  |
|             | Thermistor (Heat<br>Exchanger)                | R2T    |                | ST8602A-<br>20kΩ                                        | 7 φ6 L1600<br>(25°C)                        |               |       |  |  |
|             | Float Switch                                  | S1L    |                | FS-0                                                    | )211B                                       |               |       |  |  |
| Others      | Fuse                                          | F1U    |                | 250V 5                                                  | 5A                                          |               |       |  |  |
|             | Transformer                                   | T1R    |                | TR22                                                    | TR22H21R8                                   |               |       |  |  |

|             |                                               |        |                                                        |                  | Мо               | del                |               |               |        |  |  |  |
|-------------|-----------------------------------------------|--------|--------------------------------------------------------|------------------|------------------|--------------------|---------------|---------------|--------|--|--|--|
|             | Parts Name                                    | Symbol | FXDQ<br>20MVE                                          | FXDQ<br>25MVE    | FXDQ<br>32MVE    | FXDQ<br>40MVE      | FXDQ<br>50MVE | FXDQ<br>63MVE | Remark |  |  |  |
| Remote      | Wired Remote<br>Controller                    |        |                                                        |                  | BRC              | 1A62               |               | •             | Ontion |  |  |  |
| Controller  | Wireless Remote<br>Controller                 |        |                                                        |                  | BRC              | 4C62               |               |               | Option |  |  |  |
|             |                                               |        |                                                        | AC 220~240V 50Hz |                  |                    |               |               |        |  |  |  |
|             | Fan Motor                                     | M1F    | 1¢62W 1¢130W                                           |                  |                  |                    |               |               |        |  |  |  |
| Motors      |                                               |        | Thermal protector<br>130°C: OFF, 83°C: ON              |                  |                  |                    |               |               |        |  |  |  |
|             | Drain Pump                                    | M1P    | AC220-240V (50Hz)<br>PLD-12230DM<br>Thermal Fuse 145°C |                  |                  |                    |               |               |        |  |  |  |
|             | Thermistor (Suction Air)                      | R1T    |                                                        |                  | ST8601-1<br>20kΩ | φ4 L=250<br>(25°C) |               |               |        |  |  |  |
| Thermistors | Thermistor (for Heat<br>Exchanger High Temp.) | R3T    |                                                        |                  | ST8605-4<br>20kΩ | φ8 L=800<br>(25°C) |               |               |        |  |  |  |
|             | Thermistor (Heat<br>Exchanger)                | R2T    | ST8602A-4 φ6 L=800<br>20kΩ (25°C)                      |                  |                  |                    |               |               |        |  |  |  |
|             | Float Switch                                  | S1L    |                                                        |                  | FS-0             | 211E               |               |               |        |  |  |  |
| Others      | Fuse                                          | F1U    |                                                        |                  | 250V 5           | 5A φ5.2            |               |               |        |  |  |  |
|             | Transformer                                   | T1R    | TR22H21R8                                              |                  |                  |                    |               |               |        |  |  |  |

|             |                                            |        |                                                        |                                                         |               |               | Model         |               |               |                   |                |        |
|-------------|--------------------------------------------|--------|--------------------------------------------------------|---------------------------------------------------------|---------------|---------------|---------------|---------------|---------------|-------------------|----------------|--------|
|             | Parts Name                                 | Symbol | FXSQ<br>20MVE                                          | FXSQ<br>25MVE                                           | FXSQ<br>32MVE | FXSQ<br>40MVE | FXSQ<br>50MVE | FXSQ<br>63MVE | FXSQ<br>80MVE | FXSQ<br>100MVE    | FXSQ<br>125MVE | Remark |
| Remote      | Wired Remote<br>Controller                 |        |                                                        |                                                         |               | •             | BRC1A62       | 2             |               |                   |                | Option |
| Controller  | Wireless Remote<br>Controller              |        |                                                        |                                                         |               |               | BRC4C62       | 2             |               |                   |                | Option |
|             |                                            |        |                                                        |                                                         |               | AC 2          | 20~240V       | 50Hz          |               |                   |                |        |
|             | Fan Motor                                  | M1F    |                                                        | 1φ50W 1φ65W 1φ85W <sup>1φ125</sup> W 1φ225W             |               |               |               |               |               |                   |                |        |
| Motors      |                                            |        |                                                        | Thermal Fuse 152°CThermal protector135°C : OFF87°C : OF |               |               |               |               |               | ector<br>7°C : ON |                |        |
|             | Drain Pump                                 | M1P    | AC220-240V (50Hz)<br>PLD-12230DM<br>Thermal Fuse 145°C |                                                         |               |               |               |               |               |                   |                |        |
|             | Thermistor (Suction Air)                   | R1T    |                                                        |                                                         |               | ST8<br>2      | 601-4         | L800<br>C)    |               |                   |                |        |
| Thermistors | Thermistor (for Heat Exchanger High Temp.) | R3T    |                                                        |                                                         |               | ST86<br>2     | 05-7          | _1600<br>C)   |               |                   |                |        |
|             | Thermistor (Heat<br>Exchanger)             | R2T    | ST8602A-6 φ6 L1250<br>20kΩ (25°C)                      |                                                         |               |               |               |               |               |                   |                |        |
|             | Float Switch                               | S1L    | L FS-0211B                                             |                                                         |               |               |               |               |               |                   |                |        |
| Others      | Fuse                                       | F1U    | U 250V 5A \$5.2                                        |                                                         |               |               |               |               |               |                   |                |        |
|             | Transformer                                | T1R    |                                                        |                                                         | TR22H21R8     |               |               |               |               |                   |                |        |

|             |                                               |        |                                                                            |                                         |                  | Мо            | del            |                                    |                            |                |        |
|-------------|-----------------------------------------------|--------|----------------------------------------------------------------------------|-----------------------------------------|------------------|---------------|----------------|------------------------------------|----------------------------|----------------|--------|
|             | Parts Name                                    | Symbol | FXMQ<br>40MVE                                                              | FXMQ<br>50MVE                           | FXMQ<br>63MVE    | FXMQ<br>80MVE | FXMQ<br>100MVE | FXMQ<br>125MVE                     | FXMQ<br>200MVE             | FXMQ<br>250MVE | Remark |
| Remote      | Wired Remote<br>Controller                    |        |                                                                            | -                                       |                  | BRC           | 1A62           | -                                  |                            |                | Option |
| Controller  | Wireless Remote<br>Controller                 |        |                                                                            |                                         |                  | BRC           | 4C62           |                                    |                            |                | Option |
|             |                                               |        |                                                                            |                                         |                  | AC 220~2      | 40V 50Hz       |                                    |                            |                |        |
|             | Fan Motor                                     | M1F    | 1\overline{100W} 1\overline{160W} 1\overline{270W} 1\overline{430W}        |                                         |                  |               |                | 1φ100W 1φ160W 1φ270W 1φ430W 1φ380V |                            | 0W×2           |        |
| Motors      |                                               |        |                                                                            | Thermal protector 135°C : OFF 87°C : ON |                  |               |                |                                    |                            |                |        |
|             | Capacitor for Fan Motor                       | C1R    |                                                                            | 5μ F-400V 7μ F 10μ F<br>400V 400V       |                  |               |                | 8μ F<br>400V                       | 10μ F<br>400V              | 12μ F<br>400V  |        |
|             | Thermistor (Suction Air)                      | R1T    |                                                                            |                                         | ST8601A-<br>20kΩ | 5             |                |                                    | ST860<br><sub>\$</sub> 4 L | )1A-13<br>_630 |        |
| Thermistors | Thermistor (for Heat<br>Exchanger High Temp.) | R3T    |                                                                            |                                         | ST8605A-<br>20kΩ | 4             |                |                                    | ST86                       | 05A-5<br>1000  |        |
|             | Thermistor (Heat<br>Exchanger)                | R2T    | ST8602A-4 φ6 L800         ST8602A-6           20kΩ (25°C)         φ6 L1250 |                                         |                  |               |                | 02A-6<br>1250                      |                            |                |        |
|             | Float switch                                  | S1L    | - FS-0211                                                                  |                                         |                  |               |                |                                    |                            |                |        |
| Others      | Fuse                                          | F1U    | F1U 250V 5A φ5.2 250V 10A φ5.2 250V 10A                                    |                                         |                  |               | / 10A          |                                    |                            |                |        |
|             | Transformer                                   | T1R    | TR22H21R8                                                                  |                                         |                  |               |                |                                    |                            |                |        |

|                         |                                               |              |                                 | Model                      |                |        |  |  |
|-------------------------|-----------------------------------------------|--------------|---------------------------------|----------------------------|----------------|--------|--|--|
|                         | Parts Name                                    | Symbol       | FXHQ<br>32MVE                   | FXHQ<br>63MVE              | FXHQ<br>100MVE | Remark |  |  |
| Remote                  | Wired Remote<br>Controller                    |              |                                 | BRC1A61                    |                | Option |  |  |
| Controller              | Wireless Controller                           |              |                                 | BRC7E63W                   |                |        |  |  |
|                         |                                               |              | А                               | C 220~240V/220V 50Hz/60H   | lz             |        |  |  |
|                         | Fan Motor                                     | M1F          | 1¢6                             | 1¢130W                     |                |        |  |  |
| Motors                  |                                               |              | Therma                          | I protector 130°C : OFF 80 | °C : ON        |        |  |  |
| Capacitor for Fan Motor |                                               | C1R          | 3.0μF                           | 9.0μ <b>F-4</b> 00V        |                |        |  |  |
|                         | Swing Motor                                   | M1S          | MT8-L[3P058751-1]<br>AC200~240V |                            |                |        |  |  |
|                         | Thermistor (Suction Air)                      | R1T          |                                 | ST8601A-1                  |                |        |  |  |
| Thermistors             | Thermistor (for Heat<br>Exchanger High Temp.) | R3T          | ST8605-6 α<br>20kΩ              | ∮8 L = 1250<br>(25°C)      | ST8605-6       |        |  |  |
|                         | Thermistor (Heat<br>Exchanger)                |              | ST8602A-6<br>20kΩ               | ST8602A-6                  |                |        |  |  |
| Others Fuse F1U         |                                               | 250V 5A ¢5.2 |                                 |                            |                |        |  |  |
| Others                  | Transformer                                   | T1R          | TR22H21R8                       |                            |                |        |  |  |

|             |                                               |        |                                                                   |               | Mo               | odel                |               |               |        |  |  |
|-------------|-----------------------------------------------|--------|-------------------------------------------------------------------|---------------|------------------|---------------------|---------------|---------------|--------|--|--|
|             | Parts Name                                    | Symbol | FXAQ<br>20MVE                                                     | FXAQ<br>25MVE | FXAQ<br>32MVE    | FXAQ<br>40MVE       | FXAQ<br>50MVE | FXAQ<br>63MVE | Remark |  |  |
| Remote      | Wired Remote<br>Controller                    |        |                                                                   |               | BRC              | 1A61                |               |               | Option |  |  |
| Controller  | Wireless Remote<br>Controller                 |        |                                                                   |               | BRC7             | 7E618               |               |               | Option |  |  |
|             |                                               |        |                                                                   |               | AC 220~2         | 240V 50Hz           |               |               |        |  |  |
|             | Fan Motor                                     | M1F    |                                                                   | 1¢40W 1¢43W   |                  |                     |               |               |        |  |  |
| Motors      |                                               |        | Thermal protector 130°C : OFF 80°C : ON                           |               |                  |                     |               |               |        |  |  |
|             | Swing Motor                                   | M1S    | MP24[3SB40333-1] MSFBC20C21 [3SB40550-1]<br>AC200~240V AC200~240V |               |                  |                     |               |               |        |  |  |
|             | Thermistor (Suction Air)                      | R1T    |                                                                   |               | ST8601-2<br>20kΩ | 2 φ4 L400<br>(25°C) |               |               |        |  |  |
| Thermistors | Thermistor (for Heat<br>Exchanger High Temp.) | R3T    |                                                                   |               | ST8605-2<br>20kΩ | 2                   |               |               |        |  |  |
|             | Thermistor (for Heat Exchanger)               | R2T    | ST8602-2 φ6 L400<br>20kΩ (25°C)                                   |               |                  |                     |               |               |        |  |  |
| Others      | Float Switch                                  | S1L    |                                                                   |               | OPT              | TION                |               |               |        |  |  |
| Oulers      | Fuse                                          | F1U    | 250V 5A                                                           |               |                  |                     |               |               |        |  |  |

|                                                                        |                                               |        |                     |               | Мо                              | del                |               |                     |        |
|------------------------------------------------------------------------|-----------------------------------------------|--------|---------------------|---------------|---------------------------------|--------------------|---------------|---------------------|--------|
|                                                                        | Parts Name                                    | Symbol | FXLQ<br>20MVE       | FXLQ<br>25MVE | FXLQ<br>32MVE                   | FXLQ<br>40MVE      | FXLQ<br>50MVE | FXLQ<br>63MVE       | Remark |
| Remote                                                                 | Wired Remote<br>Controller                    |        |                     |               | BRC                             | 1A62               |               |                     | Ontion |
| Controller                                                             | Wireless Remote<br>Controller                 |        |                     |               | BRC                             | 4C62               |               |                     | Option |
|                                                                        |                                               |        |                     |               | AC 220~2                        | 40V 50Hz           |               |                     |        |
| Motoro                                                                 | Fan Motor                                     | M1F    | 1¢15W               |               | 1¢2                             | 5W                 | 1 <b></b> \$3 |                     |        |
| NOUS                                                                   |                                               |        |                     | Thermal       | protector 135°                  | C:OFF 120          | 0°C : ON      |                     |        |
|                                                                        | Capacitor for Fan Motor                       | C1R    | 1.0μ <b>F-</b> 400V |               | 0.5μF-400V 1.0μF-400V 1.5μF-400 |                    |               | 2.0μ <b>F-</b> 400V |        |
|                                                                        | Thermistor (Suction Air)                      | R1T    |                     |               | ST8601-6<br>20kΩ                | φ4 L1250<br>(25°C) |               |                     |        |
| Thermistors                                                            | Thermistor (for Heat<br>Exchanger High Temp.) | R3T    |                     |               | ST8605-9<br>20kΩ                | ∲8 L2500<br>(25°С) |               |                     |        |
| Thermistor (for Heat<br>Exchanger)R2TST8602A-9 φ6 L2500<br>20kΩ (25°C) |                                               |        |                     |               |                                 |                    |               |                     |        |
| Othors                                                                 | thers Fuse F1U AC250V 5A                      |        |                     |               |                                 |                    |               |                     |        |
| Others                                                                 | Transformer                                   | T1R    |                     |               | TR22H                           | 121R8              |               |                     |        |

|             |                                               |        |                                   |               | Мо                  | del                |                     |                     |        |
|-------------|-----------------------------------------------|--------|-----------------------------------|---------------|---------------------|--------------------|---------------------|---------------------|--------|
|             | Parts Name                                    | Symbol | FXNQ<br>20MVE                     | FXNQ<br>25MVE | FXNQ<br>32MVE       | FXNQ<br>40MVE      | FXNQ<br>50MVE       | FXNQ<br>63MVE       | Remark |
| Remote      | Wired Remote<br>Controller                    |        |                                   |               | BRC                 | 1A62               |                     |                     | Ontion |
| Controller  | Wireless Remote<br>Controller                 |        |                                   |               | BRC                 | 4C62               |                     |                     | Option |
|             |                                               |        |                                   |               | AC 220~2            | 40V 50Hz           |                     |                     |        |
| Motoro      | Fan Motor                                     | M1F    | 1φ15W 1φ25W 1φ35W                 |               |                     |                    |                     | 5W                  |        |
| NOUTS       |                                               |        |                                   | Therma        | protector 135°      | C : OFF 120        | D°C : ON            |                     |        |
|             | Capacitor for Fan Motor                       | C1R    | 1.0μF                             | -400V         | 0.5μ <b>F-</b> 400V | 1.0μF-400V         | 1.5μ <b>F-</b> 400V | 2.0μ <b>F-</b> 400V |        |
|             | Thermistor (Suction Air)                      | R1T    |                                   |               | ST8601-6<br>20kΩ (  | φ4 L1250<br>(25°C) |                     |                     |        |
| Thermistors | Thermistor (for Heat<br>Exchanger High Temp.) | R3T    |                                   |               | ST8605-9<br>20kΩ (  | φ8 L2500<br>(25°C) |                     |                     |        |
|             | Thermistor (for Heat Exchanger)               | R2T    | ST8602A-9 φ6 L2500<br>20kΩ (25°C) |               |                     |                    |                     |                     |        |
| Others      | Fuse                                          | F1U    | AC250V 5A                         |               |                     |                    |                     |                     |        |
| Oulers      | Transformer                                   | T1R    |                                   | TR22H21R8     |                     |                    |                     |                     |        |

| Parts Name Sym |                                | Current al | Model                             |                                             |                     |        |  |  |
|----------------|--------------------------------|------------|-----------------------------------|---------------------------------------------|---------------------|--------|--|--|
|                |                                | Symbol     | FXUQ71MV1                         | FXUQ100MV1                                  | FXUQ125MV1          | Remark |  |  |
| Remote         | Wired Remote<br>Controller     |            |                                   | BRC1A61                                     |                     | Option |  |  |
| Controller     | Wireless Remote<br>Controller  |            | BRC7C528W                         |                                             |                     |        |  |  |
|                |                                |            | AC 220~240V 50Hz                  |                                             |                     |        |  |  |
|                | Fan Motor                      | M1F        | 1¢45W 1¢90W                       |                                             |                     |        |  |  |
|                |                                |            | Thermal protector 130°C           | Thermal protector 130                       | )°C : OFF 83°C : ON |        |  |  |
| Motors         | Drain Pump                     | M1P        | AC2                               | AC220-240V (50Hz) AC220V (60Hz)<br>PJV-1426 |                     |        |  |  |
|                | Swing Motor                    | M1S        |                                   | MT8-L[3PA07572-1]<br>AC200~240V             |                     |        |  |  |
| Thormistore    | Thermistor (Suction Air)       | R1T        | ST8601-1 φ4 L=250<br>20kΩ (25°C)  |                                             |                     |        |  |  |
| THEITHISLOFS   | Thermistor (Heat<br>Exchanger) | R2T        | ST8602A-4 φ6 L=800<br>20kΩ (25°C) |                                             |                     |        |  |  |
| Others         | Float Switch                   | S1L        |                                   | FS-0211B                                    |                     |        |  |  |

# 4. Option List4.1 Optional Accessories

| Models<br>Optional accessories            |                                                | RWEYQ10MY1                                                                                 | RWEYQ20MY1                                                                                                    | RWEYQ30MY1                                                                                                    |  |  |  |  |
|-------------------------------------------|------------------------------------------------|--------------------------------------------------------------------------------------------|----------------------------------------------------------------------------------------------------|----------------------------------------------------------------------------------------------------|--|--|--|--|
| COOL                                      | /HEAT Selector                                 |                                                                                            | KRC19-26A                                                                                                    | •                                                                                                    |  |  |  |  |
| Fixing                                    | box                                            |                                                                                            | KJB111A                                                                                                    |                                                                                                    |  |  |  |  |
| ive piping                                | Refnet header                                  | KHRP25M33H<br>(Max. 8 branch)<br>KHRP26M22H, KHRP26M33H<br>(Max. 4 branch) (Max. 8 branch) | KHRP25M33H, KHRP25M72H<br>(Max. 8 branch) (Max. 8 branch)<br>KHRP26M22H, KHRP26M33H,<br>(Max. 4 branch) (Max. 8 branch)<br>KHRP26M72H<br>(Max. 8 branch) | KHRP25M33H, KHRP25M72H,<br>(Max. 8 branch) (Max. 8 branch)<br>KHRP25M73H<br>(Max. 8 branch)<br>KHRP26M22H, KHRP26M33H,<br>(Max. 4 branch) (Max. 8 branch)<br>KHRP26M72H, KHRP26M73H<br>(Max. 8 branch) (Max. 8 branch) |  |  |  |  |
| Distribut                                 | Refnet joint KHRP25M22T, KHRP                  |                                                                                            | KHRP25M22T, KHRP25M33T,<br>KHRP25M72T, KHRP26M22T,<br>KHRP26M33T, KHRP26M72T                                                                             | KHRP25M22T, KHRP25M33T,<br>KHRP25M72T, KHRP25M73T,<br>KHRP26M22T, KHRP26M33T,<br>KHRP26M72T, KHRP26M73T                                                                                                    |  |  |  |  |
|                                           | Outside unit<br>multi connection<br>piping kit | _                                                                                          | BHFP22MA56                                                                                                    | BHFP22M84                                                                                                    |  |  |  |  |
| Strain                                    | er kit                                         |                                                                                            | BWU26A15, BWU26A20                                                                                                    |                                                                                                    |  |  |  |  |
| External control adaptor for outdoor unit |                                                | DTA104A62                                                                                  |                                                                                                    |                                                                                                    |  |  |  |  |

NOTE)1. Refer to the latest drawing.

2. In the case of heat recovery system, COOL/HEAT Selector cannot be connected.  $$_{\rm 3D048343A}$$ 

### 5. Thermistor Resistance / Temperature Characteristics

| Indoor unit  | For air suction       | R1T |
|--------------|-----------------------|-----|
|              | For liquid pipe       | R2T |
|              | For gas pipe          | R3T |
|              |                       |     |
| Outdoor unit | For outdoor air       | R1T |
|              | For coil              | R2T |
|              | For suction pipe      | R4T |
|              | For Receiver das pipe | R5T |

|     |        |        |   |     |       | (kΩ)  |
|-----|--------|--------|---|-----|-------|-------|
| T°C | 0.0    | 0.5    | 1 | T°C | 0.0   | 0.5   |
| -20 | 197.81 | 192.08 |   | 30  | 16.10 | 15.76 |
| -19 | 186.53 | 181.16 |   | 31  | 15.43 | 15.10 |
| -18 | 175.97 | 170.94 |   | 32  | 14.79 | 14.48 |
| -17 | 166.07 | 161.36 |   | 33  | 14.18 | 13.88 |
| -16 | 156.80 | 152.38 |   | 34  | 13.59 | 13.31 |
| -15 | 148.10 | 143.96 |   | 35  | 13.04 | 12.77 |
| -14 | 139.94 | 136.05 |   | 36  | 12.51 | 12.25 |
| -13 | 132.28 | 128.63 |   | 37  | 12.01 | 11.76 |
| -12 | 125.09 | 121.66 |   | 38  | 11.52 | 11.29 |
| -11 | 118.34 | 115.12 |   | 39  | 11.06 | 10.84 |
| -10 | 111.99 | 108.96 | 1 | 40  | 10.63 | 10.41 |
| -9  | 106.03 | 103.18 | 1 | 41  | 10.21 | 10.00 |
| -8  | 100.41 | 97.73  |   | 42  | 9.81  | 9.61  |
| -7  | 95.14  | 92.61  |   | 43  | 9.42  | 9.24  |
| -6  | 90.17  | 87.79  |   | 44  | 9.06  | 8.88  |
| -5  | 85.49  | 83.25  |   | 45  | 8.71  | 8.54  |
| -4  | 81.08  | 78.97  |   | 46  | 8.37  | 8.21  |
| -3  | 76.93  | 74.94  |   | 47  | 8.05  | 7.90  |
| -2  | 73.01  | 71.14  |   | 48  | 7.75  | 7.60  |
| -1  | 69.32  | 67.56  |   | 49  | 7.46  | 7.31  |
| 0   | 65.84  | 64.17  |   | 50  | 7.18  | 7.04  |
| 1   | 62.54  | 60.96  |   | 51  | 6.91  | 6.78  |
| 2   | 59.43  | 57.94  |   | 52  | 6.65  | 6.53  |
| 3   | 56.49  | 55.08  |   | 53  | 6.41  | 6.53  |
| 4   | 53.71  | 52.38  |   | 54  | 6.65  | 6.53  |
| 5   | 51.09  | 49.83  |   | 55  | 6.41  | 6.53  |
| 6   | 48.61  | 47.42  |   | 56  | 6.18  | 6.06  |
| 7   | 46.26  | 45.14  |   | 57  | 5.95  | 5.84  |
| 8   | 44.05  | 42.98  |   | 58  | 5.74  | 5.43  |
| 9   | 41.95  | 40.94  |   | 59  | 5.14  | 5.05  |
| 10  | 39.96  | 39.01  |   | 60  | 4.96  | 4.87  |
| 11  | 38.08  | 37.18  |   | 61  | 4.79  | 4.70  |
| 12  | 36.30  | 35.45  |   | 62  | 4.62  | 4.54  |
| 13  | 34.62  | 33.81  |   | 63  | 4.46  | 4.38  |
| 14  | 33.02  | 32.25  |   | 64  | 4.30  | 4.23  |
| 15  | 31.50  | 30.77  |   | 65  | 4.16  | 4.08  |
| 16  | 30.06  | 29.37  |   | 66  | 4.01  | 3.94  |
| 17  | 28.70  | 28.05  |   | 67  | 3.88  | 3.81  |
| 18  | 27.41  | 26.78  |   | 68  | 3.75  | 3.68  |
| 19  | 26.18  | 25.59  |   | 69  | 3.62  | 3.56  |
| 20  | 25.01  | 24.45  |   | 70  | 3.50  | 3.44  |
| 21  | 23.91  | 23.37  |   | 71  | 3.38  | 3.32  |
| 22  | 22.85  | 22.35  |   | 72  | 3.27  | 3.21  |
| 23  | 21.85  | 21.37  |   | 73  | 3.16  | 3.11  |
| 24  | 20.90  | 20.45  |   | 74  | 3.06  | 3.01  |
| 25  | 20.00  | 19.56  |   | 75  | 2.96  | 2.91  |
| 26  | 19.14  | 18.73  |   | 76  | 2.86  | 2.82  |
| 27  | 18.32  | 17.93  |   | 77  | 2.77  | 2.72  |
| 28  | 17.54  | 17.17  |   | 78  | 2.68  | 2.64  |
| 29  | 16.80  | 16.45  |   | 79  | 2.60  | 2.55  |
| 30  | 16.10  | 15.76  |   | 80  | 2.51  | 2.47  |

Appendix

### Outdoor Unit Thermistors for Discharge Pipe (R3T)

|     |        |        |   |     |       |       |     |       | (kΩ)  |
|-----|--------|--------|---|-----|-------|-------|-----|-------|-------|
| T°C | 0.0    | 0.5    |   | T°C | 0.0   | 0.5   | T°C | 0.0   | 0.5   |
| 0   | 640.44 | 624.65 |   | 50  | 72.32 | 70.96 | 100 | 13.35 | 13.15 |
| 1   | 609.31 | 594.43 |   | 51  | 69.64 | 68.34 | 101 | 12.95 | 12.76 |
| 2   | 579.96 | 565.78 |   | 52  | 67.06 | 65.82 | 102 | 12.57 | 12.38 |
| 3   | 552.00 | 538.63 |   | 53  | 64.60 | 63.41 | 103 | 12.20 | 12.01 |
| 4   | 525.63 | 512.97 |   | 54  | 62.24 | 61.09 | 104 | 11.84 | 11.66 |
| 5   | 500.66 | 488.67 |   | 55  | 59.97 | 58.87 | 105 | 11.49 | 11.32 |
| 6   | 477.01 | 465.65 |   | 56  | 57.80 | 56.75 | 106 | 11.15 | 10.99 |
| 7   | 454.60 | 443.84 |   | 57  | 55.72 | 54.70 | 107 | 10.83 | 10.67 |
| 8   | 433.37 | 423.17 |   | 58  | 53.72 | 52.84 | 108 | 10.52 | 10.36 |
| 9   | 413.24 | 403.57 |   | 59  | 51.98 | 50.96 | 109 | 10.21 | 10.06 |
| 10  | 394.16 | 384.98 | 1 | 60  | 49.96 | 49.06 | 110 | 9.92  | 9.78  |
| 11  | 376.05 | 367.35 |   | 61  | 48.19 | 47.33 | 111 | 9.64  | 9.50  |
| 12  | 358.88 | 350.62 |   | 62  | 46.49 | 45.67 | 112 | 9.36  | 9.23  |
| 13  | 342.58 | 334.74 |   | 63  | 44.86 | 44.07 | 113 | 9.10  | 8.97  |
| 14  | 327.10 | 319.66 |   | 64  | 43.30 | 42.54 | 114 | 8.84  | 8.71  |
| 15  | 312.41 | 305.33 |   | 65  | 41.79 | 41.06 | 115 | 8.59  | 8.47  |
| 16  | 298.45 | 291.73 |   | 66  | 40.35 | 39.65 | 116 | 8.35  | 8.23  |
| 17  | 285.18 | 278.80 |   | 67  | 38.96 | 38.29 | 117 | 8.12  | 8.01  |
| 18  | 272.58 | 266.51 |   | 68  | 37.63 | 36.98 | 118 | 7.89  | 7.78  |
| 19  | 260.60 | 254.72 |   | 69  | 36.34 | 35.72 | 119 | 7.68  | 7.57  |
| 20  | 249.00 | 243.61 |   | 70  | 35.11 | 34.51 | 120 | 7.47  | 7.36  |
| 21  | 238.36 | 233.14 | 1 | 71  | 33.92 | 33.35 | 121 | 7.26  | 7.16  |
| 22  | 228.05 | 223.08 |   | 72  | 32.78 | 32.23 | 122 | 7.06  | 6.97  |
| 23  | 218.24 | 213.51 |   | 73  | 31.69 | 31.15 | 123 | 6.87  | 6.78  |
| 24  | 208.90 | 204.39 |   | 74  | 30.63 | 30.12 | 124 | 6.69  | 6.59  |
| 25  | 200.00 | 195.71 |   | 75  | 29.61 | 29.12 | 125 | 6.51  | 6.42  |
| 26  | 191.53 | 187.44 |   | 76  | 28.64 | 28.16 | 126 | 6.33  | 6.25  |
| 27  | 183.46 | 179.57 |   | 77  | 27.69 | 27.24 | 127 | 6.16  | 6.08  |
| 28  | 175.77 | 172.06 |   | 78  | 26.79 | 26.35 | 128 | 6.00  | 5.92  |
| 29  | 168.44 | 164.90 |   | 79  | 25.91 | 25.49 | 129 | 5.84  | 5.76  |
| 30  | 161.45 | 158.08 |   | 80  | 25.07 | 24.66 | 130 | 5.69  | 5.61  |
| 31  | 154.79 | 151.57 | 1 | 81  | 24.26 | 23.87 | 131 | 5.54  | 5.46  |
| 32  | 148.43 | 145.37 |   | 82  | 23.48 | 23.10 | 132 | 5.39  | 5.32  |
| 33  | 142.37 | 139.44 |   | 83  | 22.73 | 22.36 | 133 | 5.25  | 5.18  |
| 34  | 136.59 | 133.79 |   | 84  | 22.01 | 21.65 | 134 | 5.12  | 5.05  |
| 35  | 131.06 | 128.39 |   | 85  | 21.31 | 20.97 | 135 | 4.98  | 4.92  |
| 36  | 125.79 | 123.24 |   | 86  | 20.63 | 20.31 | 136 | 4.86  | 4.79  |
| 37  | 120.76 | 118.32 |   | 87  | 19.98 | 19.67 | 137 | 4.73  | 4.67  |
| 38  | 115.95 | 113.62 |   | 88  | 19.36 | 19.05 | 138 | 4.61  | 4.55  |
| 39  | 111.35 | 109.13 |   | 89  | 18.75 | 18.46 | 139 | 4.49  | 4.44  |
| 40  | 106.96 | 104.84 | 1 | 90  | 18.17 | 17.89 | 140 | 4.38  | 4.32  |
| 41  | 102.76 | 100.73 | 1 | 91  | 17.61 | 17.34 | 141 | 4.27  | 4.22  |
| 42  | 98.75  | 96.81  |   | 92  | 17.07 | 16.80 | 142 | 4.16  | 4.11  |
| 43  | 94.92  | 93.06  |   | 93  | 16.54 | 16.29 | 143 | 4.06  | 4.01  |
| 44  | 91.25  | 89.47  |   | 94  | 16.04 | 15.79 | 144 | 3.96  | 3.91  |
| 45  | 87.74  | 86.04  |   | 95  | 15.55 | 15.31 | 145 | 3.86  | 3.81  |
| 46  | 84.38  | 82.75  |   | 96  | 15.08 | 14.85 | 146 | 3.76  | 3.72  |
| 47  | 81.16  | 79.61  |   | 97  | 14.62 | 14.40 | 147 | 3.67  | 3.62  |
| 48  | 78.09  | 76.60  |   | 98  | 14.18 | 13.97 | 148 | 3.58  | 3.54  |
| 49  | 75.14  | 73.71  |   | 99  | 13.76 | 13.55 | 149 | 3.49  | 3.45  |
| 50  | 72.32  | 70.96  | 1 | 100 | 13.35 | 13.15 | 150 | 3.41  | 3.37  |

### 6. Pressure Sensor

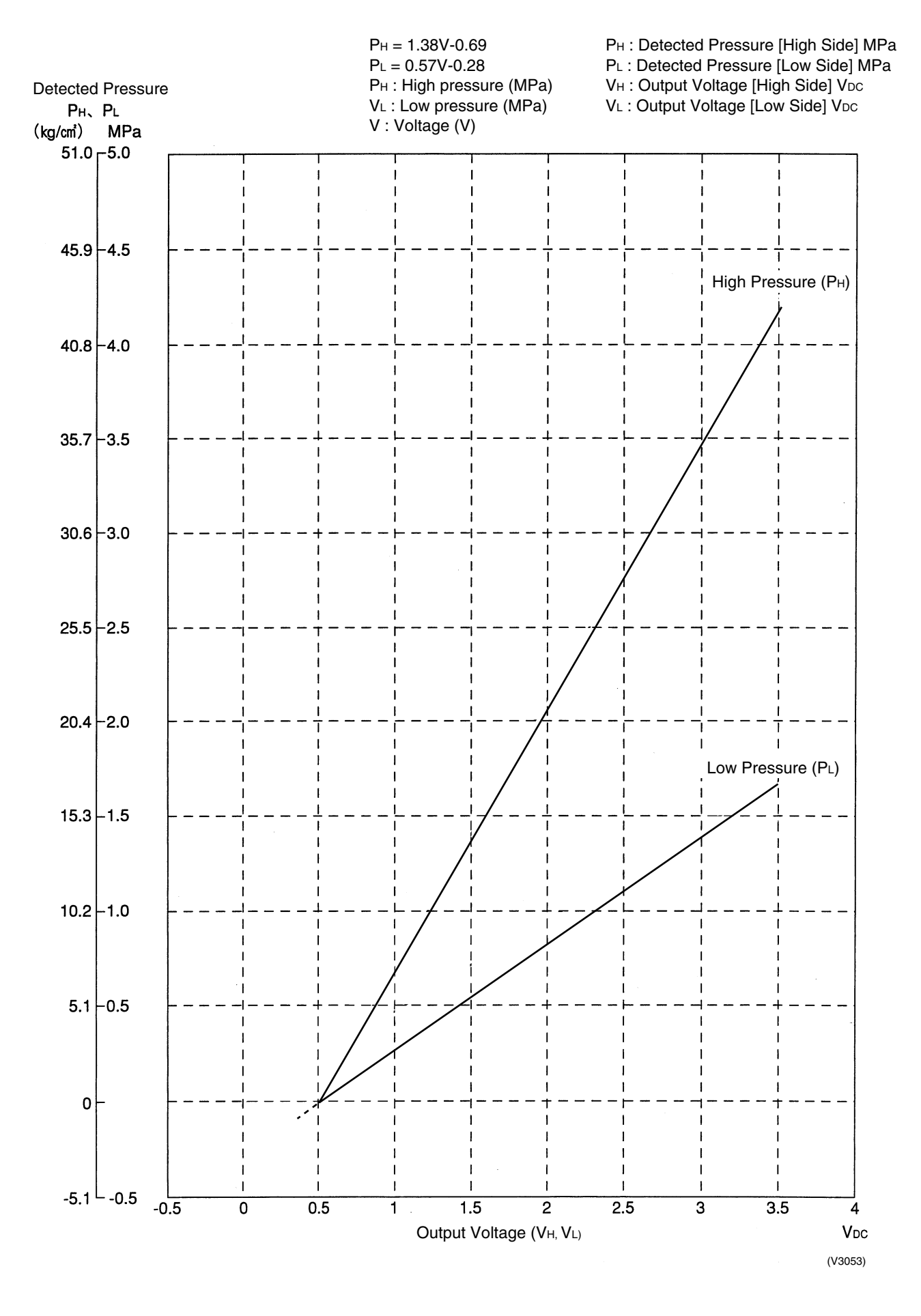

### 7. Method of Replacing The Inverter's Power Transistors and Diode Modules

Inverter P.C.Board

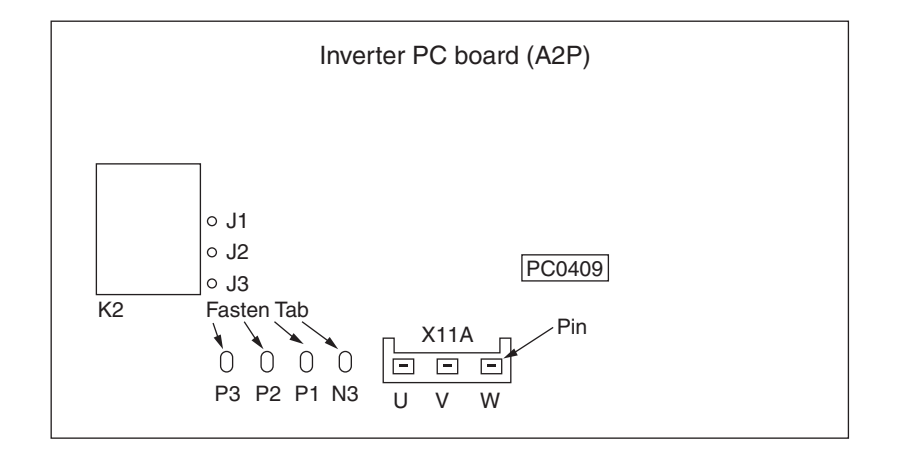

#### Electronic circuit

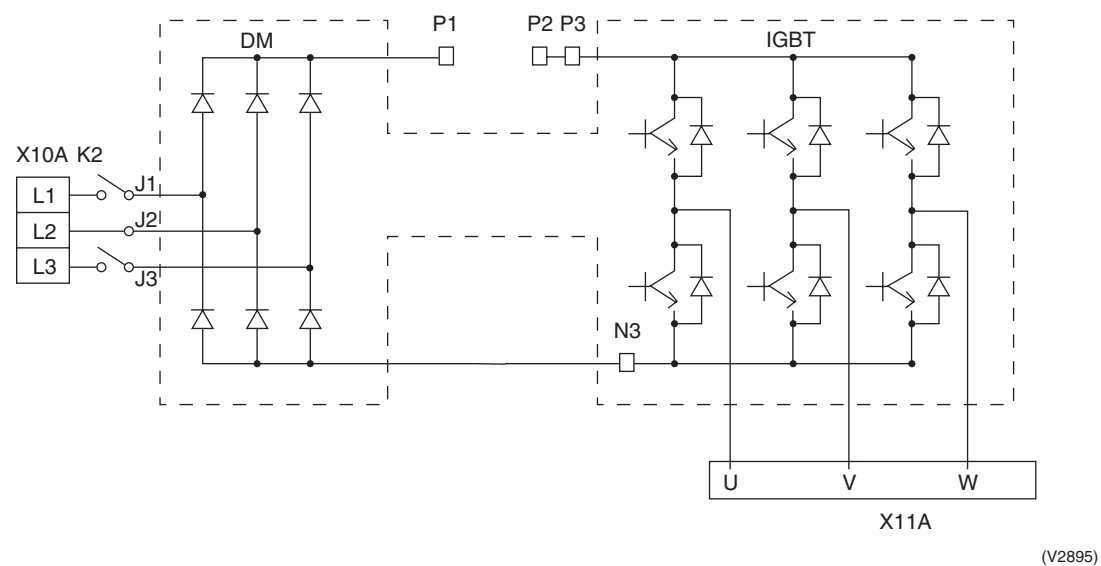

[Decision according to continuity check by analog tester]

Before checking, disconnect the electric wiring connected to the power transistor and diode module.

#### Power Transistor IGBT (On Inverter PC Board)

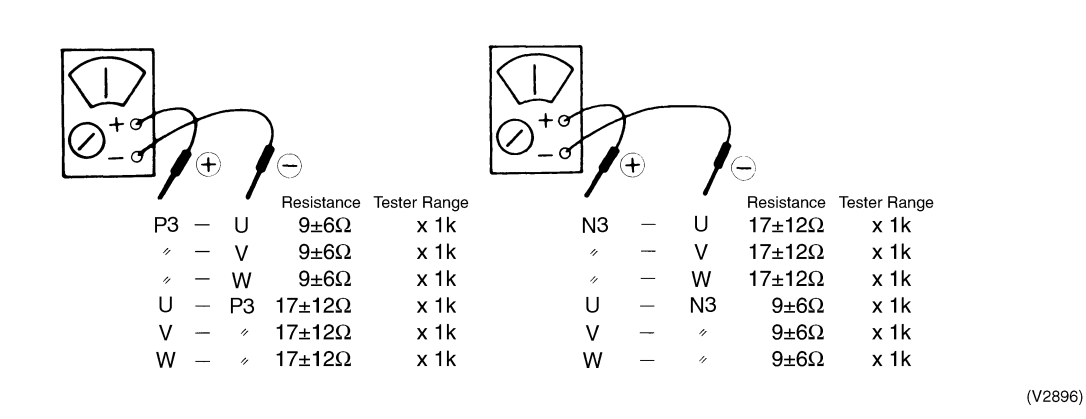

#### (Decision)

If other than given above, the power unit is defective and must be replaced.

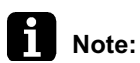

Above figures are measured by analogue tester. Make sure to set "Tester Range" to "x 1k".

#### **Diode Module**

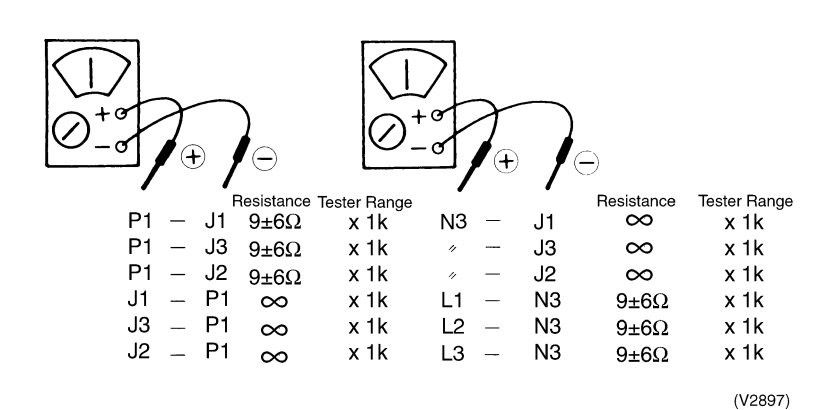

#### (Decision)

If other than given above, the diode module is defective and must be replaced.

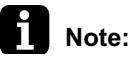

: Above figures are measured by analogue tester. Make sure to set "Tester Range" to "x 1k".

## Part 9 Precautions for New Refrigerant (R410A)

| 1. | Prec | autions for New Refrigerant (R410A) |  |
|----|------|-------------------------------------|--|
|    | 1.1  | Outline                             |  |
|    | 1.2  | Refrigerant Cylinders               |  |
|    | 1.3  | Service Tools                       |  |

### **1. Precautions for New Refrigerant (R410A)**

### 1.1 Outline

### 1.1.1 About Refrigerant R410A

- Characteristics of new refrigerant, R410A
- 1. Performance
  - Almost the same performance as R22 and R407C
- 2. Pressure
  - Working pressure is approx. 1.4 times more than R22 and R407C.
- 3. Refrigerant composition

Few problems in composition control, since it is a Quasi-azeotropic mixture refrigerant.

|                                   | HFC units (Units usi                                           | ng new refrigerants)                                    | HCFC units                                             |  |  |  |  |
|-----------------------------------|----------------------------------------------------------------|---------------------------------------------------------|--------------------------------------------------------|--|--|--|--|
| Refrigerant name                  | R407C                                                          | R410A                                                   | R22                                                    |  |  |  |  |
| Composing substances              | Non-azeotropic mixture<br>of HFC32, HFC125 and<br>HFC134a (*1) | Quasi-azeotropic mixture<br>of HFC32 and JFC125<br>(*1) | Single-component refrigerant                           |  |  |  |  |
| Design pressure                   | 3.2 MPa (gauge pressure)<br>= 32.6 kgf/cm <sup>2</sup>         | 4.0 MPa (gauge pressure) = 40.78 kgf/cm <sup>2</sup>    | 2.75MPa (gauge pressure)<br>= 28.0 kgf/cm <sup>2</sup> |  |  |  |  |
| Refrigerant oil                   | Synthetic                                                      | oil (Ether)                                             | Mineral oil (Suniso)                                   |  |  |  |  |
| Ozone destruction<br>factor (ODP) | 0                                                              | 0                                                       | 0.05                                                   |  |  |  |  |
| Combustibility                    | None                                                           | None                                                    | None                                                   |  |  |  |  |
| Toxicity                          | None                                                           | None                                                    | None                                                   |  |  |  |  |

- ★1. Non-azeotropic mixture refrigerant: mixture of two or more refrigerants having different boiling points.
- ★2. Quasi-azeotropic mixture refrigerant: mixture of two or more refrigerants having similar boiling points.
- ★3. The design pressure is different at each product. Please refer to the installation manual for each product.

(Reference) 1 MPa = 10.19716 kgf / cm<sup>2</sup>

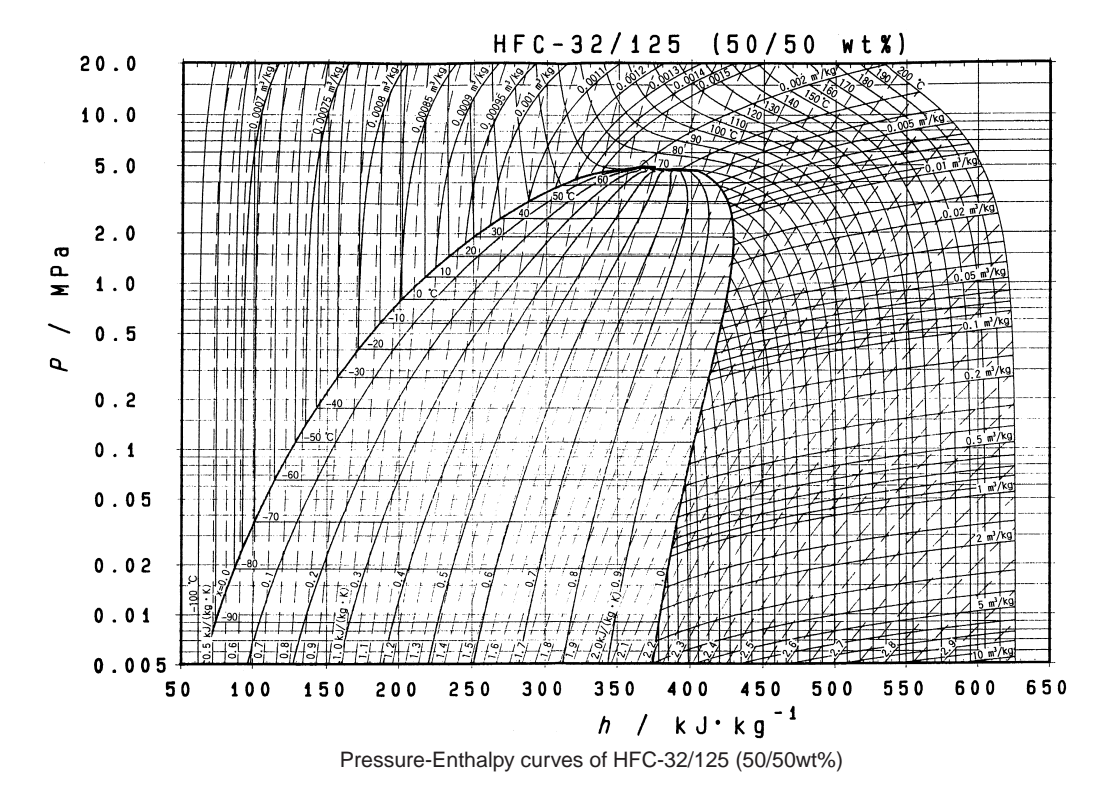

Precautions for New Refrigerant (R410)

|             |         |                |        |       |               |             |            |                | DAIREP ve | er2.0   |
|-------------|---------|----------------|--------|-------|---------------|-------------|------------|----------------|-----------|---------|
| Temperature | Steam p | ressure        | Den    | sity  | Specific heat | at constant | Specific e | enthalpy       | Specific  | entropy |
| (°C)        | (kP     | a)             | (kg/i  | m³)   | pressure      | (kJ/kgK)    | (kJ/       | kg)            | (kJ/K     | (gK)    |
|             | Liquid  | Vapor          | Liquid | Vapor | Liquid        | Vapor       | Liquid     | Vapor          | Liquid    | Vapor   |
| 70          | 00.10   | 26.11          | 1410 7 | 1 500 | 1 970         | 0.005       | 100.0      | 200.0          | 0.040     | 0.074   |
| -70         | 30.13   | 30.11          | 1410.7 | 1.582 | 1.372         | 0.695       | 100.8      | 390.6          | 0.649     | 2.074   |
| -08         | 40.83   | 40.80          | 1404.7 | 1.774 | 1.374         | 0.700       | 103.0      | 391.8          | 0.003     | 2.000   |
| -00         | 40.02   | 40.98          | 1398.0 | 1.964 | 1.375         | 0.705       | 100.3      | 393.0          | 0.070     | 2.000   |
| -64         | 51.73   | 51.08          | 1392.5 | 2.213 | 1.377         | 0.710       | 109.1      | 394.1          | 0.689     | 2.031   |
| -62         | 58.00   | 07.94          | 1386.4 | 2.403 | 1.378         | 0.715       | 111.9      | 395.3          | 0.702     | 2.044   |
| -60         | 04.87   | 72.20          | 1380.2 | 2.734 | 1.379         | 0.720       | 114.0      | 390.4          | 0.715     | 2.037   |
| -08<br>EC   | 12.30   | 12.29          | 13/4.0 | 3.030 | 1.380         | 0.720       | 110.4      | 091.0          | 0.720     | 2.000   |
| -50         | 80.37   | 00.40<br>00.26 | 1307.0 | 3.300 | 1.302         | 0.732       | 120.1      | 200.0          | 0.741     | 2.023   |
| . 50        | 09.49   | 09.00          | 1255.2 | 3.090 | 1.304         | 0.131       | 122.3      | 400.0          | 0.754     | 2.011   |
| -02         | 99.10   | 99.00          | 1555.5 | 4.071 | 1.300         | 0.744       | 120.7      | 400.9          | 0.700     | 2.010   |
| -51.58      | 101.32  | 101.17         | 1354.0 | 4.153 | 1.386         | 0.745       | 126.3      | 401.1          | 0.769     | 2.009   |
|             |         |                |        |       |               |             |            |                |           |         |
| -50         | 109.69  | 109.51         | 1349.0 | 4.474 | 1.388         | 0.750       | 128.5      | 402.0          | 0.779     | 2.004   |
| -48         | 121.07  | 120.85         | 1342.7 | 4.909 | 1.391         | 0.756       | 131.2      | 403.1          | 0.791     | 1.998   |
| -46         | 133.36  | 133.11         | 1336.3 | 5.377 | 1.394         | 0.763       | 134.0      | 404.1          | 0.803     | 1.992   |
| -44         | 146.61  | 146.32         | 1330.0 | 5.880 | 1.397         | 0.770       | 136.8      | 405.2          | 0.816     | 1.987   |
| -42         | 160.89  | 160.55         | 1323.5 | 6.419 | 1.401         | 0.777       | 139.6      | 406.2          | 0.828     | 1.981   |
| -40         | 176.24  | 175.85         | 1317.0 | 6.996 | 1.405         | 0.785       | 142.4      | 407.3          | 0.840     | 1.976   |
| -38         | 192.71  | 192.27         | 1310.5 | 7.614 | 1.409         | 0.792       | 145.3      | 408.3          | 0.852     | 1.970   |
| -36         | 210.37  | 209.86         | 1304.0 | 8.275 | 1.414         | 0.800       | 148.1      | 409.3          | 0.864     | 1.965   |
| -34         | 229.26  | 228.69         | 1297.3 | 8.980 | 1.419         | 0.809       | 150.9      | 410.2          | 0.875     | 1.960   |
| -32         | 249.46  | 248.81         | 1290.6 | 9.732 | 1.424         | 0.817       | 153.8      | 411.2          | 0.887     | 1.955   |
| -30         | 271.01  | 270.28         | 1283.9 | 10.53 | 1,430         | 0.826       | 156.6      | 412.1          | 0.899     | 1.950   |
| -28         | 293.99  | 293.16         | 1277.1 | 11.39 | 1.436         | 0.835       | 159.5      | 413.1          | 0.911     | 1.946   |
| -26         | 318.44  | 317.52         | 1270.2 | 12.29 | 1.442         | 0.844       | 162.4      | 414.0          | 0.922     | 1.941   |
| -24         | 344.44  | 343.41         | 1263.3 | 13.26 | 1.448         | 0.854       | 165.3      | 414.9          | 0.934     | 1.936   |
| -22         | 372.05  | 370.90         | 1256.3 | 14.28 | 1.455         | 0.864       | 168.2      | 415.7          | 0.945     | 1.932   |
| -20         | 401.34  | 400.06         | 1249.2 | 15.37 | 1.461         | 0.875       | 171.1      | 416.6          | 0.957     | 1.927   |
| -18         | 432.36  | 430.95         | 1242.0 | 16.52 | 1.468         | 0.886       | 174.1      | 417.4          | 0.968     | 1.923   |
| -16         | 465.20  | 463.64         | 1234.8 | 17.74 | 1.476         | 0.897       | 177.0      | 418.2          | 0.980     | 1.919   |
| -14         | 499.91  | 498.20         | 1227.5 | 19.04 | 1.483         | 0.909       | 180.0      | 419.0          | 0.991     | 1.914   |
| -12         | 536.58  | 534.69         | 1220.0 | 20.41 | 1.491         | 0.921       | 182.9      | 419.8          | 1.003     | 1.910   |
| 10          | 555.00  | <b>5</b> 70.00 | 1010 5 | 01.00 | 1 400         | 0.000       | 105.0      | 100 5          |           |         |
| -10         | 575.20  | 5/3.20         | 1212.5 | 21.80 | 1.499         | 0.933       | 185.9      | 420.5          | 1.014     | 1.900   |
| -0<br>-0    | 610.03  | 013.78         | 1204.9 | 23.39 | 1.507         | 0.947       | 189.0      | 421.2          | 1.025     | 1.902   |
| -0          | 704.15  | 701.40         | 1197.2 | 20.01 | 1.510         | 0.900       | 192.0      | 421.9          | 1.036     | 1.090   |
| -2          | 761.64  | 749 76         | 1109.4 | 20.72 | 1.524         | 0.970       | 190.0      | 422.0          | 1.048     | 1.094   |
|             | 801.52  | 708 /1         | 1173.4 | 20.00 | 1.555         | 1.005       | 201.2      | 423.2          | 1.039     | 1.000   |
| 2           | 853.87  | 850.52         | 1165.3 | 32.46 | 1.545         | 1.000       | 201.2      | 423.0          | 1.070     | 1 882   |
| 4           | 908 77  | 905.16         | 1157.0 | 34 59 | 1.563         | 1.022       | 207.4      | 424.9          | 1.001     | 1.878   |
| 6           | 966 29  | 962.42         | 1148.6 | 36.83 | 1.573         | 1.057       | 210.5      | 425.5          | 1 1 1 0 3 | 1.874   |
| 8           | 1026.5  | 1022.4         | 1140.0 | 39.21 | 1.584         | 1.076       | 213.7      | 425.9          | 1.114     | 1.870   |
|             |         |                |        |       |               |             |            |                |           |         |
| 10          | 1089.5  | 1085.1         | 1131.3 | 41.71 | 1.596         | 1.096       | 216.8      | 426.4          | 1.125     | 1.866   |
| 12          | 1155.4  | 1150.7         | 1122.5 | 44.35 | 1.608         | 1.117       | 220.0      | 426.8          | 1.136     | 1.862   |
| 14          | 1224.3  | 1219.2         | 1113.5 | 47.14 | 1.621         | 1.139       | 223.2      | 427.2          | 1.147     | 1.859   |
| 16          | 1296.2  | 1290.8         | 1104.4 | 50.09 | 1.635         | 1.163       | 226.5      | 427.5          | 1.158     | 1.855   |
| 18          | 1371.2  | 1365.5         | 1095.1 | 53.20 | 1.650         | 1.188       | 229.7      | 427.8          | 1.169     | 1.851   |
| 20          | 1449.4  | 1443.4         | 1085.6 | 56.48 | 1.666         | 1.215       | 233.0      | 428.1          | 1.180     | 1.847   |
| 22          | 1530.9  | 1524.6         | 1075.9 | 59.96 | 1.683         | 1.243       | 236.4      | 428.3          | 1.191     | 1.843   |
| 24          | 1615.8  | 1609.2         | 1066.0 | 63.63 | 1.701         | 1.273       | 239.7      | 428.4          | 1.202     | 1.839   |
| 26          | 1704.2  | 1697.2         | 1055.9 | 67.51 | 1.721         | 1.306       | 243.1      | 428.6          | 1.214     | 1.834   |
| 28          | 1796.2  | 1788.9         | 1045.5 | 71.62 | 1.743         | 1.341       | 246.5      | 428.6          | 1.225     | 1.830   |
| 30          | 1891 0  | 1884 2         | 1034 0 | 75 07 | 1 767         | 1 370       | 240.0      | 428.6          | 1 226     | 1 826   |
| 32          | 1991.3  | 1983.2         | 1024.1 | 80.58 | 1.793         | 1.420       | 253.4      | 428.6          | 1.247     | 1.822   |
| 34          | 2094.5  | 2086.2         | 1012.9 | 85.48 | 1.822         | 1.465       | 256.9      | 428.4          | 1.258     | 1.817   |
| 36          | 2201.7  | 2193.1         | 1001.4 | 90.68 | 1.855         | 1.514       | 260.5      | 428.3          | 1.269     | 1.813   |
| 38          | 2313.0  | 2304.0         | 989.5  | 96.22 | 1.891         | 1.569       | 264.1      | 428.0          | 1.281     | 1.808   |
| 40          | 2428.4  | 2419.2         | 977.3  | 102.1 | 1.932         | 1.629       | 267.8      | 427.7          | 1.292     | 1.803   |
| 42          | 2548.1  | 2538.6         | 964.6  | 108.4 | 1.979         | 1.696       | 271.5      | 427.2          | 1.303     | 1.798   |
| 44          | 2672.2  | 2662.4         | 951.4  | 115.2 | 2.033         | 1.771       | 275.3      | 426.7          | 1.315     | 1.793   |
| 46          | 2800.7  | 2790.7         | 937.7  | 122.4 | 2.095         | 1.857       | 279.2      | 426.1          | 1.327     | 1.788   |
| 48          | 2933.7  | 2923.6         | 923.3  | 130.2 | 2.168         | 1.955       | 283.2      | 425.4          | 1.339     | 1.782   |
| 50          | 2071 5  | 2001 2         | 000.0  | 100.0 | 0.050         | 0.000       | 007.0      | 101 5          | 1.051     | 1 770   |
| 50          | 30/1.5  | 3001.2         | 908.2  | 138.0 | 2.200         | 2.009       | 287.3      | 424.5<br>702 F | 1.351     | 1.770   |
| 54          | 3261 4  | 3351 0         | 875 1  | 157 6 | 2.302         | 2.203       | 291.0      | 423.0          | 1.303     | 1.770   |
| 56          | 3512 0  | 3203 E         | 010.1  | 101.0 | 2.493         | 2.303       | 290.0      | 466.4          | 1.3/0     | 1.704   |
| 58          | 3671 2  | 3661.2         | 0.000  | 180.4 | 2.001         | 2.007       | 300.3      | 410 4          | 1.309     | 1.770   |
| 60          | 3834 1  | 3824.2         | 814 0  | 193.4 | 3 101         | 3 106       | 310.0      | 417.6          | 1 417     | 1.749   |
| 62          | 4002.1  | 3992.7         | 790.1  | 208.6 | 3 650         | 3 511       | 315.3      | 415.5          | 1 433     | 1 727   |
| 64          | 4175.7  | 4166.8         | 761.0  | 225.6 | 4 415         | 4 064       | 321.2      | 413.0          | 1 450     | 1 720   |

|  | Thermodynamic | characteristic | of R410A |
|--|---------------|----------------|----------|
|--|---------------|----------------|----------|

### 1.2 Refrigerant Cylinders

- Cylinder specifications
- The cylinder is painted refrigerant color (pink).
- <u>The cylinder valve is equipped with a siphon tube.</u>

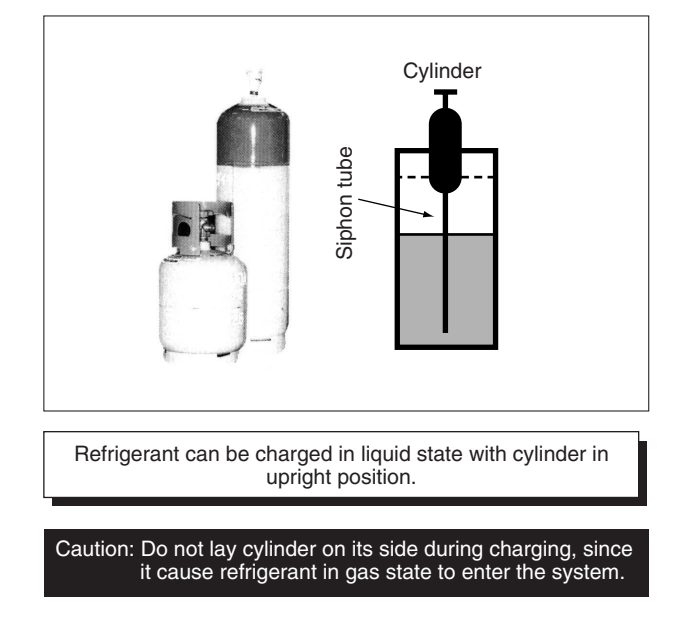

- Handling of cylinders
- (1) Laws and regulations

R410A is liquefied gas, and the High-Pressure Gas Safety Law must be observed in handling them. Before using, refer to the High-Pressure Gas Safety Law. The Law stipulates standards and regulations that must be followed to prevent accidents with high-pressure gases. Be sure to follow the regulations.

(2) Handing of vessels

Since R410A is high-pressure gas, it is contained in high-pressure vessels. Although those vessels are durable and strong, careless handling can cause damage that can lead to unexpected accidents. Do not drop vessels, let them fall, apply impact or roll them on the ground.

(3) Storage

Although R410A is not flammable, it must be stored in a well-ventilated, cool, and dark place in the same way as any other high-pressure gases.

It should also be noted that high-pressure vessels are equipped with safety devices that releases gas when the ambient temperature reaches more than a certain level (fusible plug melts) and when the pressure exceeds a certain level (spring-type safety valve operates).

### **1.3 Service Tools**

R410A is used under higher working pressure, compared to previous refrigerants (R22,R407C). Furthermore, the refrigerating machine oil has been changed from Suniso oil to Ether oil, and if oil mixing is occurred, sludge results in the refrigerants and causes other problems. Therefore, gauge manifolds and charge hoses that are used with a previous refrigerant (R22,R407C) can not be used for products that use new refrigerants. Be sure to use dedicated tools and devices.

|                                                                | C                           | Compatibility | у         |                                                                                                    |  |  |
|----------------------------------------------------------------|-----------------------------|---------------|-----------|----------------------------------------------------------------------------------------------------|--|--|
| Tool                                                           | HFC                         |               | HCFC      | Reasons for change                                                                                                    |  |  |
|                                                                | R410A                       | R407C         | R22       |                                                                                                    |  |  |
| Gauge manifold<br>Charge hose                                  |                             | ×             |           | <ul> <li>Do not use the same tools for R22 and<br/>R410A.</li> <li>Thread specification differs for R410A<br/>and R407C.</li> </ul>               |  |  |
| Charging cylinder                                              | ×                           | <             | 0         | Weighting instrument used for HFCs.                                                                                                    |  |  |
| Gas detector                                                   | C                           | )             | ×         | • The same tool can be used for HFCs.                                                                                                    |  |  |
| Vacuum pump<br>(pump with reverse flow<br>preventive function) | 0                           |               |           | <ul> <li>To use existing pump for HFCs,<br/>vacuum pump adaptor must be<br/>installed.</li> </ul>                                                 |  |  |
| Weighting instrument                                           |                             | 0             |           |                                                                                                    |  |  |
| Charge mouthpiece                                              | ×                           |               |           | <ul> <li>Seal material is different between R22<br/>and HFCs.</li> <li>Thread specification is different<br/>between R410A and others.</li> </ul> |  |  |
| Flaring tool (Clutch type)                                     |                             | 0             |           | • For R410A, flare gauge is necessary.                                                                                                    |  |  |
| Torque wrench                                                  |                             | 0             |           | Torque-up for 1/2 and 5/8                                                                                                    |  |  |
| Pipe cutter                                                    |                             | 0             |           |                                                                                                    |  |  |
| Pipe expander                                                  | 0                           |               |           |                                                                                                    |  |  |
| Pipe bender                                                    | 0                           |               |           |                                                                                                    |  |  |
| Pipe assembling oil                                            | ×                           |               |           | Due to refrigerating machine oil change. (No Suniso oil can be used.)                                                                             |  |  |
| Refrigerant recovery device                                    | Check your recovery device. |               | y device. |                                                                                                    |  |  |
| Refrigerant piping                                             | See the chart below.        |               | elow.     | <ul> <li>Only φ19.1 is changed to 1/2H material<br/>while the previous material is "O"</li> </ul>                                                 |  |  |

Tool compatibility

As for the charge mouthpiece and packing, 1/2UNF20 is necessary for mouthpiece size of charge hose.

Copper tube material and thickness

|                |          | Ve-up     | Ve-upII  |           |  |
|----------------|----------|-----------|----------|-----------|--|
|                | F        | R407C     | F        | R410A     |  |
| Pipe size      | Motorial | Thickness | Motorial | Thickness |  |
|                | Material | t (mm)    | Material | t (mm)    |  |
| φ <b>6.4</b>   | 0        | 0.8       | 0        | 0.8       |  |
| φ9.5           | 0        | 0.8       | 0        | 0.8       |  |
| φ12.7          | 0        | 0.8       | 0        | 0.8       |  |
| φ15.9          | 0        | 1.0       | 0        | 1.0       |  |
| φ19.1          | 0        | 1.0       | 1/2H     | 1.0       |  |
| φ <b>22.2</b>  | 1/2H     | 1.0       | 1/2H     | 1.0       |  |
| φ <b>25.4</b>  | 1/2H     | 1.0       | 1/2H     | 1.0       |  |
| φ <b>28.6</b>  | 1/2H     | 1.0       | 1/2H     | 1.0       |  |
| φ <b>31.8</b>  | 1/2H     | 1.2       | 1/2H     | 1.1       |  |
| φ <b>3</b> 8.1 | 1/2H     | 1.4       | 1/2H     | 1.4       |  |
| φ44.5          | 1/2H     | 1.6       | 1/2H     | 1.6       |  |

\* O: Soft (Annealed)

H: Hard (Drawn)

1. Flaring tool

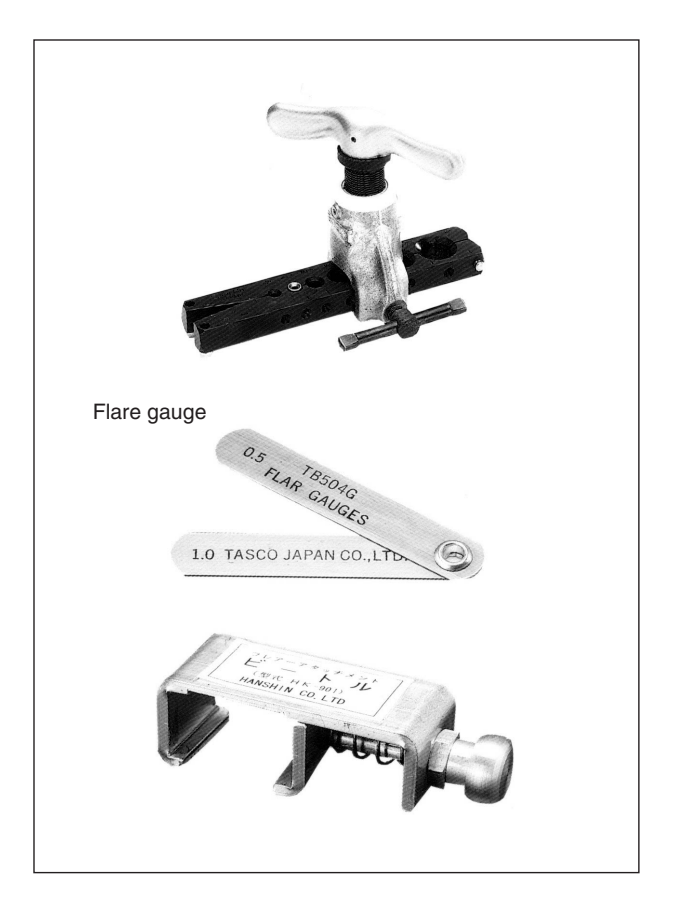

### Specifications

• Dimension A

Unit:mm

| Nominal aiza | Tube O.D. | A +0<br>-0.4    |                        |  |  |  |
|--------------|-----------|-----------------|------------------------|--|--|--|
| Nominal Size | Do        | Class-2 (R410A) | Class-1 (Conventional) |  |  |  |
| 1/4          | 6.35      | 9.1             | 9.0                    |  |  |  |
| 3/8          | 9.52      | 13.2            | 13.0                   |  |  |  |
| 1/2          | 12.70     | 16.6            | 16.2                   |  |  |  |
| 5/8          | 15.88     | 19.7            | 19.4                   |  |  |  |
| 3/4          | 19.05     | 24.0            | 23.3                   |  |  |  |

- Differences
- Change of dimension A

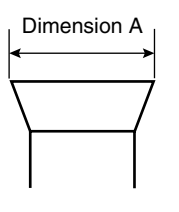

For class-1: R407C For class-2: R410A

Conventional flaring tools can be used when the work process is changed. (change of work process) Previously, a pipe extension margin of 0 to 0.5mm was provided for flaring. For R410A air conditioners, perform pipe flaring with a pipe extension margin of <u>1.0 to 1.5mm</u>.

(For clutch type only)

Conventional tool with pipe extension margin adjustment can be used.

Unit:mm

2. Torque wrench

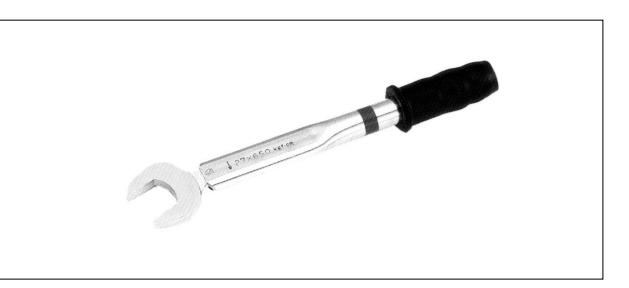

- Specifications
  - Dimension B

| Nominal size | Class-1 | Class-2 | Previous |
|--------------|---------|---------|----------|
| 1/2          | 24      | 26      | 24       |
| 5/8          | 27      | 29      | 27       |

No change in tightening torque No change in pipes of other sizes

- Differences
- Change of dimension B Only 1/2", 5/8" are extended

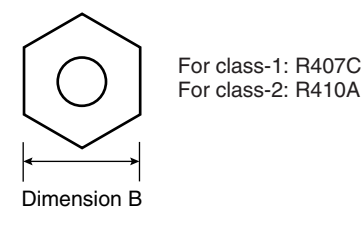

3. Vacuum pump with check valve

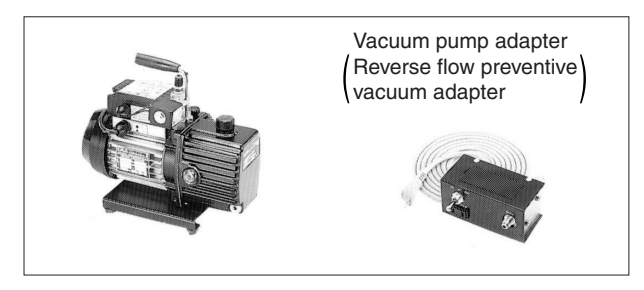

- Specifications
- Discharge speed
   50 l/min (50Hz)
   60 l/min (60Hz)
- Maximum degree of vacuum –100.7 kPa ( 5 torr – 755 mmHg)
- Suction port UNF7/16-20(1/4 Flare) UNF1/2-20(5/16 Flare) with adapter
- Differences
- · Equipped with function to prevent reverse oil flow
- Previous vacuum pump can be used by installing adapter.

4. Leak tester

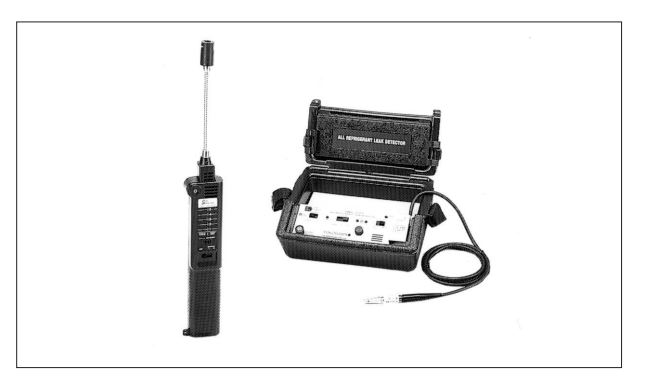

- Specifications
- Hydrogen detecting type, etc.
- Applicable refrigerants R410A, R407C, R404A, R507A, R134a, etc.
- Differences
- Previous testers detected chlorine. Since HFCs do not contain chlorine, new tester detects hydrogen.
- 5. Refrigerant oil (Air compal)

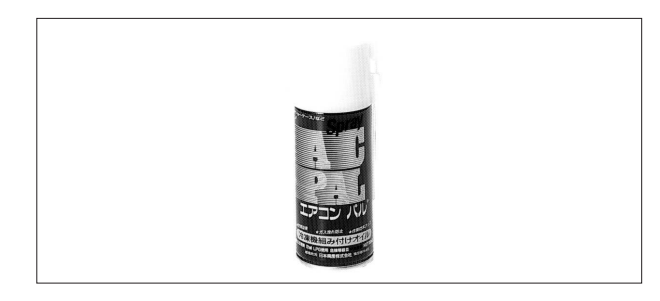

- Specifications
- Contains synthetic oil, therefore it can be used for piping work of every refrigerant cycle.
- Offers high rust resistance and stability over long period of time.
- Differences
- Can be used for R410A and R22 units.

#### 6. Gauge manifold for R410A

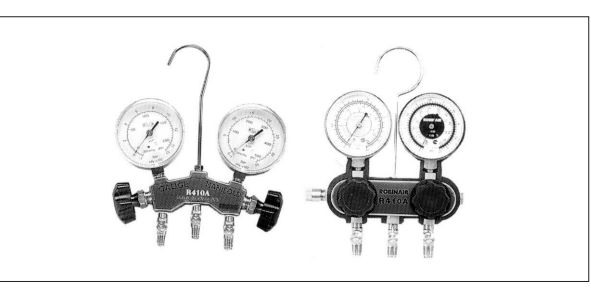

- Specifications
- High pressure gauge
   0.1 to 5.3 MPa (-76 cmHg to 53 kg/cm<sup>2</sup>)
- Low pressure gauge
- 0.1 to 3.8 MPa (-76 cmHg to 38 kg/cm<sup>2</sup>)
- $1/4" \rightarrow 5/16" (2min \rightarrow 2.5min)$
- No oil is used in pressure test of gauges.
   → For prevention of contamination

- Temperature scale indicates the relationship between pressure and temperature in gas saturated state.
- Differences
- Change in pressure
- Change in service port diameter

#### 7. Charge hose for R410A

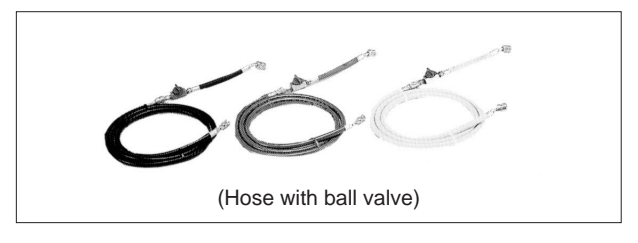

- Specifications
- Working pressure 5.08 MPa (51.8 kg/cm<sup>2</sup>)
- Rupture pressure 25.4 MPa (259 kg/cm<sup>2</sup>)
- Available with and without hand-operate valve that prevents refrigerant from outflow.
- Differences
- Pressure proof hose
- Change in service port diameter
- · Use of nylon coated material for HFC resistance

#### 8. Charging cylinder

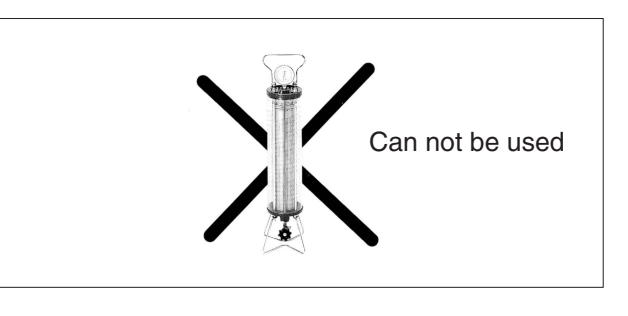

- Specifications
- Use weigher for refrigerant charge listed below to charge directly from refrigerant cylinder.
- Differences
- The cylinder can not be used for mixed refrigerant since mixing ratio is changed during charging.

When R410A is charged in liquid state using charging cylinder, foaming phenomenon is generated inside charging cylinder.

## Index

### A

| A0                                     | 144       |
|----------------------------------------|-----------|
| A1                                     | 145       |
| A3                                     | 146       |
| A6                                     | 148       |
| A7                                     | 149       |
| A9                                     | 151       |
| Abnormal Discharge Pipe Temperature    |           |
| About Refrigerant R410A                |           |
| Actuation of High Pressure Switch      | 161       |
| Actuation of Low Pressure Sensor       | 162       |
| Address Duplication of Central         |           |
| Remote Controller                      |           |
| Address Duplication, Improper Setting  | .208, 215 |
| AF                                     |           |
| AJ                                     |           |
| Auto restart after power failure reset | 94        |
| •                                      |           |

### С

| C4                                             | 155  |
|------------------------------------------------|------|
| C5                                             | 156  |
| С9                                             | 157  |
| CA                                             | 158  |
| Centralized Control Group No. Setting          | 97   |
| Check Operation                                | 86   |
| Check Operation not executed                   | 188  |
| CJ                                             | 159  |
| Compressor Motor Lock                          | 163  |
| Contents of Control Modes                      | 99   |
| Cool / Heat Mode Switching                     |      |
| (In case of heat pump connection)              | .111 |
| Cool / Heat Mode Switching (In case of heating |      |
| and simultaneous cooling / heating) operation  | n    |
| connection                                     | .110 |
|                                                |      |

### D

| Detailed Explanation of Setting Modes           | 94  |
|-------------------------------------------------|-----|
| Discharge Pipe Protection Control               | 68  |
| Display "Under Host Computer Integrate Control" |     |
| Blinks (Repeats Double Blink)                   | 221 |
| Display "Under Host Computer Integrate Control" |     |
| Blinks (Repeats Single Blink)                   | 218 |
| Drain Level above Limit                         | 153 |
| Drain Pump Control                              | 76  |

### Е

| E11                                  | 160 |
|--------------------------------------|-----|
| E31                                  | 161 |
| E41                                  | 162 |
| E51                                  | 163 |
| E91                                  | 164 |
| Error of External Protection Device1 | 44  |
| Excessive Number of Indoor Units1    | 197 |

### F

| F3                             |     |
|--------------------------------|-----|
| F6                             | 167 |
| Fan Motor (M1F) Lock, Overload | 148 |

| Field Setting                        | 89  |
|--------------------------------------|-----|
| Field Setting from Outdoor Unit      | 101 |
| Setting by dip switches              | 101 |
| Setting by pushbutton switches       | 102 |
| Field Setting from Remote Controller | 89  |
| Filter Sign Setting                  | 94  |
| Freeze Prevention                    | 81  |
| Functional Parts Layout              | 37  |

### Н

| High Pressure Protection Control | 65  |
|----------------------------------|-----|
| HJ                               | 168 |

### 

| Improper Combination of Optional Controllers for |     |
|--------------------------------------------------|-----|
| Centralized Control                              | 213 |
| Indoor Unit                                      |     |
| PC Board Defect                                  | 145 |
| Inverter Compressor Abnormal                     | 177 |
| Inverter Current Abnormal                        | 178 |
| Inverter Over-Ripple Protection                  | 182 |
| Inverter Protection Control                      | 69  |
| Inverter Start up Error                          | 179 |

### J

| J3 | <br>169 |
|----|---------|
| J4 | <br>170 |
| J5 | <br>171 |
| J7 | <br>172 |
| J9 | <br>173 |
| JA | <br>174 |
| JC | <br>175 |
|    |         |

### L

| L4                                            |
|-----------------------------------------------|
| L5 177                                        |
| L8                                            |
| L9                                            |
| LC                                            |
| List of Electrical and Functional Parts 251   |
| Indoor Unit 252                               |
| Outdoor Unit 251                              |
| Louver Control for Preventing Ceiling Dirt 78 |
| Low Pressure Drop Due to Refrigerant Shortage |
| or Electronic Expansion Valve Failure 184     |
| Low Pressure Protection Control               |

### Μ

| M1                             | 204, 211 |
|--------------------------------|----------|
| M8                             | 205, 212 |
| MA                             | 206, 213 |
| Malfunction code indication by |          |
| outdoor unit PCB               | 142      |
| Malfunction of Capacity        |          |
| Determination Device           | 154      |
| Malfunction of Discharge       |          |
| Pipe Pressure Sensor           | 174      |
|                                |          |

| Pipe Thermistor (R3T)169                                                                                                    |
|----------------------------------------------------------------------------------------------------|
| Malfunction of Drain Level                                                                                                    |
| Control System (S1L)146                                                                                                    |
| Malfunction of Heat Exchanger Gas Pipe                                                                                                    |
| Thermistor (R4T)170                                                                                                    |
| Malfunction of Inverter Radiating Fin Temperature                                                                                                    |
| Rise (R1T)176                                                                                                    |
| Malfunction of Inverter Radiating Fin Temperature                                                                                                    |
| Sensor                                                                                                    |
| Malfunction of Liquid Pipe Thermistor (R6T)172                                                                                                    |
| Malfunction of Moving Part of Electronic Expansion                                                                                                    |
| Valve (20E)                                                                                                    |
| Value (V1E V2E)                                                                                                    |
| Malfunction of Sub Cooling Heat Exchanger Outlet                                                                                                    |
| Thermistor (R5T) 173                                                                                                    |
| Malfunction of Suction Dine Pressure Sonsor 175                                                                                                    |
| Malfunction of Swing Flap Motor (MA) 140                                                                                                    |
| Malfunction of System Refrigerant System Address                                                                                                    |
| Undefined 202                                                                                                    |
| Malfunction of Thermistor (R1T) for                                                                                                    |
| Suction Air 157 158                                                                                                    |
| Malfunction of Thermistor (R2T) for                                                                                                    |
| Heat Exchanger 155                                                                                                    |
| Malfunction of Thermistor (R2T) for                                                                                                    |
| Suction Pine 171                                                                                                    |
| Malfunction of Thermistor (R3T) for                                                                                                    |
| Gas Pipes 156                                                                                                    |
| Malfunction of Thermostat Sensor in Remote                                                                                                    |
| Controller                                                                                                    |
| Malfunction of Transmission Between                                                                                                    |
| Central Remote Controller and                                                                                                    |
| Indoor Unit                                                                                                    |
|                                                                                                    |
| Malfunction of Transmission Between Indoor and                                                                                                    |
| Malfunction of Transmission Between Indoor and<br>Outdoor Units in the Same System                                                                                                    |
| Malfunction of Transmission Between Indoor and<br>Outdoor Units in the Same System195<br>Malfunction of Transmission Between                                                                                                    |
| Malfunction of Transmission Between Indoor and<br>Outdoor Units in the Same System195<br>Malfunction of Transmission Between<br>Indoor Units                                                                                                    |
| Malfunction of Transmission Between Indoor and<br>Outdoor Units in the Same System195<br>Malfunction of Transmission Between<br>Indoor Units                                                                                                    |
| Malfunction of Transmission Between Indoor and<br>Outdoor Units in the Same System                                                                                                    |
| Malfunction of Transmission Between Indoor and<br>Outdoor Units in the Same System                                                                                                    |
| Malfunction of Transmission Between Indoor and<br>Outdoor Units in the Same System                                                                                                    |
| Malfunction of Transmission Between Indoor and<br>Outdoor Units in the Same System                                                                                                    |
| Malfunction of Transmission Between Indoor and<br>Outdoor Units in the Same System                                                                                                    |
| Malfunction of Transmission Between Indoor and<br>Outdoor Units in the Same System                                                                                                    |
| Malfunction of Transmission Between Indoor and<br>Outdoor Units in the Same System       195         Malfunction of Transmission Between<br>Indoor Units       189         Malfunction of Transmission Between Inverter and<br>Control PC Board       180         Malfunction of Transmission Between Master and<br>Slave Remote Controllers       194         Malfunction of Transmission Between Optional<br>Controllers for Centralized Control       194         Malfunction of Transmission Between Optional<br>Controllers for Centralized Control       205, 212         Malfunction of Transmission Between       192                                                                                                    |
| Malfunction of Transmission Between Indoor and<br>Outdoor Units in the Same System       195         Malfunction of Transmission Between<br>Indoor Units       189         Malfunction of Transmission Between Inverter and<br>Control PC Board       180         Malfunction of Transmission Between Master and<br>Slave Remote Controllers       194         Malfunction of Transmission Between Optional<br>Controllers for Centralized Control       194         Malfunction of Transmission Between       194         Malfunction of Transmission Between Optional<br>Controllers for Centralized Control       192         Malfunction of Transmission Between Remote       192                                                                                                    |
| Malfunction of Transmission Between Indoor and<br>Outdoor Units in the Same System       195         Malfunction of Transmission Between<br>Indoor Units       189         Malfunction of Transmission Between Inverter and<br>Control PC Board       180         Malfunction of Transmission Between Master and<br>Slave Remote Controllers       194         Malfunction of Transmission Between Optional<br>Controllers for Centralized Control       205, 212         Malfunction of Transmission Between<br>Outdoor Units       192         Malfunction of Transmission Between Remote<br>Controller and Indoor Unit       191                                                                                                    |
| Malfunction of Transmission Between Indoor and<br>Outdoor Units in the Same System       195         Malfunction of Transmission Between<br>Indoor Units       189         Malfunction of Transmission Between Inverter and<br>Control PC Board       180         Malfunction of Transmission Between Master and<br>Slave Remote Controllers       194         Malfunction of Transmission Between Optional<br>Controllers for Centralized Control       194         Malfunction of Transmission Between       194         Malfunction of Transmission Between Inverter       194         Malfunction of Transmission Between Optional<br>Controllers for Centralized Control       192         Malfunction of Transmission Between<br>Outdoor Units       192         Malfunction of Transmission Between Remote<br>Controller and Indoor Unit       191         Malfunction of Water system       168 |
| Malfunction of Transmission Between Indoor and<br>Outdoor Units in the Same System       195         Malfunction of Transmission Between<br>Indoor Units       189         Malfunction of Transmission Between Inverter and<br>Control PC Board       180         Malfunction of Transmission Between Master and<br>Slave Remote Controllers       194         Malfunction of Transmission Between Optional<br>Controllers for Centralized Control       194         Malfunction of Transmission Between Optional<br>Controllers for Centralized Control       192         Malfunction of Transmission Between<br>Outdoor Units       192         Malfunction of Transmission Between Remote<br>Controller and Indoor Unit       191         Malfunction of Water system       168         MC       208, 215                                                                                            |
| Malfunction of Transmission Between Indoor and<br>Outdoor Units in the Same System       195         Malfunction of Transmission Between<br>Indoor Units       189         Malfunction of Transmission Between Inverter and<br>Control PC Board       180         Malfunction of Transmission Between Master and<br>Slave Remote Controllers       194         Malfunction of Transmission Between Optional<br>Controllers for Centralized Control       194         Malfunction of Transmission Between Optional<br>Controllers for Centralized Control       192         Malfunction of Transmission Between<br>Outdoor Units       192         Malfunction of Transmission Between Remote<br>Controller and Indoor Unit       191         Malfunction of Water system       168         MC       208, 215         Method of Replacing The Inverter's       192                                       |
| Malfunction of Transmission Between Indoor and<br>Outdoor Units in the Same System       195         Malfunction of Transmission Between<br>Indoor Units       189         Malfunction of Transmission Between Inverter and<br>Control PC Board       180         Malfunction of Transmission Between Master and<br>Slave Remote Controllers       194         Malfunction of Transmission Between Optional<br>Controllers for Centralized Control       192         Malfunction of Transmission Between<br>Outdoor Units       192         Malfunction of Transmission Between<br>Outdoor Units       192         Malfunction of Transmission Between Remote<br>Controller and Indoor Unit       191         Malfunction of Water system       168         MC       208, 215         Method of Replacing The Inverter's<br>Power Transistors and Diode Modules       262                               |

### Ν

| Normal Control   | 60 |
|------------------|----|
| Normal Operation | 52 |

### 0

| •                     |     |
|-----------------------|-----|
| Operation Lamp Blinks | 216 |
| Operation Mode        | 51  |
| Option List           | 258 |
|                       |     |

Outdoor Unit PC Board Layout ...... 88

### Ρ

| P1                                     | 182           |
|----------------------------------------|---------------|
| P4                                     | 183           |
| PC Board Defect 1                      | 160, 204, 211 |
| Power Supply Insufficient or           |               |
| Instantaneous Failure                  | 186           |
| Precautions for New Refrigerant (R410A | A) 266        |
| Pressure Sensor                        |               |
| Protection Control                     | 65            |

### R

| Refrigerant Circuit                           | 34  |
|-----------------------------------------------|-----|
| BSVQ100, 160, 250M                            | 36  |
| RWEYQ10MY1                                    | 34  |
| Refrigerant Cylinders                         | 268 |
| Refrigerant Flow for Each Operation Mode      | 39  |
| In Case of Heat Pump Connection               | 39  |
| In Case of Heat Recovery Connection           |     |
| (3 Outdoor units Connection.)                 | 45  |
| In Case of Heat Recovery Connection           |     |
| (One Outdoor Unit Installation)               | 41  |
| Refrigerant Overcharged                       | 167 |
| Refrigerant System not Set, Incompatible Wiri | ng/ |
| Piping                                        | 201 |
| Reverse Phase, Open Phase                     | 185 |
| RWEYQ10MY1                                    | 37  |

### S

| Service Tools                     | 269 |
|-----------------------------------|-----|
| Setting Contents and Code No.     | 92  |
| Setting of Demand Operation       | 116 |
| Setting of Refrigerant Additional |     |
| Charging Operation                | 120 |
| Special Operation                 | 70  |
| Specifications                    | 8   |
| BS Units                          | 9   |
| Indoor Units                      | 10  |
| Outdoor Units                     | 8   |
| Standby                           | 56  |
| Startup Control                   | 57  |
| STOP                              | 53  |

### т

| •                                      |     |
|----------------------------------------|-----|
| Test Operation                         | 84  |
| Procedure and Outline                  | 84  |
| Thermistor Resistance / Temperature    |     |
| Characteristics                        | 259 |
| Thermostat Sensor in Remote Controller | 79  |
| Troubleshooting (OP                    |     |
| Central Remote Controller)             | 203 |
| Schedule Timer)                        | 209 |
| Unified ON/OFF Controller)             | 216 |
|                                        |     |

### U

| U0 | <br>184 |
|----|---------|
| U1 | <br>185 |
| U2 | <br>186 |
| U3 | <br>188 |
| U4 | <br>189 |
|    |         |

| U5 . | 1 | 91  |
|------|---|-----|
| U7.  | 1 | 92  |
| U8 . | 1 | 94  |
| U9.  | 1 | 95  |
| UA   |   | 97  |
| UC   |   | 98  |
| UE   |   | 09  |
| UF   |   | 201 |
| UH   |   | 02  |
# **Drawings & Flow Charts**

#### A

|                                       | 400     |
|---------------------------------------|---------|
| Abnormal Discharge Pipe Temperature   |         |
| Actuation of High Pressure Switch     | 161     |
| Actuation of Low Pressure Sensor      | 162     |
| Address Duplication of Central        |         |
| Remote Controller                     | 198     |
| Address Duplication. Improper Setting | 208.215 |

## С

| Centralized Control Group No. Setting | 97  |
|---------------------------------------|-----|
| BRC1A Type                            |     |
| BRC7C Type                            | 98  |
| Group No. Setting Example             | 98  |
| Check Operation not executed          | 188 |
| Compressor Motor Lock                 | 163 |
| Contents of Control Modes             | 99  |
| How to Select Operation Mode          | 100 |

# D

| Display "Under Host Computer Integrate Control" |      |
|-------------------------------------------------|------|
| Blinks (Repeats Double Blink)                   | .221 |
| Display "Under Host Computer Integrate Control" |      |
| Blinks (Repeats Single Blink)                   | 218  |
| Drain Level above Limit                         | 153  |
| Drain Pump Control                              | 76   |
| When the Float Switch is Tripped and            |      |
| "AF" is Displayed on the Remote                 |      |
| Controller                                      | 77   |
| When the Float Switch is Tripped During         |      |
| Cooling OFF by Thermostat                       | 76   |
| When the Float Switch is Tripped During         |      |
| Heating Operation                               | 77   |
| When the Float Switch is Tripped While the      |      |
| Cooling Thermostat is ON                        | 76   |
|                                                 |      |

## Е

| Error of External Protection Device | 144 |
|-------------------------------------|-----|
| Excessive Number of Indoor Units .  | 197 |

#### F

| Fan Motor (M1F) Lock, Overload  |     |
|---------------------------------|-----|
| Field Setting from Outdoor Unit |     |
| Mode changing procedure         | 102 |
| Setting by dip switches         | 101 |
| Freeze Prevention               | 81  |
| Functional Parts Layout         | 37  |

#### 

| Improper Combination of Optional Controllers | for     |
|----------------------------------------------|---------|
| Centralized Control2                         | 06, 213 |
| Indoor Unit                                  |         |
| PC Board Defect                              | 145     |
| Inverter Compressor Abnormal                 | 177     |
| Inverter Current Abnormal                    | 178     |
| Inverter Over-Ripple Protection              | 182     |
| Inverter Start up Error                      | 179     |
|                                              |         |

# L

# Μ

| Malfunction of Capacity                          |     |
|--------------------------------------------------|-----|
| Determination Device                             | 154 |
| Malfunction of Discharge                         |     |
| Pipe Pressure Sensor                             | 174 |
| Malfunction of Discharge                         |     |
| Pipe Thermistor (R3T)                            | 169 |
| Malfunction of Drain Level                       |     |
| Control System (S1L)                             | 146 |
| Malfunction of Heat Exchanger                    | 0   |
| Gas Pine Thermistor (R4T)                        | 170 |
| Malfunction of Inverter Radiating Fin            |     |
| Temperature Rise (R1T)                           | 176 |
| Malfunction of Inverter Radiating Fin            | 170 |
| Temperature Sensor                               | 183 |
| Malfunction of Liquid Pipe Thermistor (P6T)      | 172 |
| Malfunction of Moving Part of Electronic         | 112 |
| Expansion Value (20E)                            | 151 |
| Malfunction of Moving Dart of Electronic         | 101 |
| Fundamental Value (V4E V2E)                      | 104 |
| Expansion valve (YTE, YZE)                       | 104 |
| Malfunction of Sub Cooling Heat Exchanger        | 170 |
| Outlet Thermistor (R5T)                          | 173 |
| Malfunction of Suction                           |     |
| Pipe Pressure Sensor 1                           | 1/5 |
| Malfunction of Swing Flap Motor (MA) 1           | 149 |
| Malfunction of System, Refrigerant System        |     |
| Address Undefined                                | 202 |
| Malfunction of Thermistor                        |     |
| (R1T) for Suction Air 157, 1                     | 158 |
| Malfunction of Thermistor                        |     |
| (R2T) for Heat Exchanger 1                       | 155 |
| Malfunction of Thermistor                        |     |
| (R2T) for Suction Pipe 1                         | 171 |
| Malfunction of Thermistor                        |     |
| (R3T) for Gas Pipes 1                            | 156 |
| Malfunction of Thermostat Sensor in Remote       |     |
| Controller1                                      | 159 |
| Malfunction of Transmission Between Central      |     |
| Remote Controller and                            |     |
| Indoor Unit                                      | 209 |
| Malfunction of Transmission Between Indoor and   |     |
| Outdoor Units in the Same System 1               | 195 |
| Malfunction of Transmission                      |     |
| Between Indoor Units 1                           | 189 |
| Malfunction of Transmission Between Inverter and |     |
| Control PC Board 1                               | 180 |
| Malfunction of Transmission Between Master and   |     |
| Slave Remote Controllers1                        | 194 |
| Malfunction of Transmission Between              |     |
| Optional Controllers for                         |     |
| Centralized Control                              | 212 |
| Malfunction of Transmission Between              | _   |
| Outdoor Units1                                   | 192 |
|                                                  |     |

| Malfunction of Transmission Between Remote      |       |
|-------------------------------------------------|-------|
| Controller and Indoor Unit                      | 191   |
| Malfunction of Water system                     | 168   |
| Method of Replacing The Inverter's Power Transi | stors |
| and Diode Modules                               | 262   |

# 0

| Operation Lamp Blinks216                               |
|--------------------------------------------------------|
| Operation of the Remote Controller's Inspection / Test |
| Operation Button136                                    |
| Outdoor Unit PC Board Layout88                         |
| Outdoor Unit Rotation                                  |

### Ρ

| 160, 204, 211 |
|---------------|
|               |
| 229           |
| 230           |
|               |
|               |
|               |
| 261           |
| of            |
| 224           |
| 224           |
| 224           |
|               |

# R

| Refrigerant Overcharged                     | 167 |
|---------------------------------------------|-----|
| Refrigerant System not Set, Incompatible    |     |
| Wiring/Piping                               | 201 |
| Remote Controller Self-Diagnosis Function . | 139 |
| Remote Controller Service Mode              | 137 |
| Reverse Phase, Open Phase                   |     |
| RWEYQ10MY1                                  | 37  |

# S

| Self-diagnosis by Wired Remote Controller      | 132 |
|------------------------------------------------|-----|
| Self-diagnosis by Wireless Remote Controller . | 133 |
| Setting of Demand Operation                    | 116 |
| Image of operation in the case of A            | 118 |
| Image of operation in the case of A and B      | 118 |
| Image of operation in the case of B            | 118 |
| Setting of Refrigerant Additional Charging     |     |
| Operation                                      | 120 |
| Check Operation                                | 125 |
| In the Case of Multi-Outdoor-Unit System       | 126 |
| Simplified Remote Controller                   | 91  |
| BRC2A51                                        | 91  |
|                                                |     |

# Т

| Test Operation                       | 84   |
|--------------------------------------|------|
| Thermostat Sensor in Remote Controll | er79 |
| Cooling                              | 79   |
| Heating                              | 80   |
| Troubleshooting (OP                  |      |
| Central Remote Controller)           | 203  |
| Schedule Timer)                      | 209  |
| Unified ON/OFF Controller)           | 216  |
| Troubleshooting by Remote Controller | 131  |

#### W

| Wired Remote Controller                  | 80  |
|------------------------------------------|-----|
|                                          |     |
| Wireless Remote Controller - Indoor Unit | 90  |
| BRC7C type                               | 90  |
| Wiring Diagrams                          | 233 |
| BS Unit                                  | 236 |
| Indoor Unit                              | 237 |
| Outdoor Unit                             | 233 |
| Outdoor Unit Field Wiring                | 234 |
| ÷                                        |     |

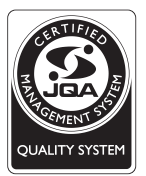

The air conditioners manufactured by Daikin Industries have received **ISO 9001** certification for quality assurance.

Certificate Number. JMI-0107 JQA-0495 JQA-1452

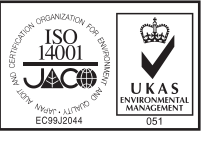

All Daikin Industries locations and subsidiaries in Japan have received environmental iso 14001 certification.

Daikin Industries, Ltd. Domestic Group Certificate Number. EC99J2044

#### -About ISO 14001-

ISO 14001 ISO 14001 is the standard defined by the International Organization for Standardization (ISO) relating to environmental management systems. Our group has been acknowledged by an internationally accredited compliance organisation as having an appropriate programme of environmental protection procedures and activities to meet the requirements of ISO 14001.

#### Dealer

DAIKIN INDUSTRIES, LTD. Head Office:

Umeda Center Bldg., 4-12, Nakazaki-Nishi 2-chome, Kita-ku, Osaka, 530-8323 Japan

#### Tokyo Office:

JR Shinagawa East Bldg., 18-1, Konan 2-chome, Minato-ku, Tokyo, 108-0075 Japan http://www.daikin.com/global/

©All rights reserved

•The specifications, designs, and information in this brochure are subject to change without notice.